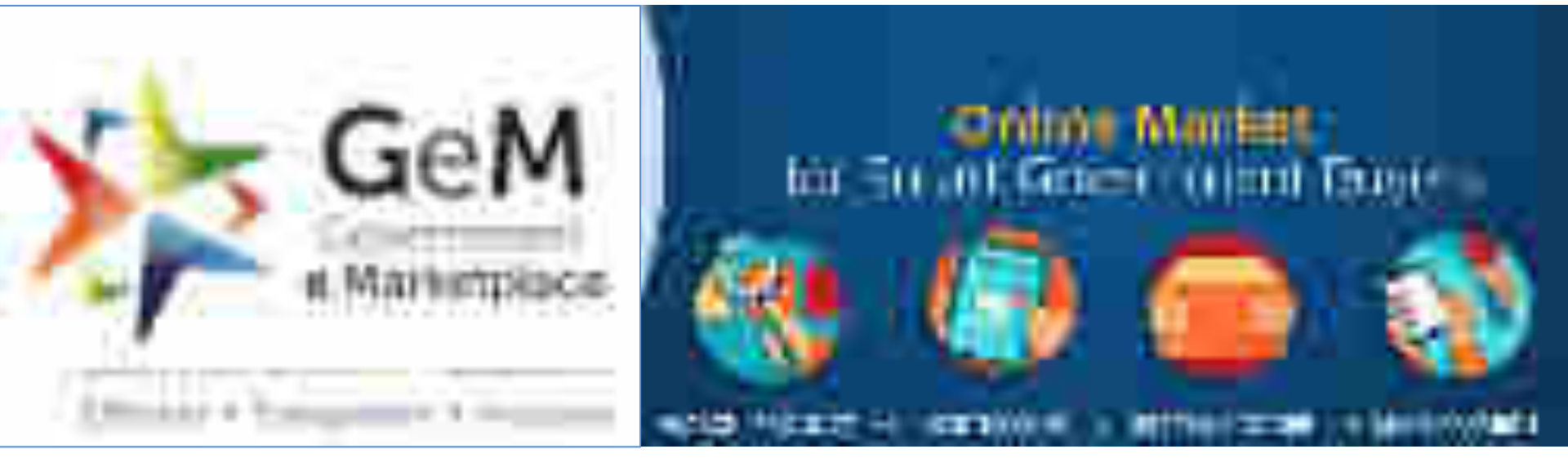

#### A DEPARTMENT OF COMMERCE INITIATIVE

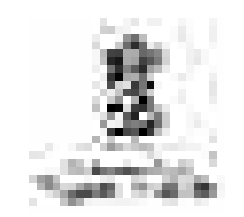

# GeM WEBINAR FOR DFCCIL

23<sup>rd</sup> June 2020

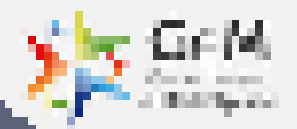

# Introduction to GeM

#### **Government e Marketplace – The Genesis**

- A one-stop online procurement portal for all Government Buyers ٠ including Central/State ministries, Departments, Bodies & PSUs. Launched on 9th August 2016. (https://www.gem.gov.in/).
- Rule 149 of GFR amended to "Procurement of Goods and ٠ Services by Ministries or Department will be mandatory for Goods or Services available on GeM"
- GeM aims to enhance efficiency, transparency, inclusiveness in ٠ public procurement.
- It provides the tools of e-Bidding, Reverse Auction and Direct ٠ Procurement to facilitate Government users achieve the best value for their money.

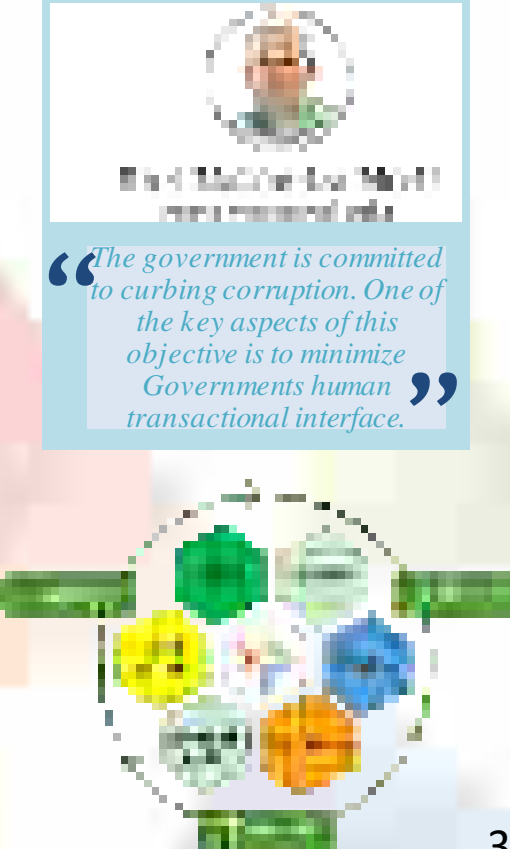

#### and has established footprint across India

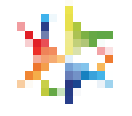

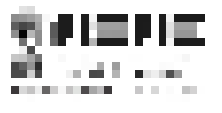

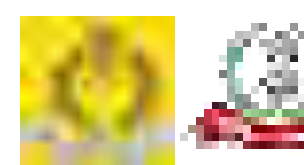

Partnered with Industry Associations & Other Institutes:

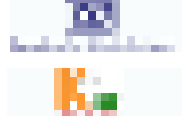

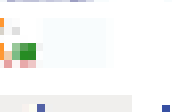

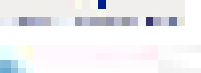

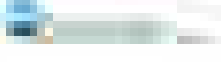

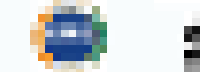

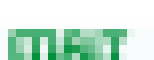

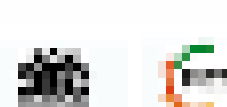

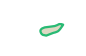

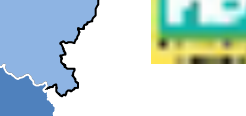

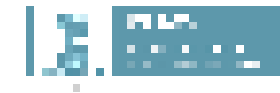

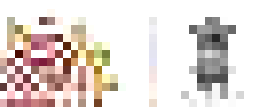

MoU with Financial Institutions/Banks:

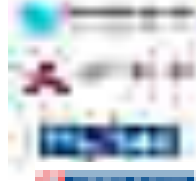

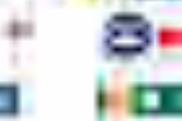

Total Incol

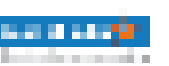

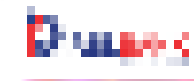

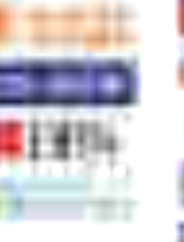

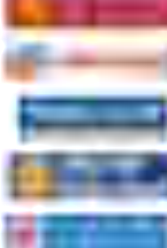

MoU signed & actively buying

All Actively buying on GeM

32

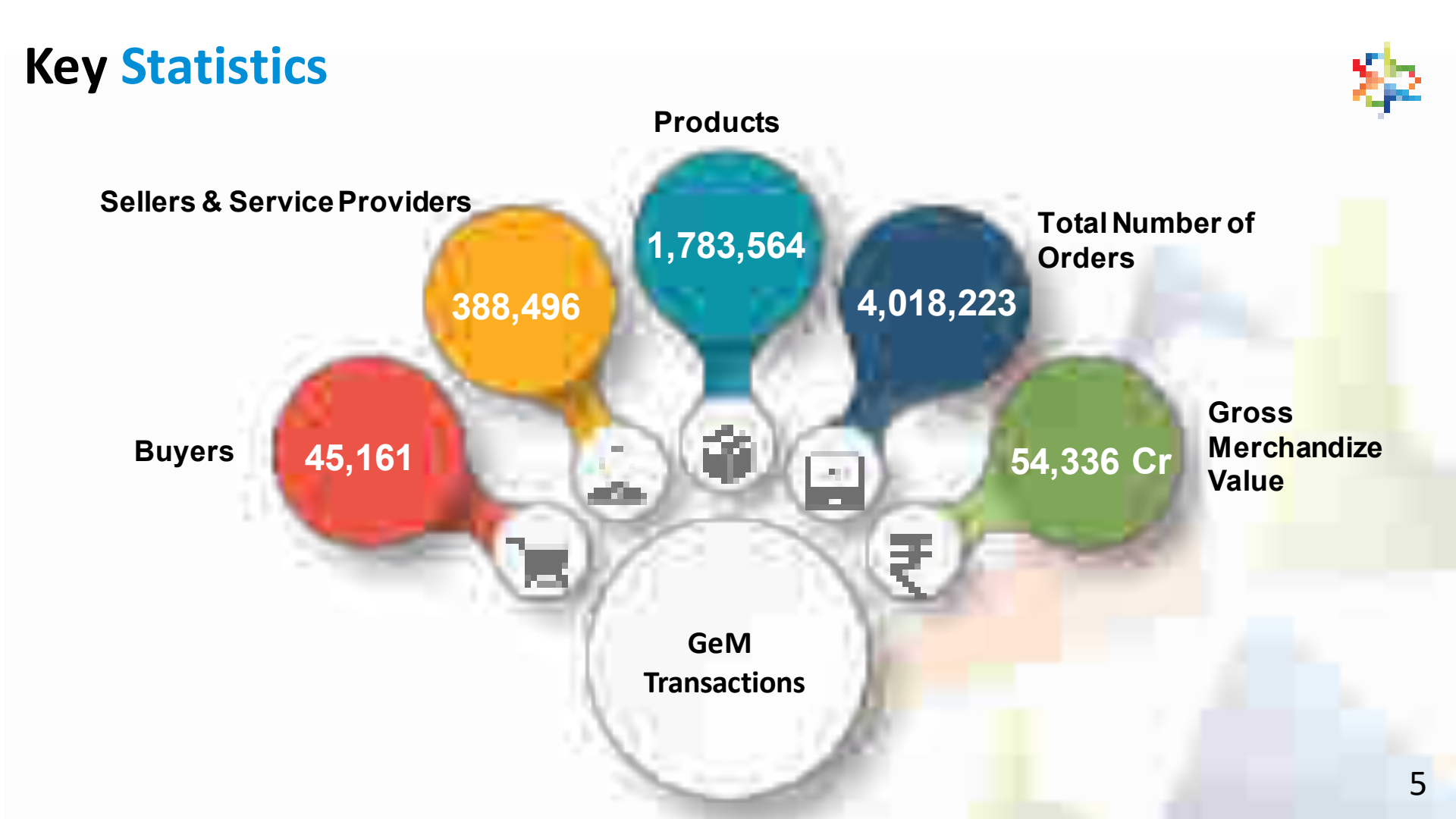

### **Buyer User Roles based on Segregation of Duties**

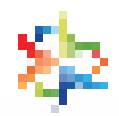

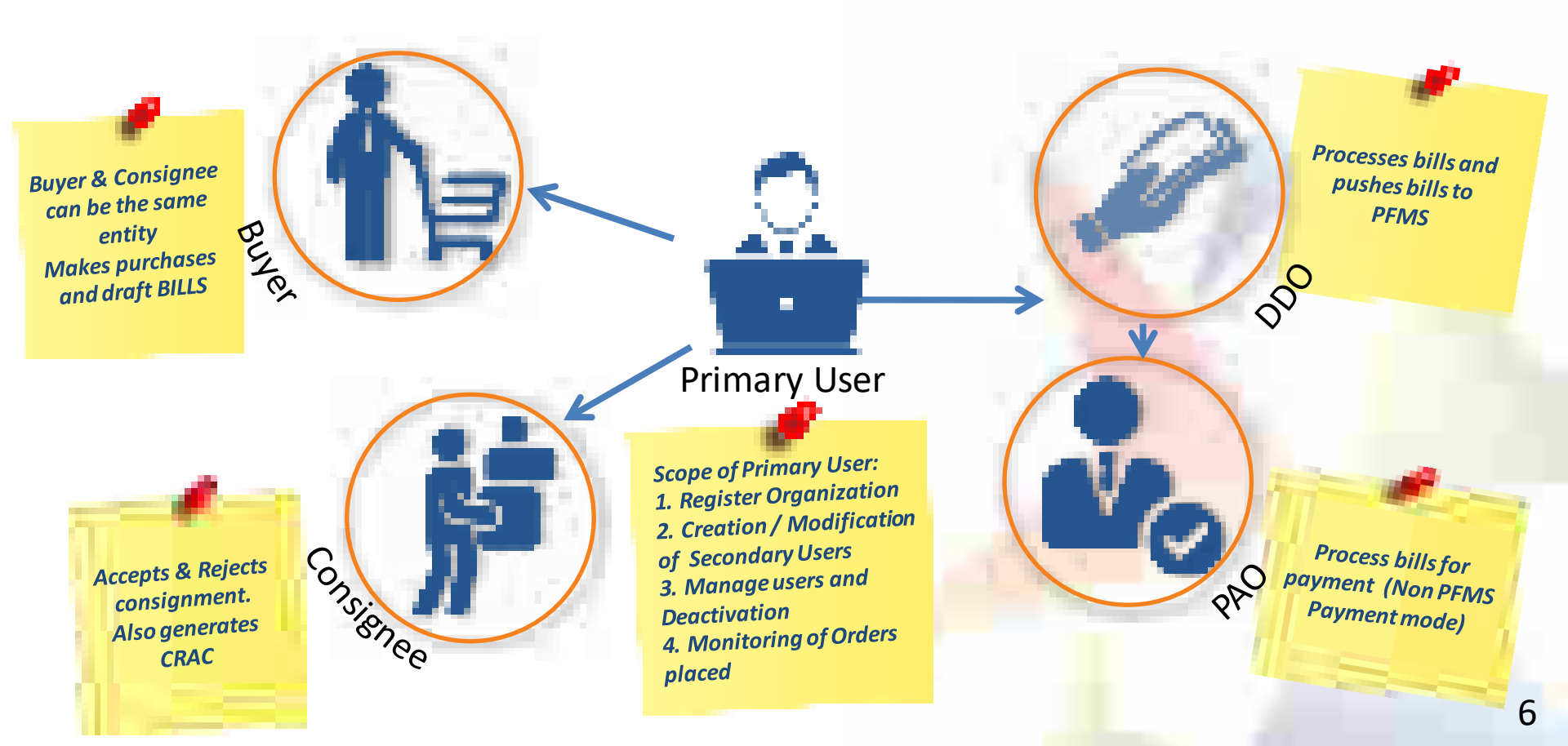

### **Offering Multiple Procurement Options**

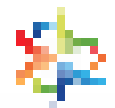

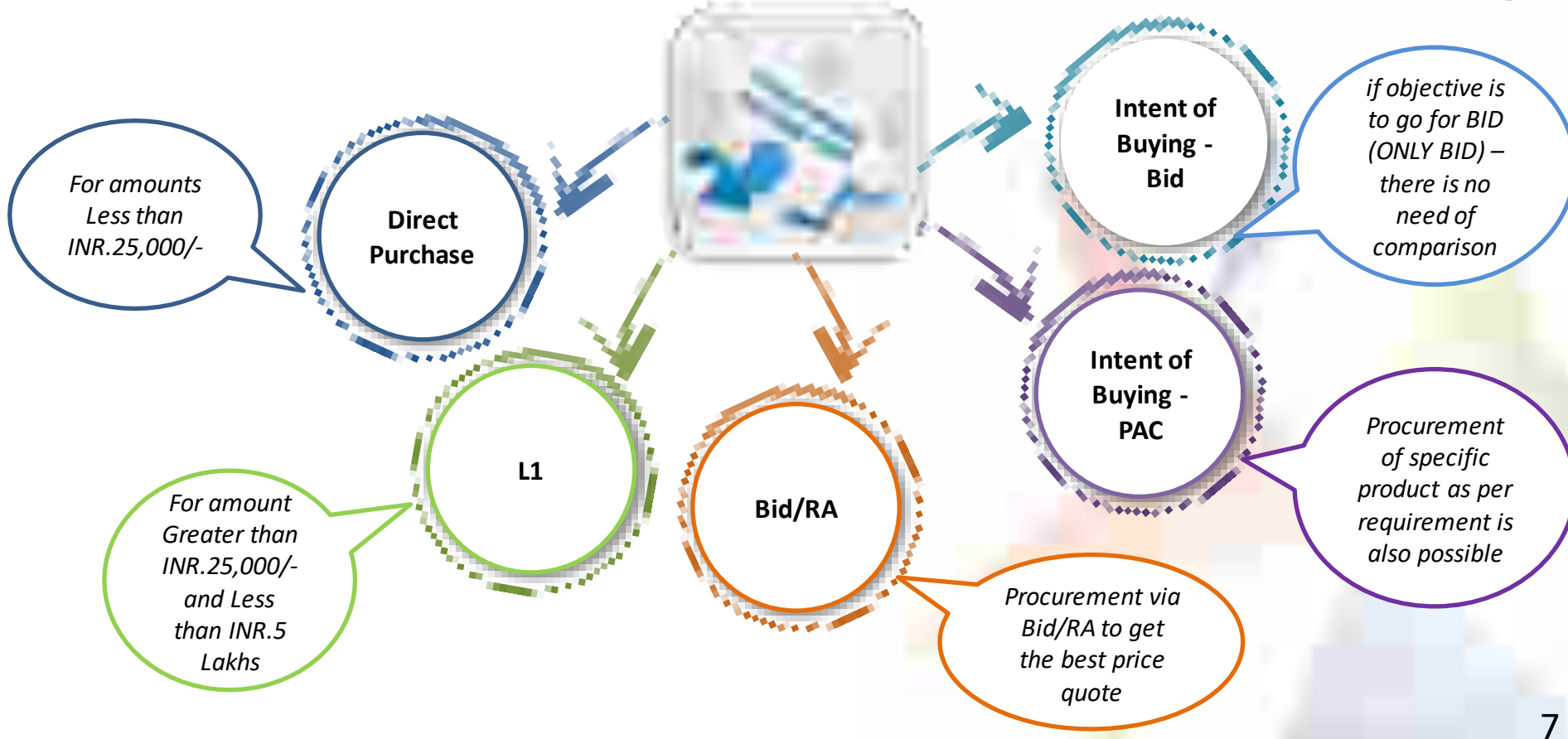

### **Key Advantages for Buyer**

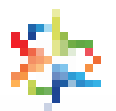

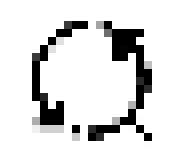

End to End System from Registration to Payment

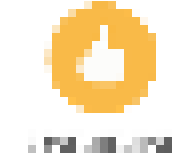

Provides transparency and ease of buying

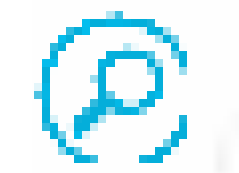

Provides options for search, compare, select and buy facility

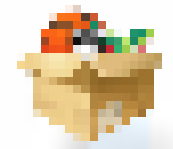

Offers rich listing of products for individual categories of Goods/Services

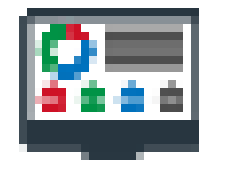

Up-to-date userfriendly dashboard for buying, monitoring supplies and payments

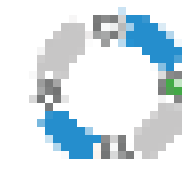

Order Process redesigned for ease of use

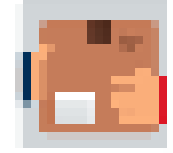

Option to provide multiple consignee locations and quantity after authentication

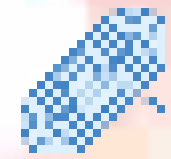

Bunching for products/services

~

Price Trend for Products

# **Ratings for Buyers/Sellers**

#### **Buyer Rating**

- A strong Buyer Rating system will reward good performance by the Buyer and more Sellers would like to do business with a highly rated Buyer.
- Buyers will be able to attract better prices from Sellers, as more Sellers will like to do business with highly rated Buyers.
- Parameters on which buyer will get rated are-
  - 1. Timely Bid closure
  - 2. Timely order placing
  - 3. Timely acceptance
  - 4. Timely payments

#### **Seller Rating**

- A strong vendor rating system will reward good performance of sellers by giving them opportunity for more business
- Sellers will also be able to improve upon their ratings by focusing on specific areas
- Fake/Inactive sellers will be weeded out, hence ensuring only genuine sellers get to do business with government.
- Parameters for the Seller Rating :
  - 1. Co<mark>verage</mark>
  - 2. Timely Delivery
  - 3. Quality of Order Fulfillment
  - 4. Reliability

#### 10

## **Classification of <b>Buyers**

#### **Buyer Flagging**

Individual Buyers are classified as Red and Orange as per their payment due status Criteria for such classification would be –

- Red more than 30 payments due for more than 70 days post CRAC
- Orange More than 20 payments due for more than 70 days post CRAC

This feature is introduced to help the Sellers make informed decisions. Sellers will not be penalized for rejecting orders from "Red" buyers

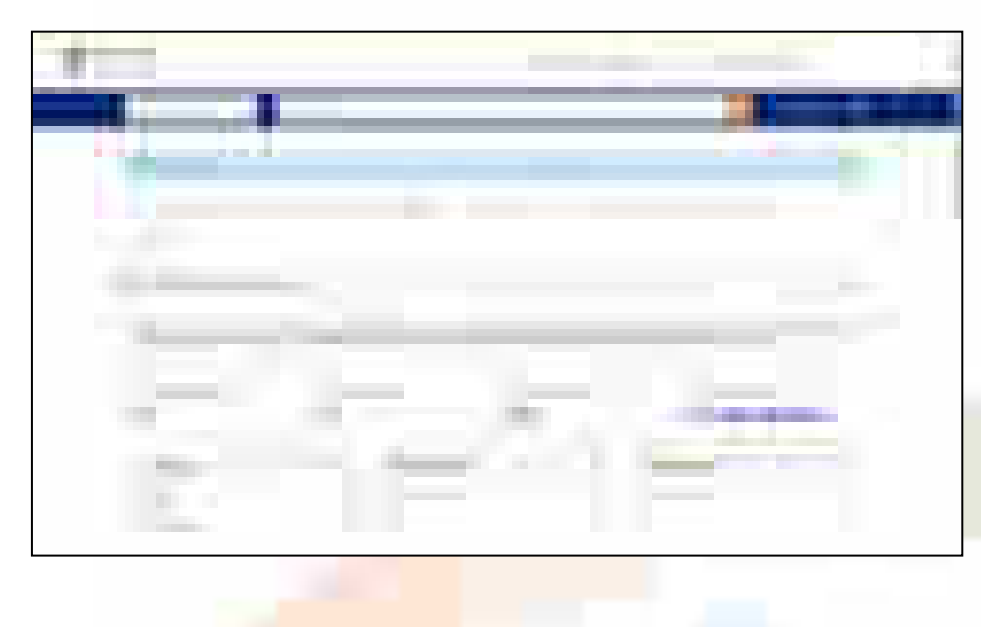

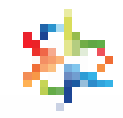

### Vendor Assessment By QCI

糁

GeM mandates the OEMs/Sellers (except those exempted) to establish their credentials and fast track their sales by getting pre-assessed by Quality Council of India(QCI)

#### Benefits of getting Vendor Assessment done at GeM:

- Pre-assessed Vendors are tagged as Vendor Assessed in front of their names at GeM Marketplace.
- Vendor Assessment is a contributing parameter to arrive at the Seller Rating displayed on the GeM Marketplace.
- The Vendor Assessment of the applicant will be based on authentication of vendor profile, financial capacity and technical details of the items to be offered on GeM as per the prescribed format.
- GeM provides Vendor Assessment services through QCI

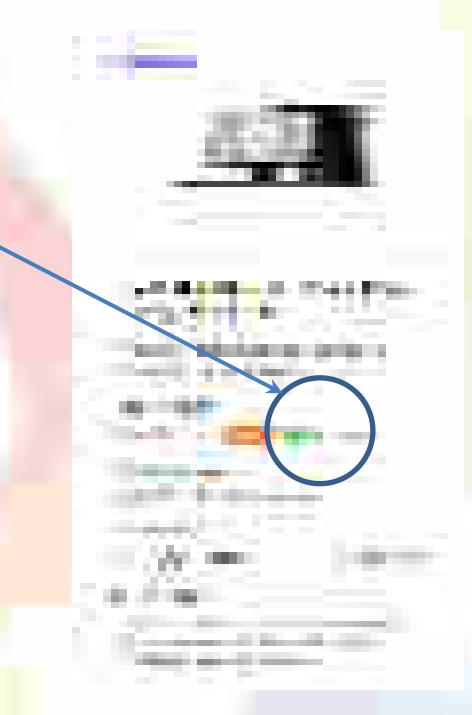

Details of Vendor Assessment can be accessed at <a href="https://assets-bg.gem.gov.in/resources/pdf/user\_manual\_gem\_va.pdf">https://assets-bg.gem.gov.in/resources/pdf/user\_manual\_gem\_va.pdf</a>

### Service Sanitization by QCI

- Validation of Certification 1.
- Validation of Project Experience (Only Government/Public listed company experience) 2.

#### Details validated by QCI under certification (if applicable) are as follows:

- Company name
- Validity
- State for which license has been issued (if applicable)

Note: The details are verified against the document uploaded by the vendor

Details validated by QCI under project experience are as follows:

- Department name
- Oder Number
- Project Value
- **Project Duration**

Note: The details are verified against the document uploaded by the vendor

"QCI verified" vendor for a service – Assures that the mandatory/ voluntary compliances, if an relevant government/ public listed company project experience(s) declared by a vendor is validated by QCI.

**Note:** The total time for QCI Validation is 3 working days per service provider

| 2000 - 100<br>1000 | 2002                       |            | n 77     |  |
|--------------------|----------------------------|------------|----------|--|
|                    |                            |            |          |  |
| y, & succe         | ssf <mark>ully co</mark> i | mpleted/ e | executed |  |

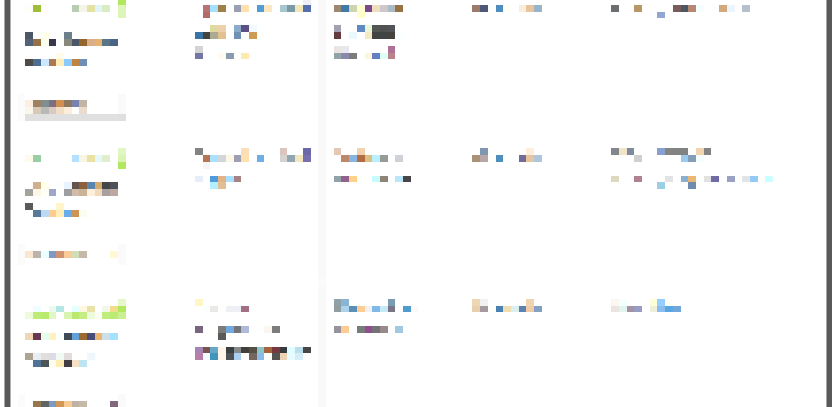

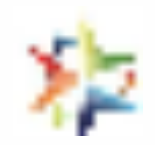

### **Request Management**

Request management is designed specially for buyer to submit the request from the portal itself and buyer may also track the status of the request if required.

Request management offers you -

- 1. Request for adding Additional terms & Condition
- 2. Request for change in the existing specification of good and services
- 3. Request for the creation of new category.
- 4. Request for adding Annual Procurement plan

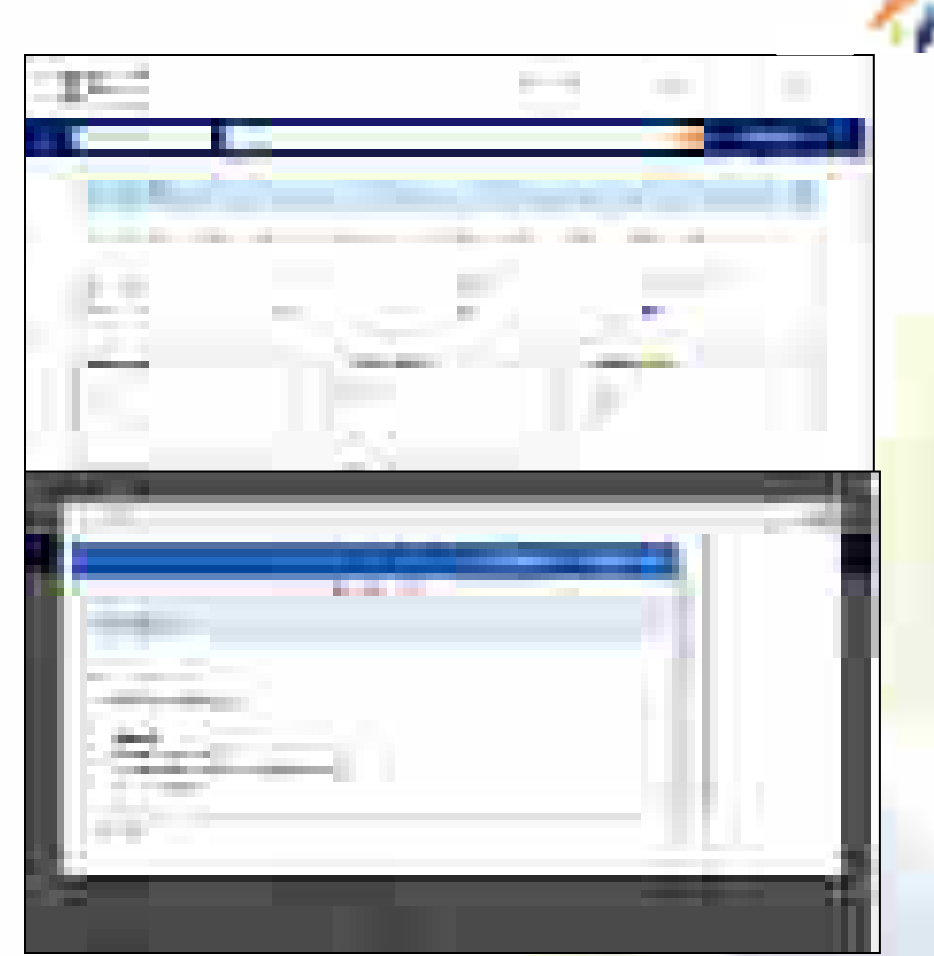

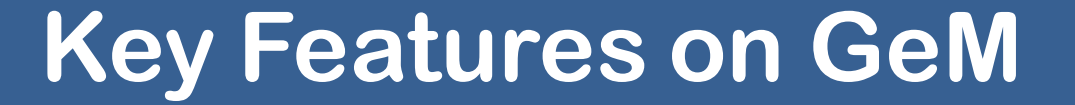

### **Category Driven Catalogue Management System**

In order to ensure that the Buyers get genuine products at the most reasonable prices GeM has classified its Catalogue in four Quadrants

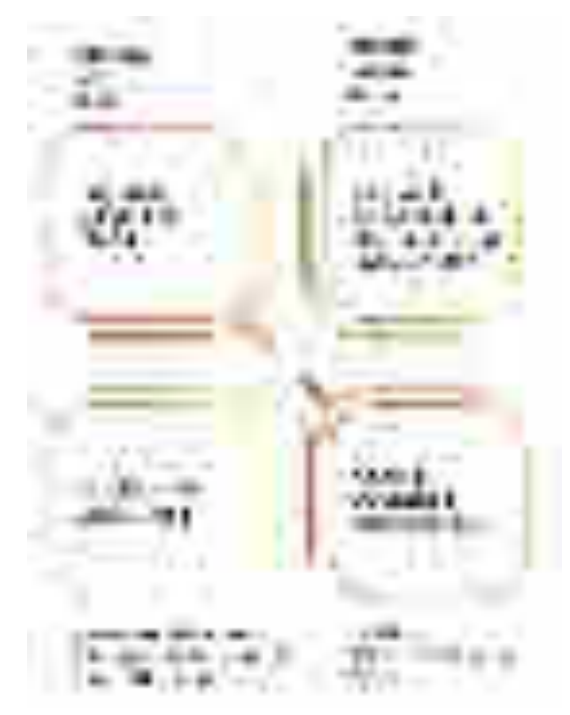

#### Quadrant 1:

• Product offers in categories under this group will be solely offered by GeM validated OEMs.

#### Quadrant 2:

 OEMs shall operate Marketplace subject to providing its complete list of Open market authorized sellers along with formal commitment to list and maintain all appropriate and current Product Catalogue for pairing by its Resellers.

### **Category Driven Catalogue Management System**

In order to ensure that the Buyers get genuine products at the most reasonable prices GeM has classified its Catalogue in four Quadrants

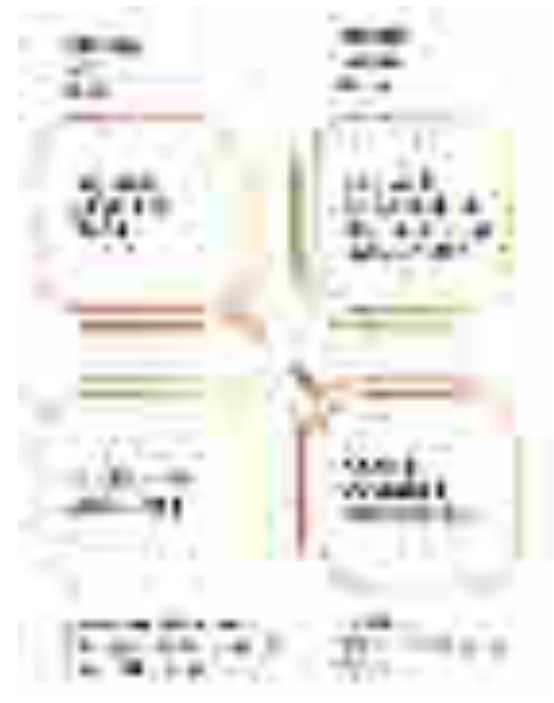

#### Quadrant 3:

- Product offers in categories under this group can be from OEMs and/or their Authorized Resellers concurrently.
- In case OEM has not created Product Catalogue, Authorized Resellers of OEMs are also permitted to do the same

#### **Quadrant 4:**

- Product and/or Offers in categories under this group can be from OEMs and/or Resellers.
- In case OEM has created Product Catalogue, then their catalogue will be used exclusively for pairing by all Resellers without any requirement of further endorsement of any kind by the OEM

#### GeM– Price Reasonability on GeM

6.M

- As per GFR rules 149 related Key Points
  - The procuring authorities will certify the reasonability of rates.
  - The Government Buyers may ascertain the reasonableness of prices before placement of order using the Business Analytics (BA) tools available on GeM including the Last Purchase Price on GeM, Department's own Last Purchase Price etc.

Price Discovery Tools on GeM

- L1/Comparison
- Bid
- RA
- Bid to RA

Support to Buyers regarding Prices

- Third Party site price crawling
- Last 6 Purchases ( if available) details
- Last Six Month Price Trends
- Real time and online mode of of Incident Reporting in case of insanities related to price or specs of products

Note: - It is responsibility of the buyer to ascertain the reasonability of prices. GeM supports by enabling the above mentioned features for buyers

## GeM – Last Purchase Price and Price Trends Feature H

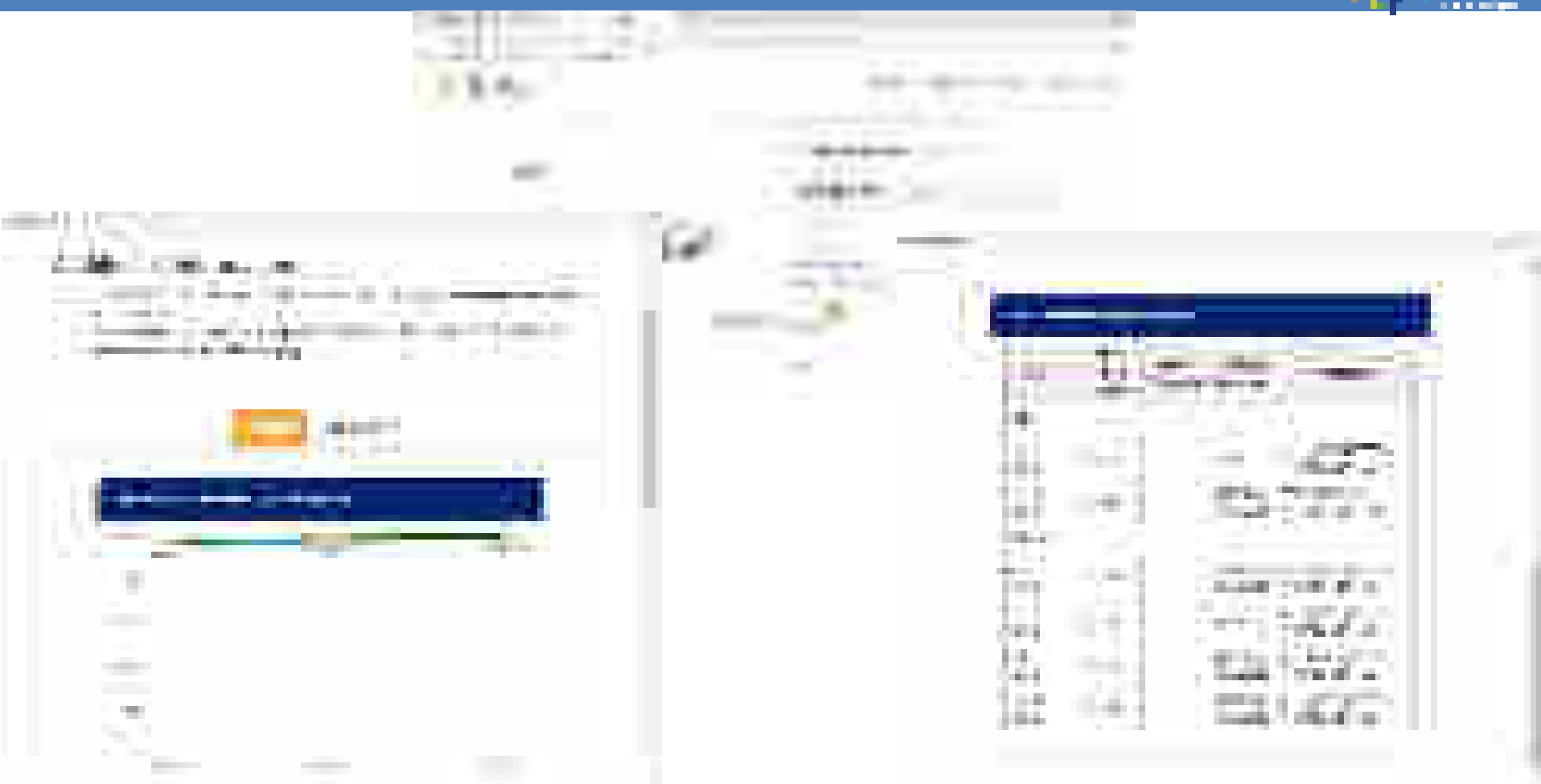

# GeM – Third Party Site Crawling

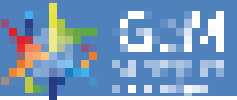

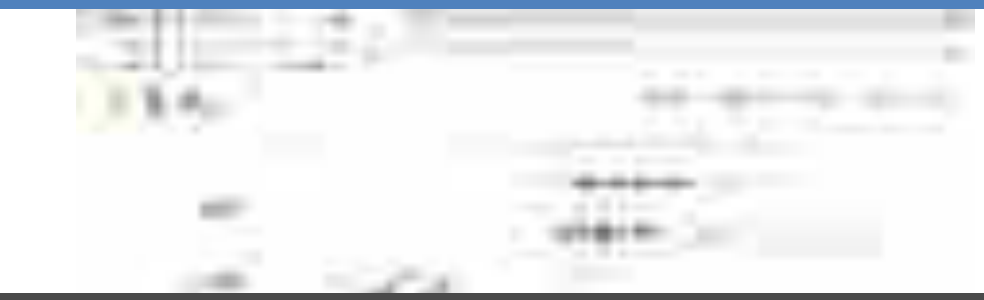

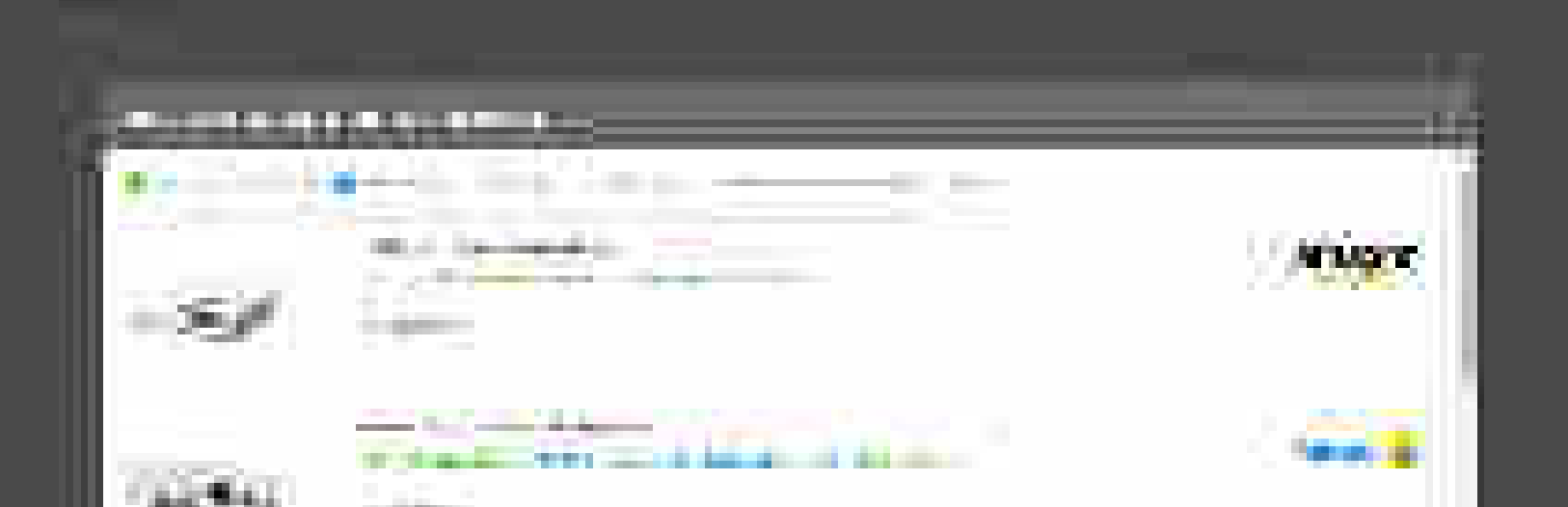

On line search tool for comparison from other similar sites for same and similar products and its price offered

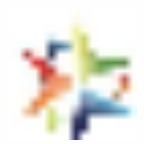

# Incident Management in GeM

# GeM- Incident Management

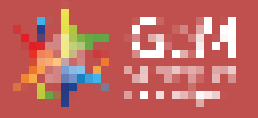

GeM is a trust based system where self declaration is the key. With system automation at every step, a good buyer behavior will set and generate seller confidence on GeM for offering better prices and quality.

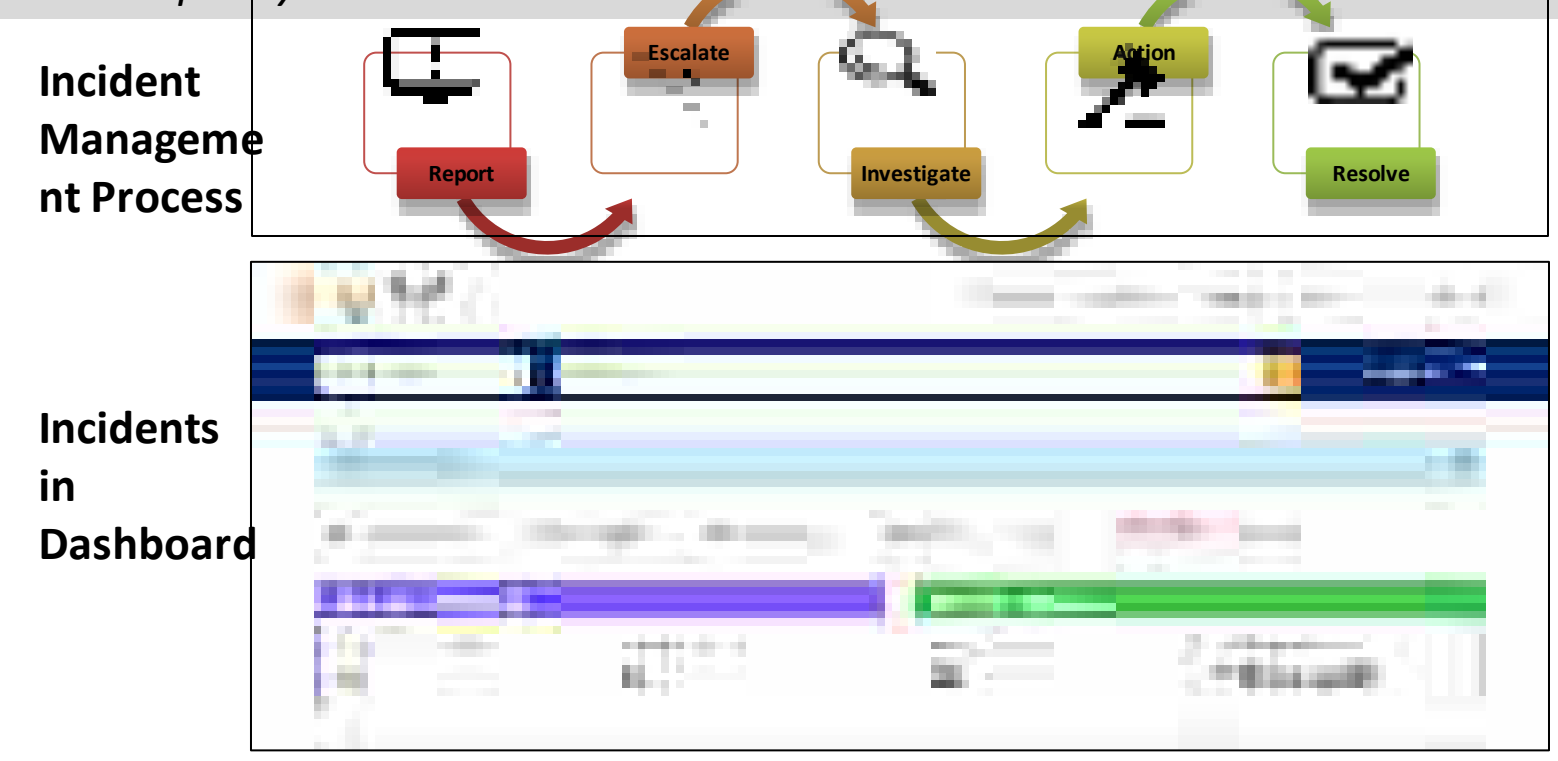

# GeM- Incident Management

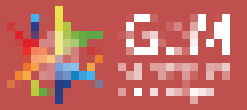

**Pre- Contract** 

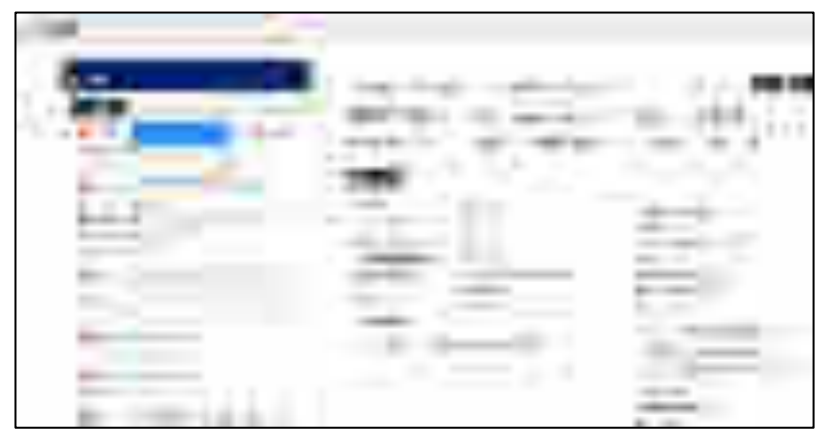

#### **Post- Contract**

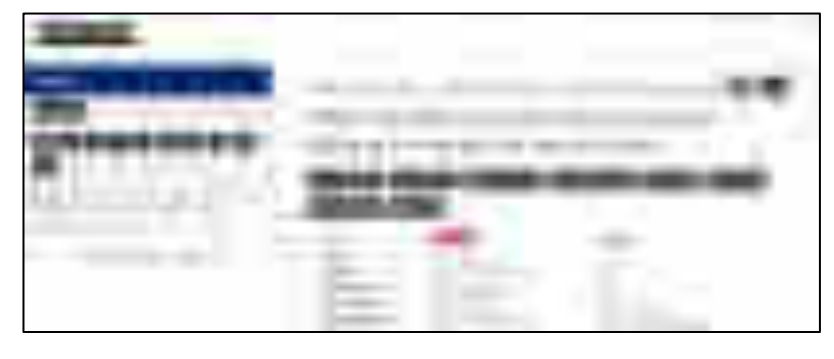

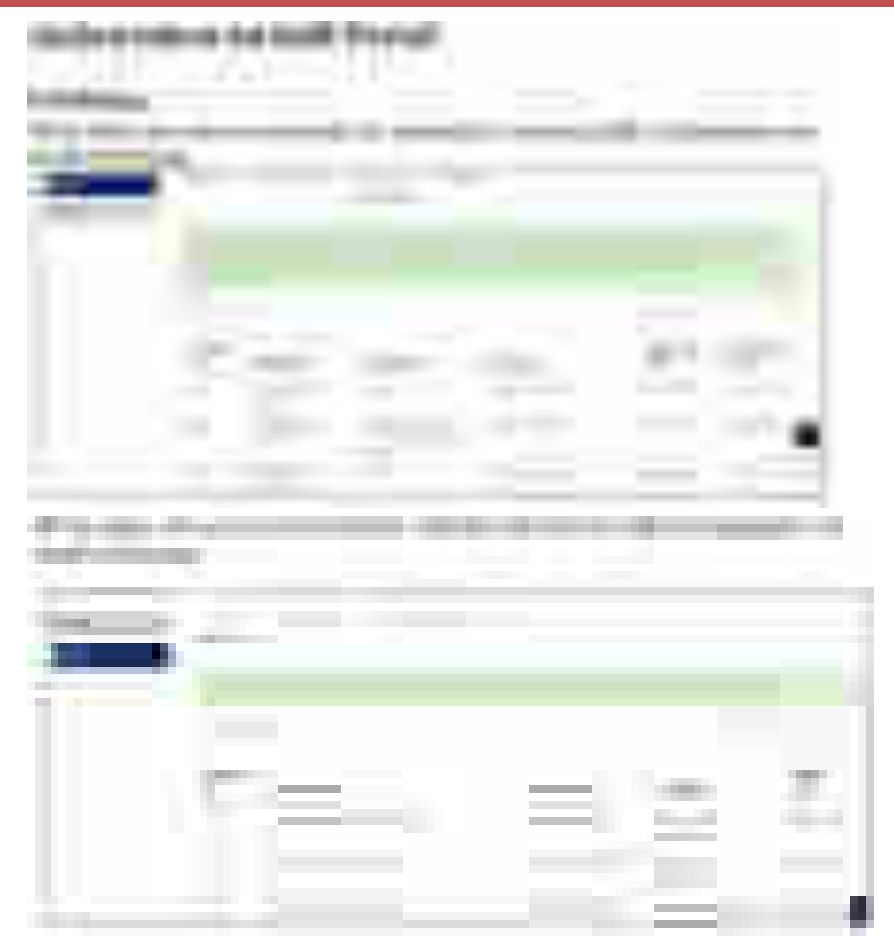

## GeM Market –Incident Management

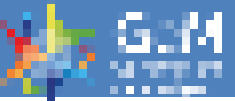

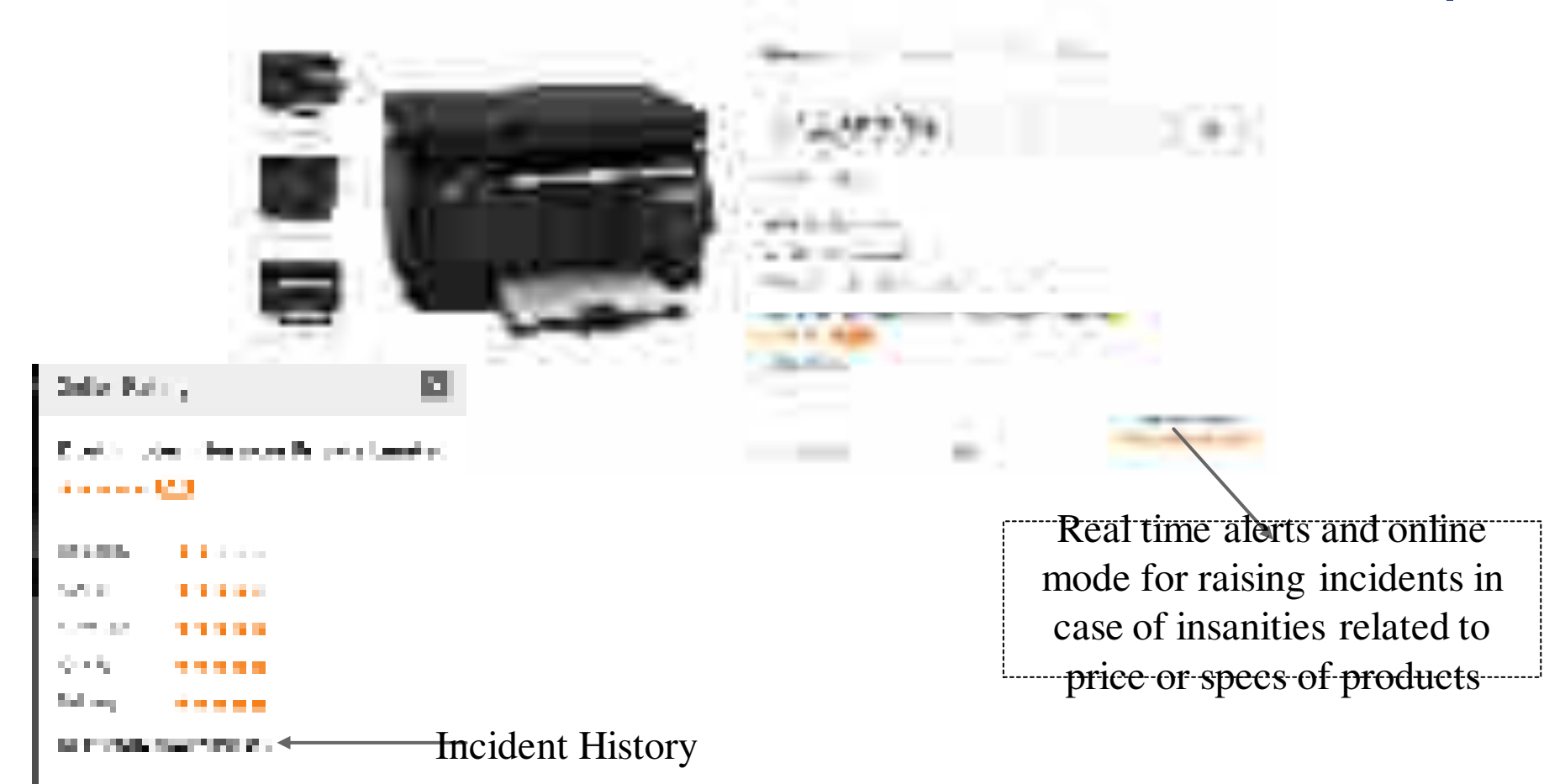

#### Introduction to Buyer Functionality

Designed by GeM Training Team

### Pre-requisite For Registration

#### For Primary User registration:

- Aadhaar number/Virtual ID of the user
- ✓ Mobile number which is linked with Aadhaar− for OTP purpose
- Email ids hosted by NIC, only NIC registered Email ids are allowed, this would facilitate users from all 1600+ domains to freely register and transact on GeM.
- ✓ Verifying authority details such as name, mobile number and NIC registered email id.
- $\checkmark$

 $\checkmark$ 

**Note**: In case the user does not have an email id which is hosted by NIC s/he would be directed to open GeM buyer id email.

#### Secondary User registration:

- ✓ Aadhaar Number / Virtual ID of the User
- ✓ Active Mobile number to which your Aadhaar is linked for OTP purpose
- Email ids register with such domain based email ids, which are hosted by NIC.
  Note: Only NIC Registered email ids are allowed (Secondary users of an organization should be either of the same domain or email id ending with gov.in/nic.in/gembuyer.in/)".

### For Example:- If primary user having a "bicpu.edu.in" domain which is hosted on NIC, for secondary users "bicpu.edu.in" @gov.in,@nic.in & @gembuyer.in domains are allowed but it should be register at NIC..

#### **Primary User registration:**

- Parent user of the GeM Portal & register the organisation.
- Creation & modification of all secondary users like buyer, consignee, etc.
- Administration of GeM procurement.
- Transfer of account to new primary user.

| User Role Player Matrix |              |              |              |              |              |  |  |  |  |
|-------------------------|--------------|--------------|--------------|--------------|--------------|--|--|--|--|
| Detail                  | Primary User | Buyer        | Consignee    | ΡΑΟ          | DDO          |  |  |  |  |
| Primary User            | $\checkmark$ |              | $\checkmark$ |              |              |  |  |  |  |
| Buyer/Consignee         |              | $\checkmark$ | $\checkmark$ |              |              |  |  |  |  |
| ΡΑΟ                     |              |              |              | $\checkmark$ |              |  |  |  |  |
| DDO                     |              |              |              |              | $\checkmark$ |  |  |  |  |

### Primary User Registration

Designed by GeM Training Team

#### Open www.gem.gov.in

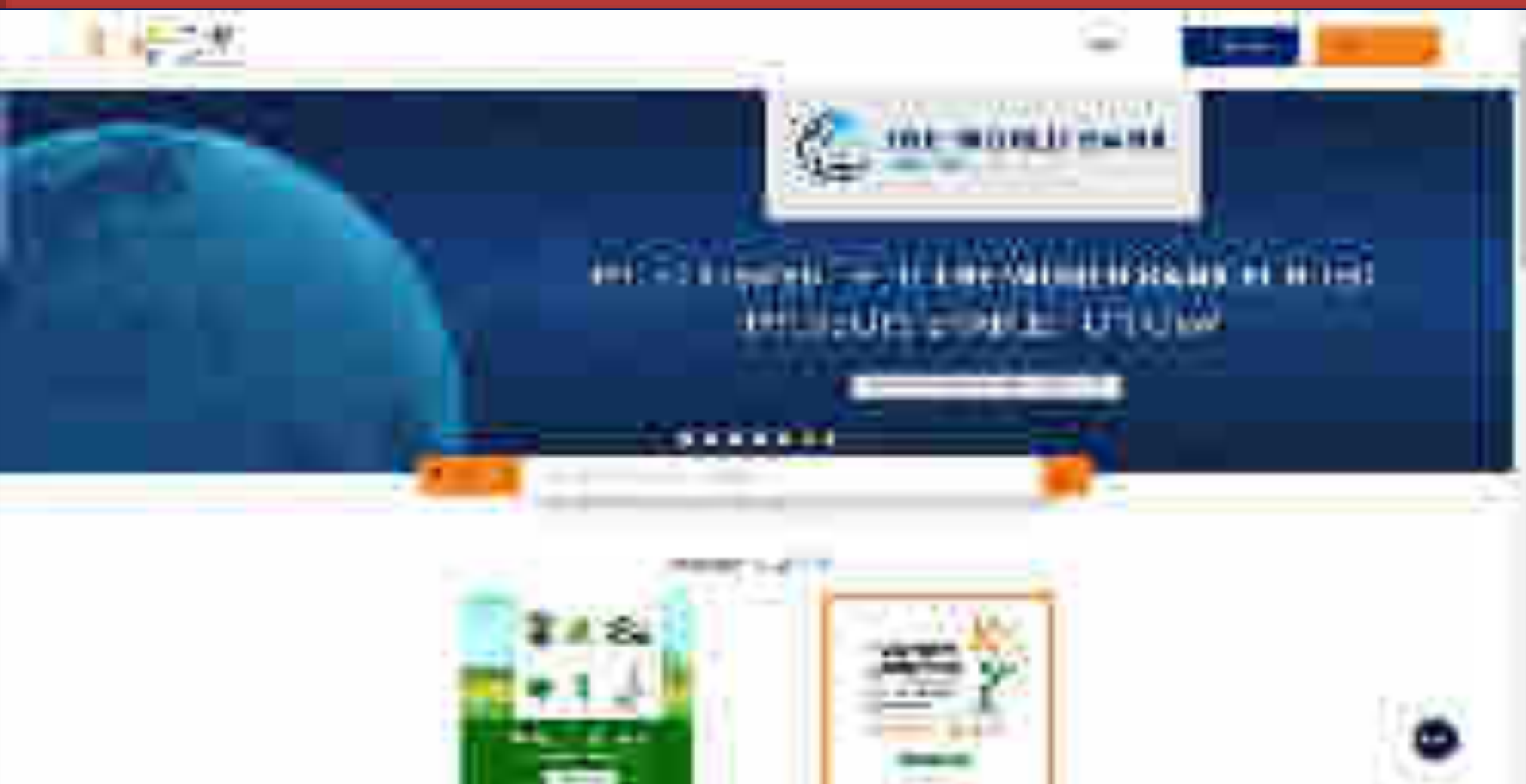

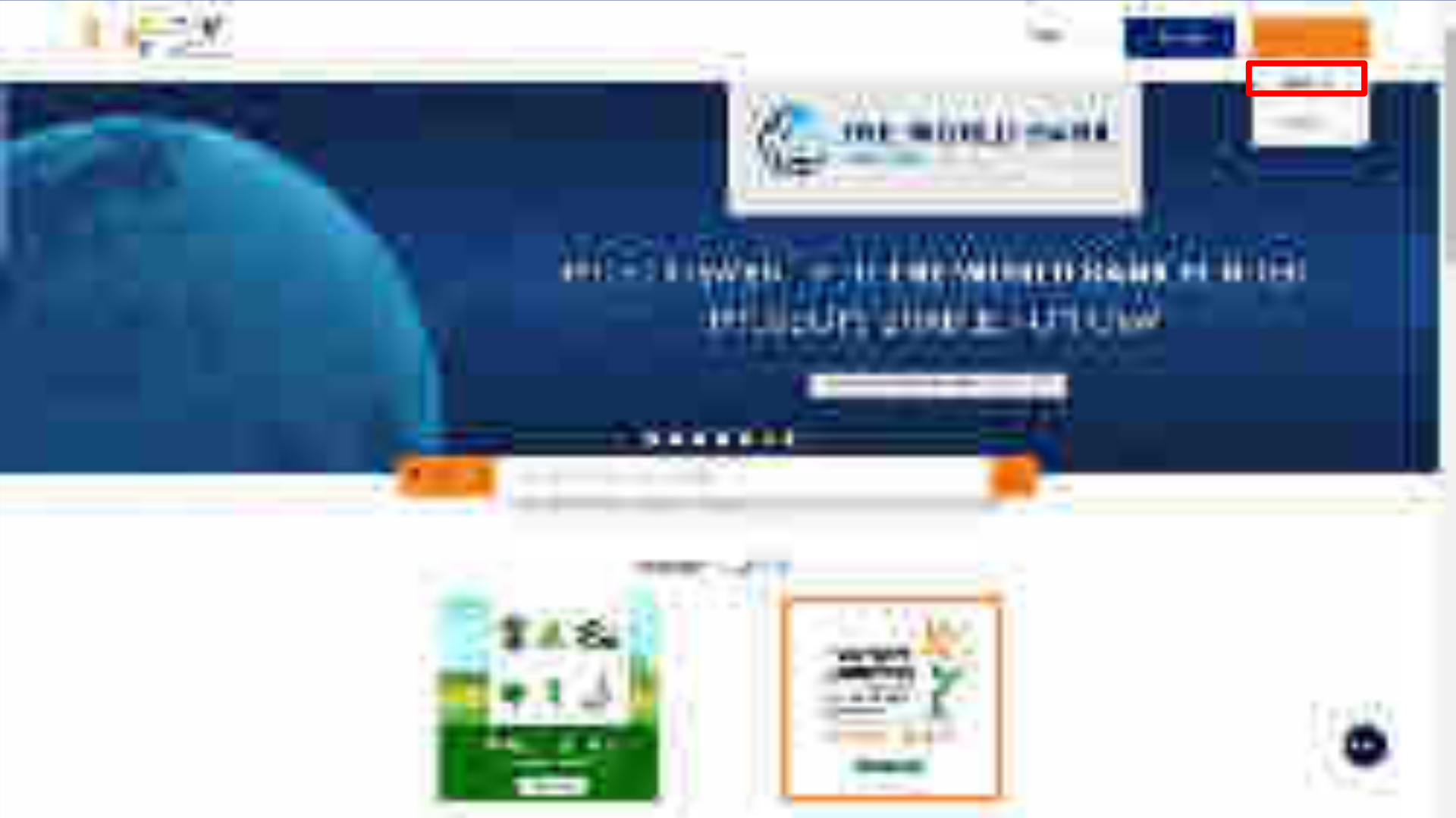

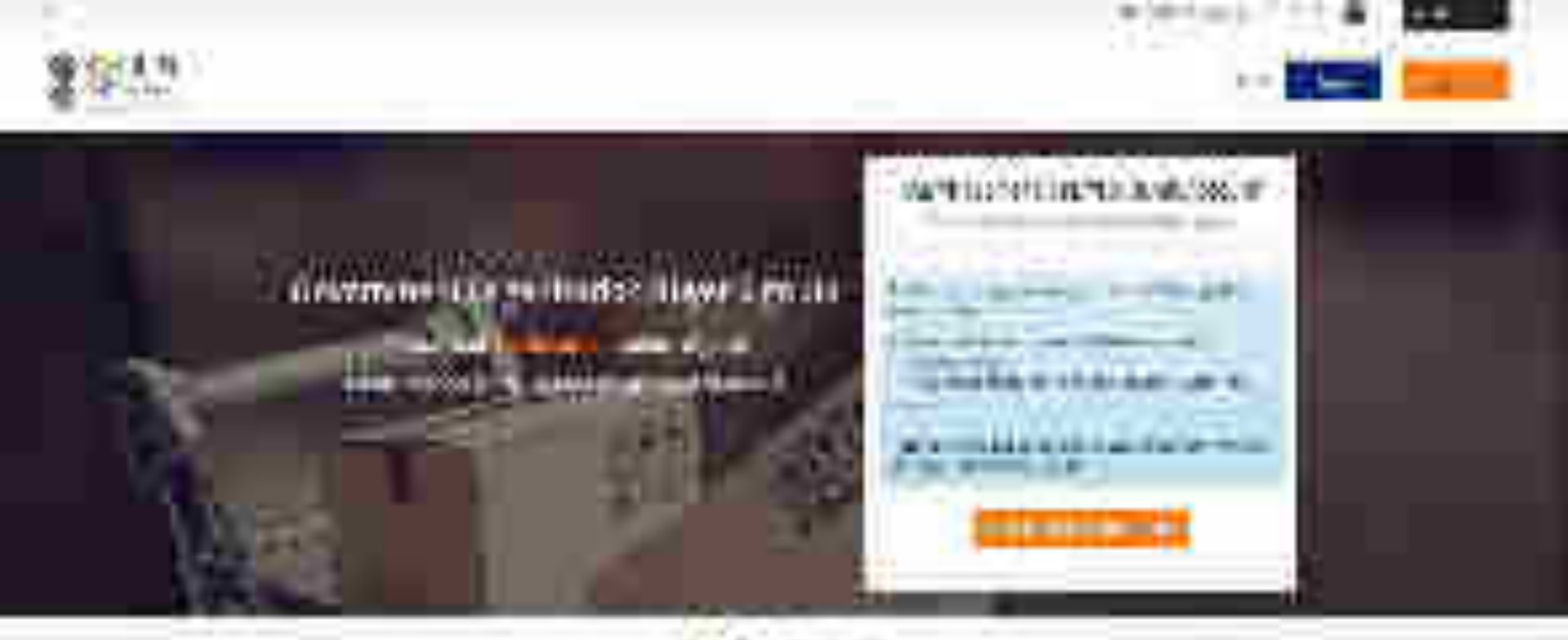

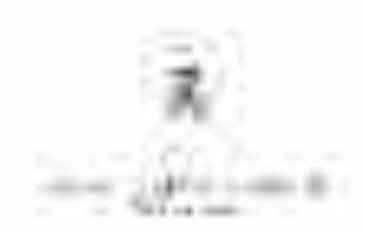

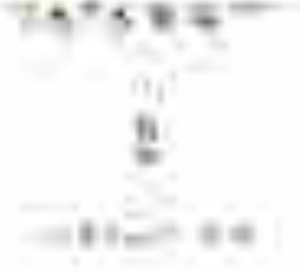

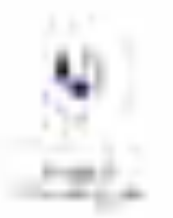

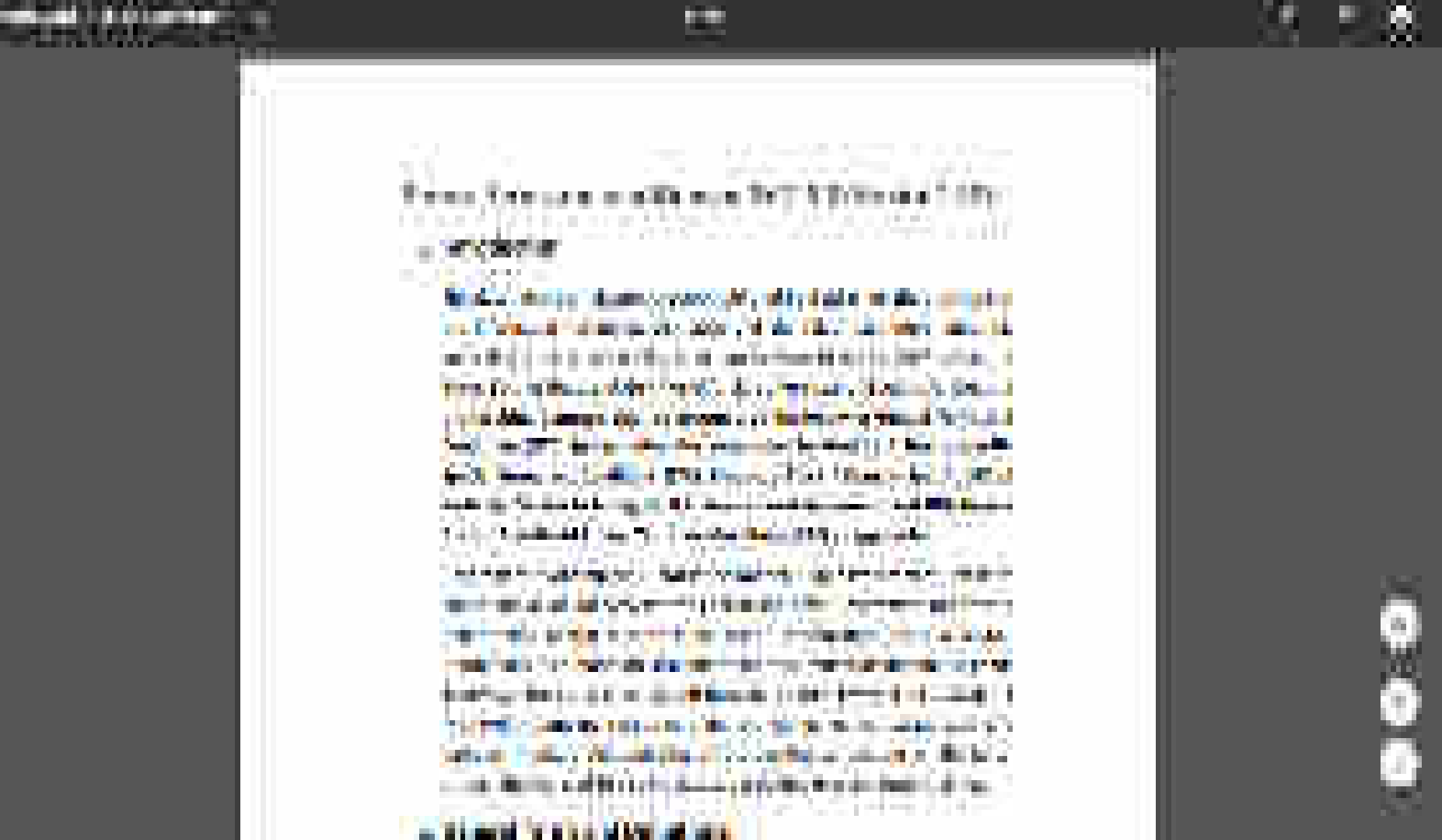

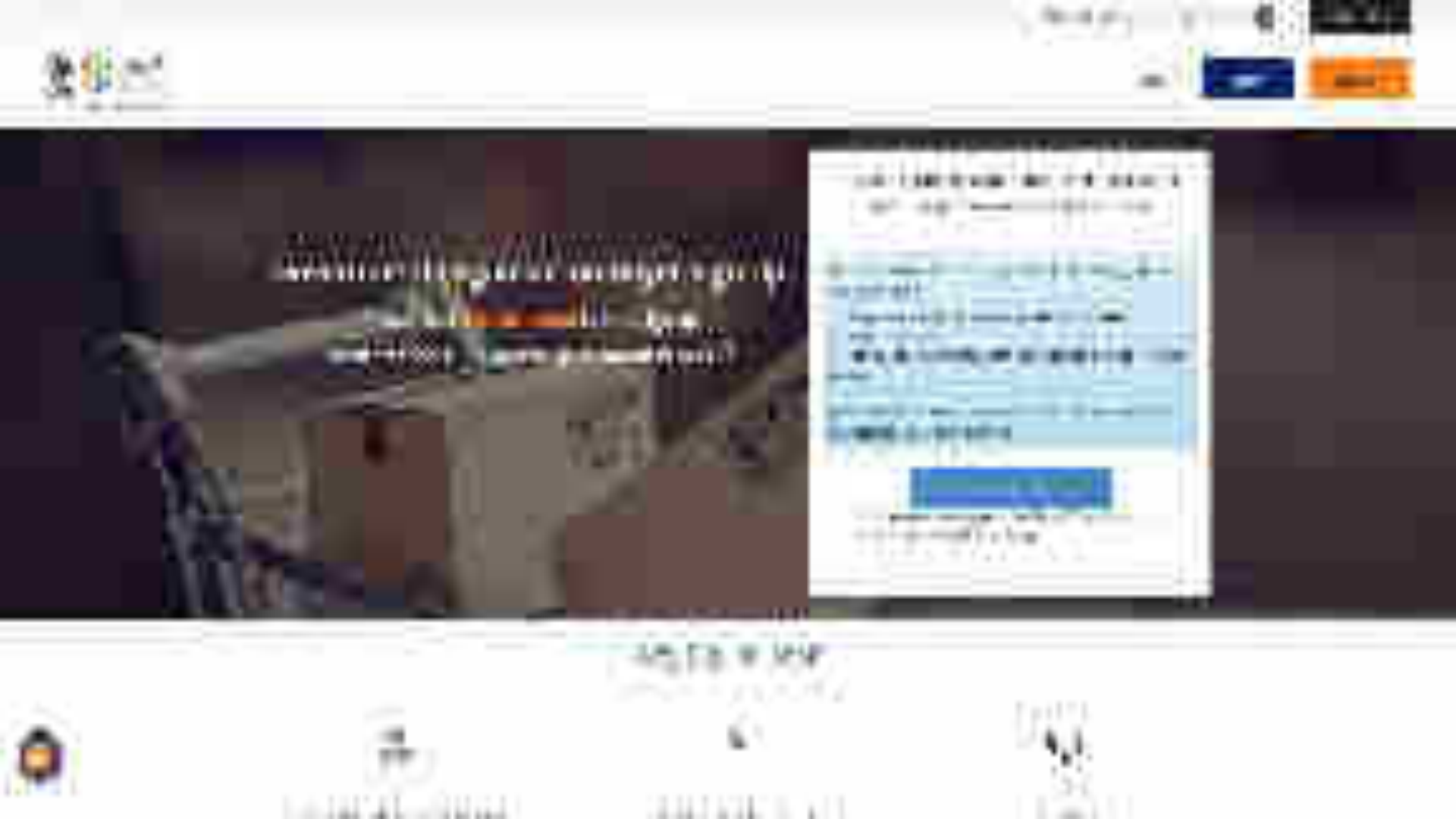

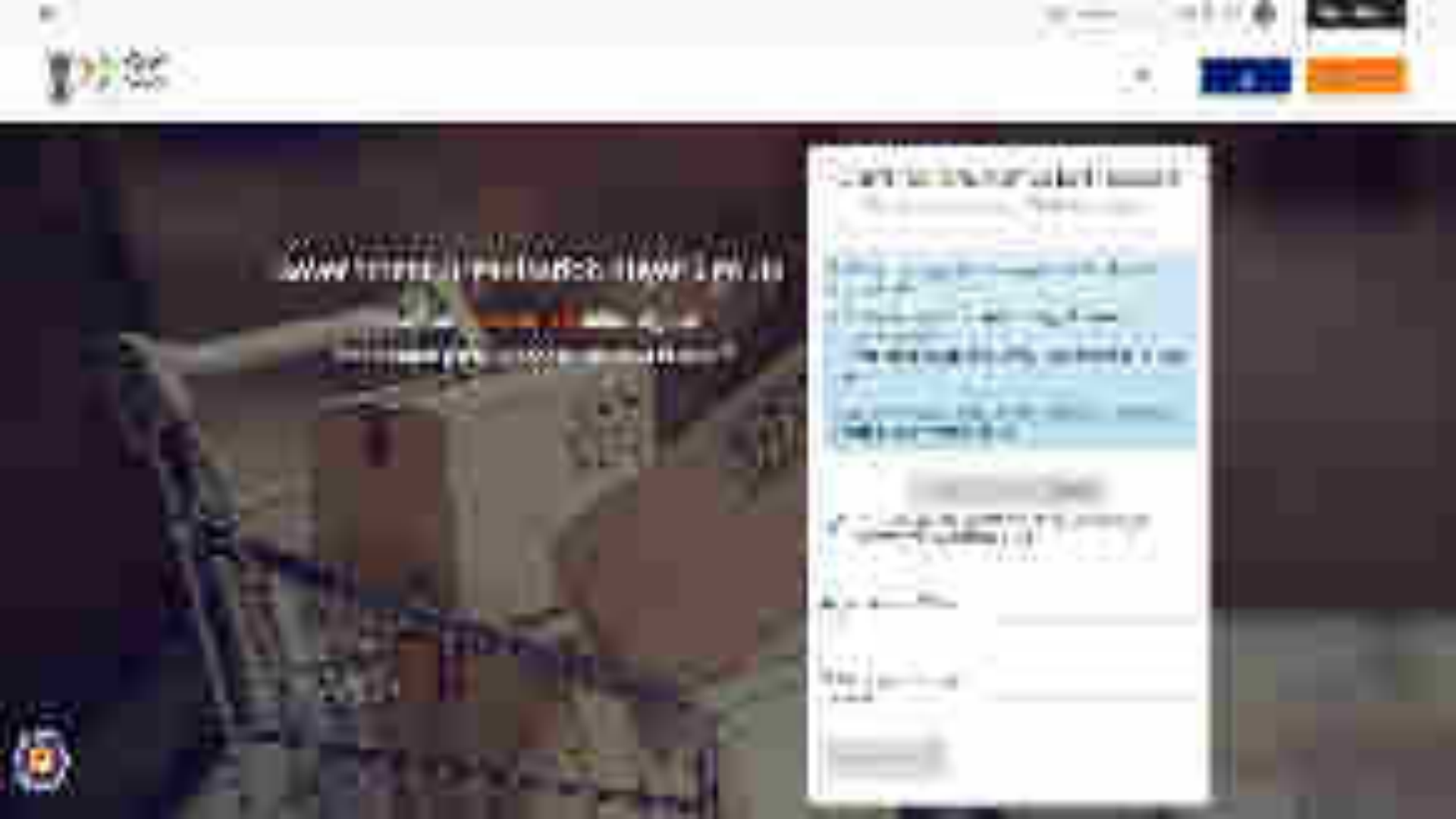

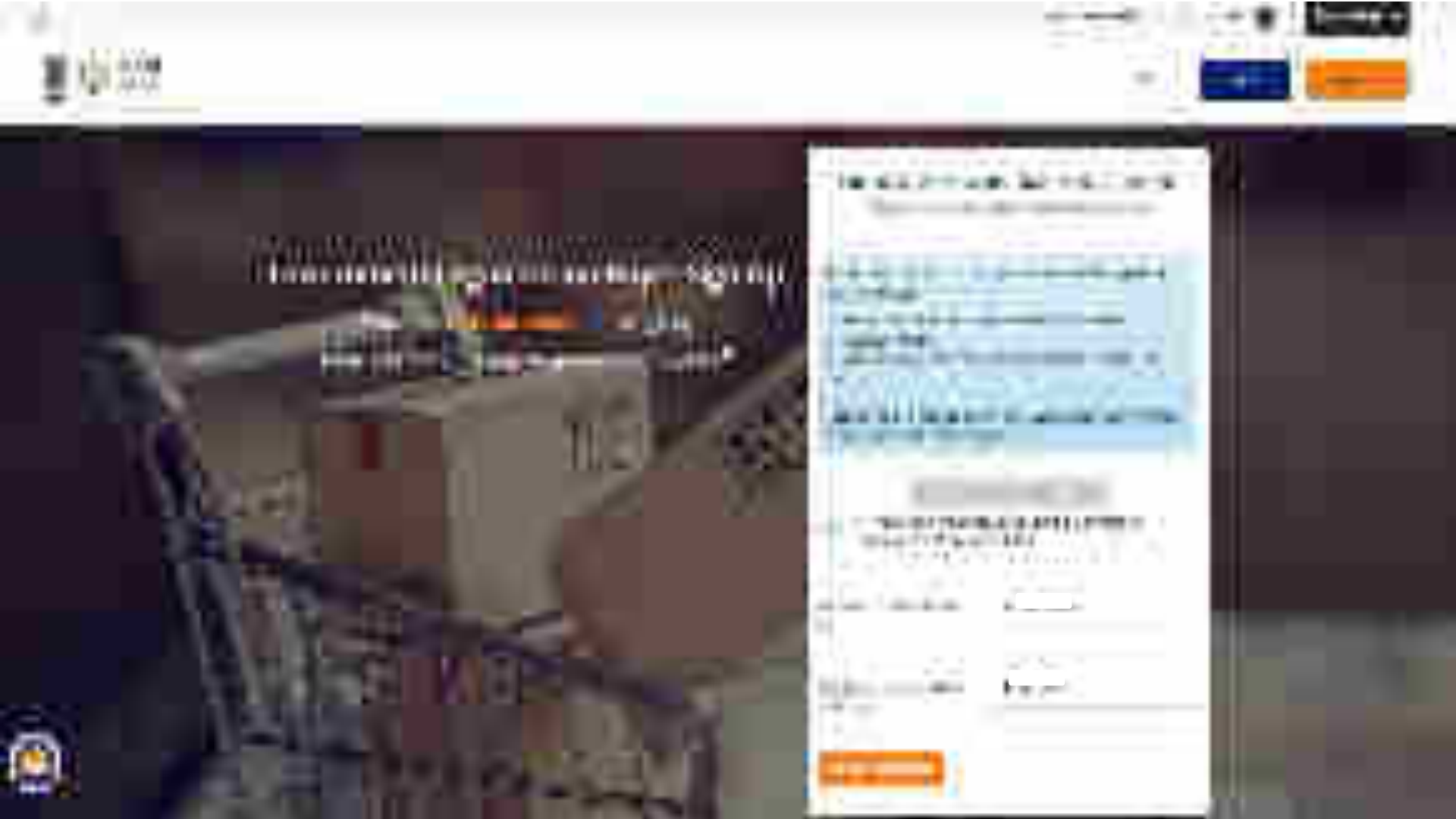

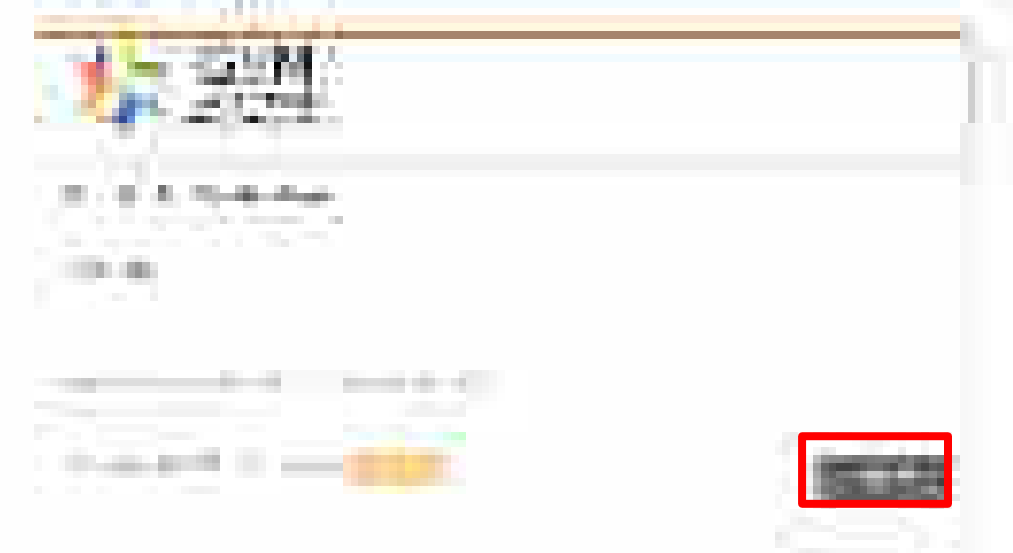

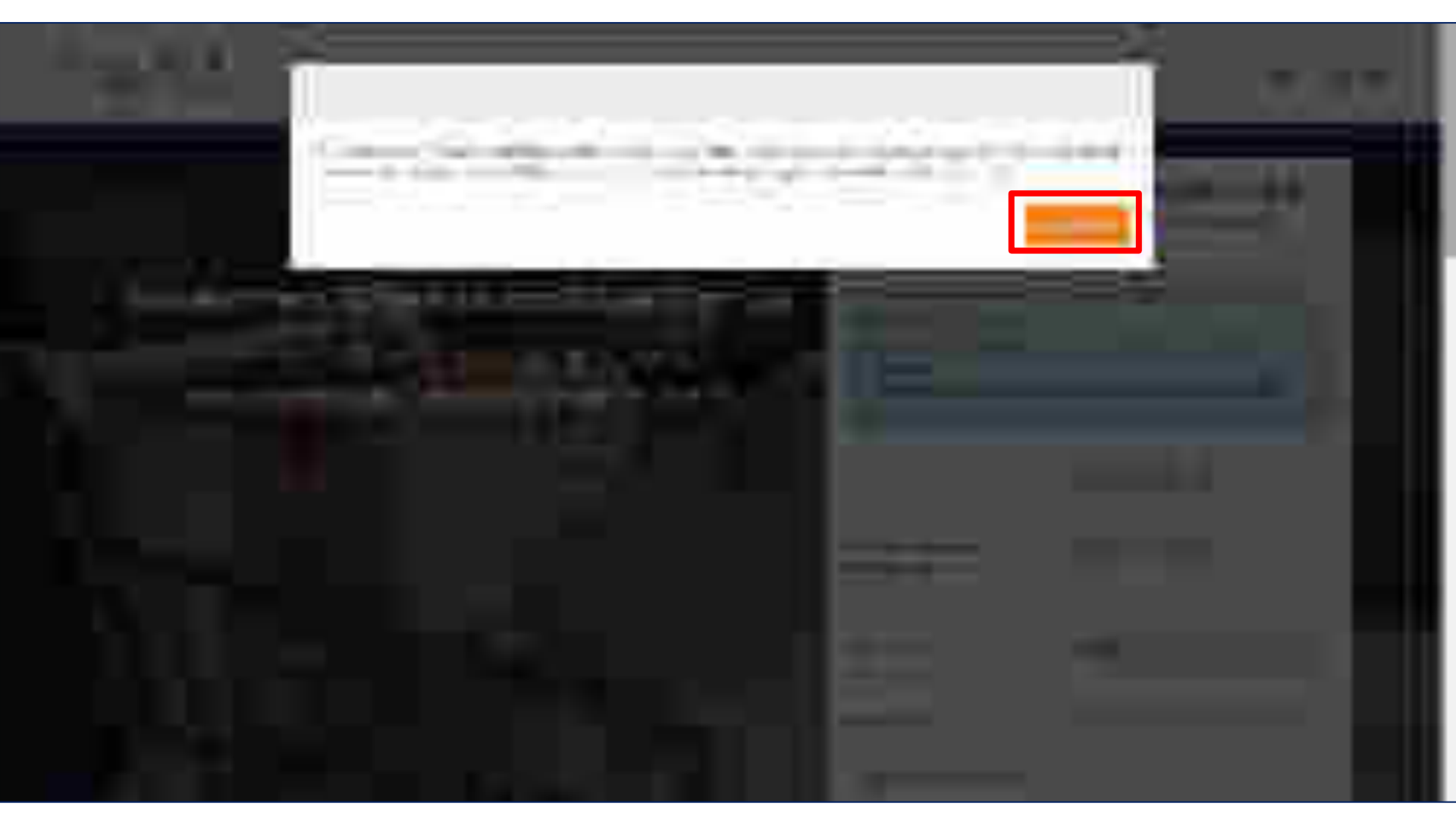
## CONNECTION OF THE READ OF THE READ OF THE

In case your organization is not listed in the available drop down options, you may click on Request for New Organization

# Forestanting () gan ter ton Duser B gr Ap

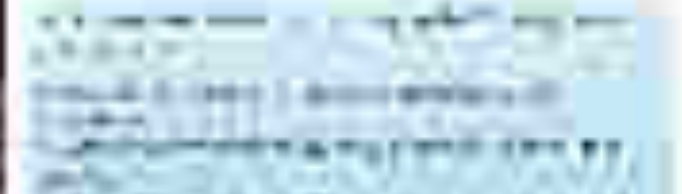

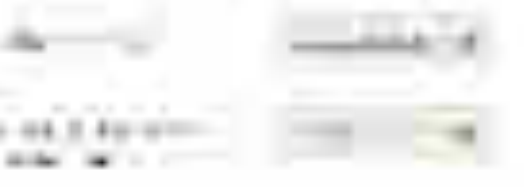

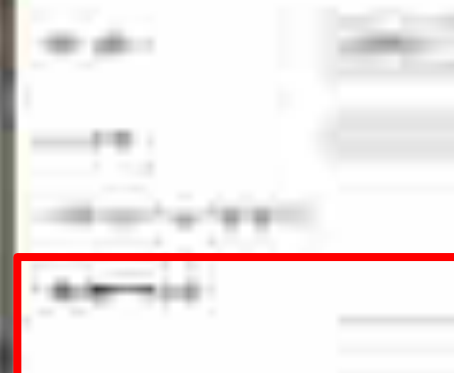

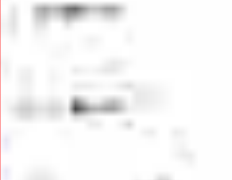

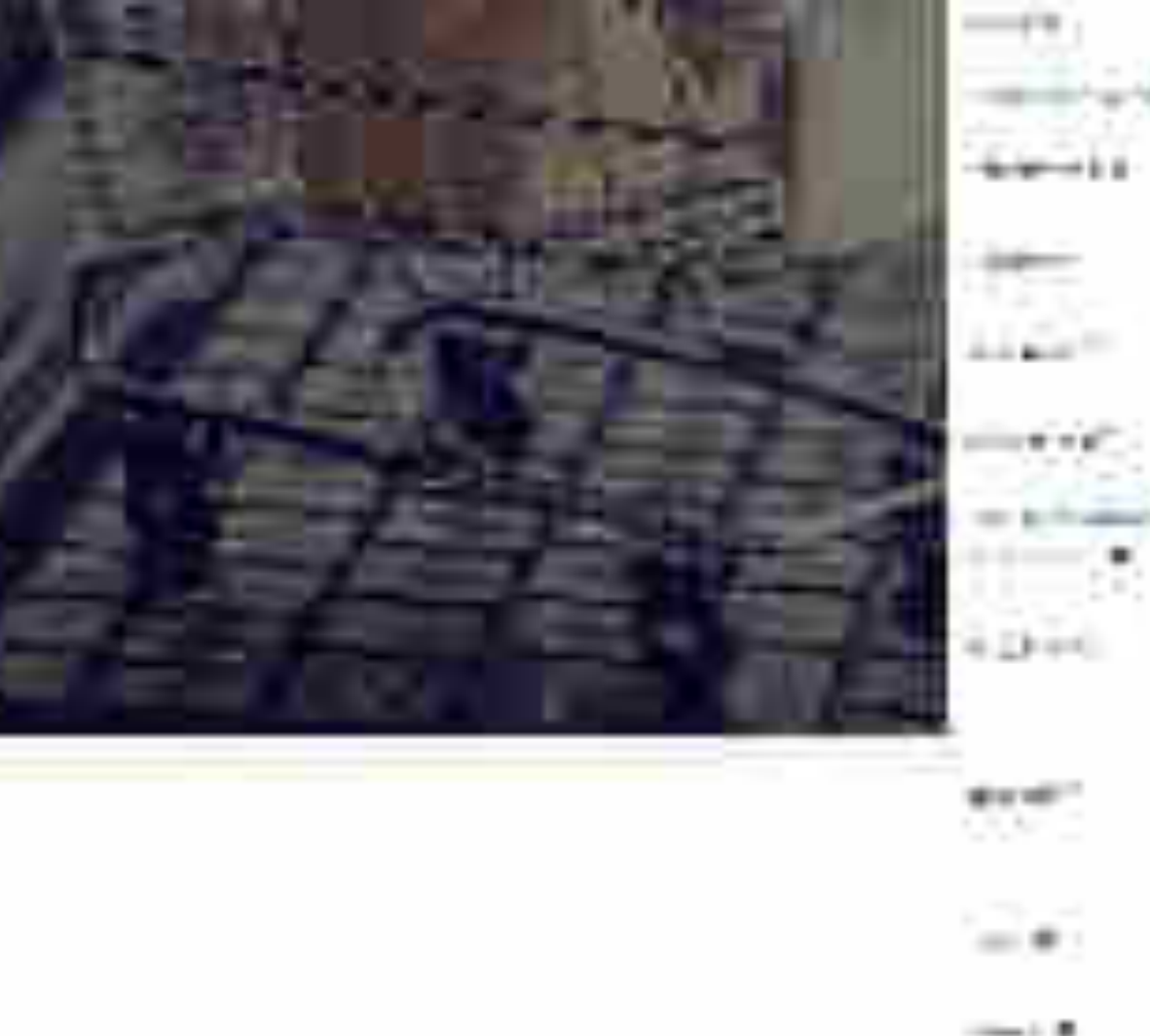

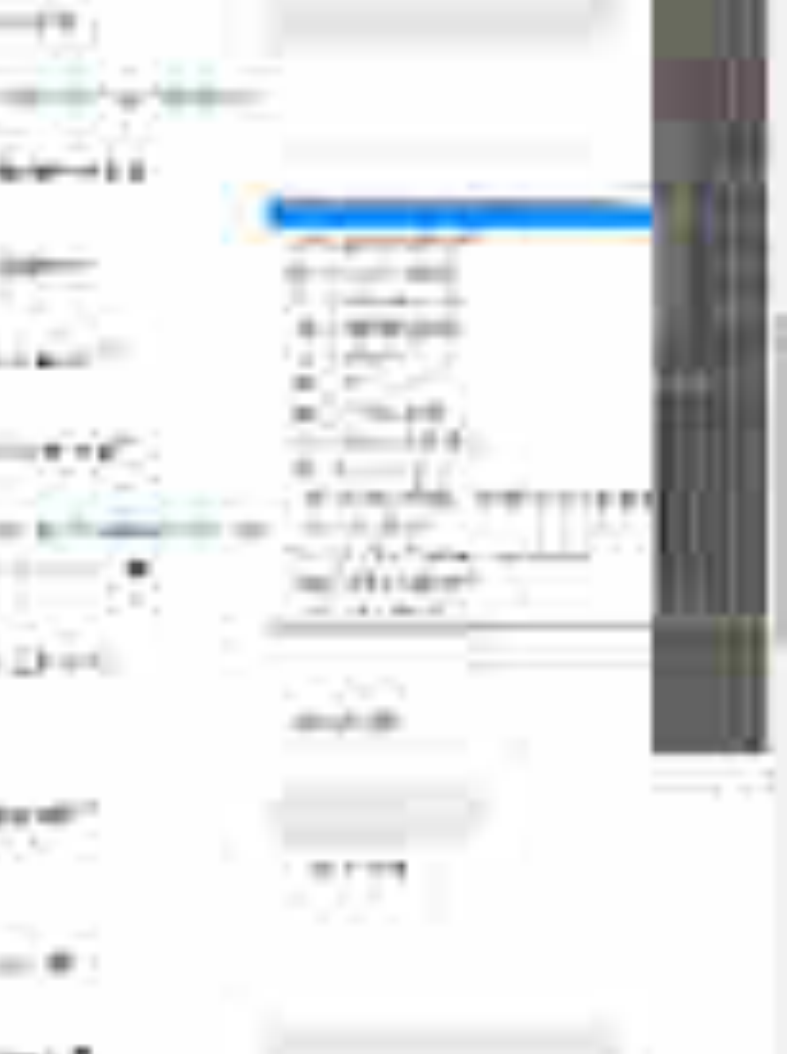

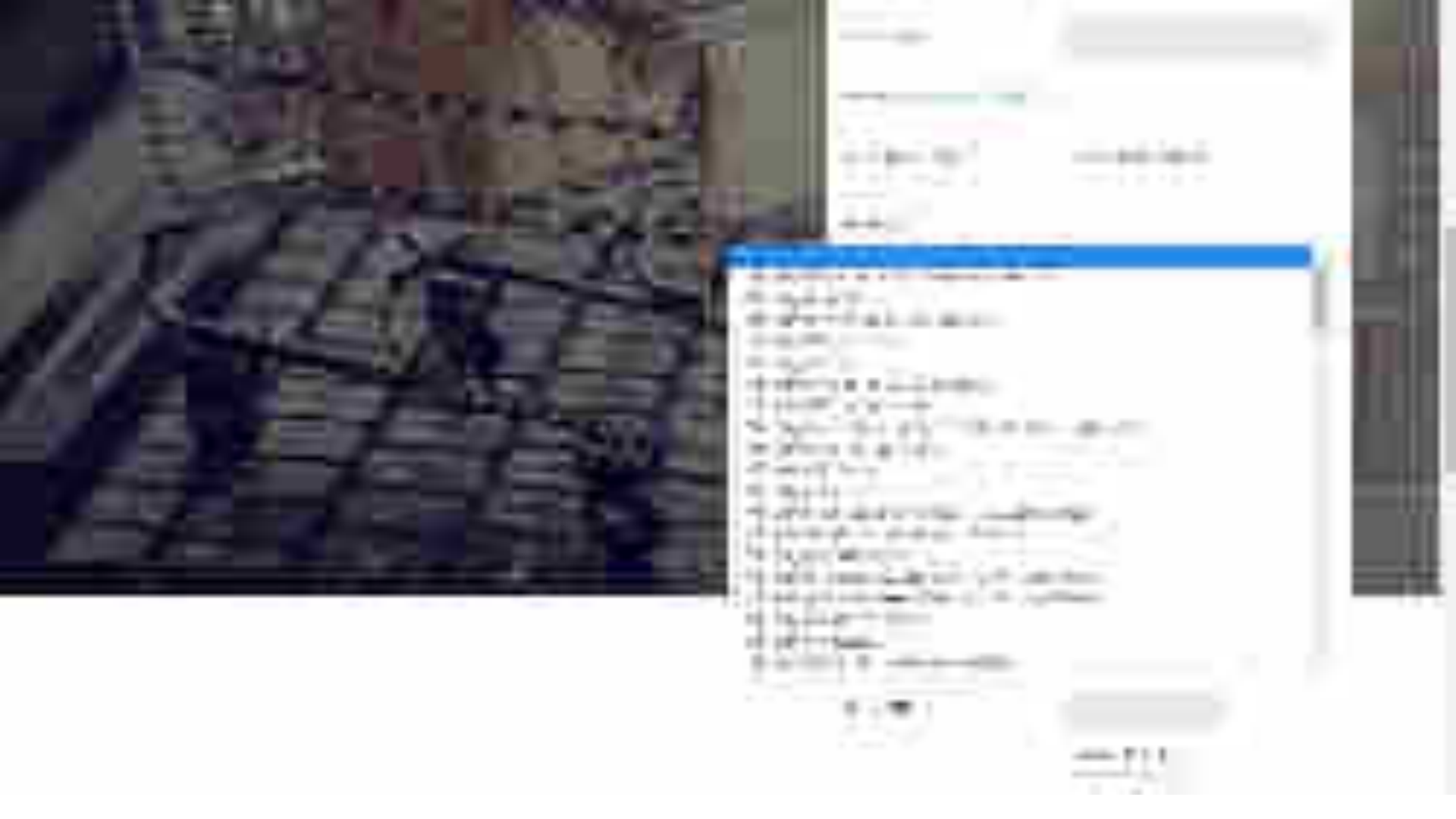

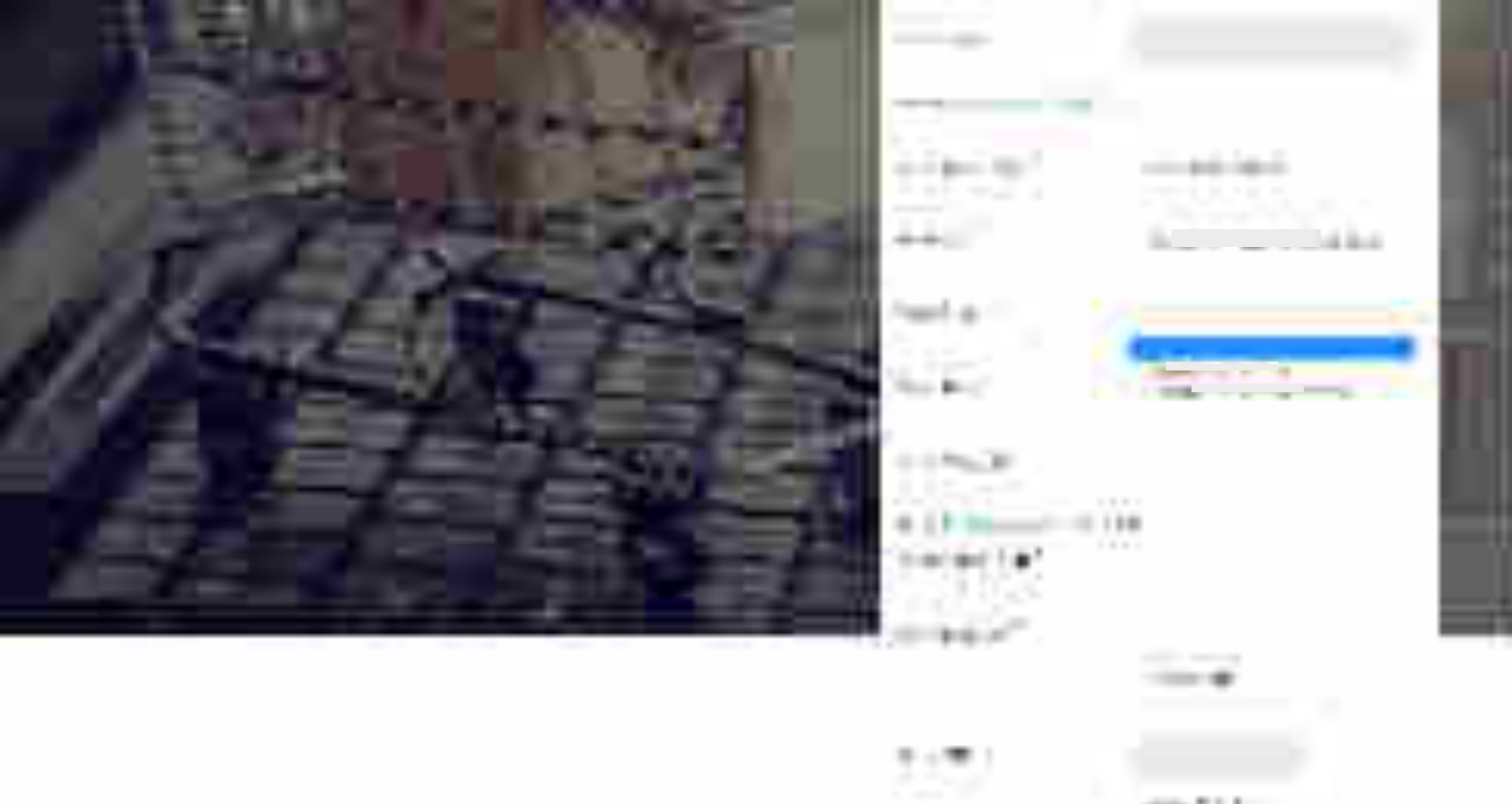

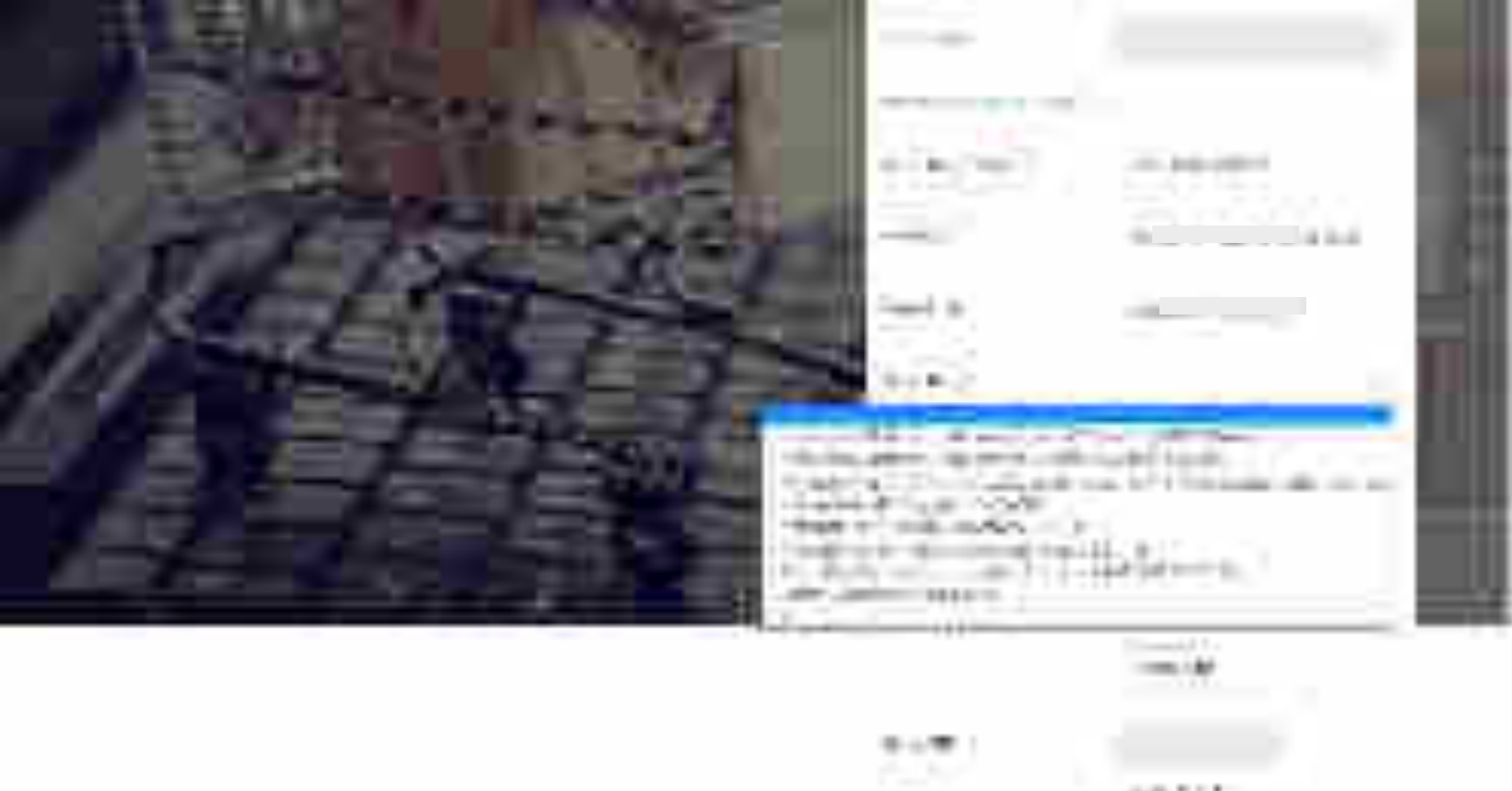

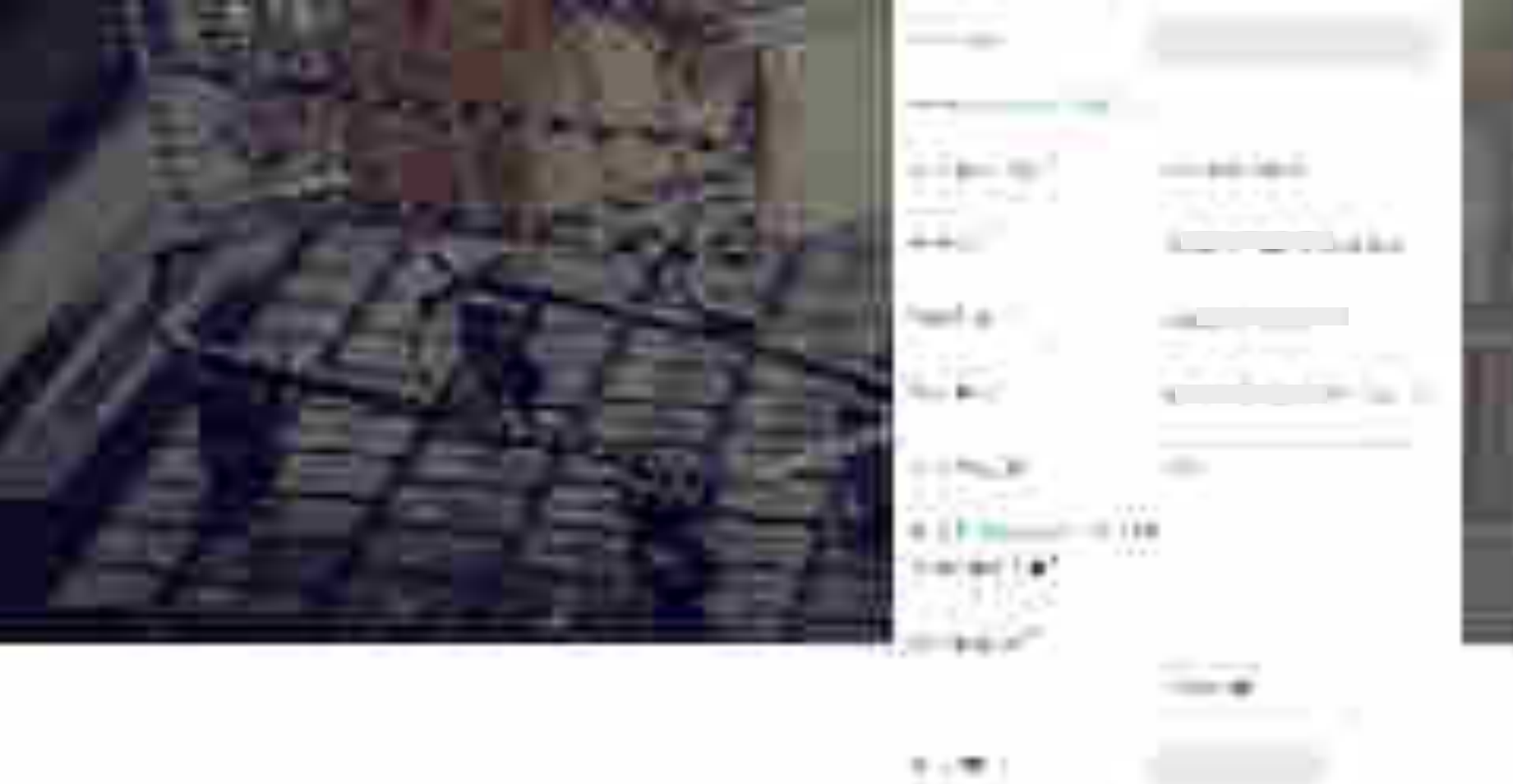

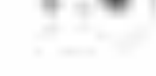

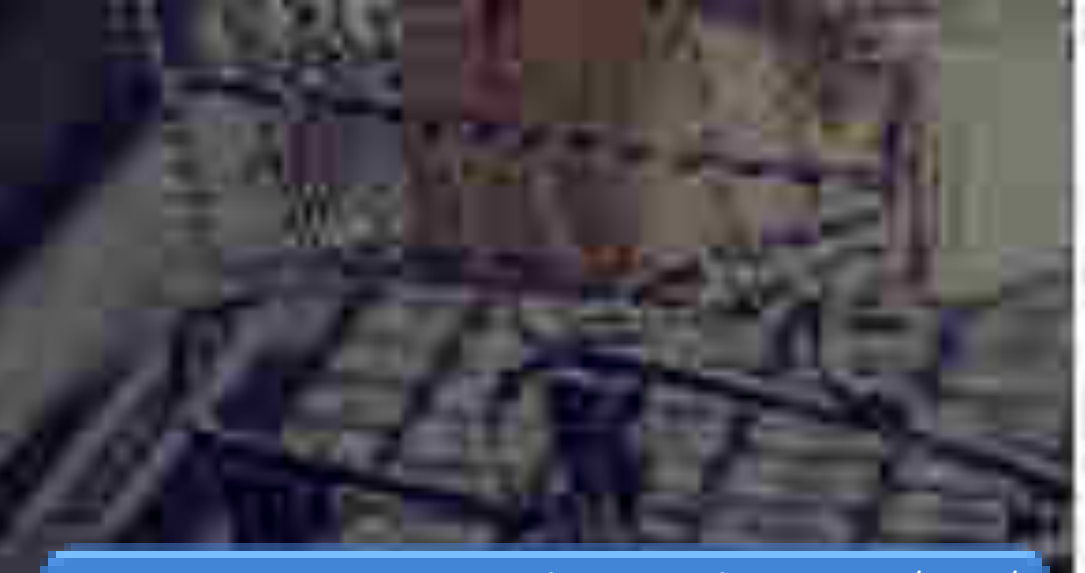

For primary user it is mandatory to have gov.in/nic.in/ gembuyer.in email ID. In case it is not available, click on Apply for @gembuyer.in ID

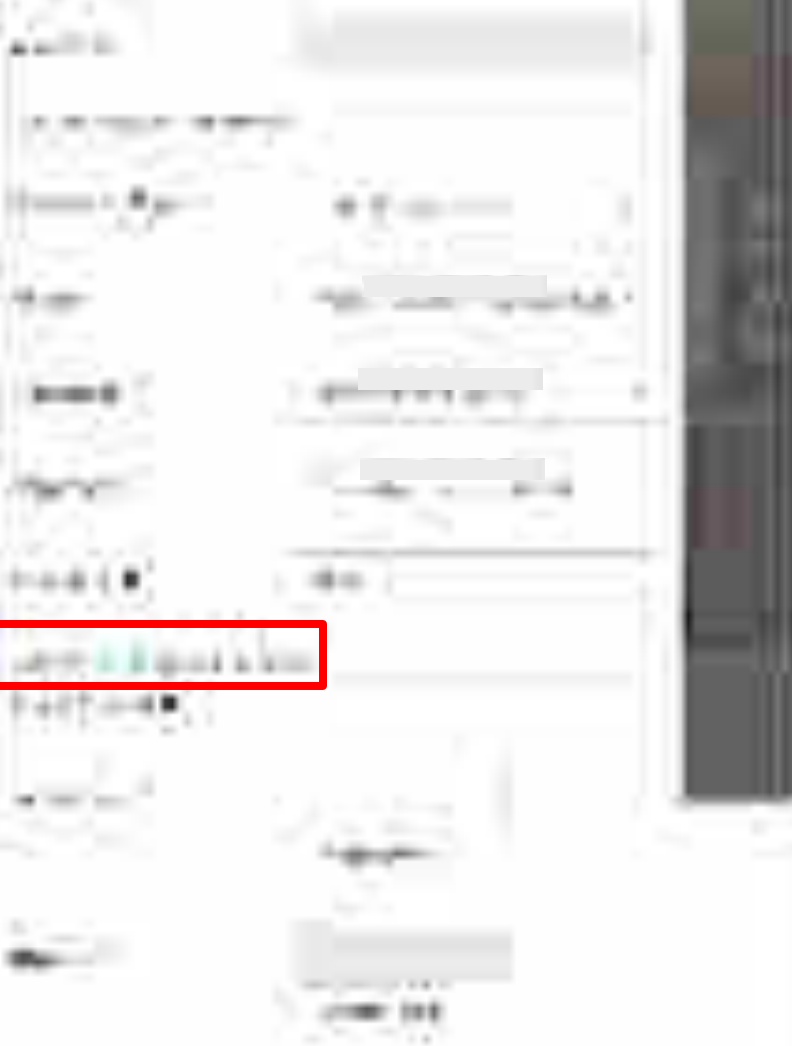

| And and the second second second second second second second second second second second second second second s | 1011000 - TANK - TANK                 |   |
|----------------------------------------------------------------------------------------------------|---------------------------------------|---|
|                                                                                                    |                                       |   |
| 6 1                                                                                                    |                                       |   |
|                                                                                                    |                                       |   |
| T                                                                                                    |                                       |   |
| W. S. M. M. S. M. Market, and S. M. Market, and M. M. Market, and M. M. Market, Phys. Rev. B 44, 101 (1997).    | · · · · · · · · · · · · · · · · · · · |   |
|                                                                                                    |                                       |   |
|                                                                                                    |                                       | _ |

and the second second

New Average

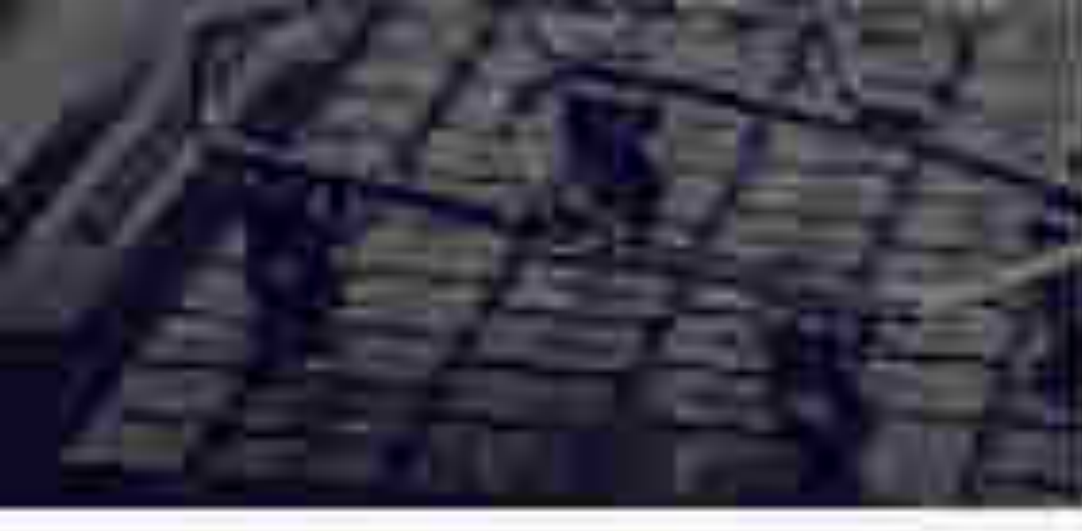

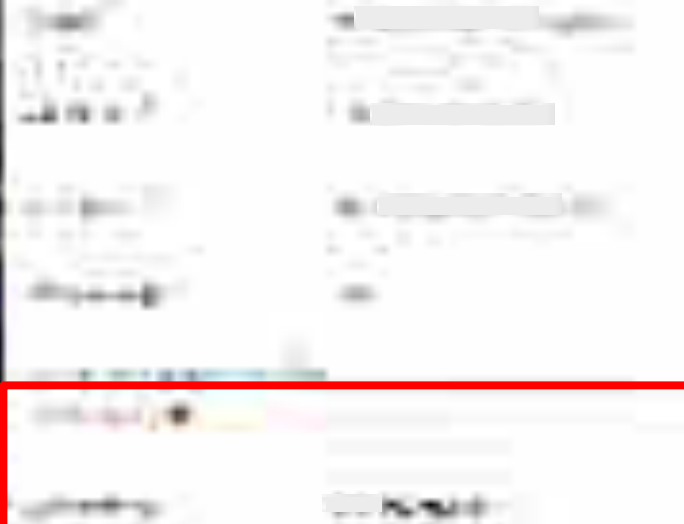

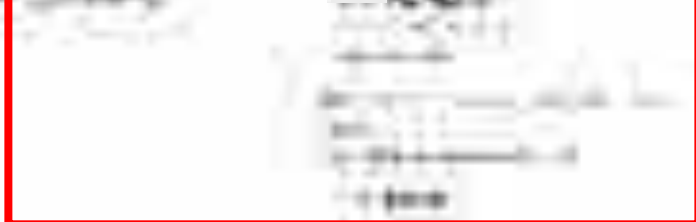

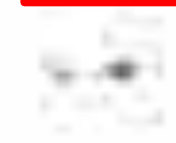

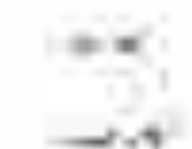

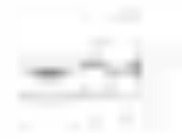

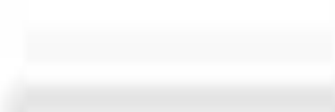

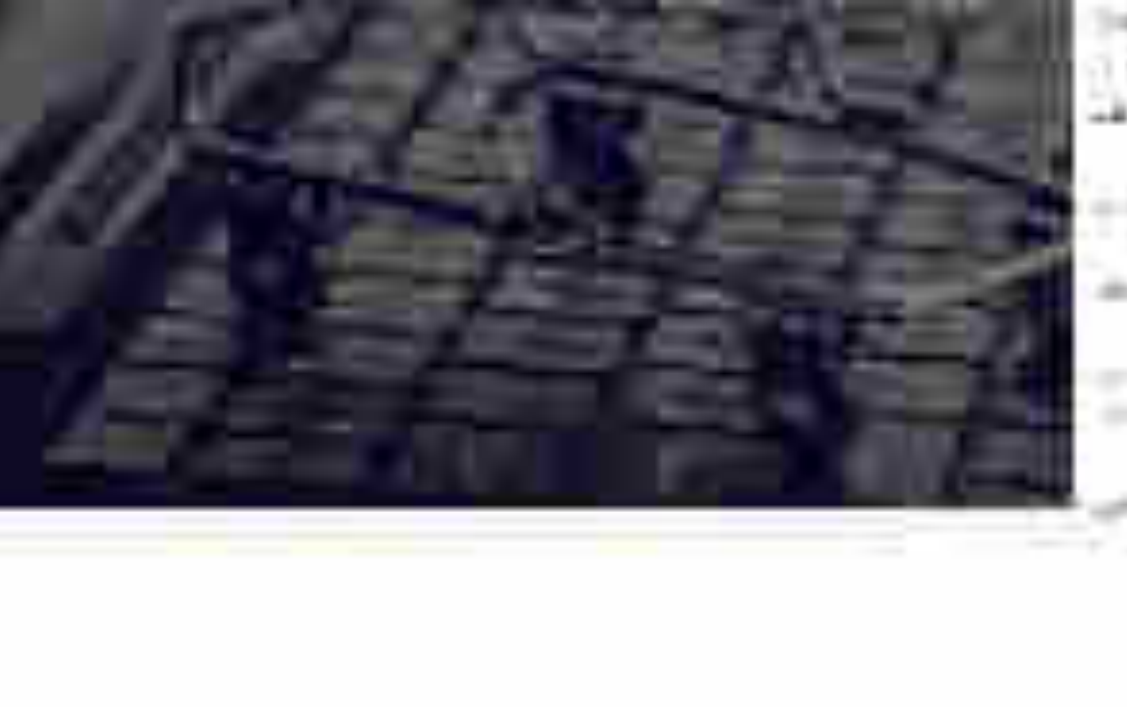

P:

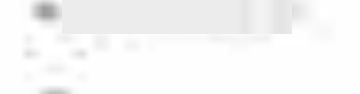

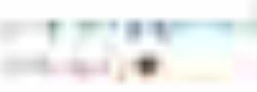

.... ж

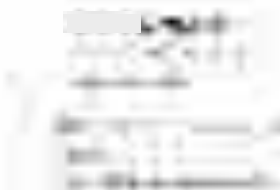

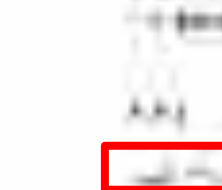

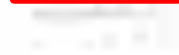

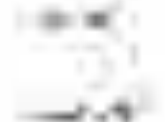

1.11

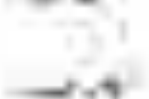

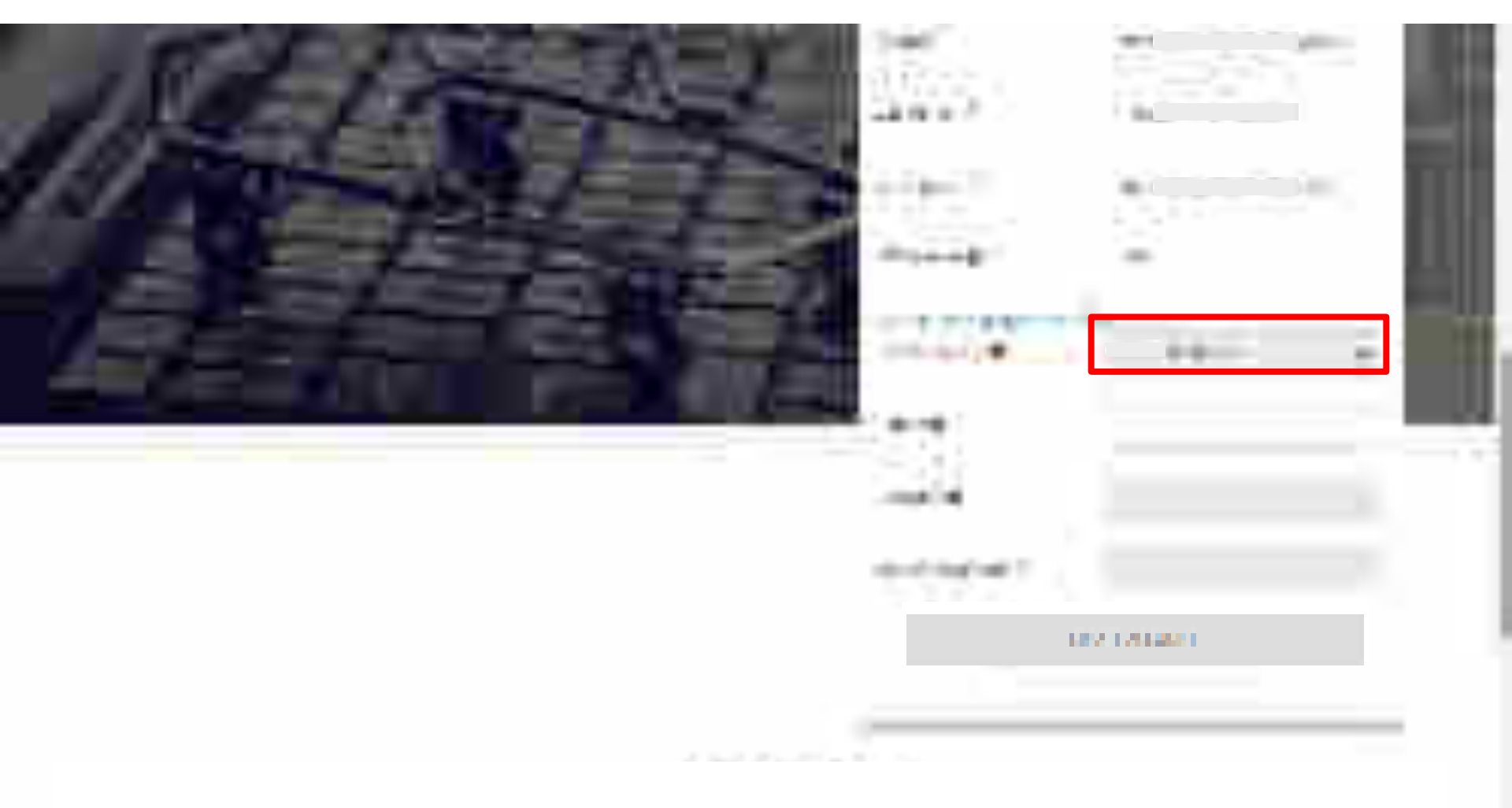

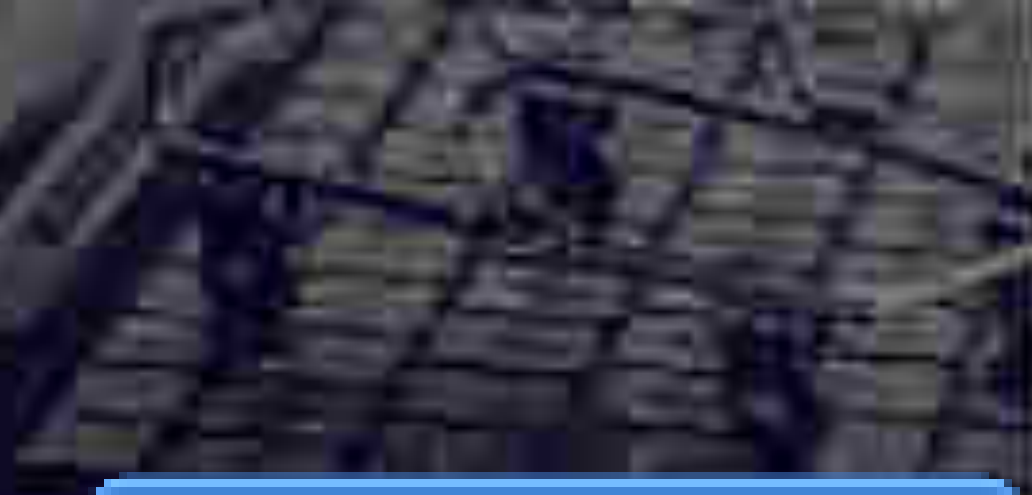

It is advised that you create your user ID according to your designation or department, because once created, the user ID cannot be edited. Please note- User ID is your login ID through which you will be able to login into your account(For e.g. – Abc@12345)

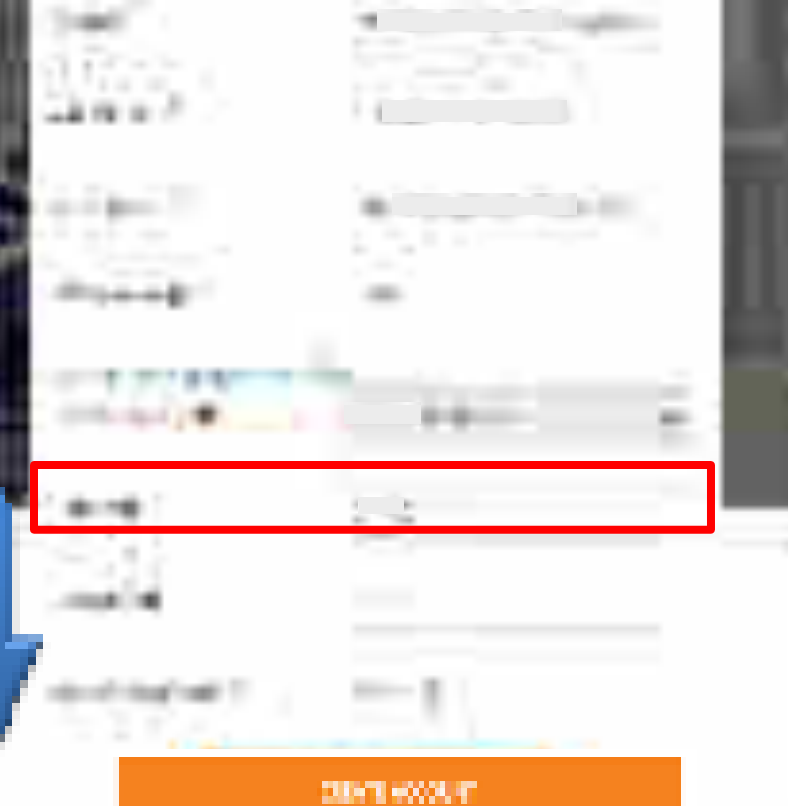

1 30 100 - 21. 1

Please note- your password must be minimum of 8 characters- 1 upper case letter, 1 lower case letter, number, and a special character (the allowed special character are Hash(#),exclamation(!),Astreix(\*),Dollar(\$) and at the rate(@)). Two consecutive same characters, leading and trailing spaces are restricted. Also, your password must not contain your user ID as well as your first or last name).

100 T #0000 F

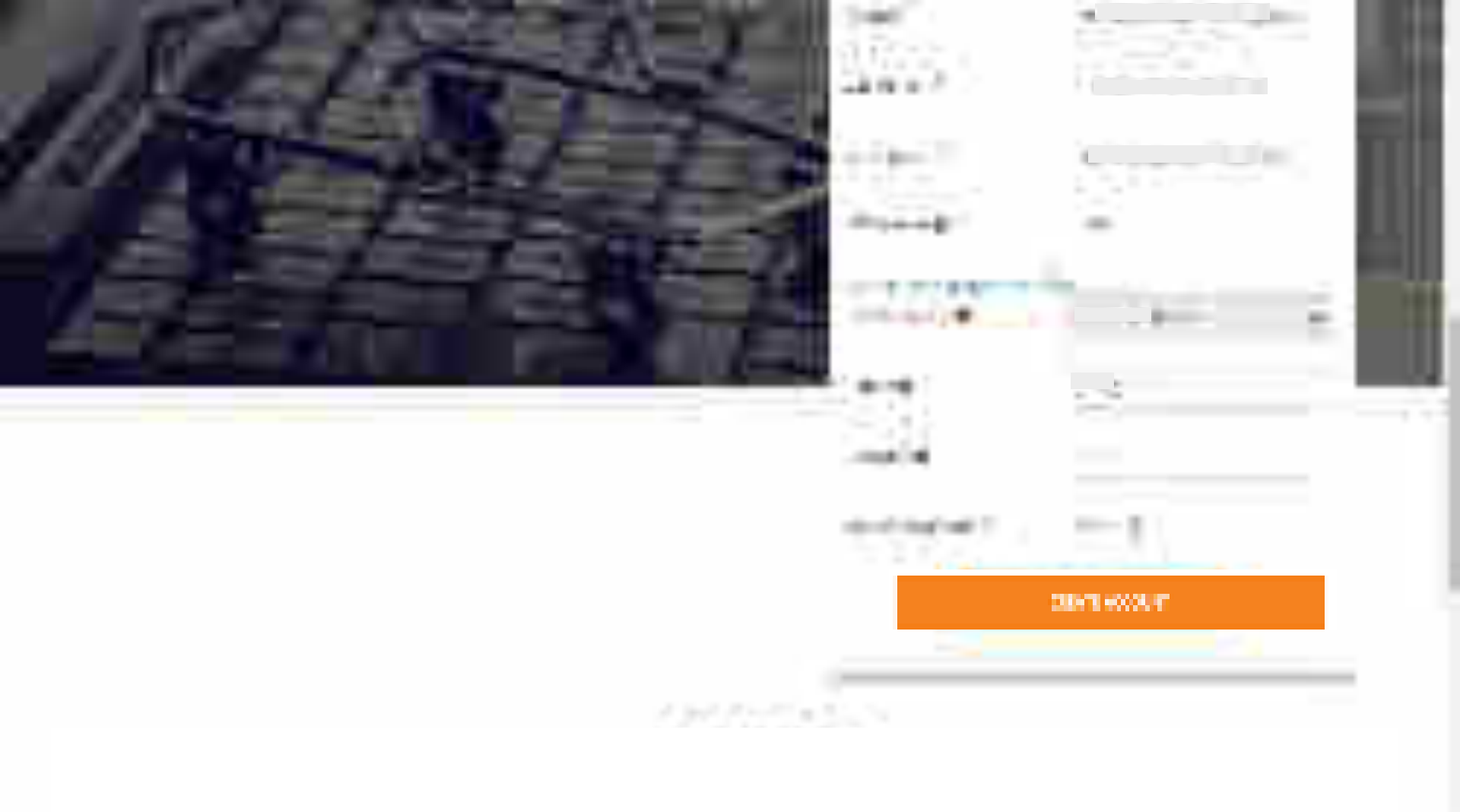

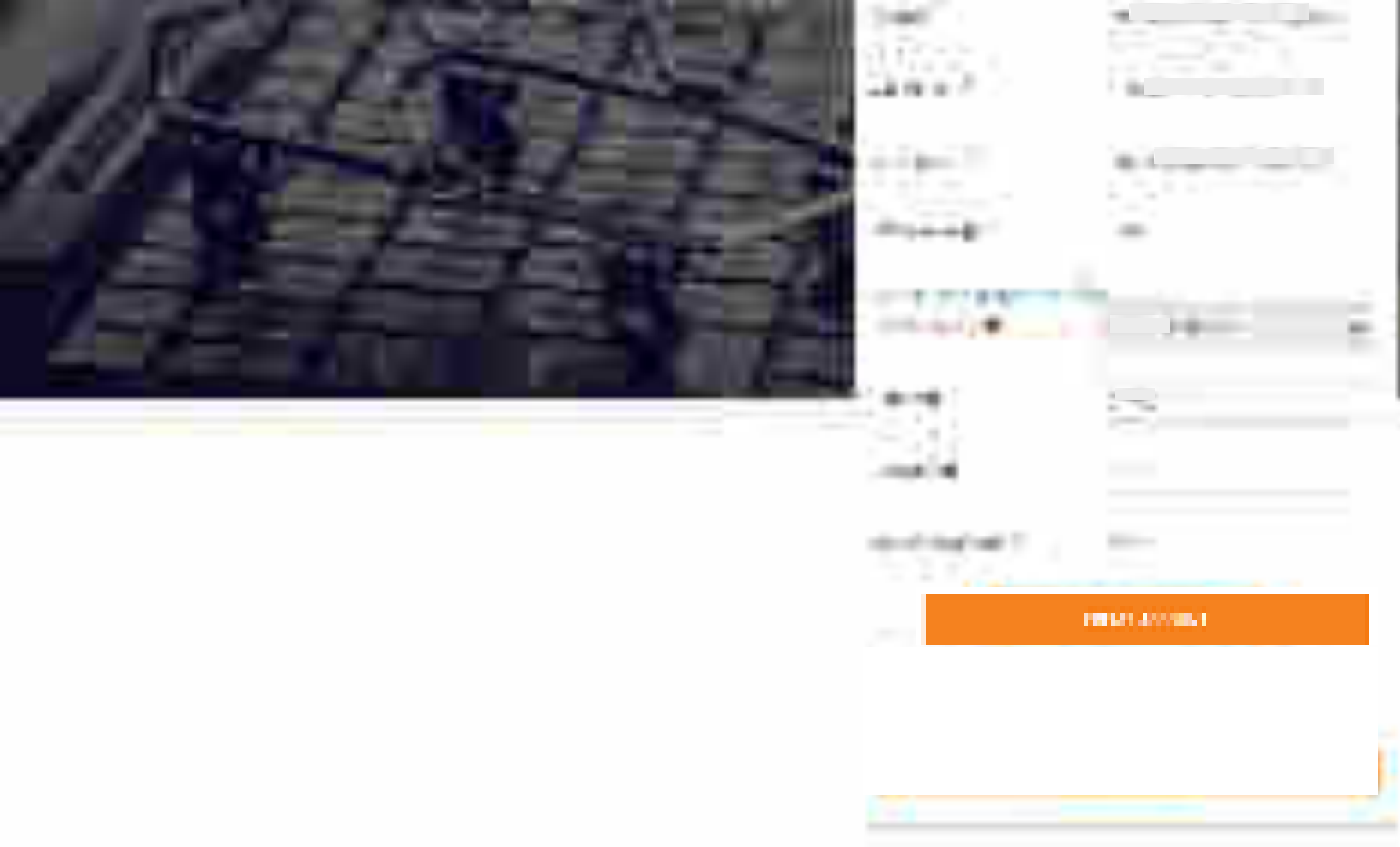

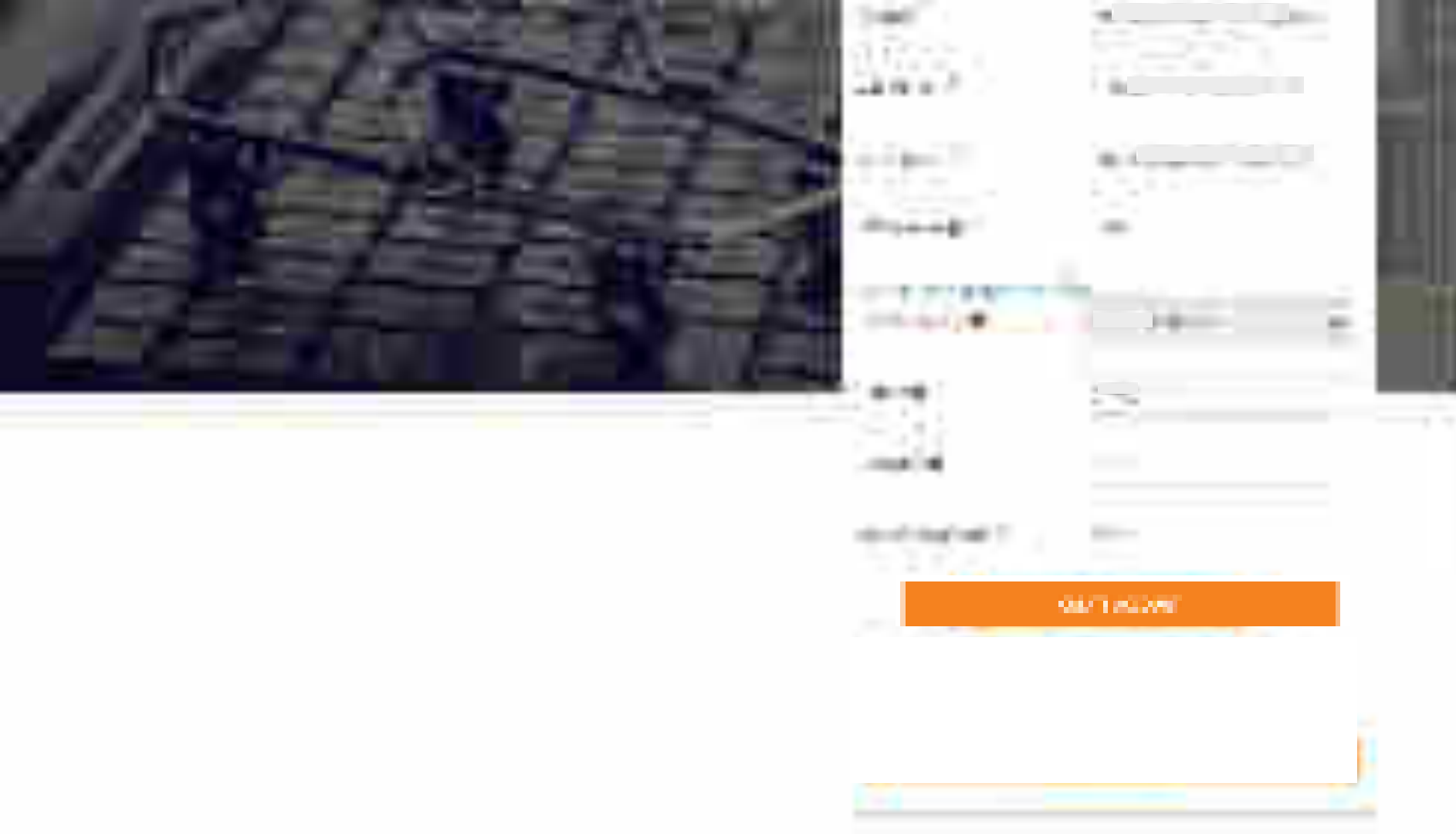

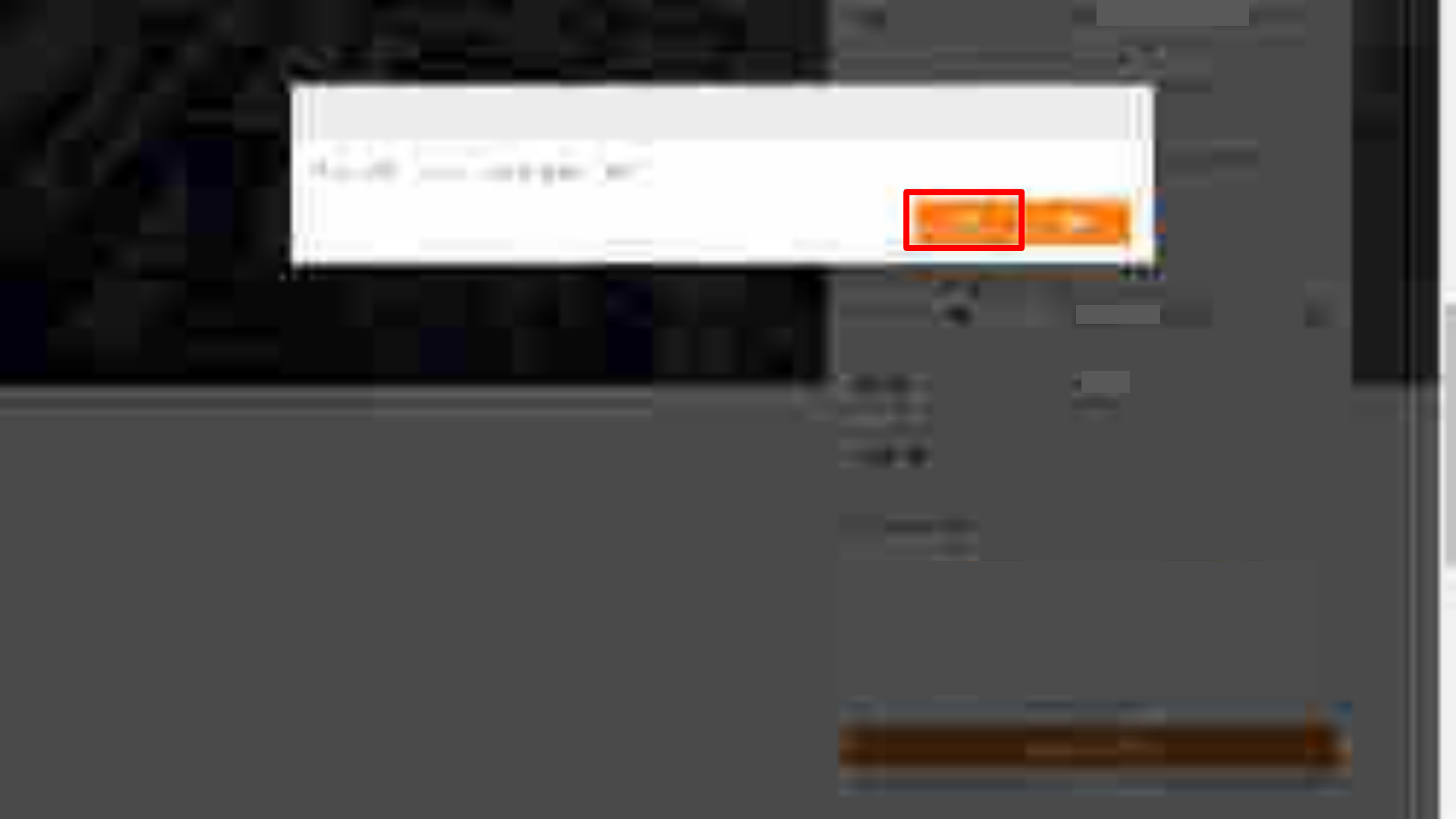

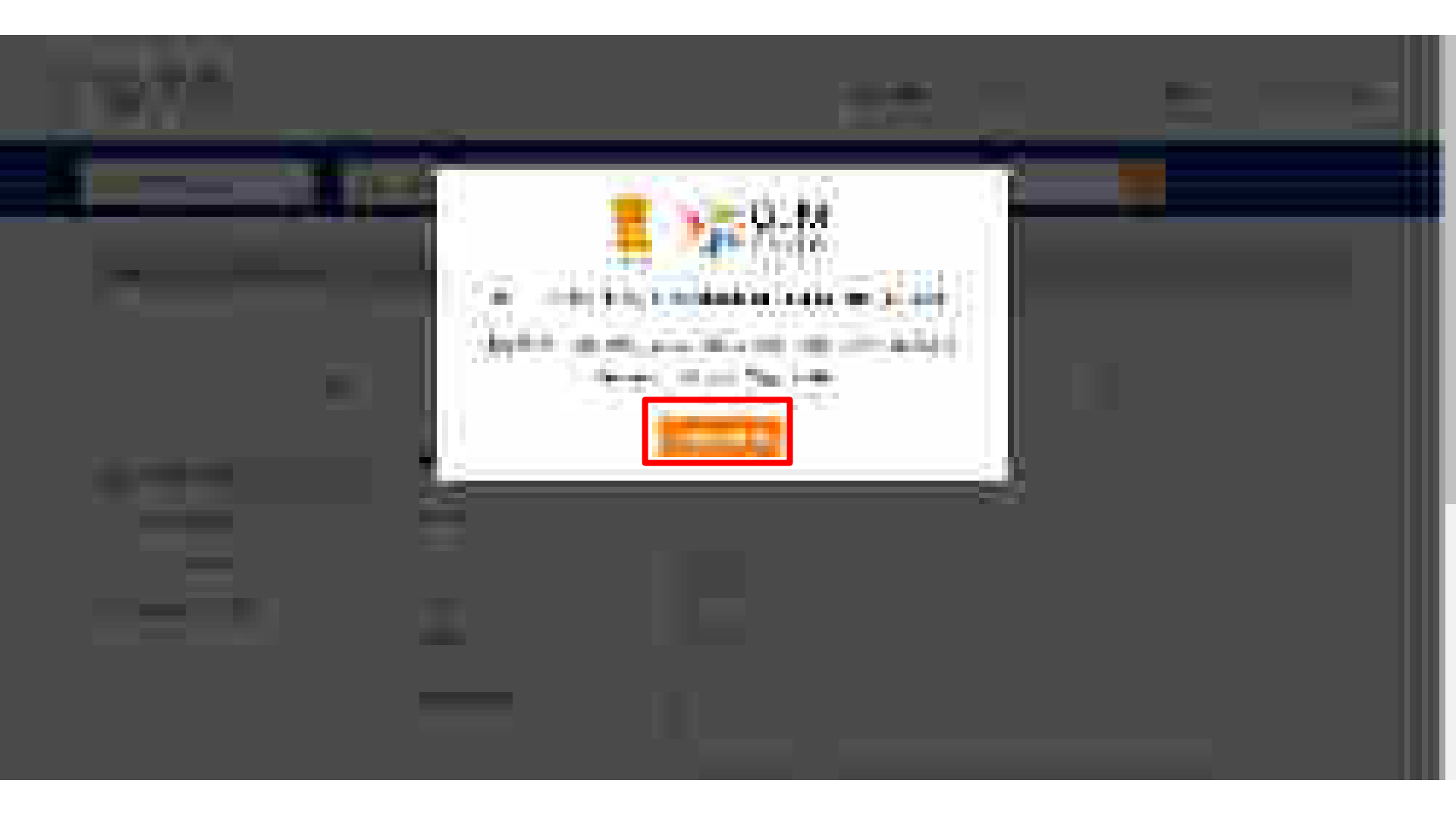

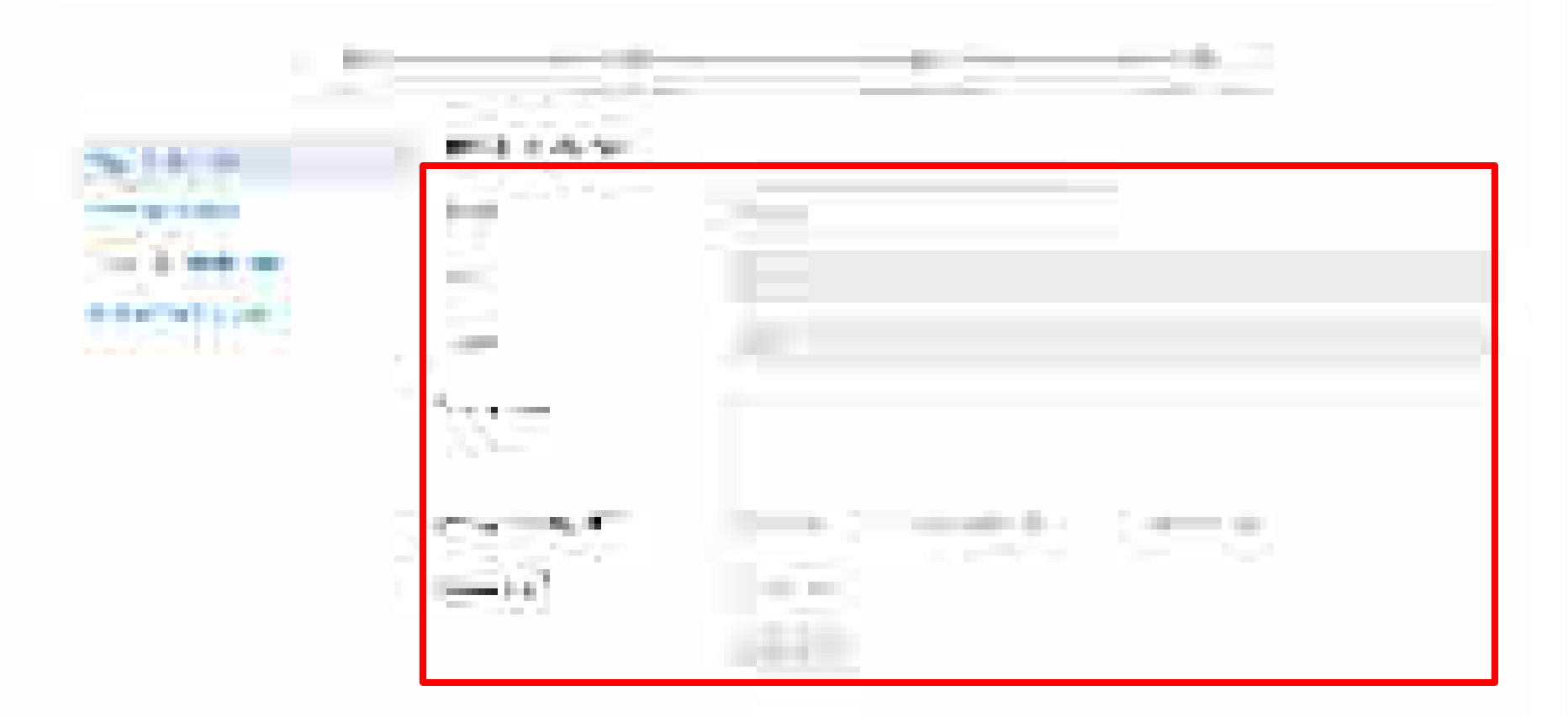

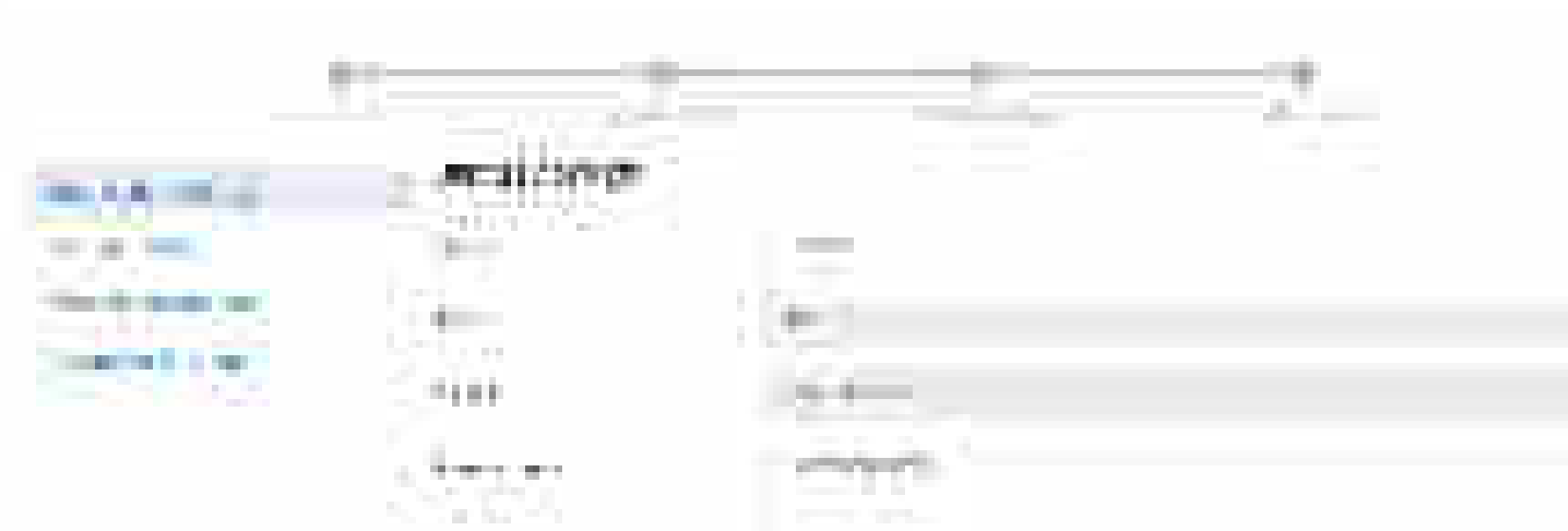

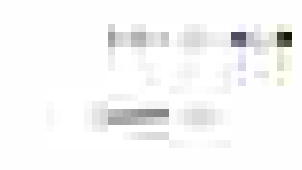

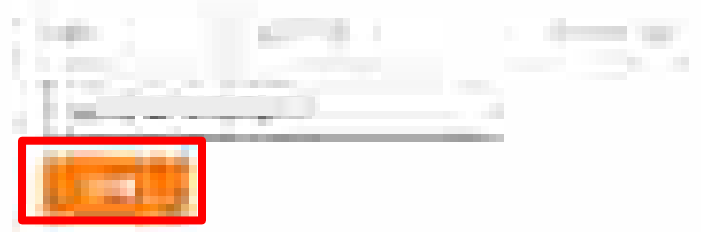

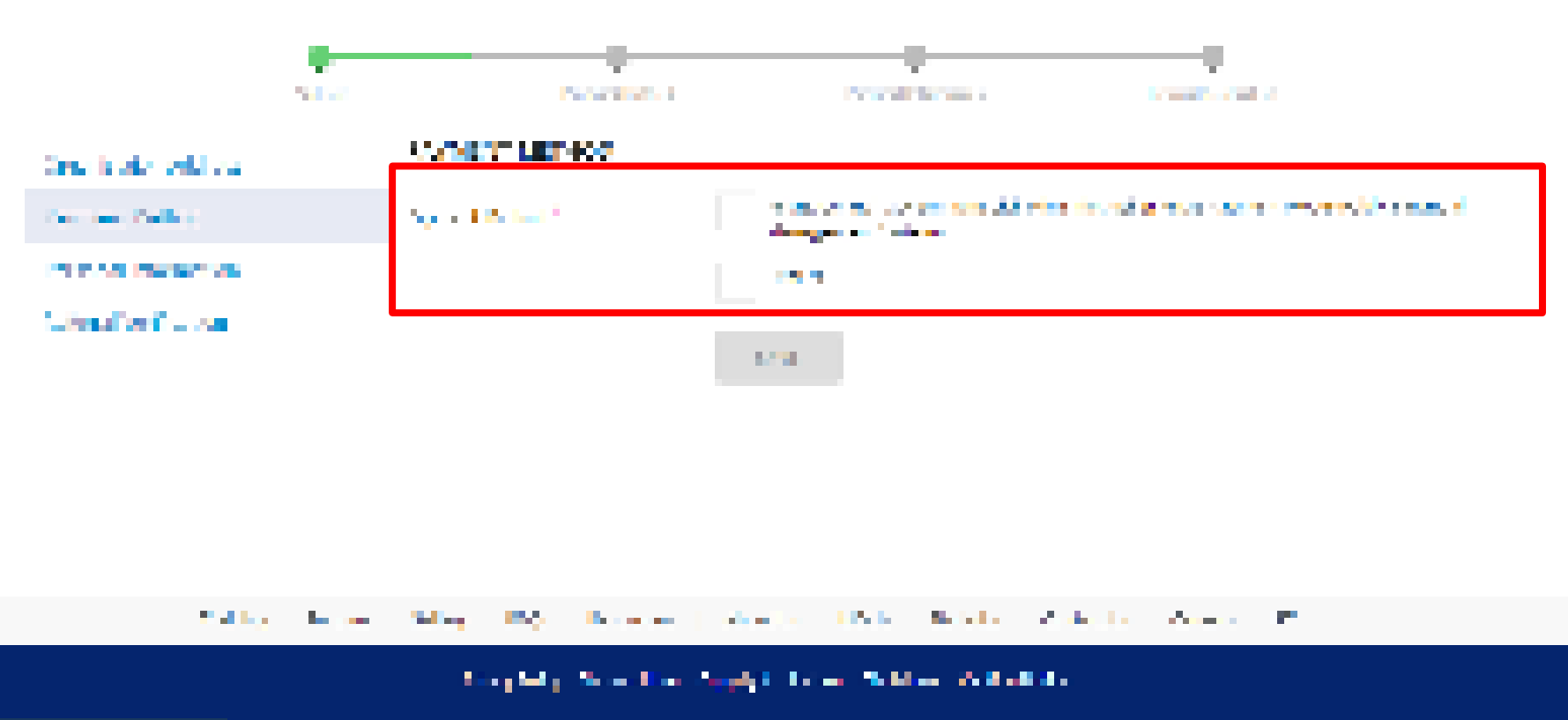

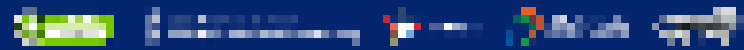

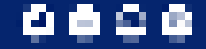

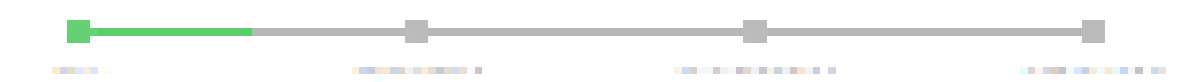

#### A REAL PLAN AND A REAL

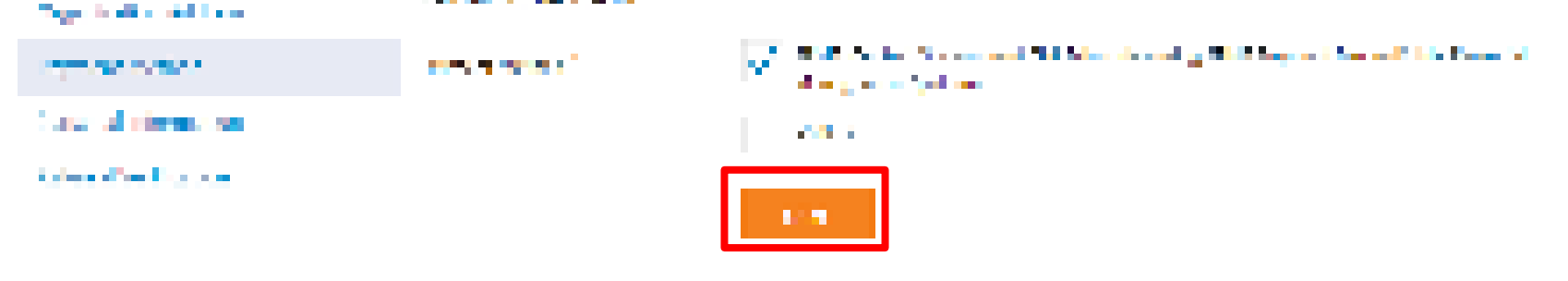

### mong which which this income plane a water income and the second of

### The second state of the second statement

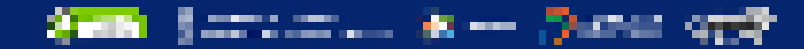

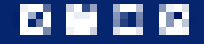

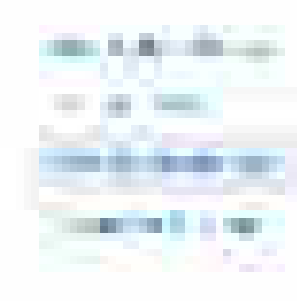

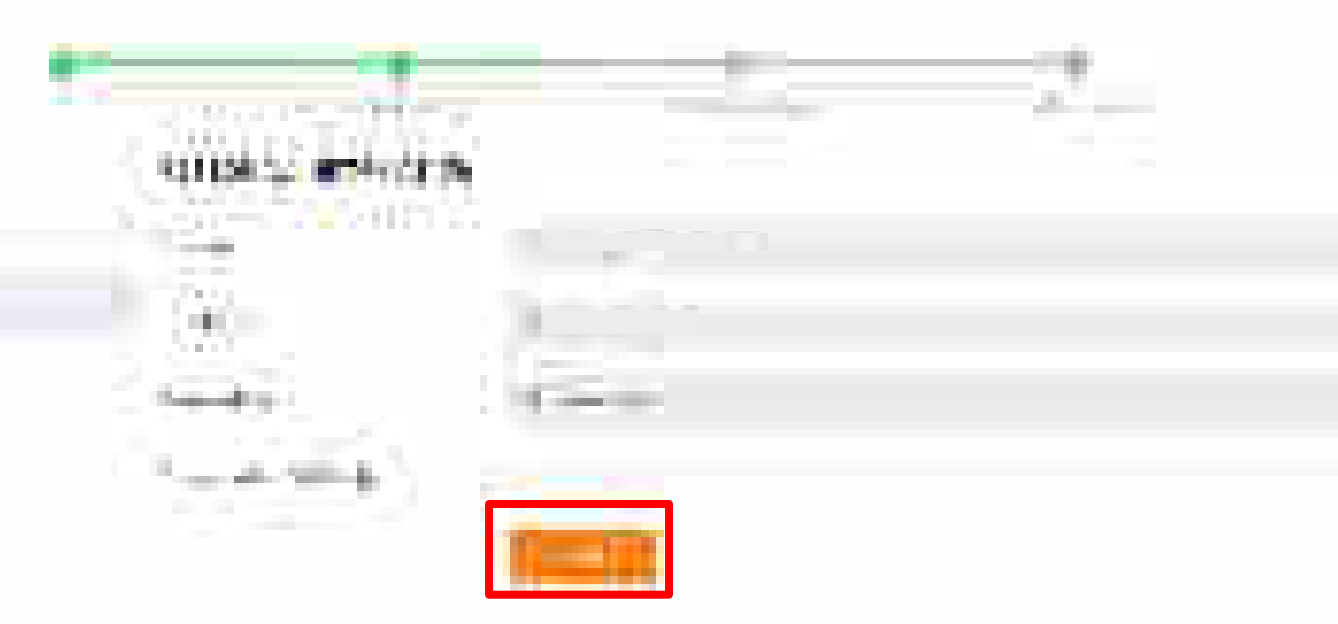

....

Conception of the other states of the states of the states

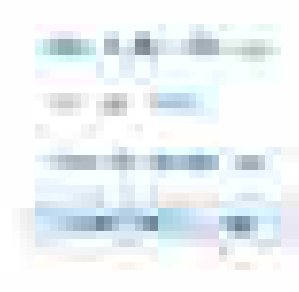

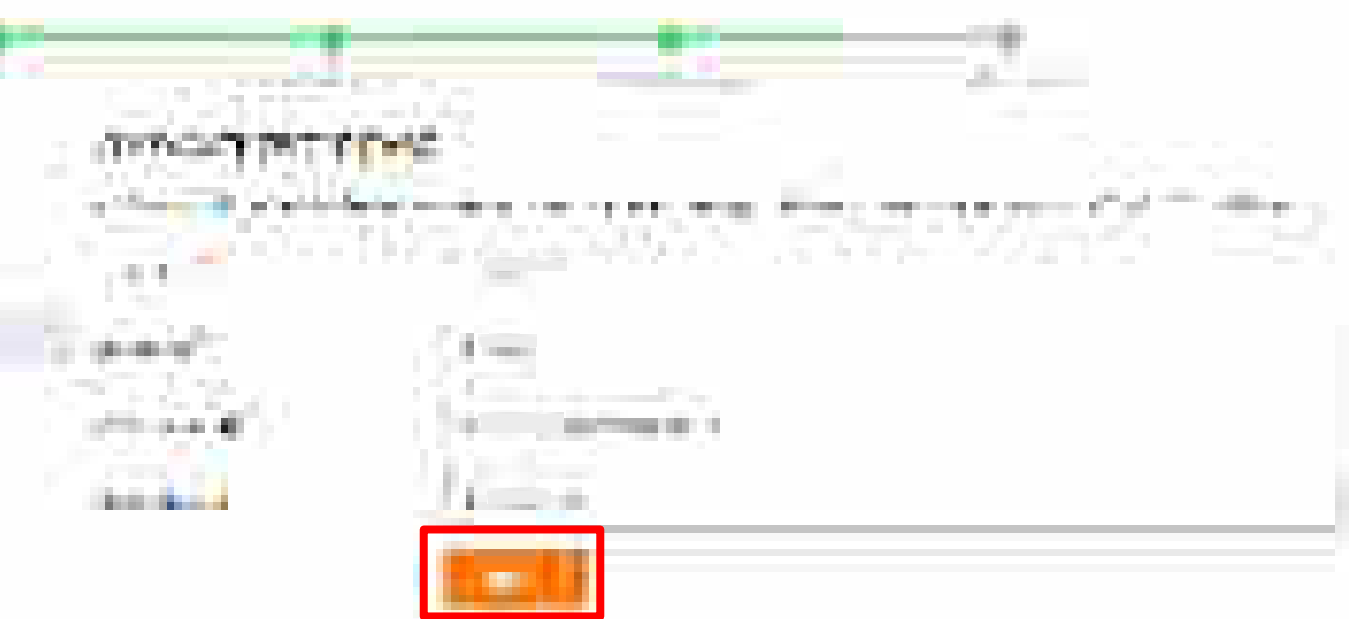

Table 1 (1971) In Constant with a start water of the start for a start

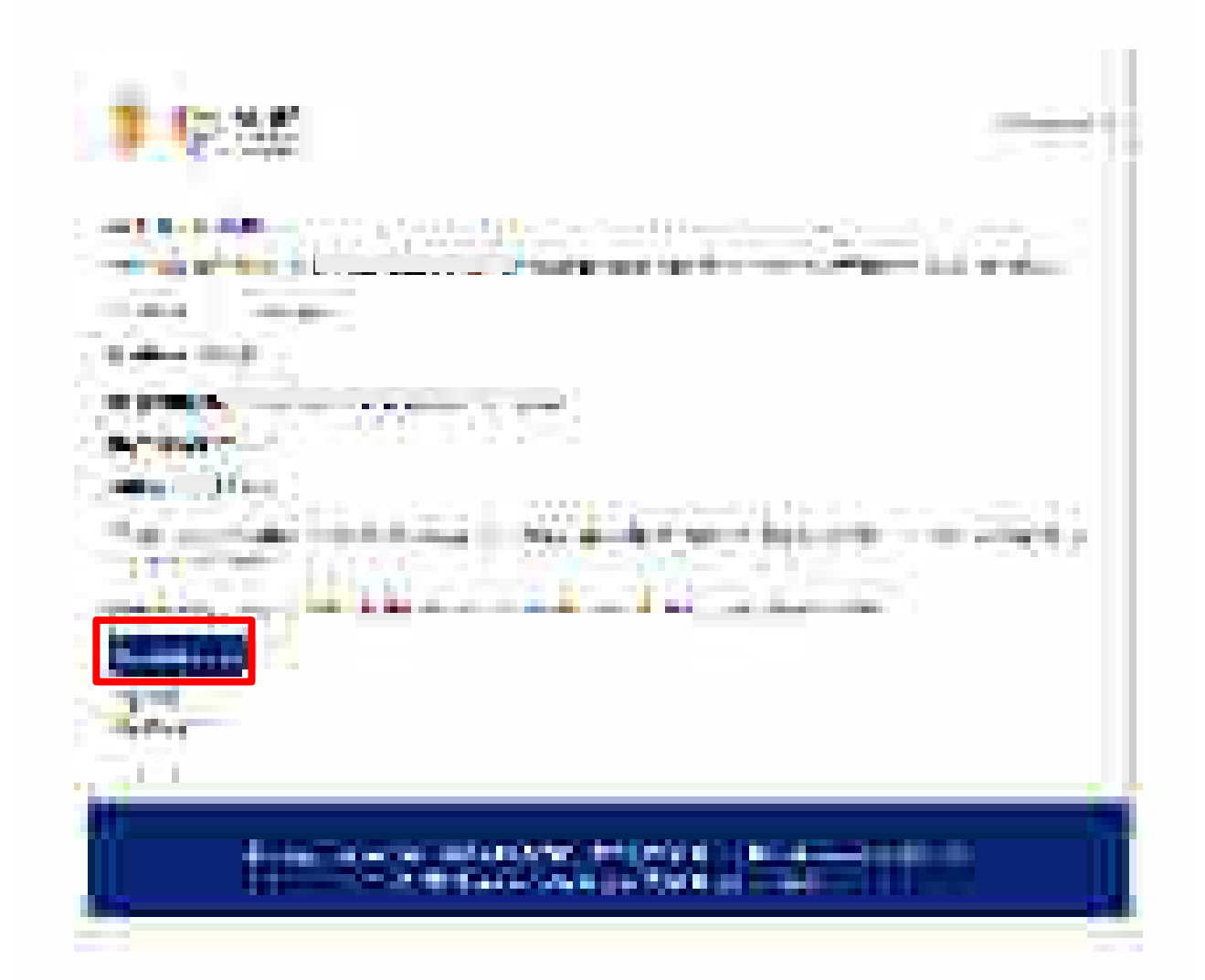

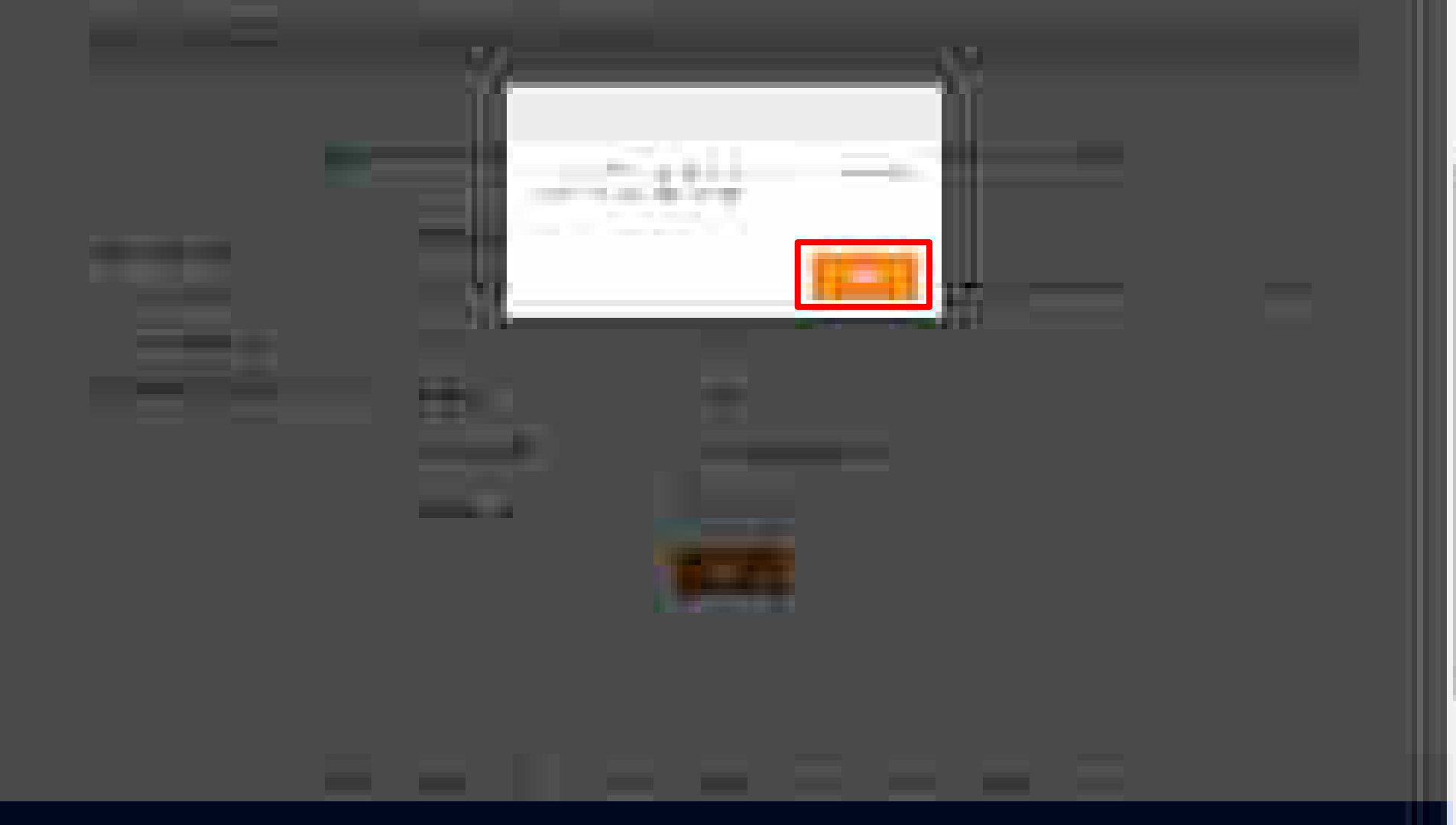

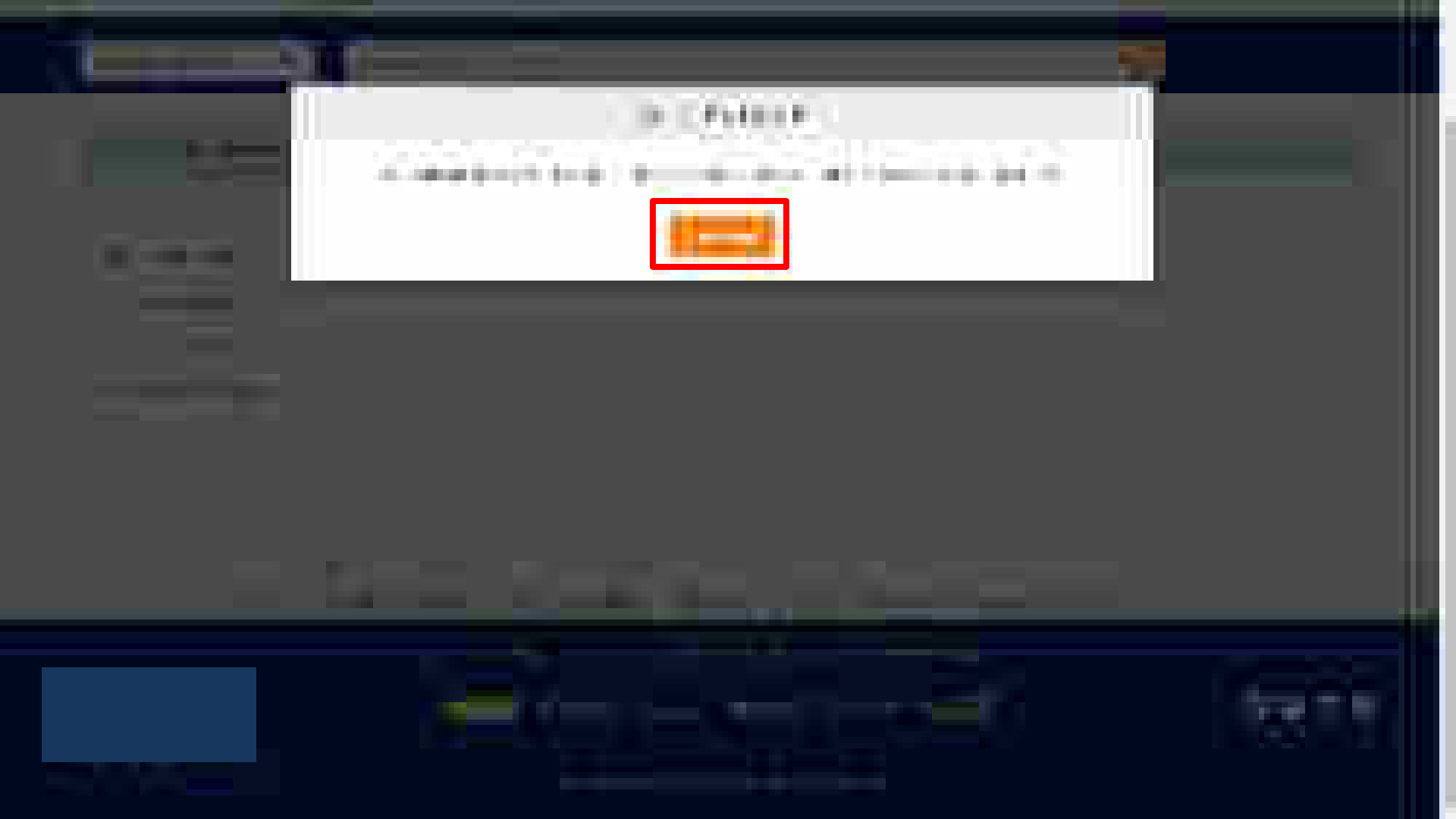

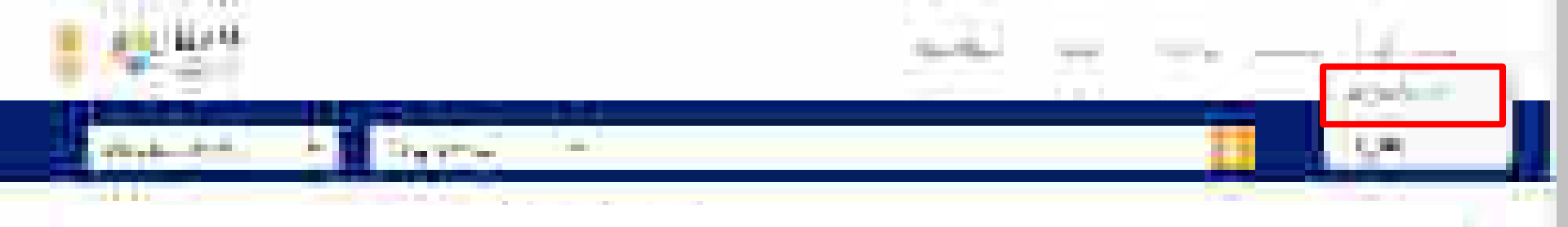

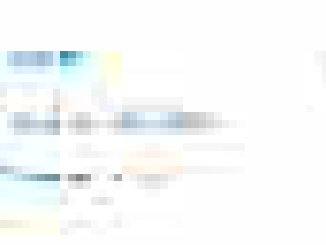

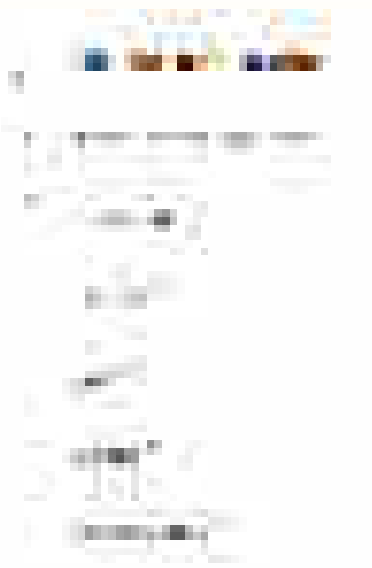

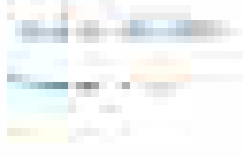

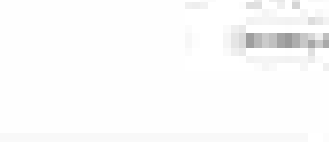

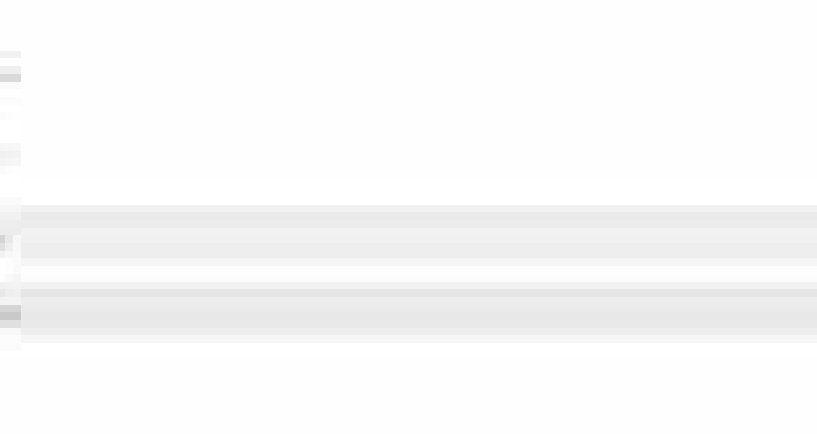

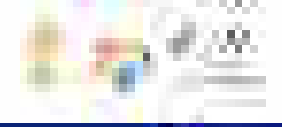

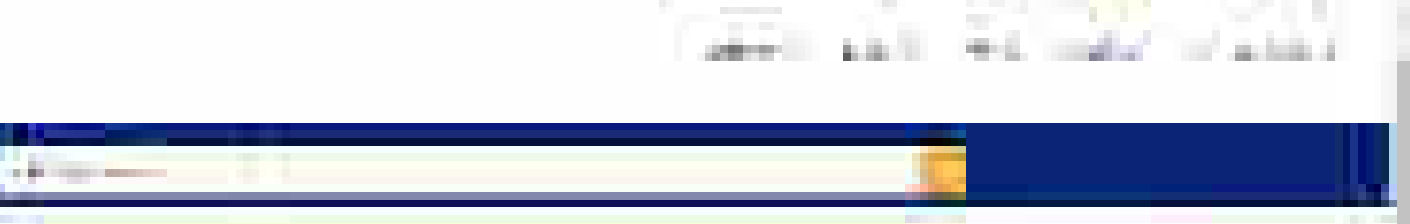

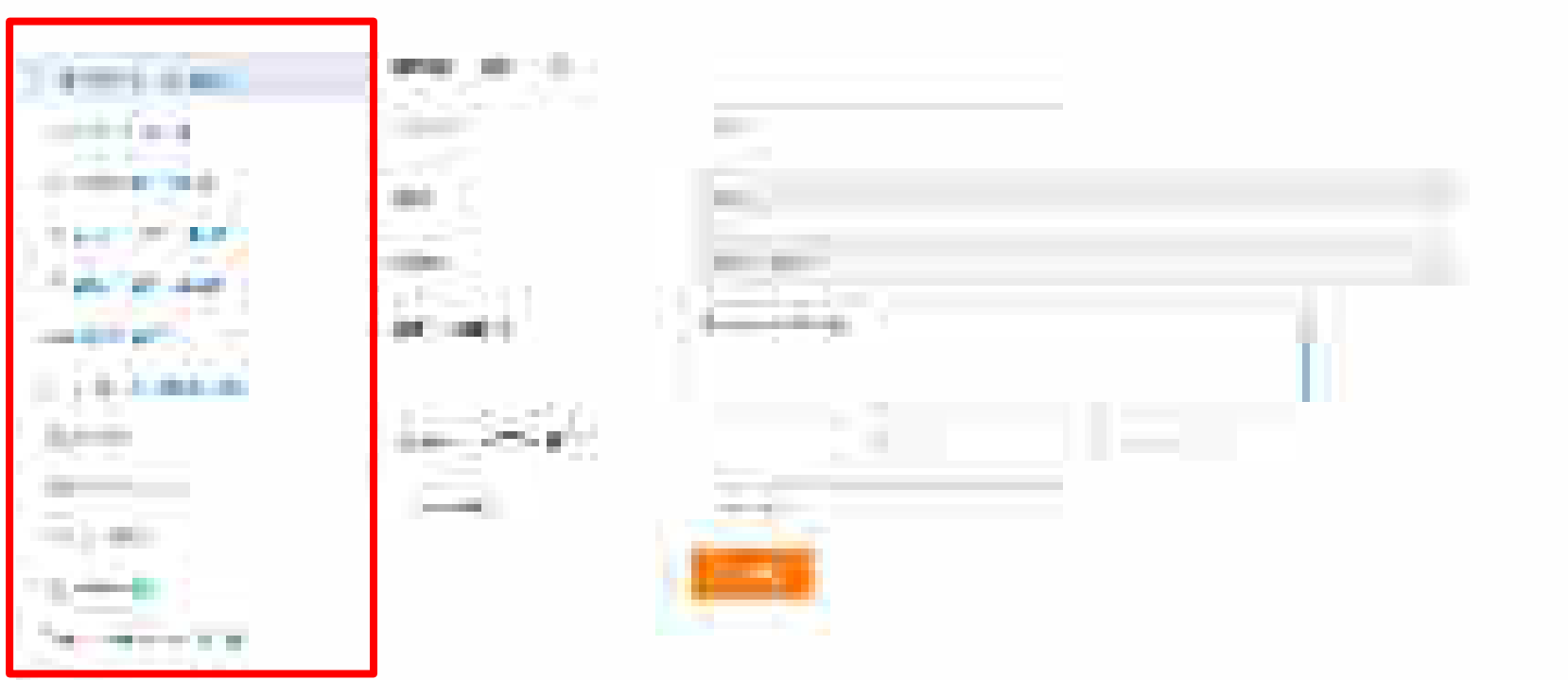

the second second second second second second second second second second second second second second second se

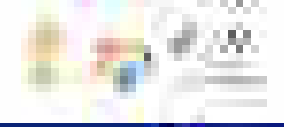

#### in a 100 11 4 1 1 1 1

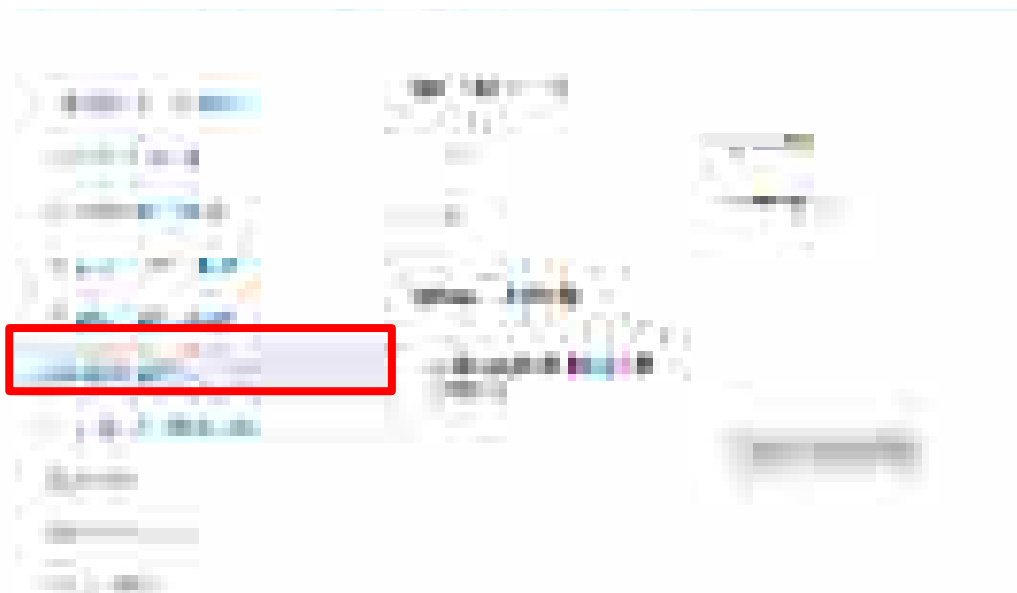

and the second second s

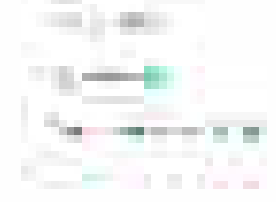

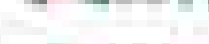

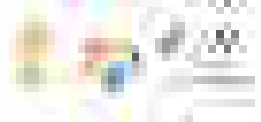

## stell still in addition and the second second s and the See Hereitter State A STREET WAR containers and a first of \_\_\_\_\_ and the second 1.64 . 100 B 100 B 100 11445 - 15 1000 14-14-11

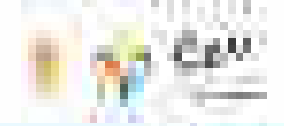

the state of the

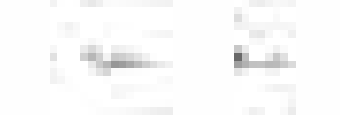

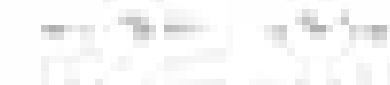

NAME OF TAXABLE PARTY.

. . .

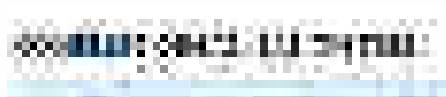

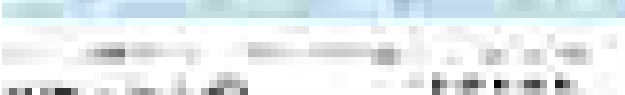

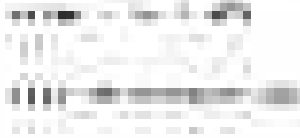

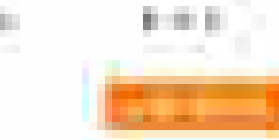

-61

And strength and

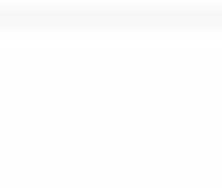

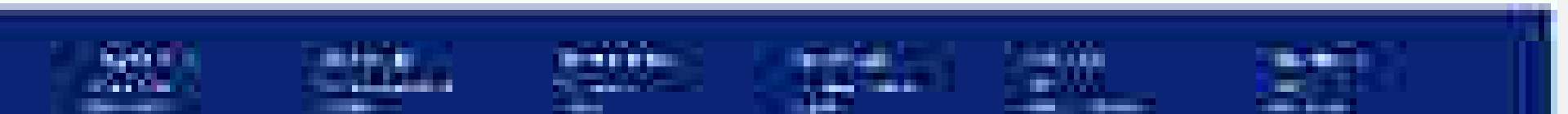

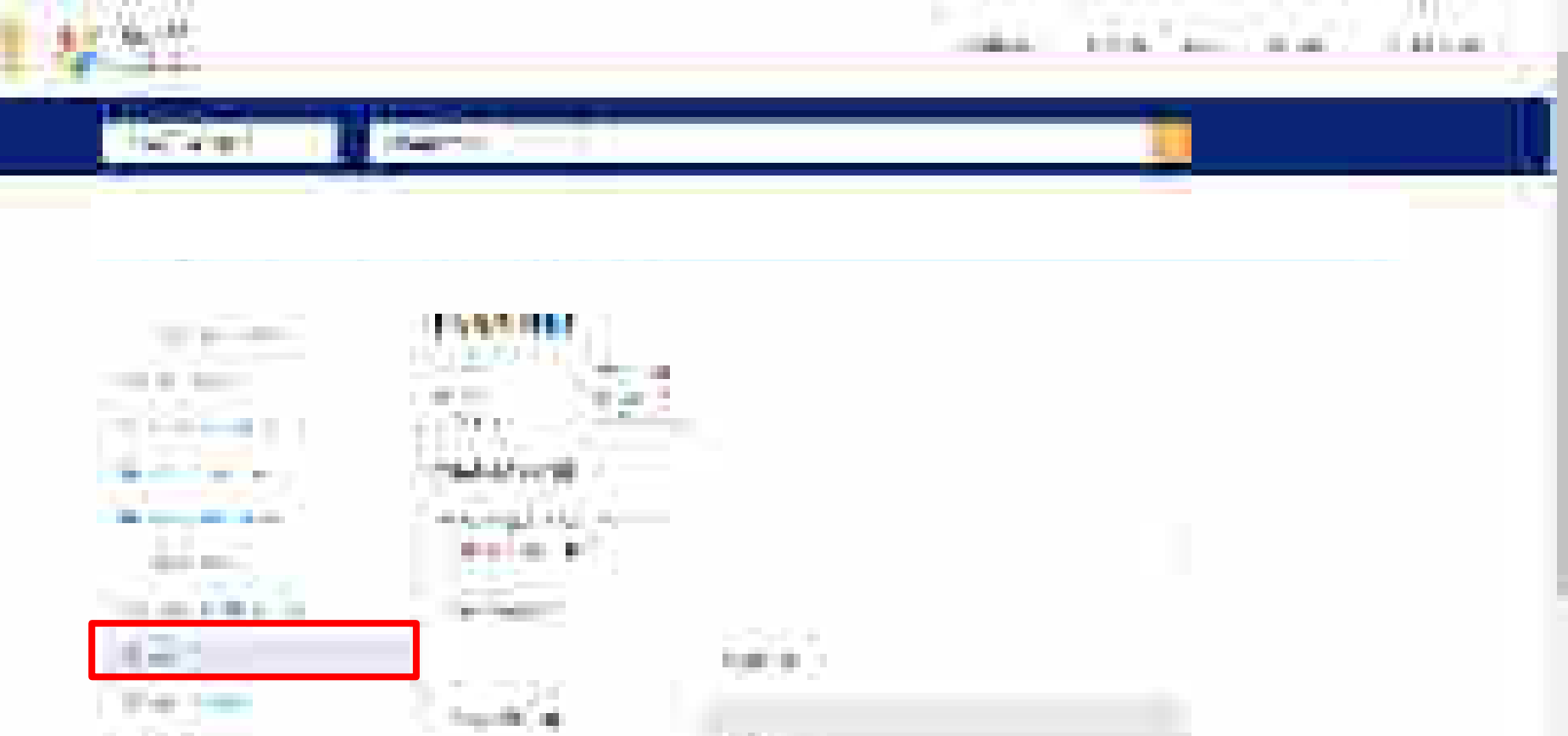

#10.00

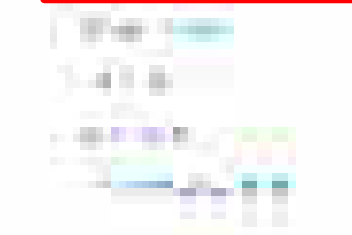

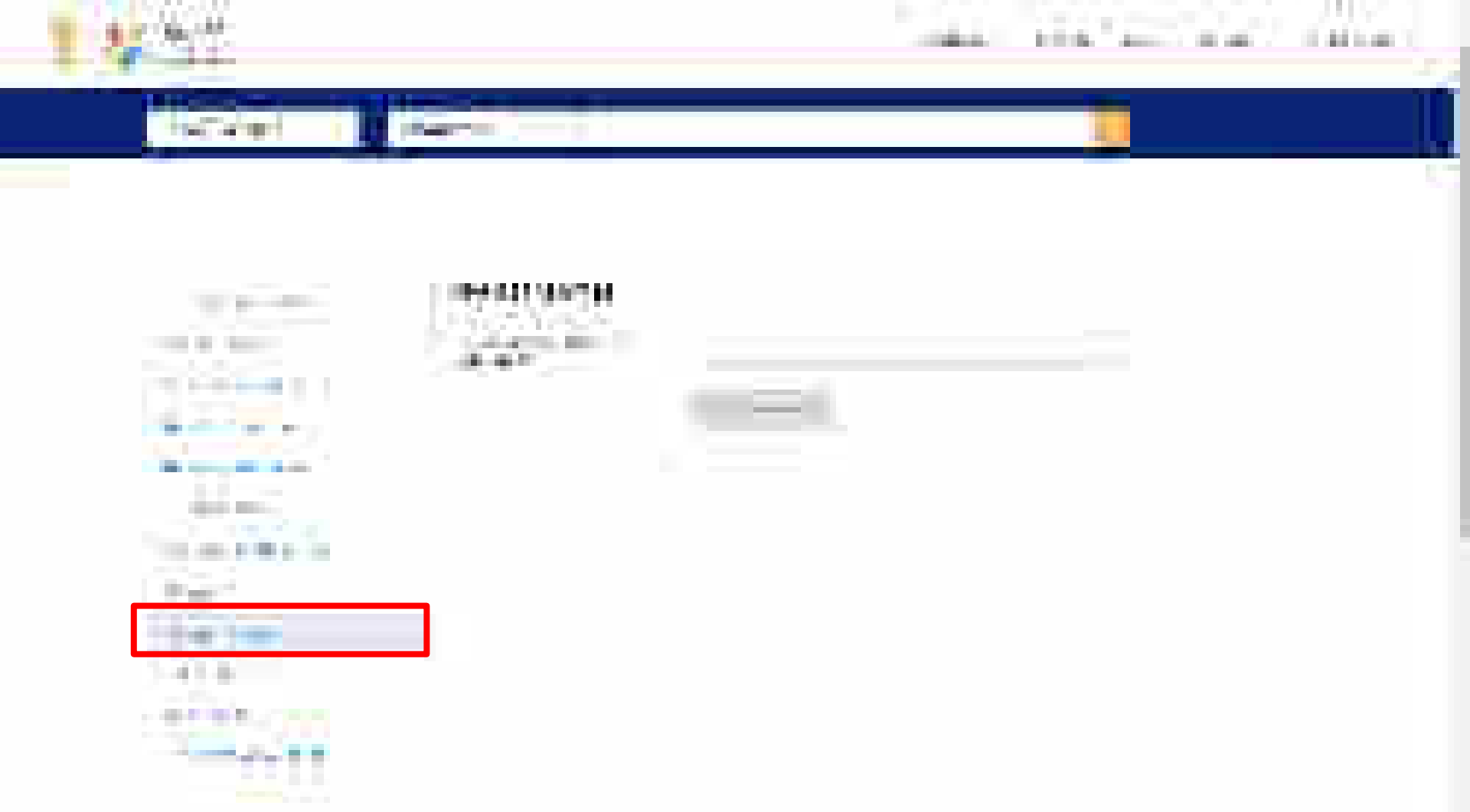

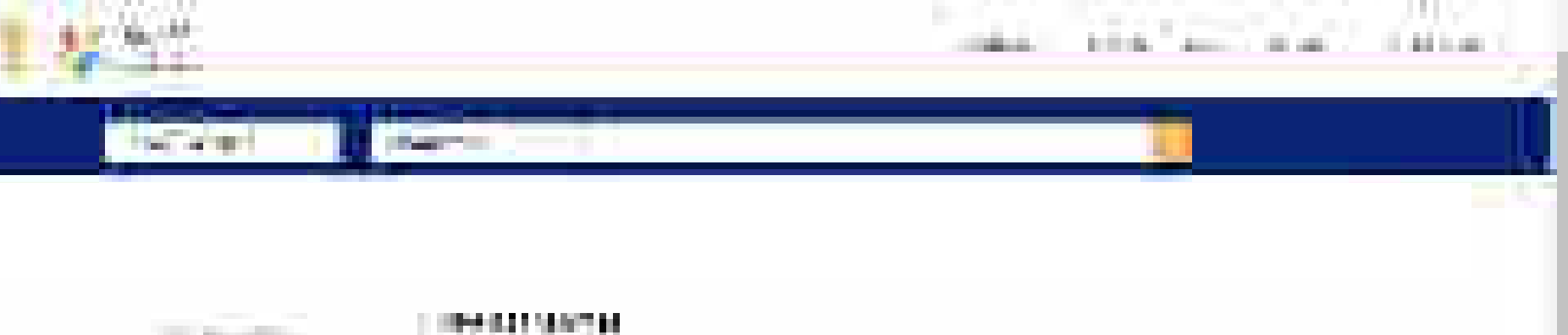

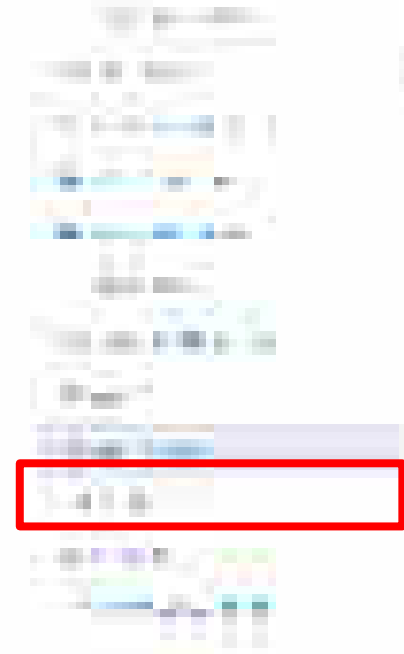

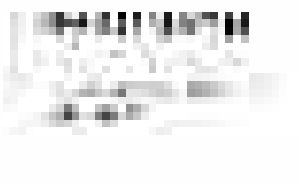

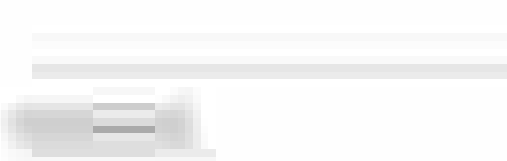
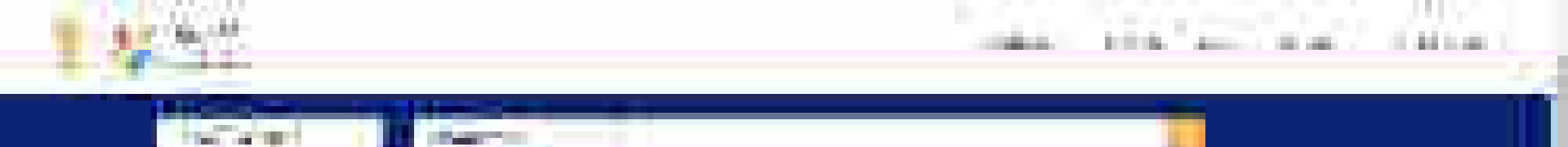

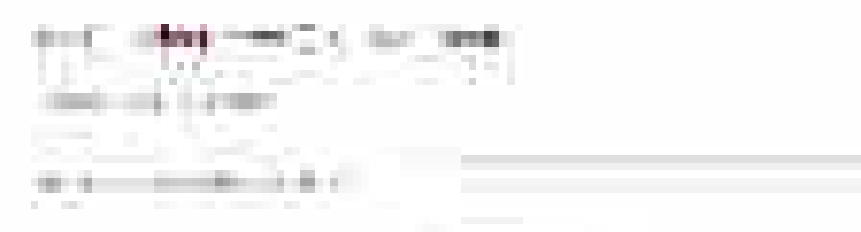

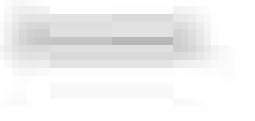

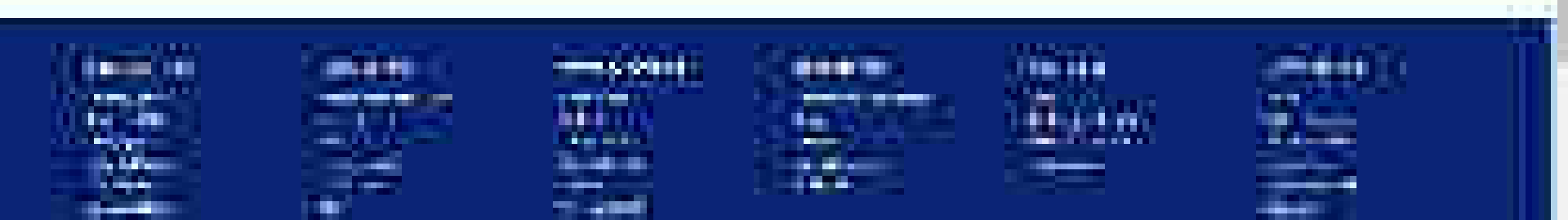

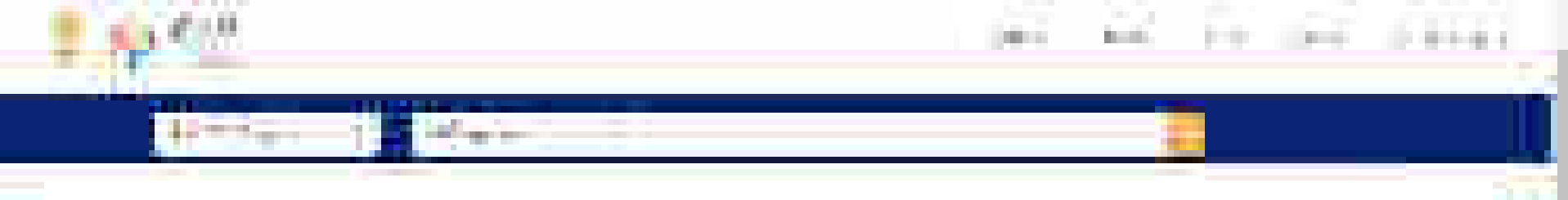

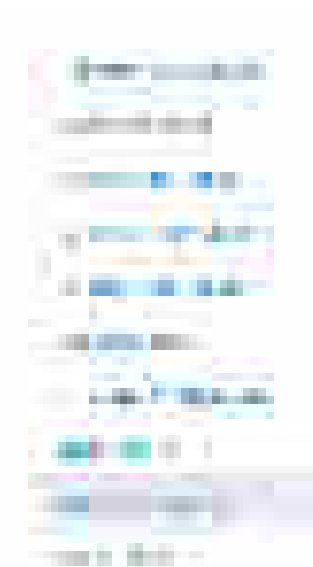

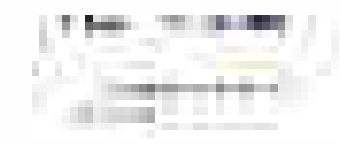

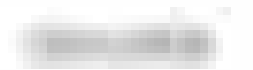

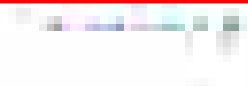

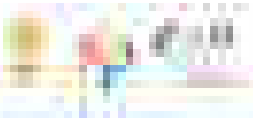

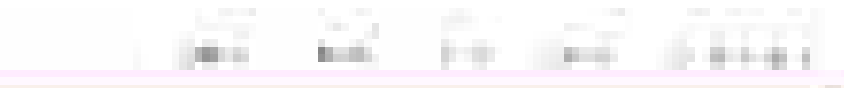

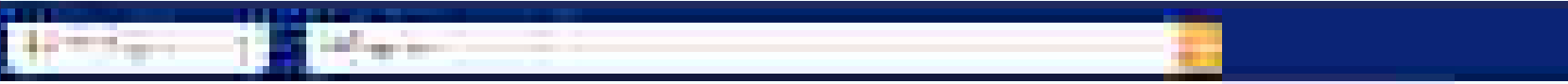

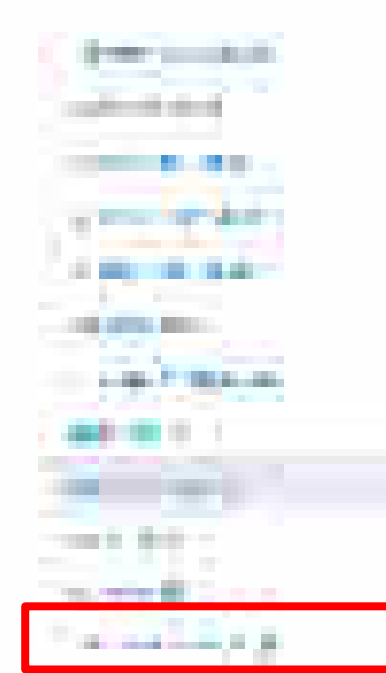

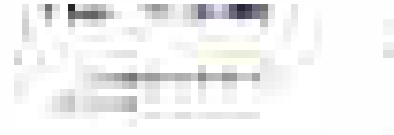

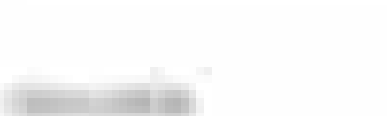

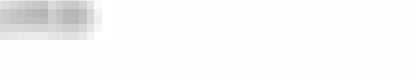

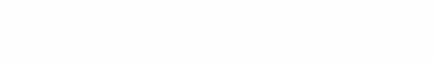

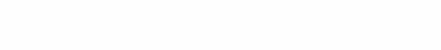

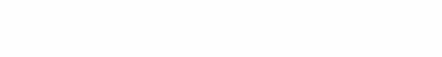

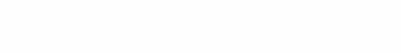

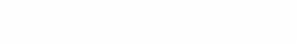

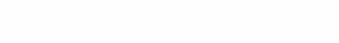

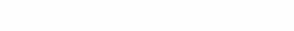

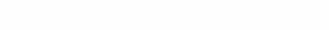

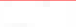

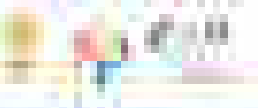

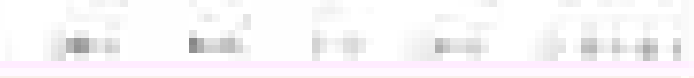

A strength Section 2

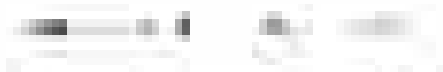

----12.22 

----

1000 and 400 and 400 and 400 and 400 and 400 and 400 and 400 and 400 and 400 and 400 and 400 and 400 and 400 and 1.11

the second second second second second second second second second second second second second second second se

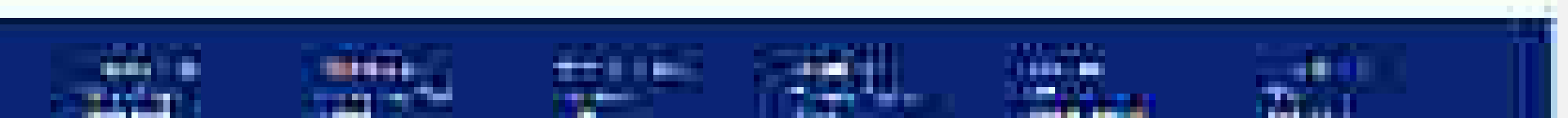

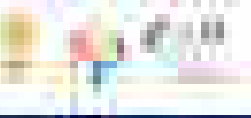

#### i.c. 6. 10 11111

## 10 met

and the second

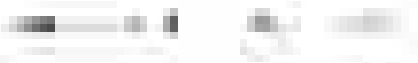

-----

### 1000

t,

and in the later description of the state

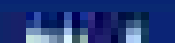

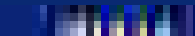

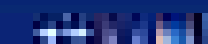

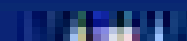

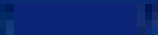

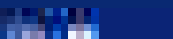

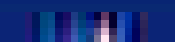

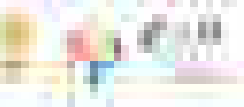

#### i.c. 6. 64 14141

## ..... 1. Second

and the second

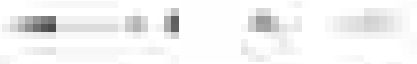

-----Contraction of the local sectors of the local sectors of the local secto .

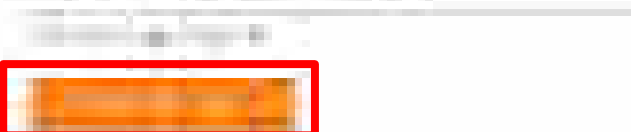

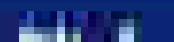

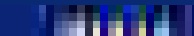

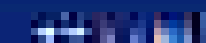

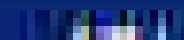

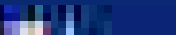

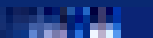

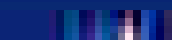

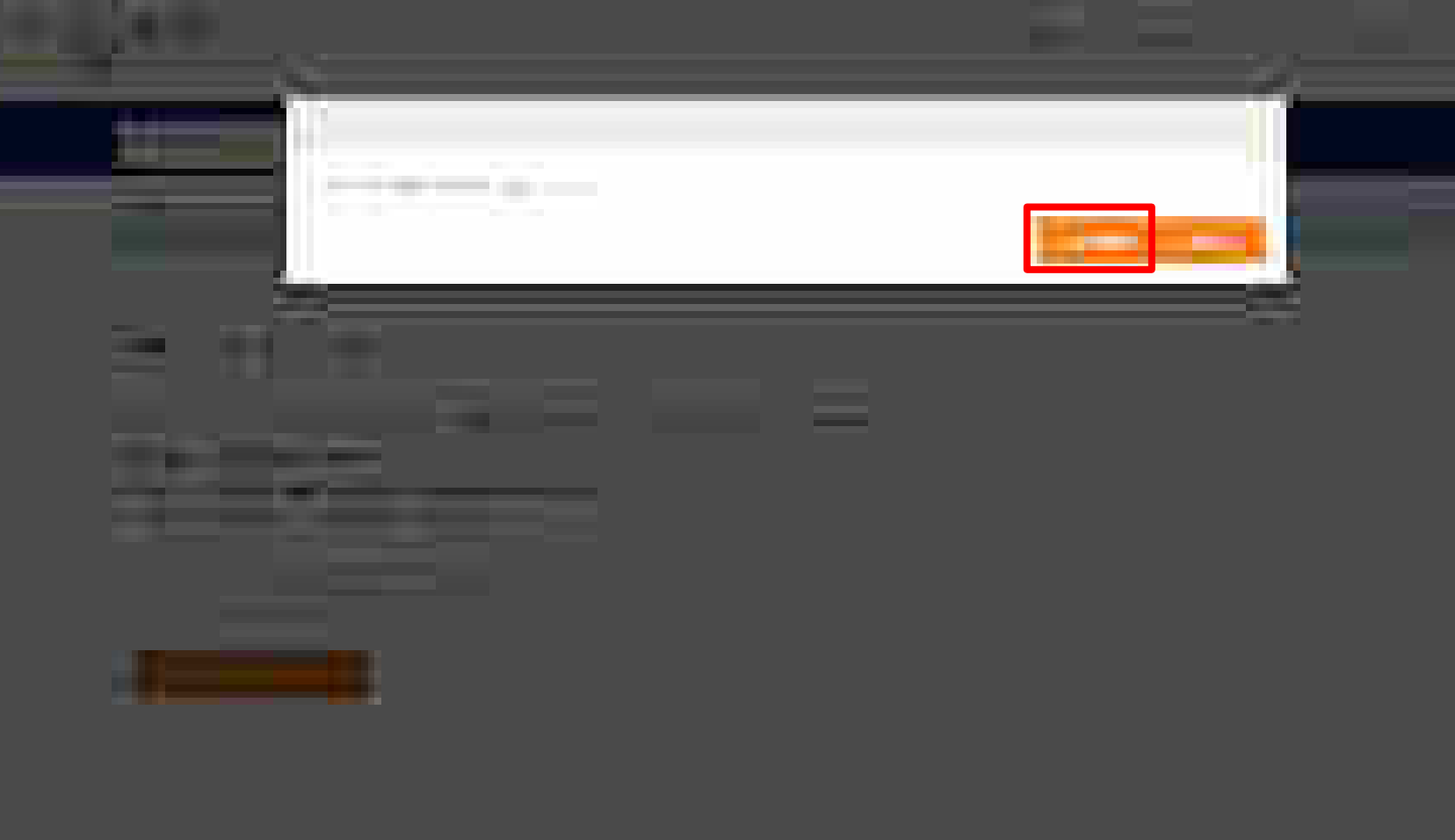

CALIFIC AND LODGE

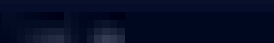

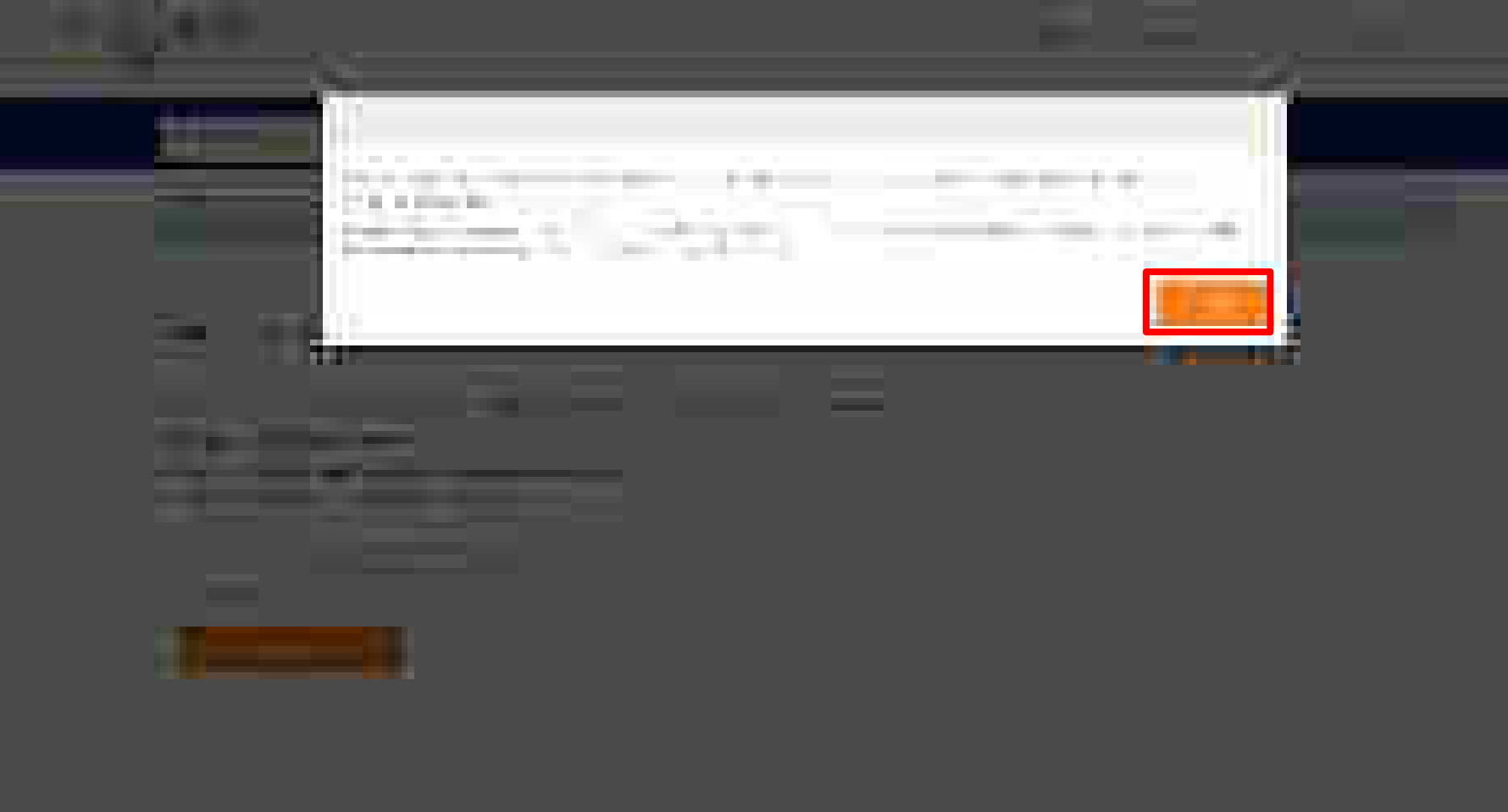

a canada ao

# Secondary User Creation

Designed by GeM Training Team

## Open www.gem.gov.in

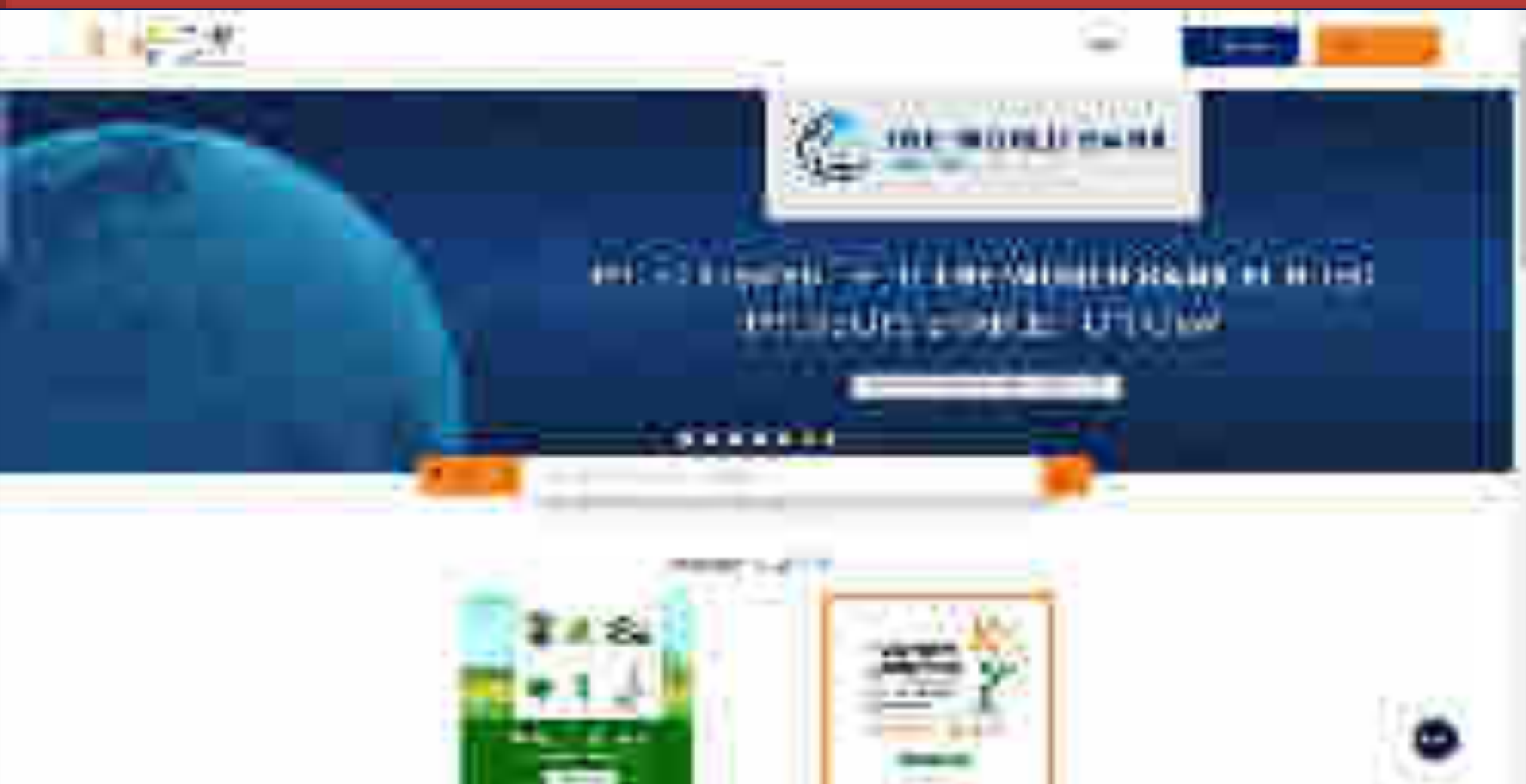

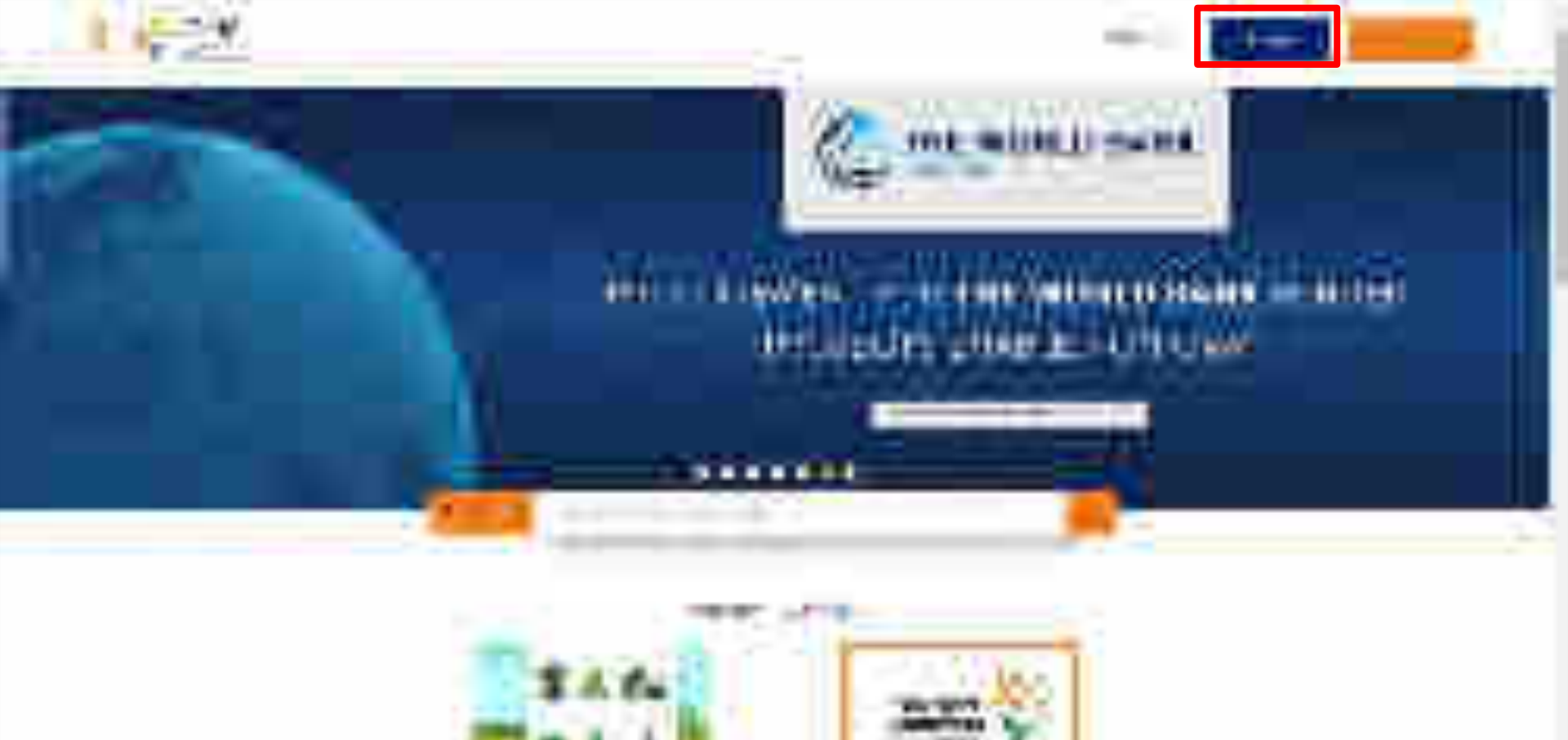

----

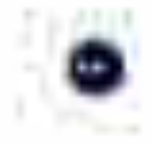

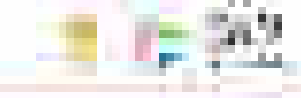

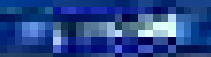

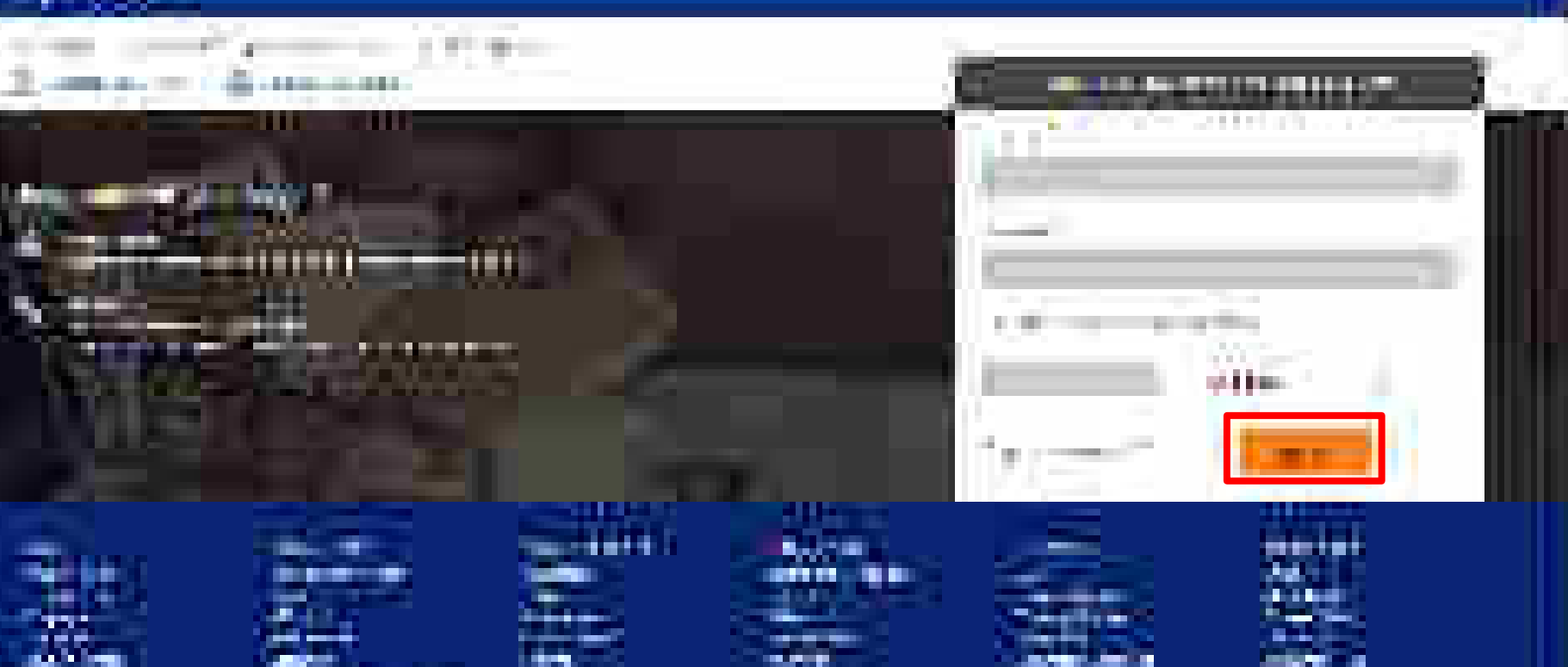

......

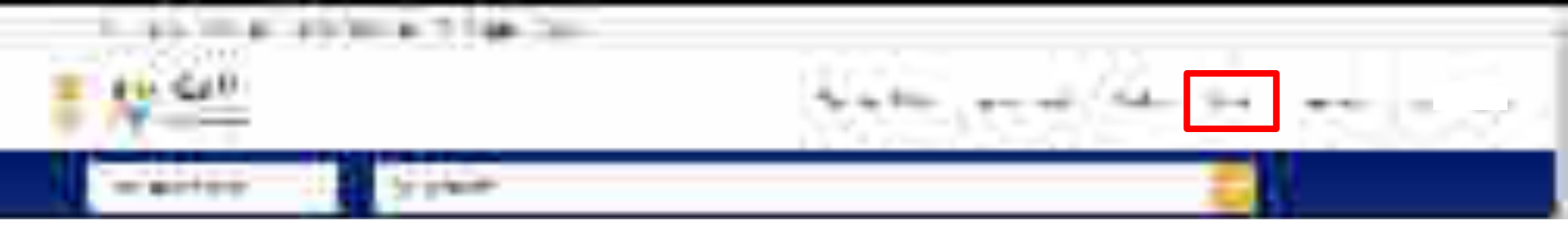

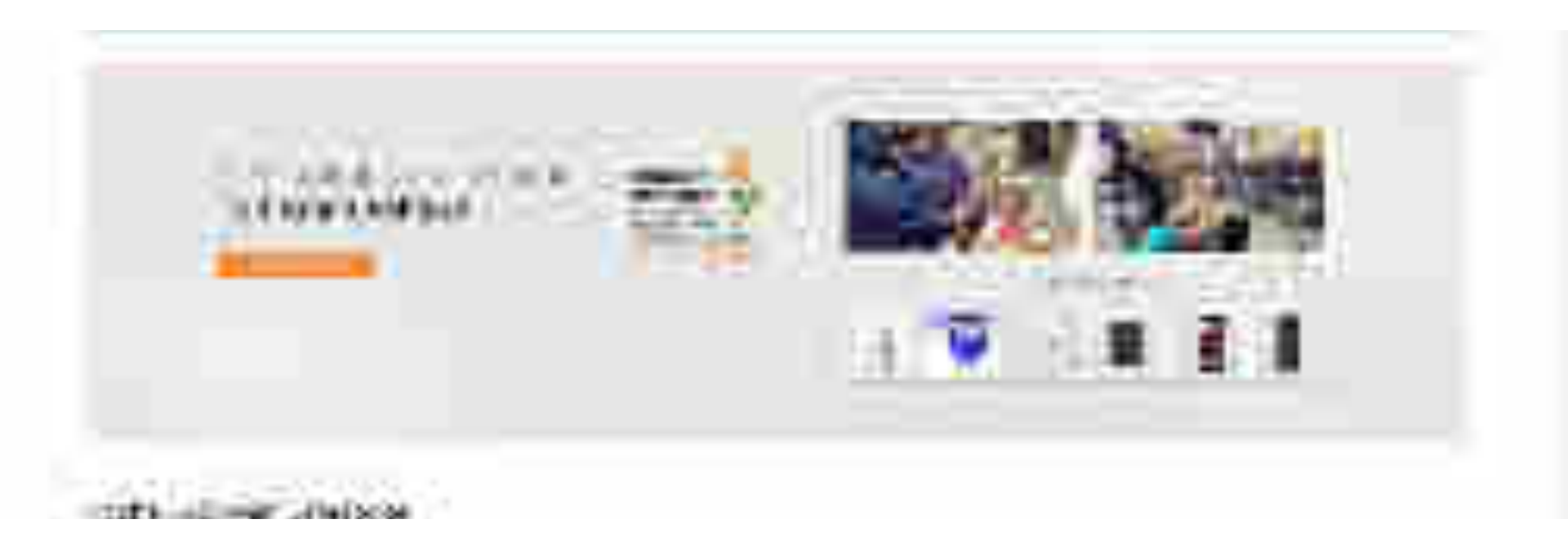

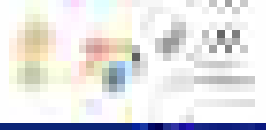

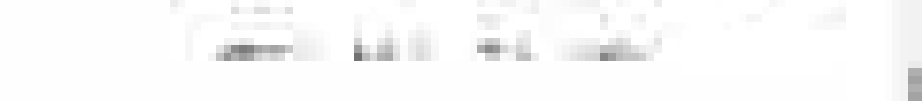

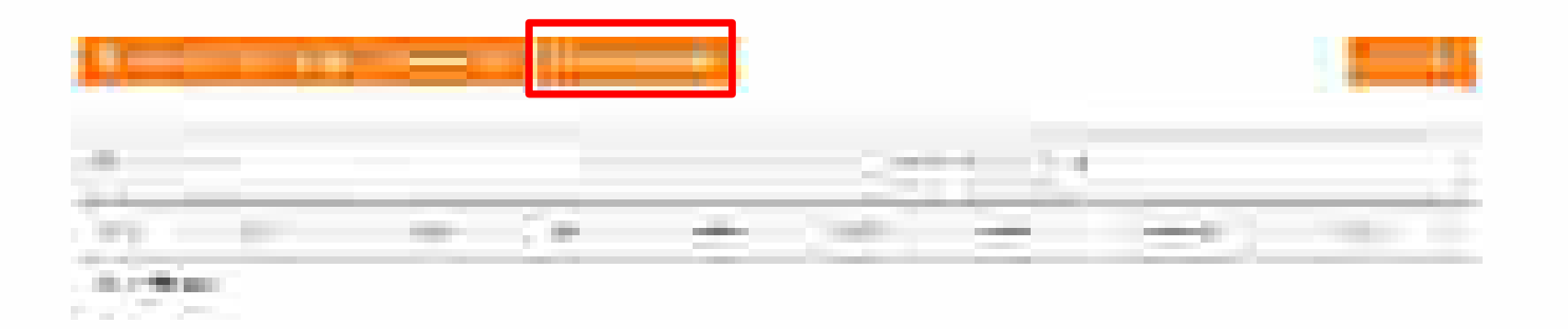

the first state that the second second

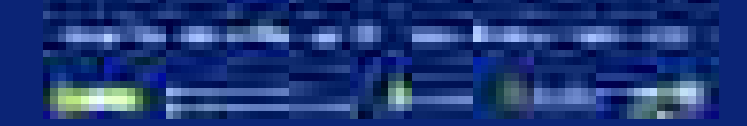

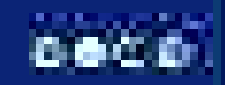

### Second a contra contra contra da competenza.

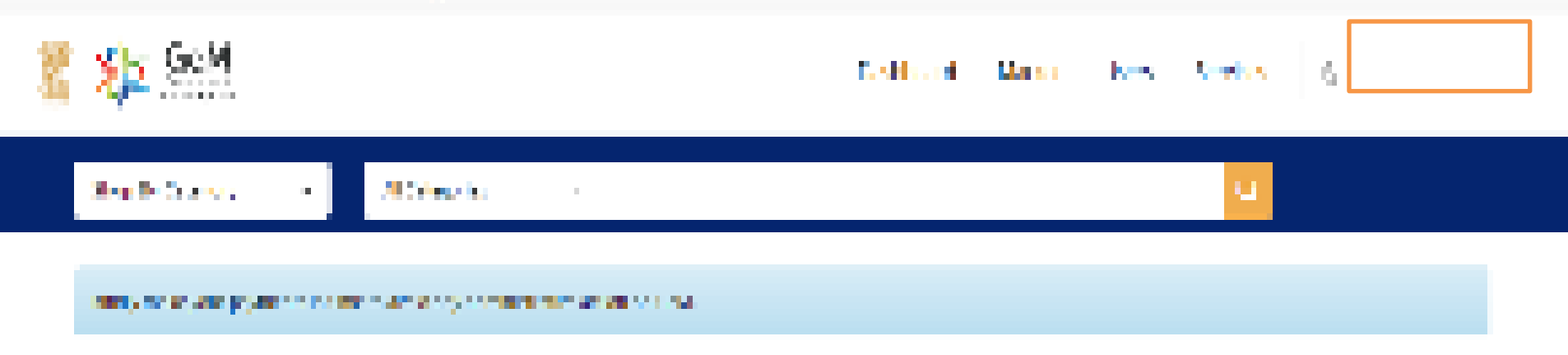

## + Country + Section of Sec.

| 06                   | lese . | Alter a | Sec. | Adm |
|----------------------|--------|---------|------|-----|
| the basis in the set |        |         |      |     |

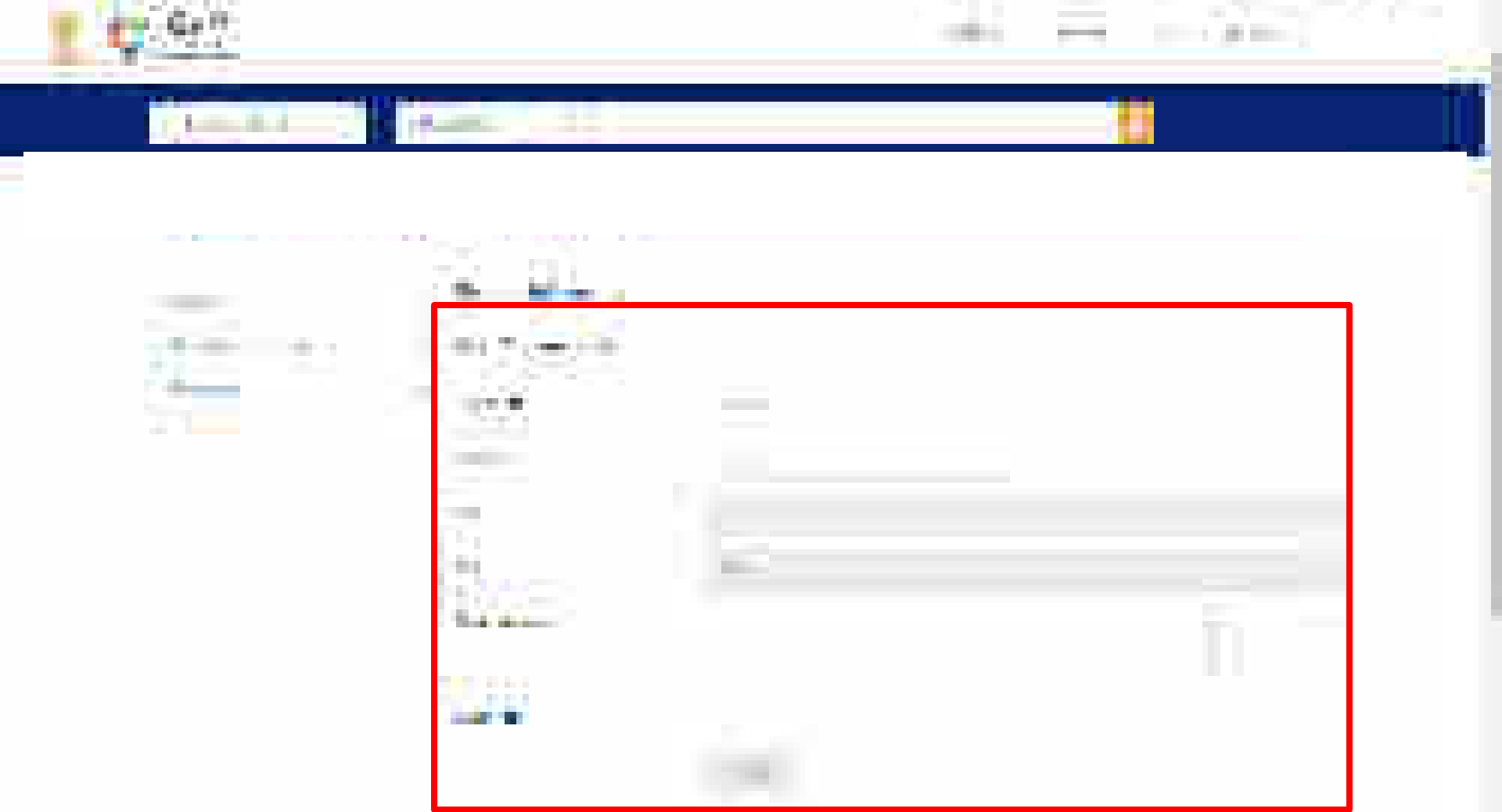

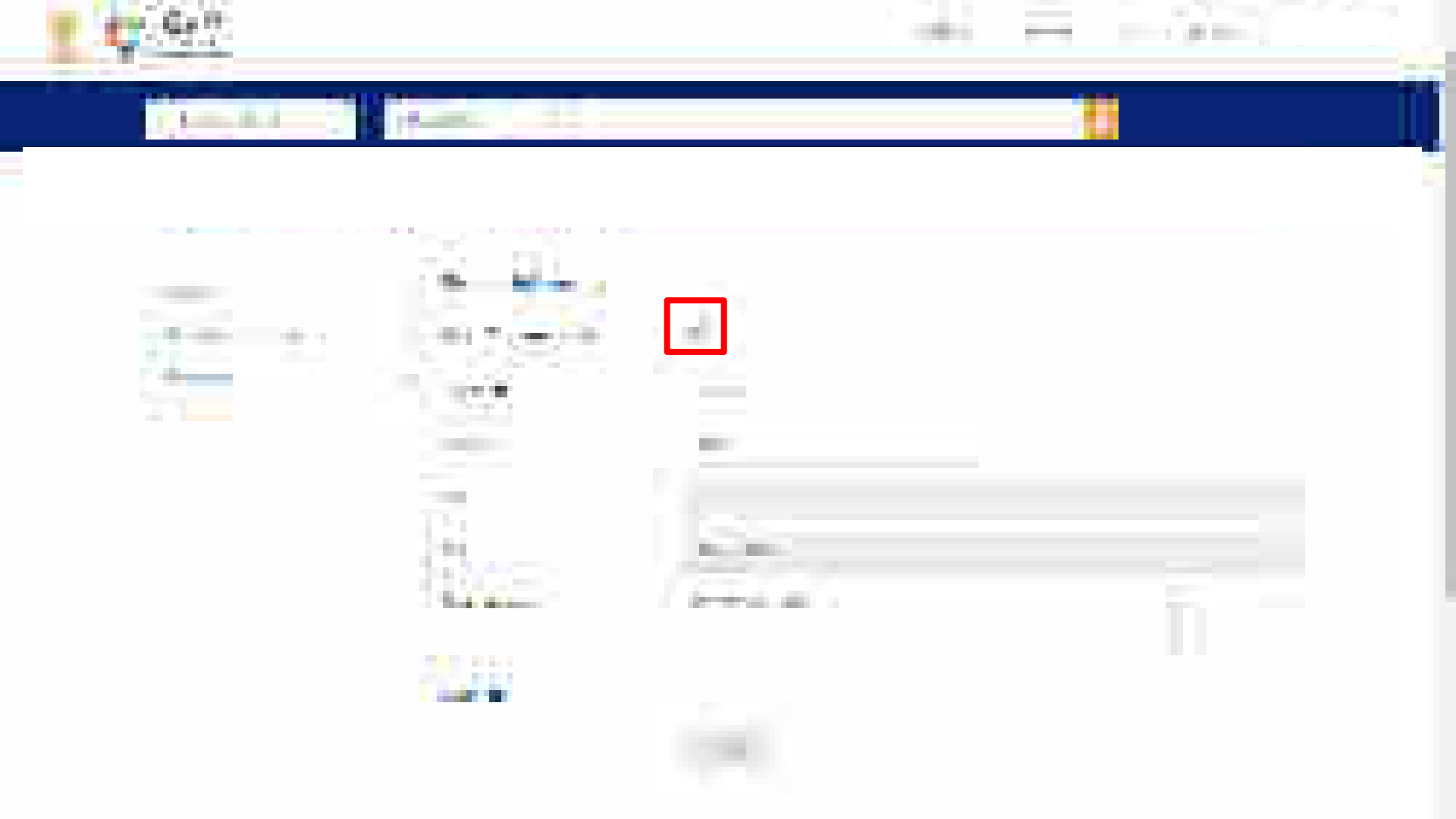

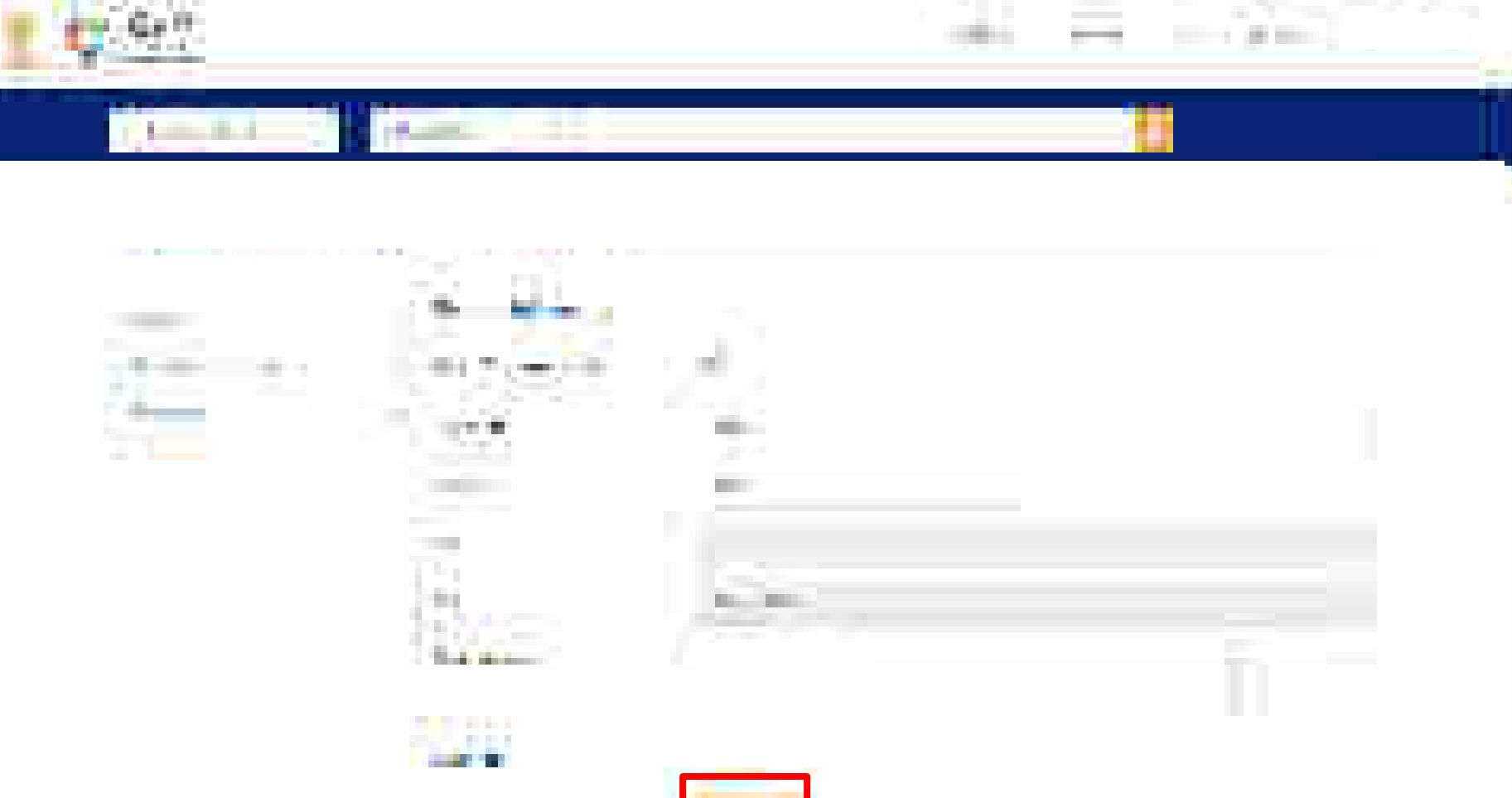

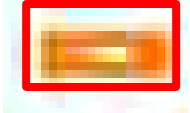

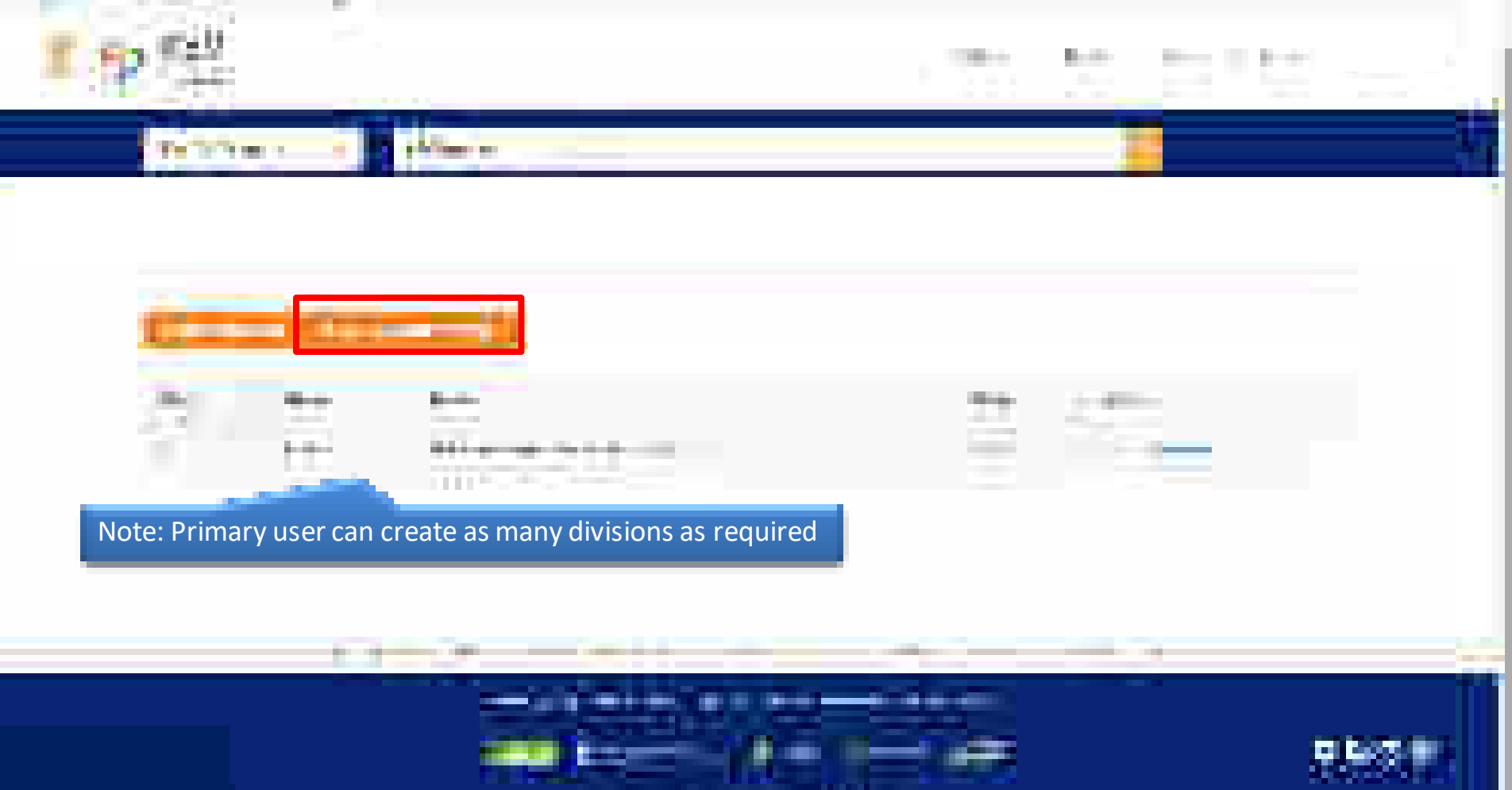

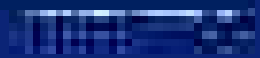

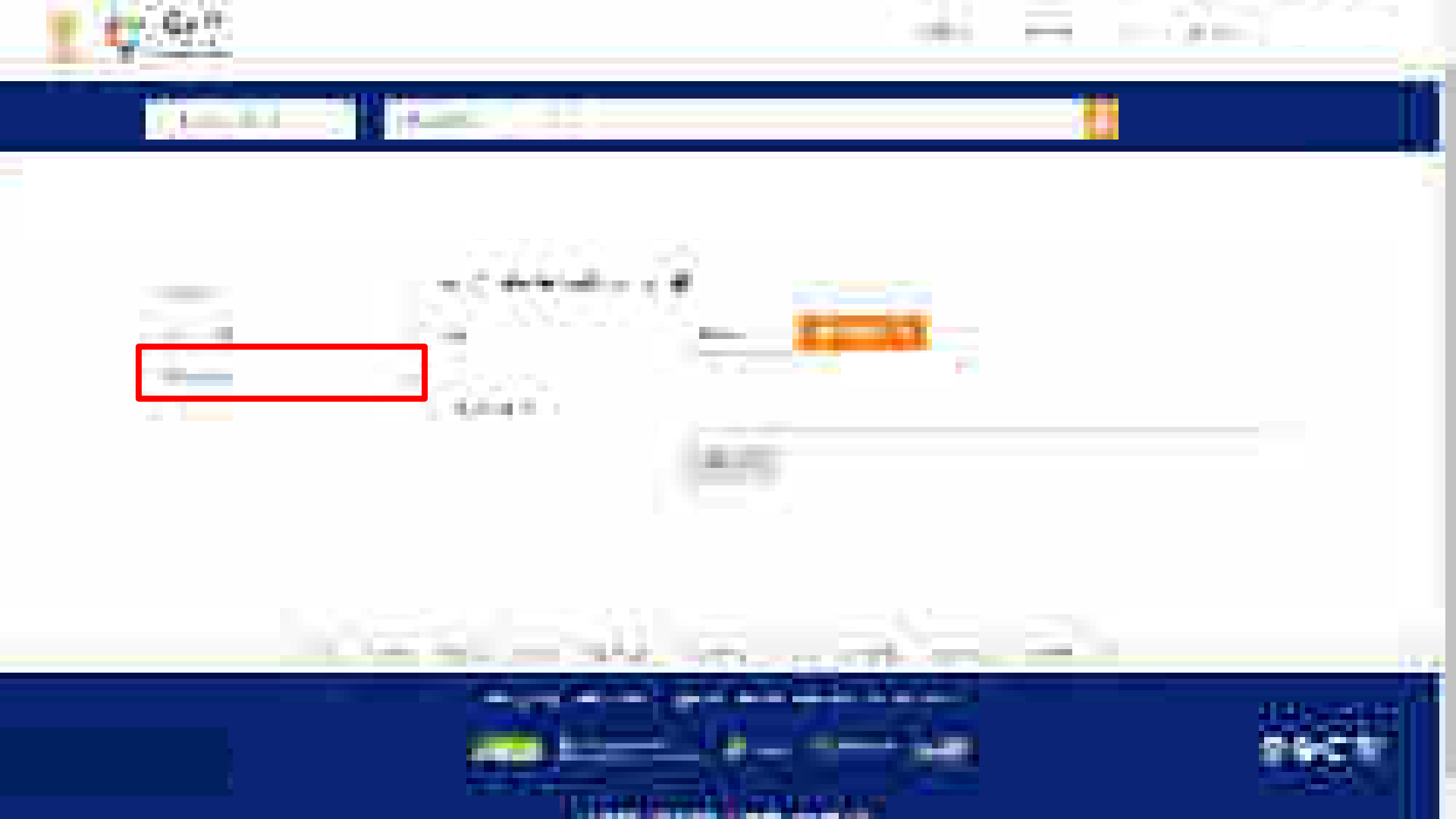

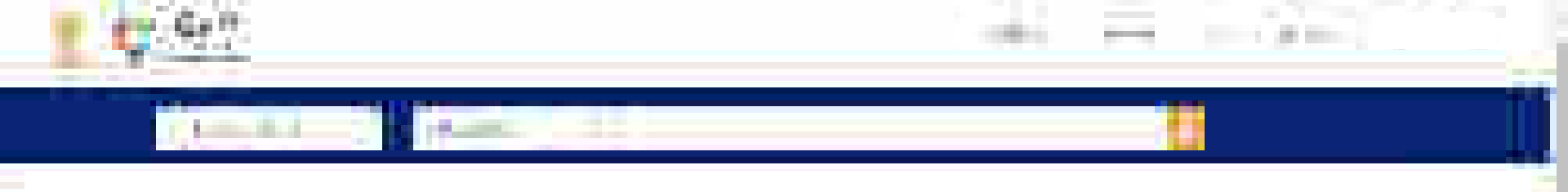

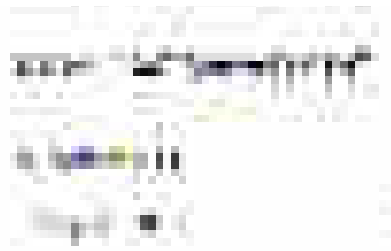

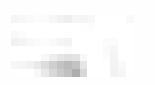

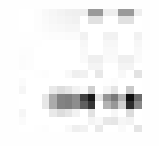

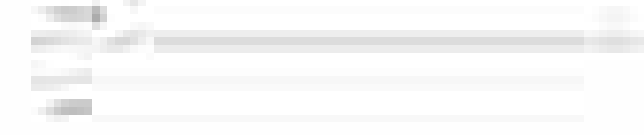

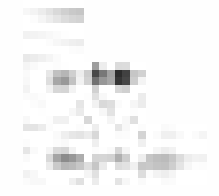

|      |  |  | _ |  |
|------|--|--|---|--|
|      |  |  |   |  |
|      |  |  |   |  |
|      |  |  |   |  |
| 1000 |  |  |   |  |
|      |  |  |   |  |

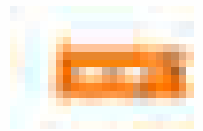

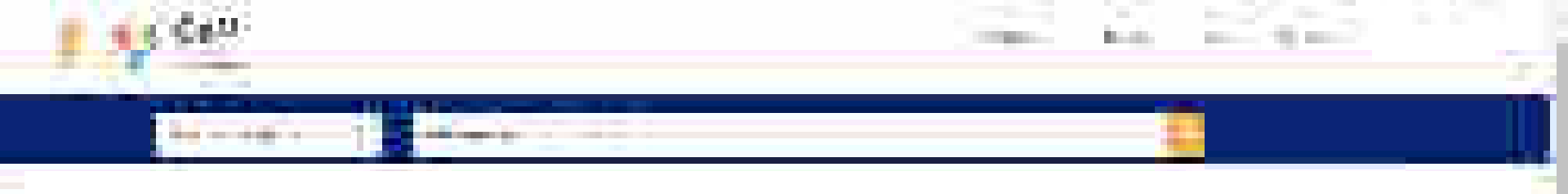

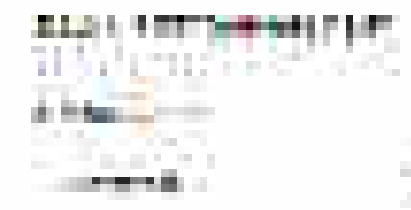

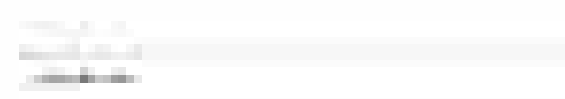

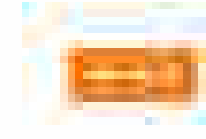

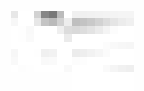

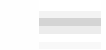

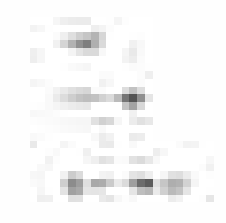

| No. of Concession, Name                                                                                                    |  |
|----------------------------------------------------------------------------------------------------|--|
|                                                                                                    |  |
| 10 March 10 March 10 |  |
| and the second second sec                                                                                                    |  |

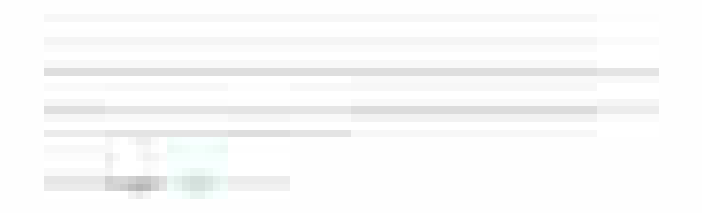

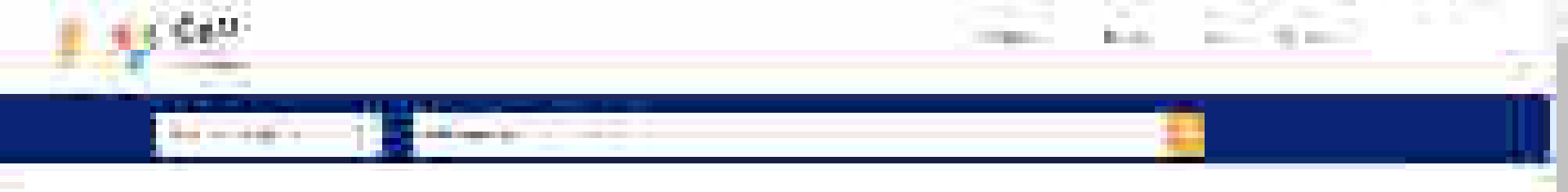

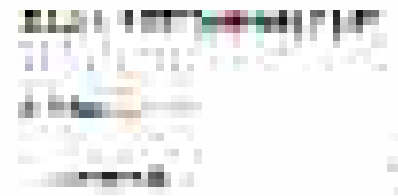

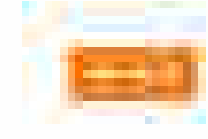

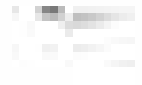

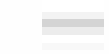

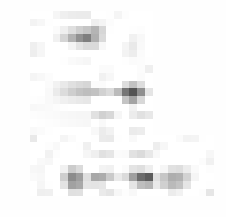

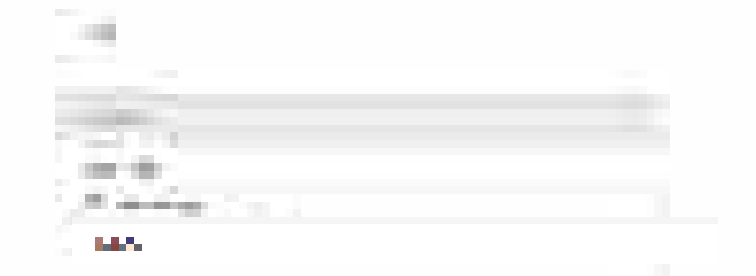

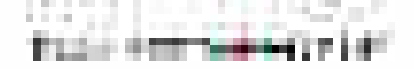

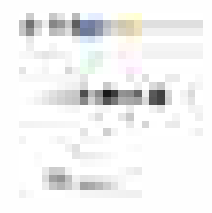

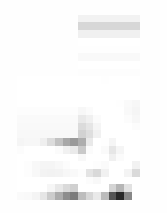

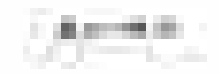

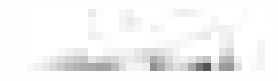

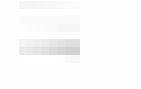

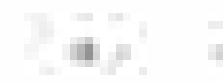

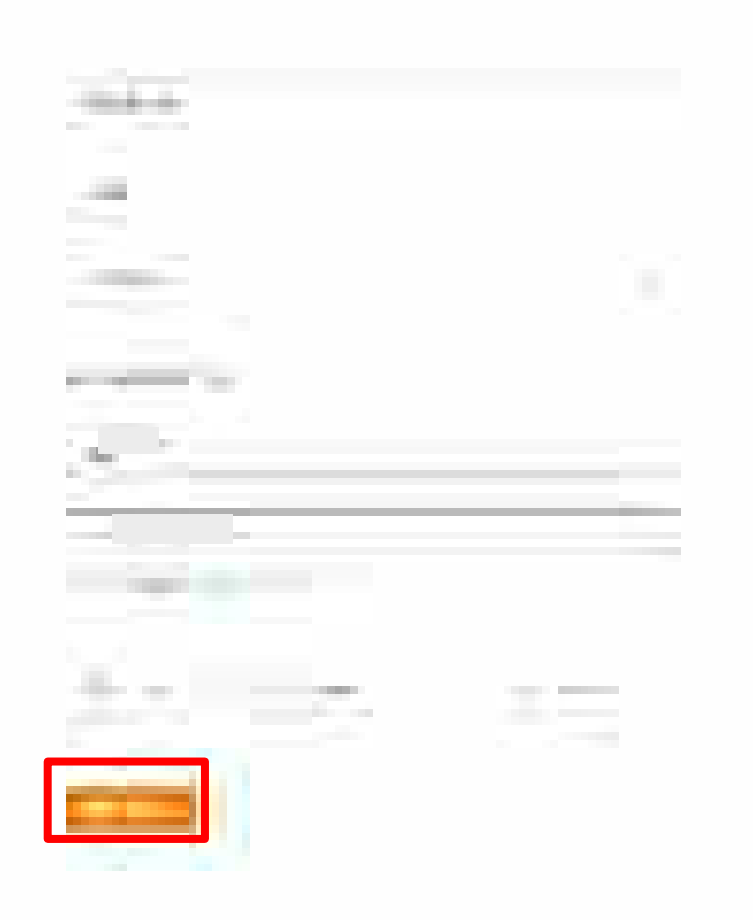

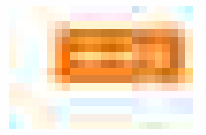

# A & F Real Property in the local day in the local day

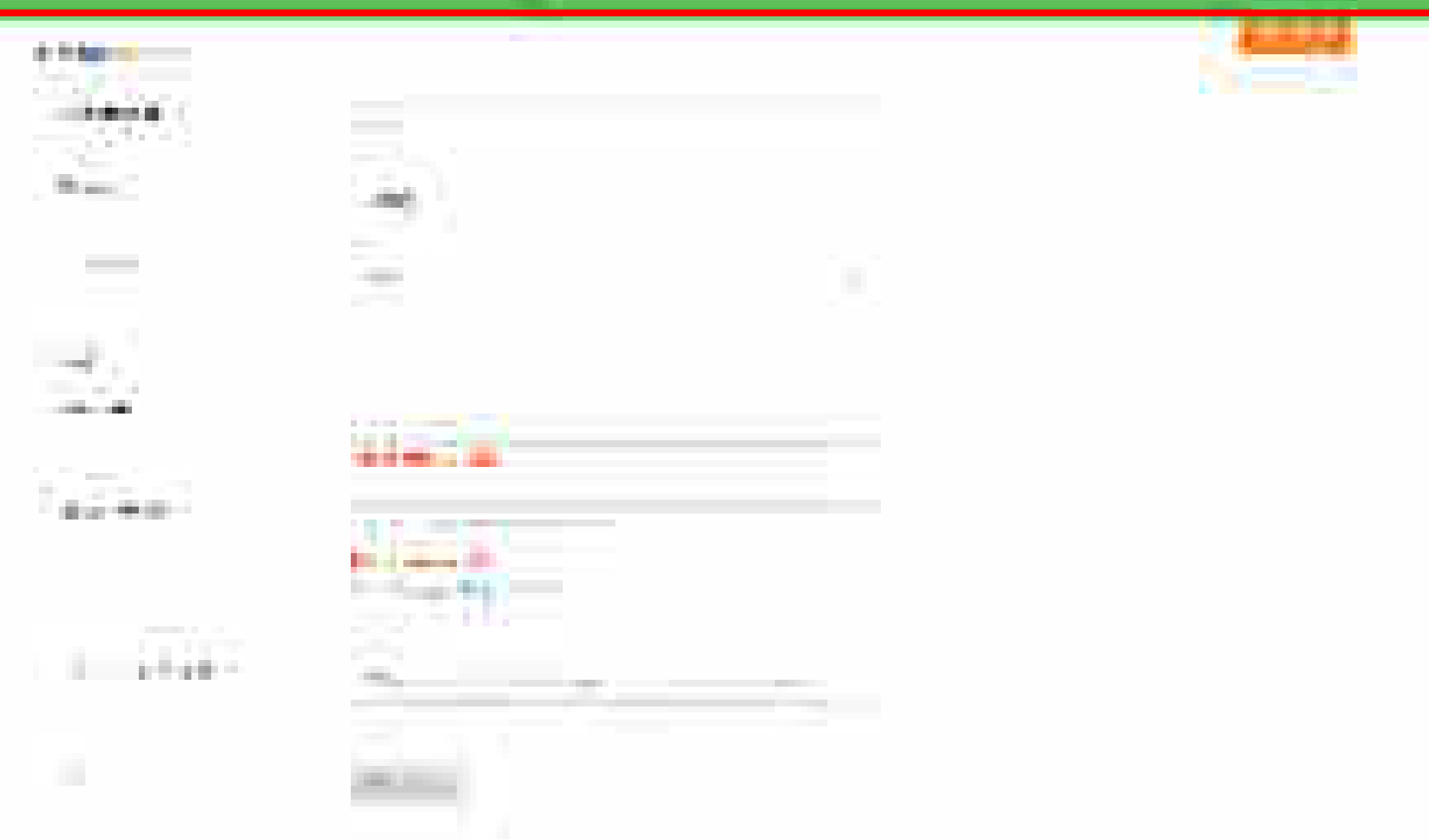

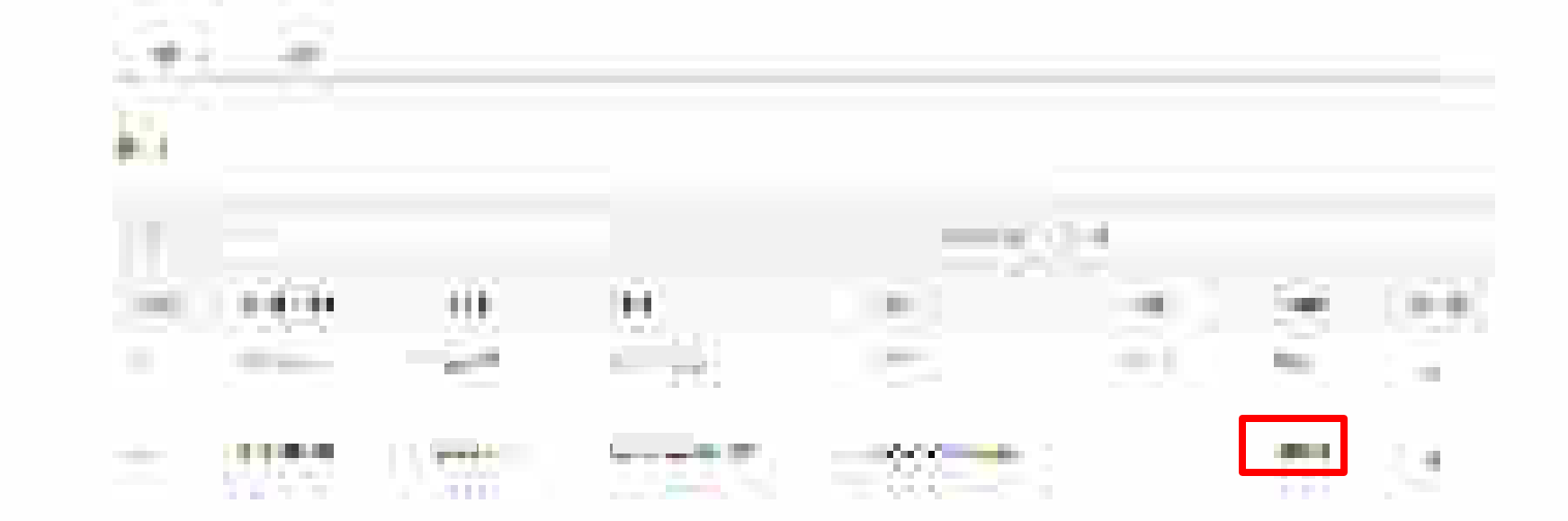

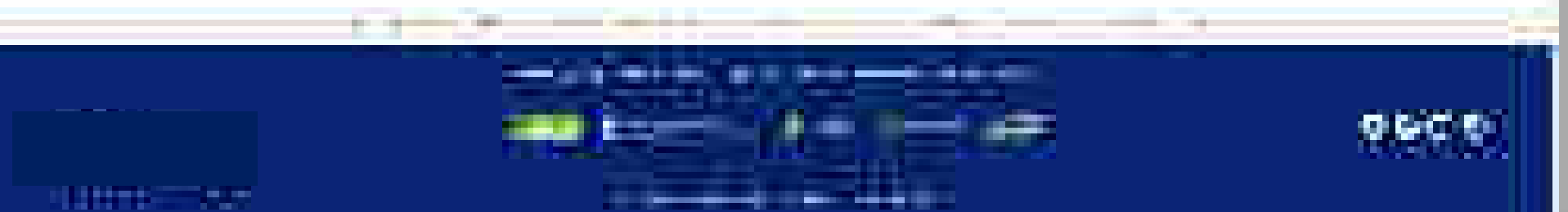

# **Activation Email**

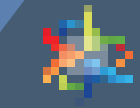

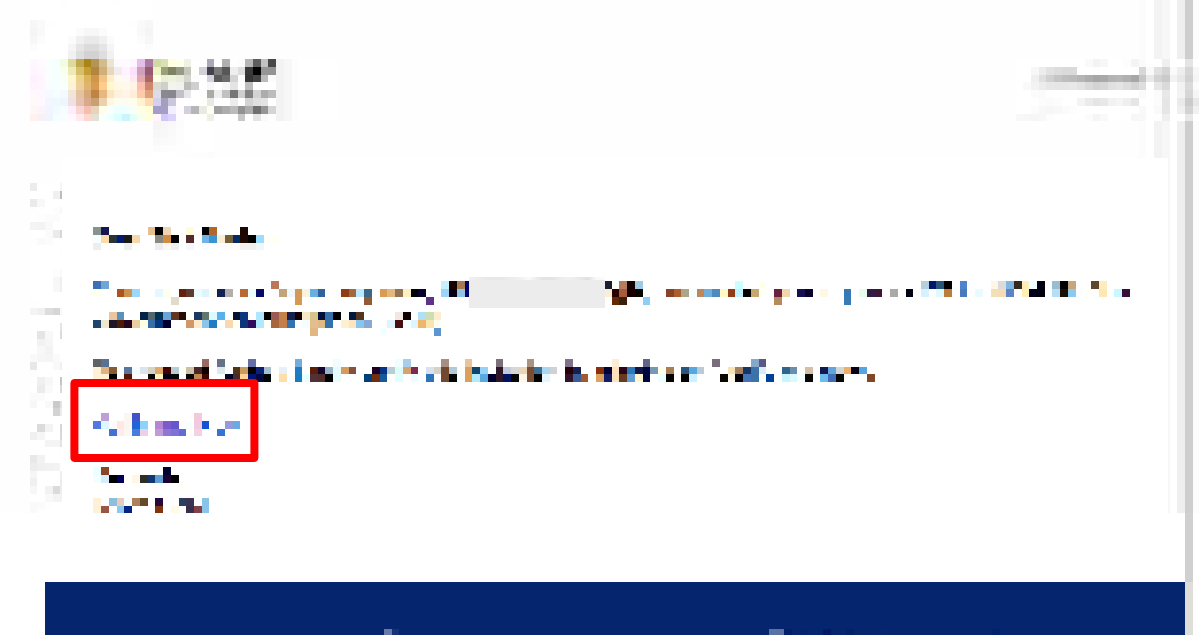

та на силото будите, постоя на селото на 19 марти и селото на селото селото селото селото на селото селото селото селото на селото селото селото селото селото селото селото селото селото селото селото селото селото селото селото селото

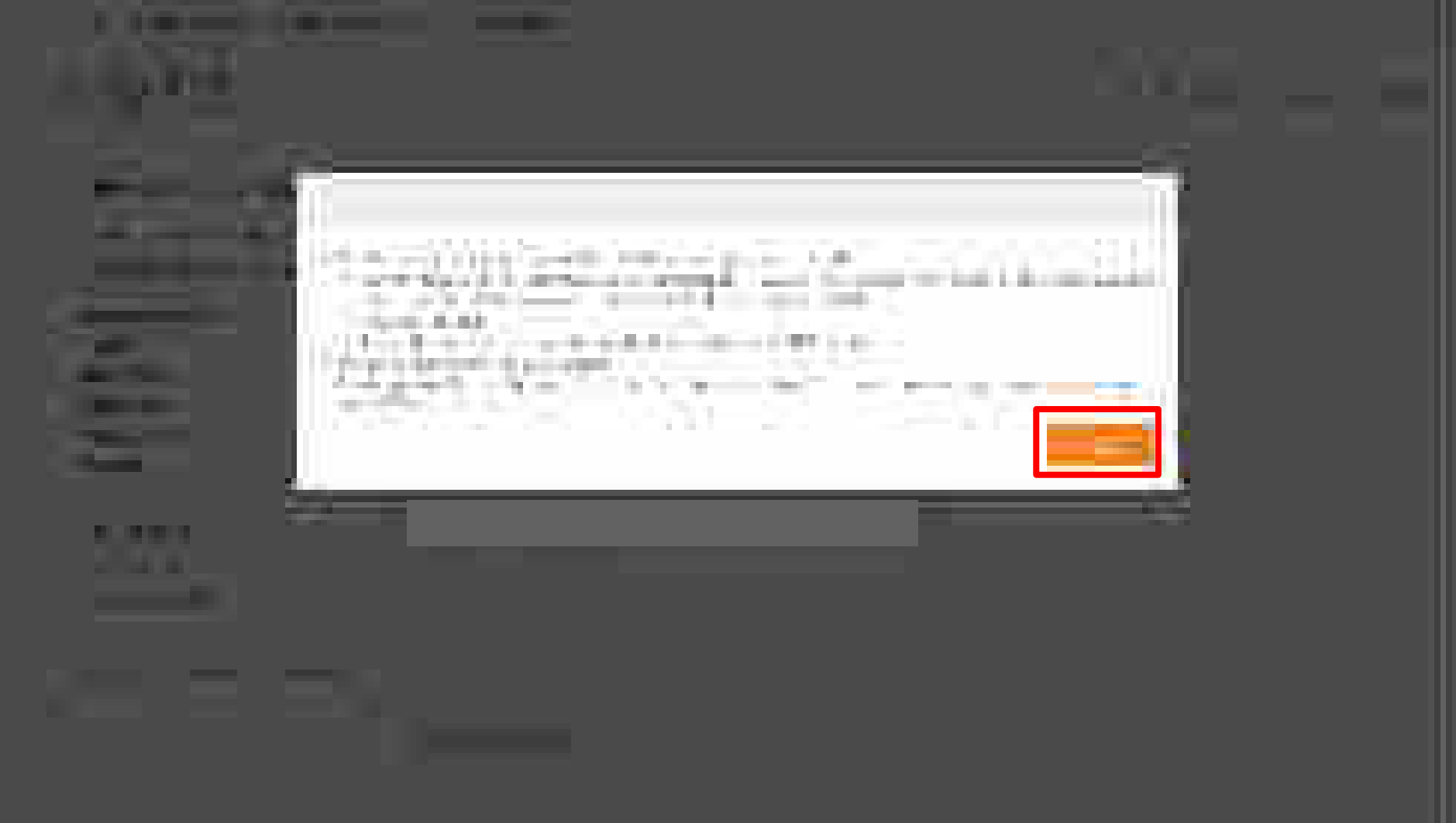

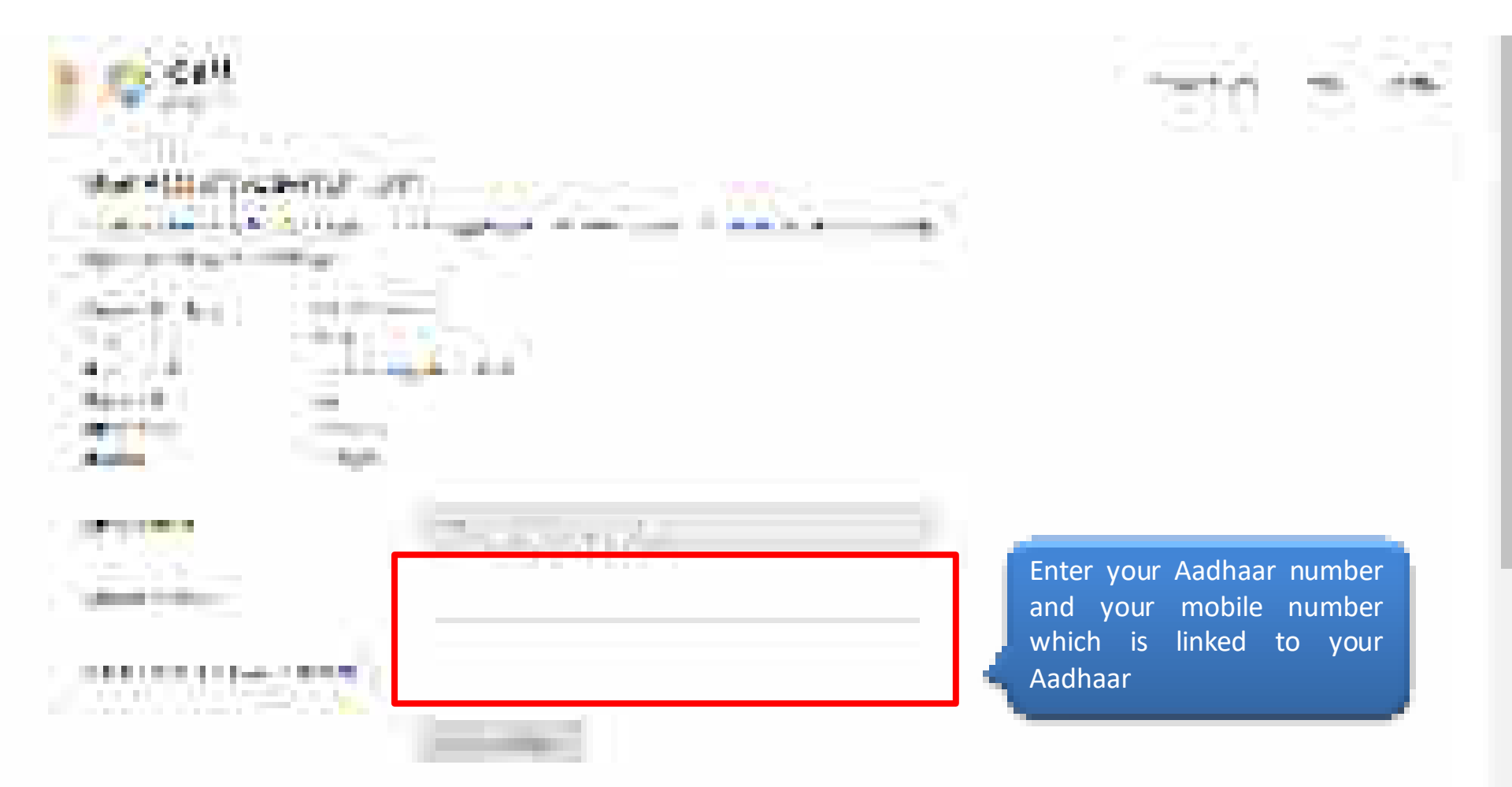

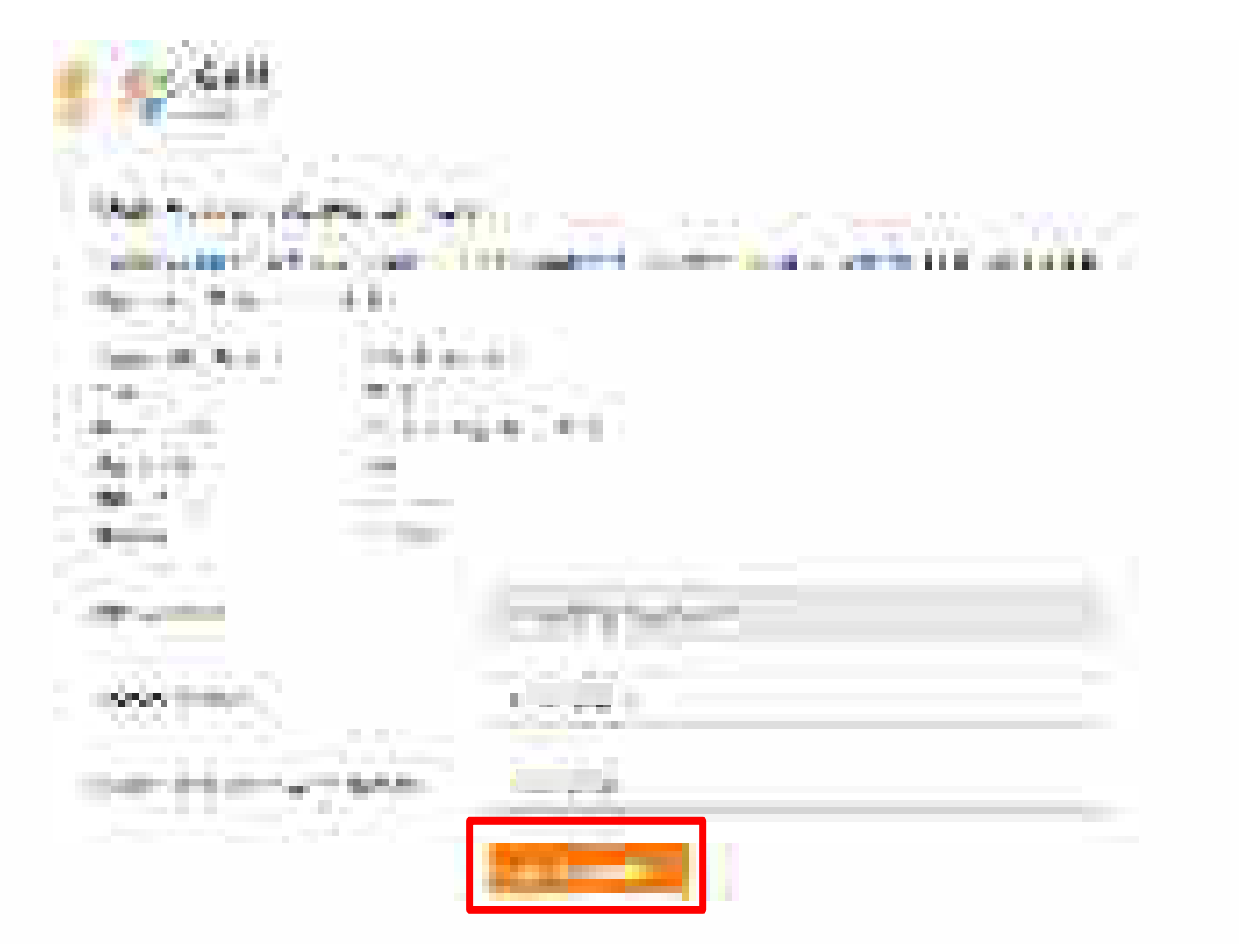

Cherry I.

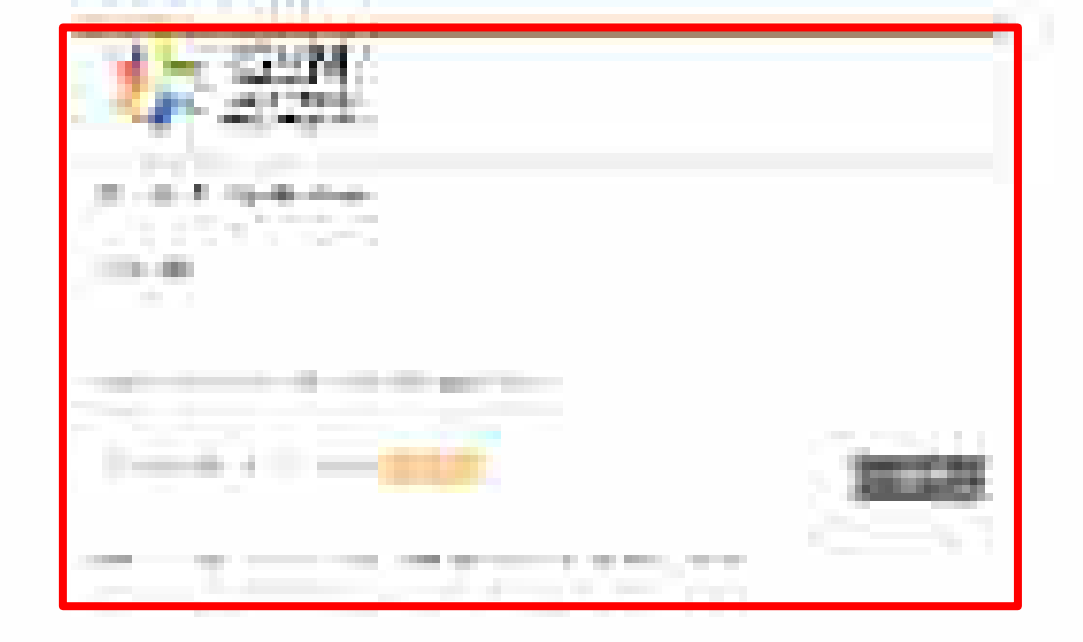

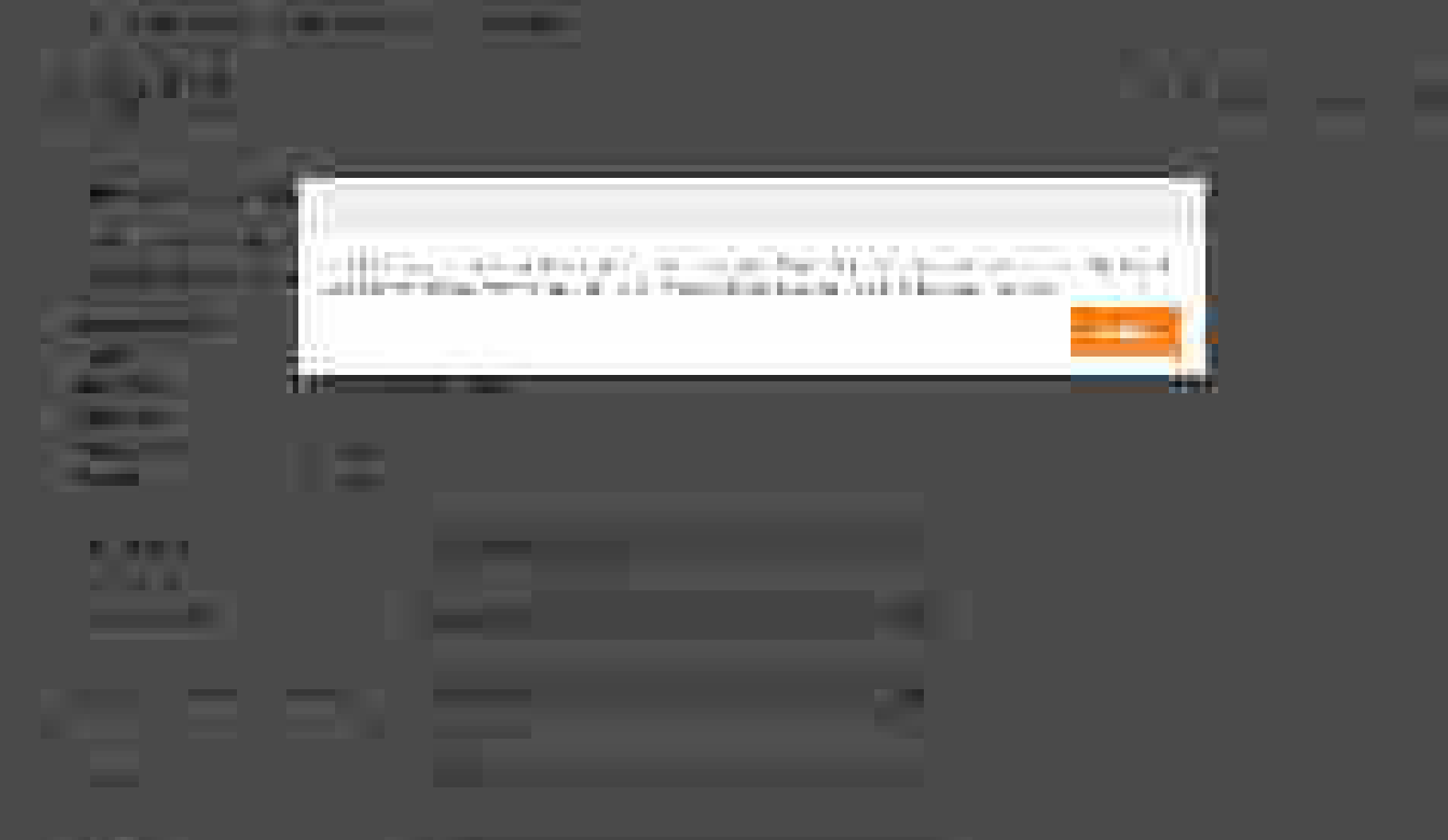

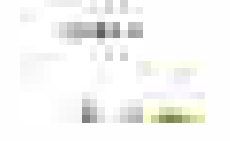

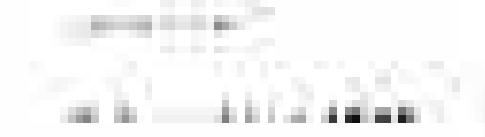

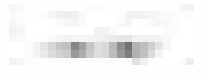

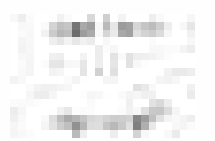

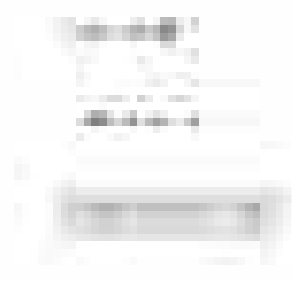

.....

Your Aadhaar number has now been verified successfully. You will notice that your First and Last name has been fetched successfully from Aadhaar server

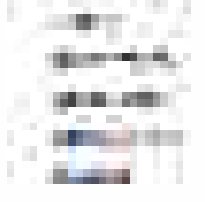

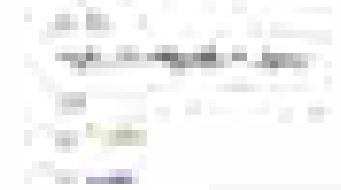

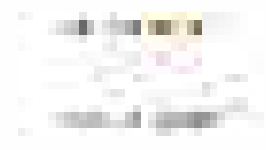

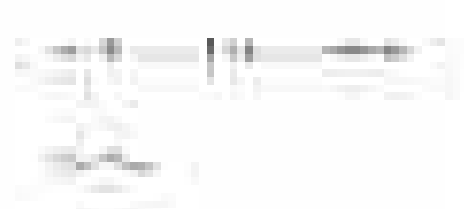

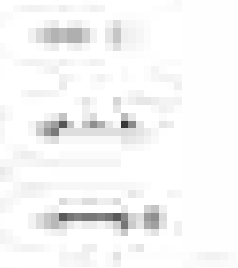

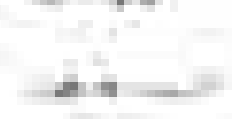

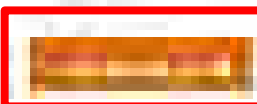

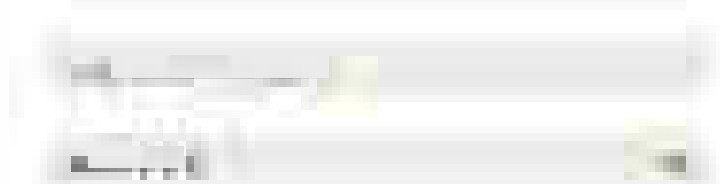

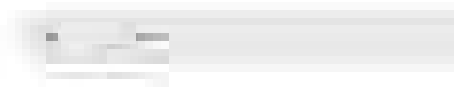

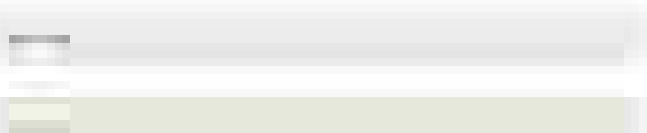

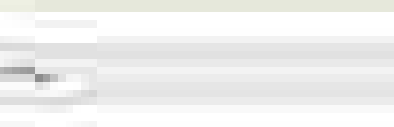

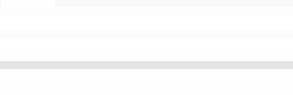

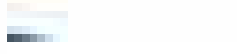

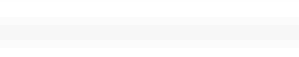

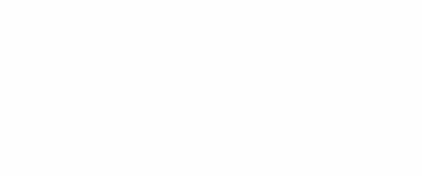

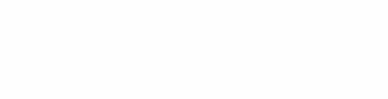

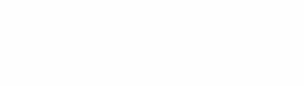

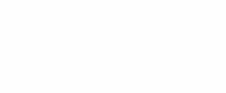

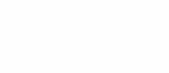

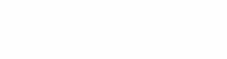

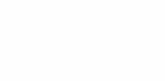

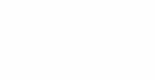

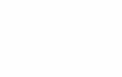

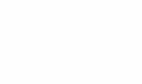

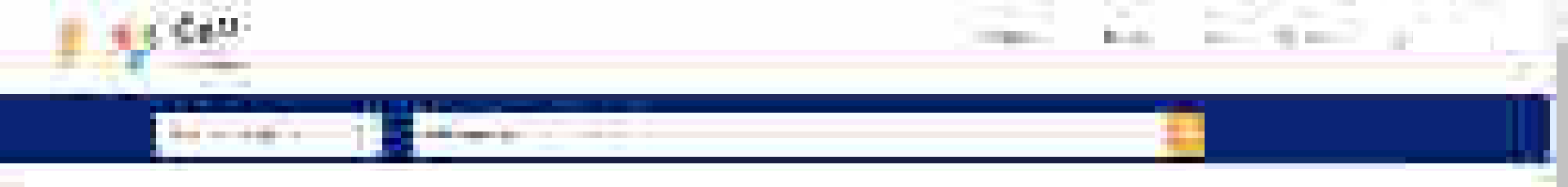

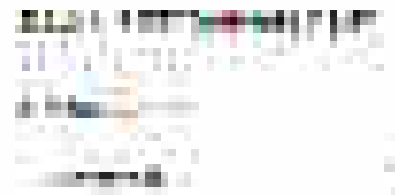

| the second second second second second second second second second second second second second second second se                                                                                                    |  |  |
|----------------------------------------------------------------------------------------------------|--|--|
| and the second second se |  |  |

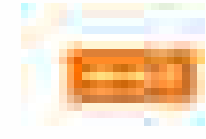

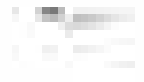

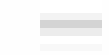

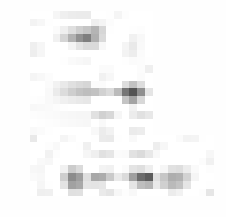

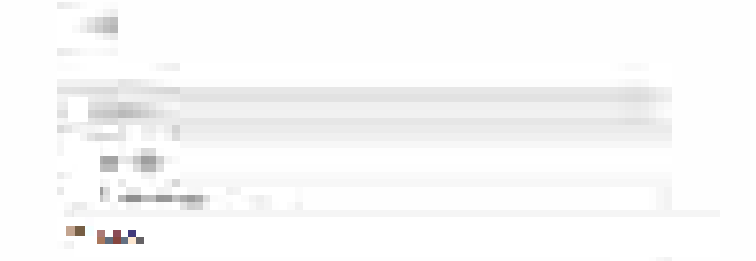

# Overview of Dashboard– Buyer

Designed by GeM Training Team

10 MARCH 2019

GEN
#### Open www.gem.gov.in

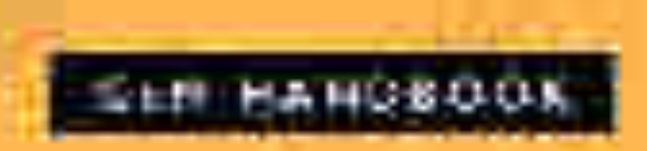

The other comments in the second second

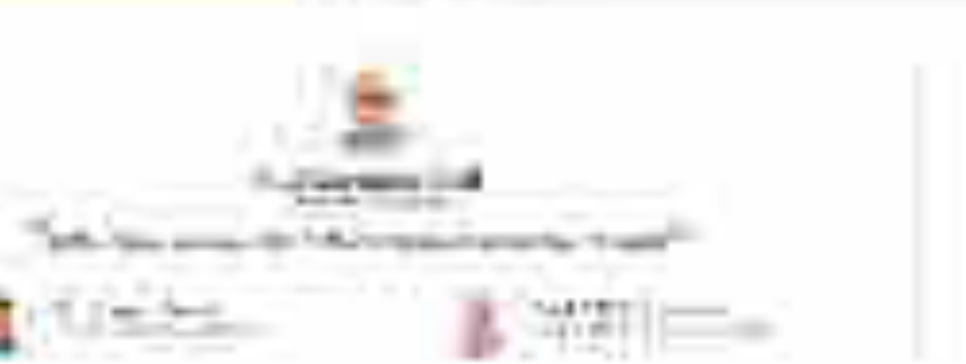

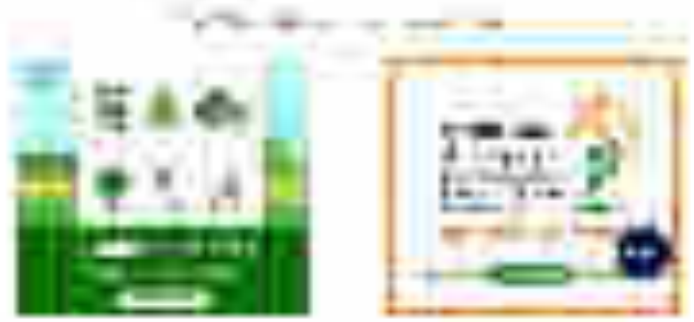

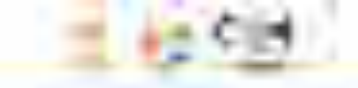

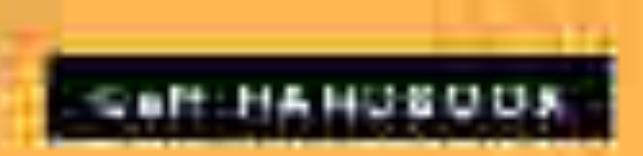

# the order of the second of the second of the second second

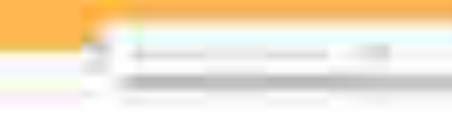

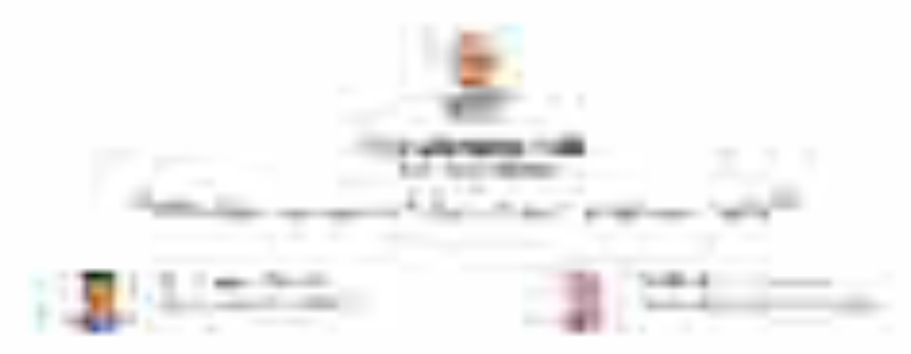

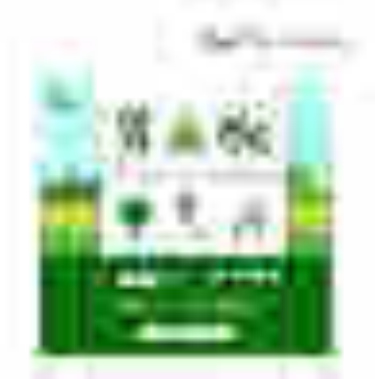

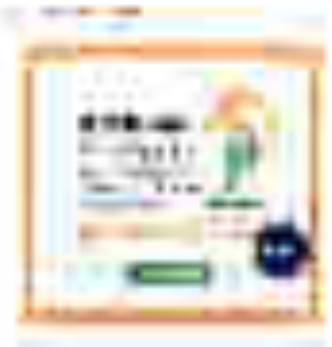

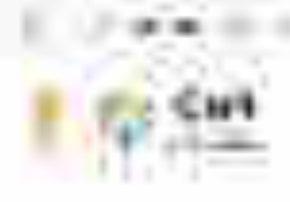

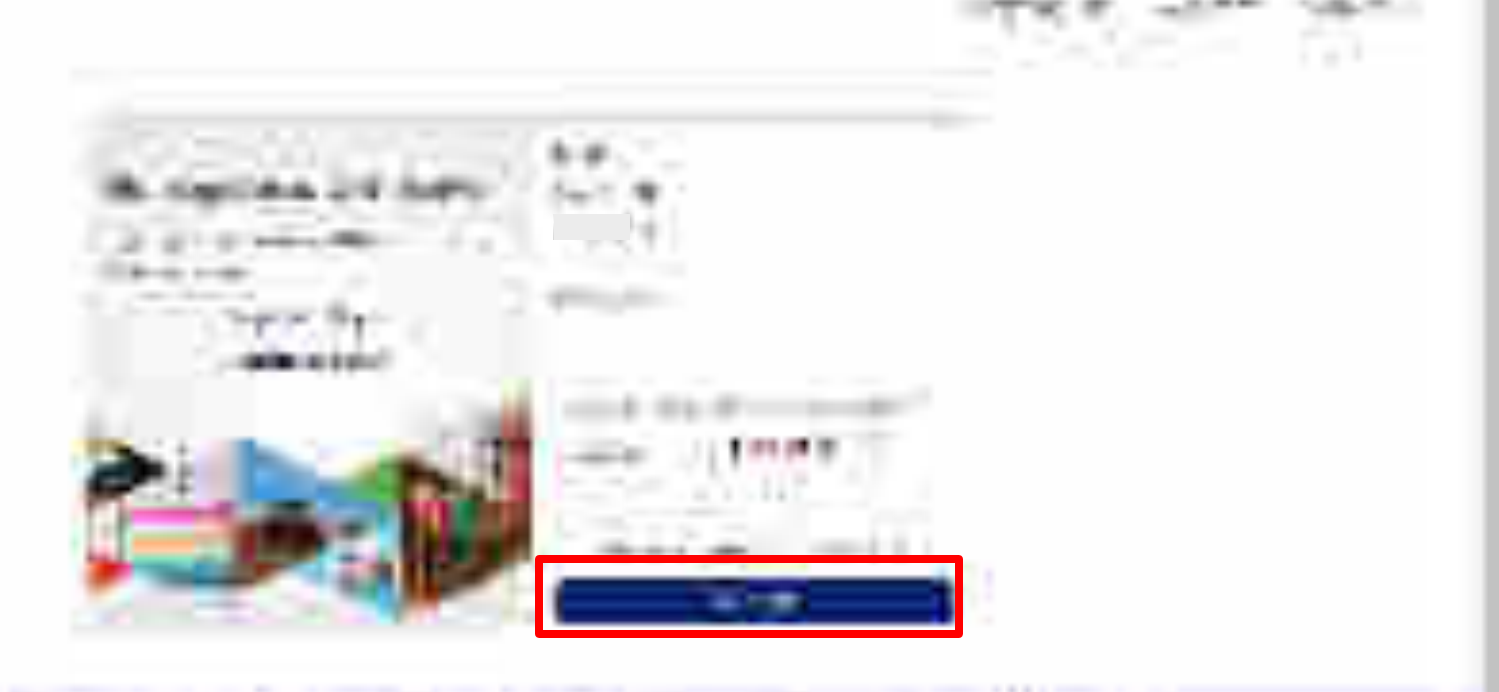

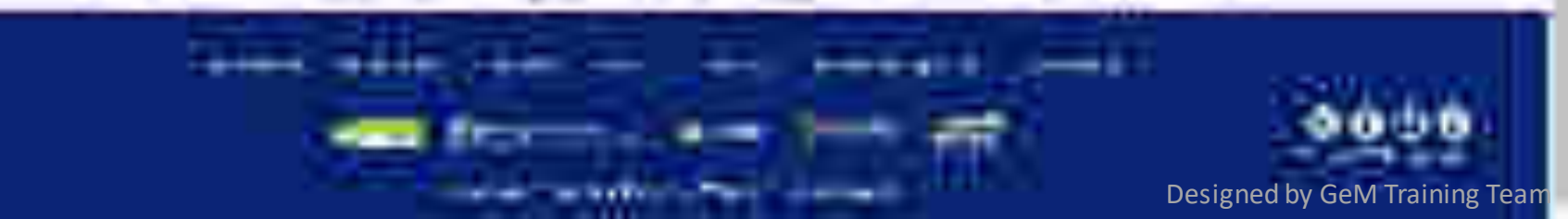

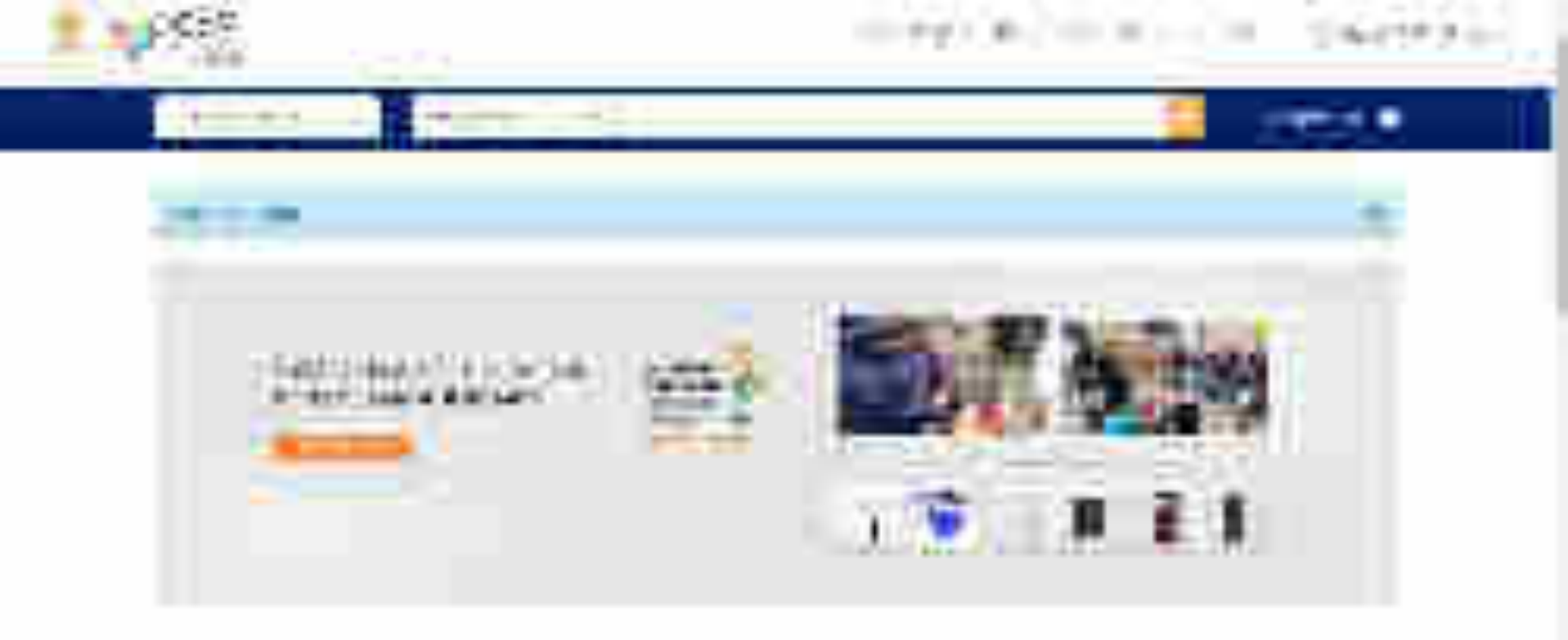

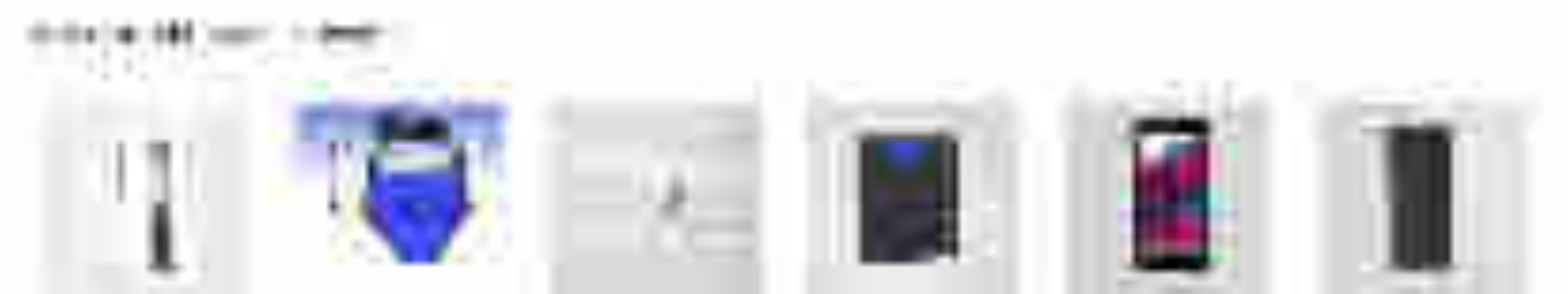

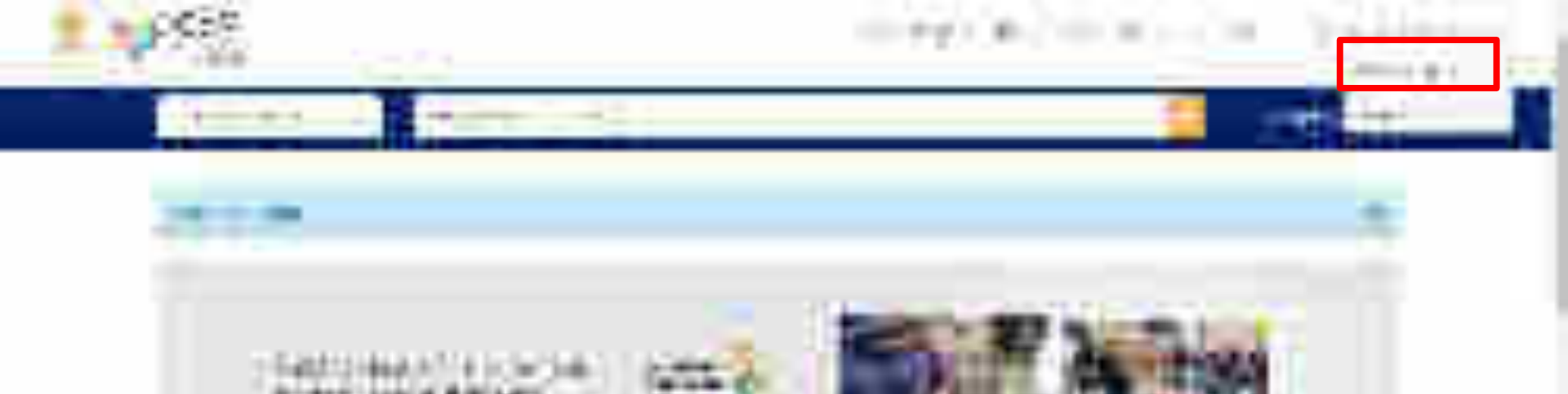

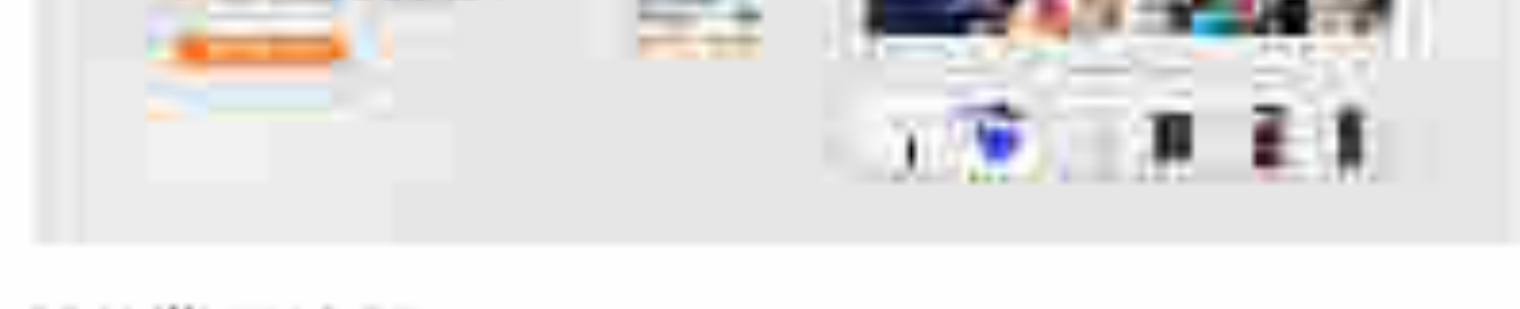

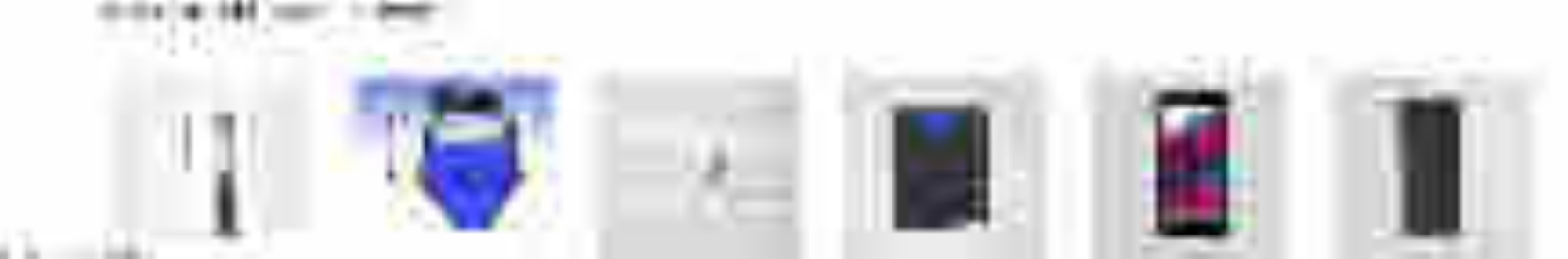

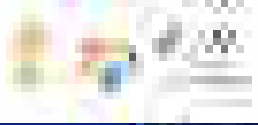

#### ments are a second of the reach second

12

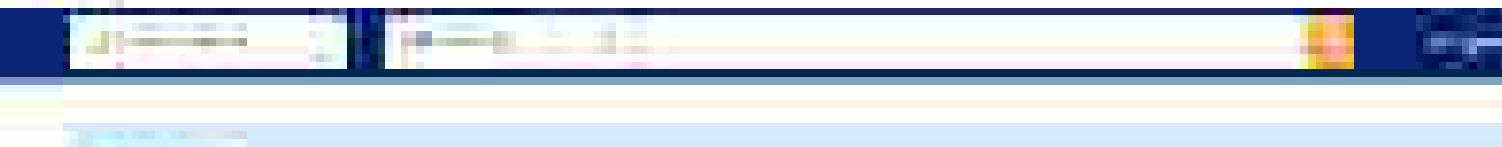

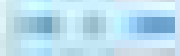

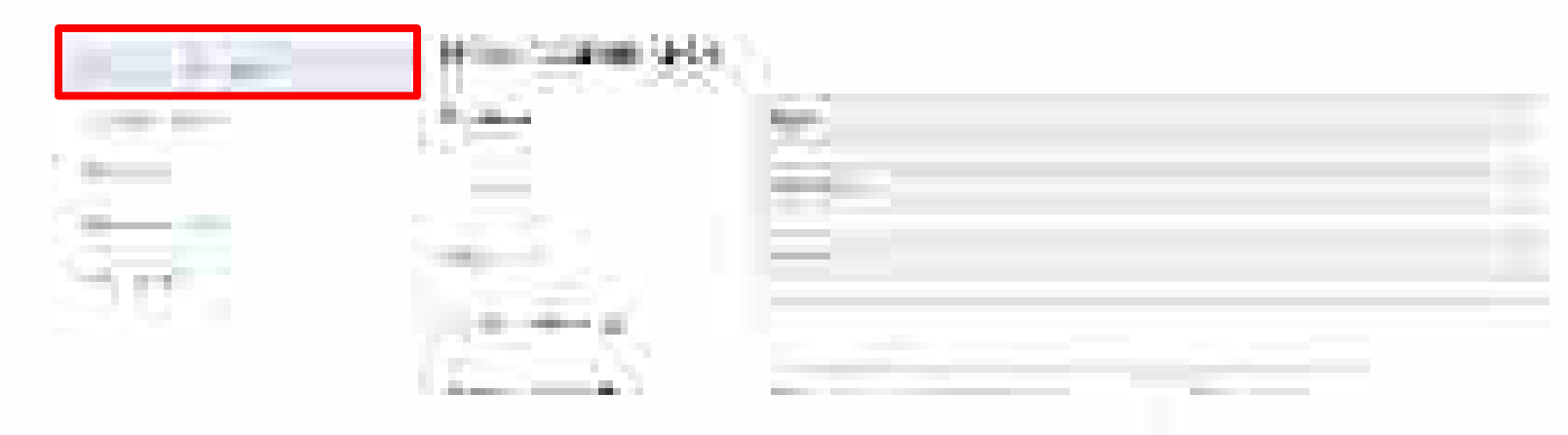

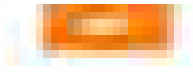

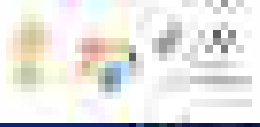

#### man area area in the real server

ł

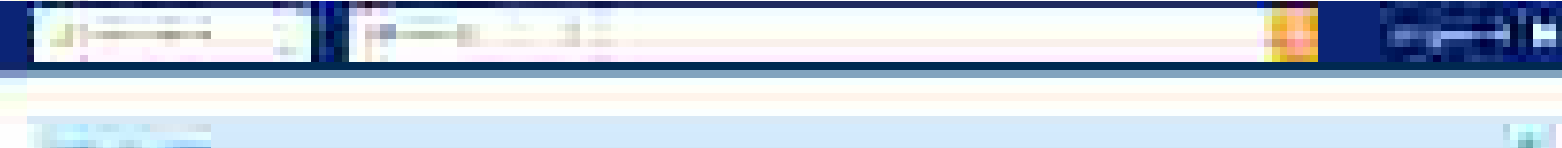

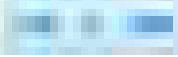

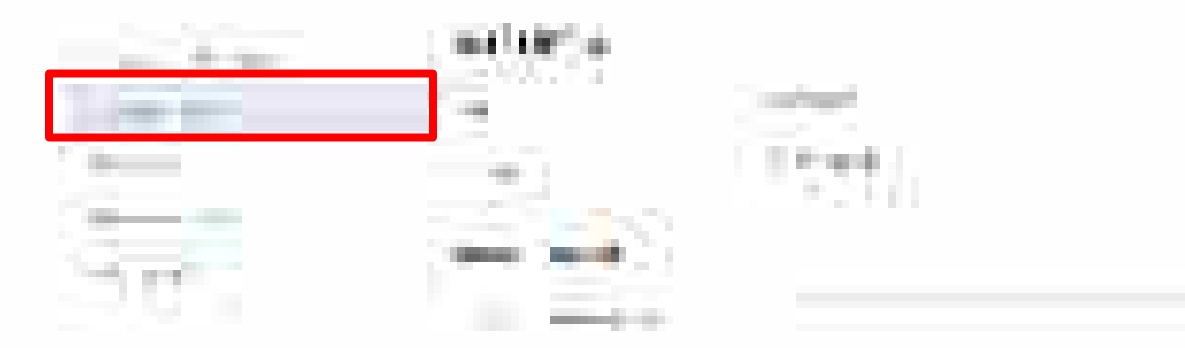

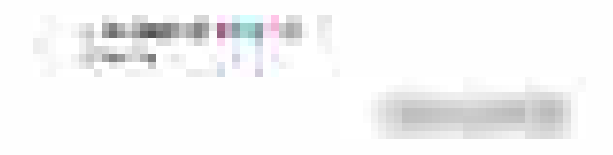

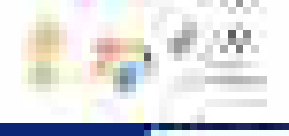

#### mania avera como o sin contecentro

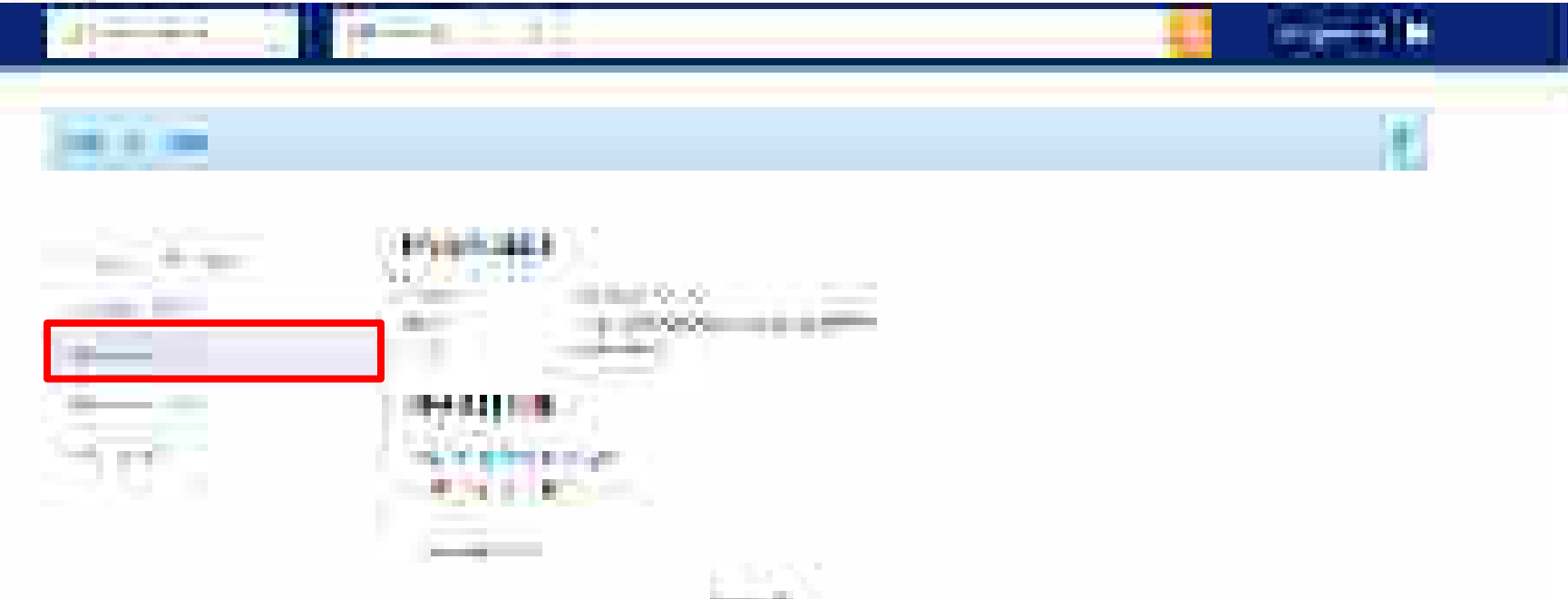

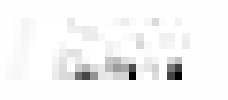

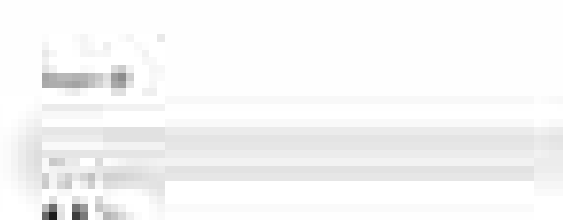

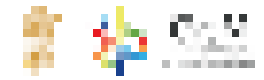

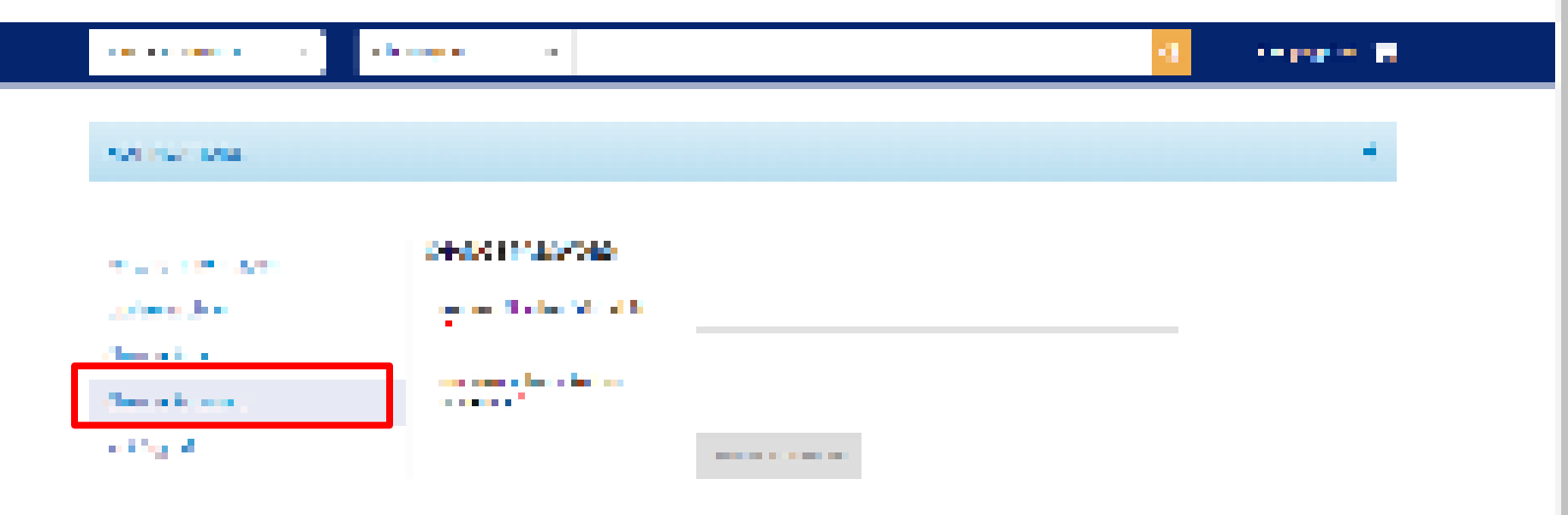

| CONTRACTOR OF STREET, STREET, STREET, STREET, STREET, STREET, STREET, STREET, STREET, STREET, STREET, STREET, S | A 64 44                                                                                                    | 1711 A 8 18 18 18 | March 44    | 174 B.           | 100.000                                                                                                    |  |
|----------------------------------------------------------------------------------------------------|----------------------------------------------------------------------------------------------------|-------------------|-------------|------------------|----------------------------------------------------------------------------------------------------|--|
| all and the                                                                                                    | I to she was to if                                                                                             |                   |             |                  | La construction de la construction de la constructi |  |
|                                                                                                    | A                                                                                                    | 5- <b>6</b> -6    | i yan       | Rearing Talk and | The Asses                                                                                                    |  |
| 2002 BAR                                                                                                    | 1943                                                                                                    |                   | 1           | <b>FEED 1</b>    |                                                                                                    |  |
| Second at a                                                                                                    | The second second second second second second second second second second second second second second second s | 500 Selected      | lain den an | Section 1        |                                                                                                    |  |
|                                                                                                    | 1. A 4                                                                                                    |                   |             |                  |                                                                                                    |  |
|                                                                                                    |                                                                                                    |                   |             |                  |                                                                                                    |  |

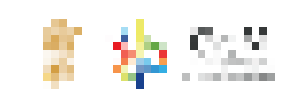

| 10/042                                                                                                    |  |
|----------------------------------------------------------------------------------------------------|--|
| and the second second sec |  |
|                                                                                                    |  |
|                                                                                                    |  |
|                                                                                                    |  |

| CONTRACTOR OF A                                                                                                    | A 64 - 64                                                                                                    | 1011 A 1010 A                                                                                                    | IN CONTRACT OF                                                                                                 | 1994 B.S.      | CONTRACTOR OF A                                                                                                    |  |
|----------------------------------------------------------------------------------------------------|----------------------------------------------------------------------------------------------------|----------------------------------------------------------------------------------------------------|----------------------------------------------------------------------------------------------------|----------------|----------------------------------------------------------------------------------------------------|--|
| all and the                                                                                                    | the state where the state                                                                                      |                                                                                                    | the second second second second second second second second second second second second second second second s |                |                                                                                                    |  |
| the state of the state of the s | A                                                                                                    | 5- <b>1</b> -1                                                                                                    | i yan                                                                                                    | Include States | The second                                                                                                    |  |
|                                                                                                    | 1948 S                                                                                                    | - <b>1</b> - <b>1</b> |                                                                                                    |                |                                                                                                    |  |
| Second second second second second second second second second second second second second second second second                                                                                                    | The second second second second second second second second second second second second second second second s | 500 Million (1996)                                                                                                    | lain des an                                                                                                    | Section 1      | A second second s |  |
|                                                                                                    | 1. A 4.                                                                                                    |                                                                                                    |                                                                                                    |                |                                                                                                    |  |
|                                                                                                    |                                                                                                    |                                                                                                    |                                                                                                    |                |                                                                                                    |  |

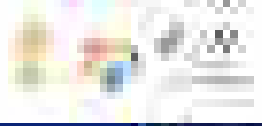

#### many areas and the ready of the

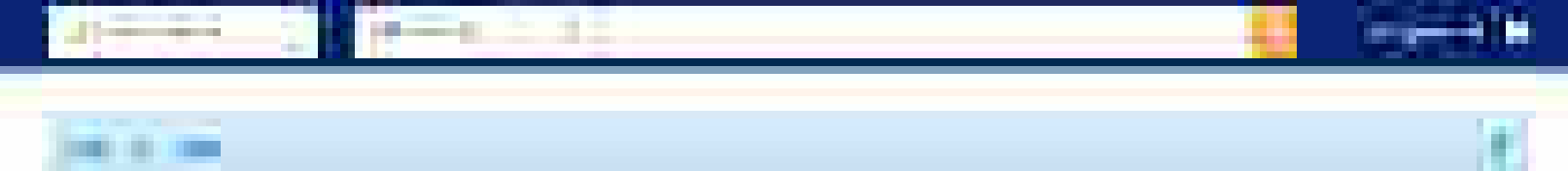

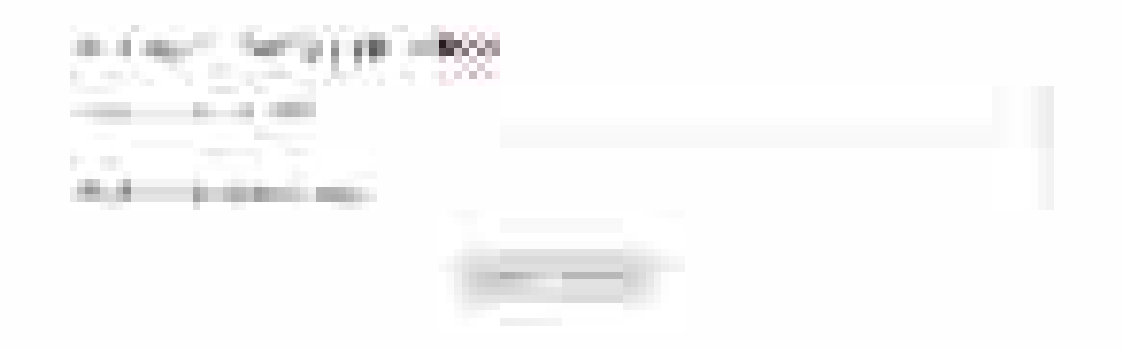

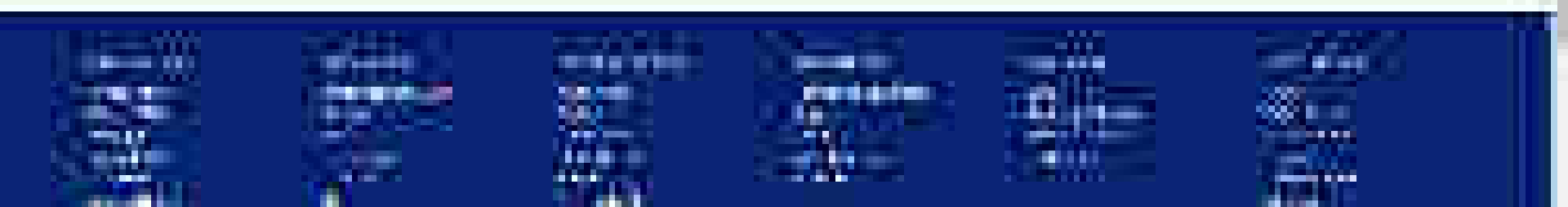

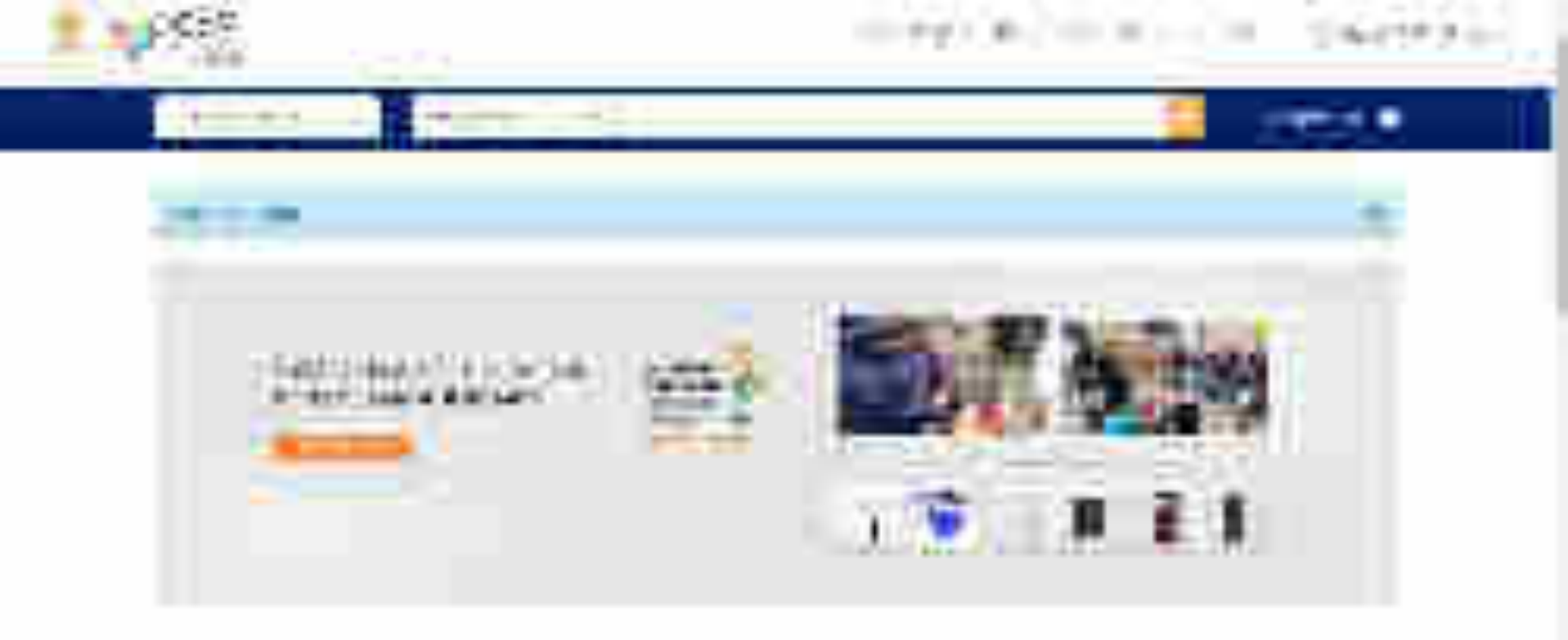

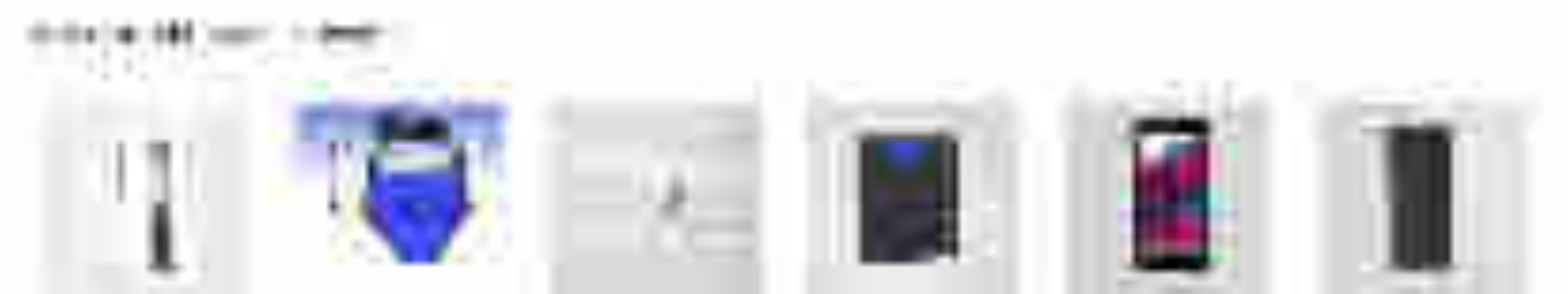

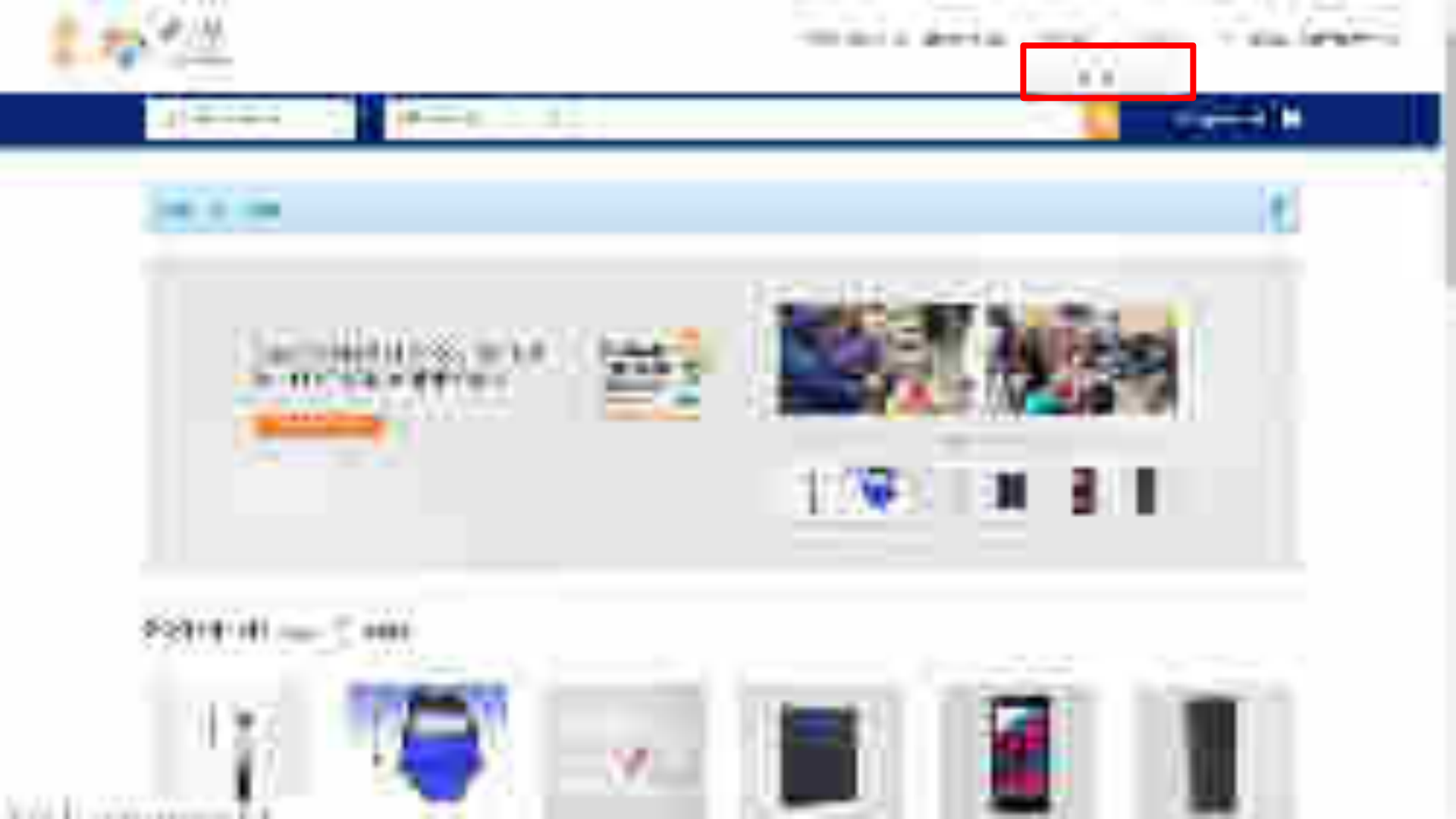

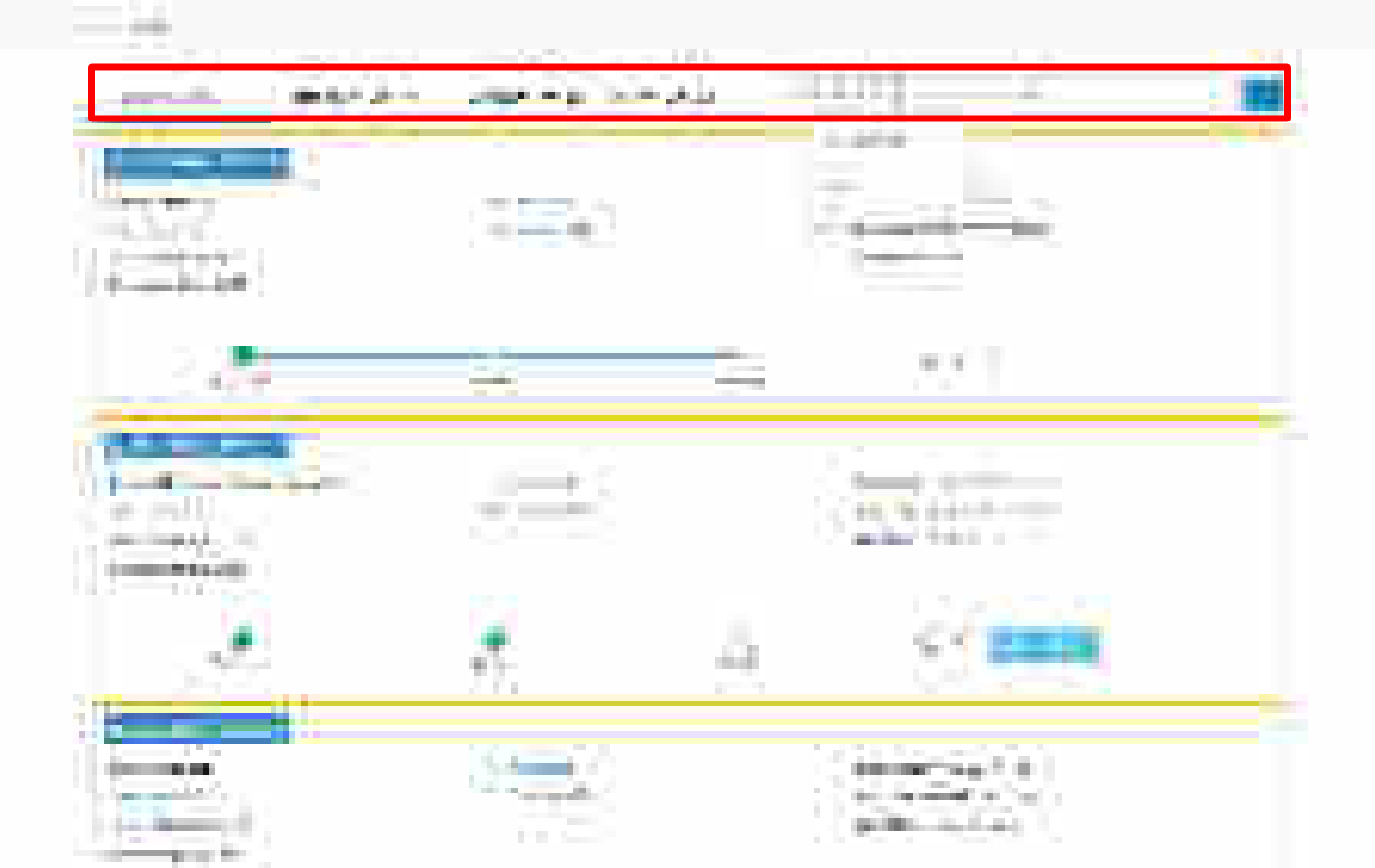

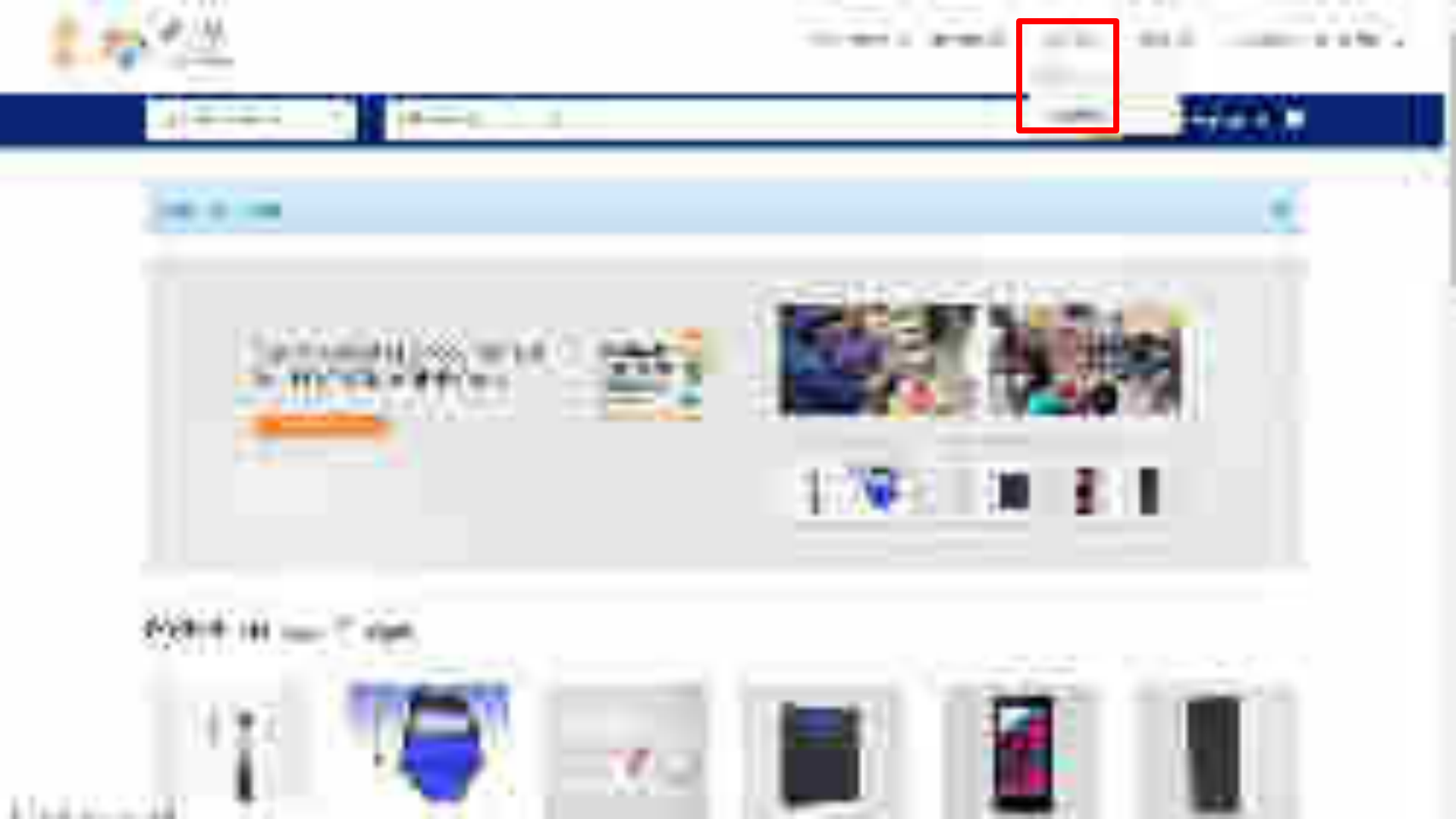

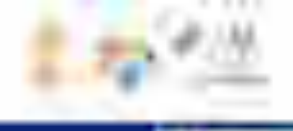

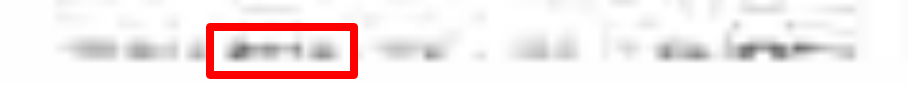

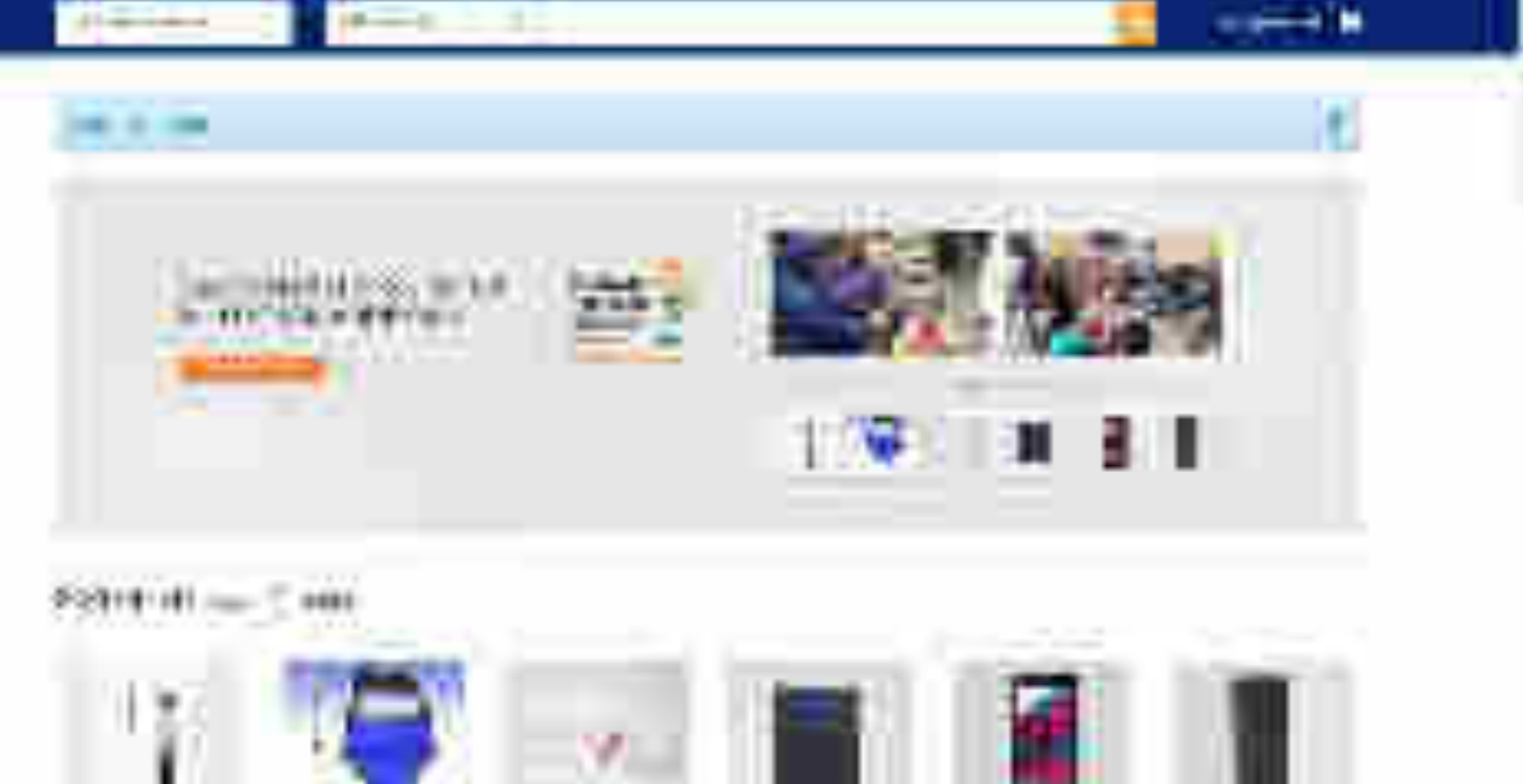

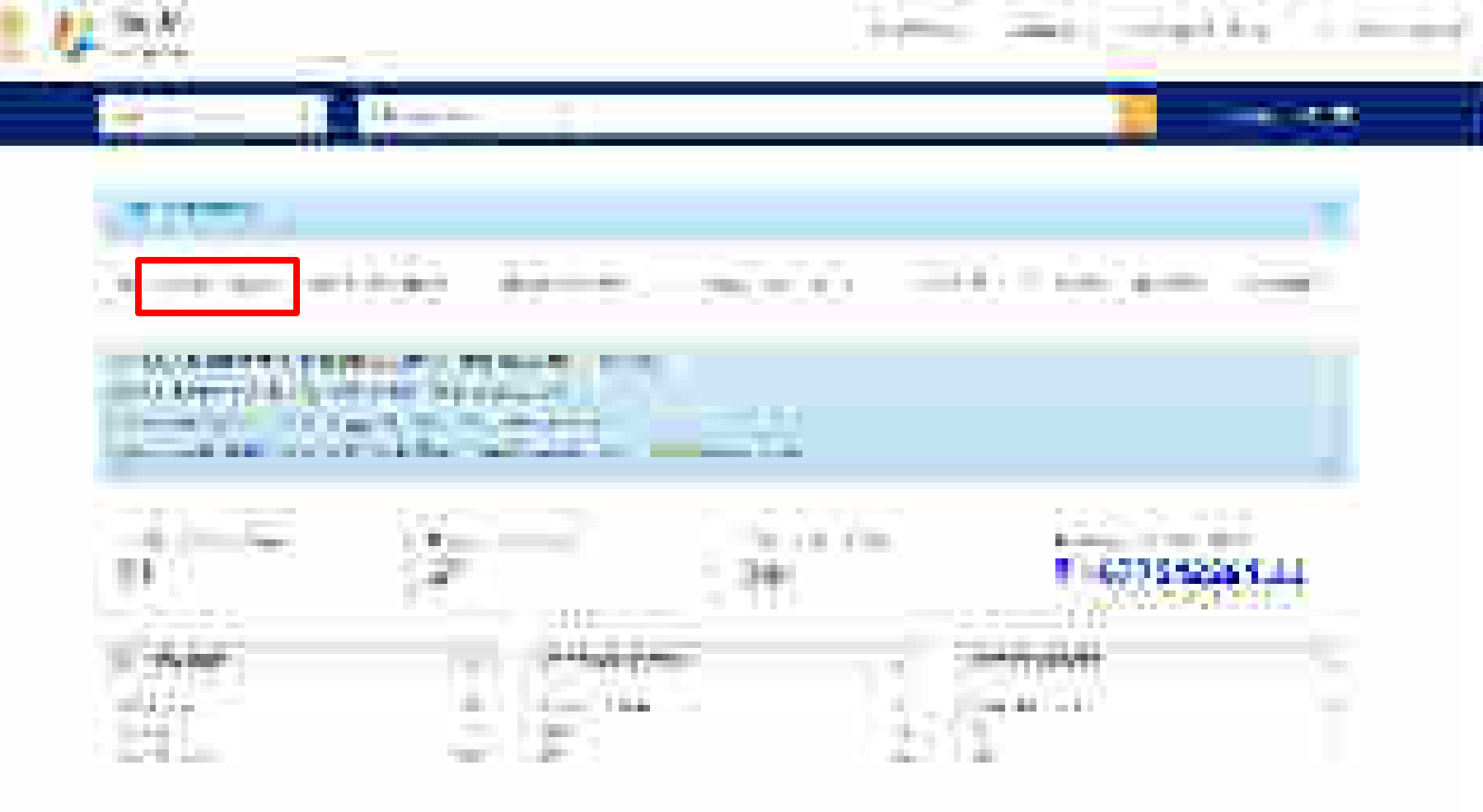

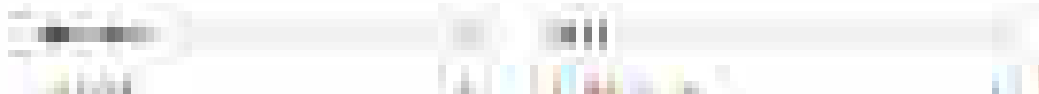

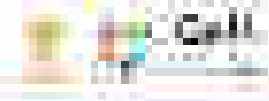

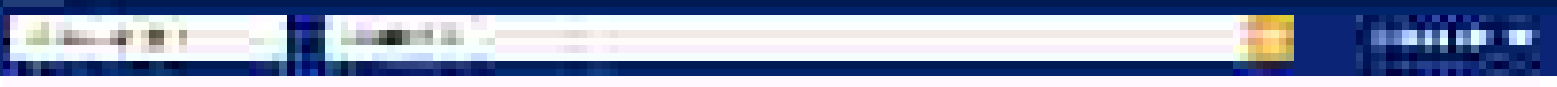

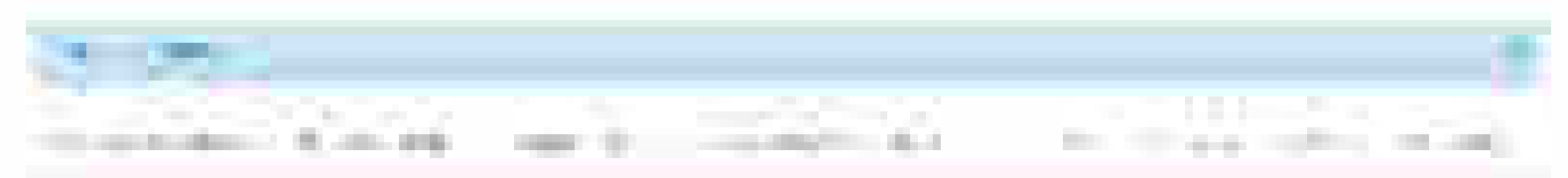

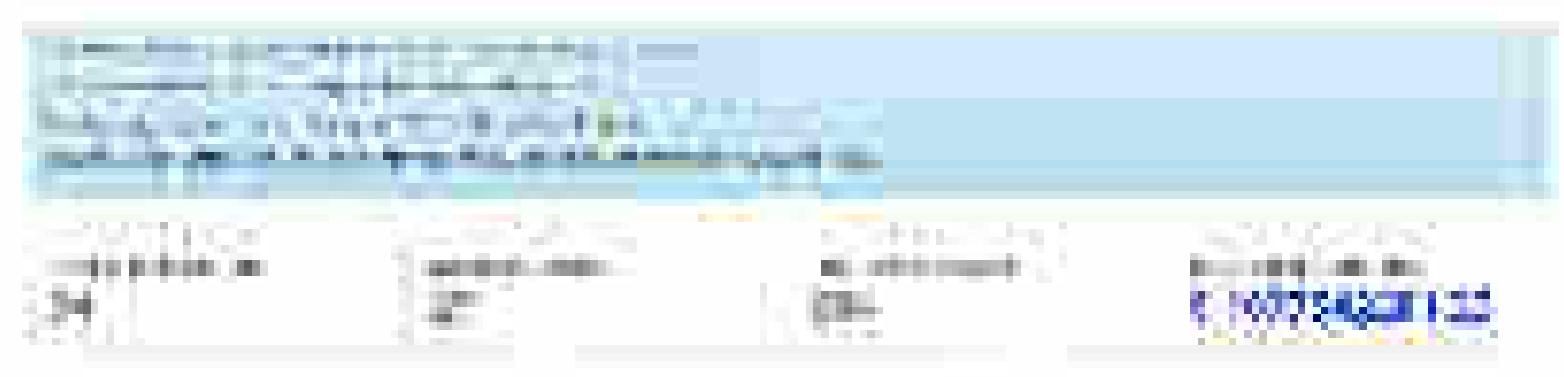

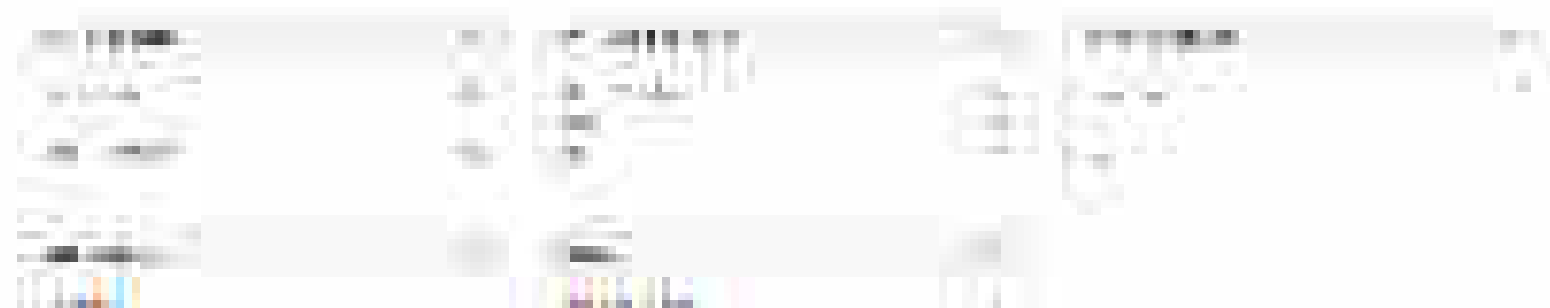

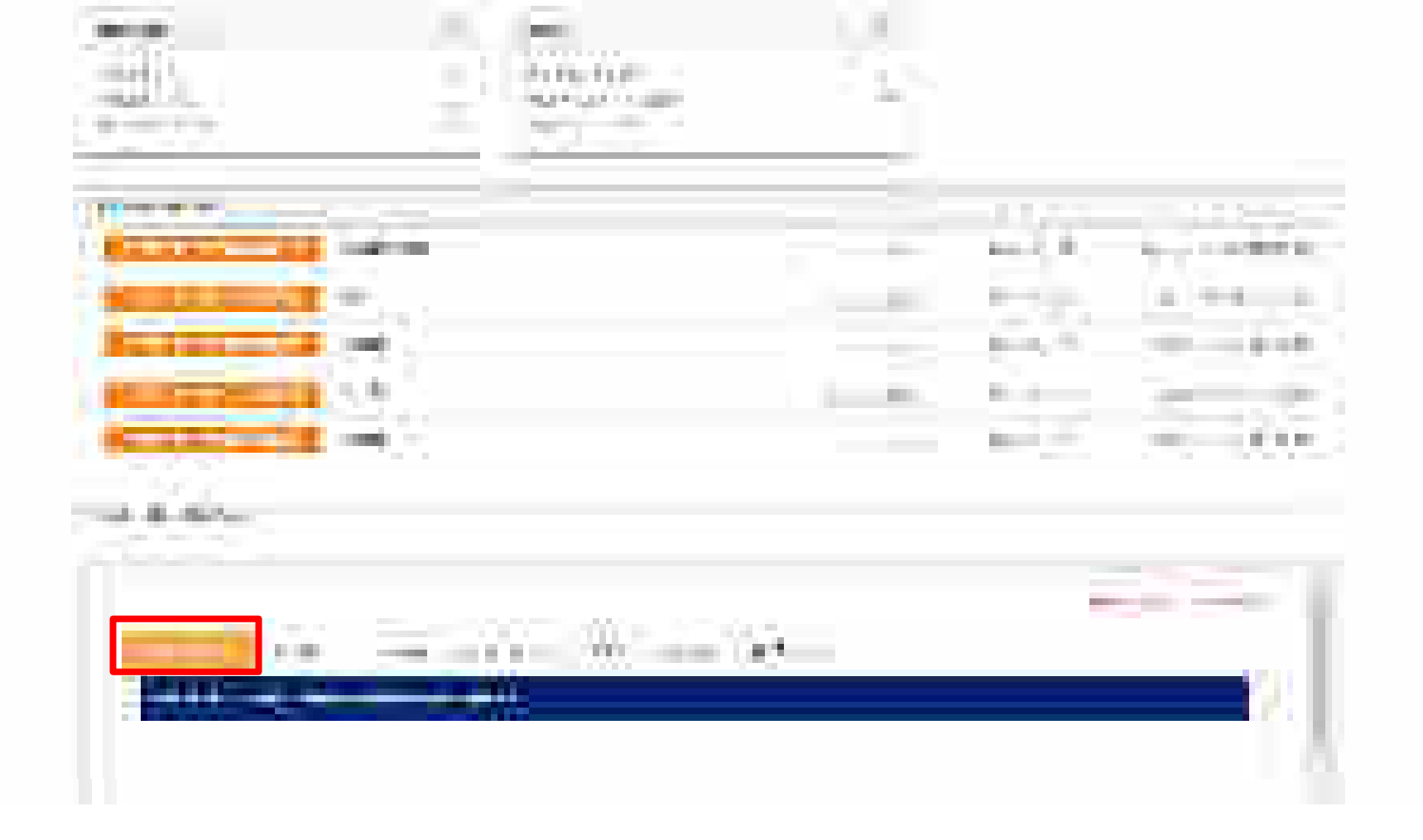

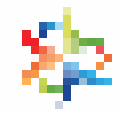

#### Spend Analysis – Monthly Volume & Value Trends

The Monthly Volume and Value trends would plot the Month wise Order Value and order Volume of a Buyer. Data for last 12 months would be displayed.

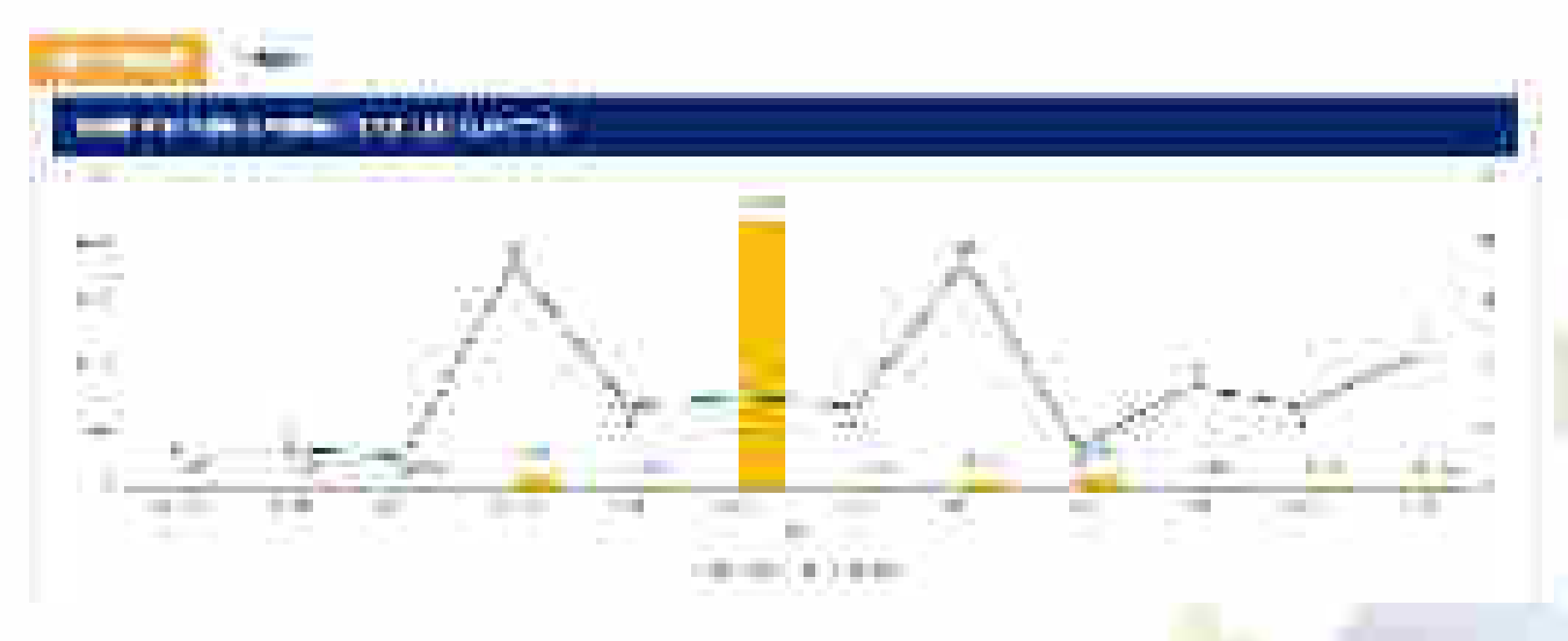

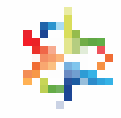

### **Spend Analysis – Procurement mode wise distribution**

The procurement mode wise distribution would display the breakup of Order volume and Order Value between Direct Purchase and Bid/RA Orders.

| Recovering Mode Real As States |
|--------------------------------|
| Course Reve                    |
|                                |
| An a faire in the second       |

| The second second |  |
|----------------------------------------------------------------------------------------------------|--|
|                                                                                                    |  |
|                                                                                                    |  |
| • • • • • • •                                                                                                    |  |

#### **Spend Analysis – Seller wise Order display**

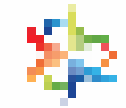

The Seller wise would display the top 10 sellers in terms of order value and order volume that have received the buyers orders.

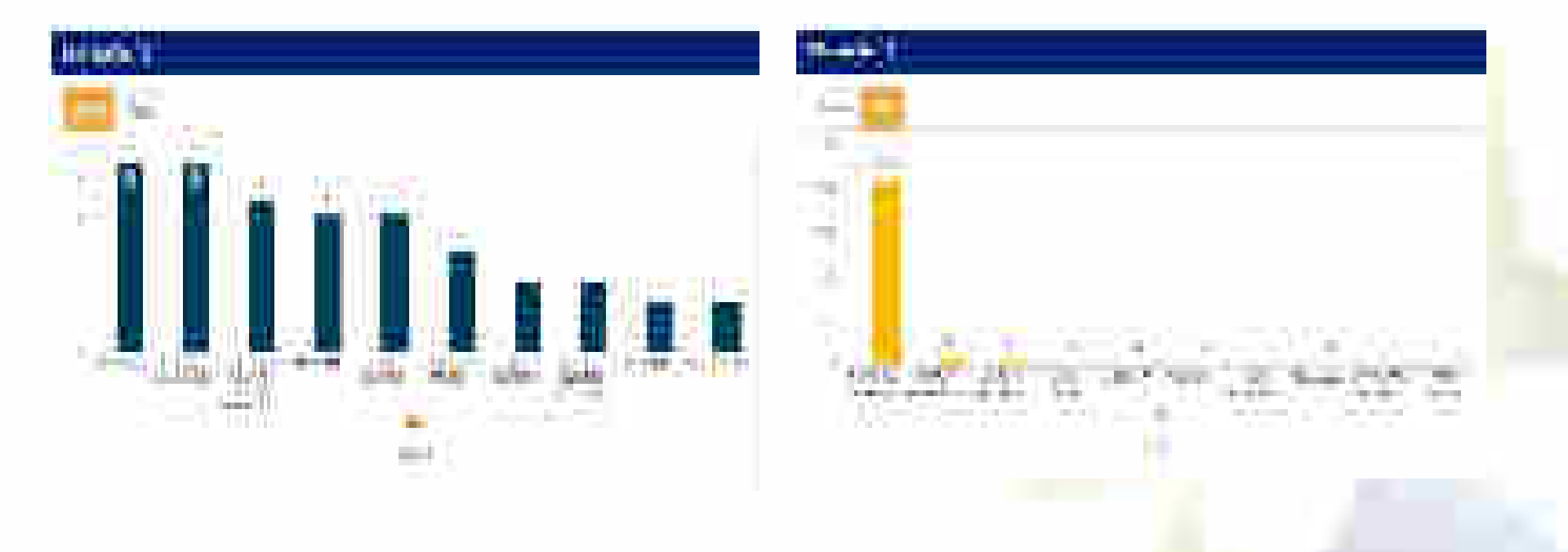

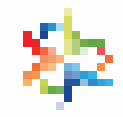

#### **Spend Analysis – Top Consignee Locations**

The Top Consignee locations would display the top 5 consignees in terms of Order Value and Order Volume

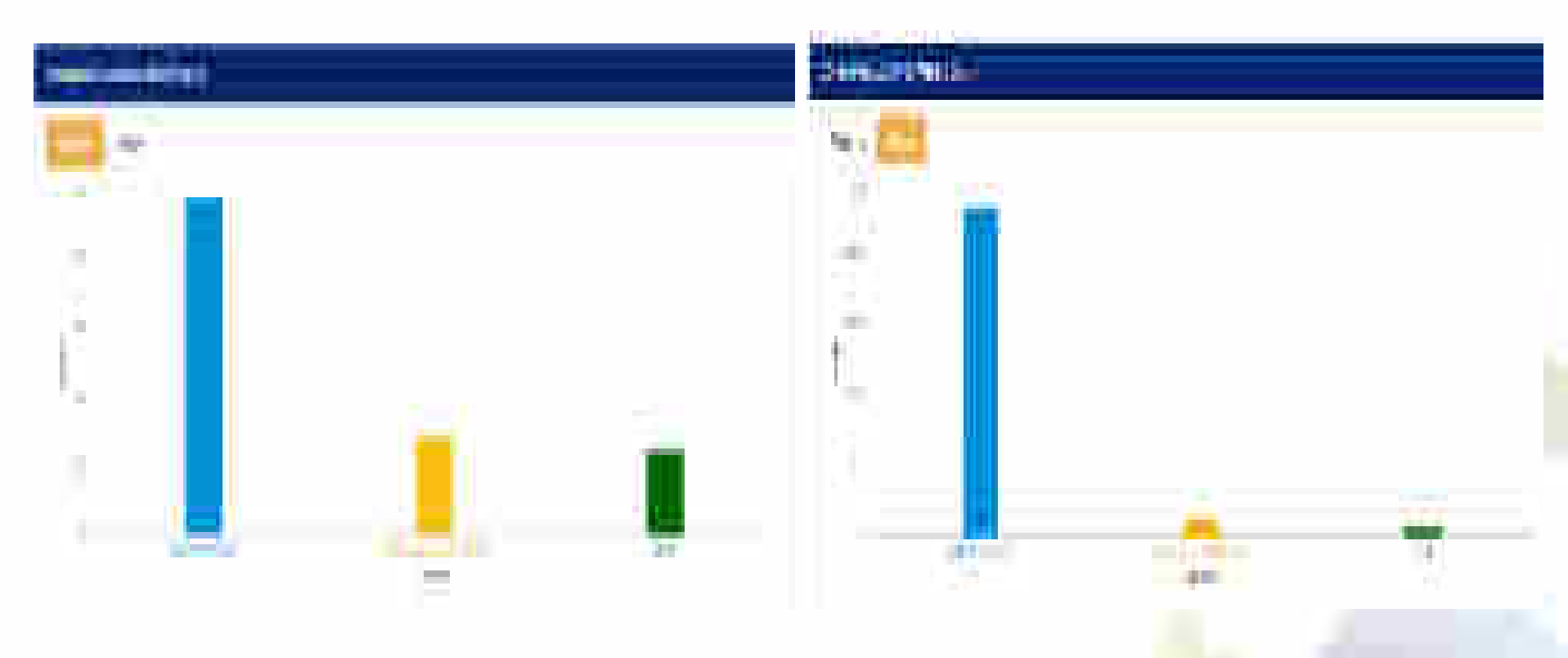

## \*

#### **Spend Analysis – Seller Type**

The Seller Type would display the breakup of Sellers based on the orders received. The Breakup would include OEM, Reseller, MSME, etc

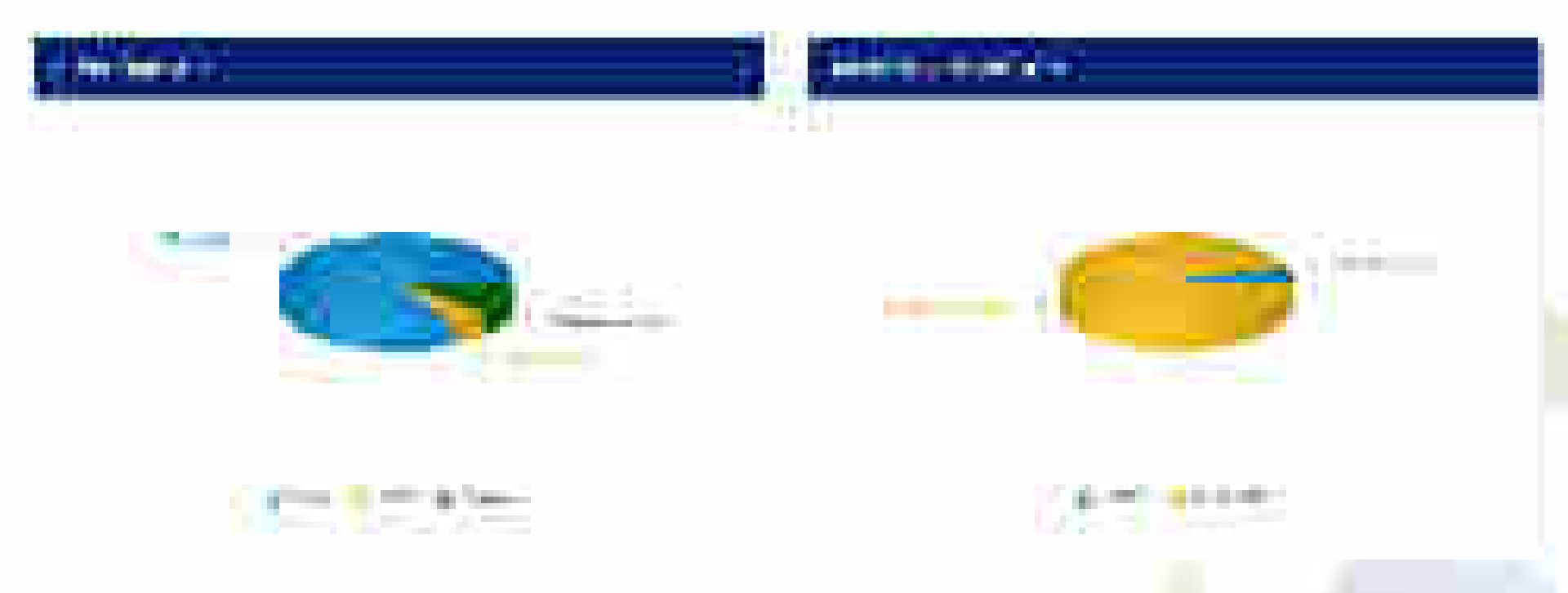

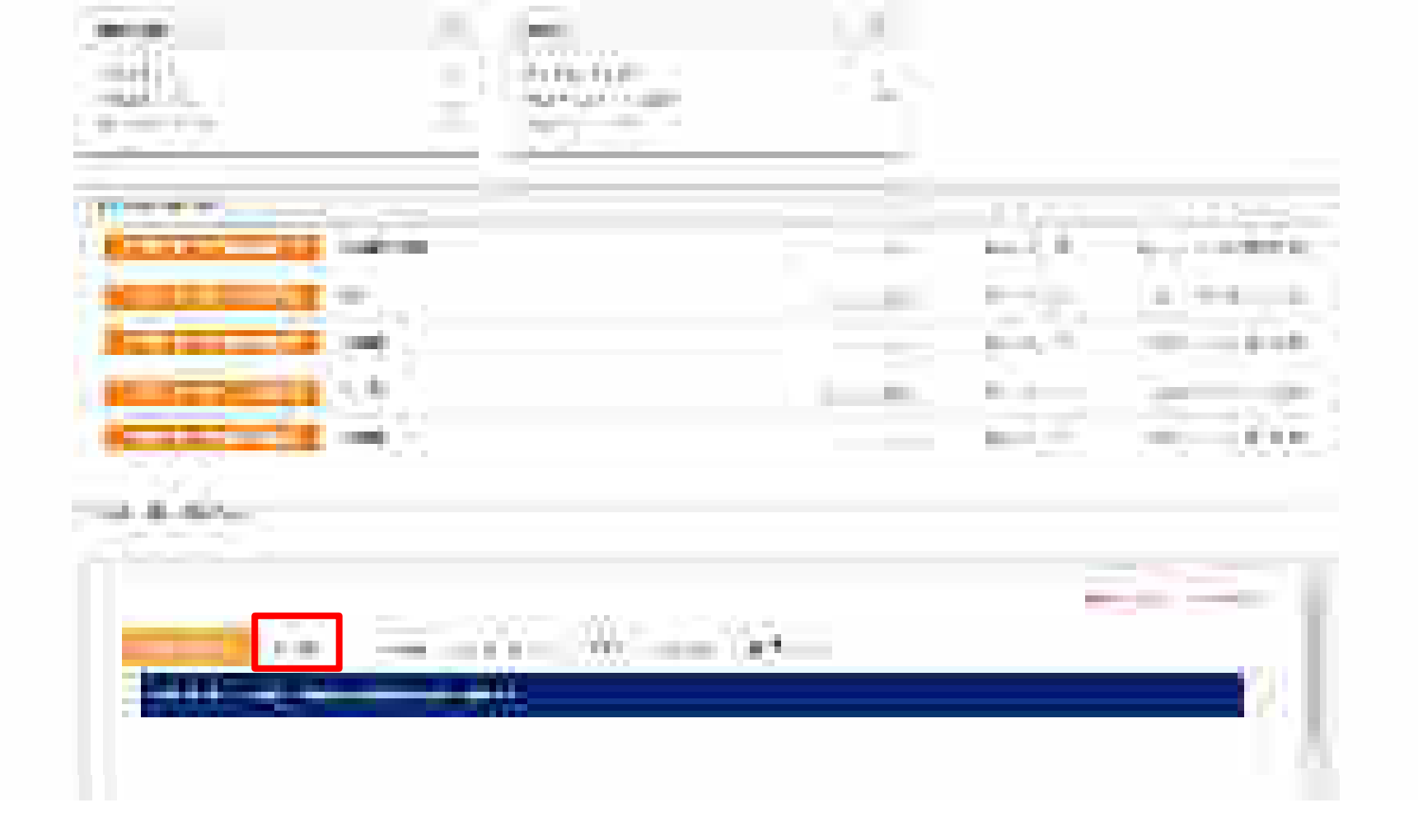

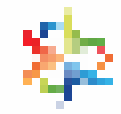

The Comparison with Parent or ministry would display the comparative analysis of the products purchased by the buyer and those purchased by its peers within the ministry

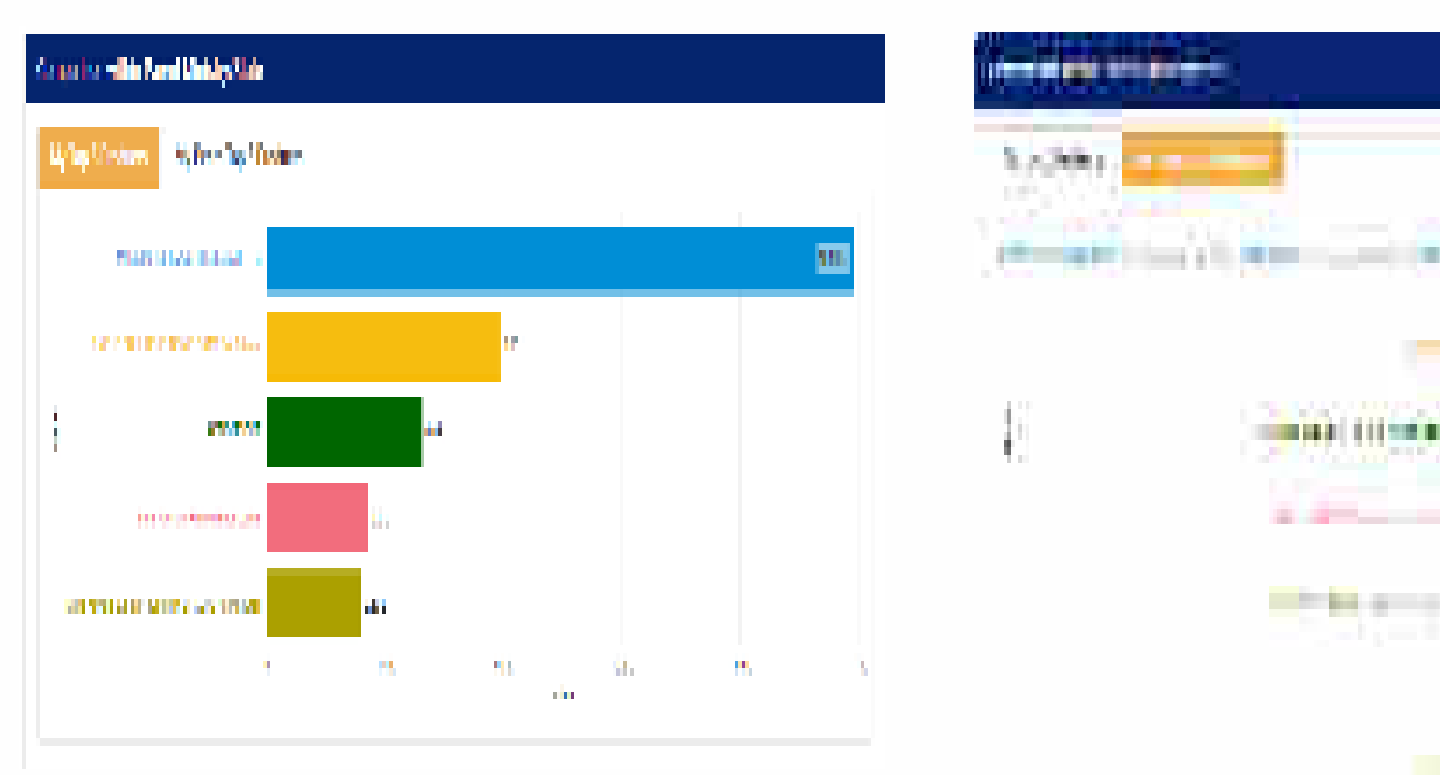

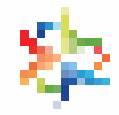

The Comparison with Parent or ministry would display the comparative analysis of the Services purchased by the buyer and those purchased by its peers within the ministry

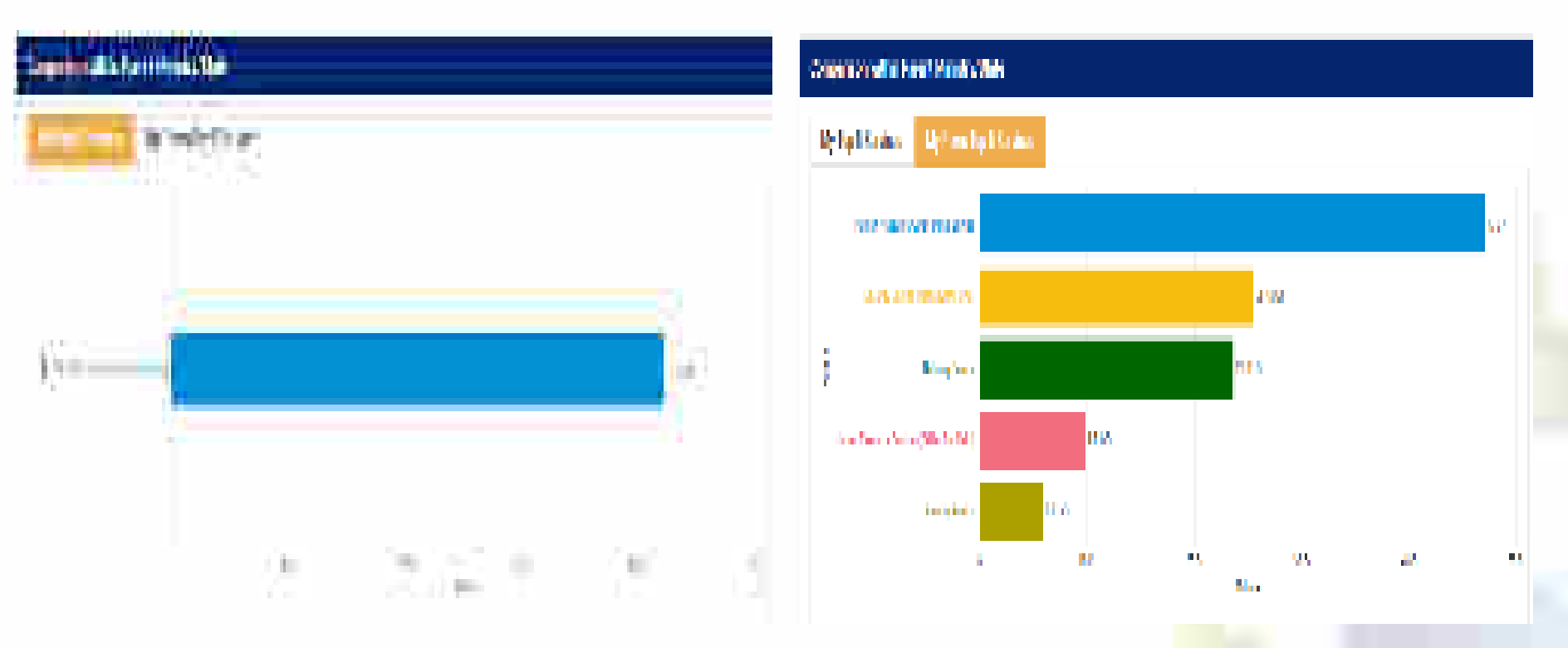

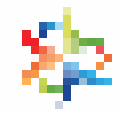

The Comparison with Parent or ministry would display the comparative analysis of the top 5 product categories purchase by the Buyer with that of its peers in the ministry/state.

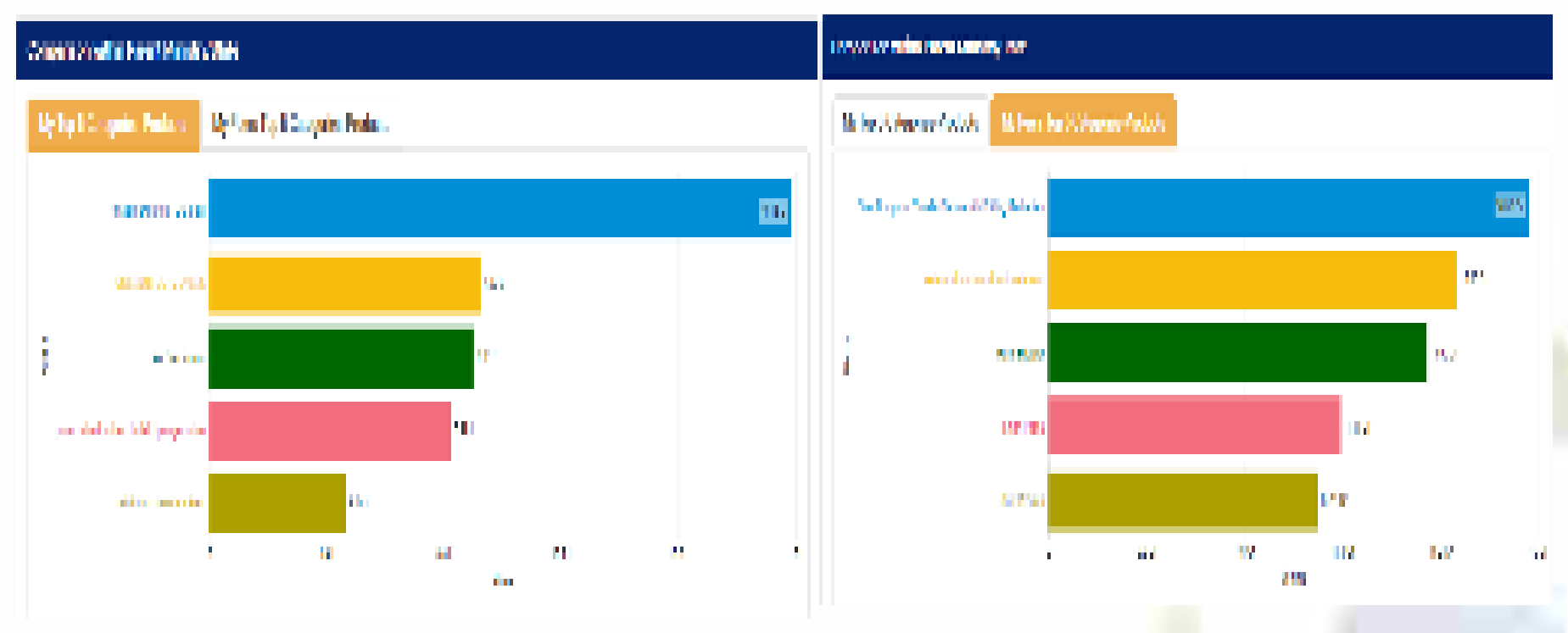

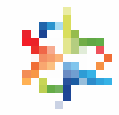

The Comparison with Parent or ministry would display the comparative analysis of the top 5 service categories purchase by the Buyer with that of its peers in the ministry/state.

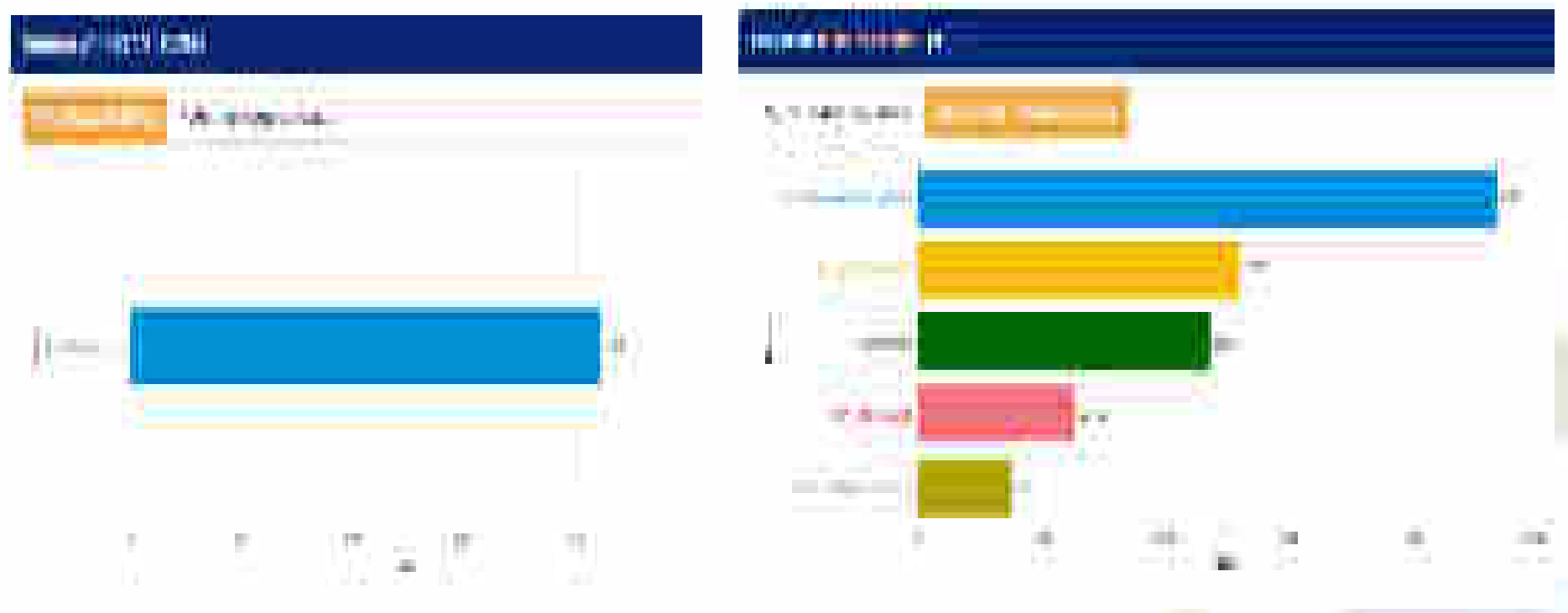

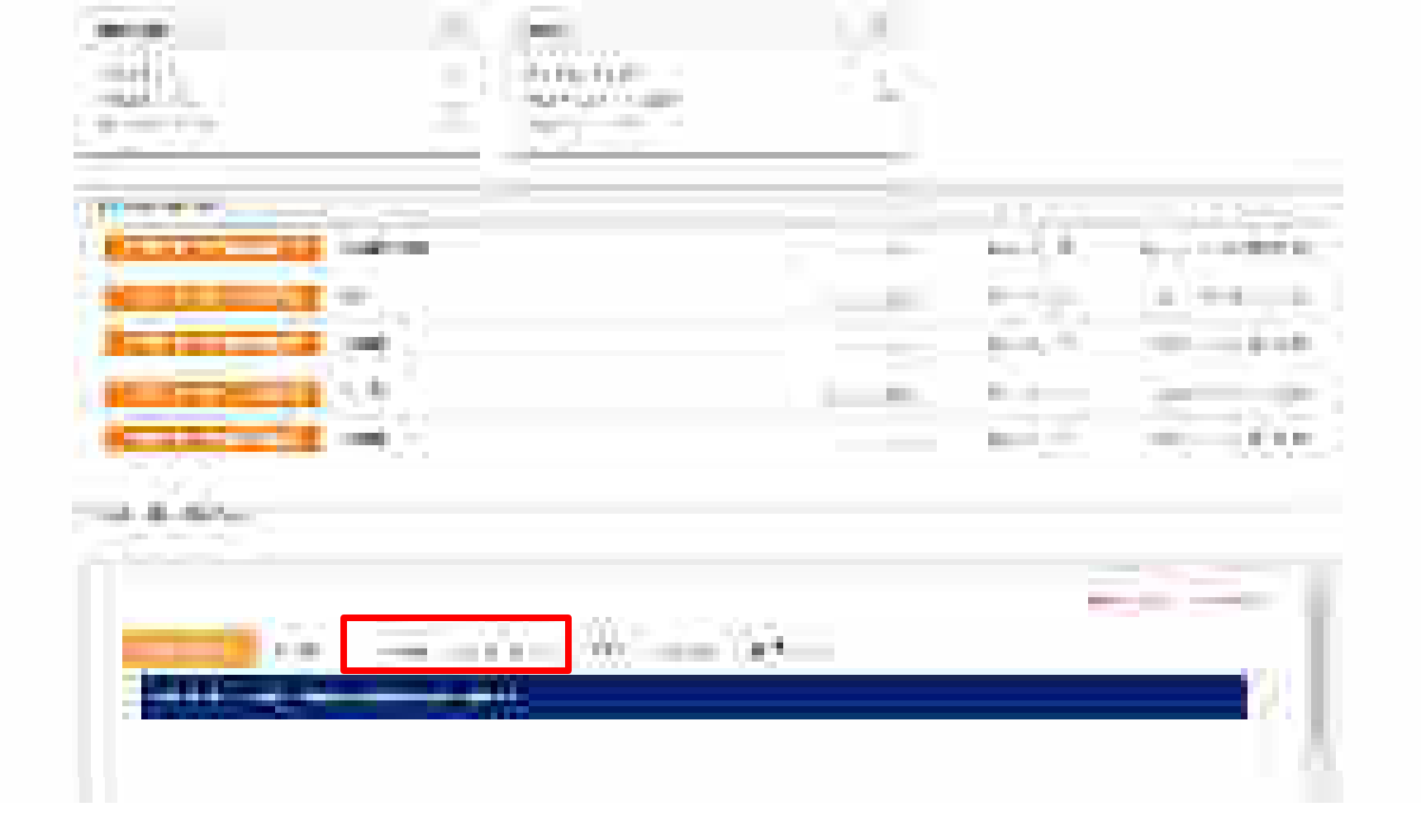

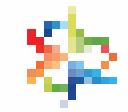

#### **Acceptance and Payment Due**

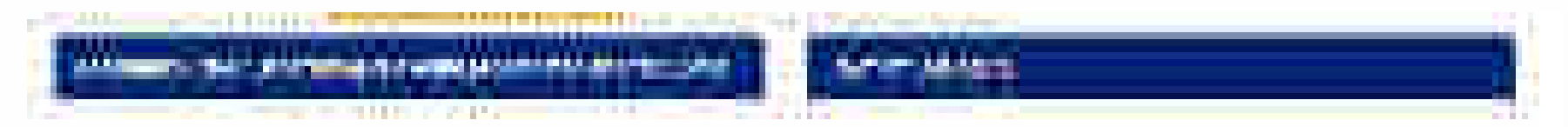

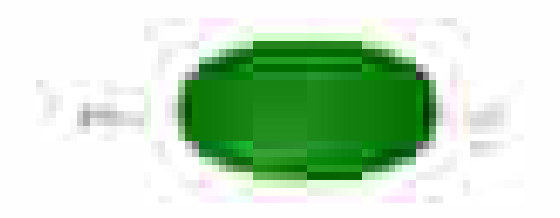

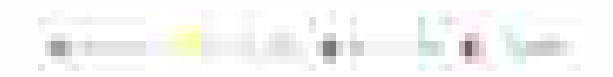

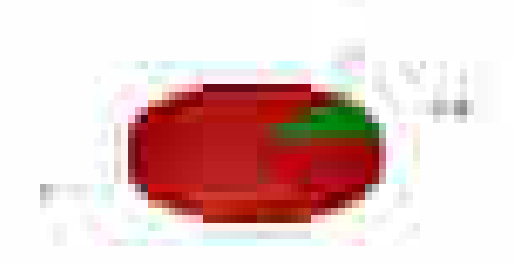

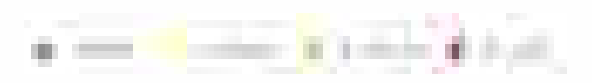

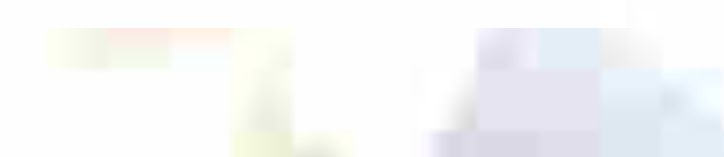

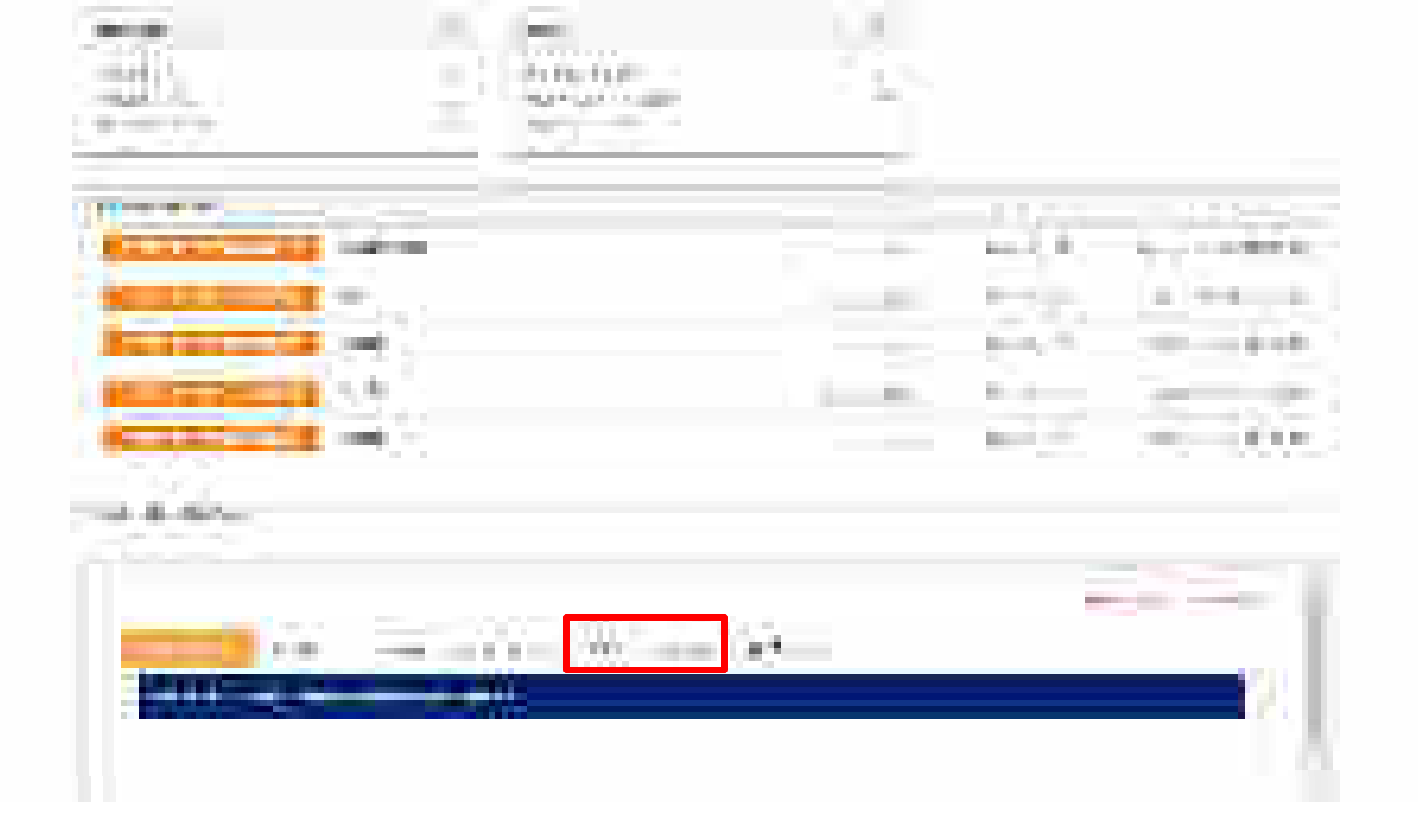

#### **Buyer Rating & Incident Statistics**

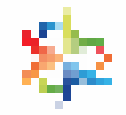

This section would display the rating of the buyer on all four parameters and Incident Statistics

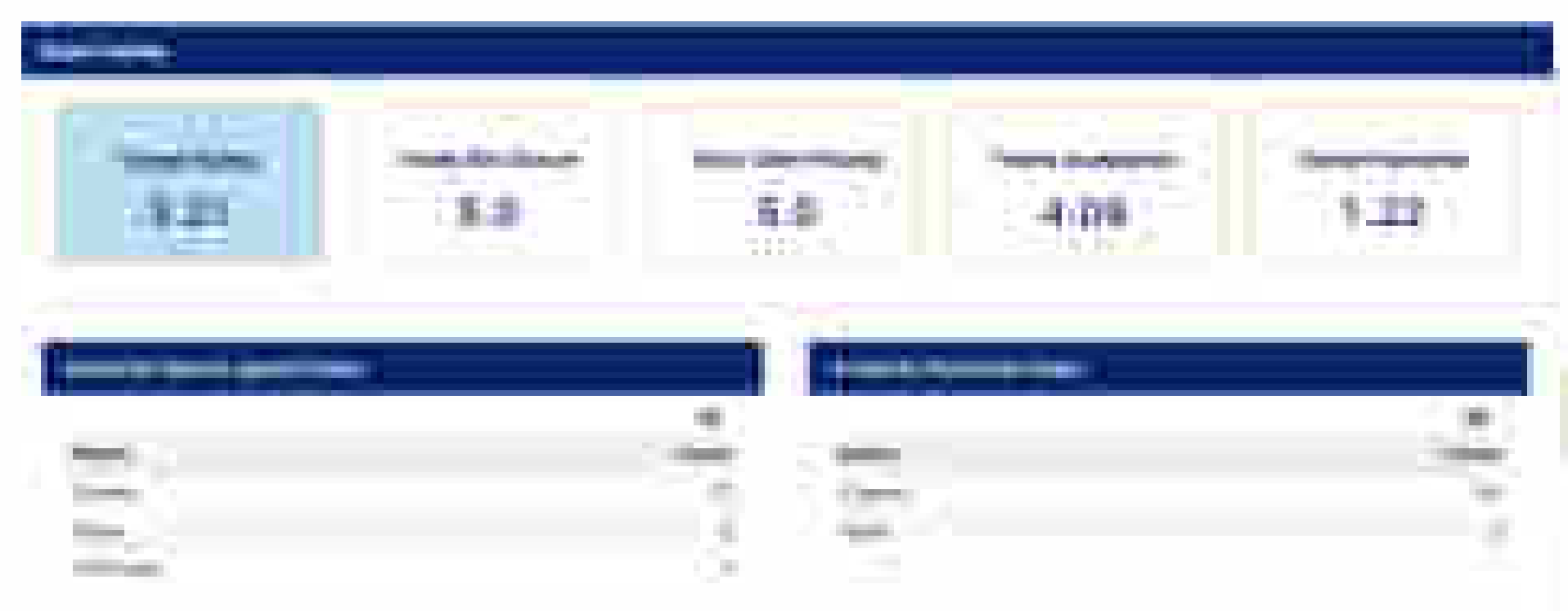

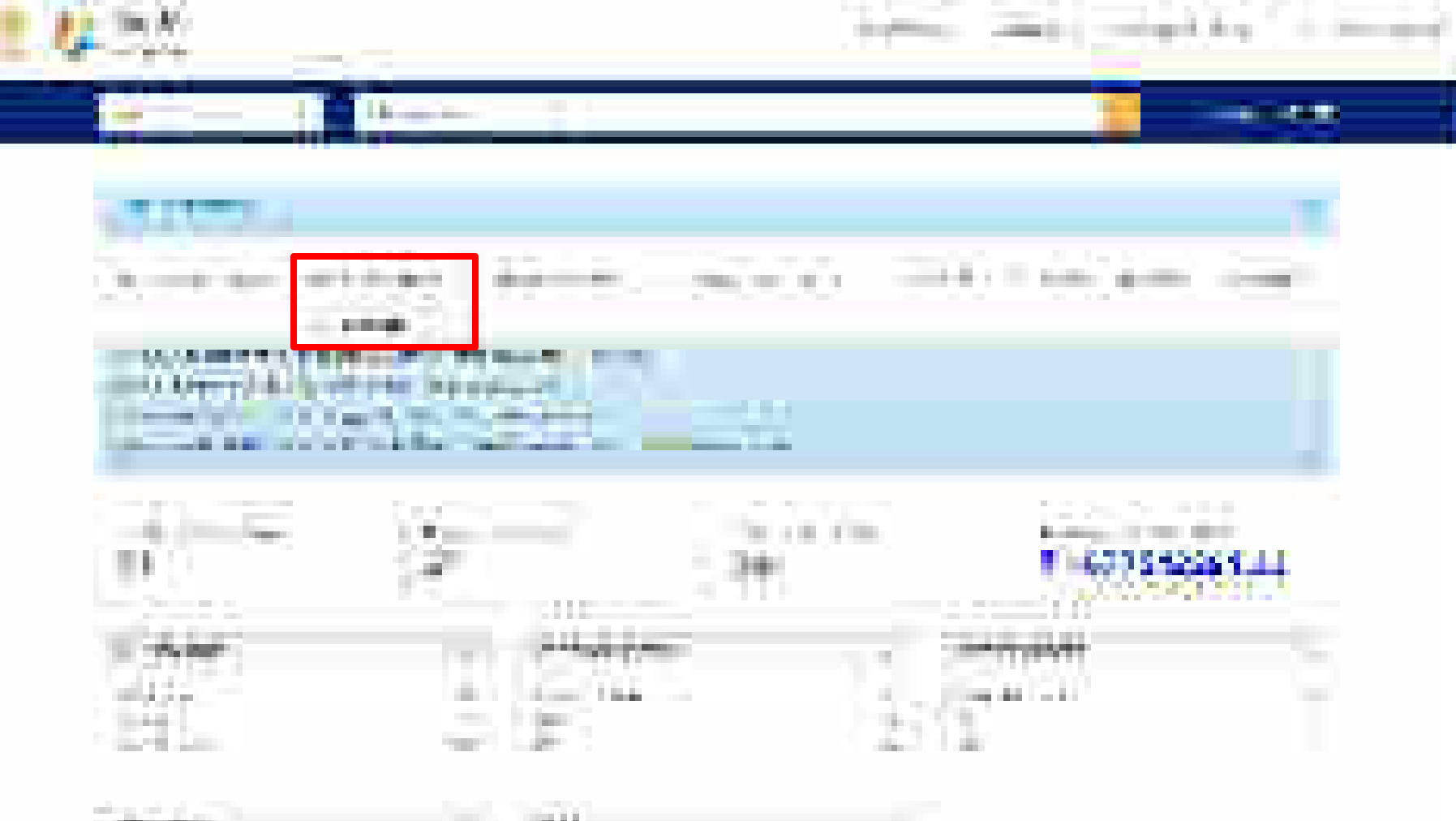

A CONTRACTOR OF CONTRACTOR OF

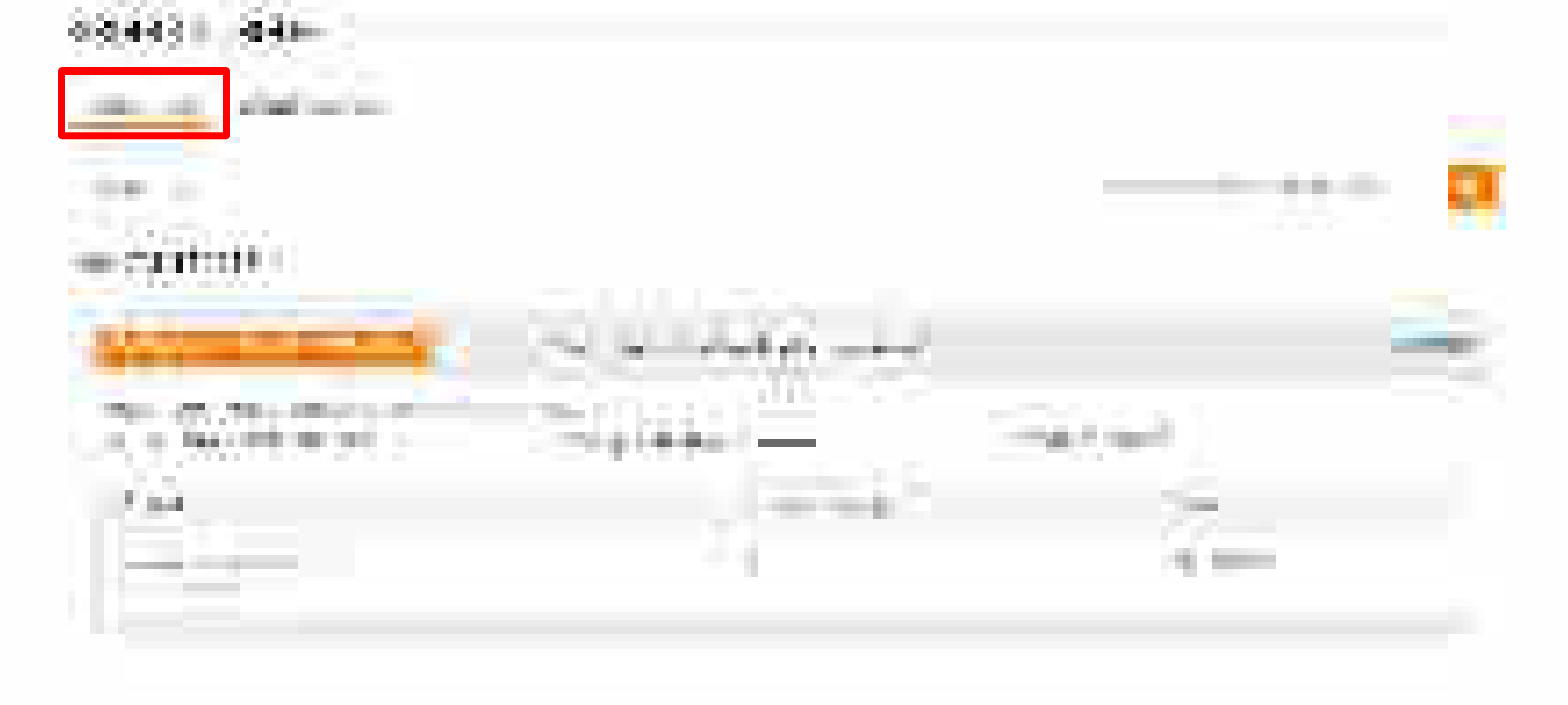

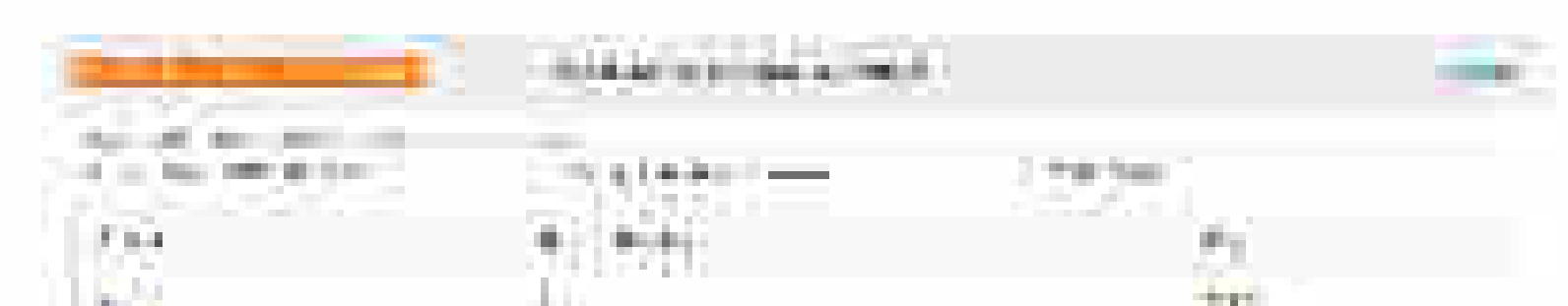

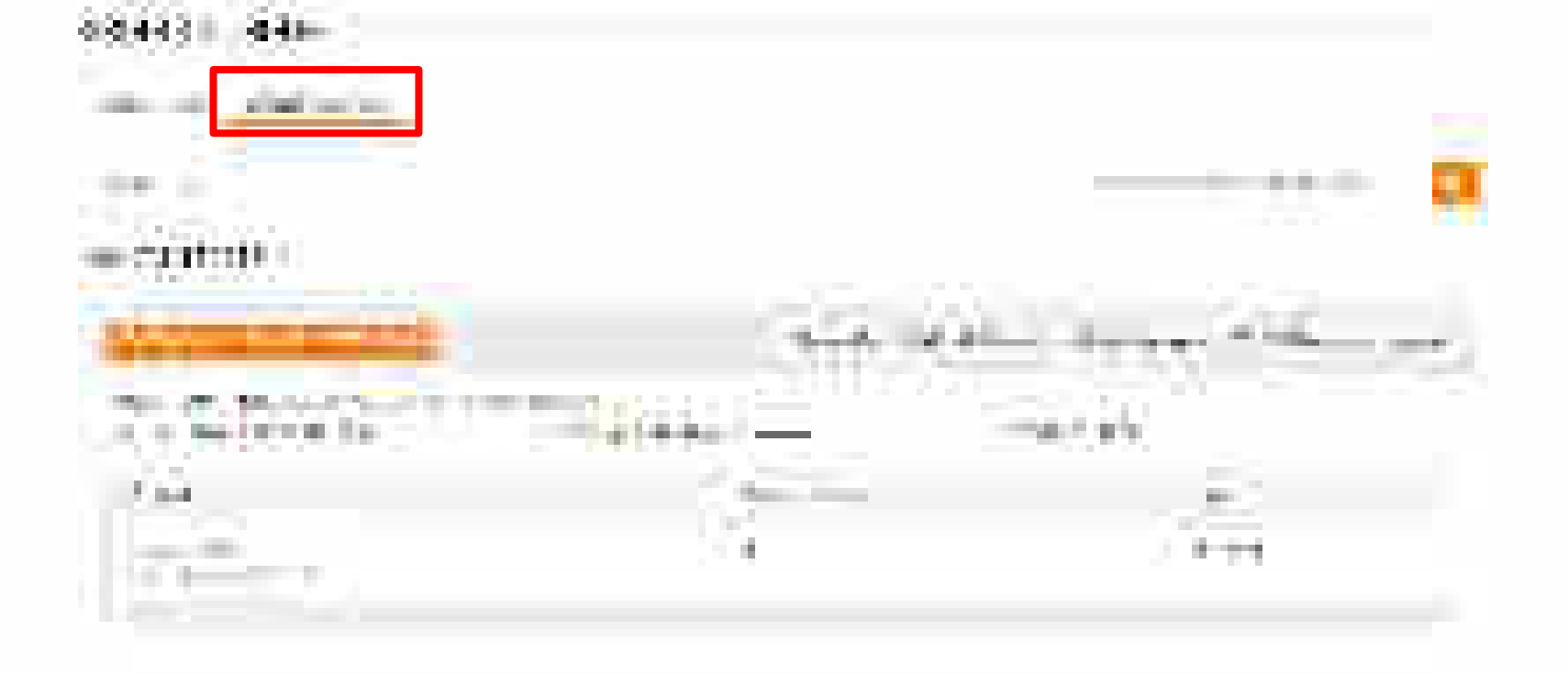

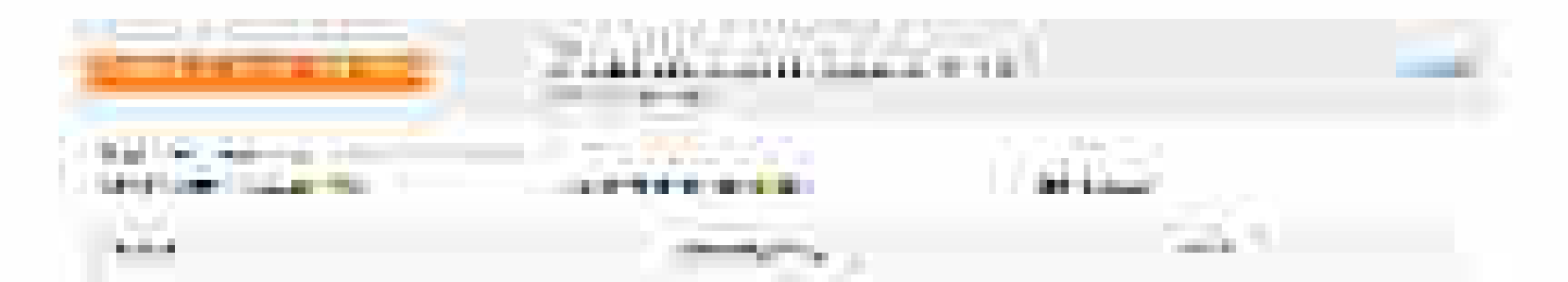
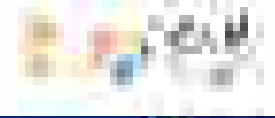

## Take the matrix form the statements

|                                     | 5 m 12 | K.                |
|-------------------------------------|--------|-------------------|
| + + + + + + + + + + + + + + + + + + |        |                   |
|                                     | ) (646 | e leiting toosaas |
|                                     |        |                   |

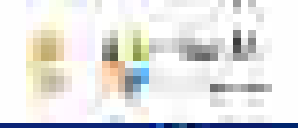

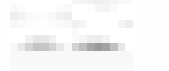

5

in the second second se

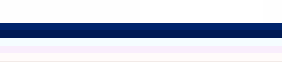

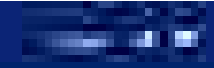

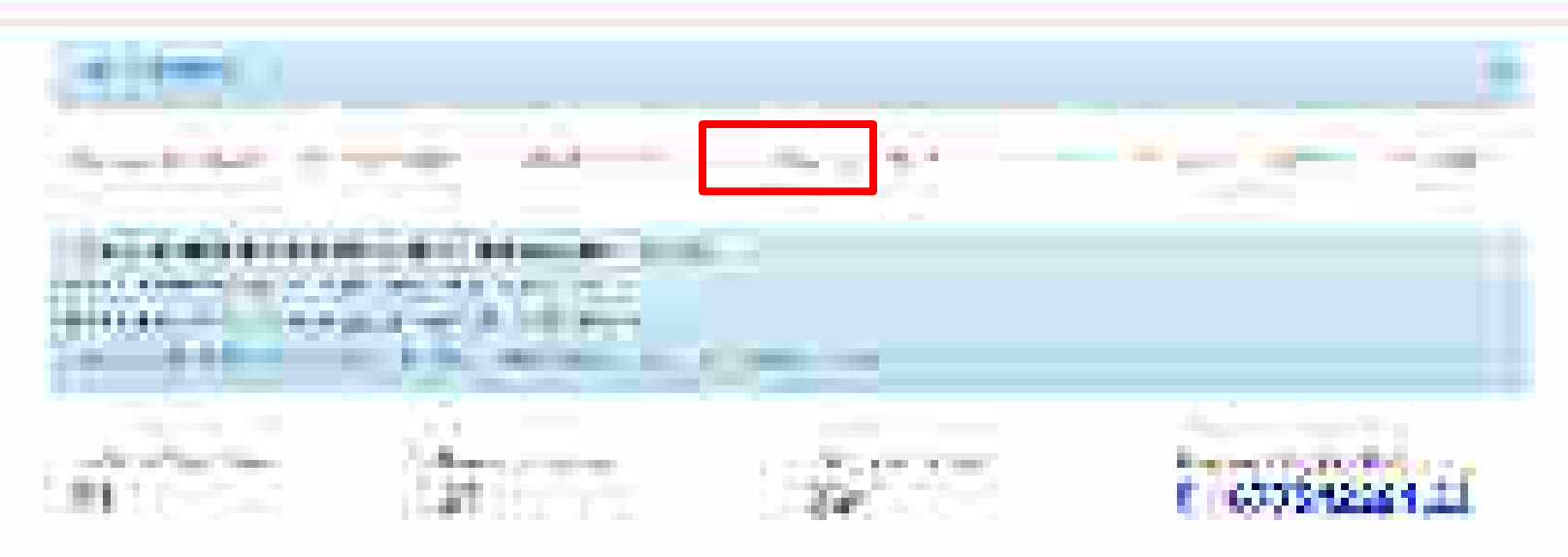

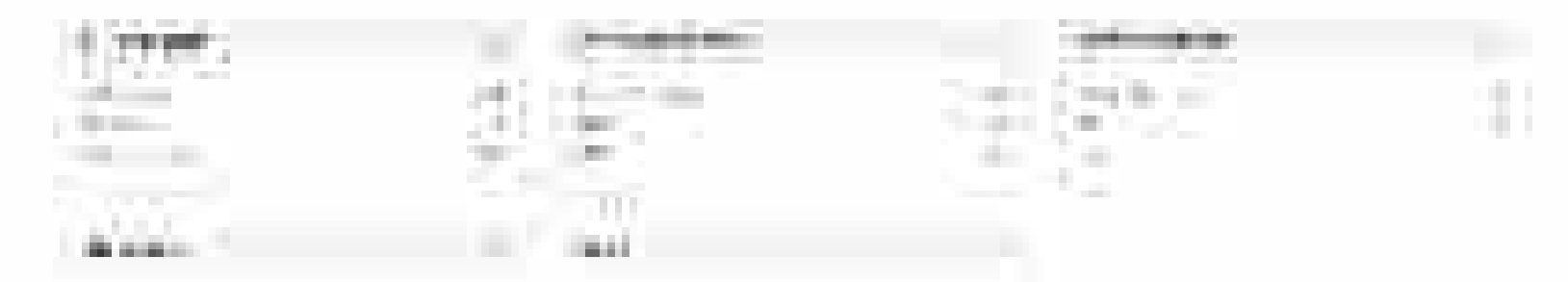

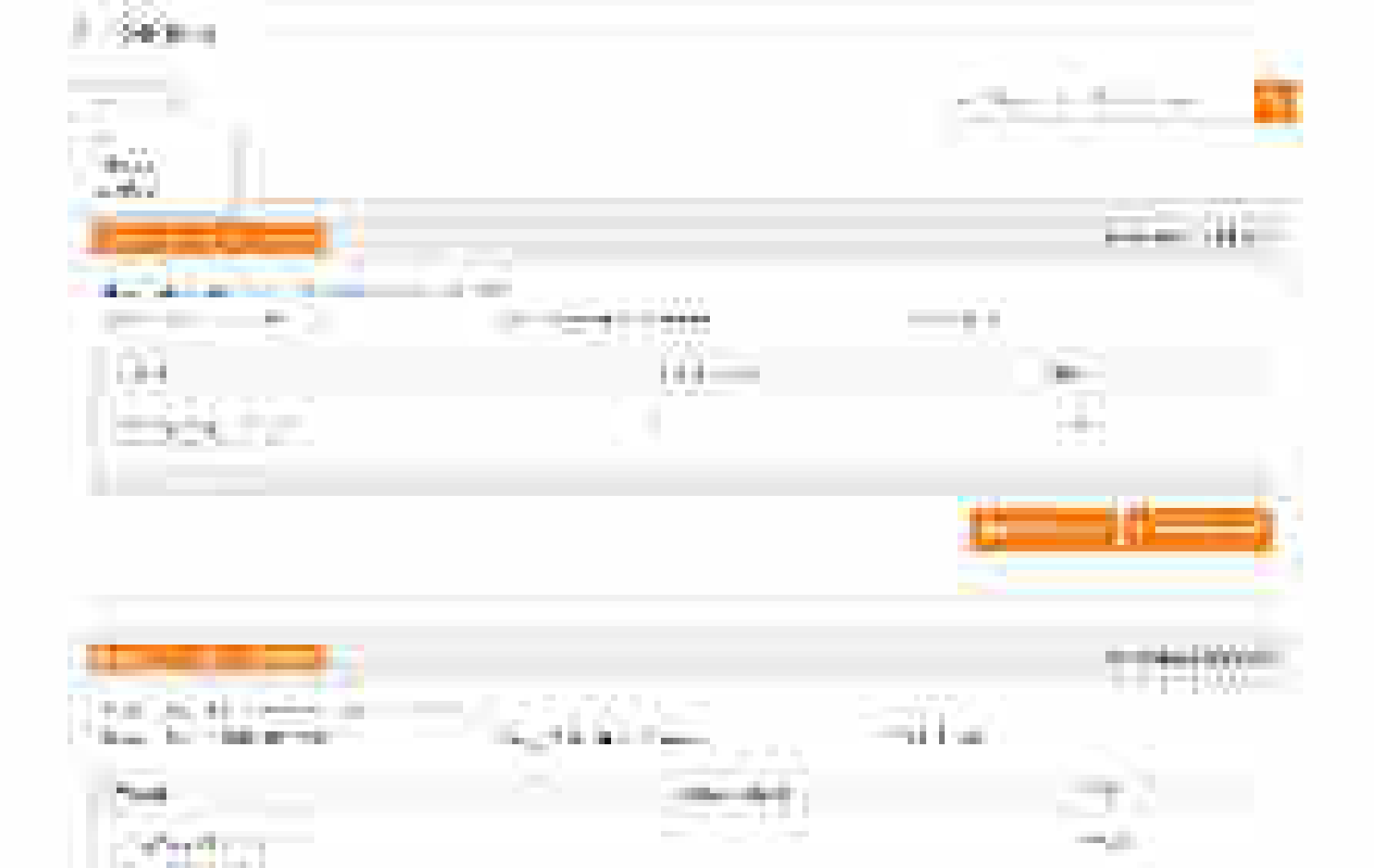

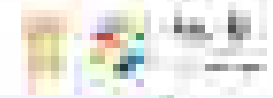

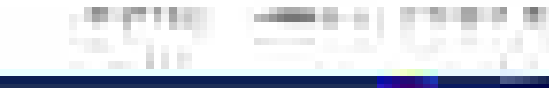

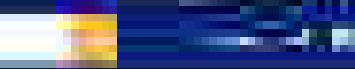

I Programme

.....

|  | _ |
|--|---|
|  |   |
|  |   |
|  |   |
|  |   |
|  |   |
|  |   |
|  |   |
|  |   |

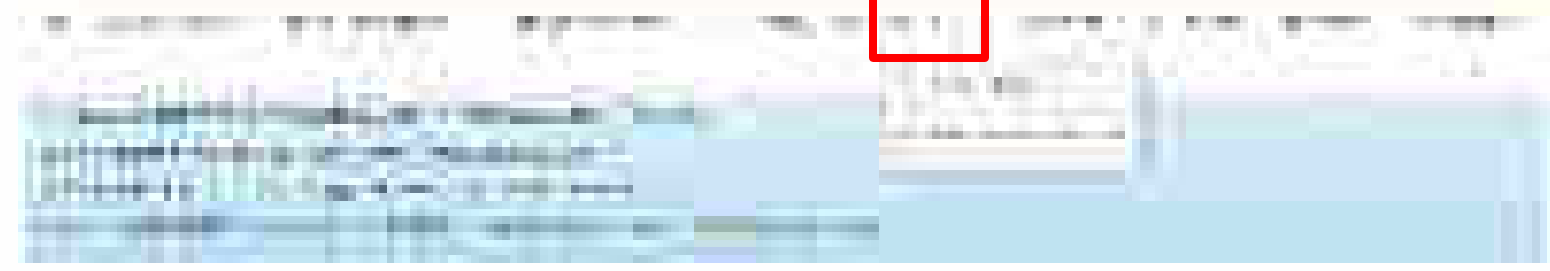

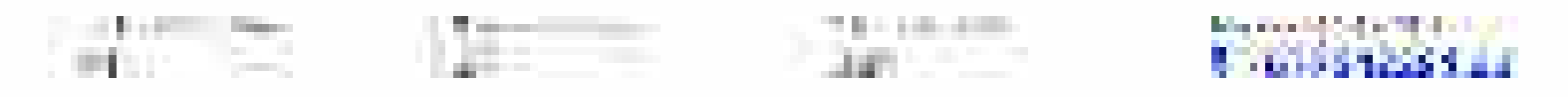

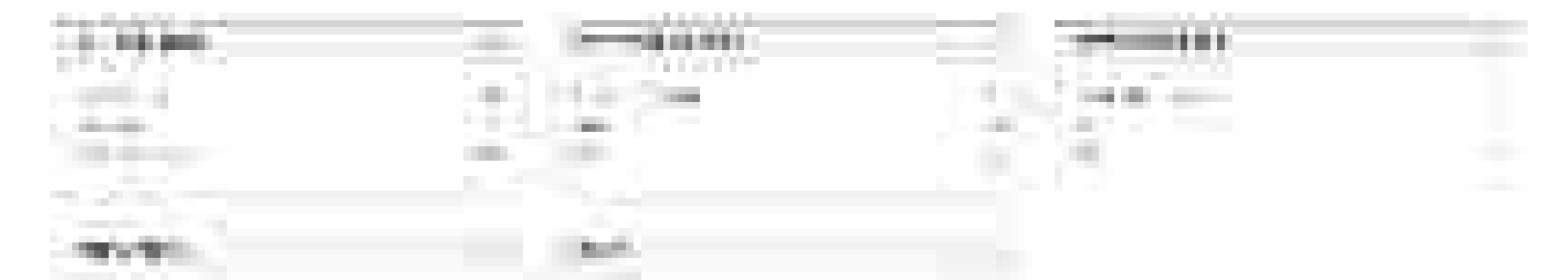

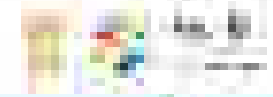

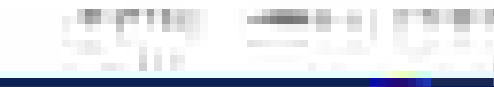

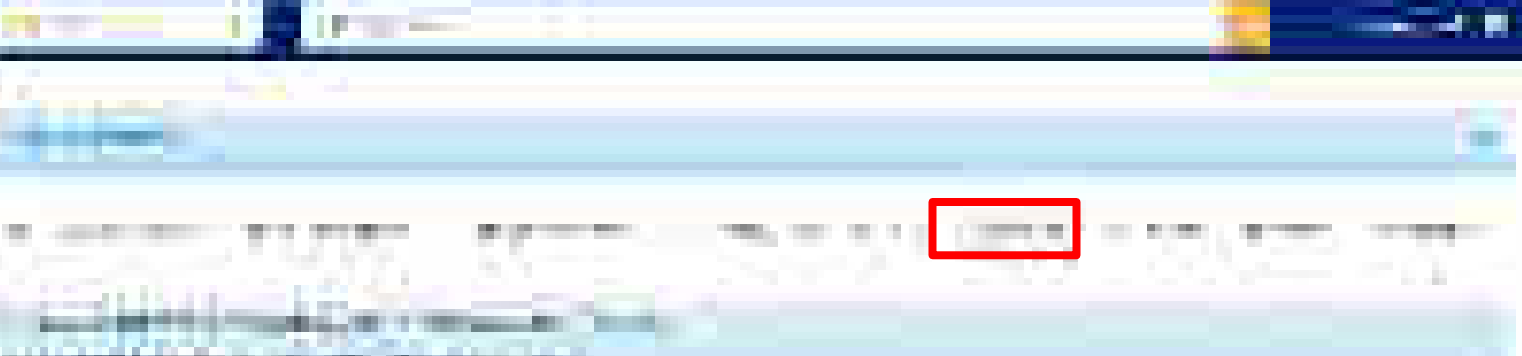

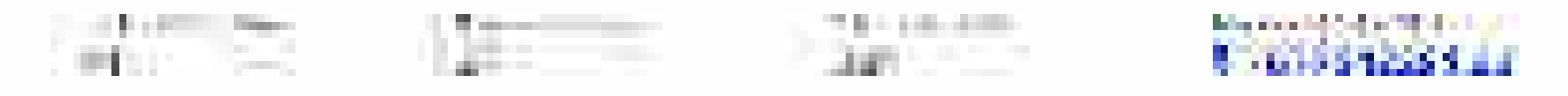

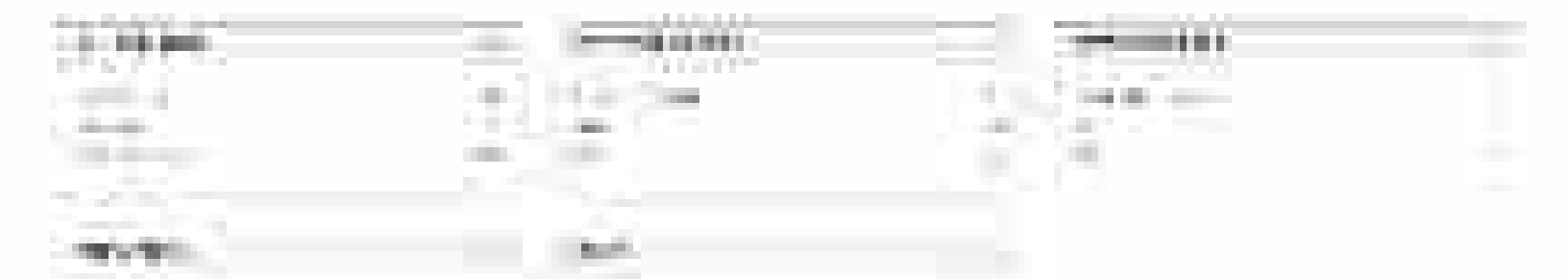

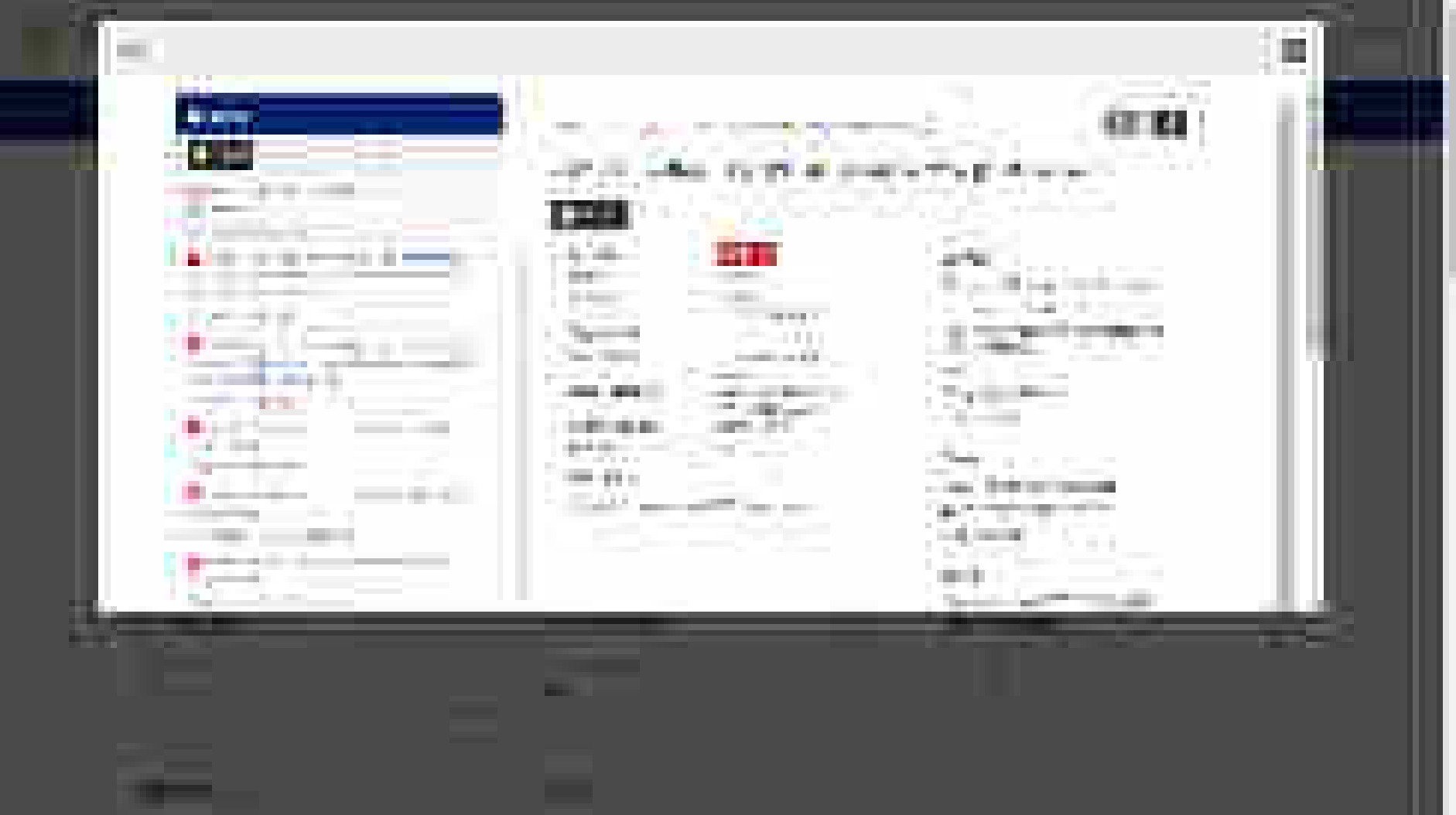

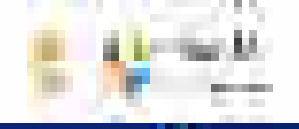

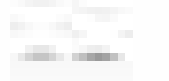

2

in the second second se

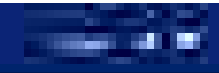

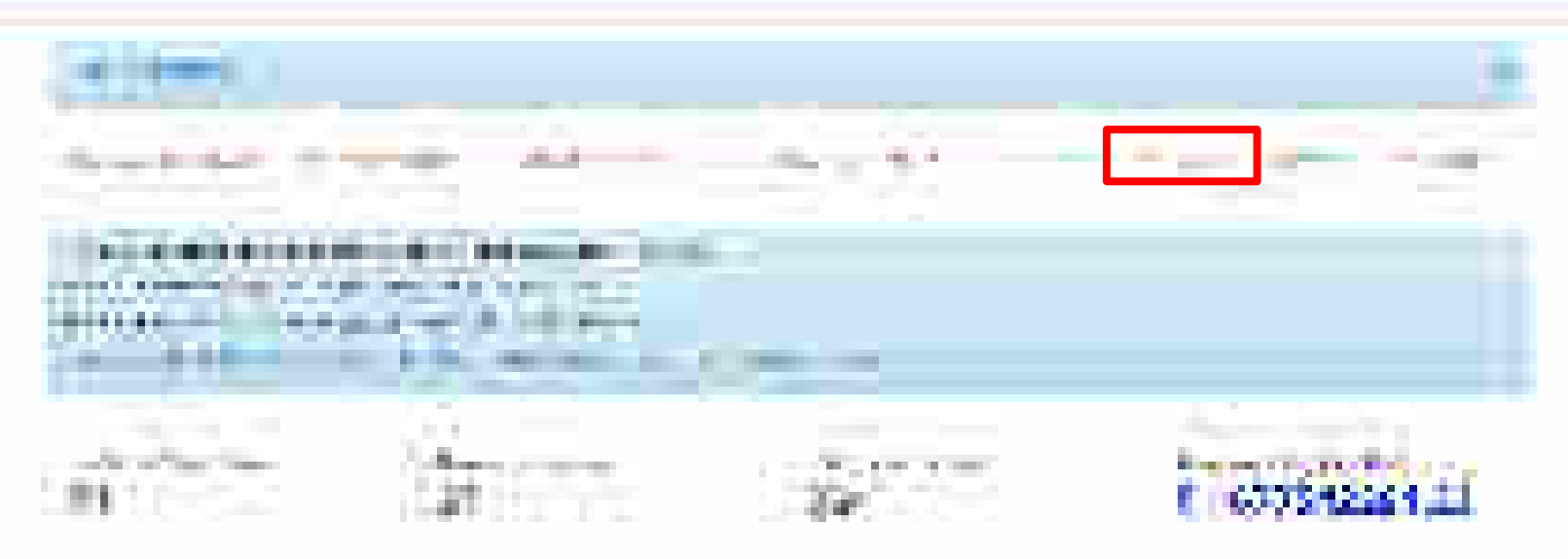

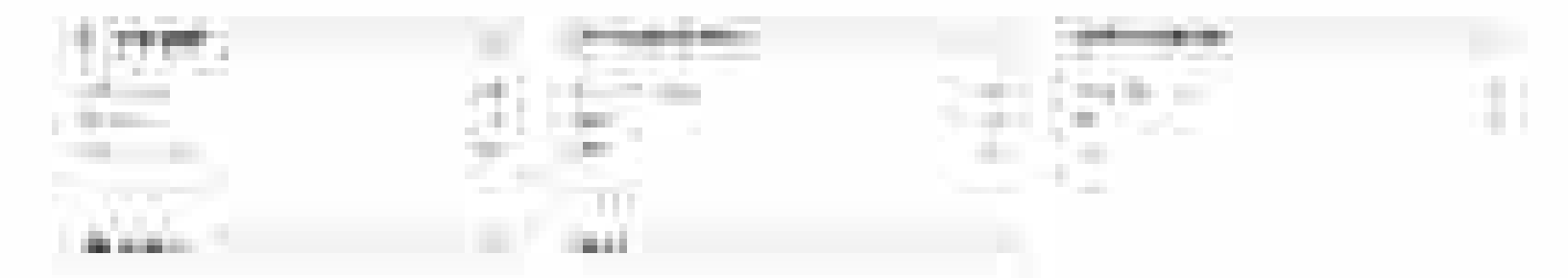

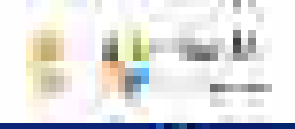

......

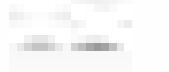

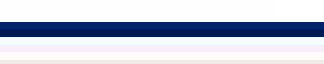

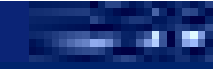

Second Mark

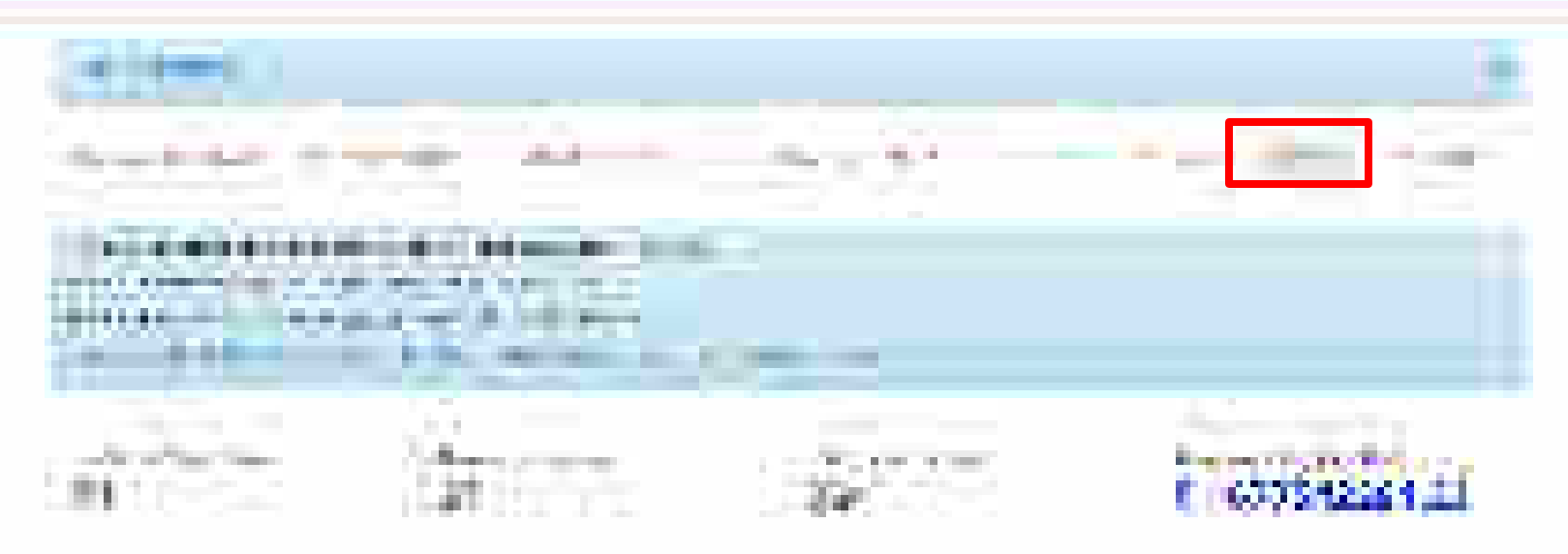

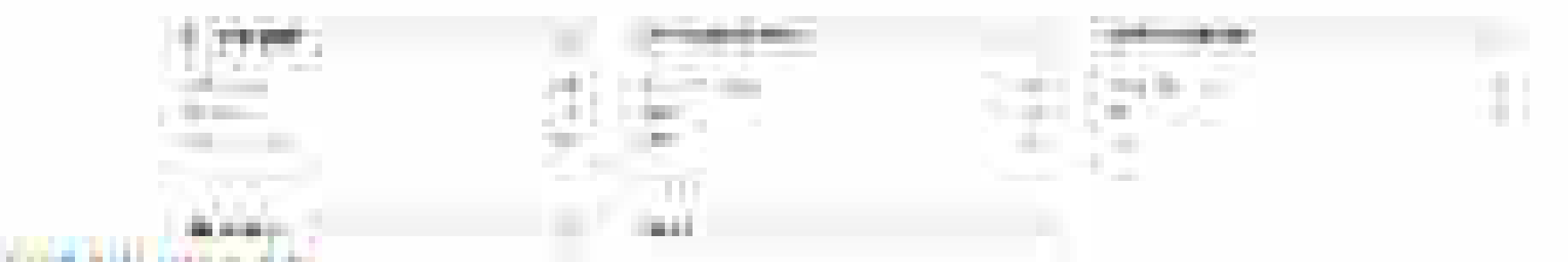

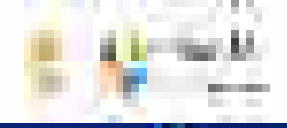

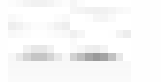

6

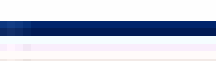

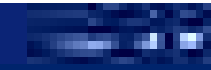

and the second second

-----

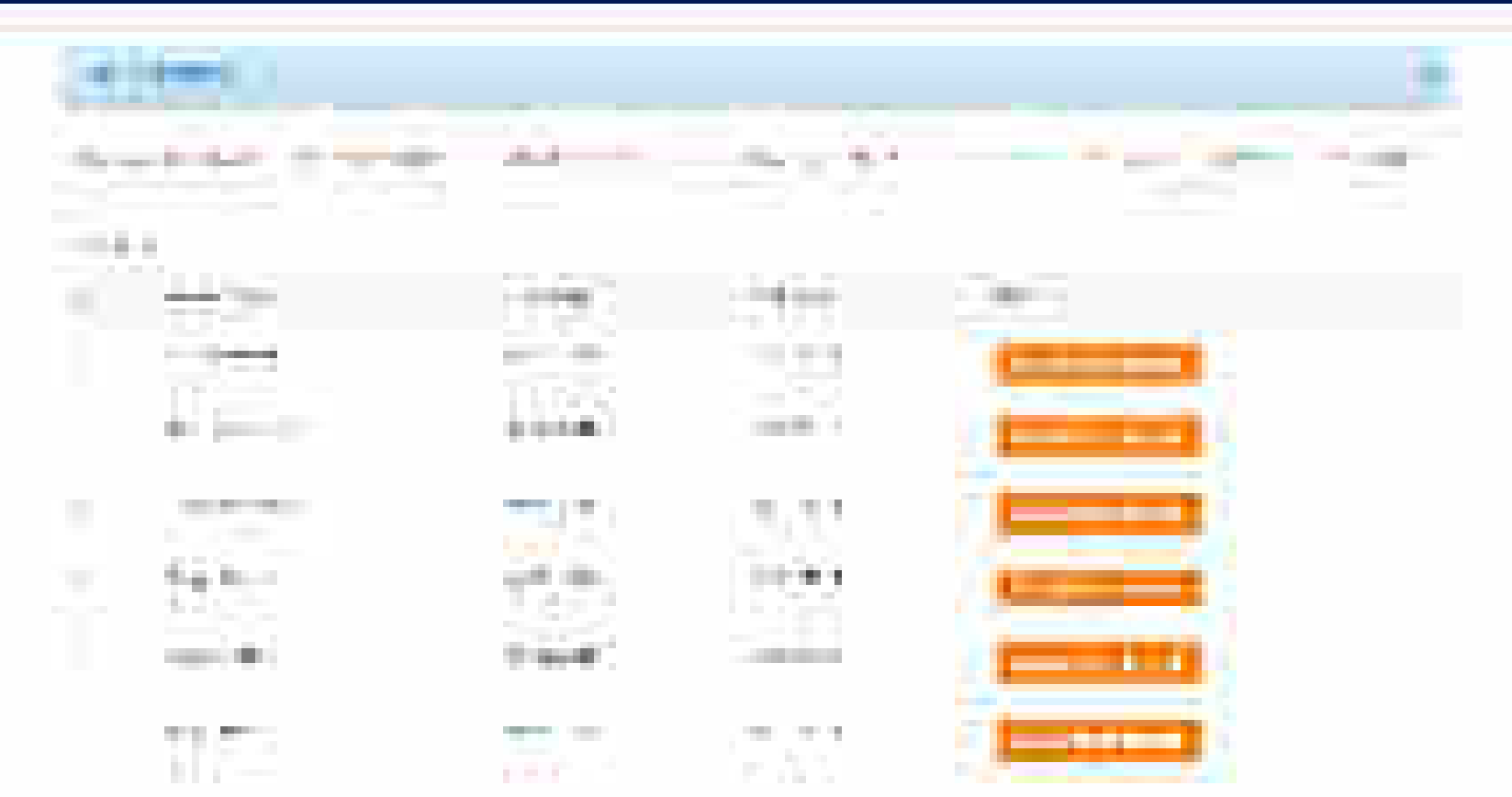

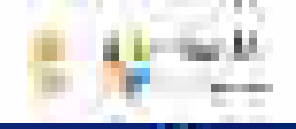

......

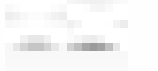

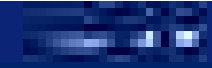

Second Mark

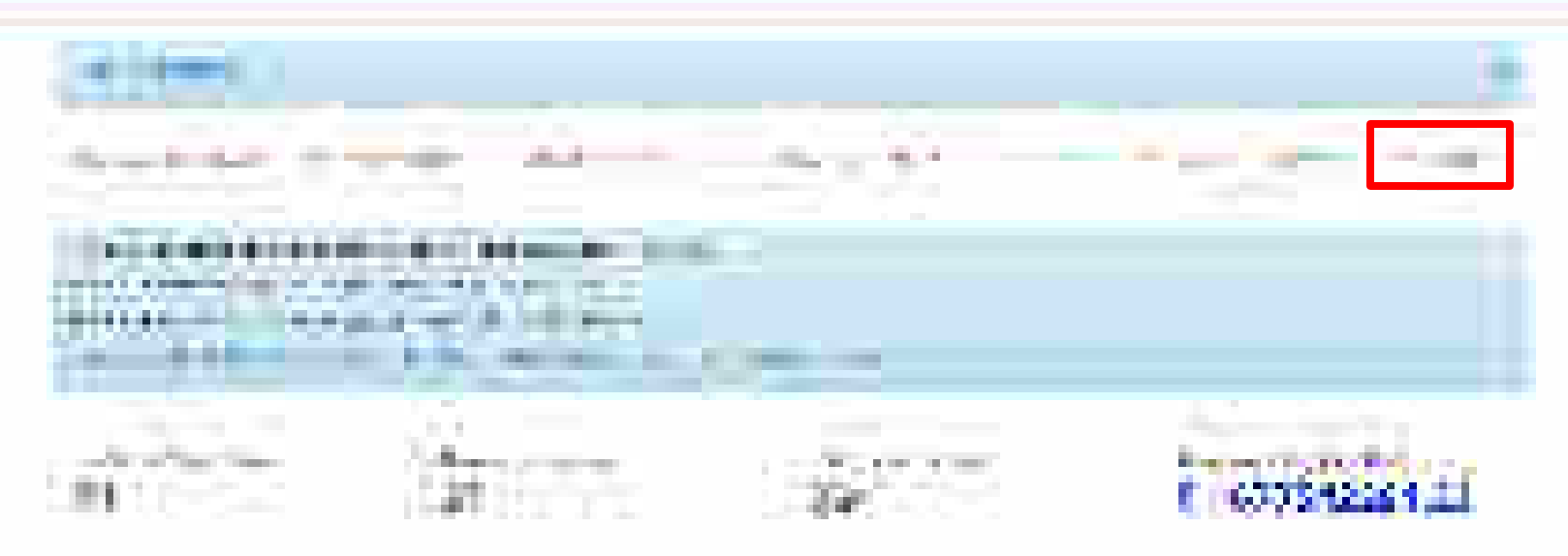

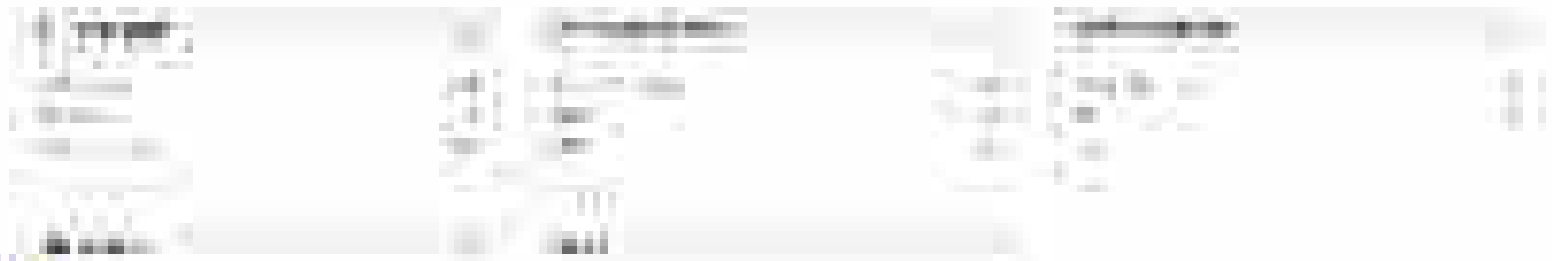

100-0120-075

## Direct Purchase - Product

Designed by GeM Training Team

## Open www.gem.gov.in

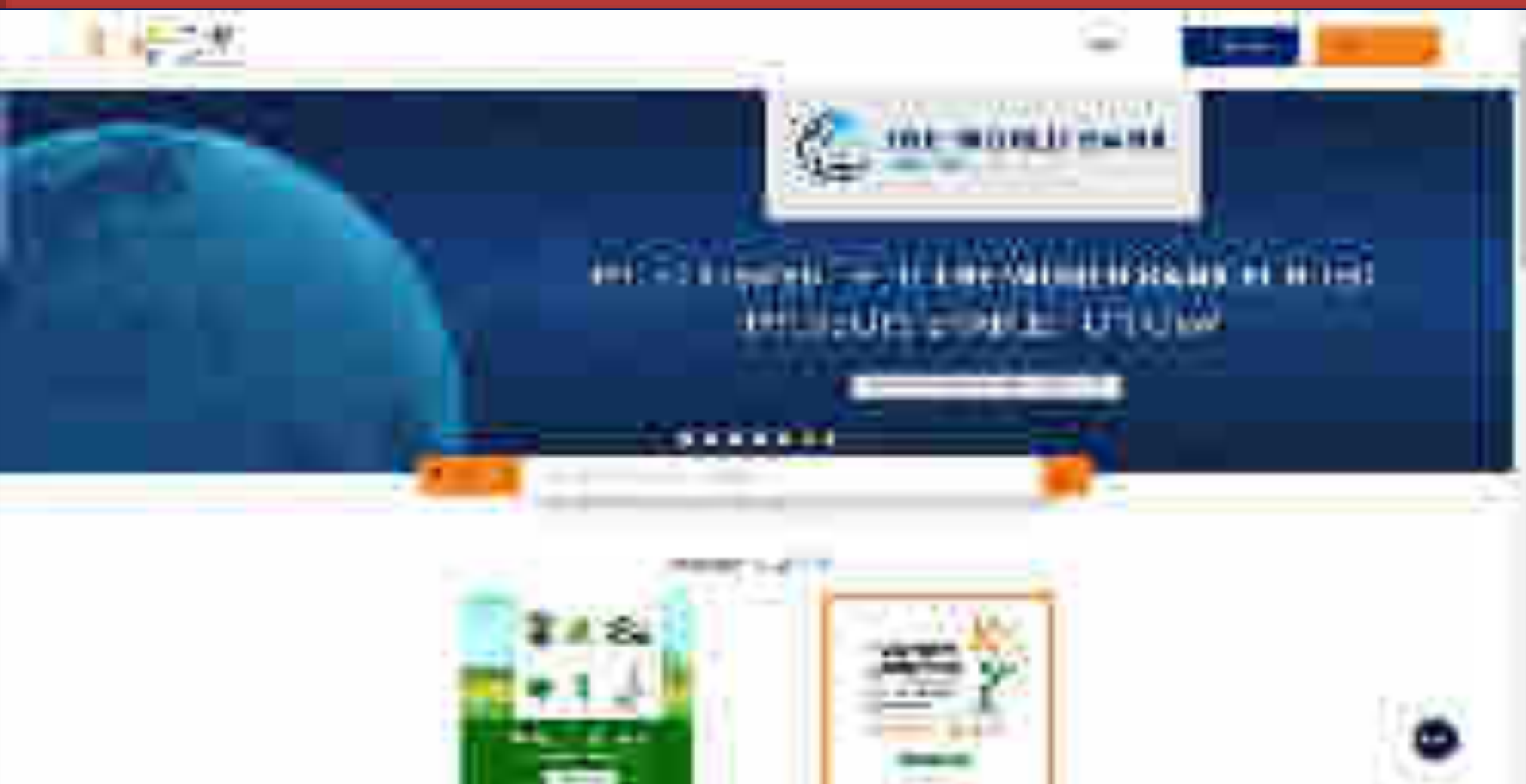

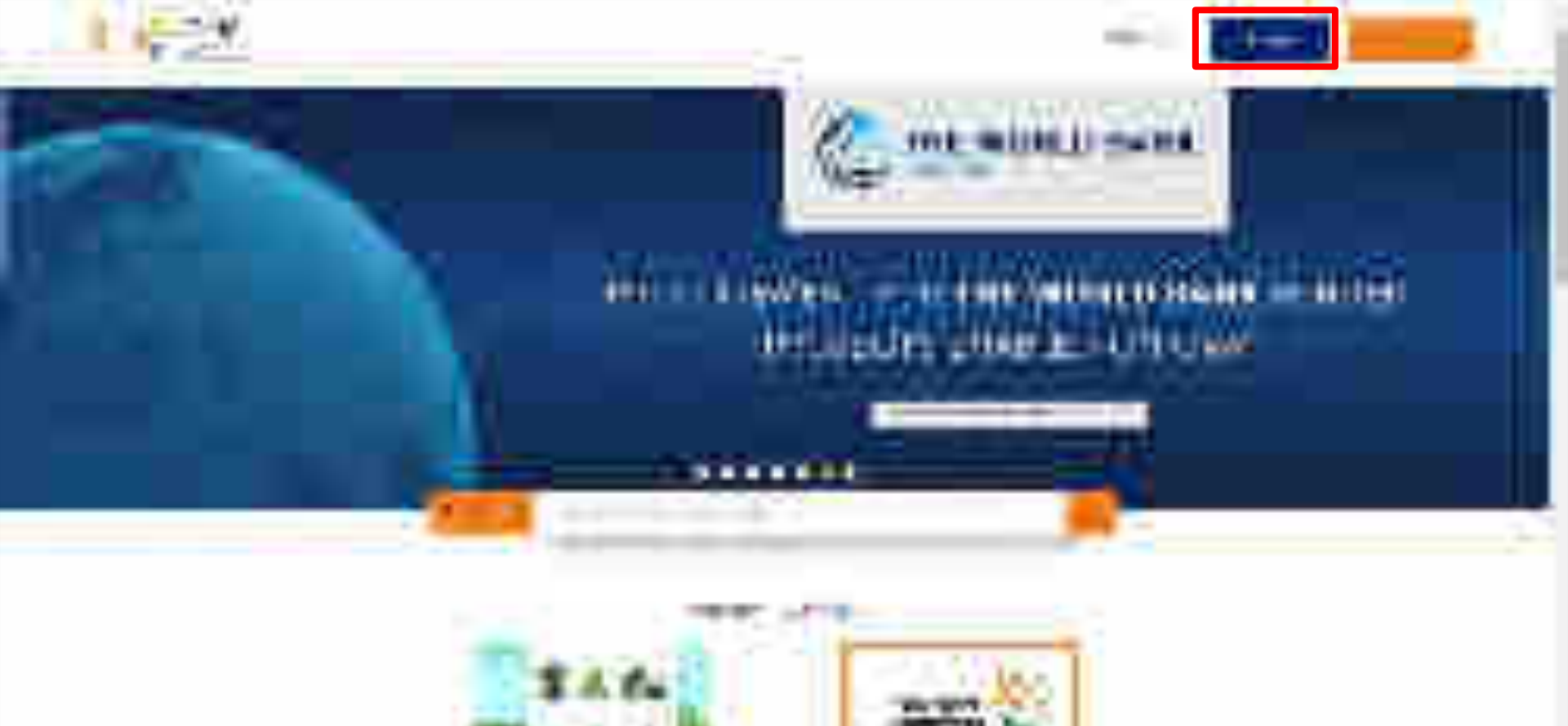

----

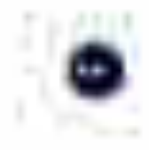

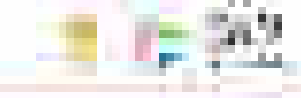

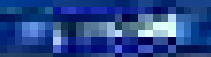

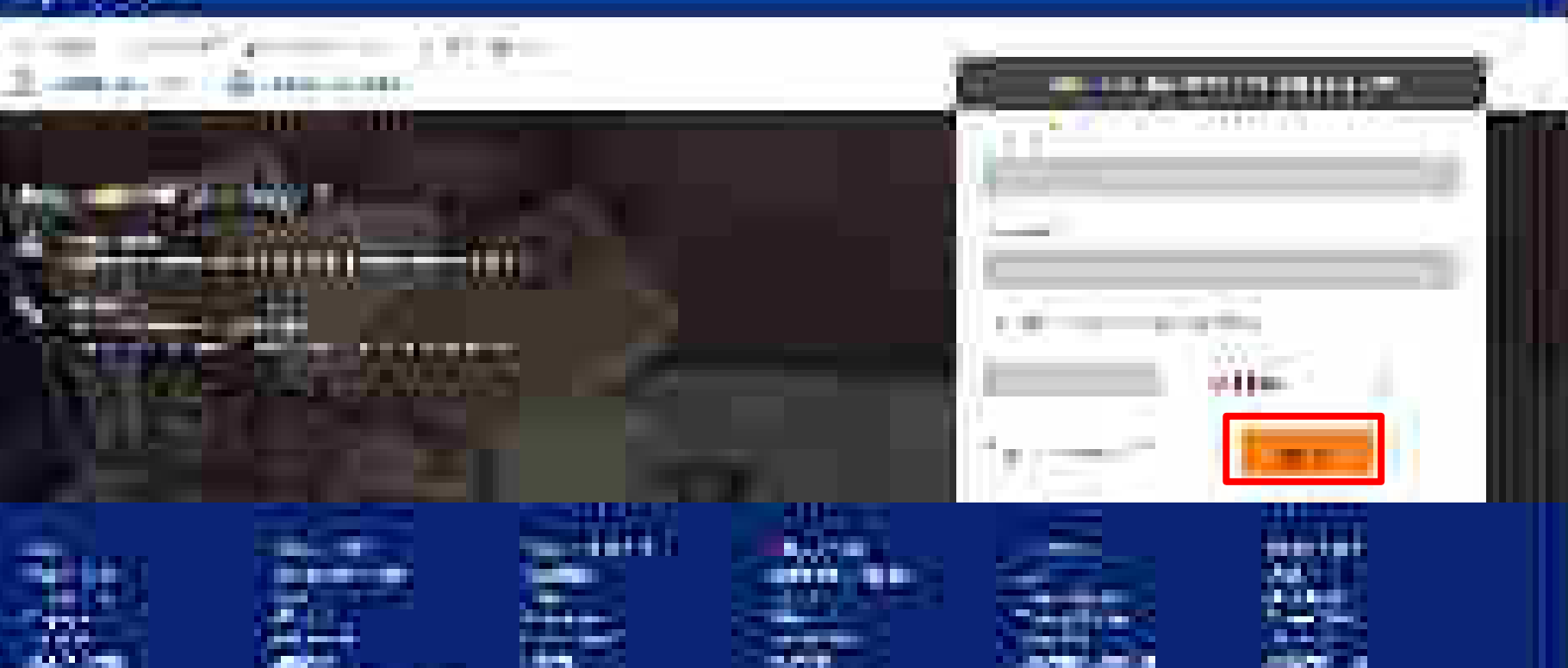

......

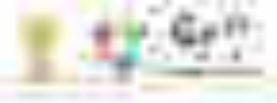

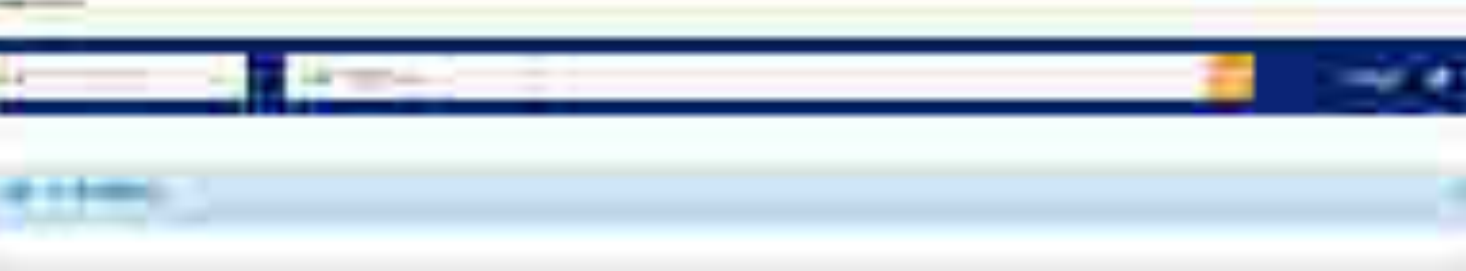

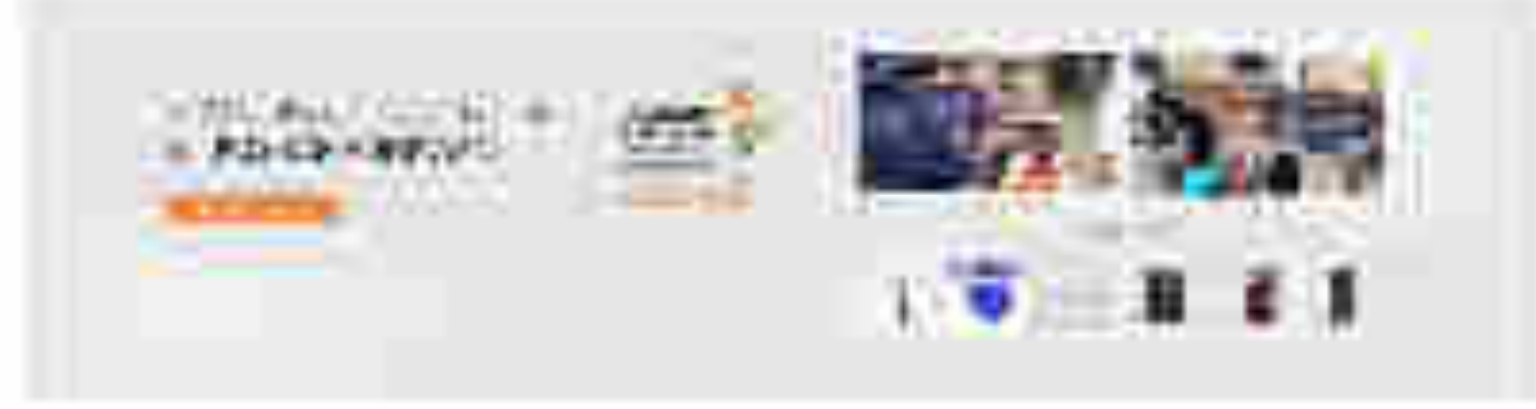

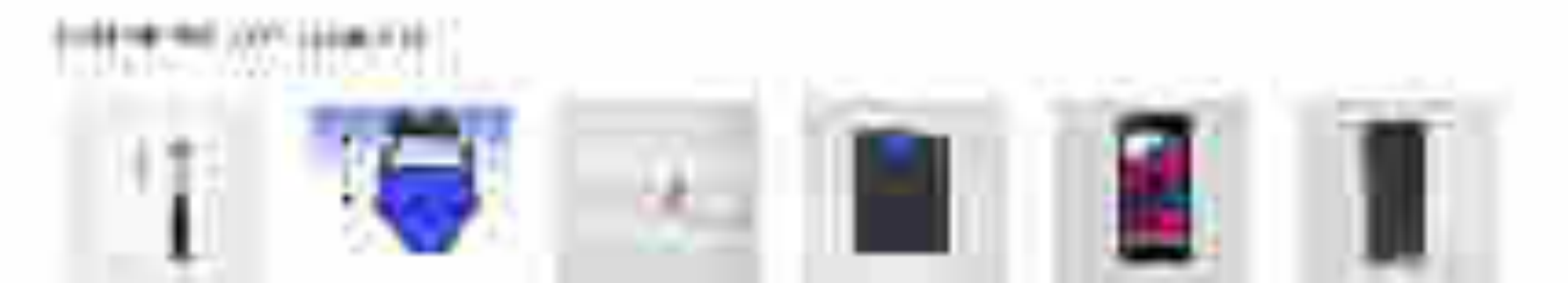

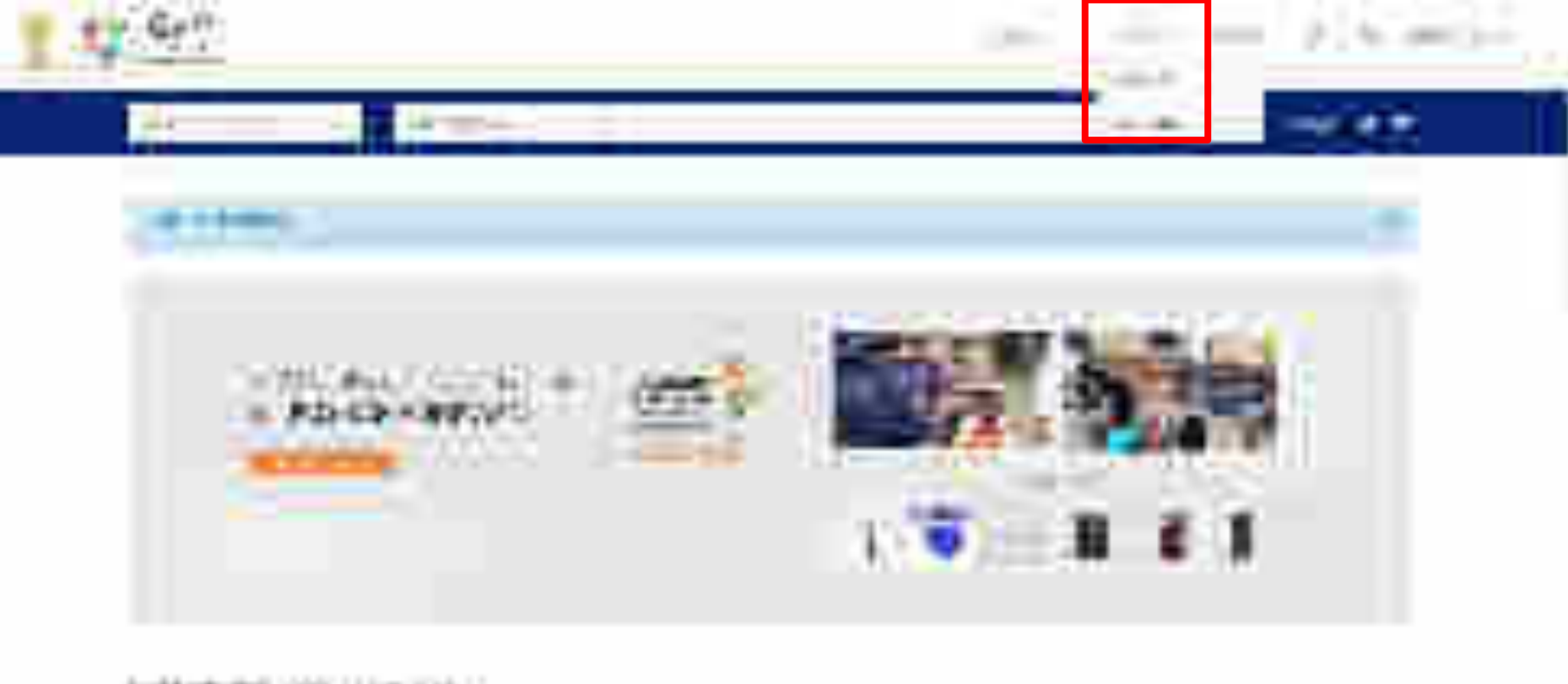

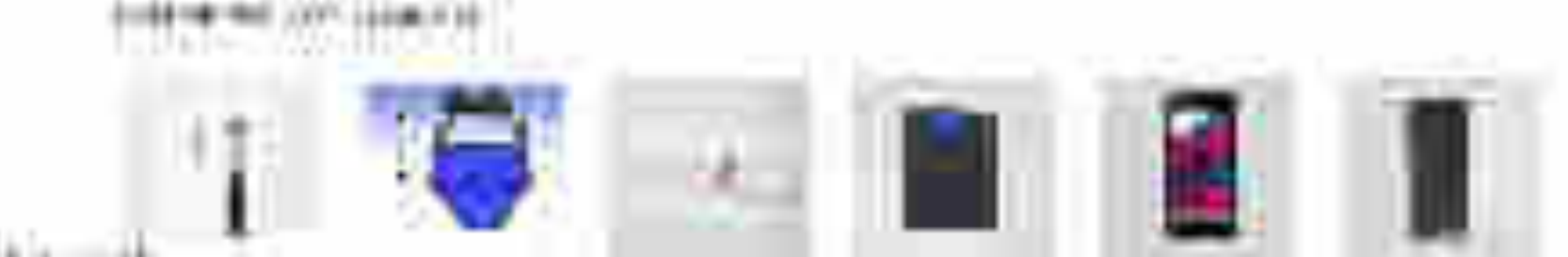

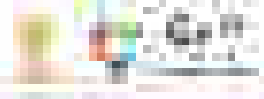

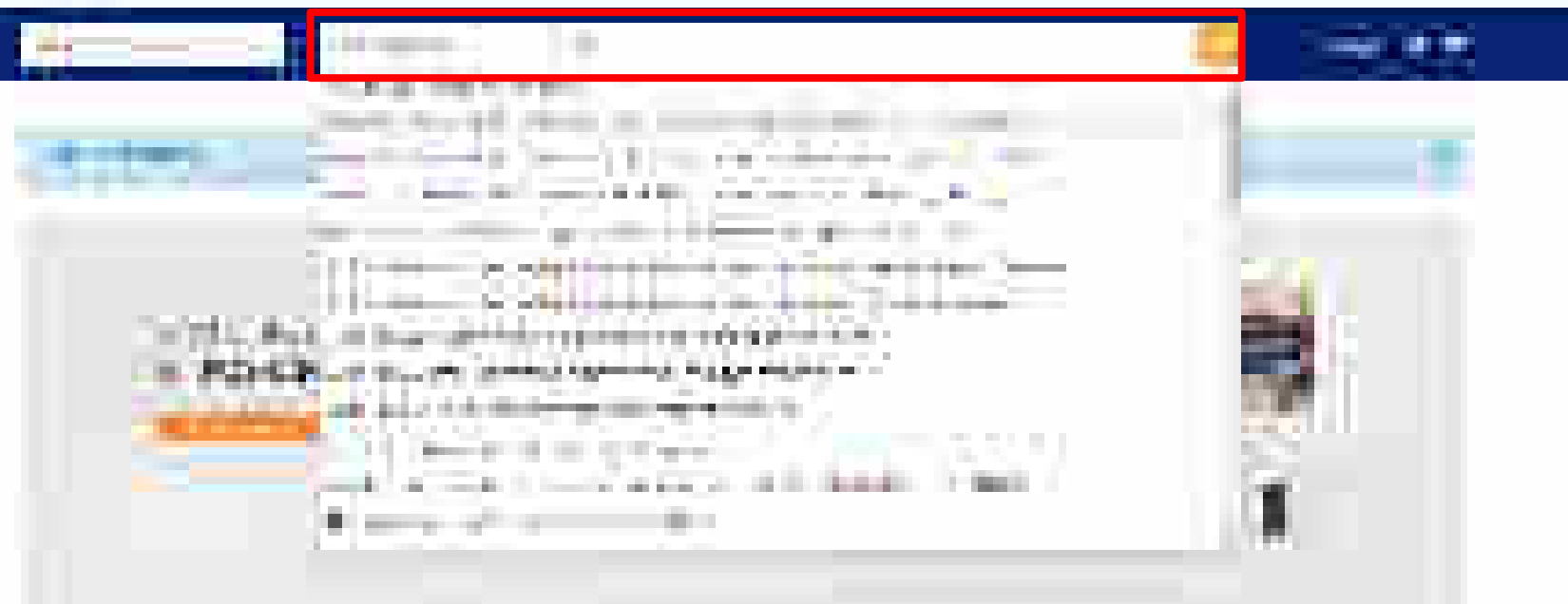

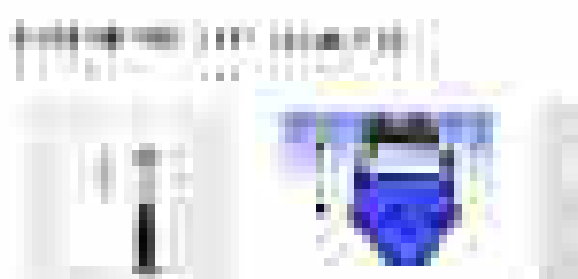

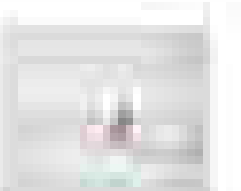

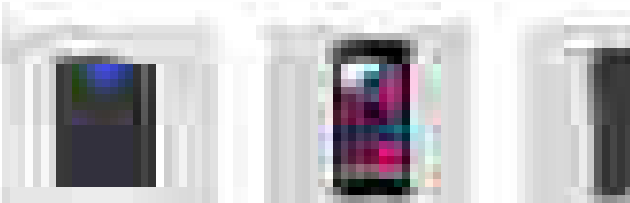

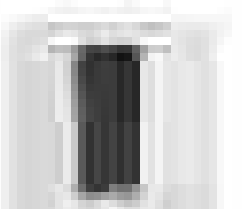

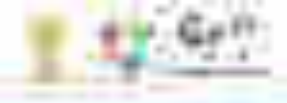

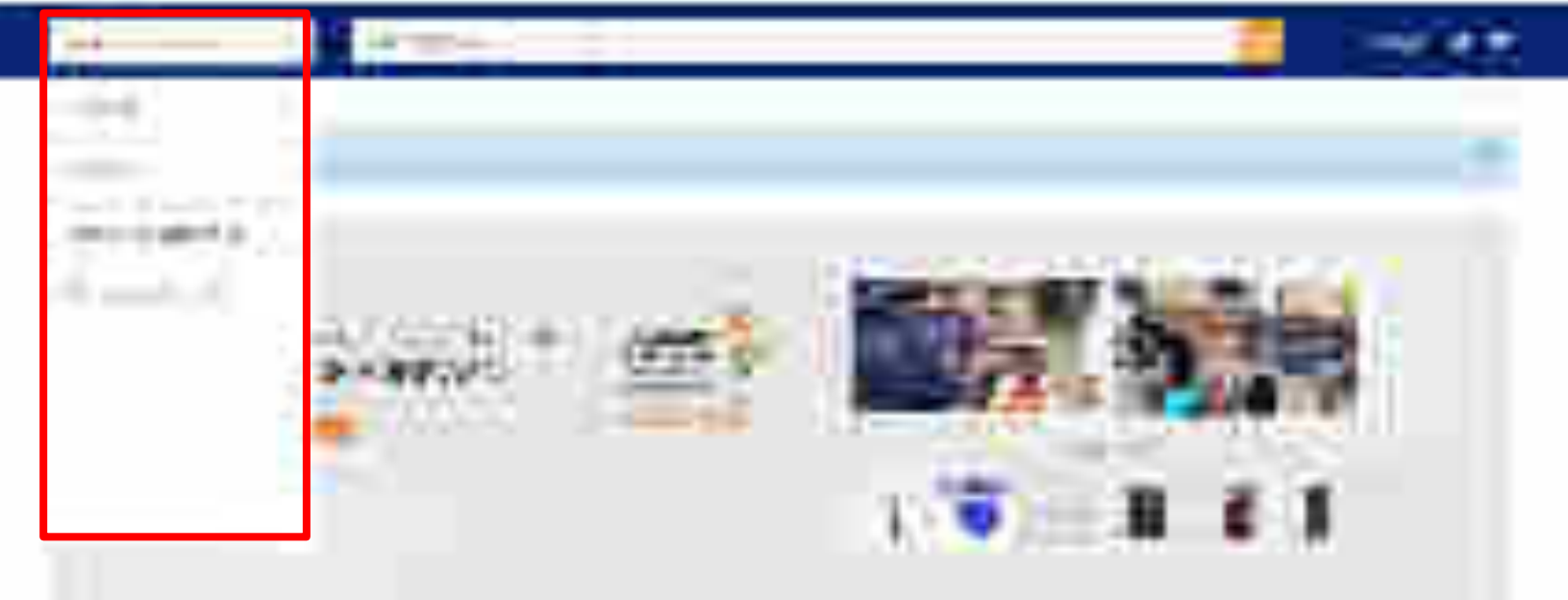

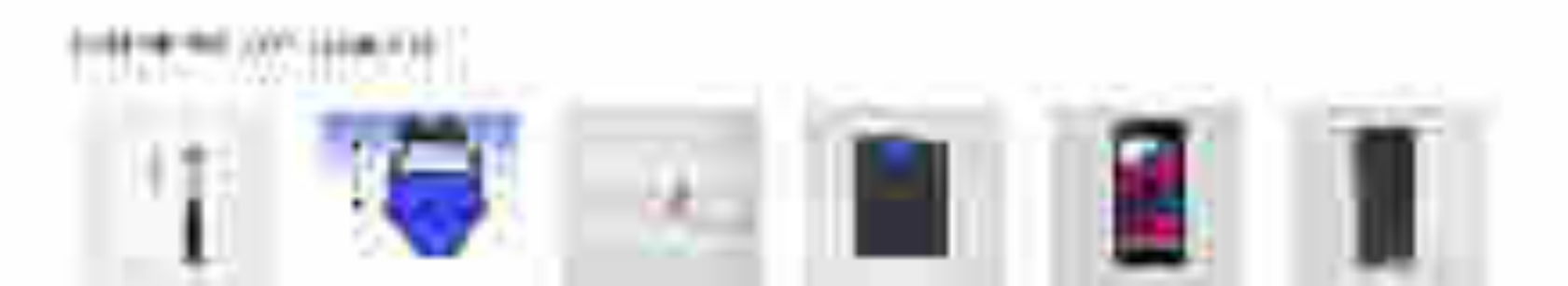

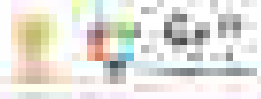

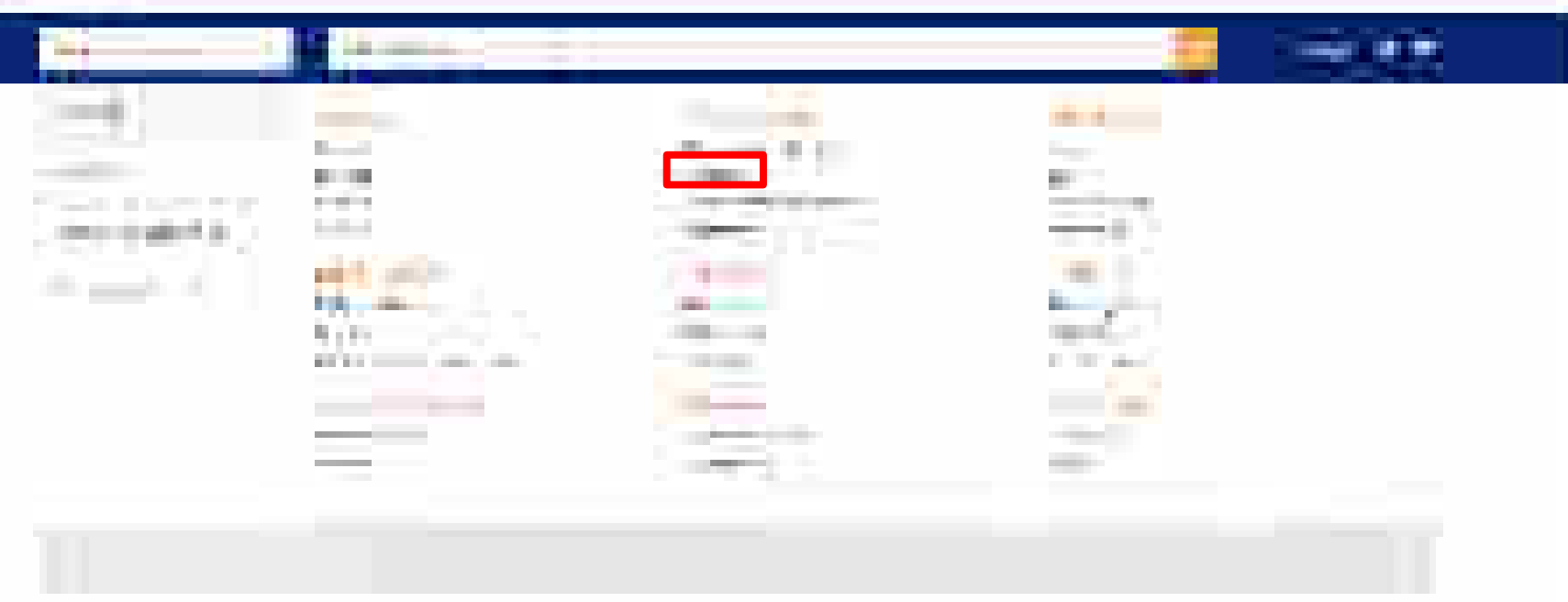

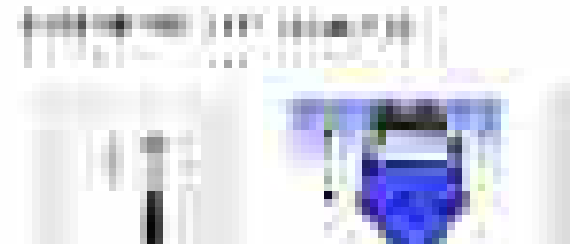

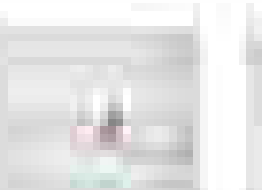

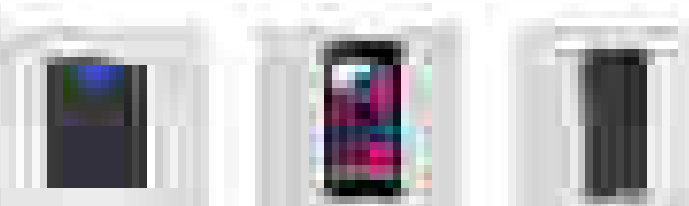

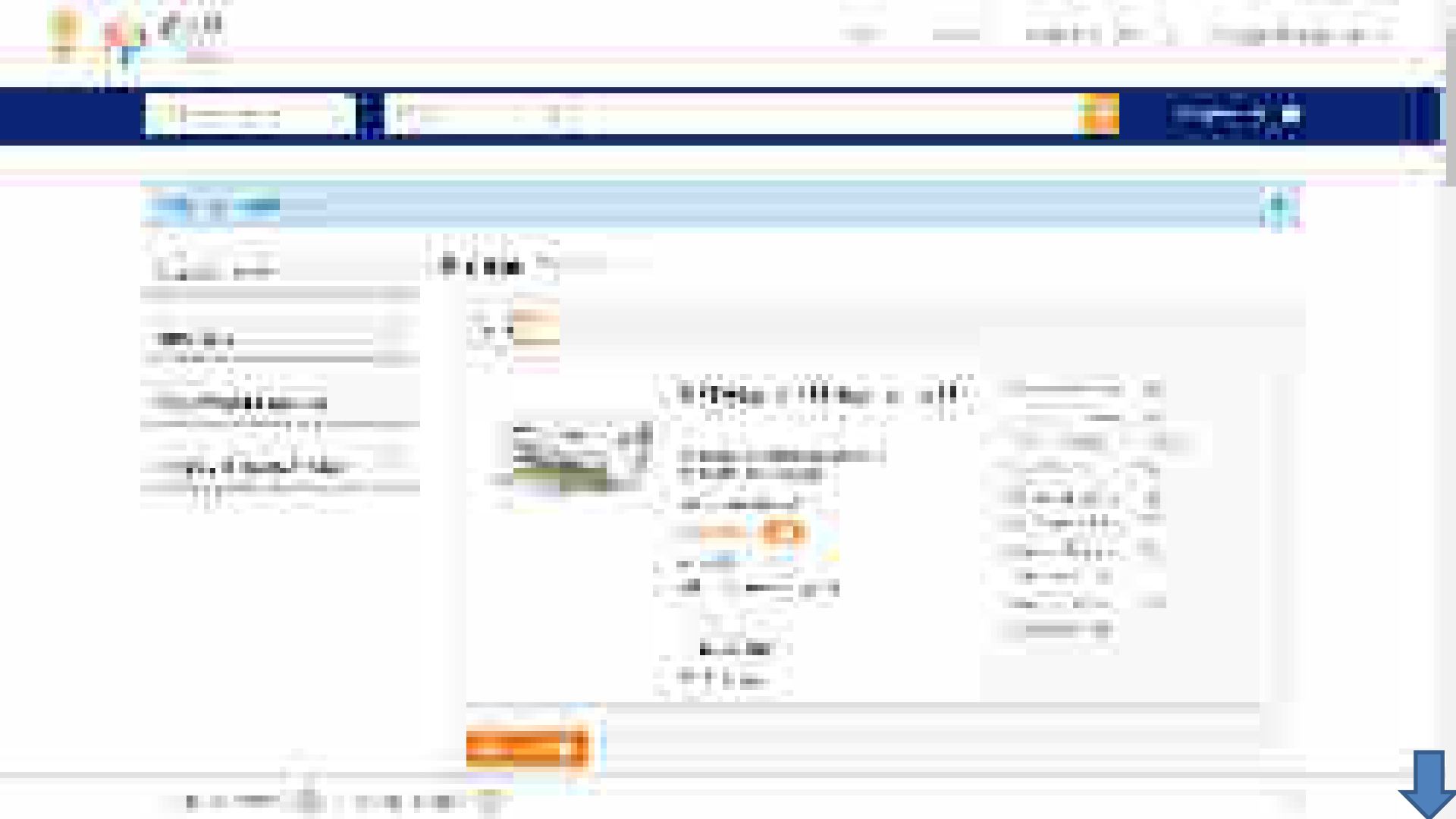

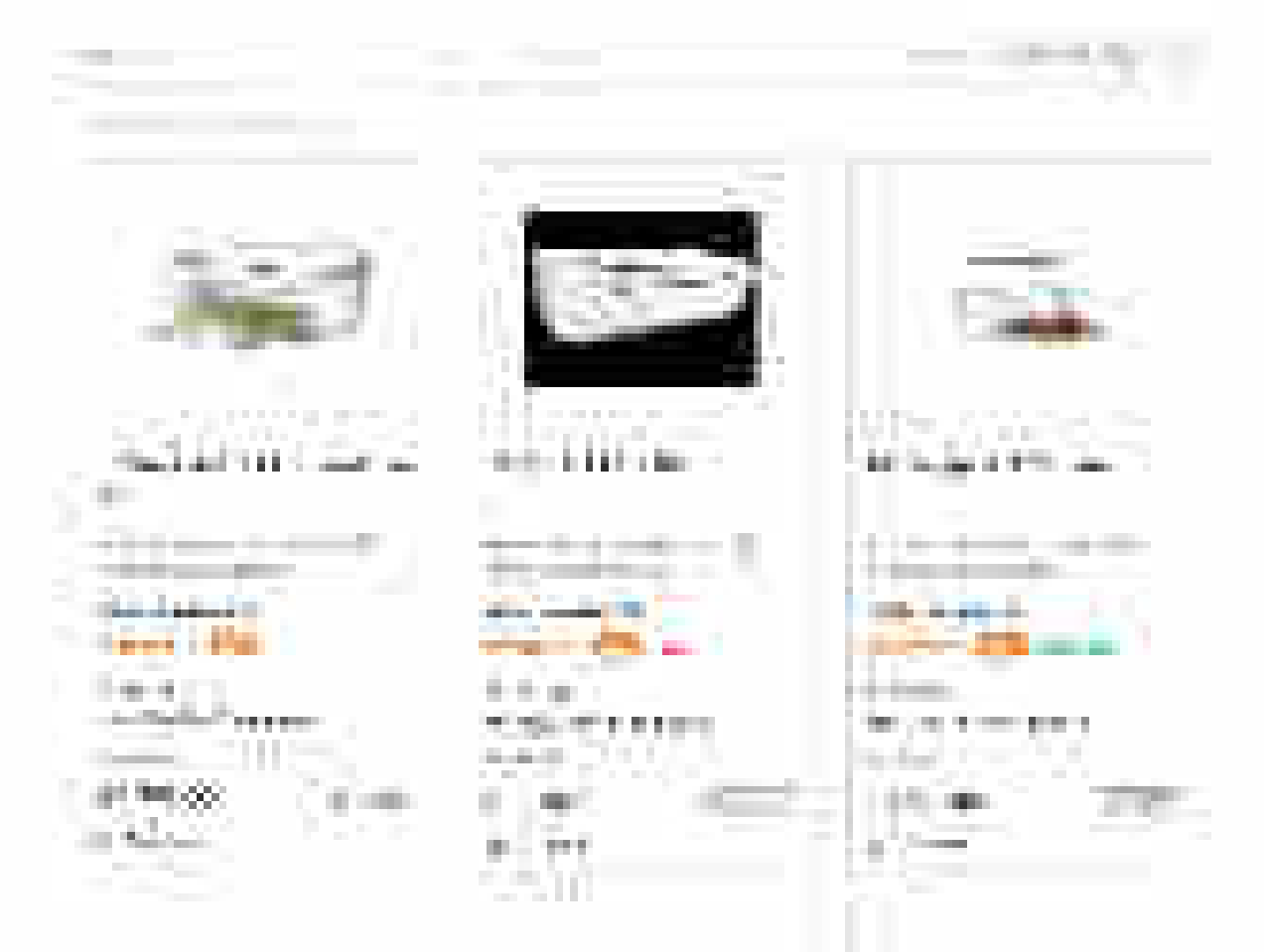

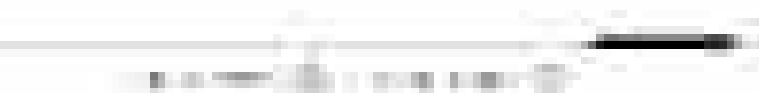

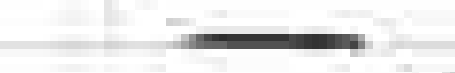

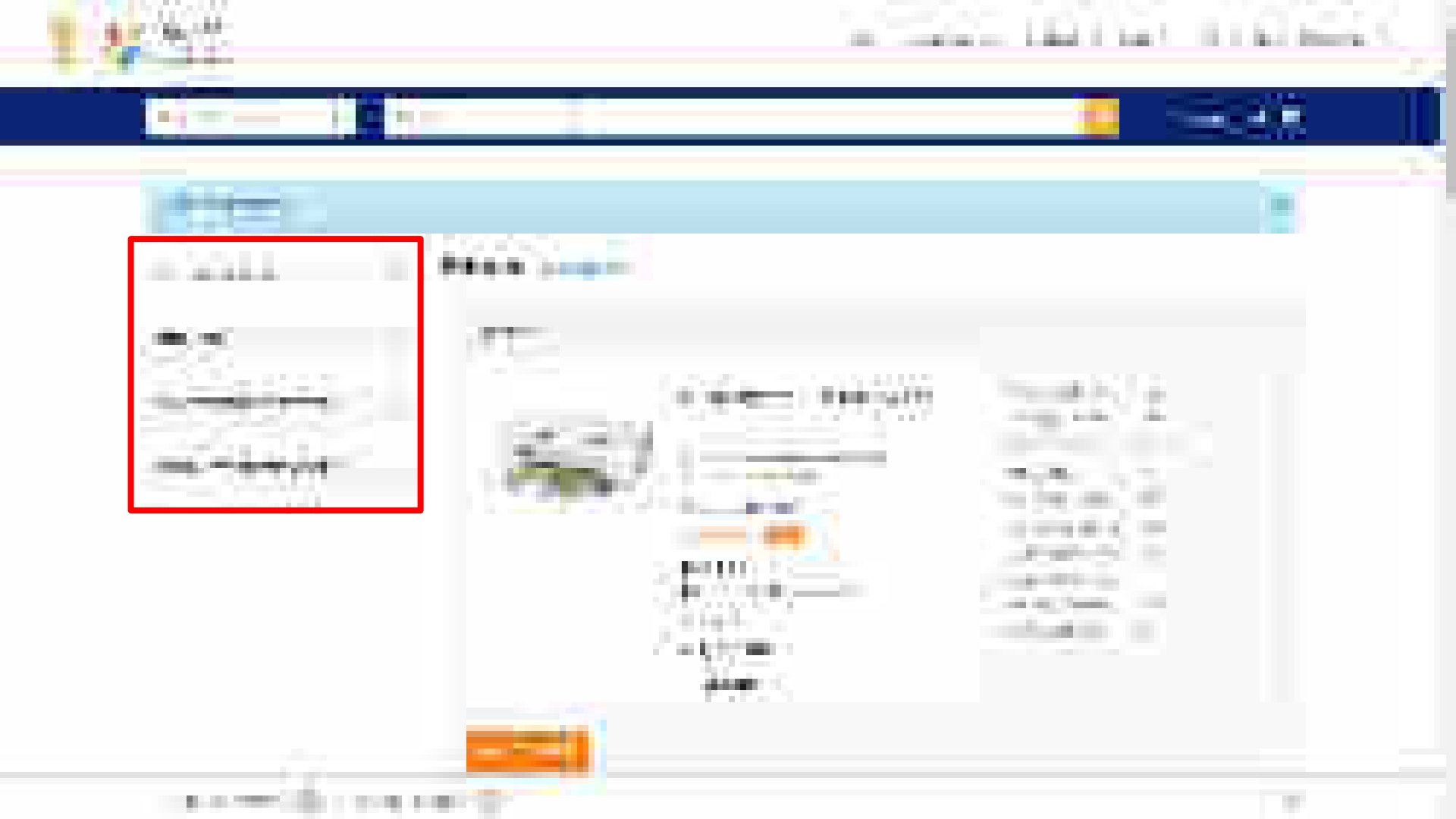

Choose if objective is to go for BID (ONLY BID). On choosing the option you will be able to browse through all products in the market without any restriction. Moreover, you can edit/add quantities & consignees while creating bid. Hence you can start with single consignee and single quantity.

Please Note : Incase Buyer selects Bid/RA as intent of Buying, then they will be asked to select a value for all Golden Parameters in the category

Choose PAC buying If you want to buy any specific OEM's product. PAC buying needs specific approval of competent authority and bid submissions will be only for the selected make and model. Multiple make and model selection is not allowed at the same time. Choose Consignees from the list (registered by Primary User) to whom the item has to be delivered with respective quantities. For bids you can edit/add quantities & consignees while creating the bid. Hence you can start with single consignee.

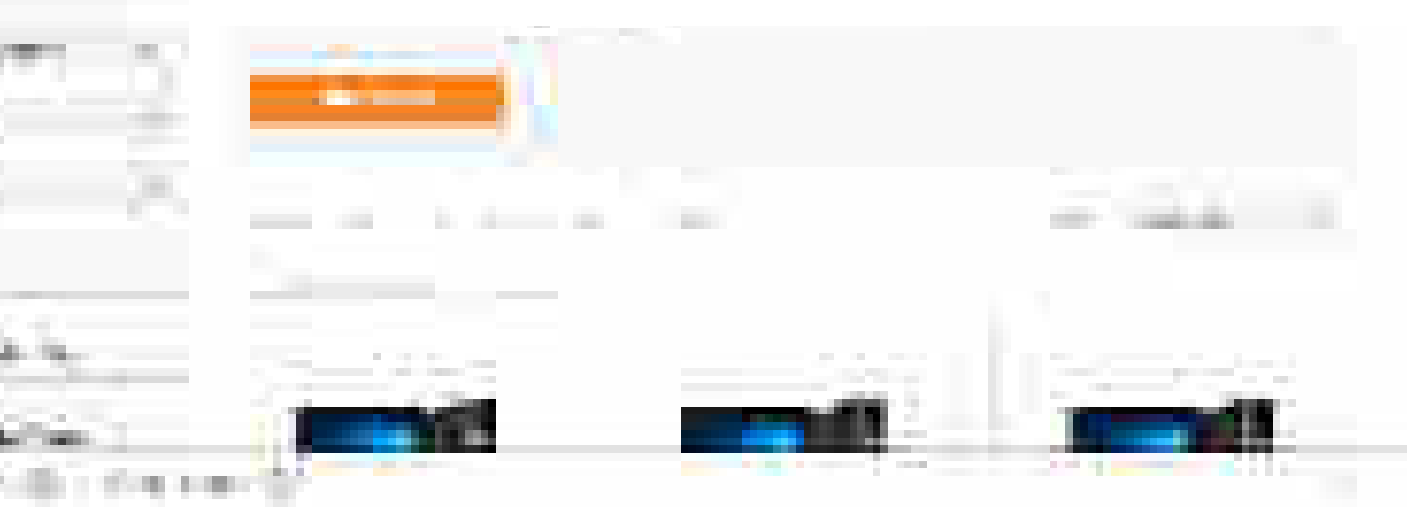

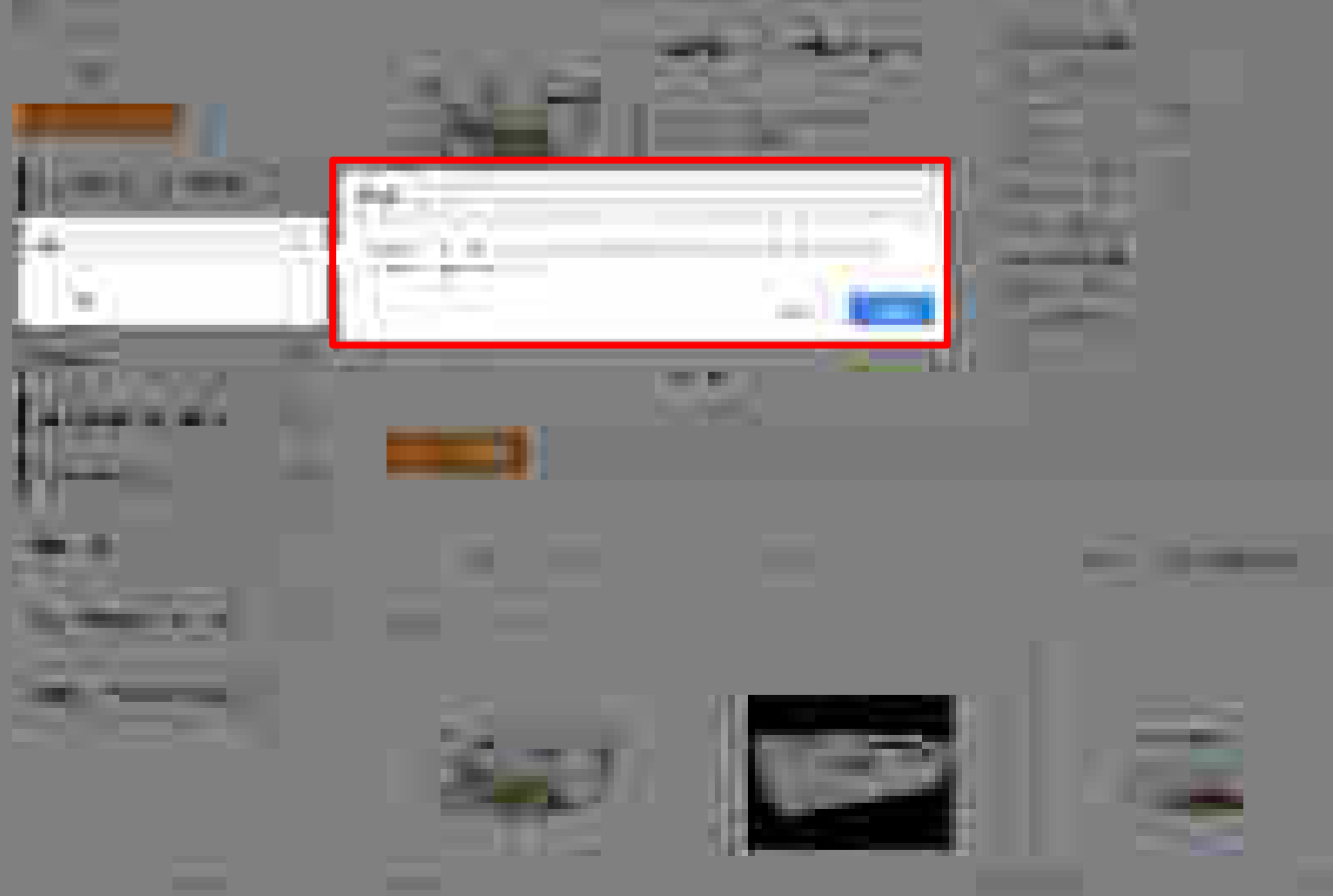

and the second second s

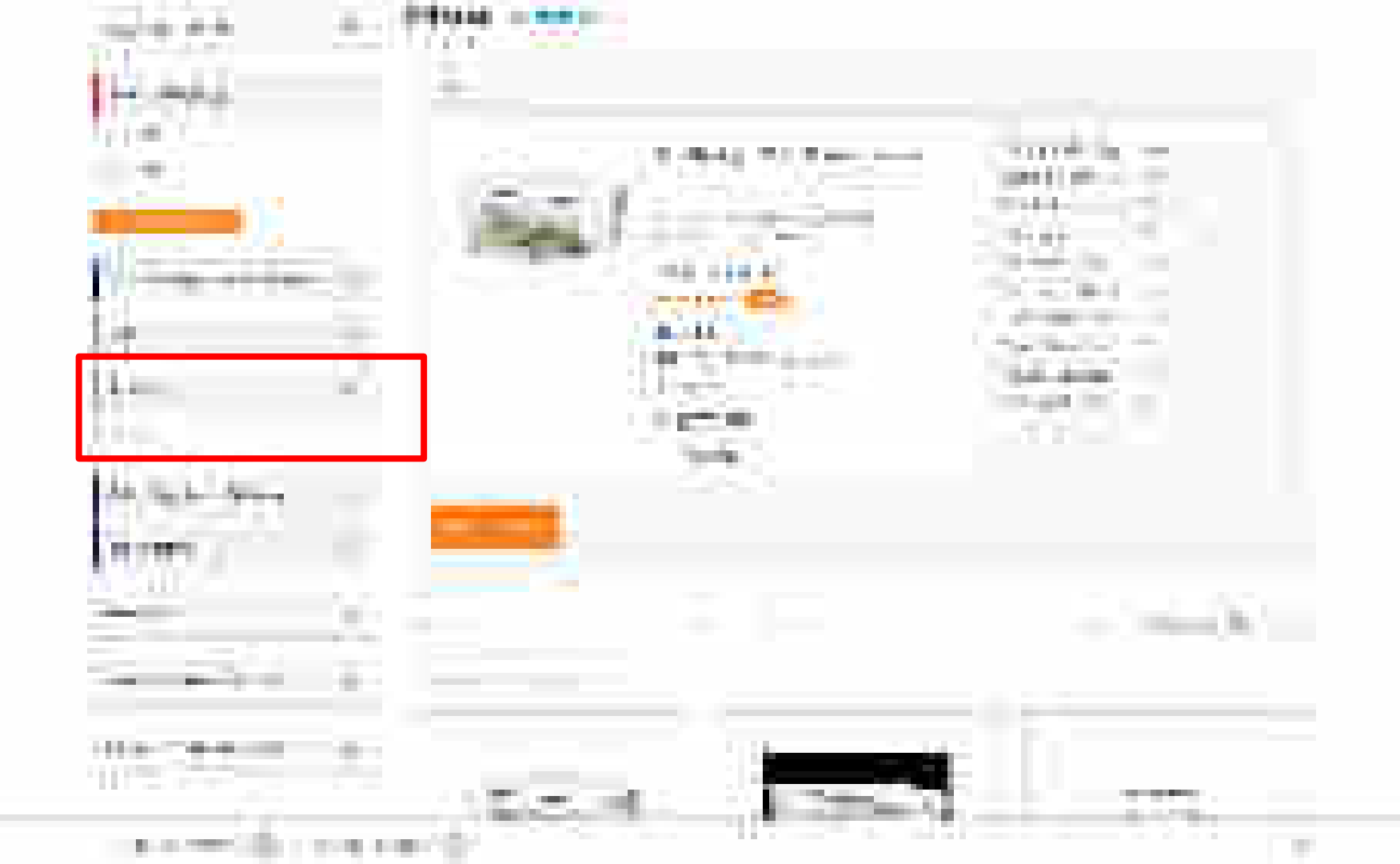

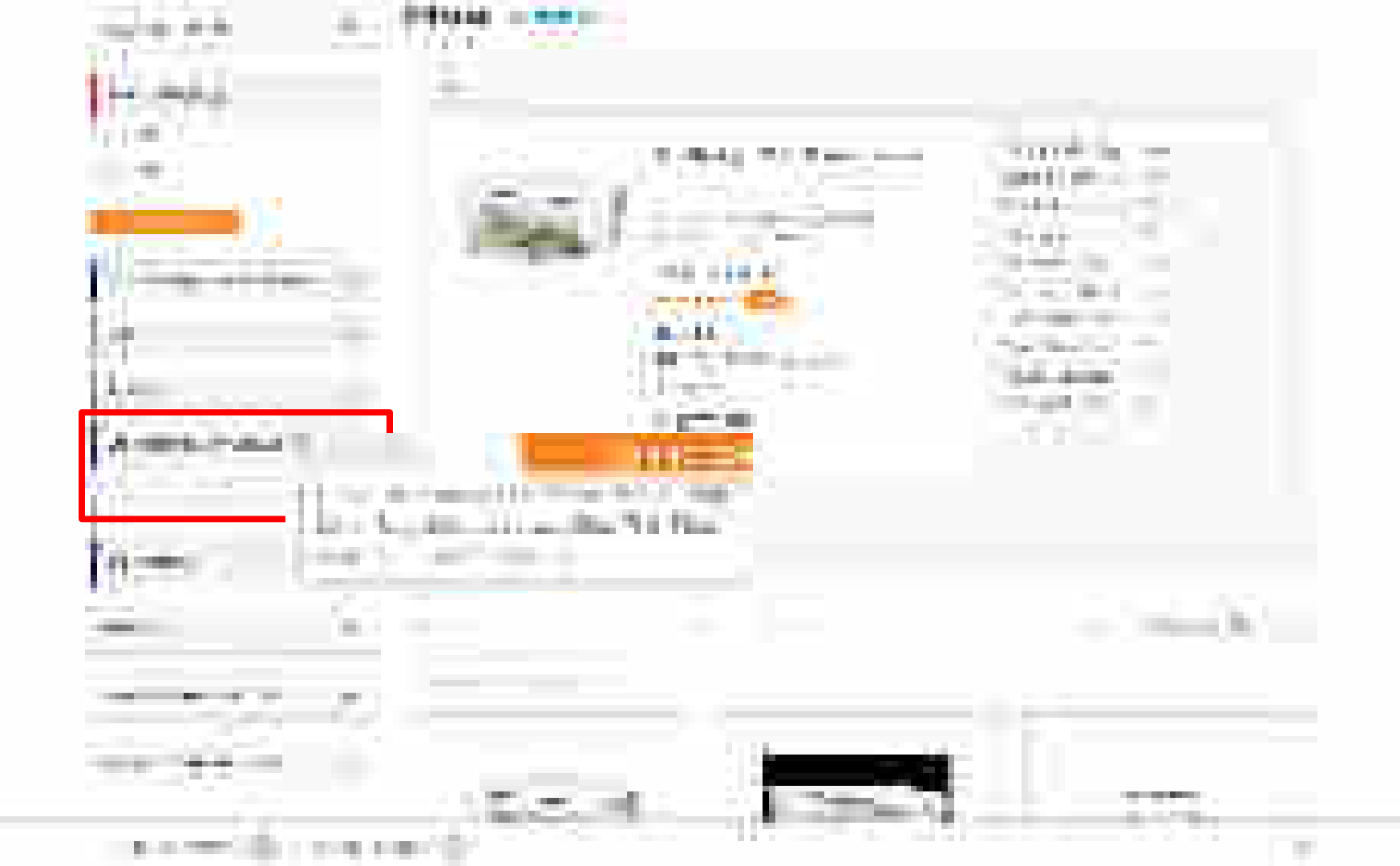

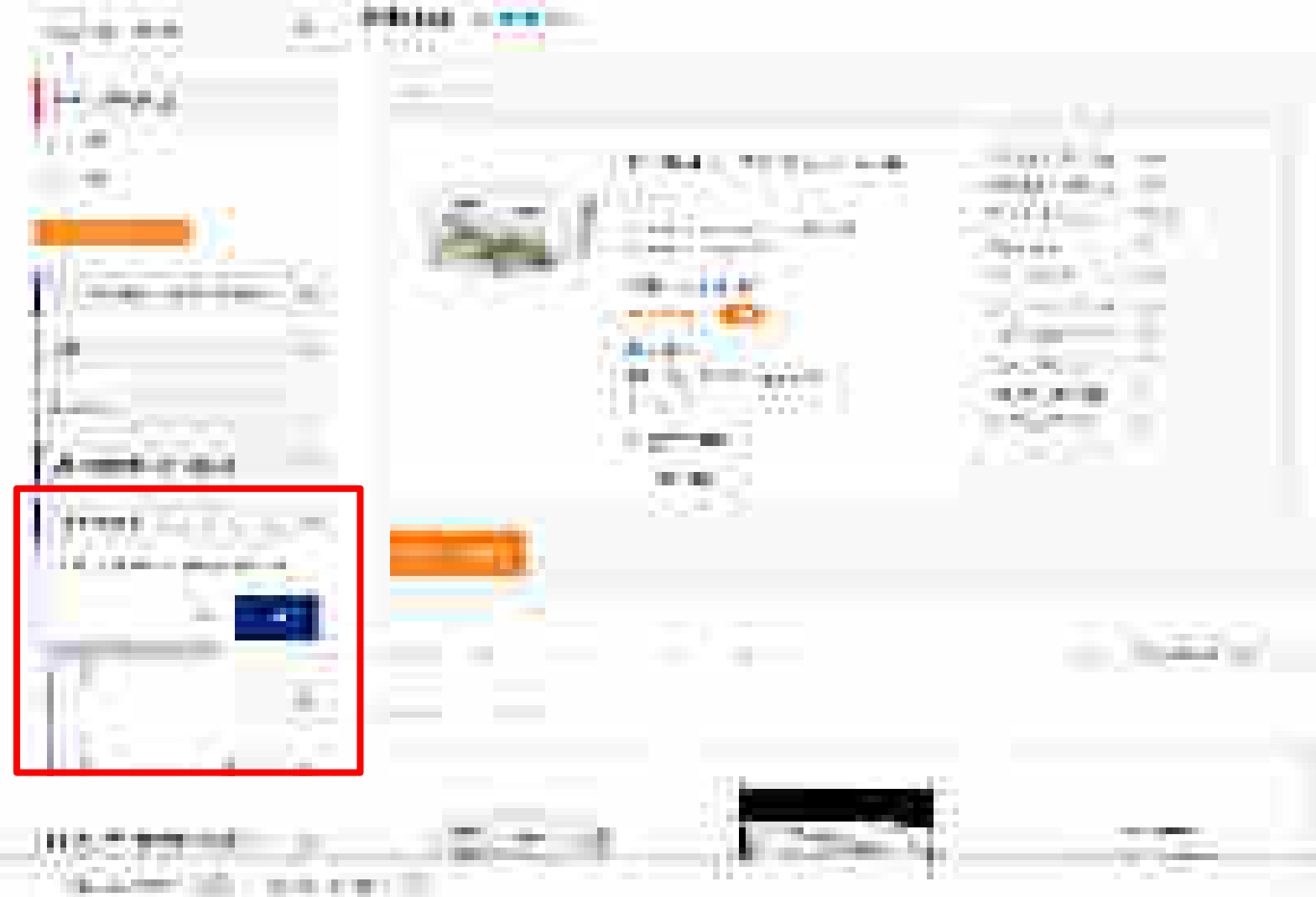

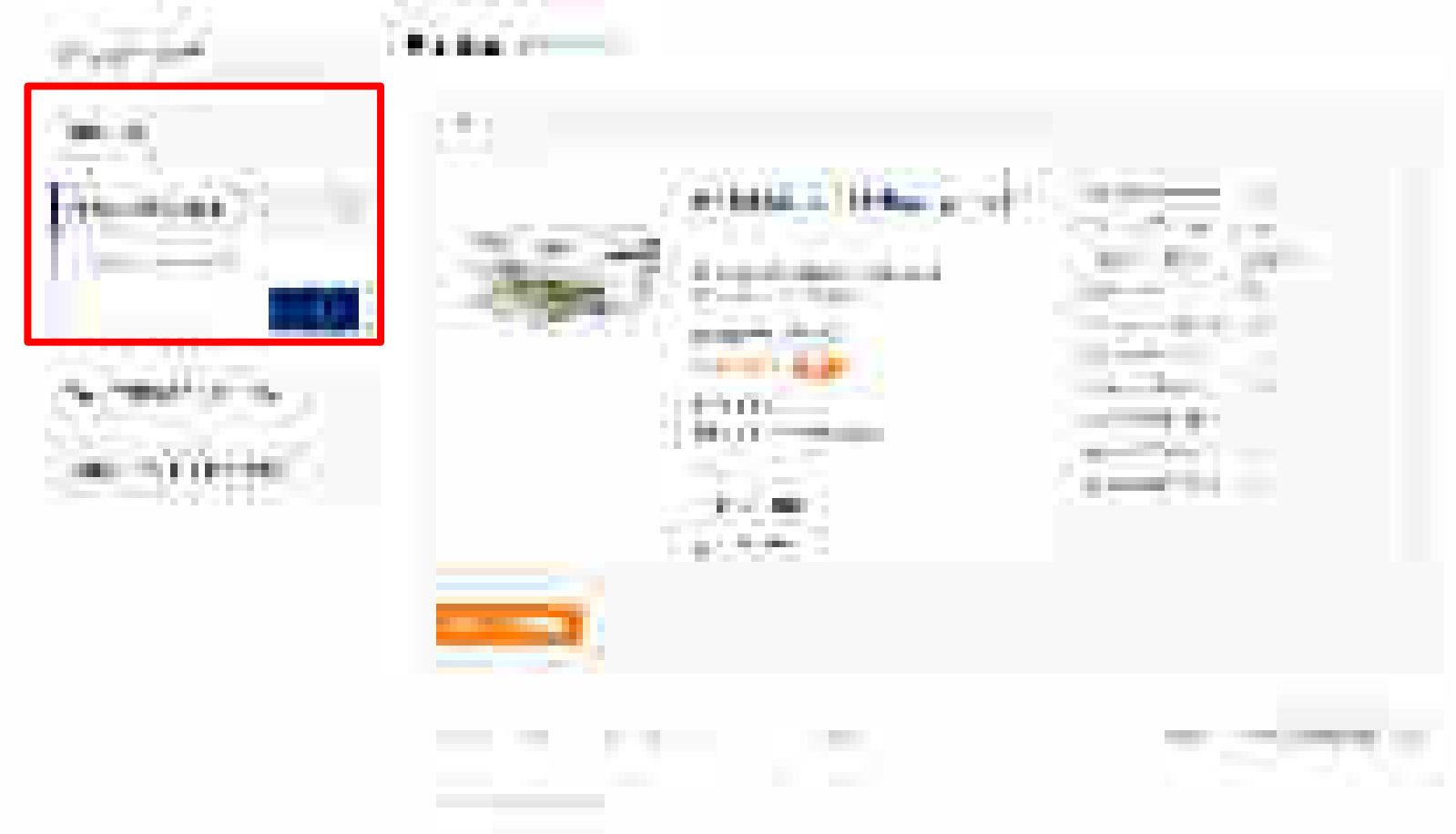

p. a. service (10).

1.00

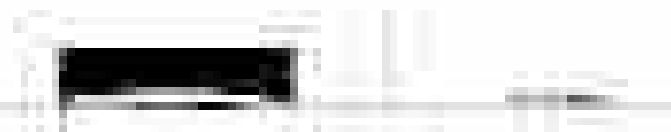

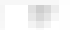

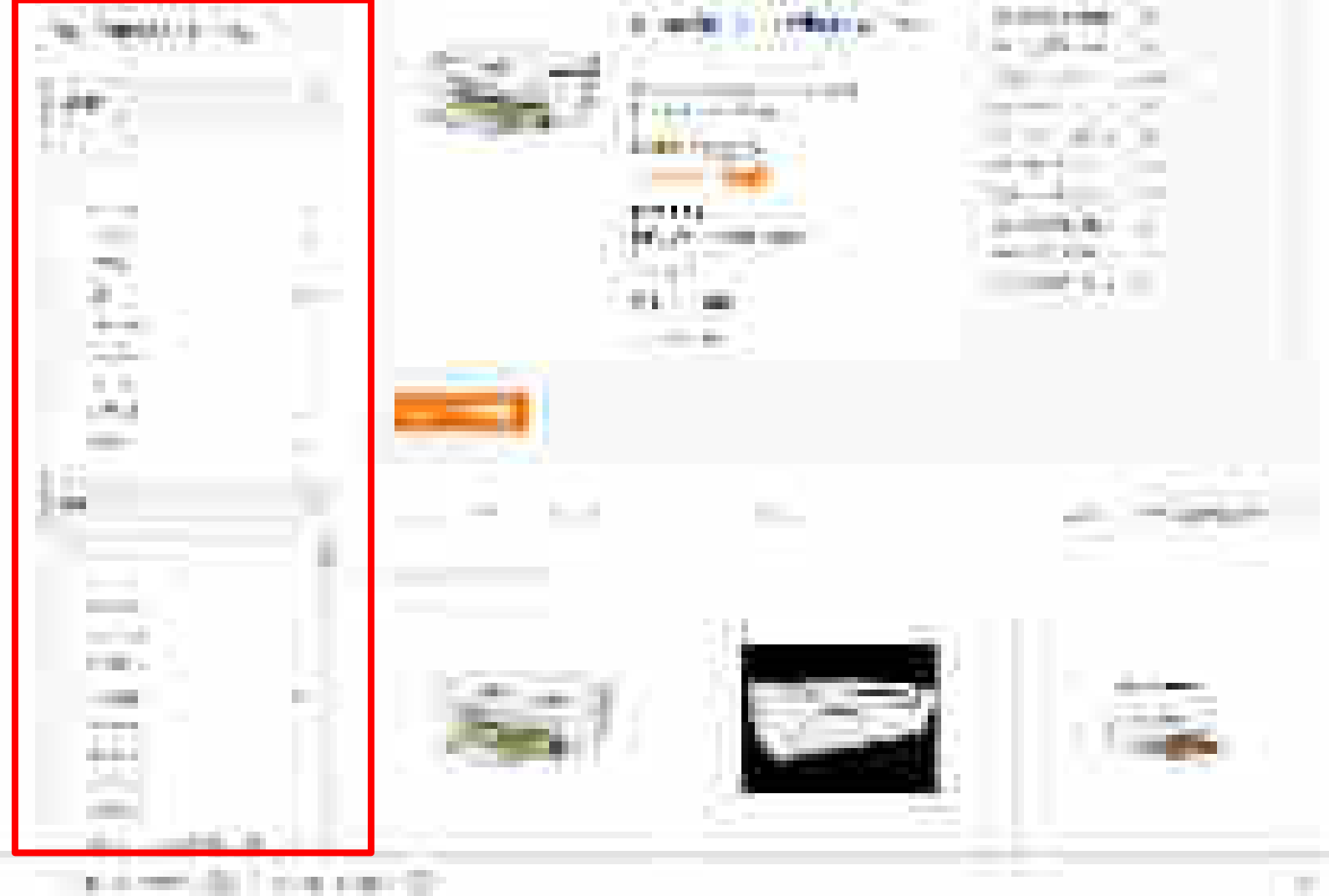

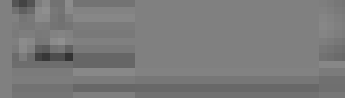

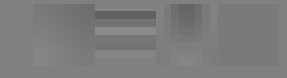

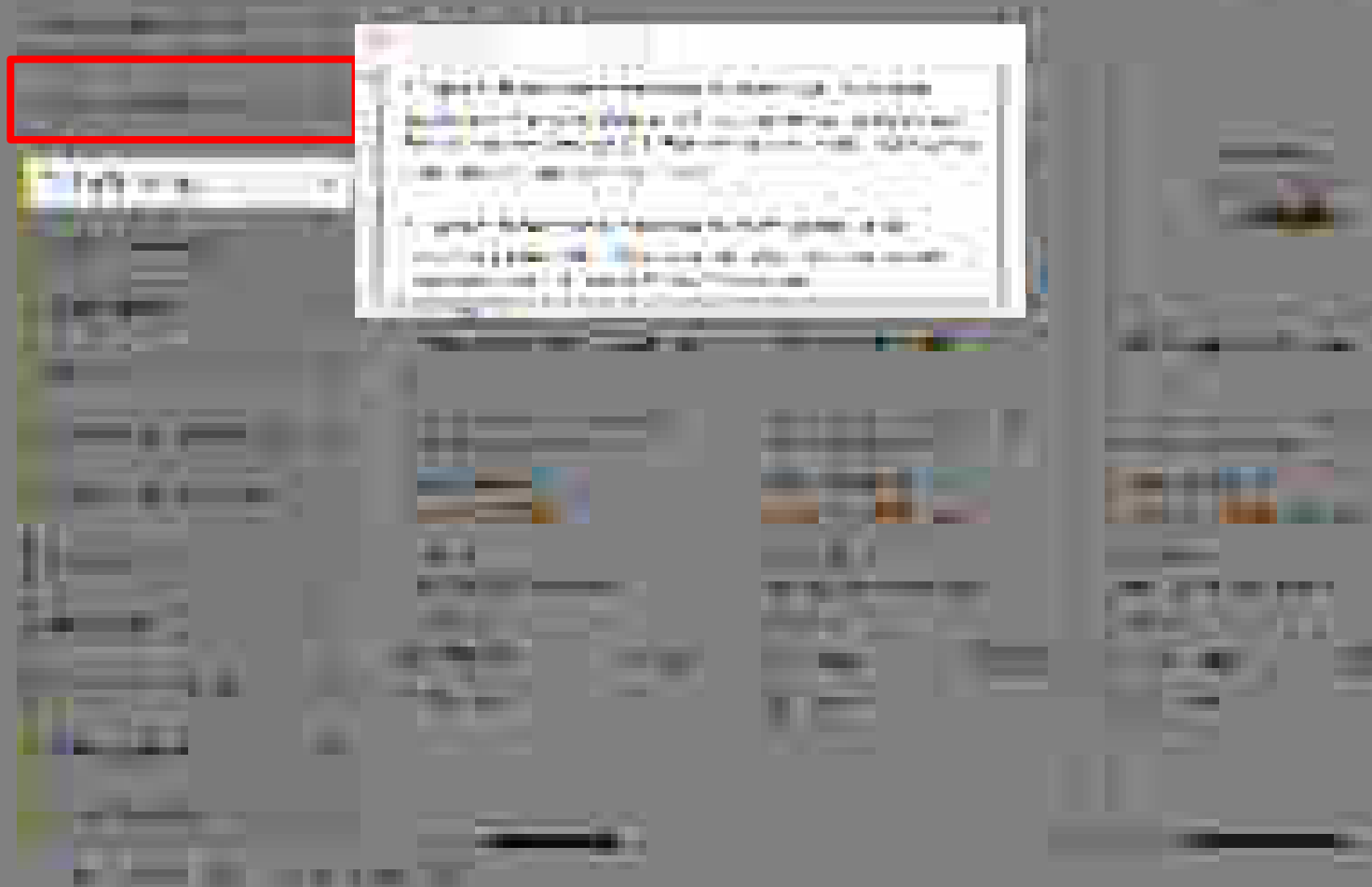

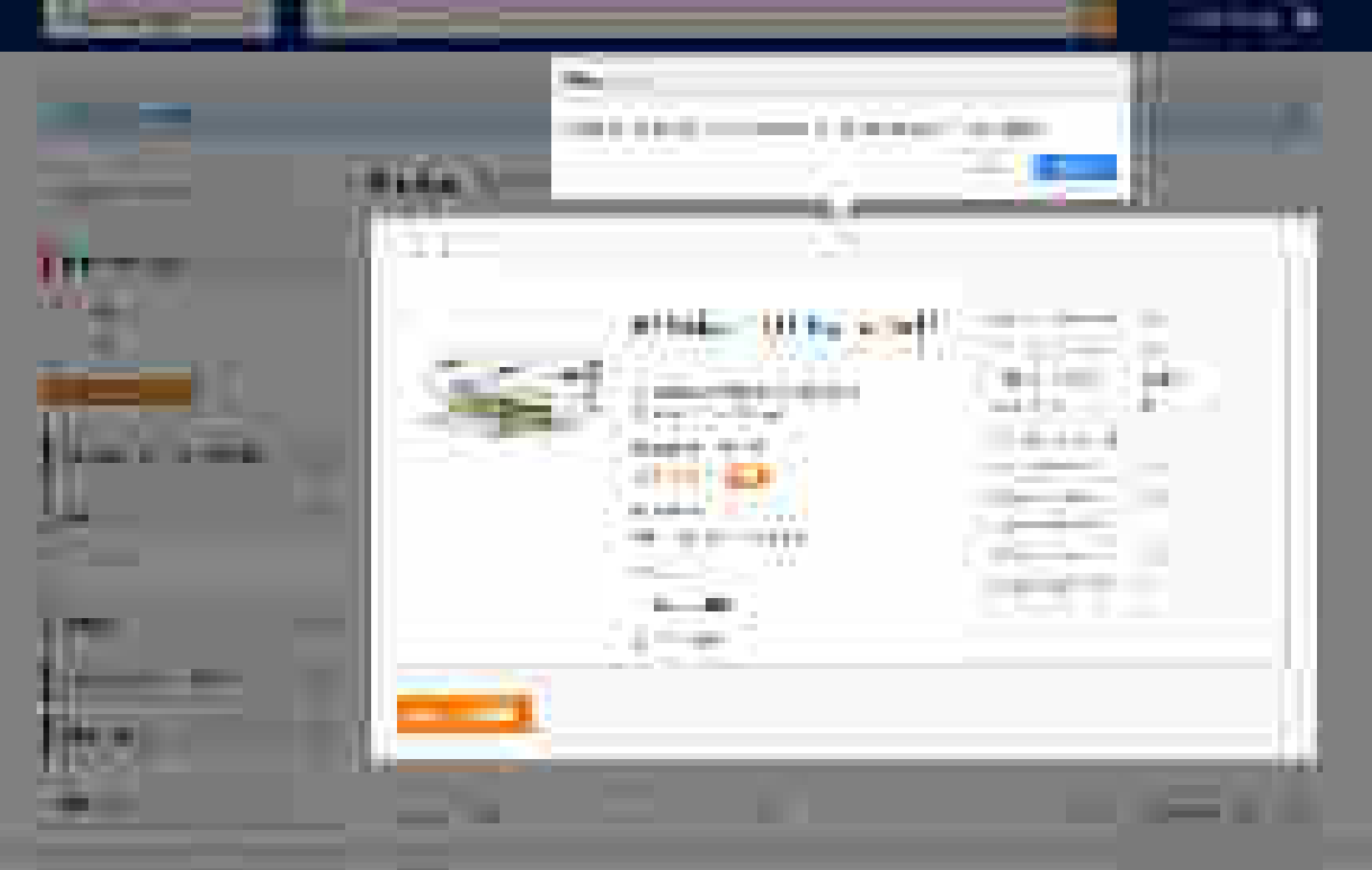

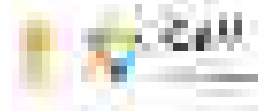

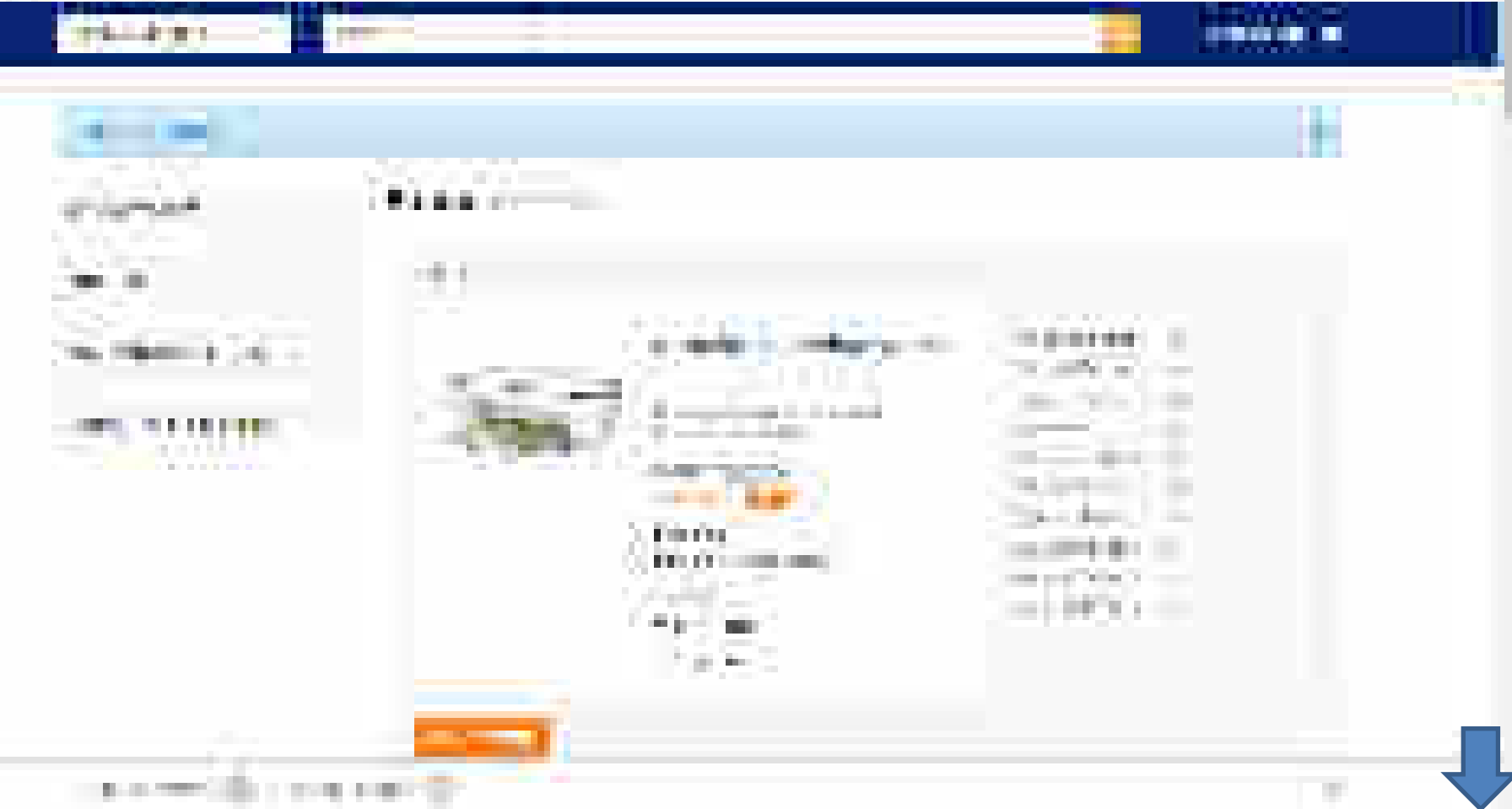

116-23

1.0

144.14

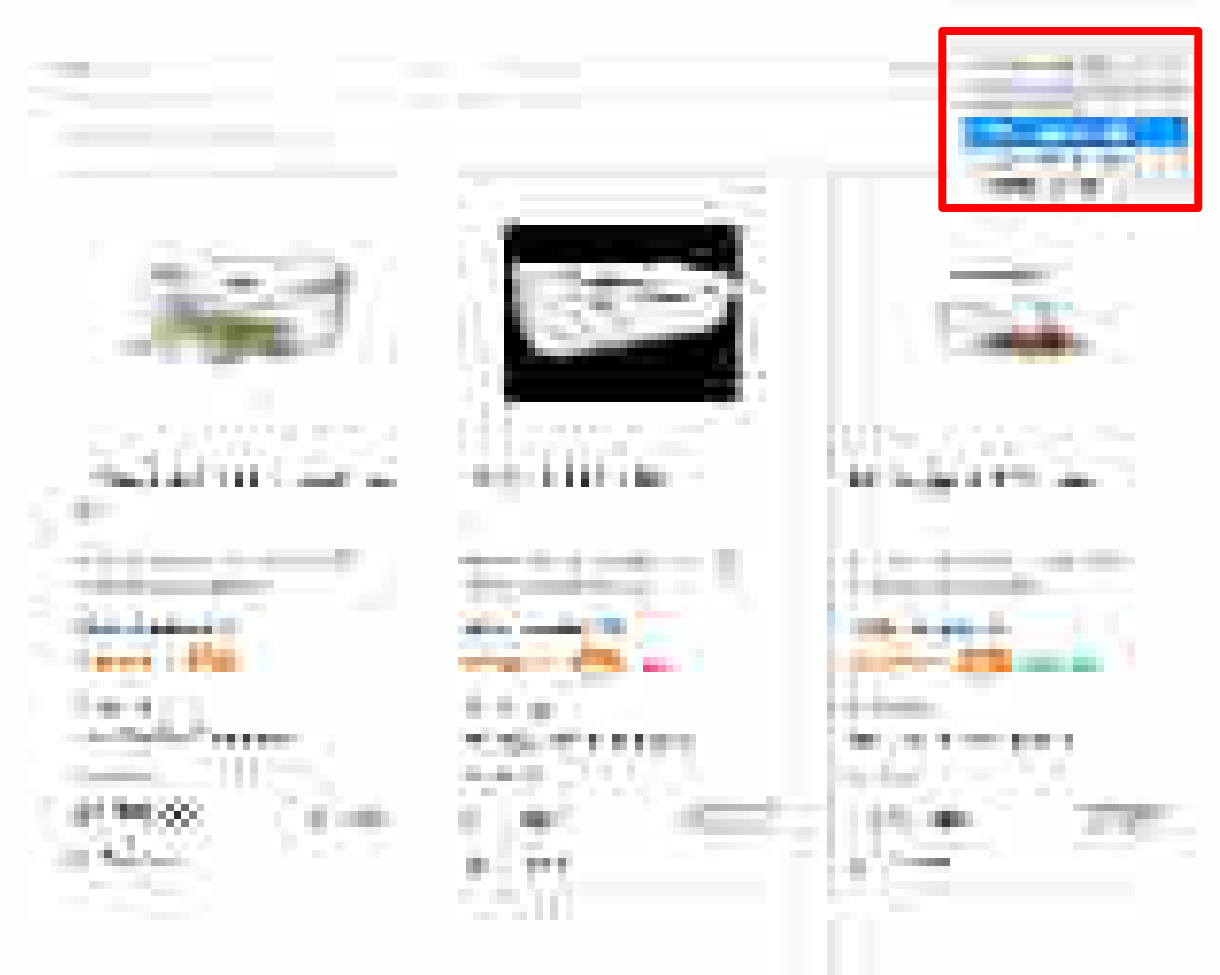

and the second second

\_\_\_\_

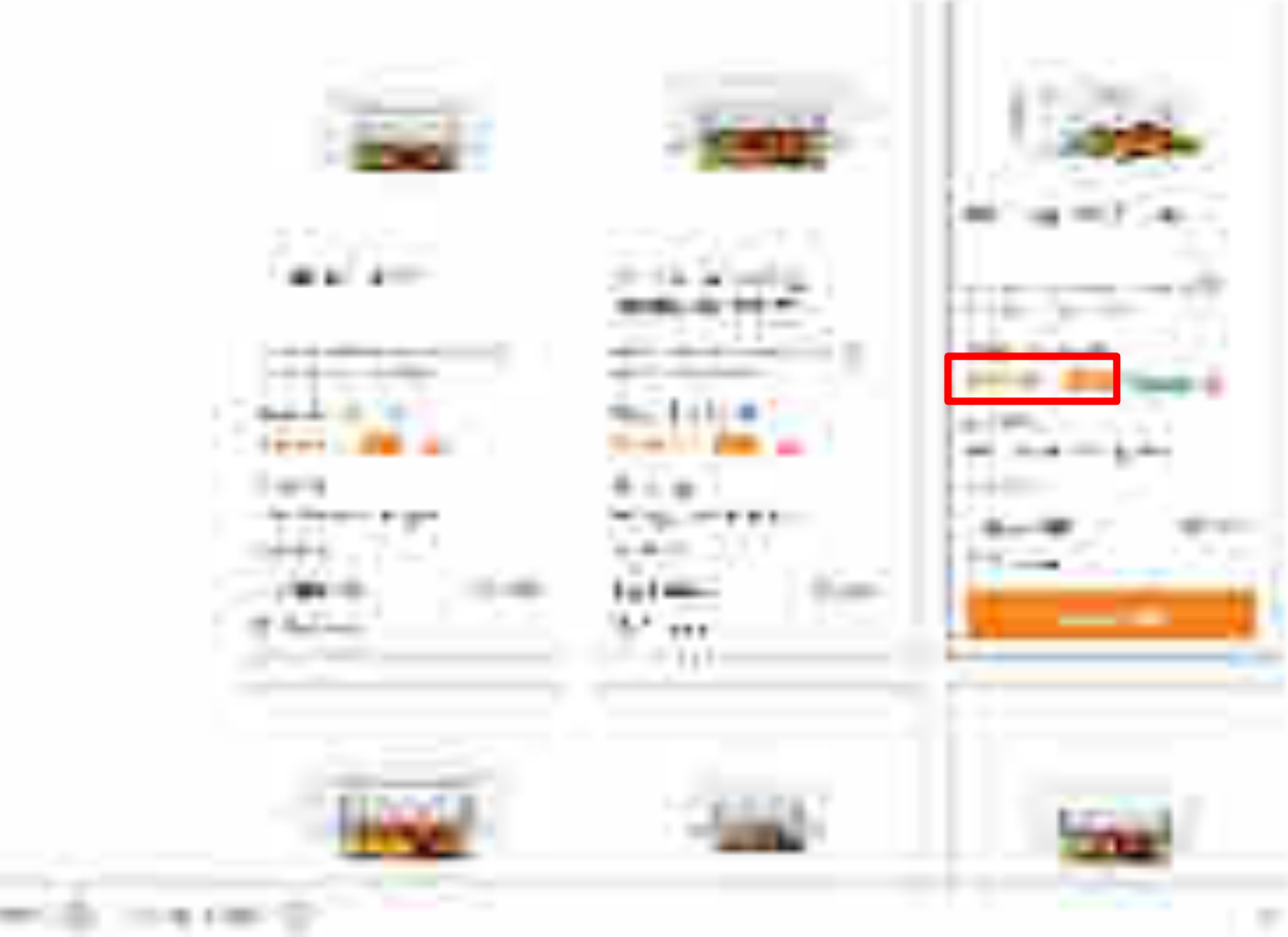
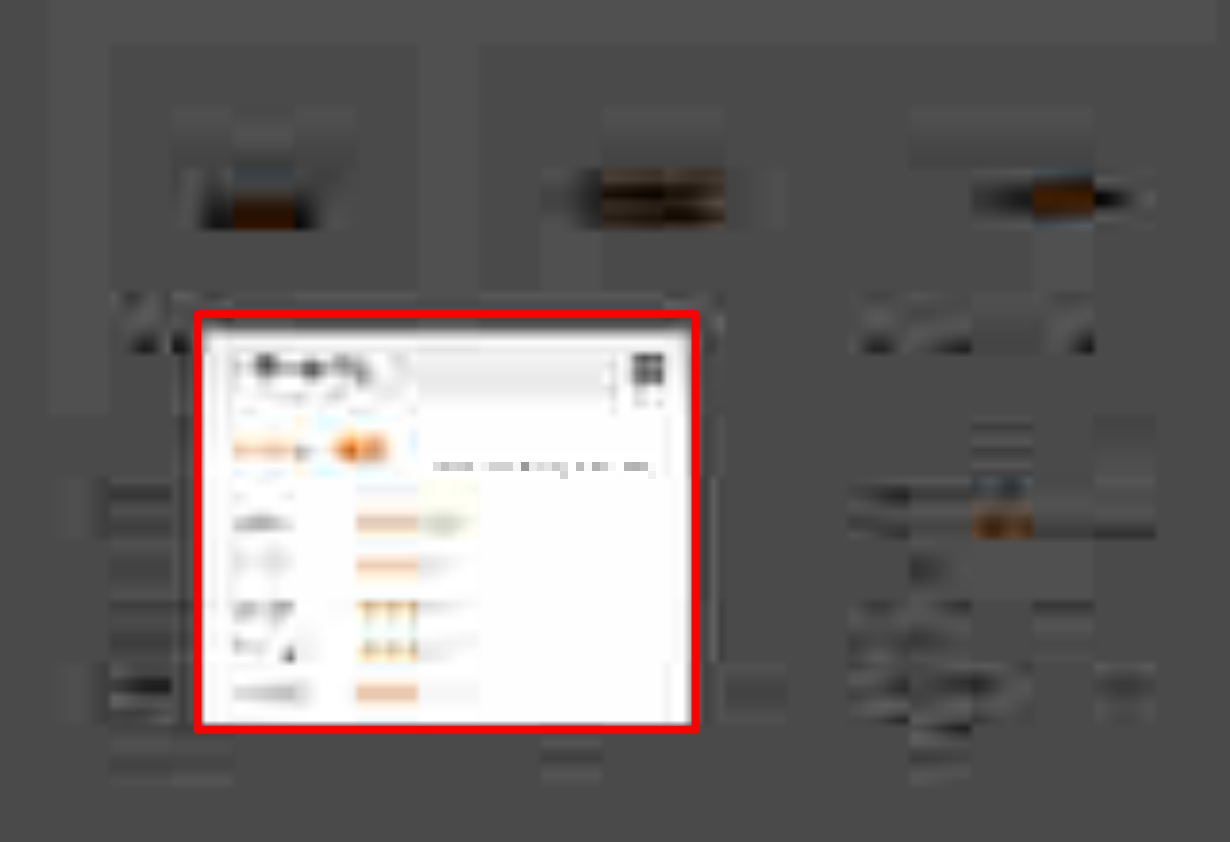

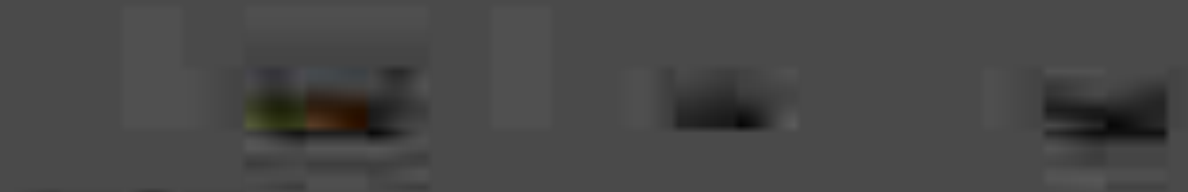

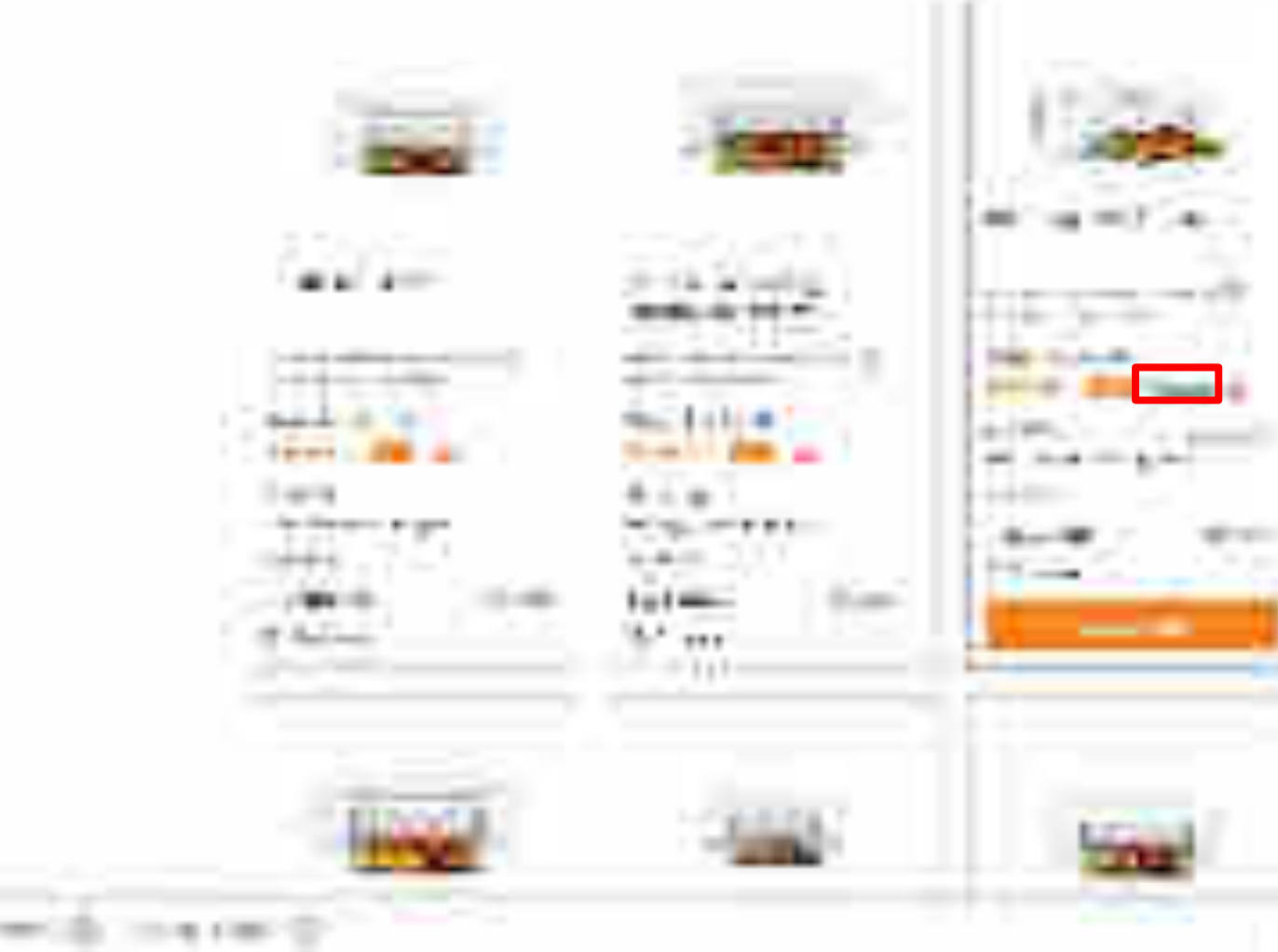

.

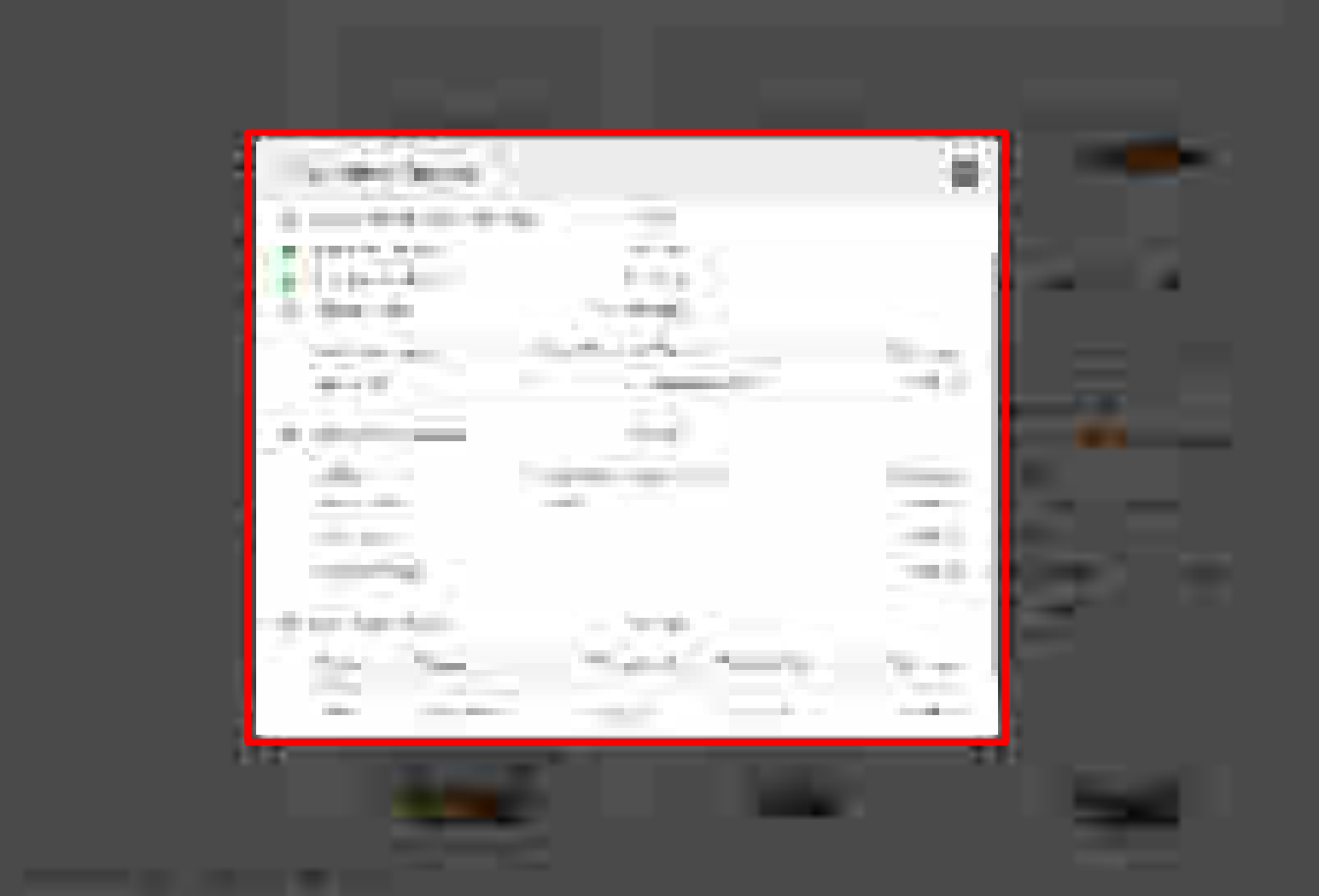

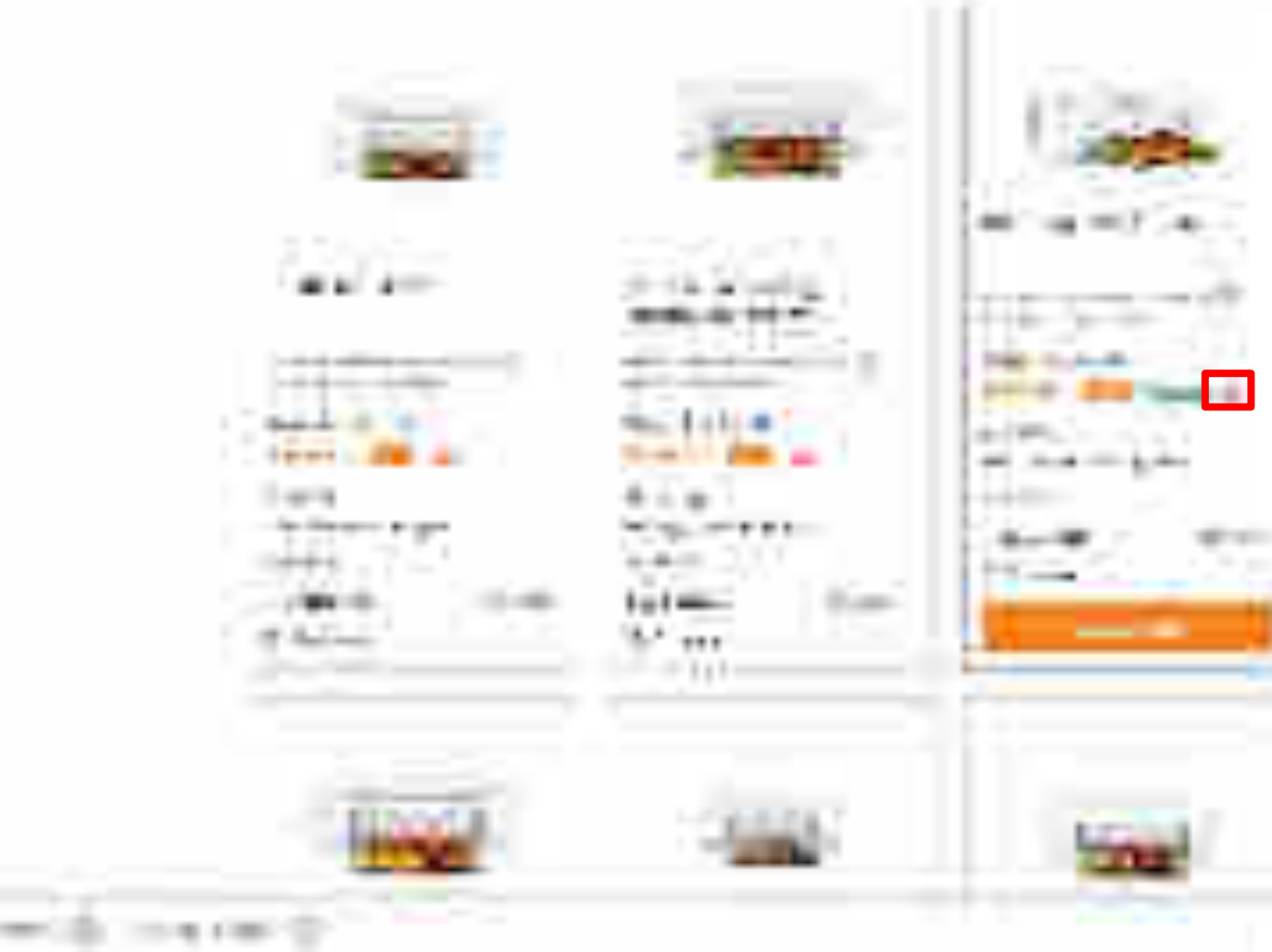

.

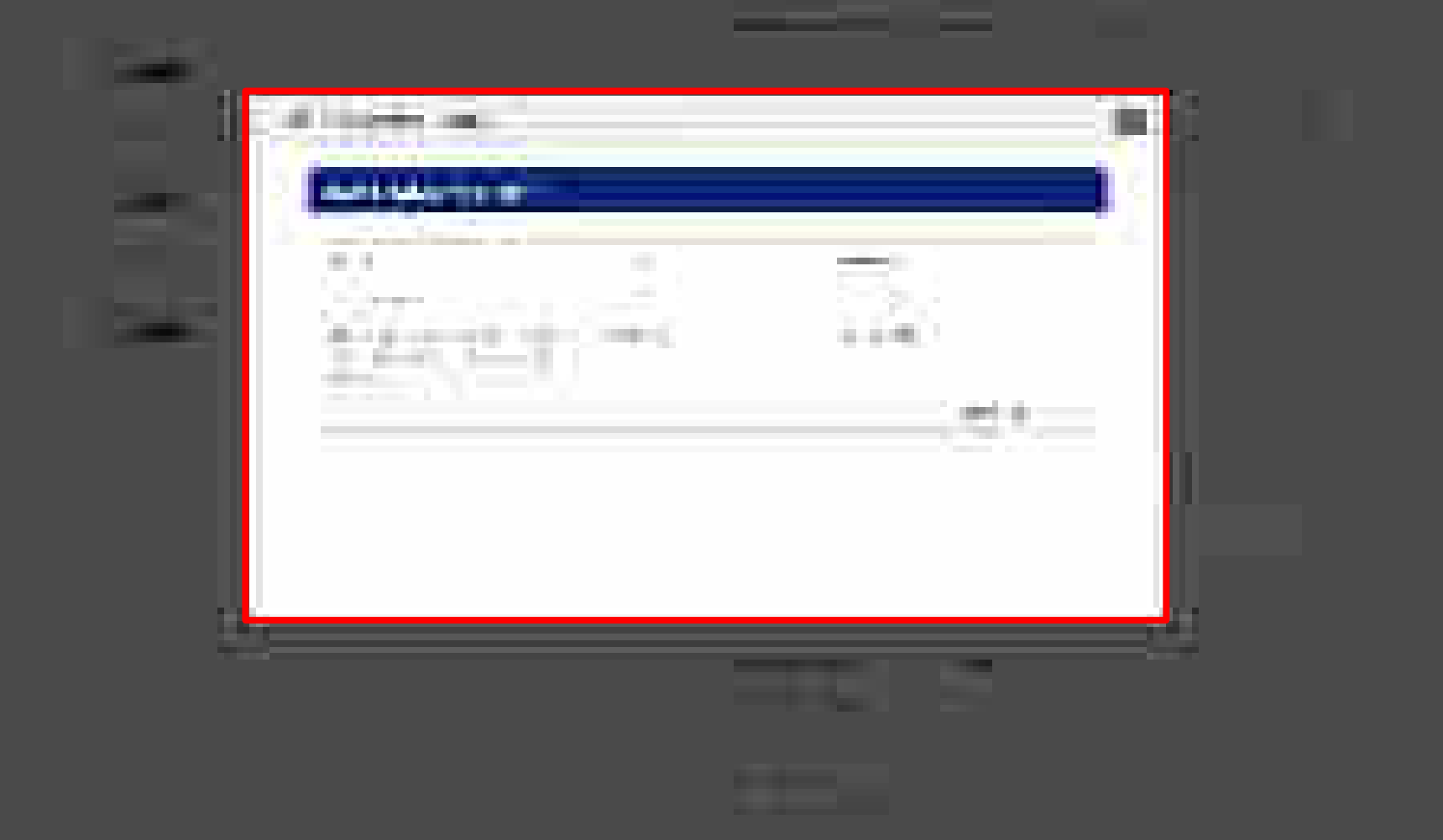

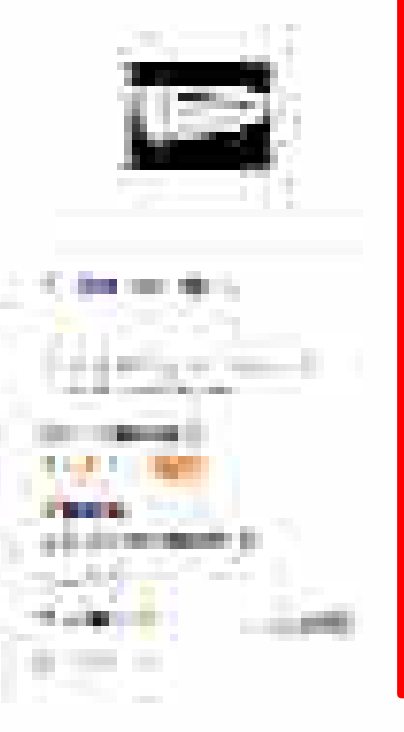

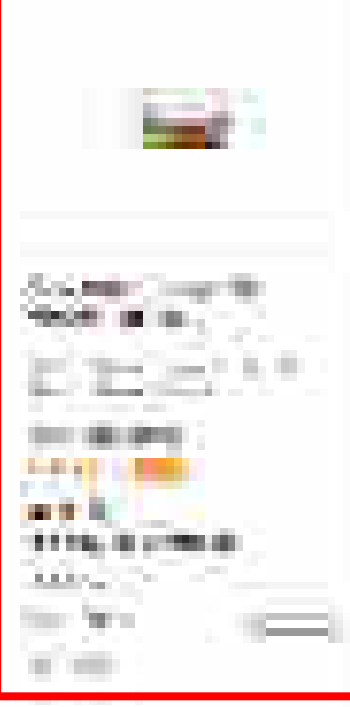

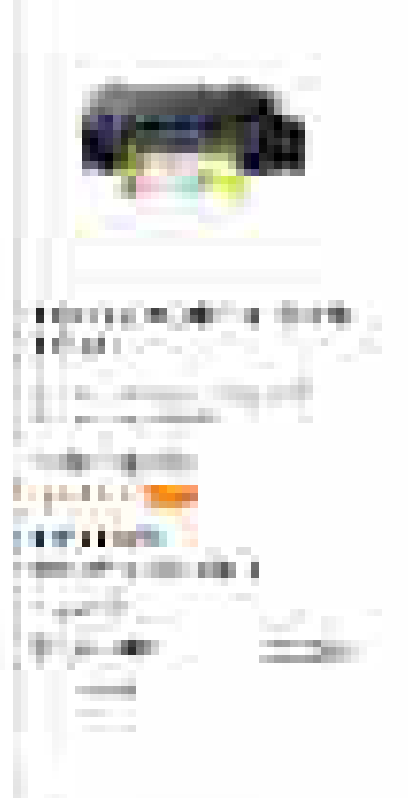

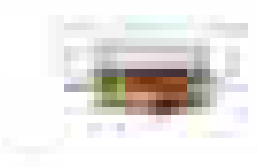

101.0

10.00

p. a. seed.

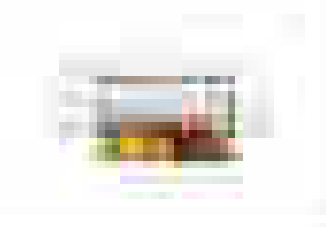

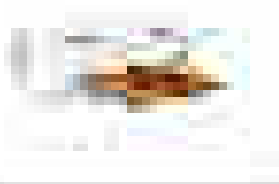

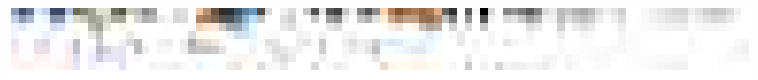

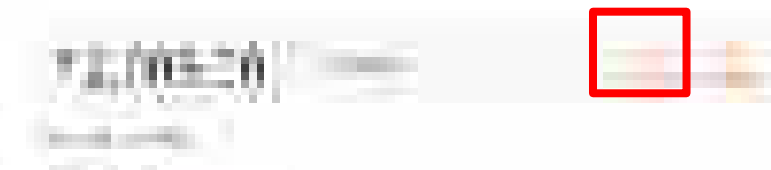

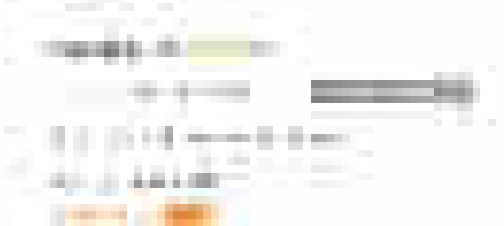

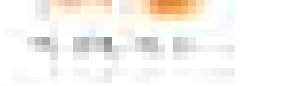

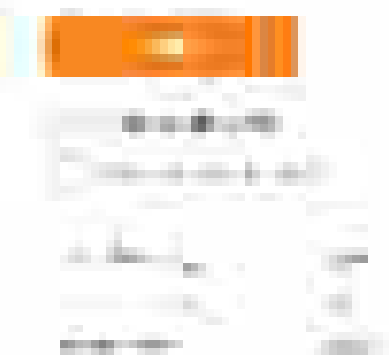

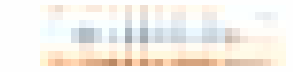

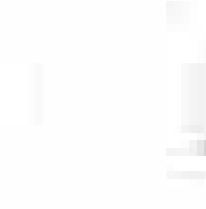

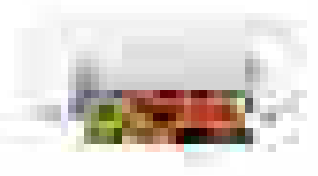

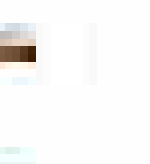

10000

the last of the last of the second

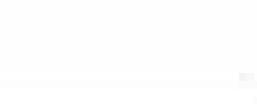

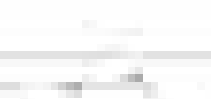

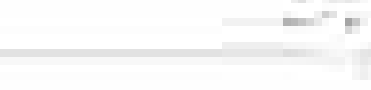

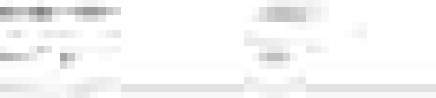

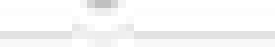

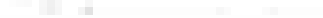

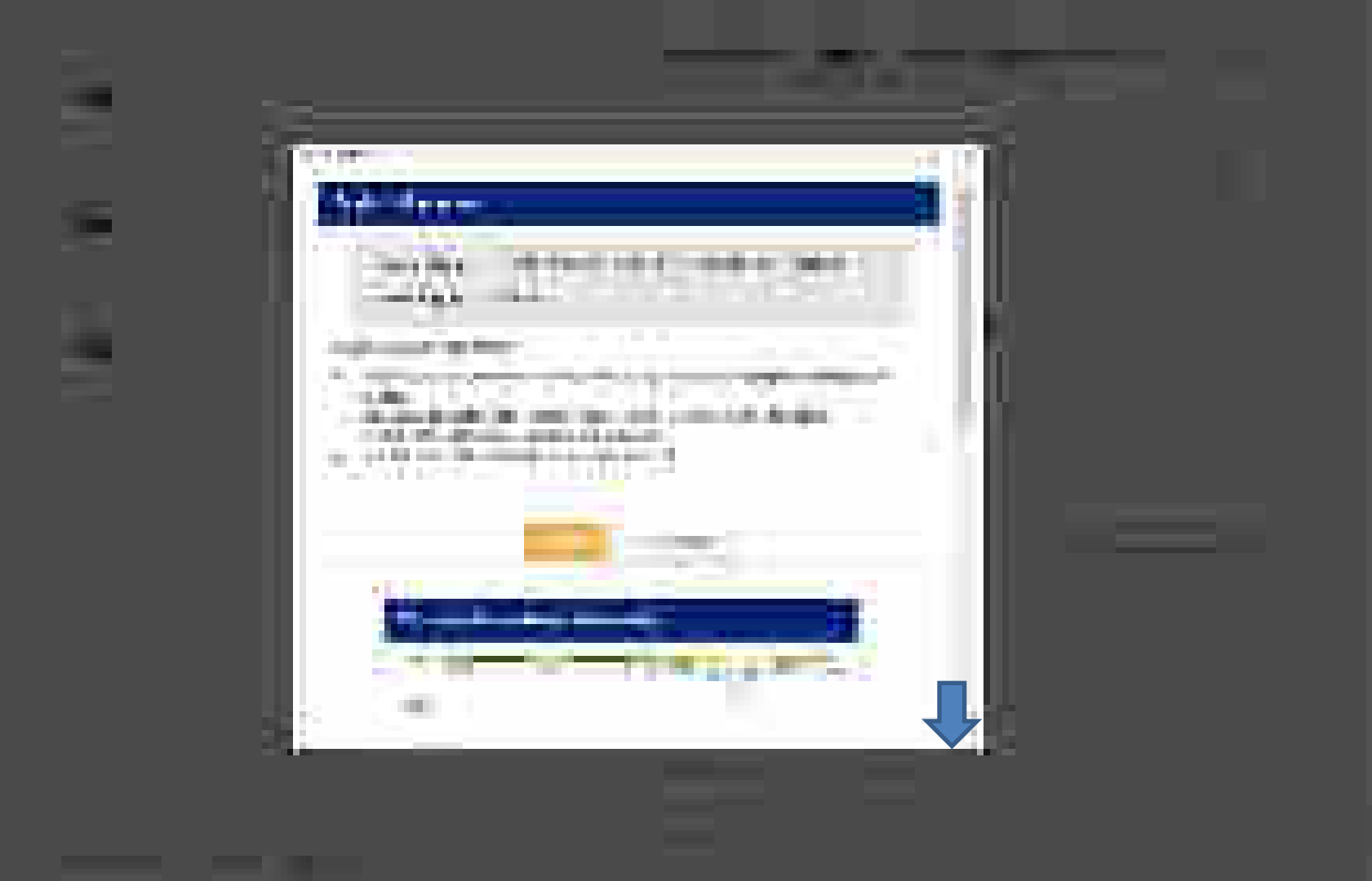

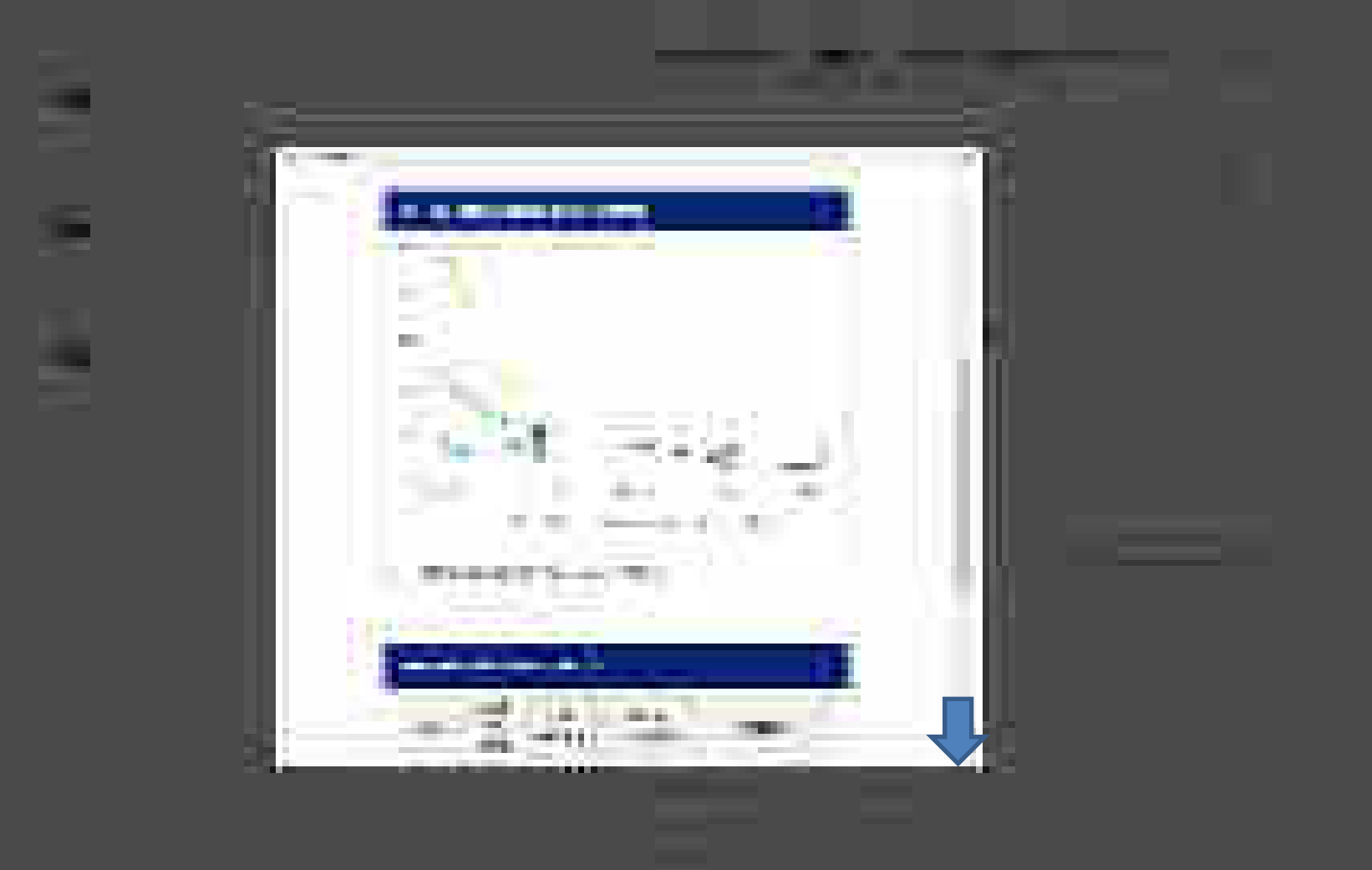

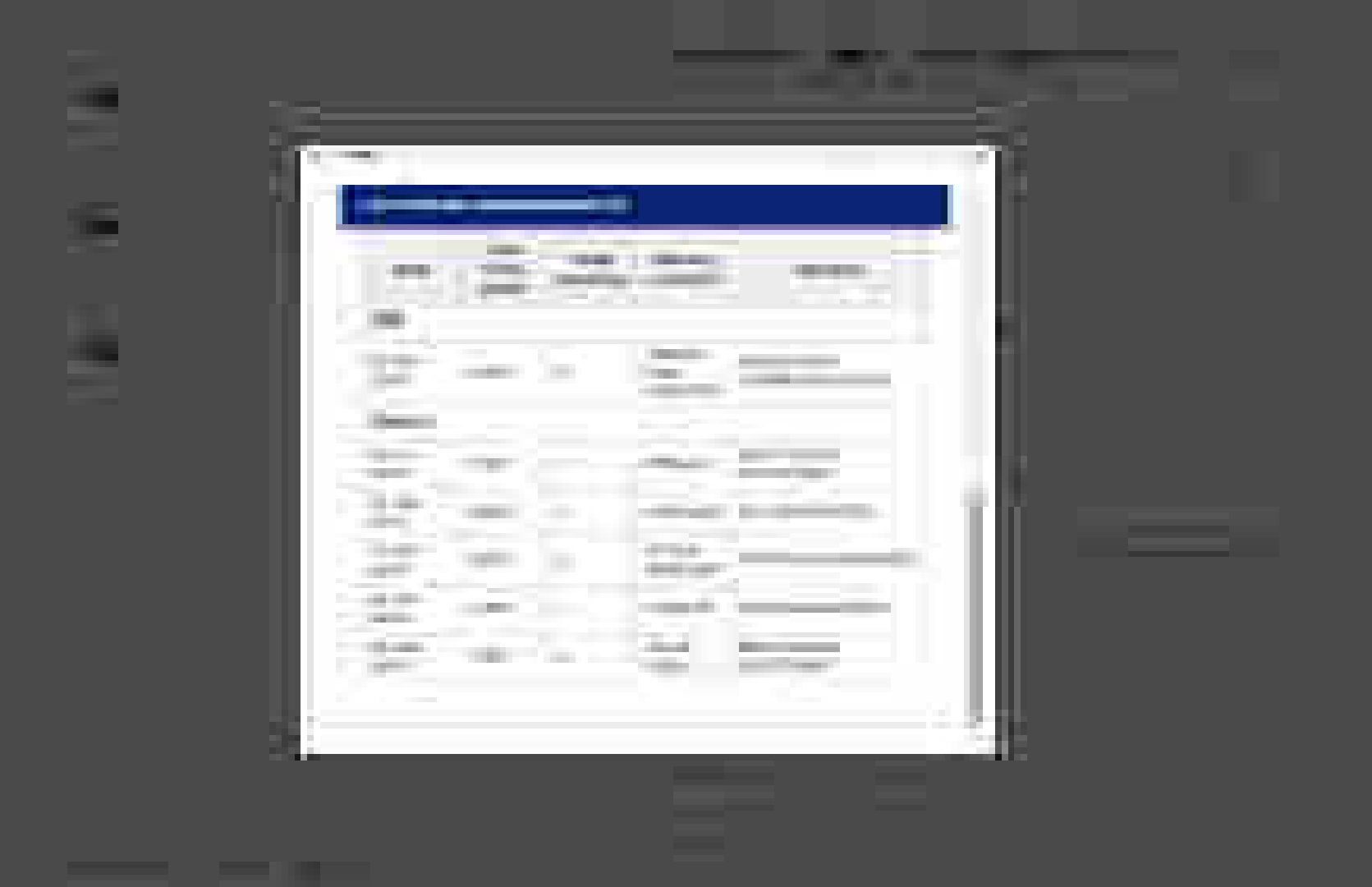

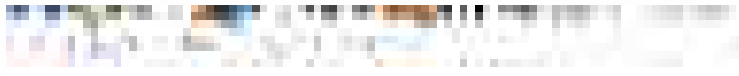

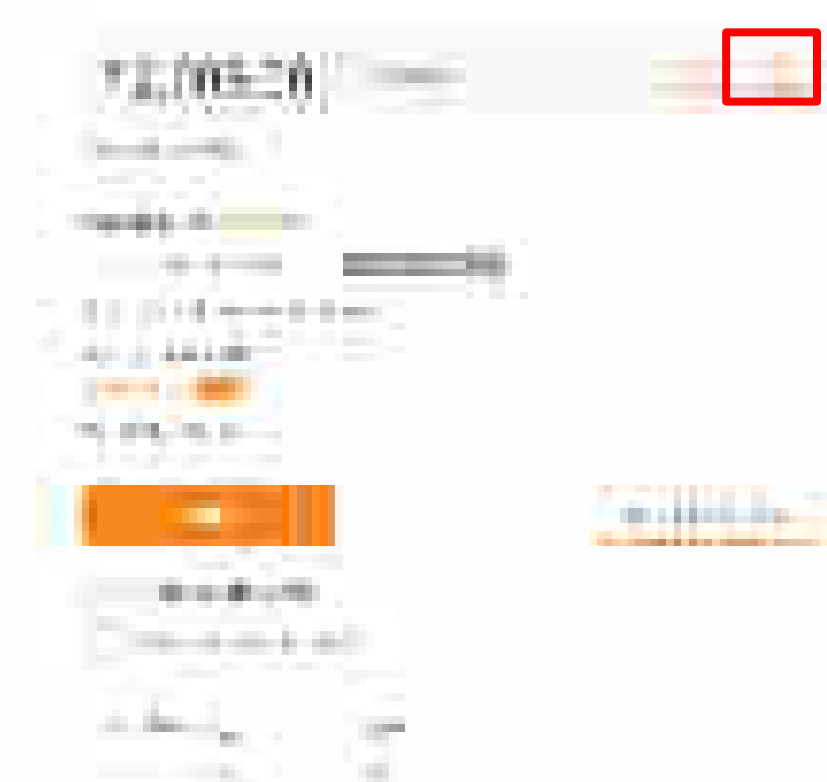

1000

......

ALC: NOT

and 10

- 64

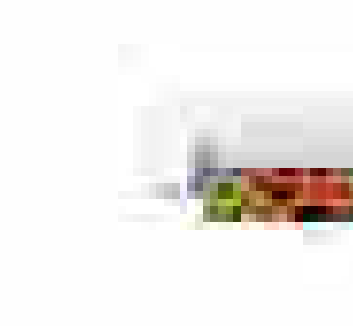

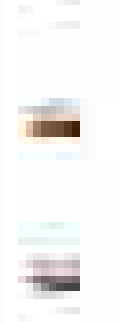

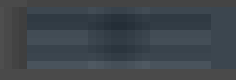

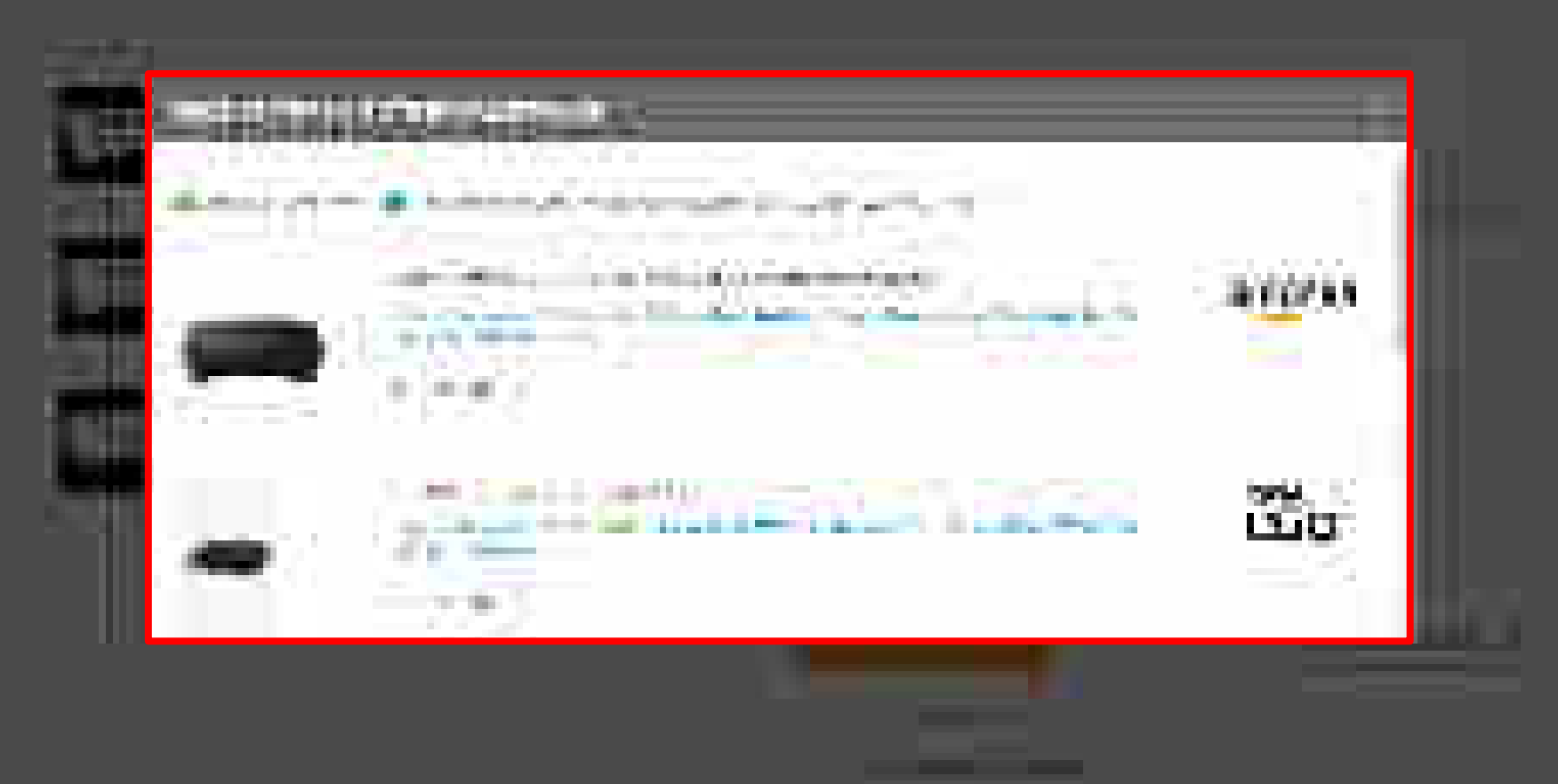

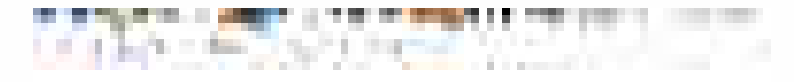

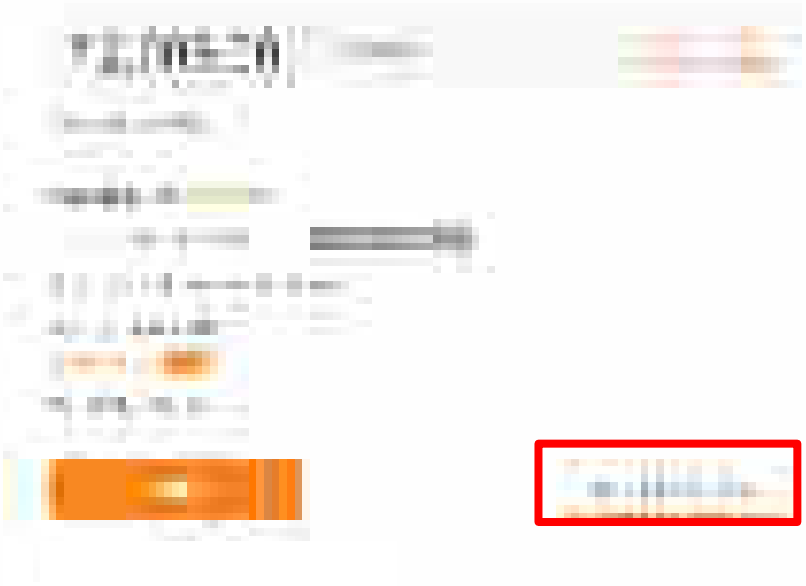

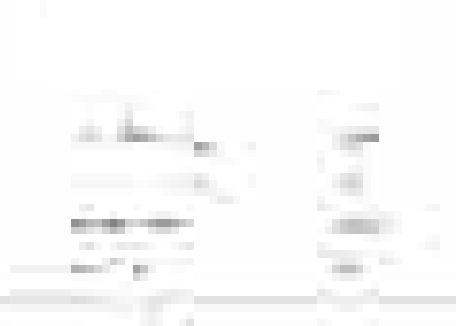

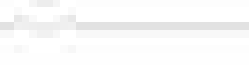

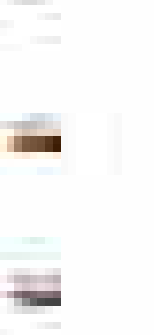

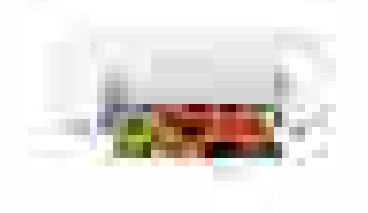

the ball of the second second

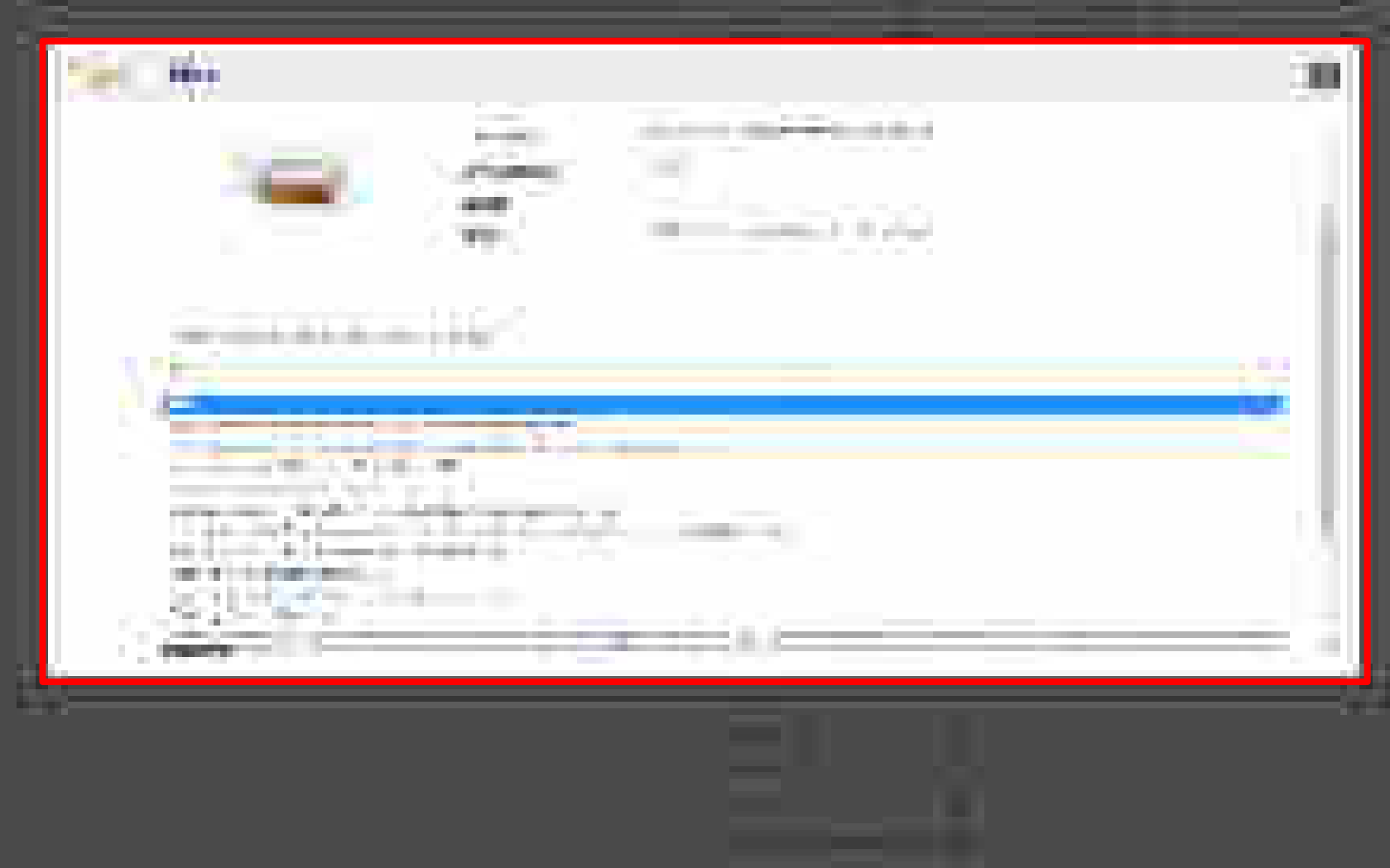

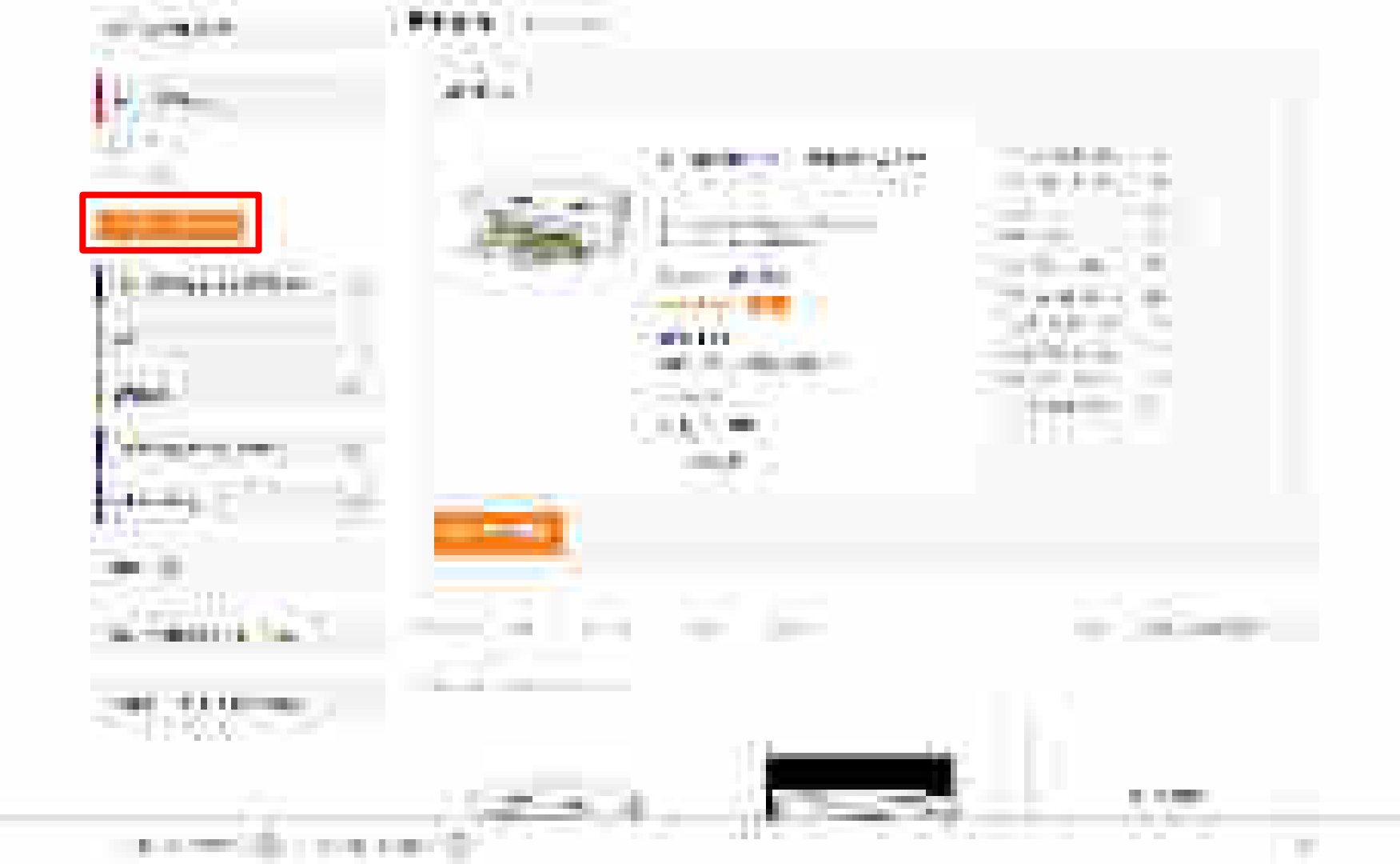

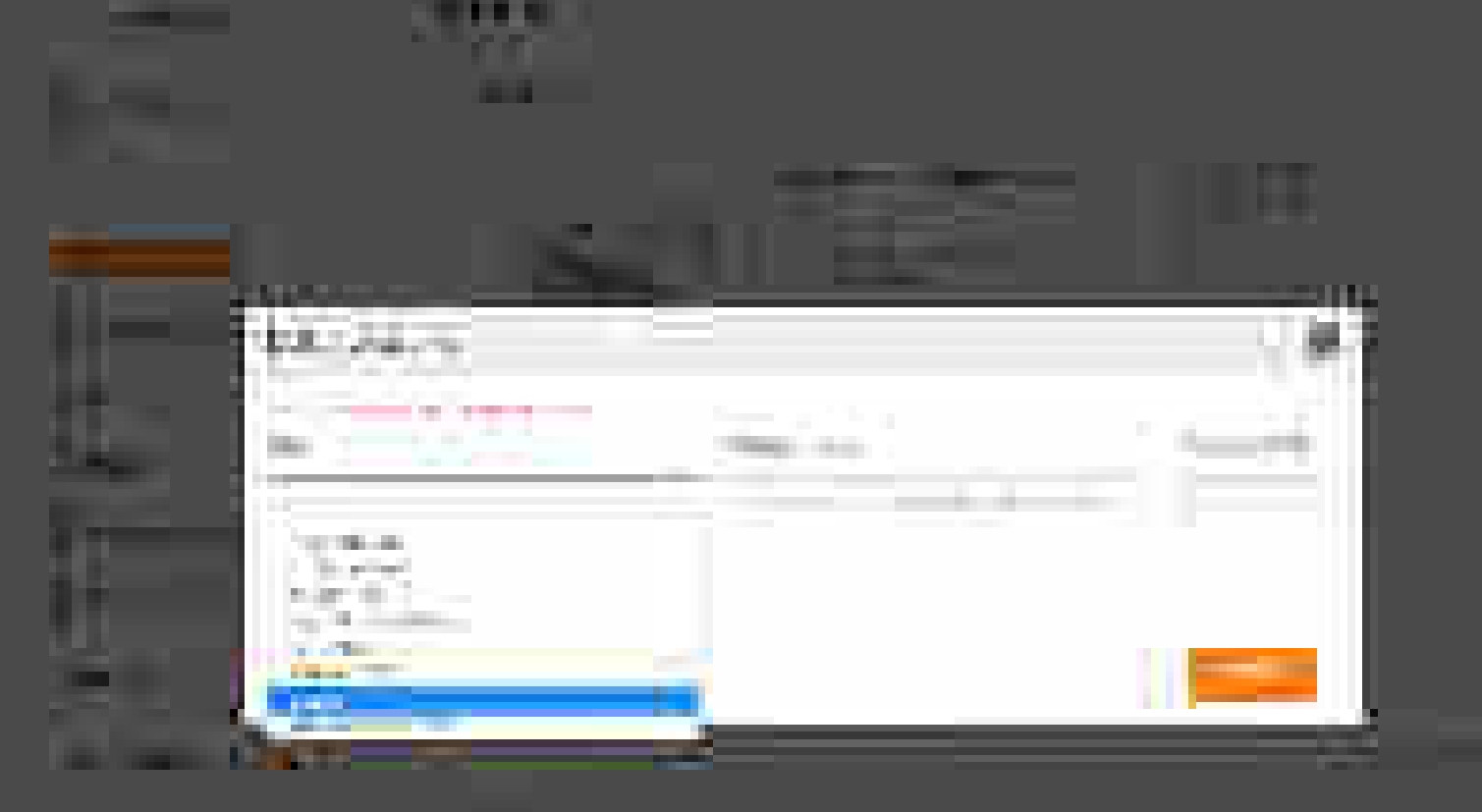

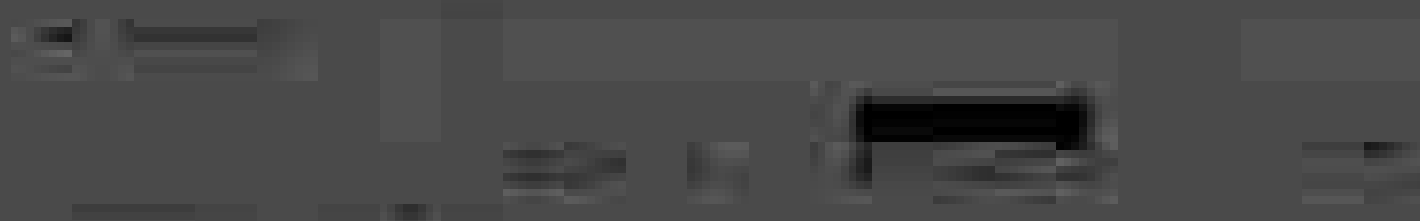

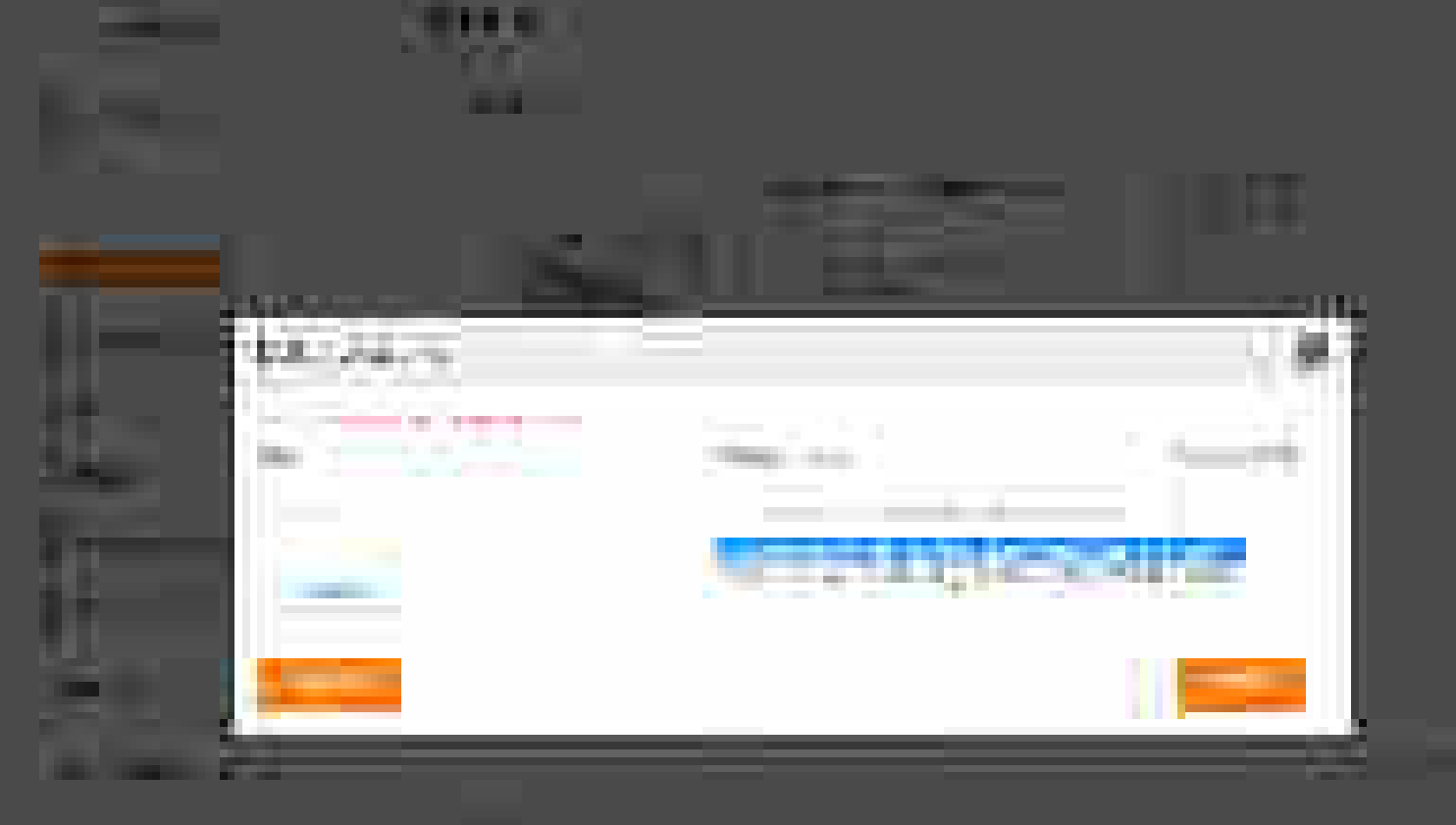

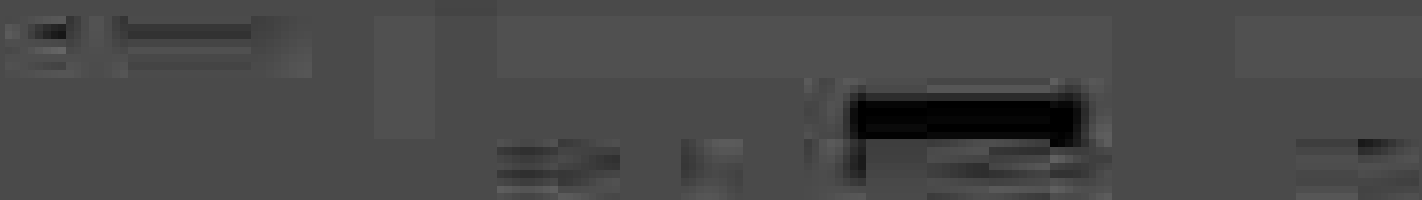

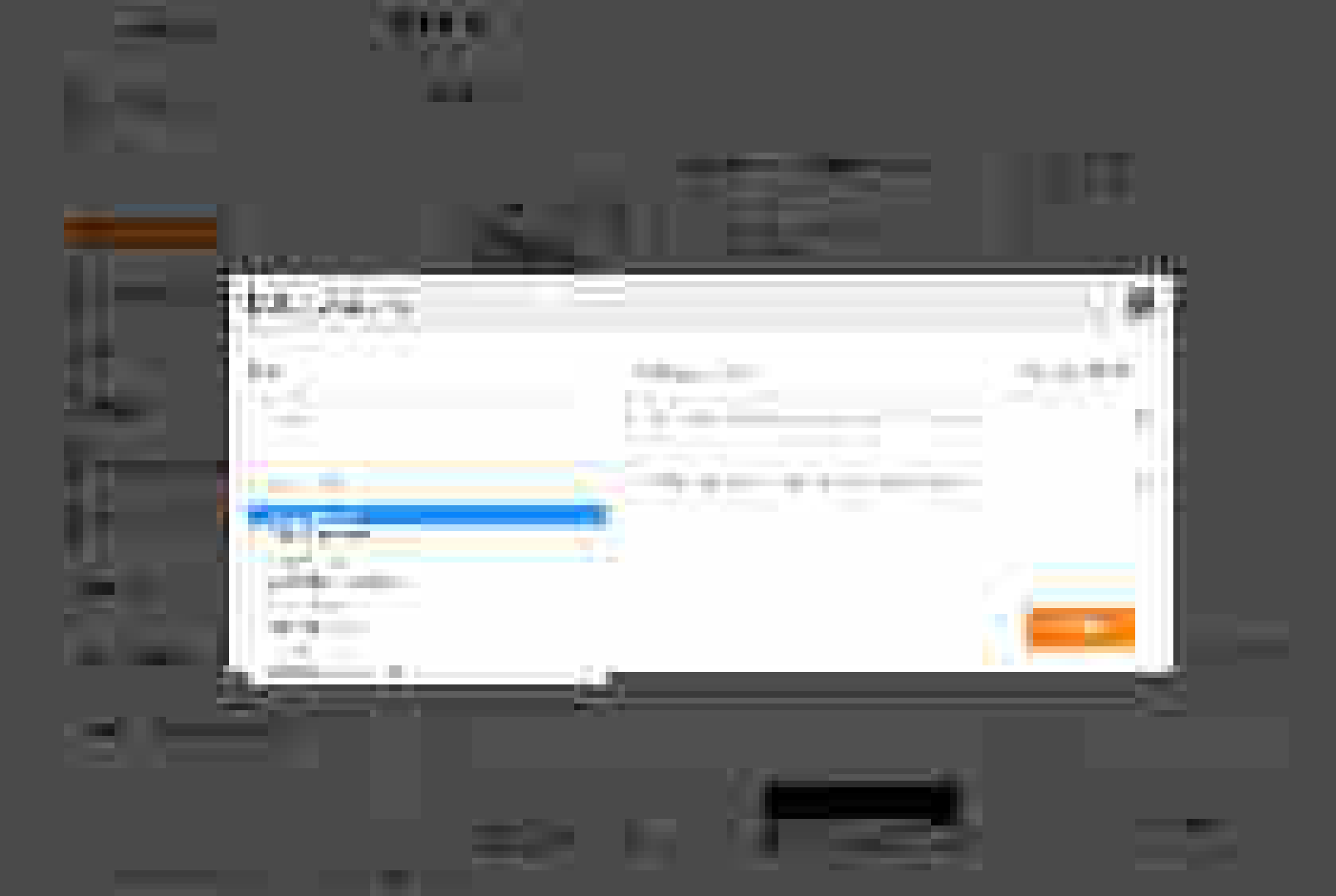

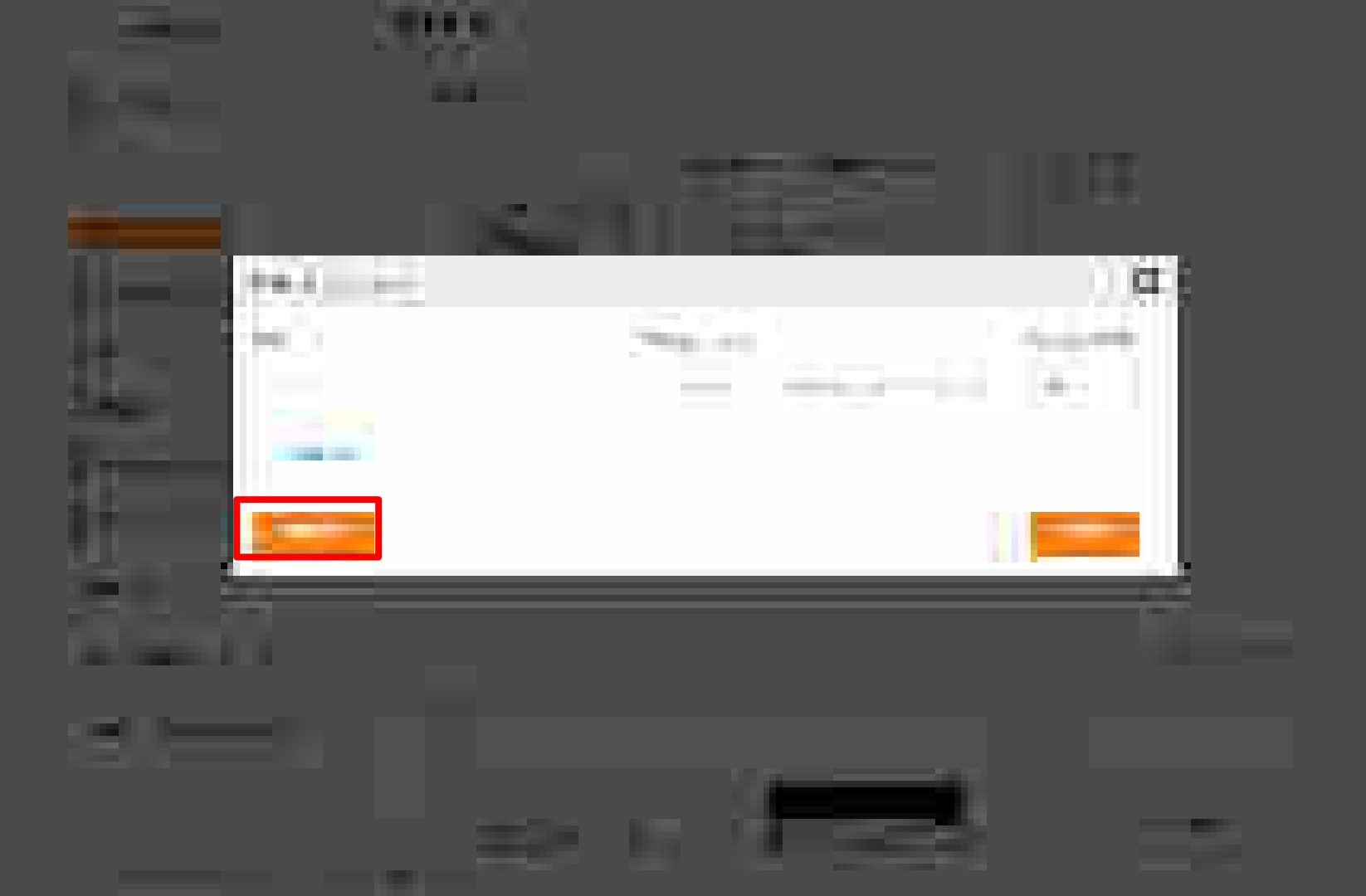

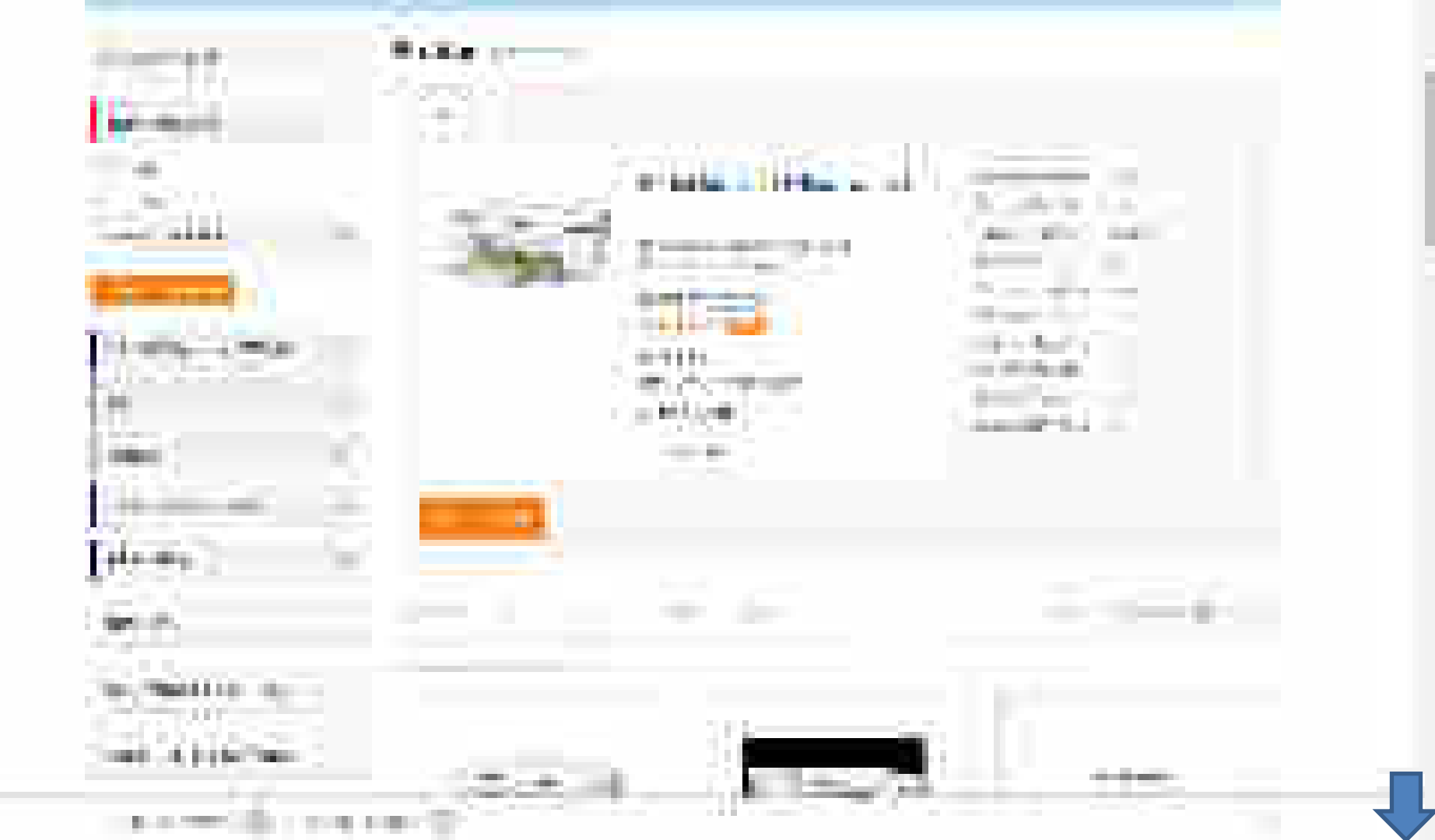

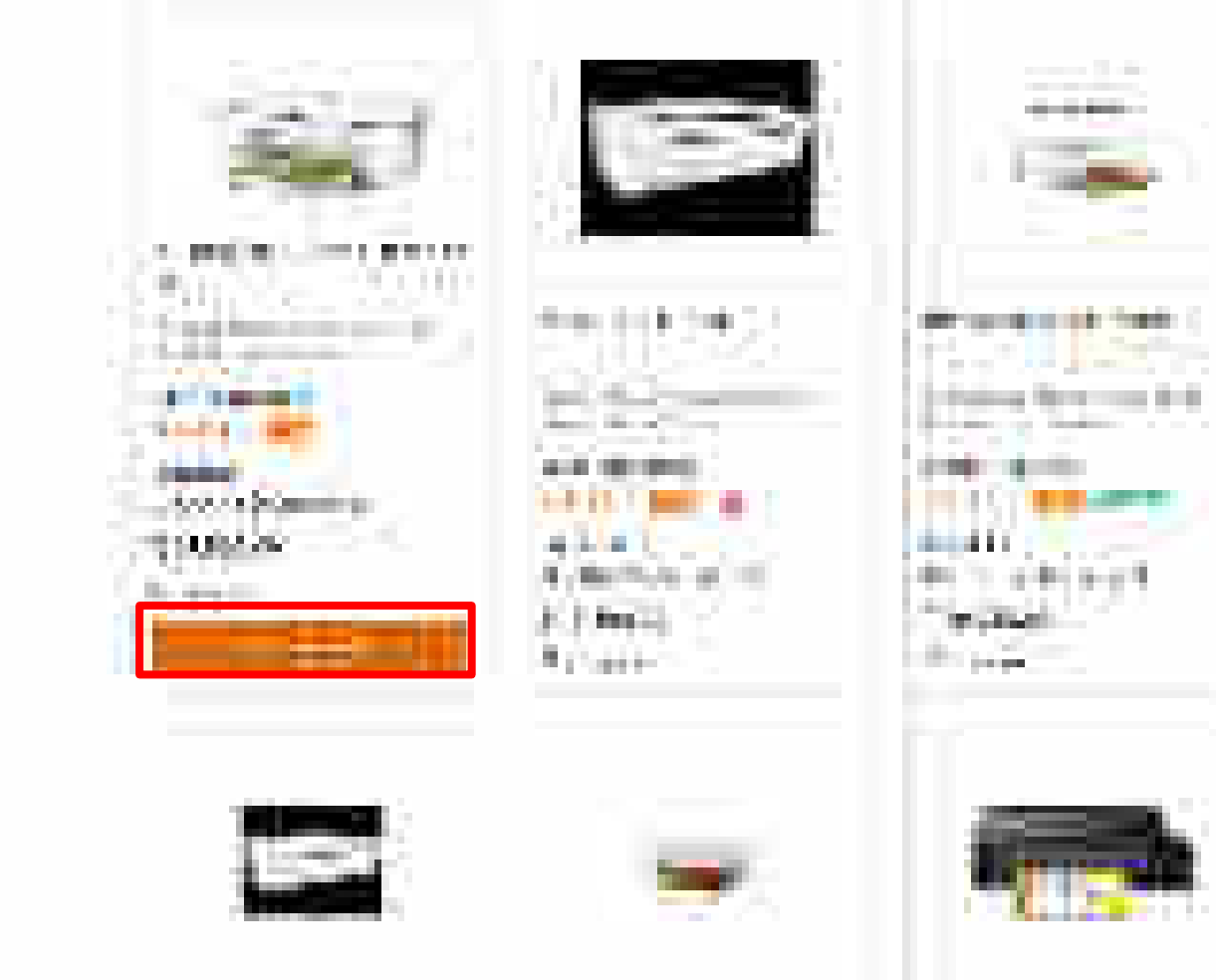

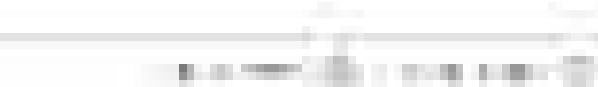

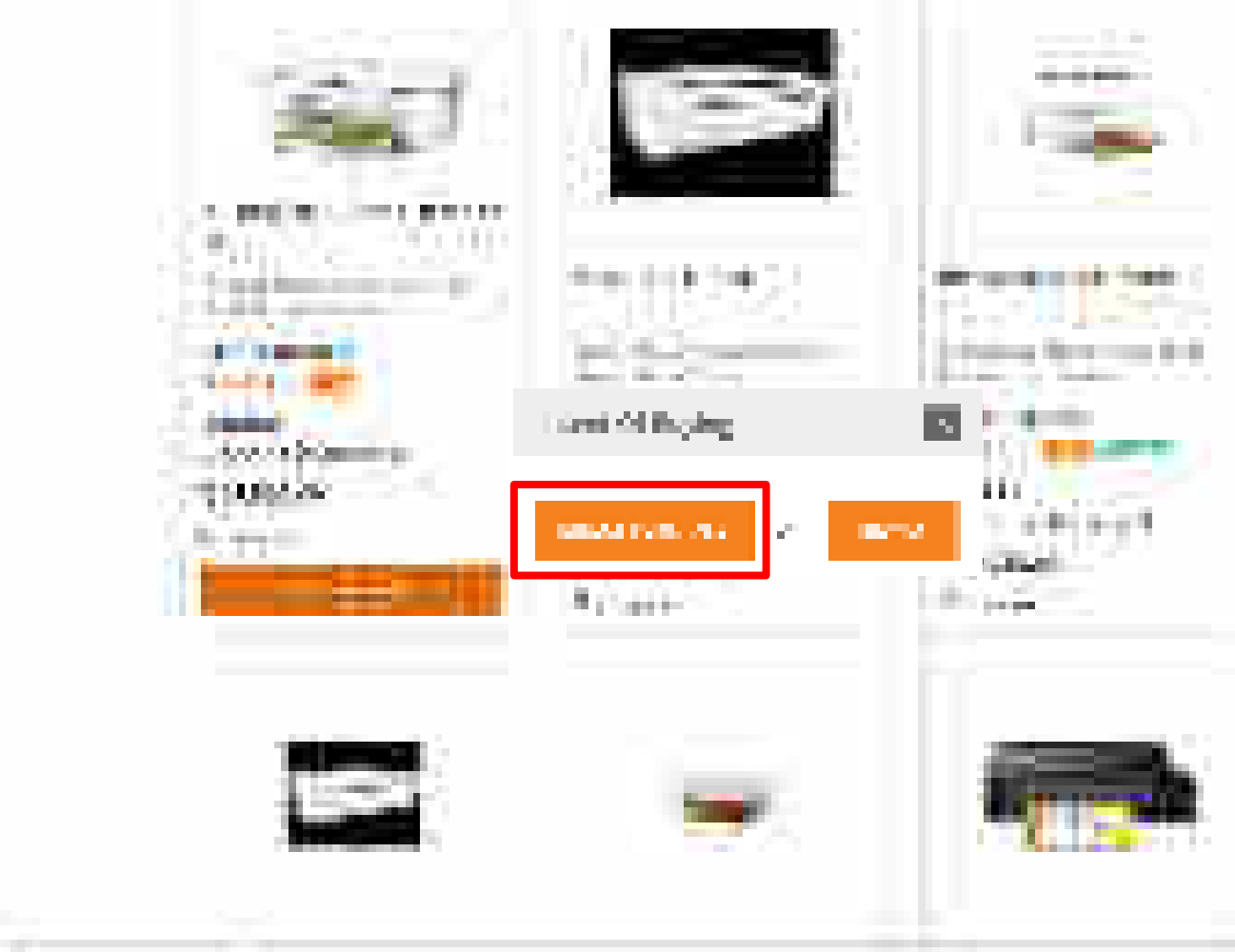

and the second second

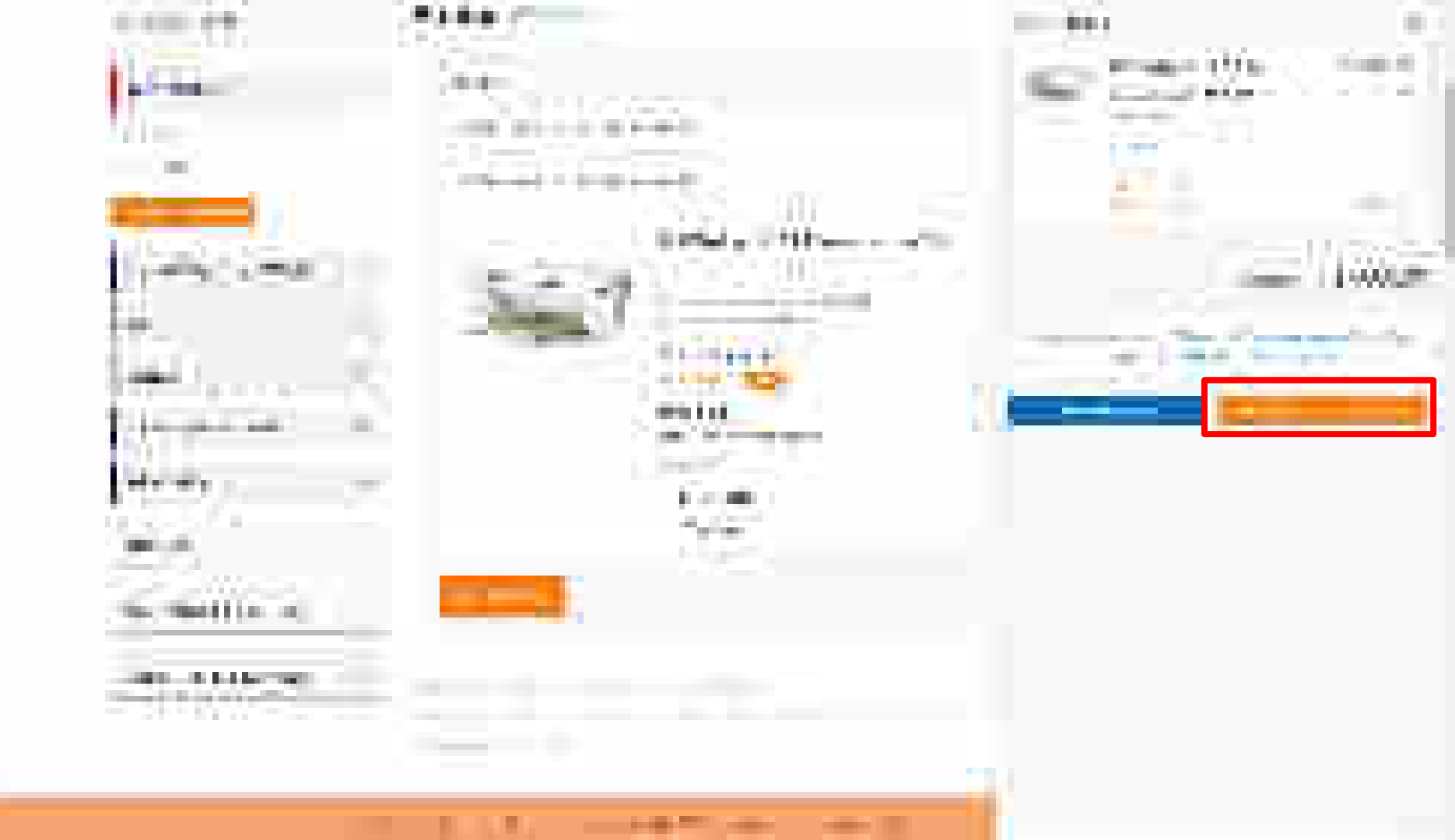

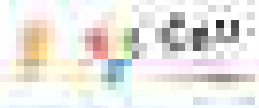

#### \_ 1.000

1 Section in 100

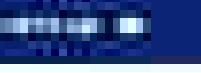

# 

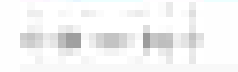

4114

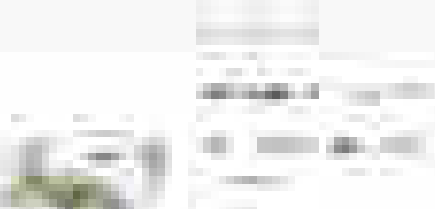

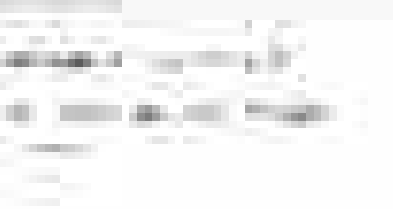

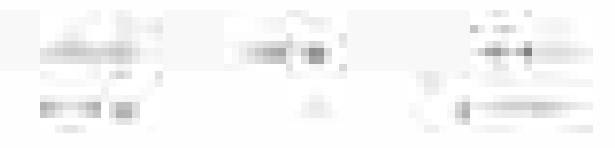

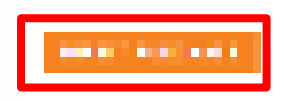

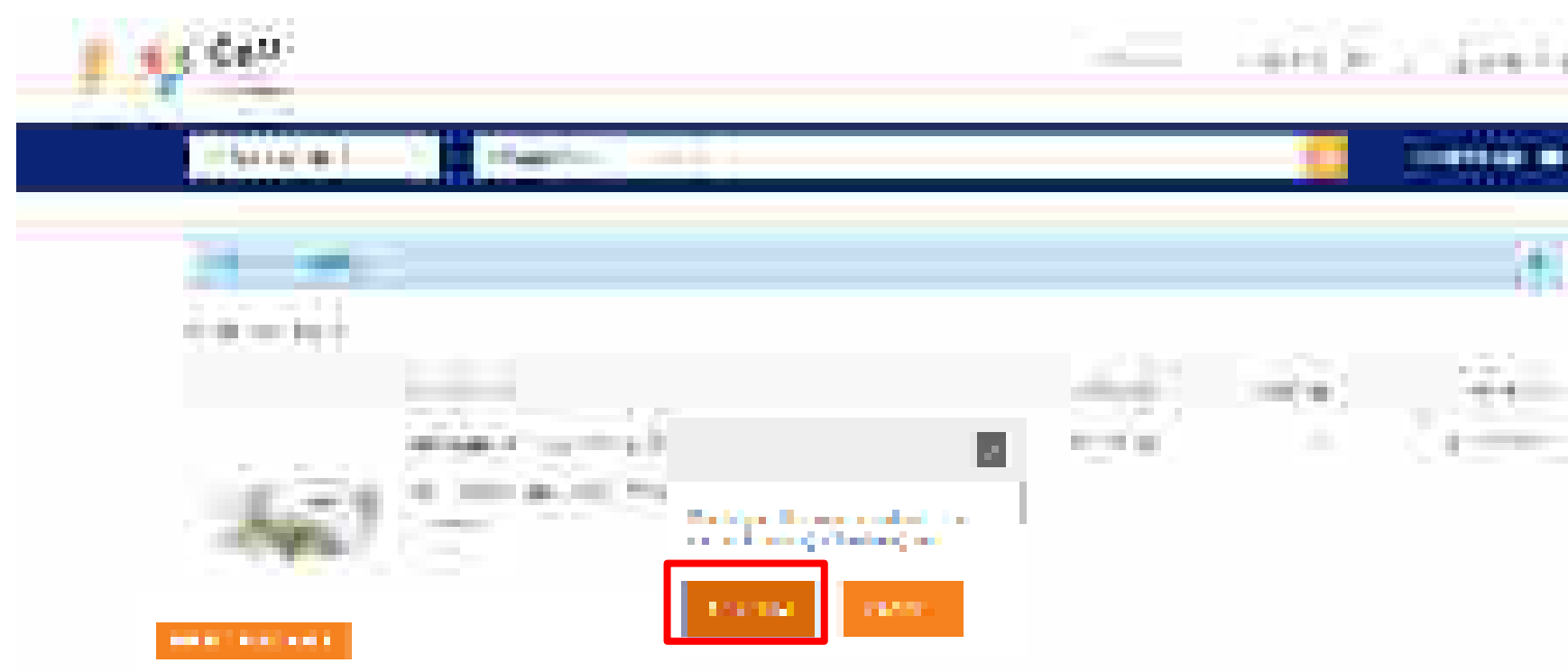

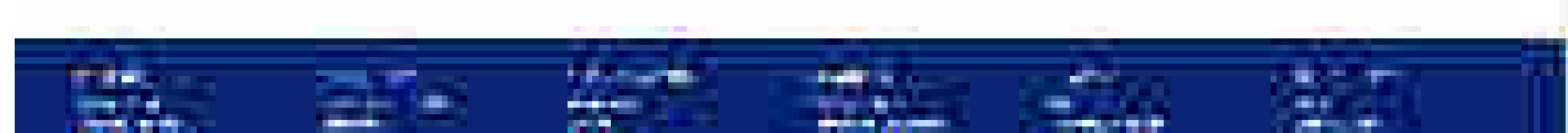

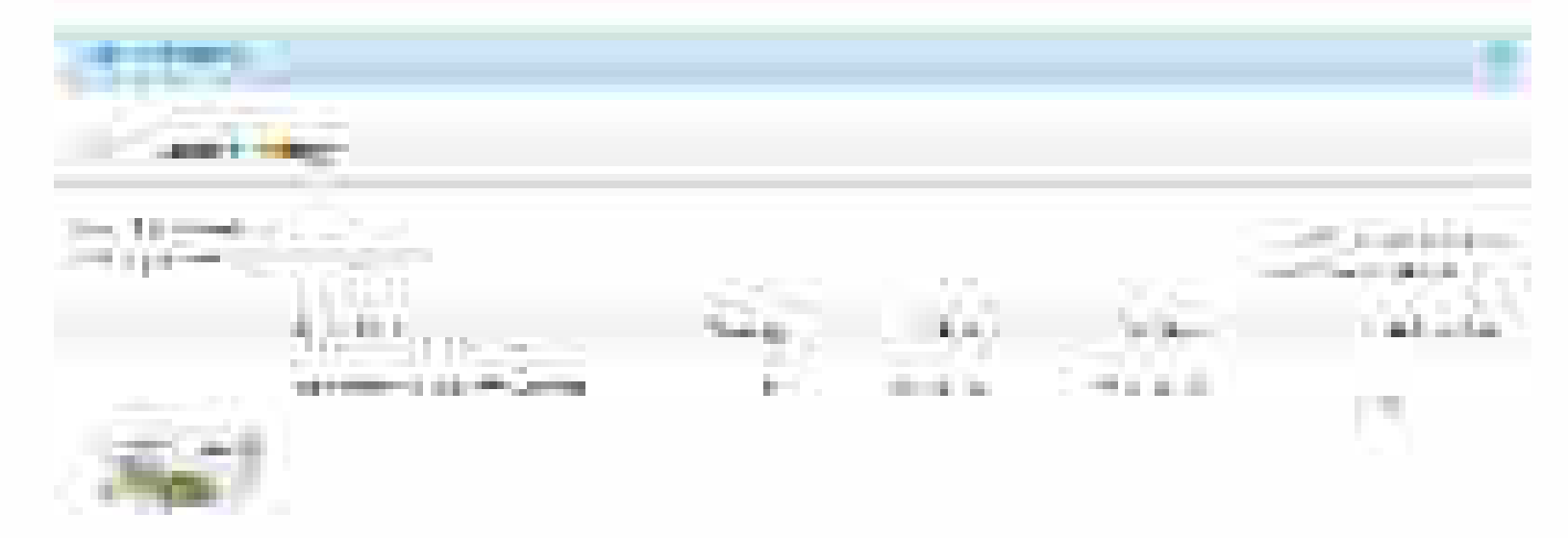

----

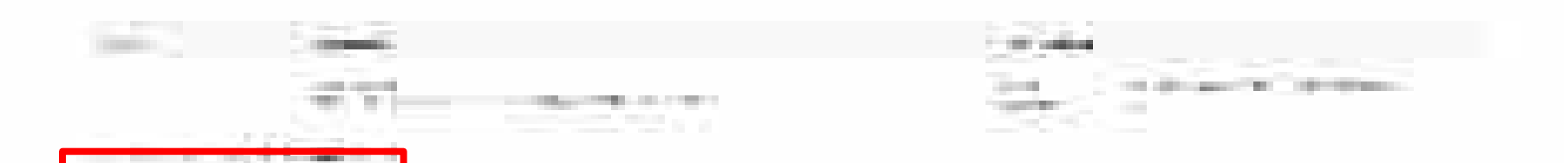

#### THE PERSON

#### A REPORT OF A DEPENDENCE OF A DEPENDENCE OF A

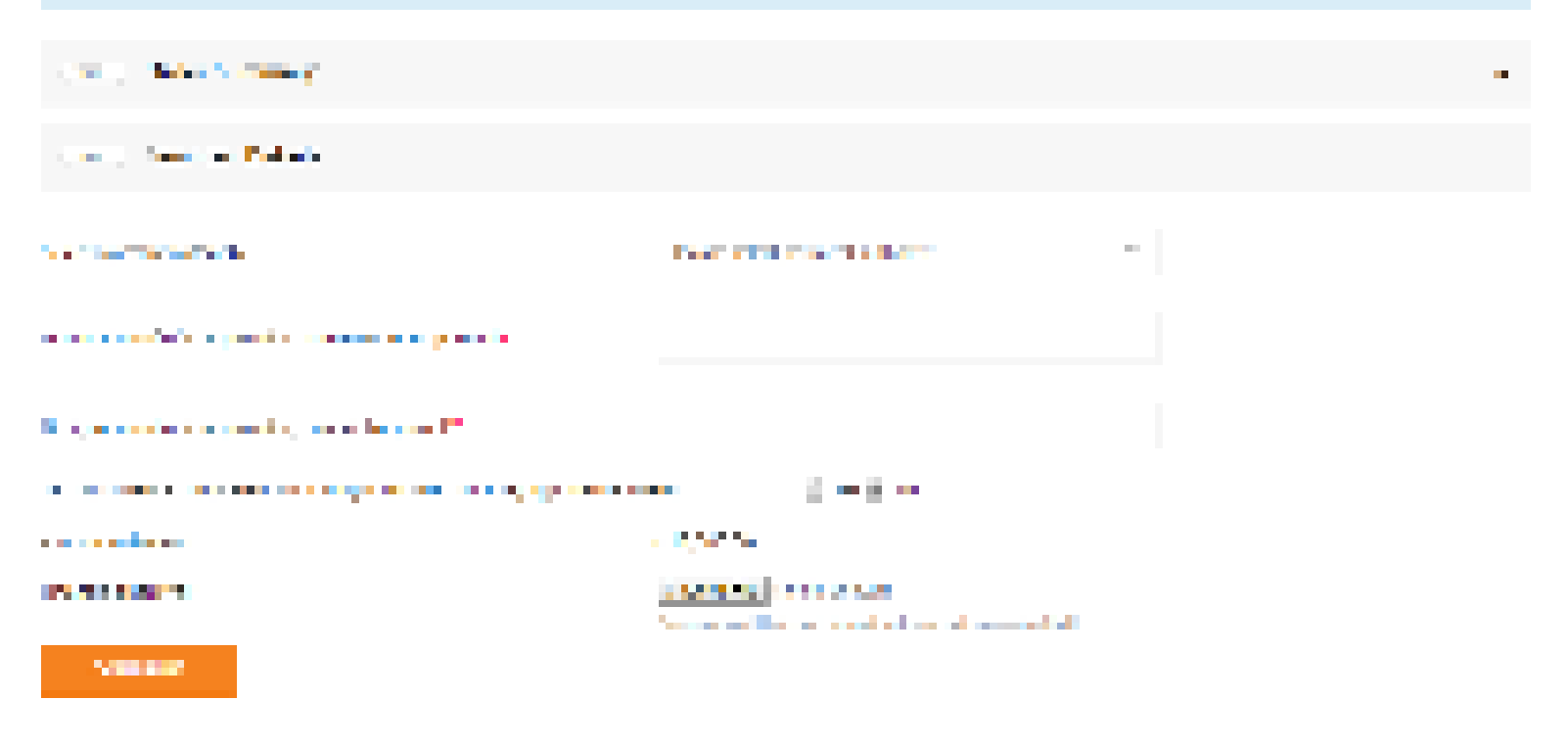

#### THE REPORT OF

### A 2016 YO M A 19 YO M A 2017 YO M A 2017 NORTH A 19 YO M AND A 2017 NORTH A 2017 NORTH A 20

| Contract Contractory                                                                                                    | -                                                                                                    |  |  |
|----------------------------------------------------------------------------------------------------|----------------------------------------------------------------------------------------------------|--|--|
| Contra Section Palate                                                                                                    |                                                                                                    |  |  |
|                                                                                                    | Description of the latter of the latter of t |  |  |
|                                                                                                    |                                                                                                    |  |  |
| Not a second state of the second state of the second state of the                                                                                                    |                                                                                                    |  |  |
|                                                                                                    |                                                                                                    |  |  |
|                                                                                                    | <ul> <li>Approximately and the second second seco</li></ul>                                                                                                    |  |  |
|                                                                                                    | teres and the second second seco                                                                                                    |  |  |
| Name of Contract of Contract o |                                                                                                    |  |  |

#### THE REPORT OF

### A 2016 YO M A 19 YO M A 2017 YO M A 2017 NORTH A 19 YO M AND A 2017 NO 10 YO M AND A 2017 NO 10 YO M AND A 2017

| Contract Contractory                                                                                                    | -                                                                                                    |  |  |  |
|----------------------------------------------------------------------------------------------------|----------------------------------------------------------------------------------------------------|--|--|--|
| Contraction Parliage                                                                                                    |                                                                                                    |  |  |  |
|                                                                                                    | The Providence of the Providence of the Providen |  |  |  |
|                                                                                                    | <b>b</b> • • •                                                                                                    |  |  |  |
| State of the second state of the second state of the                                                                                                    | a 197                                                                                                    |  |  |  |
|                                                                                                    |                                                                                                    |  |  |  |
|                                                                                                    | a particular de la construcción de la construcción de la construcción de la construcción de la construcción de                                                                                                    |  |  |  |
| IN THE REPORT                                                                                                    | <u>interneti</u> en sons a la la la la la la la la la la la la l                                                                                                    |  |  |  |
| A REAL PROPERTY AND A REAL PROPERTY AND A REAL |                                                                                                    |  |  |  |

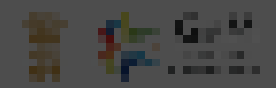

### protection is also in the second second second second second second second second second second second second s

|     |                                                                                                    | 8 | - <b>-</b> |
|-----|----------------------------------------------------------------------------------------------------|---|------------|
|     |                                                                                                    | i | -          |
|     | 1 Security and a Security Security Se                                                                                                    |   |            |
| *** | <ul> <li>Allow is in the other designed and the interaction of the latence indices (Provided Figure 1) and the other of the other other and the other other<br/></li> </ul>                                                                                                    |   |            |
|     |                                                                                                    |   | -          |
|     | and the set of a backward of                                                                                                    |   |            |
| -   | <ul> <li>We as a function with the first</li> </ul>                                                                                                    |   | •          |
|     |                                                                                                    |   |            |
|     | If the latential static stress three direct second stress which and the device of solar stress are second as                                                                                                    |   |            |
|     |                                                                                                    |   |            |
|     | B to start functions that a REPORT AN INFORMATION REPORT AND A SUBJECT AND A SUBJEC |   |            |
|     |                                                                                                    |   |            |
|     |                                                                                                    |   |            |

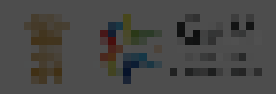

## contract contract and a dischargement.

| 1 m 1 m |                                                                                                    | 8 |   |
|---------|----------------------------------------------------------------------------------------------------|---|---|
|         | e a constant a substant a la barra de la constant a substant a substant de la constant de la constant de la co<br>Recentant de la constant de la constant de la constant de la constant de la constant de la constant de la const<br>Recentant de la constant de la constant de la constant de la constant de la constant de la constant de la const                                                                                                    |   |   |
|         | <pre>Control to the second second sec</pre> | ł | - |
|         |                                                                                                    | l | • |
|         |                                                                                                    | ļ |   |
| ••      |                                                                                                    |   |   |

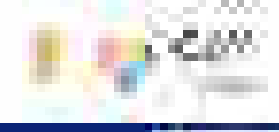

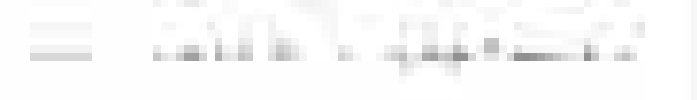

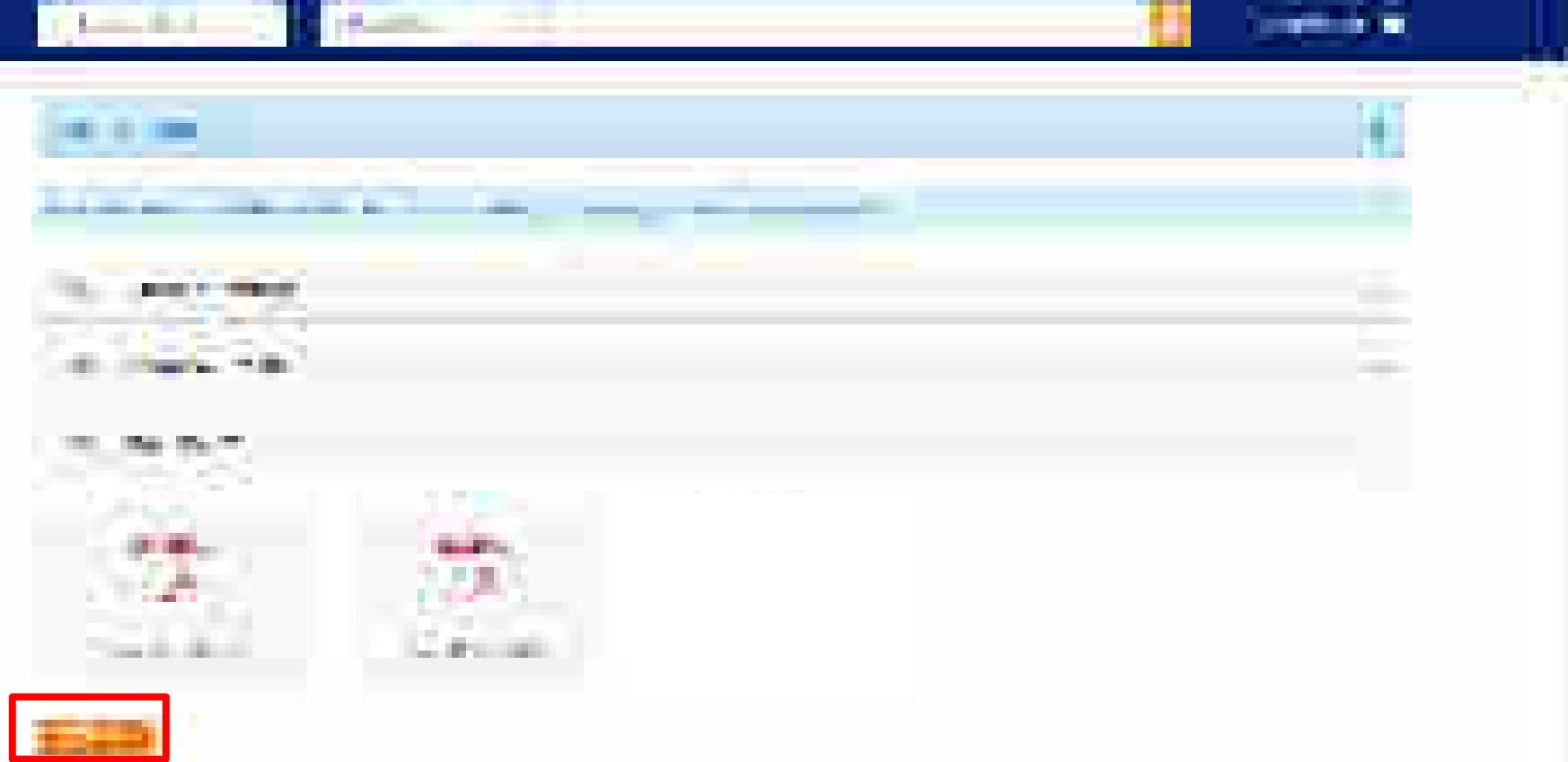

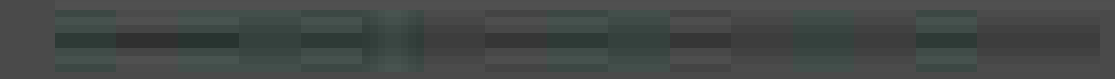

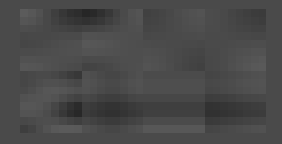

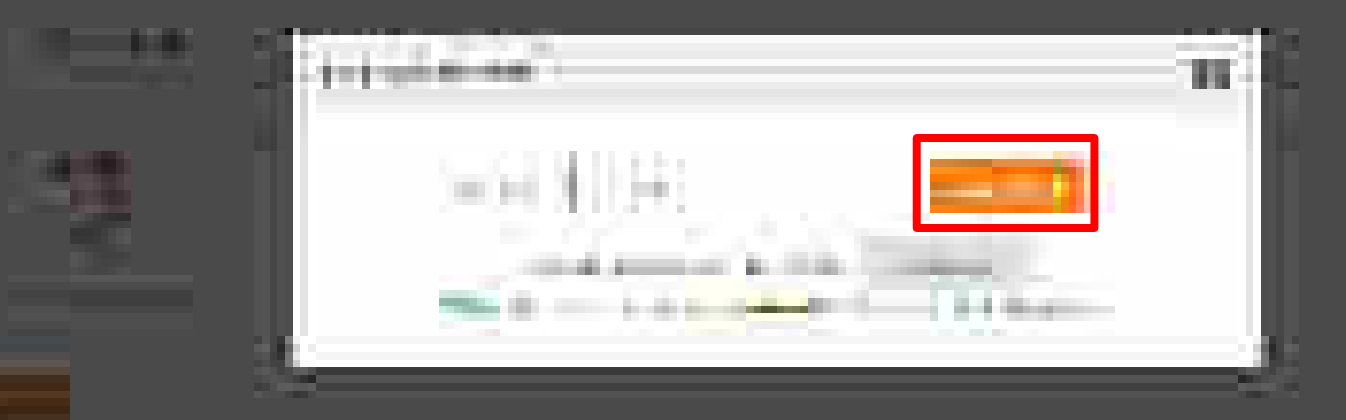

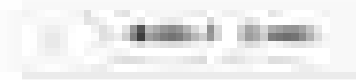

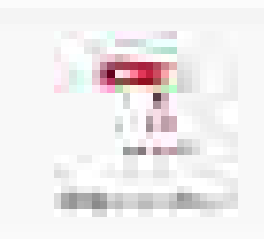

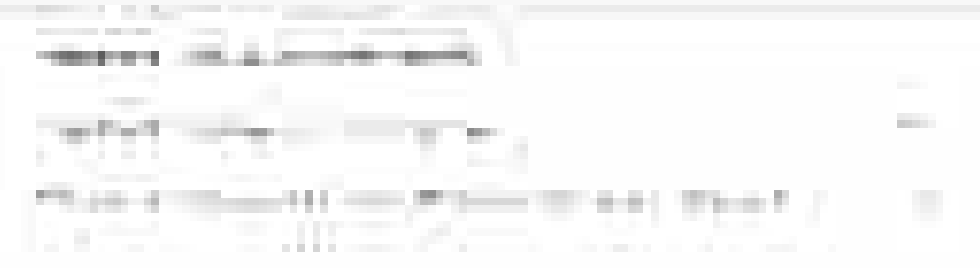

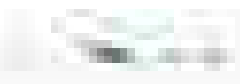

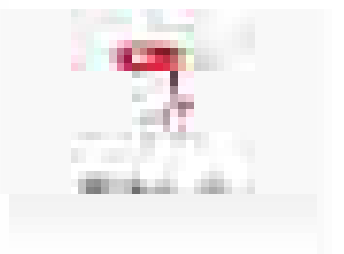

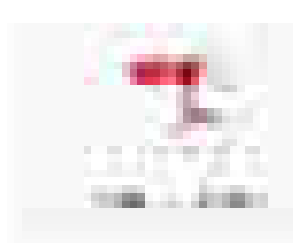

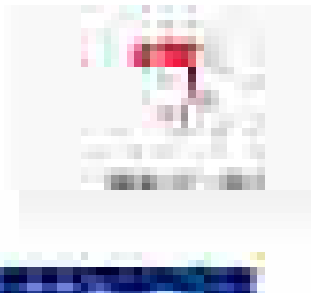

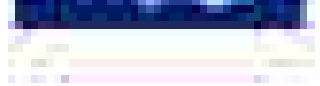

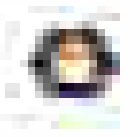

# **Bid Creation – Product**

Gel

N

Designed by GeM Training Team

# Open www.gem.gov.in

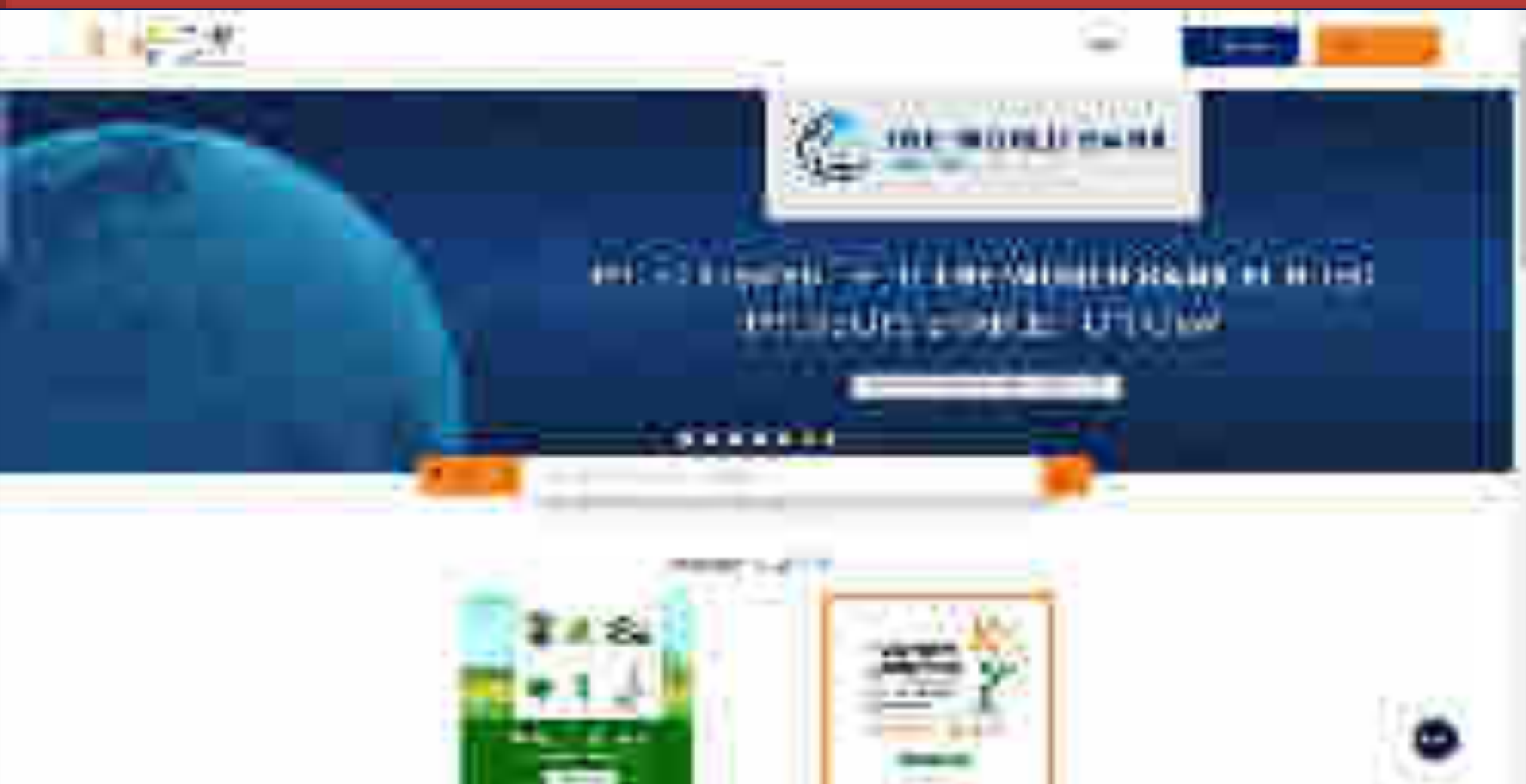
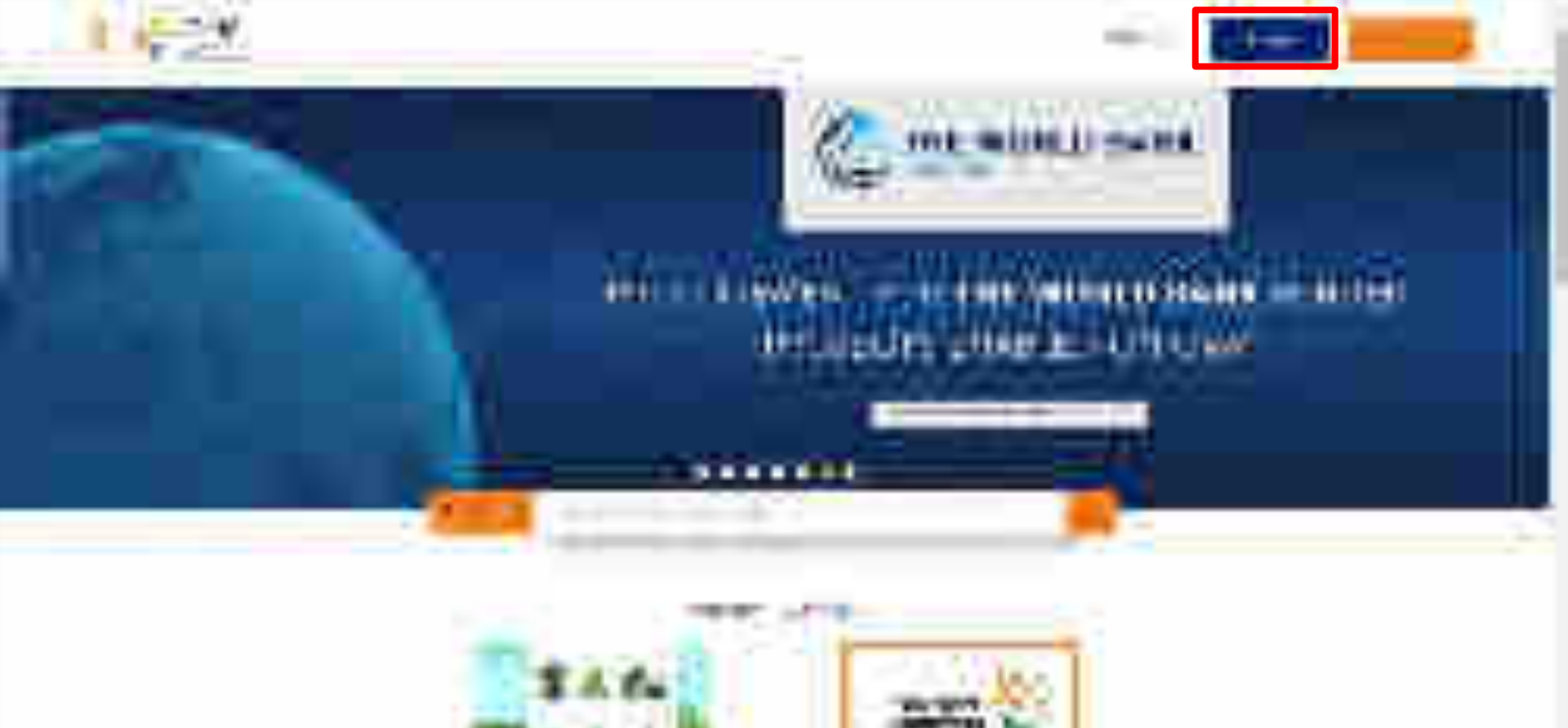

----

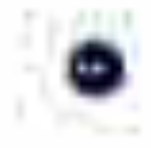

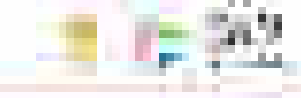

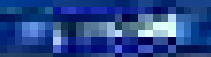

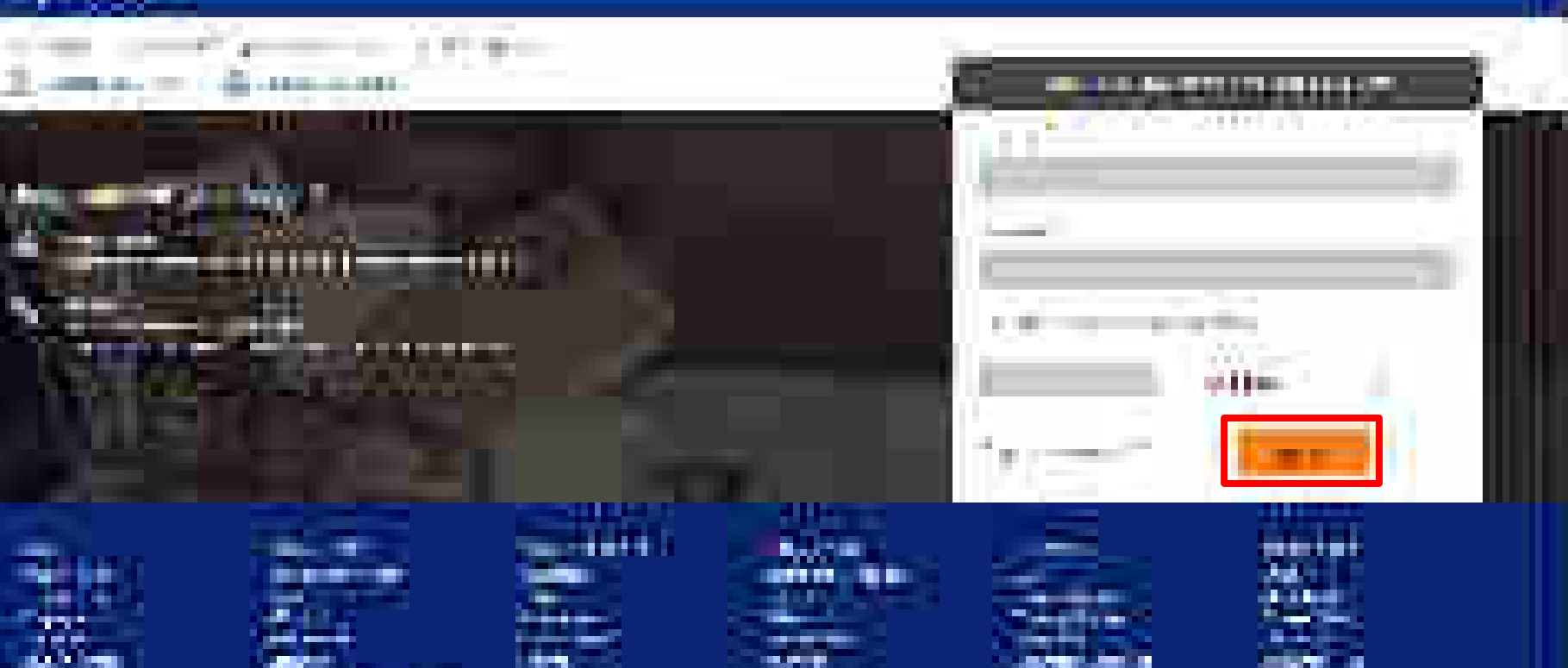

......

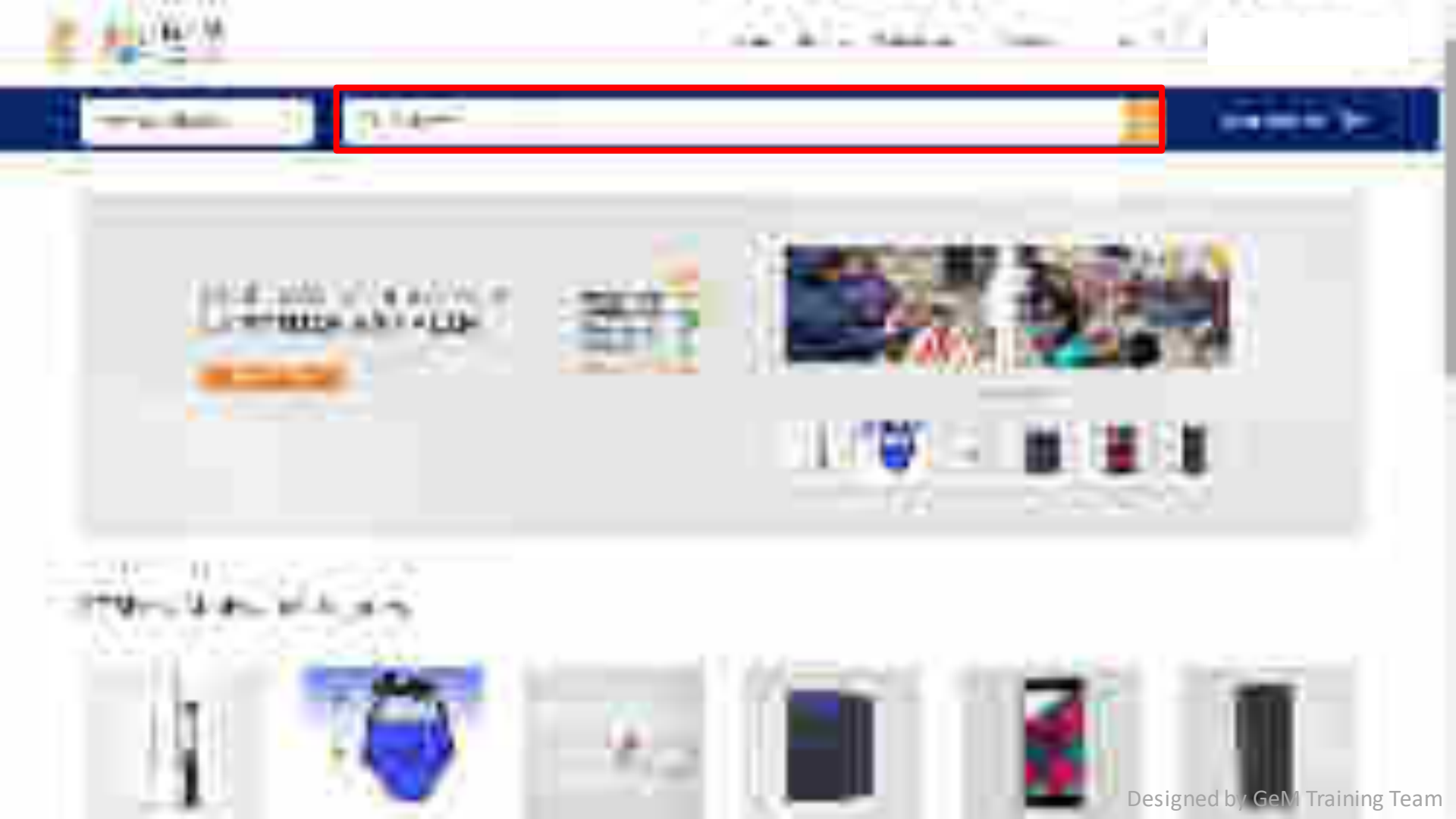

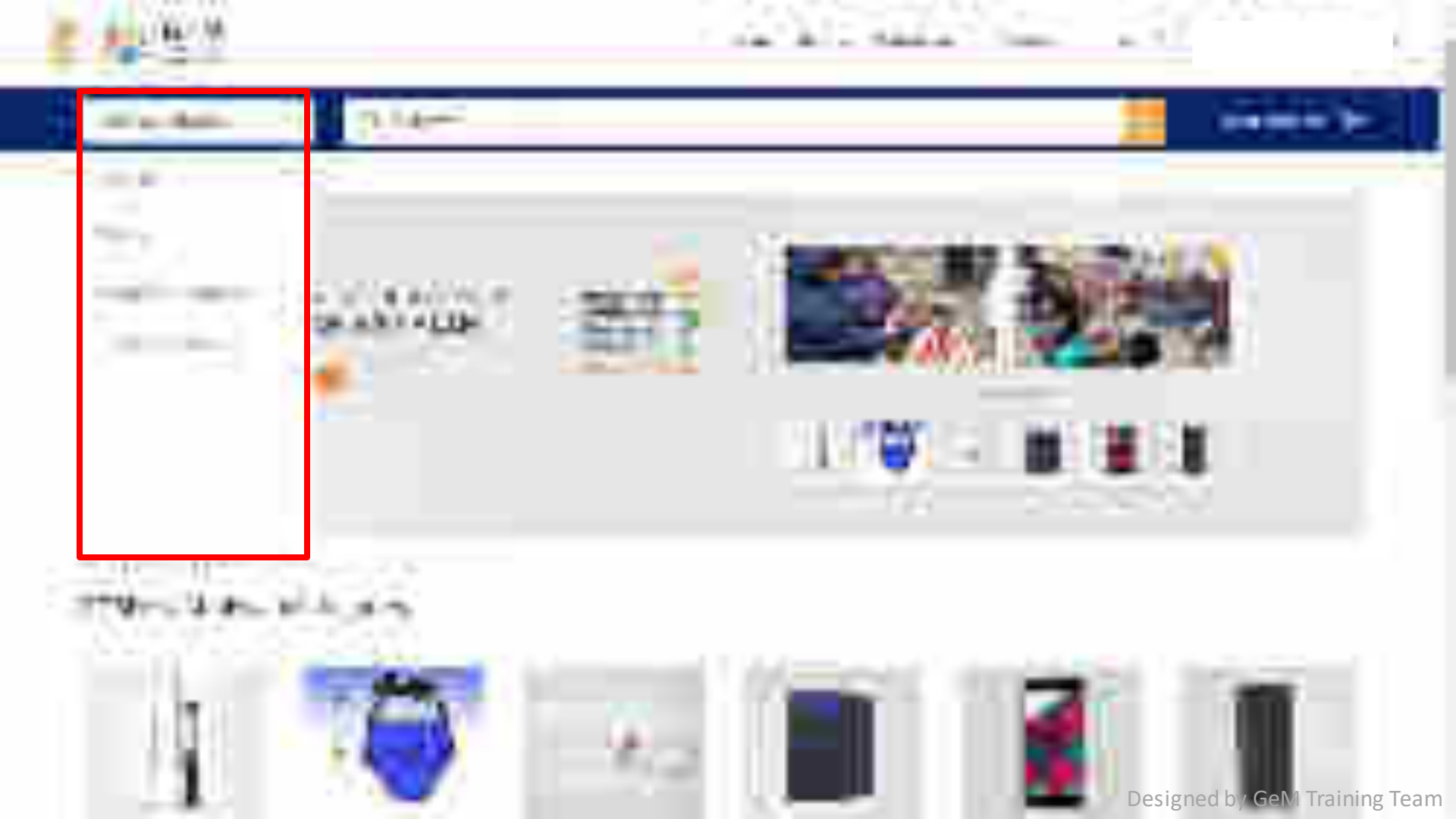

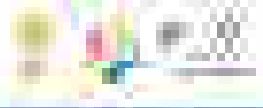

## THERE & R. L. THE | 1992

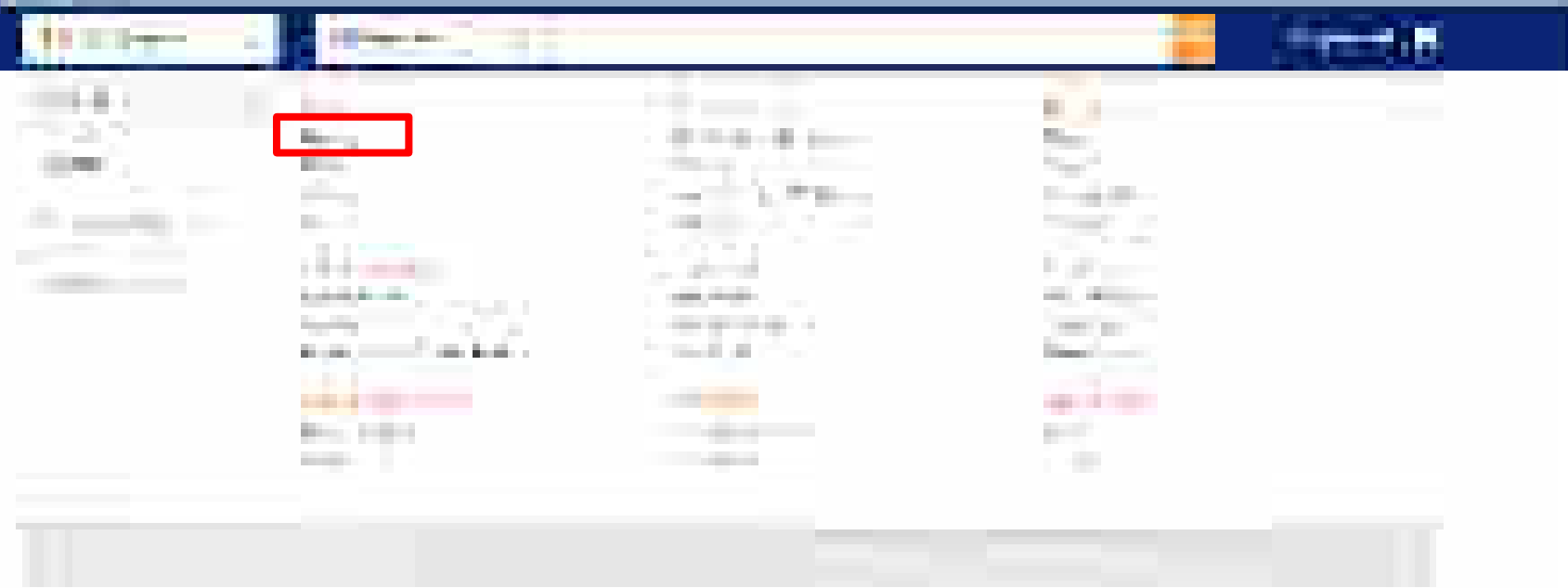

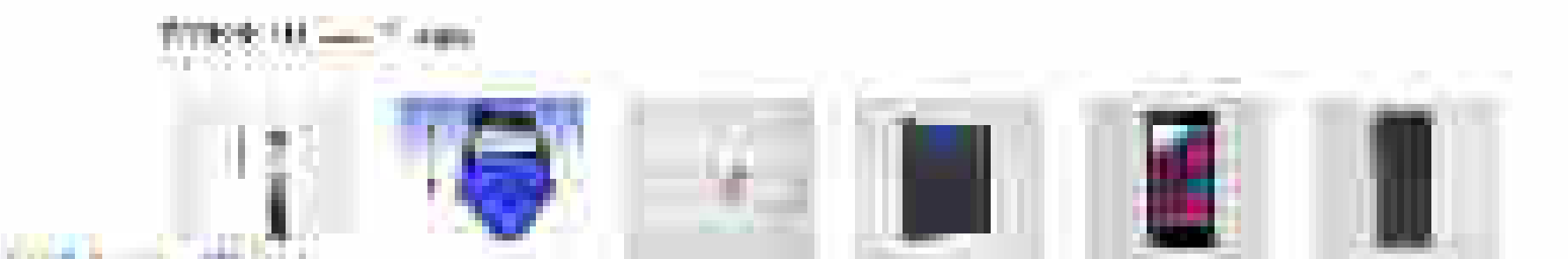

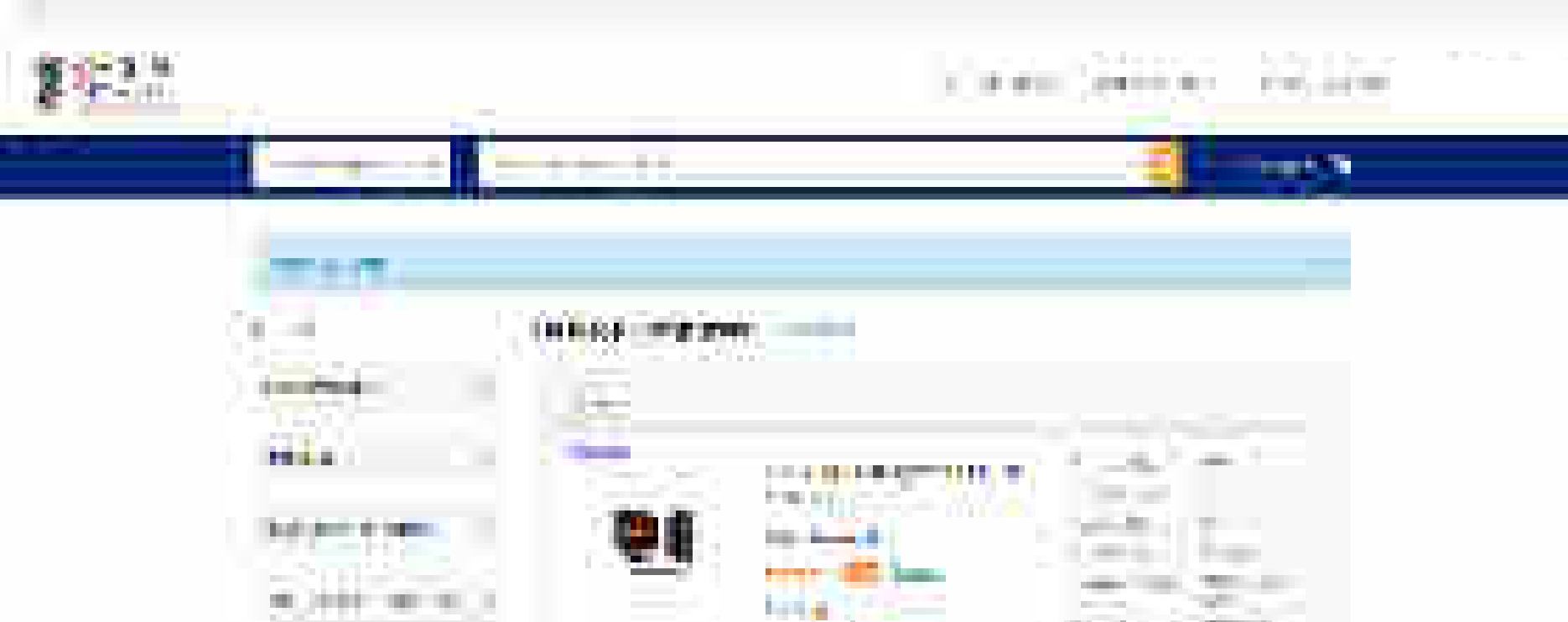

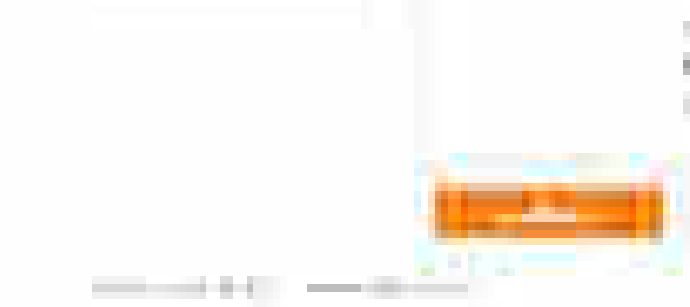

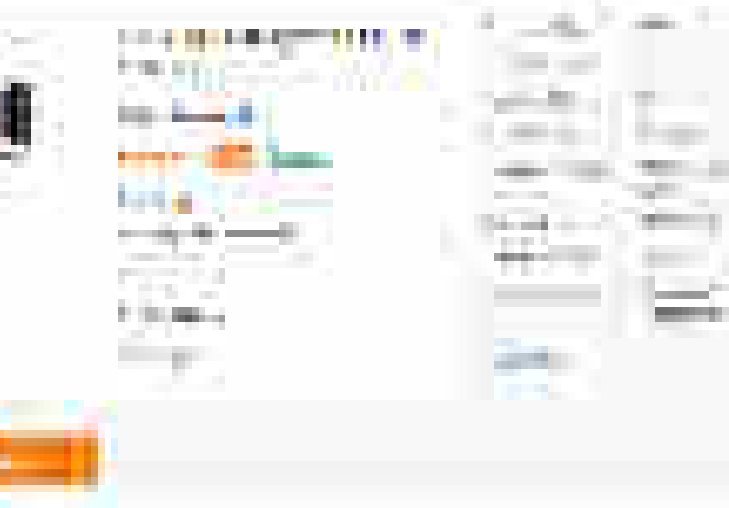

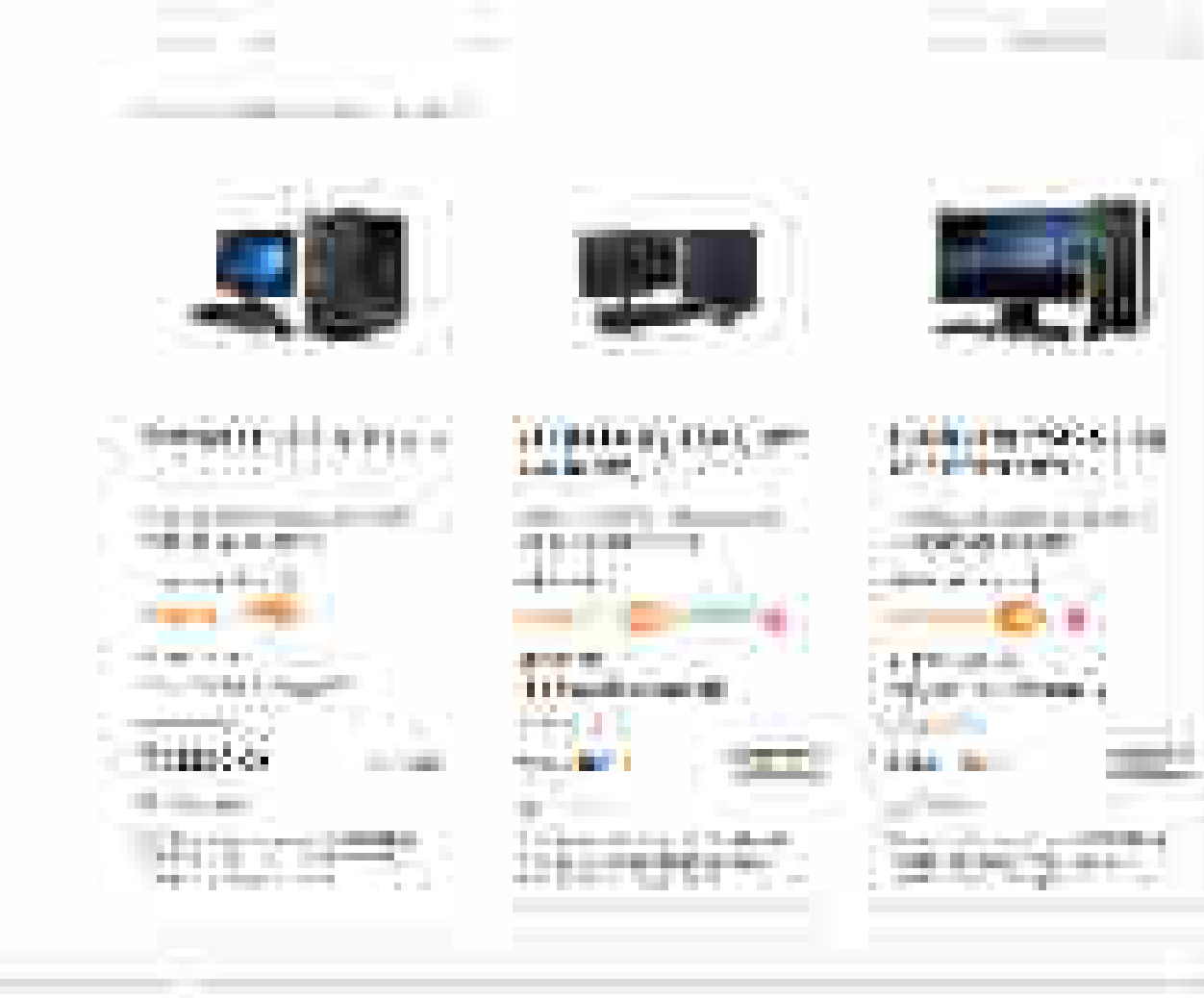

the second state of the

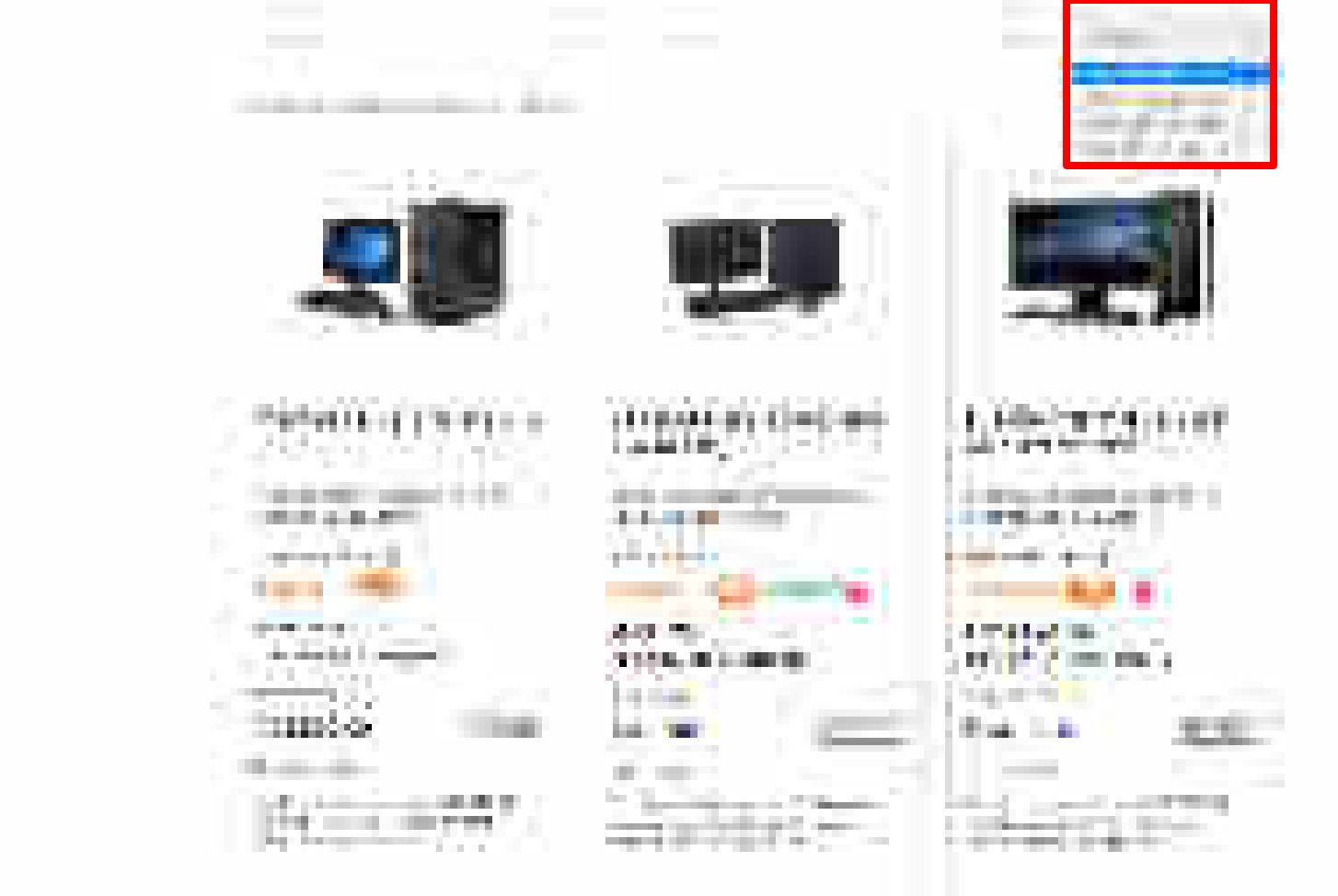

and the second second

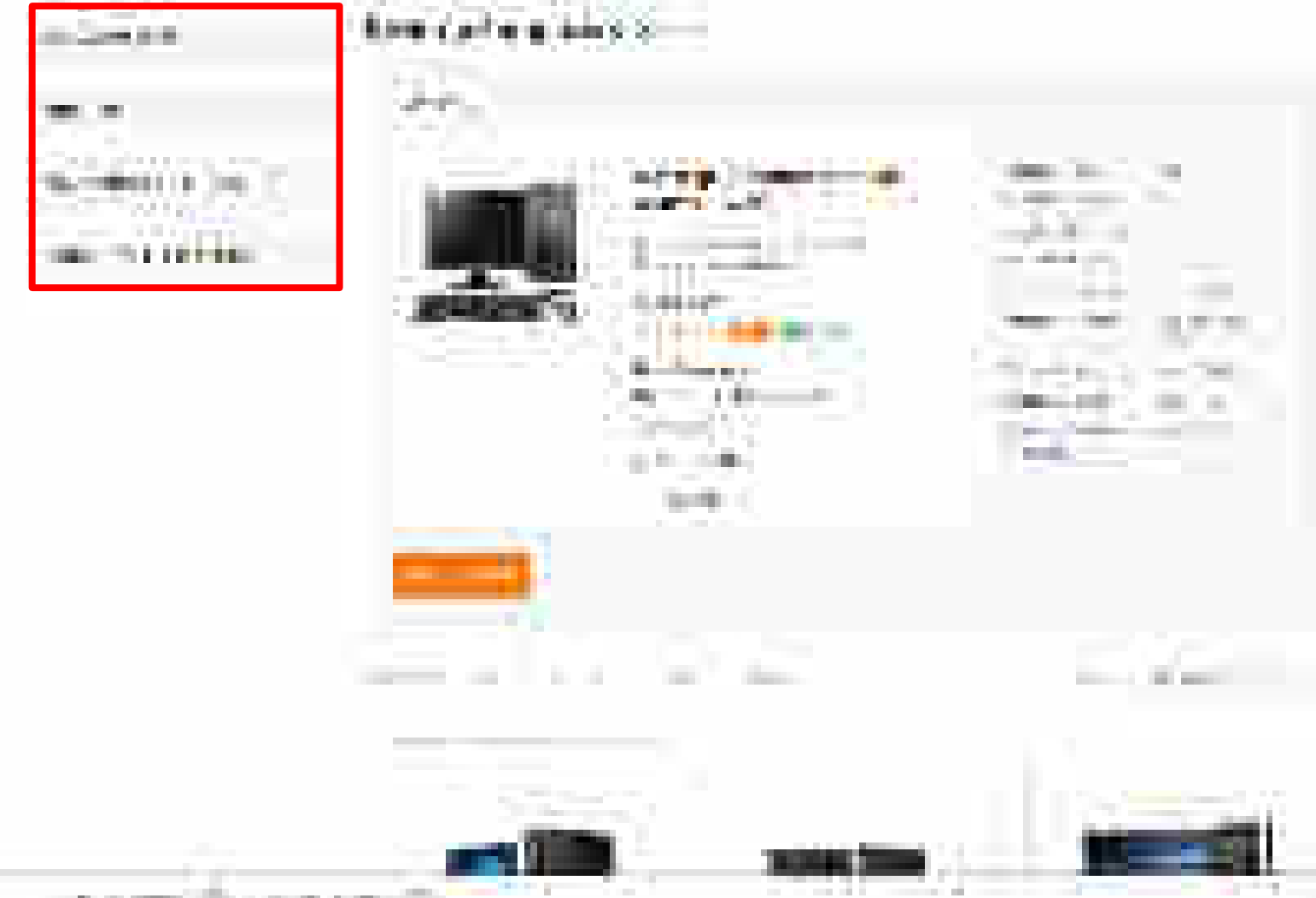

part and the 

Choose if objective is to go for BID (ONLY BID). On choosing the option you will be able to browse through all products in the market without any restriction. Moreover, you can edit/add quantities & consignees while creating bid. Hence you can start with single consignee and single quantity.

Please Note : Incase Buyer selects Bid/RA as intent of Buying, then they will be asked to select a value for all Golden Parameters in the category

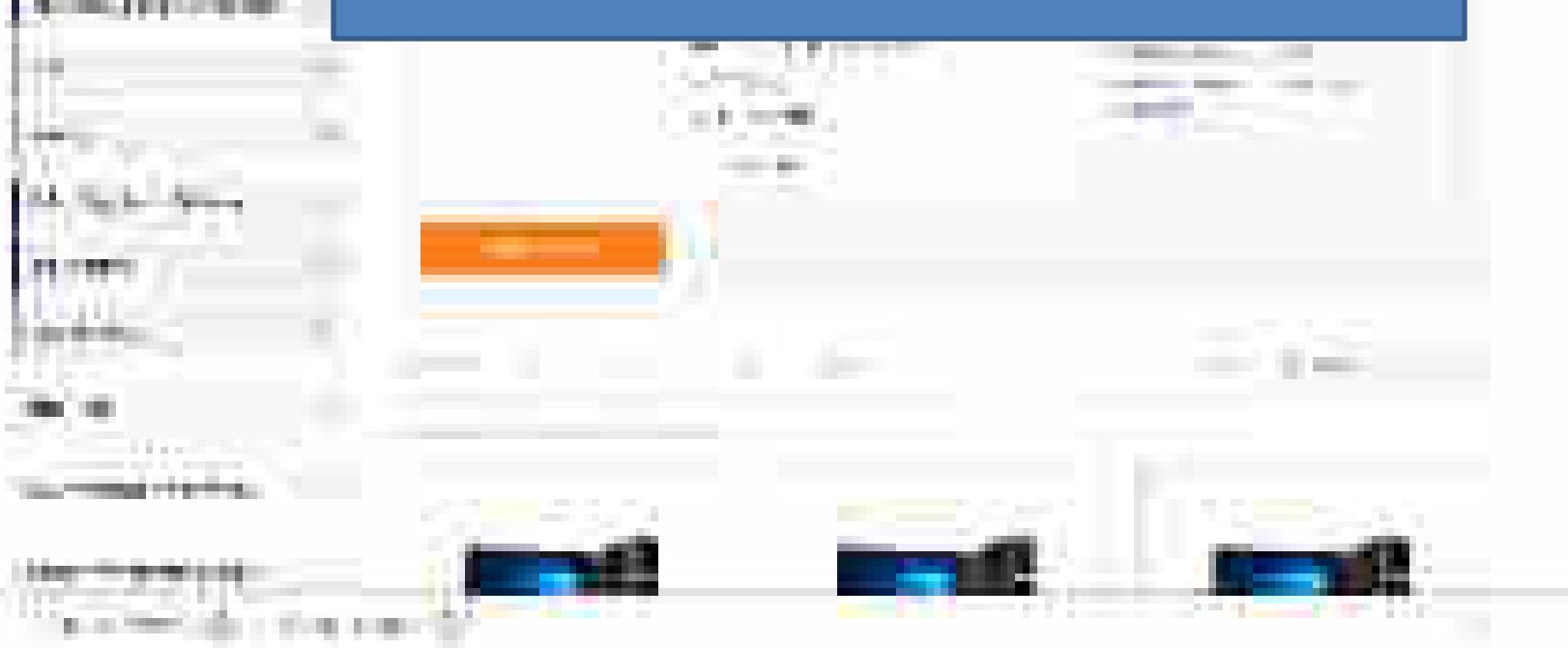

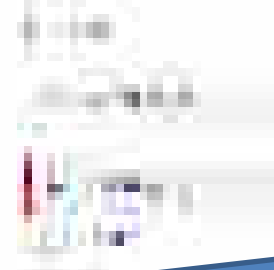

Choose PAC buying If you want to buy any specific OEM's product. PAC buying needs specific approval of competent authority and bid submissions will be only for the selected make and model. Multiple make and model selection is not allowed at the same time.

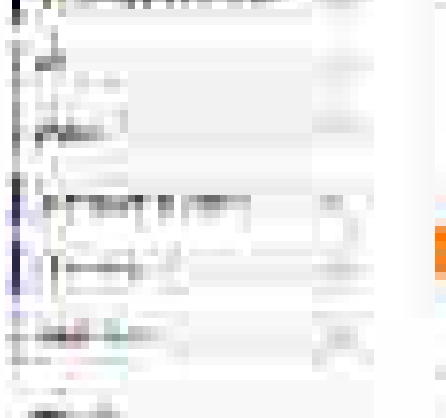

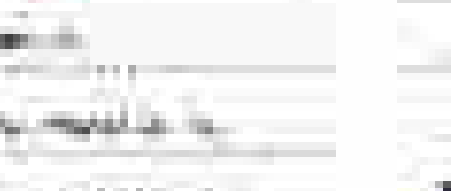

many distances.

And the second second

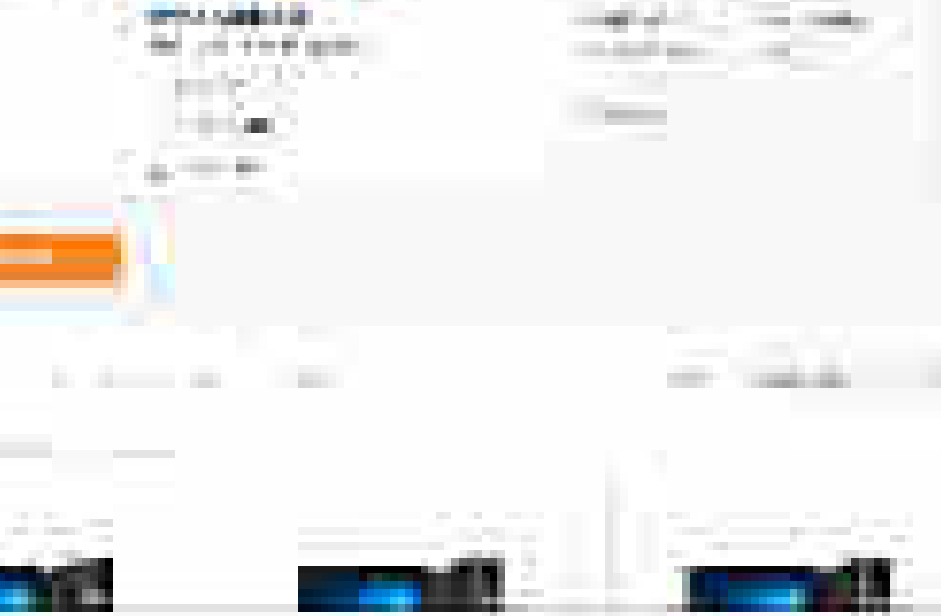

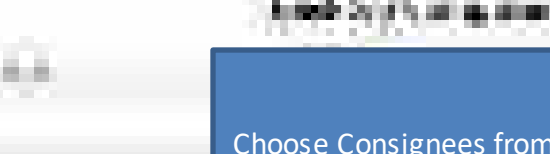

Choose Consignees from the list (registered by Primary User) to whom the item has to be delivered with respective quantities. For bids you can edit/add quantities & consignees while creating the bid. Hence you can start with single consignee.

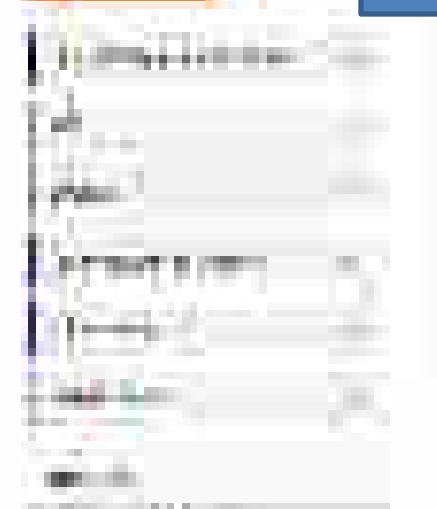

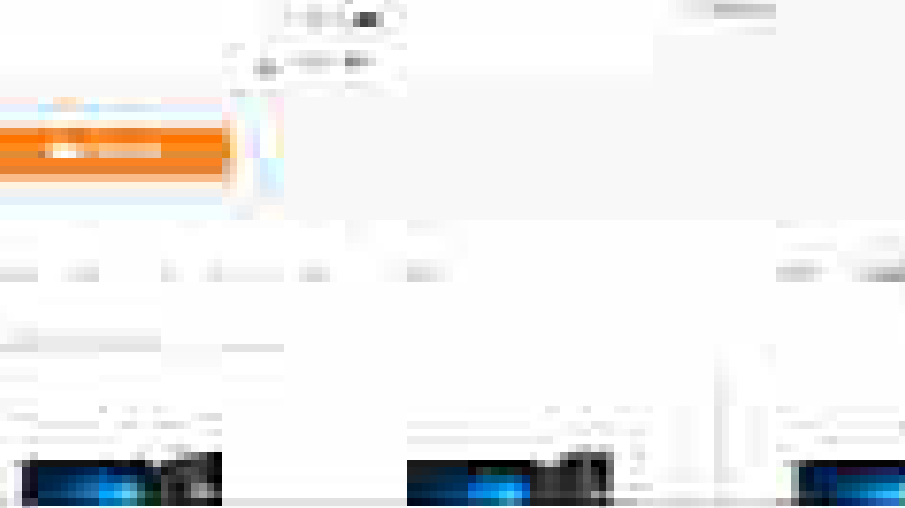

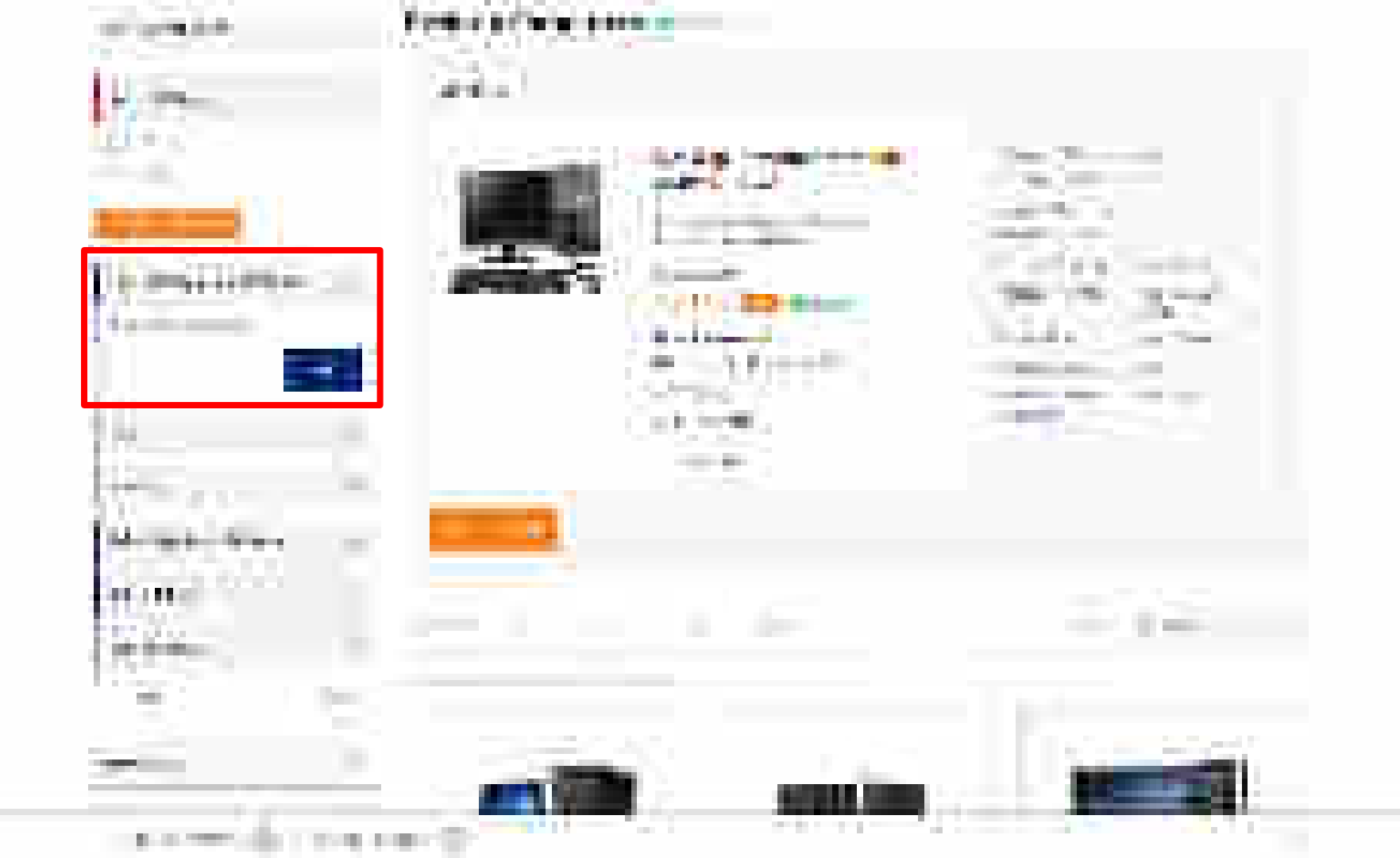

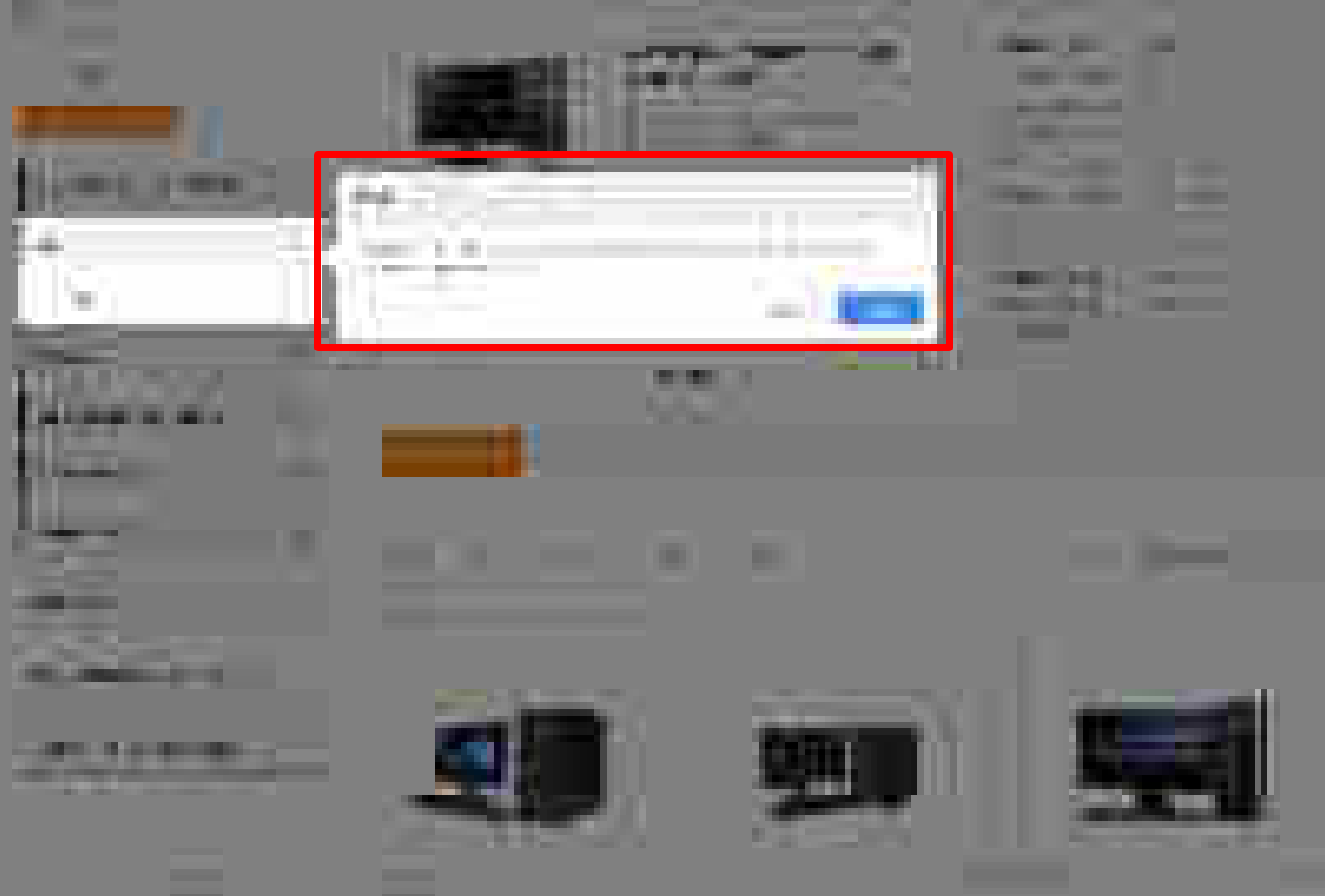

the second second second second

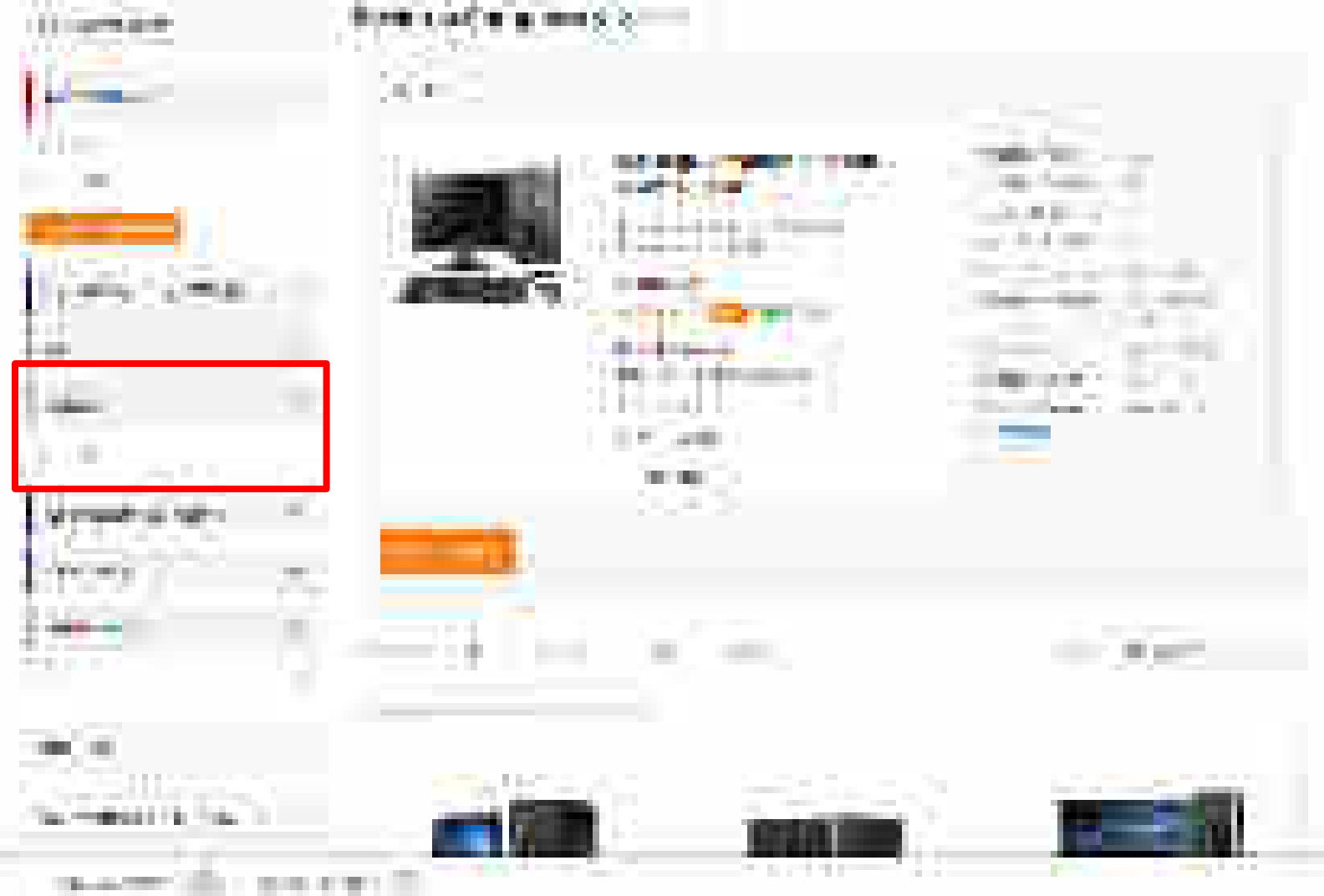

Charles and California

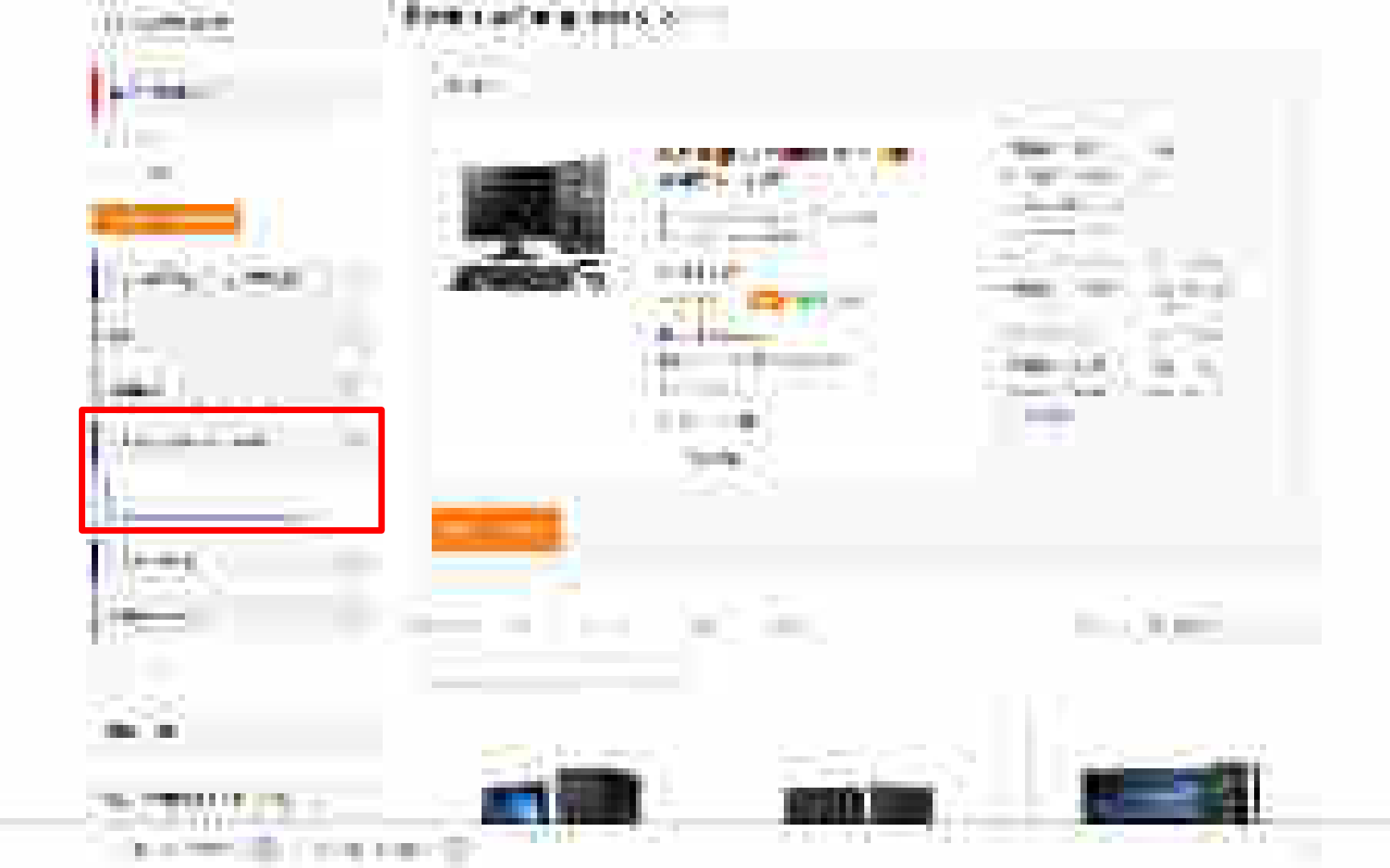

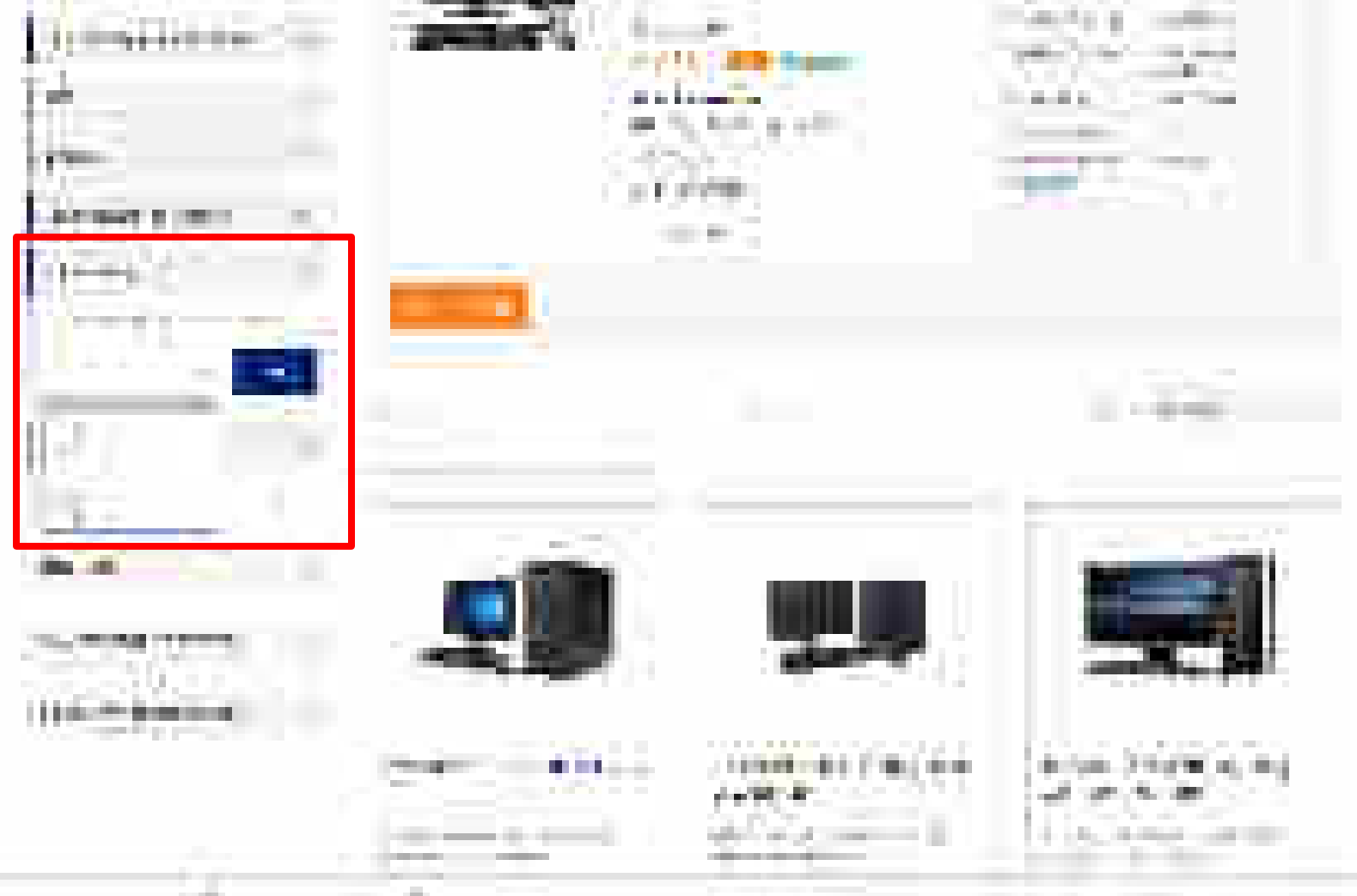

The second second second second

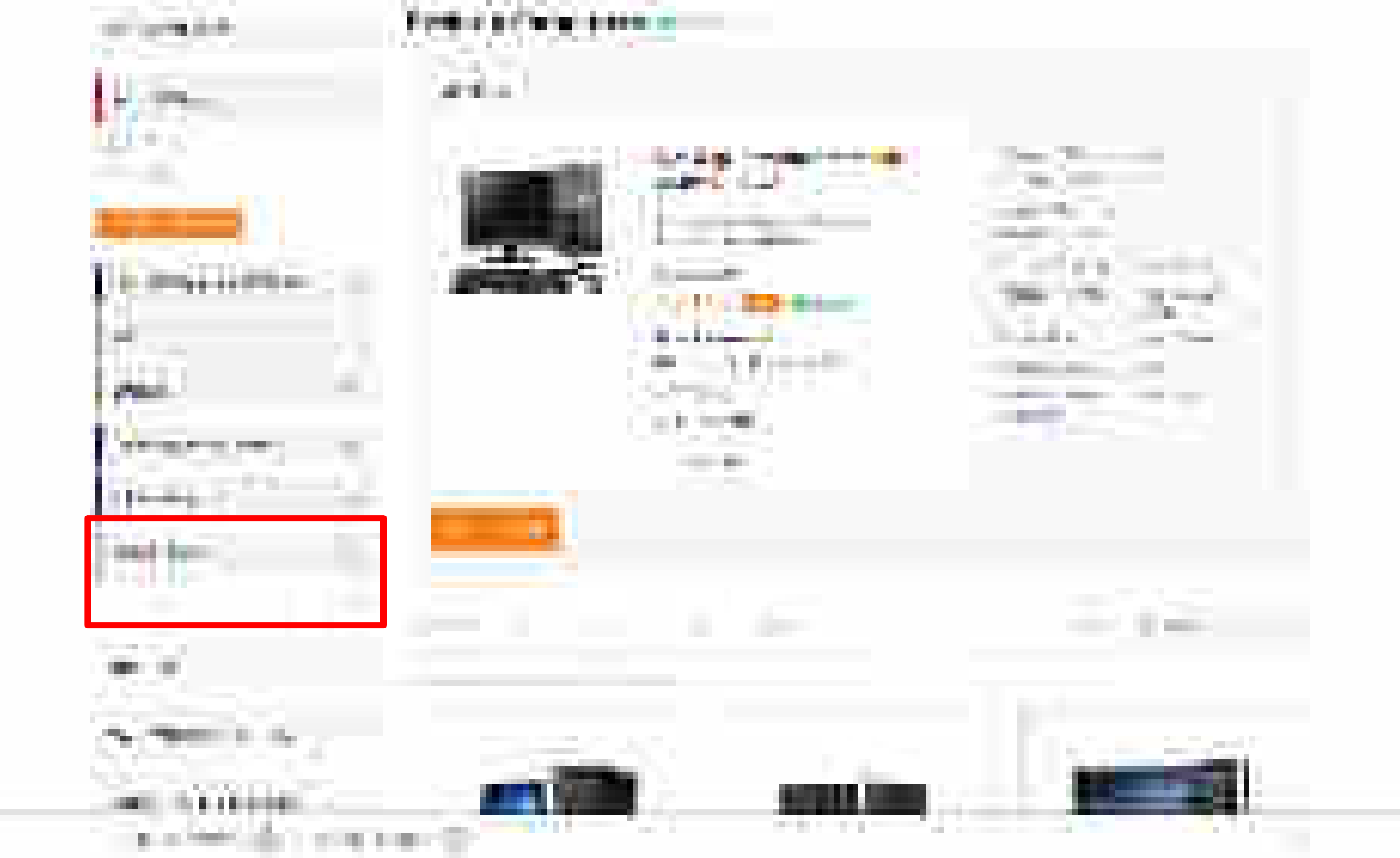

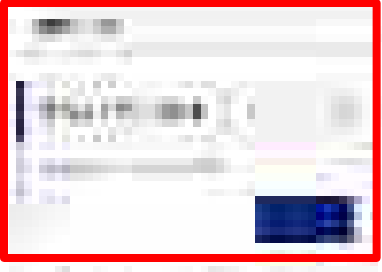

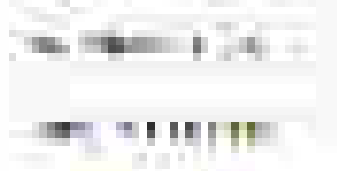

and the second second second second second second second second second second second second second second second

p. a. service in the

1.11

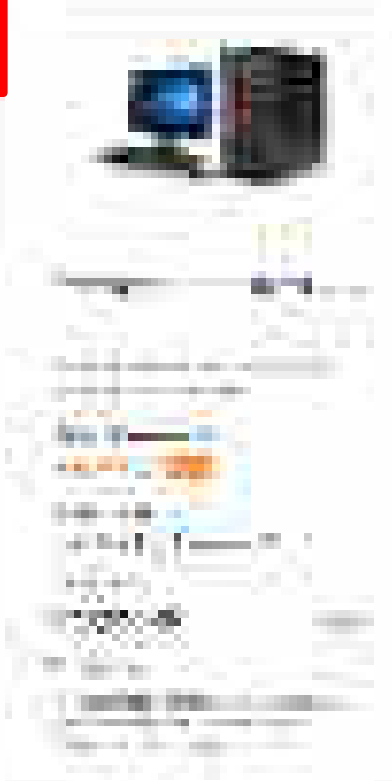

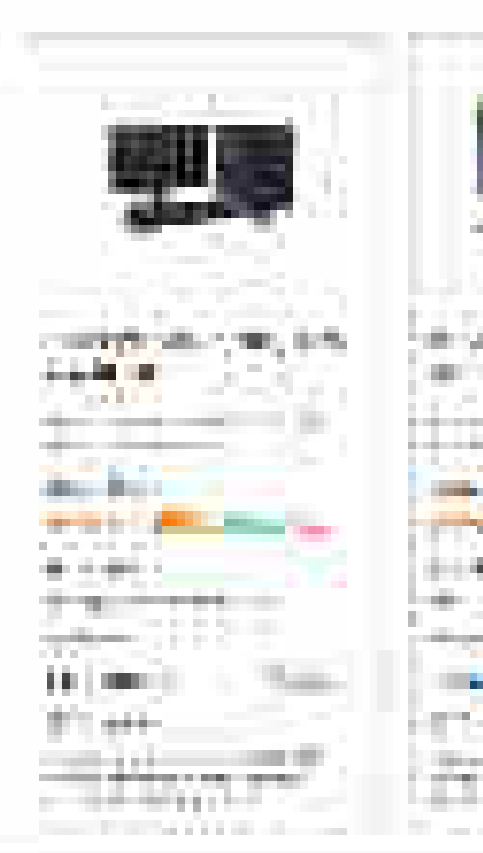

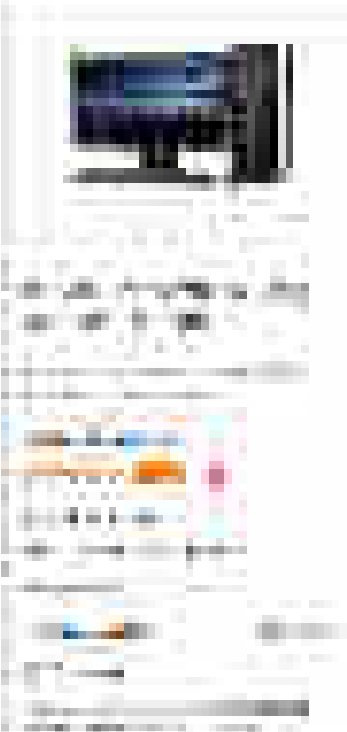

- 140

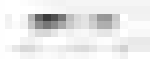

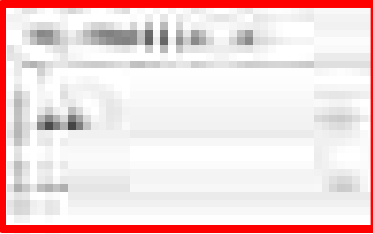

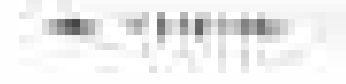

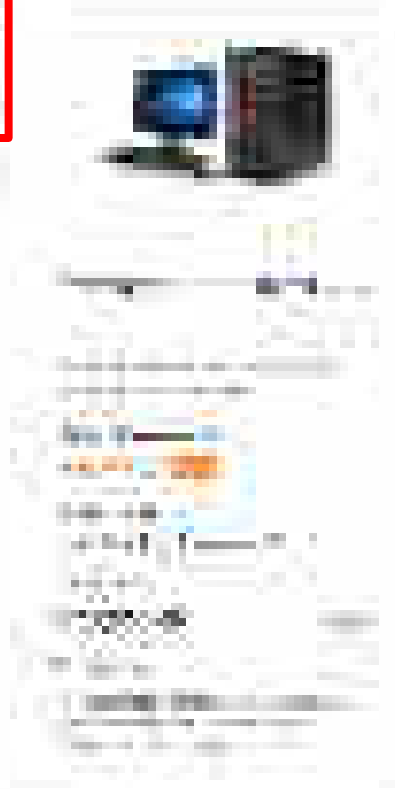

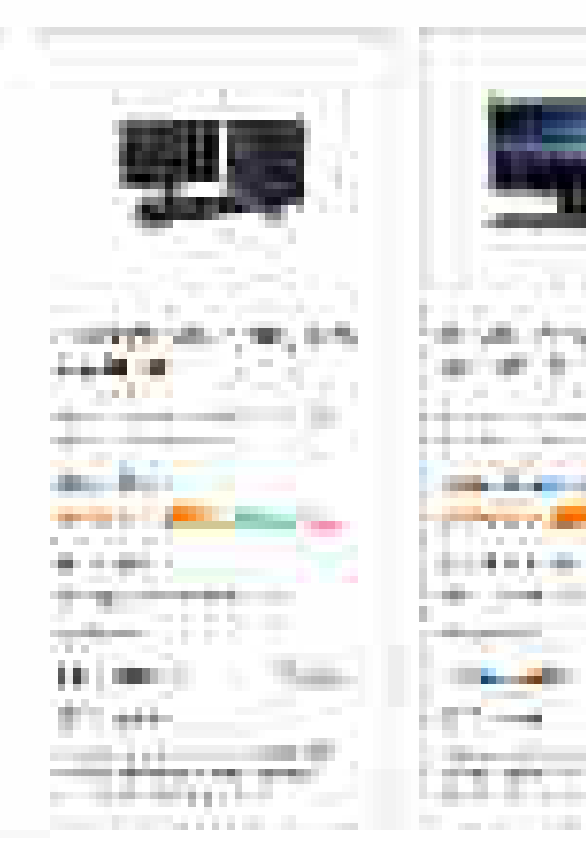

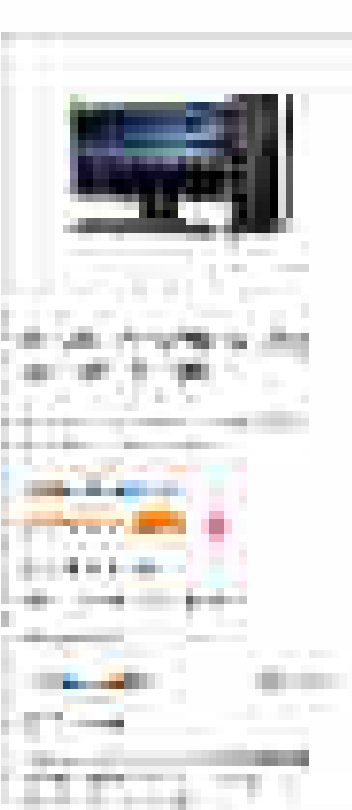

- 146

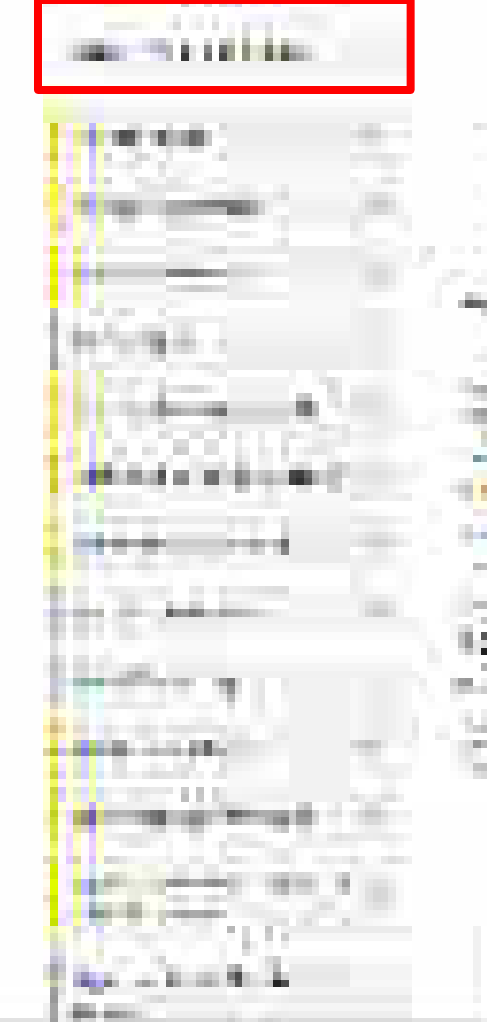

A second off

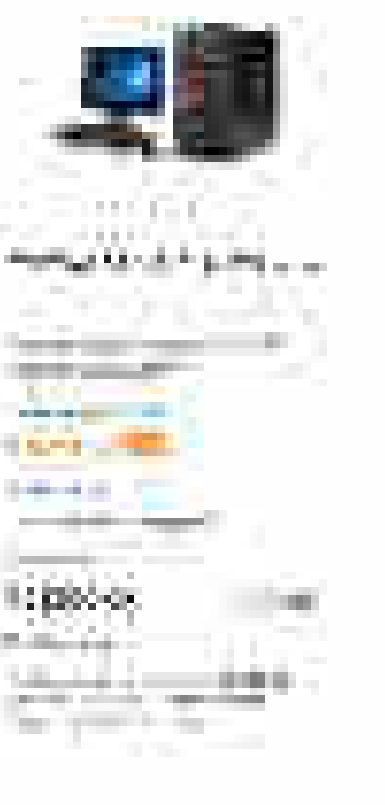

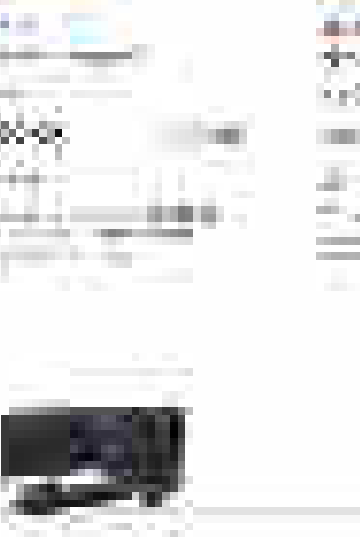

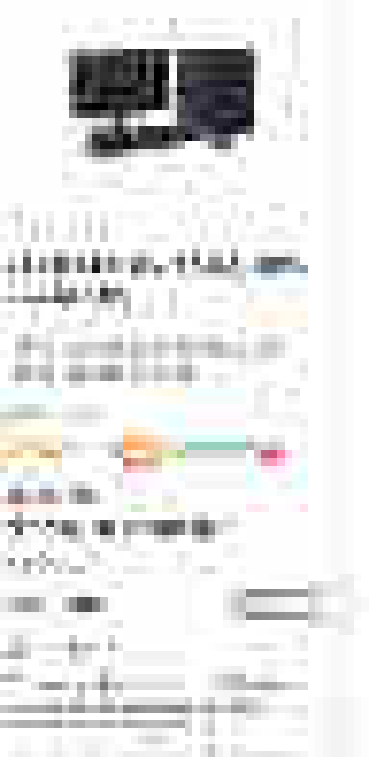

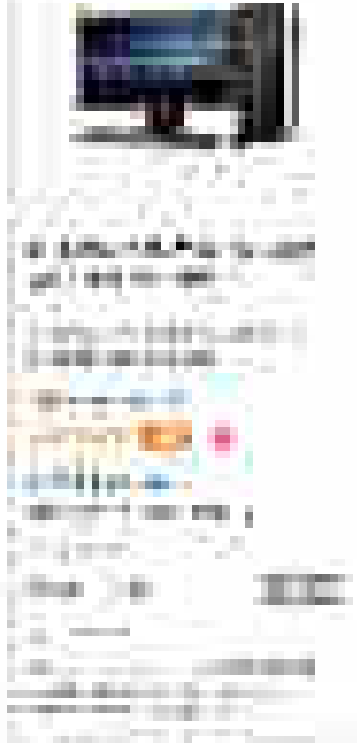

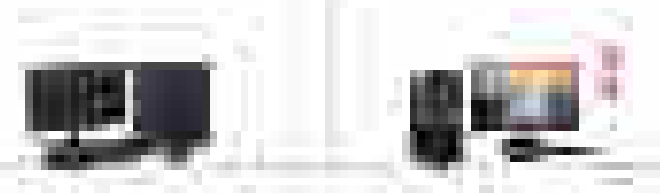

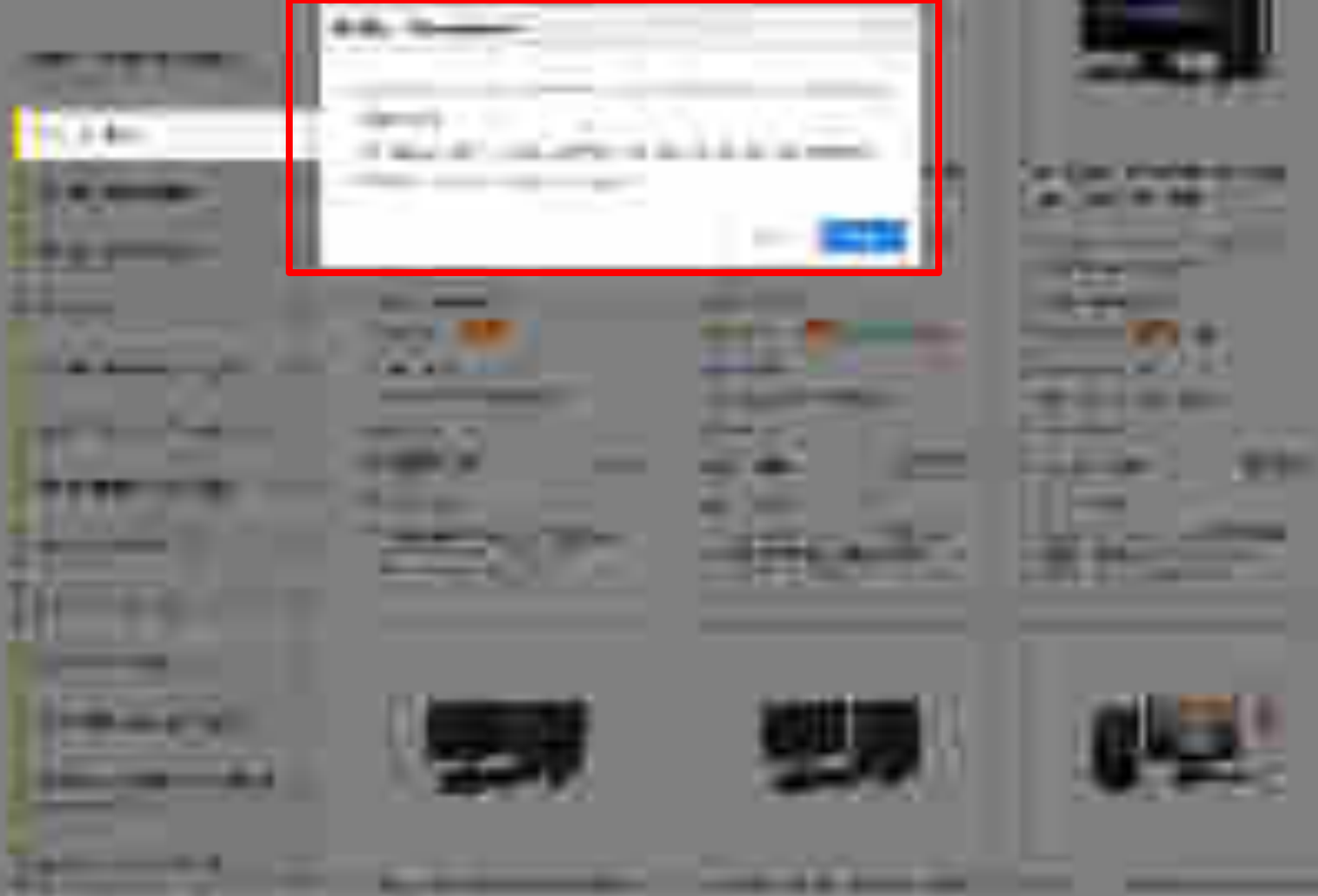

\_

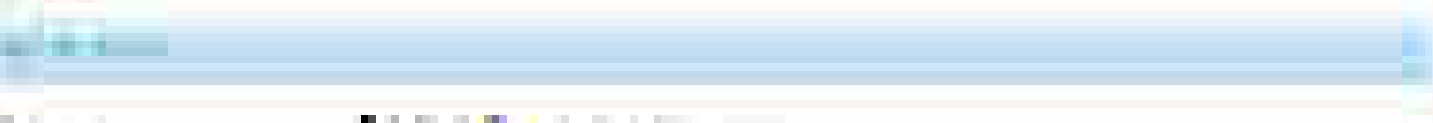

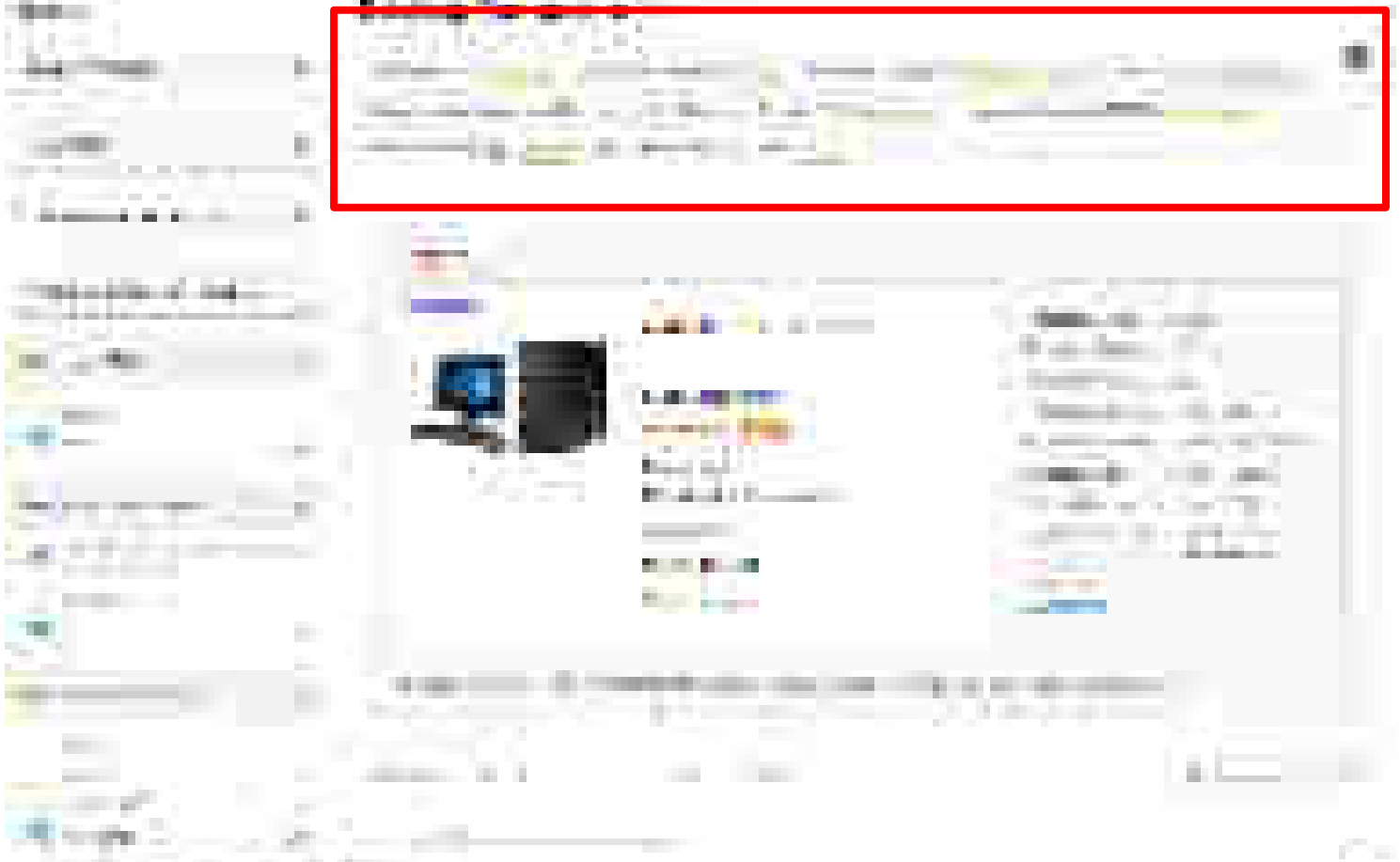

.

计算机关键 电动动机

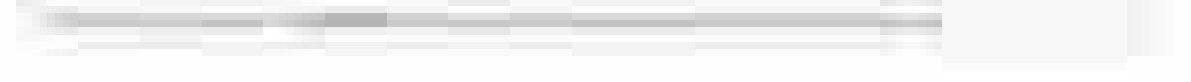

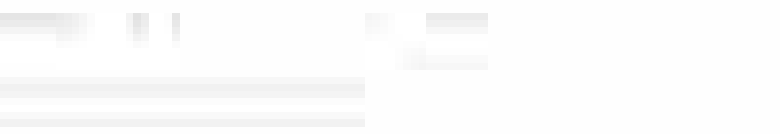

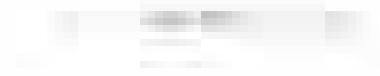

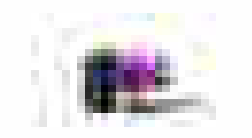

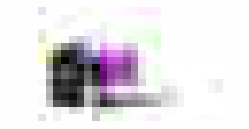

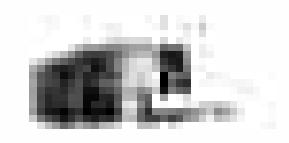

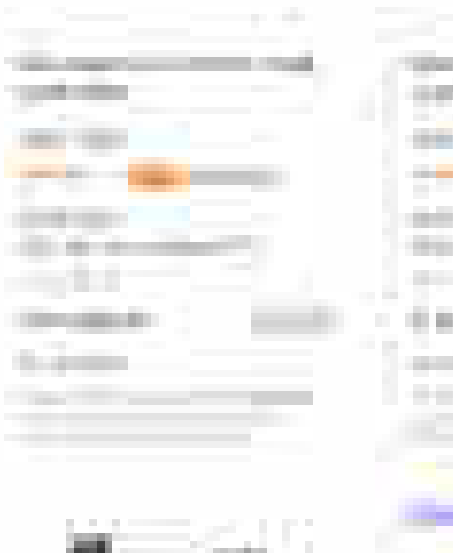

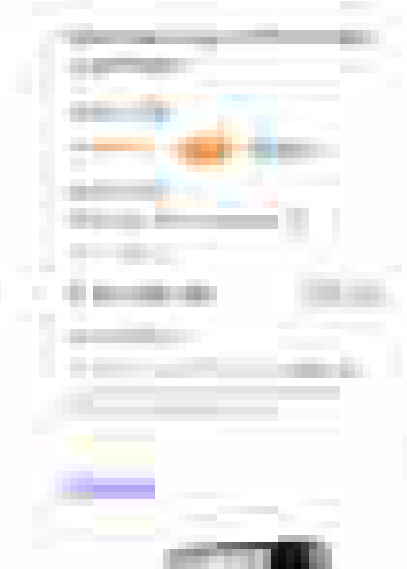

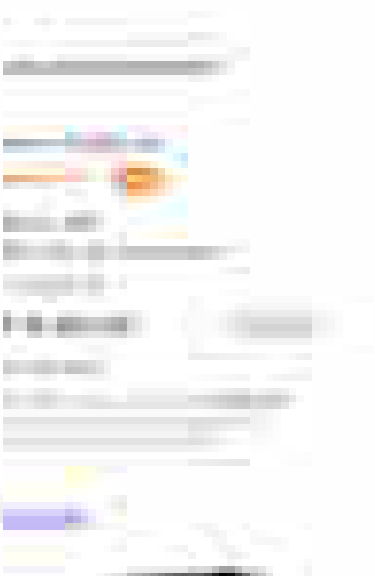

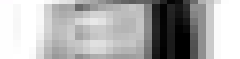

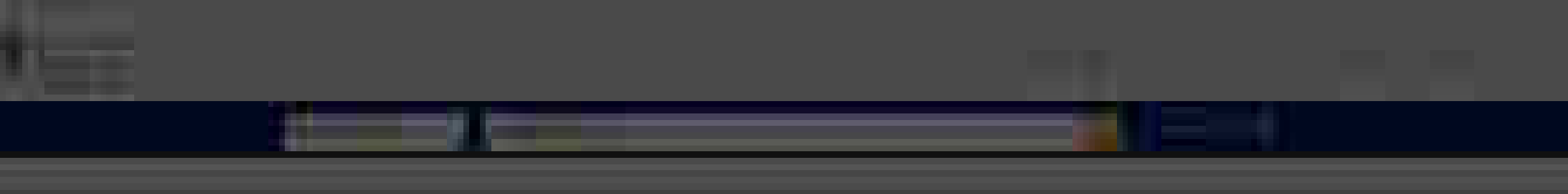

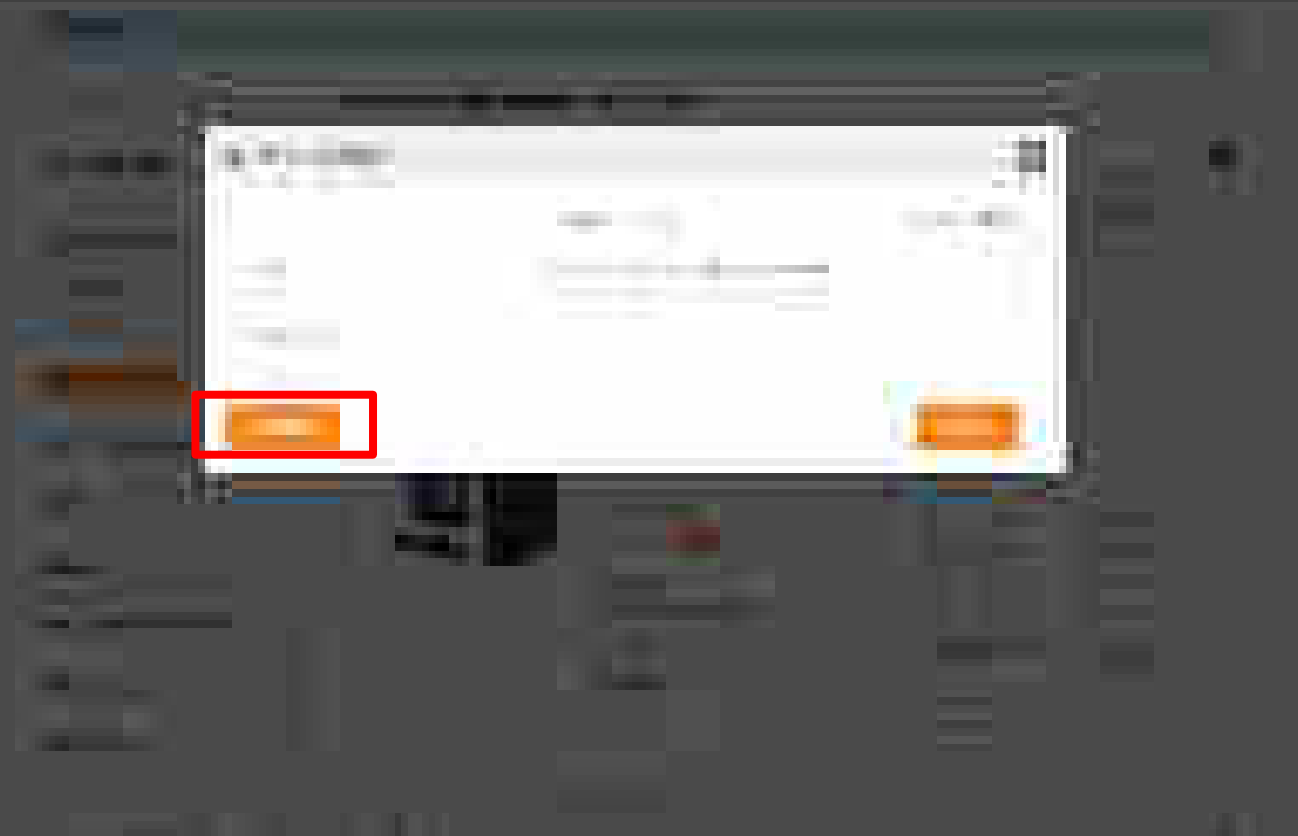

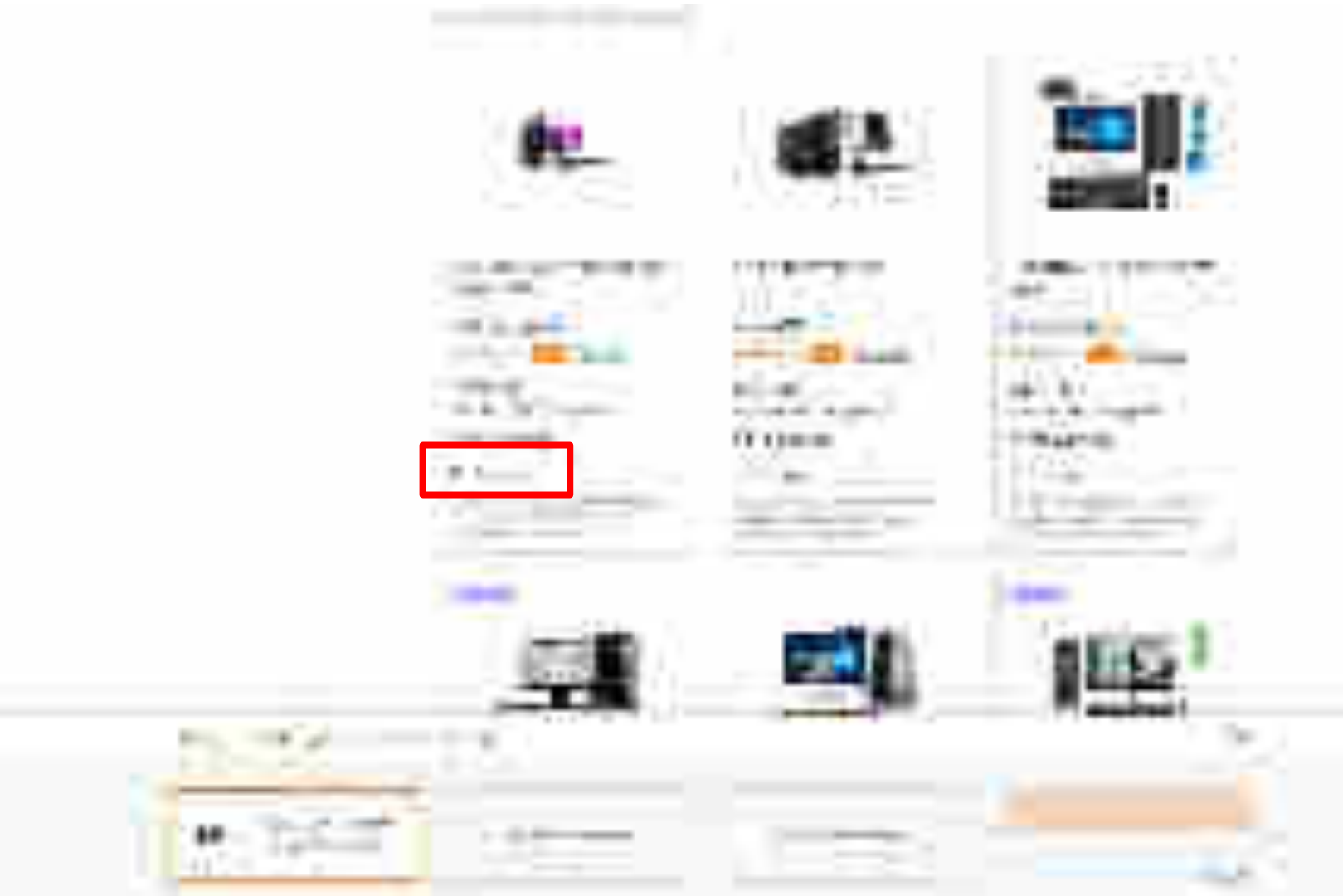

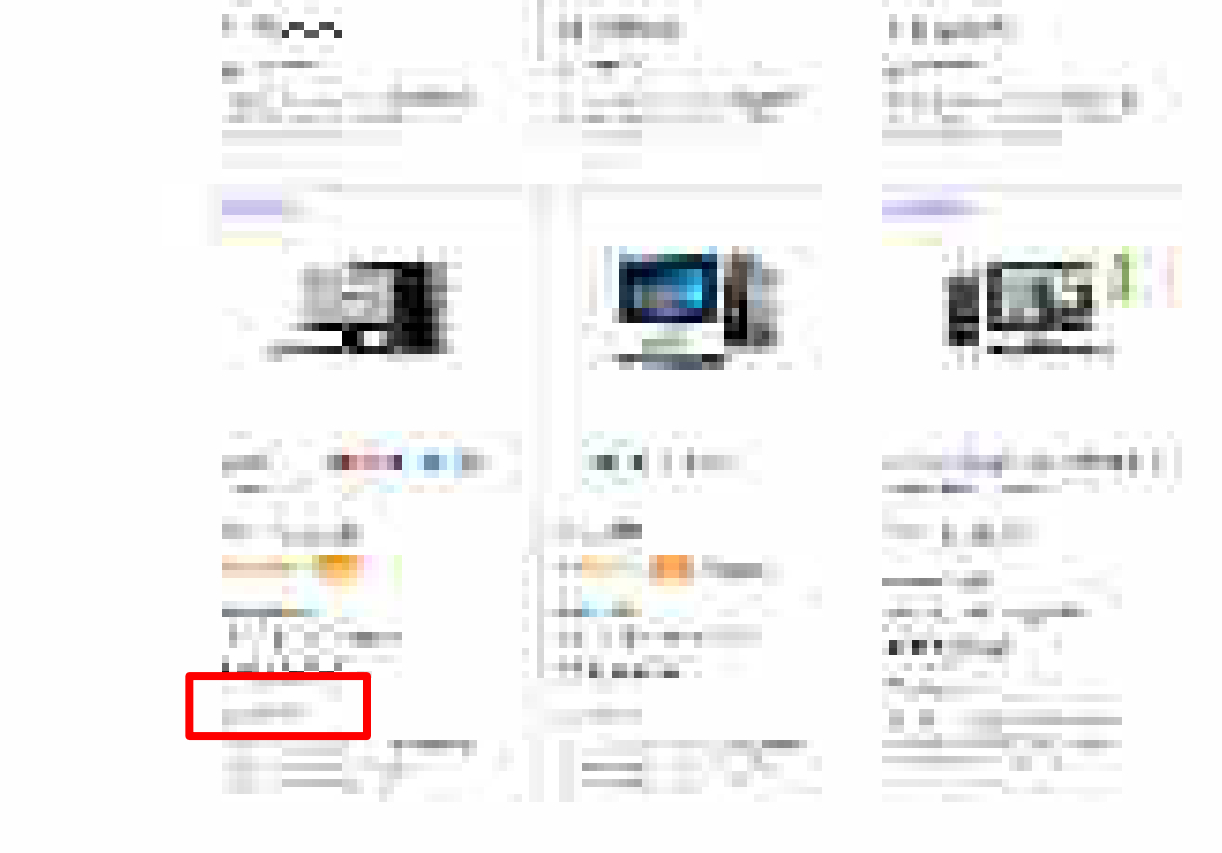

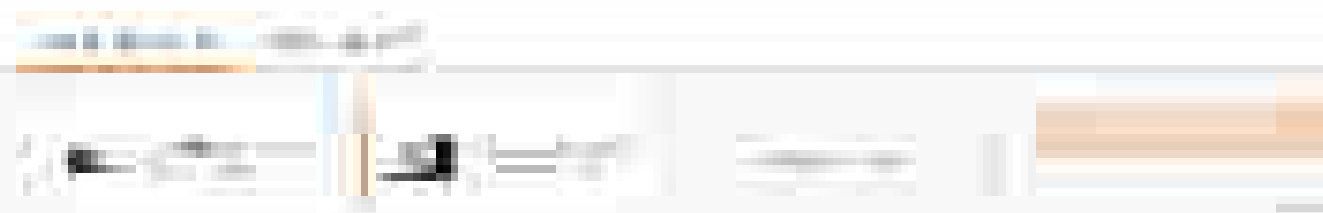

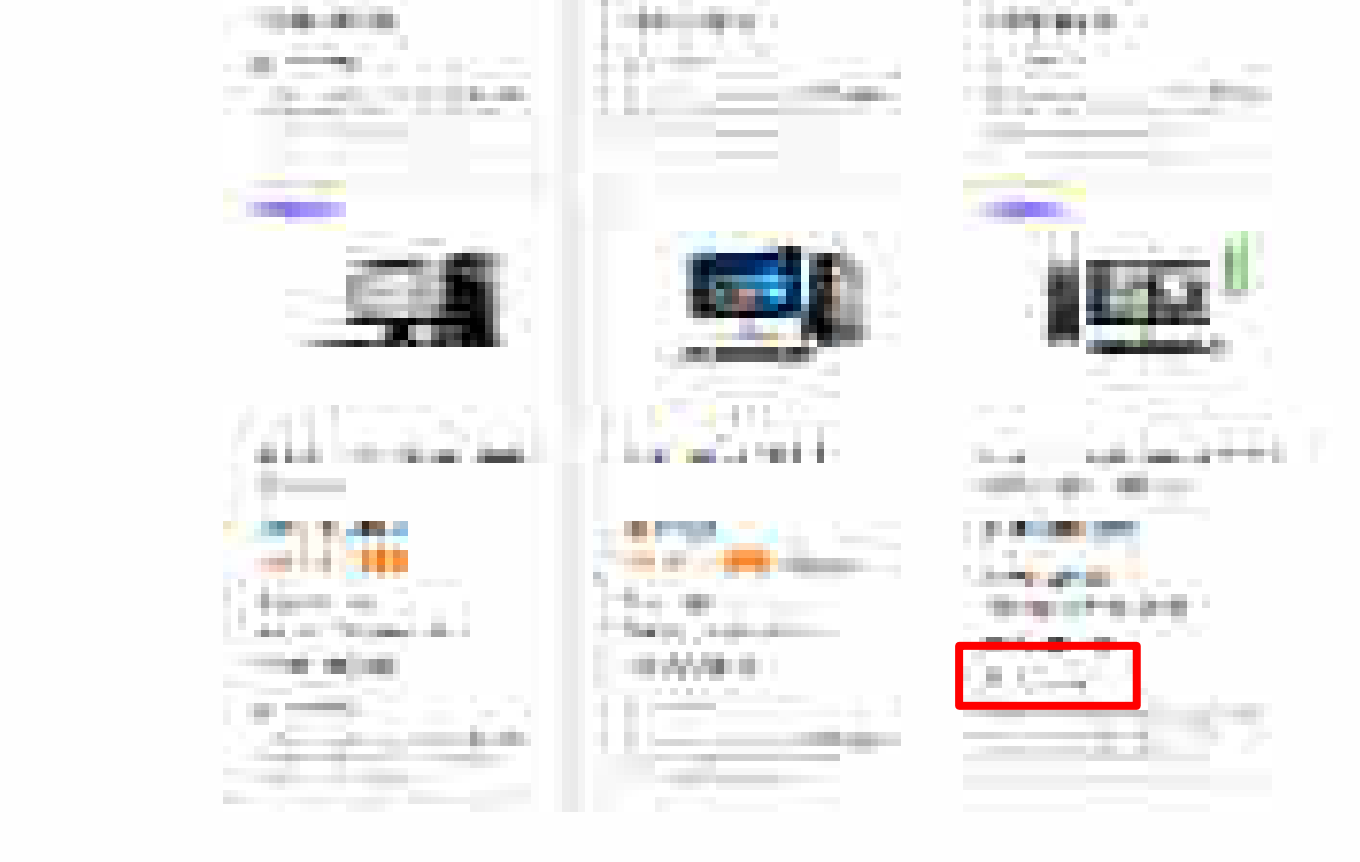

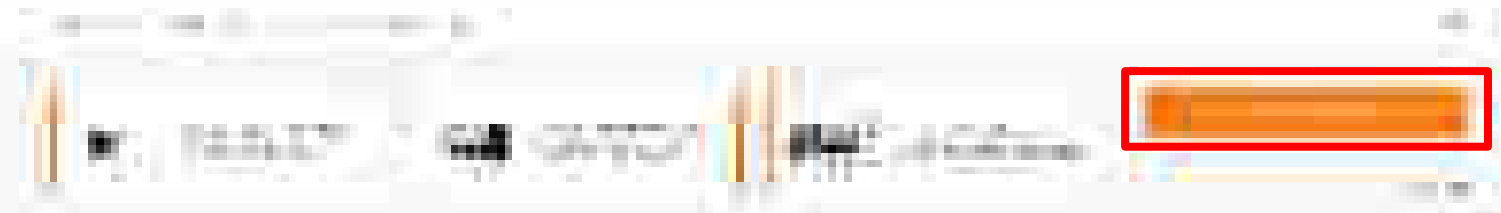

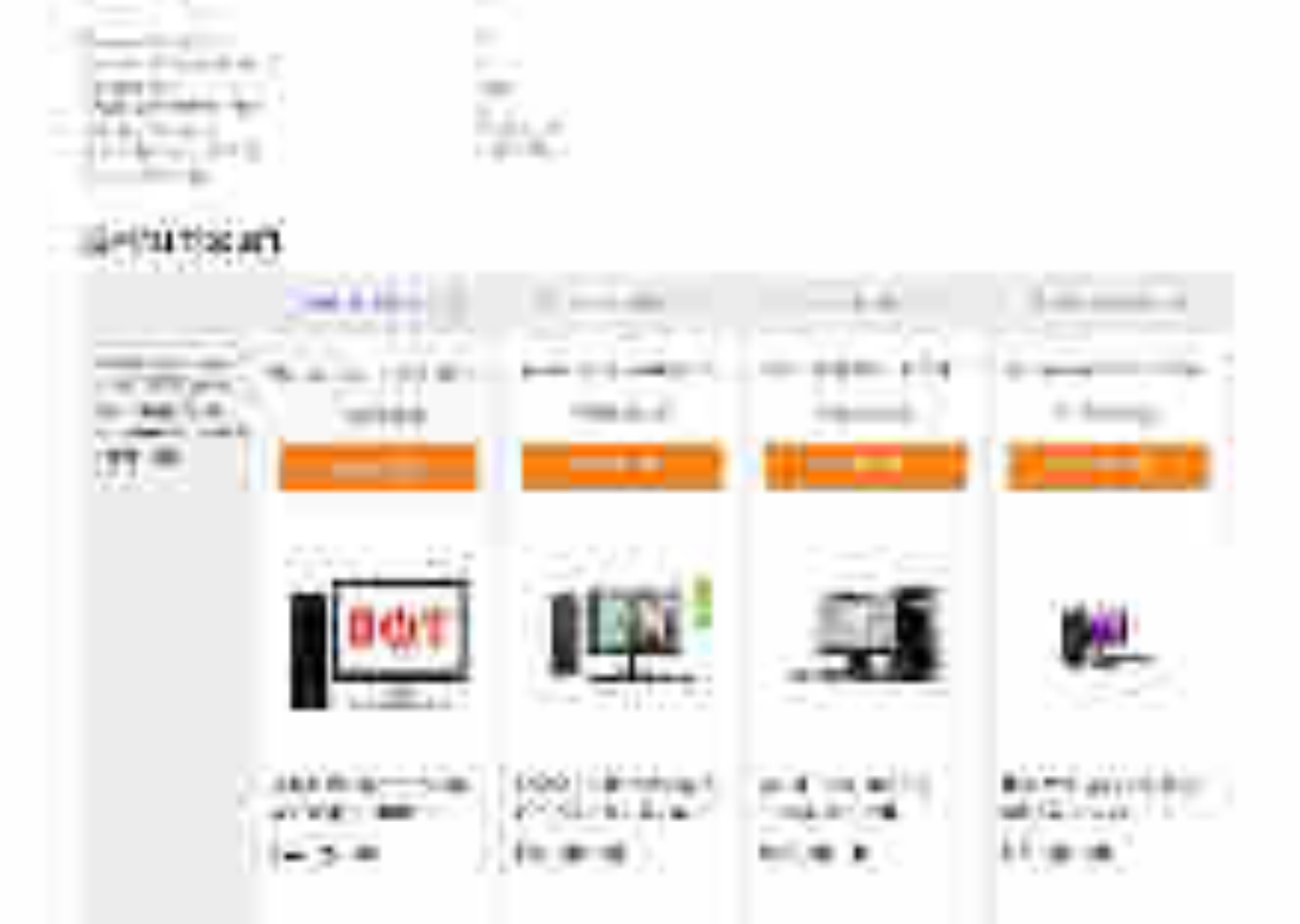

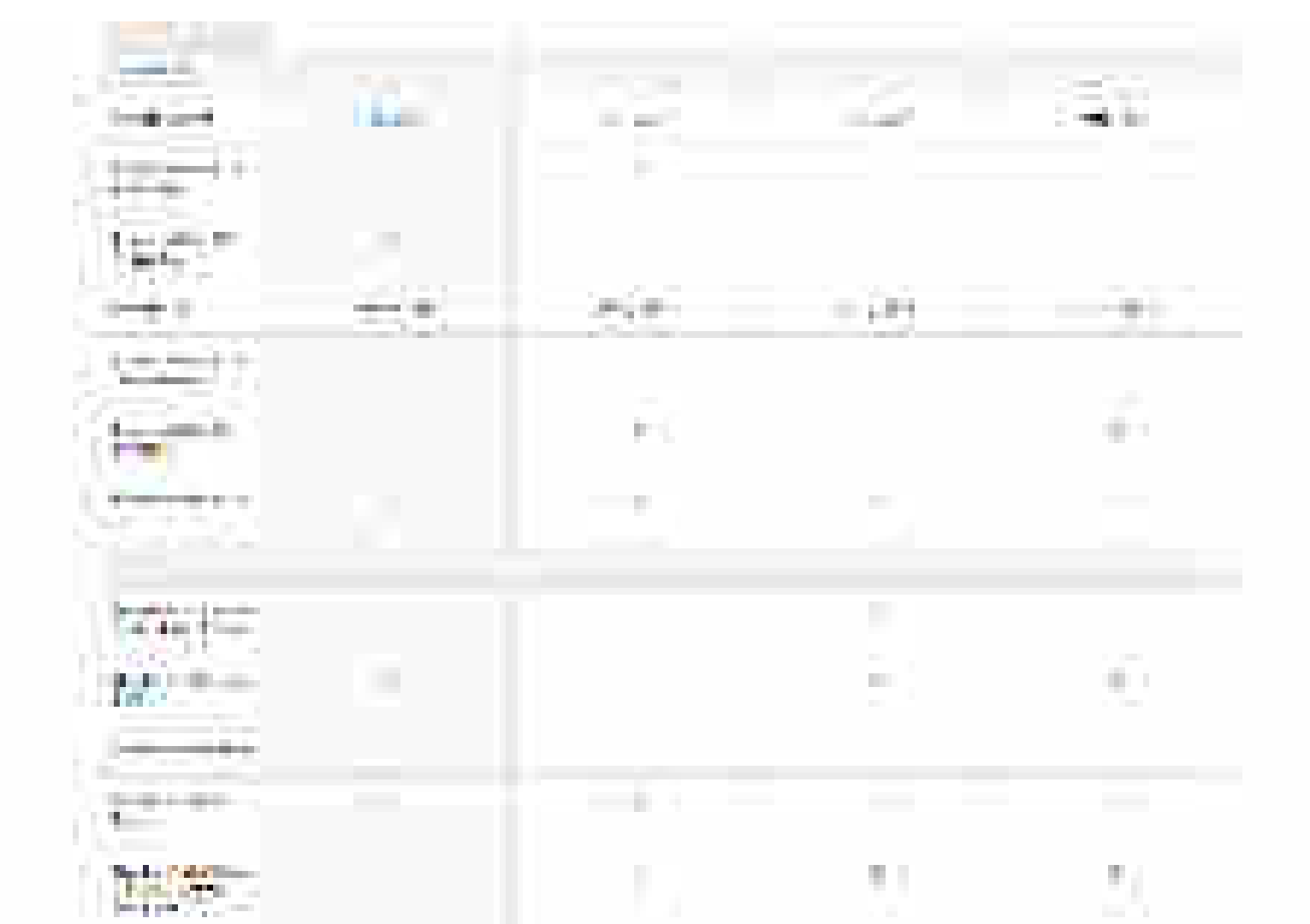

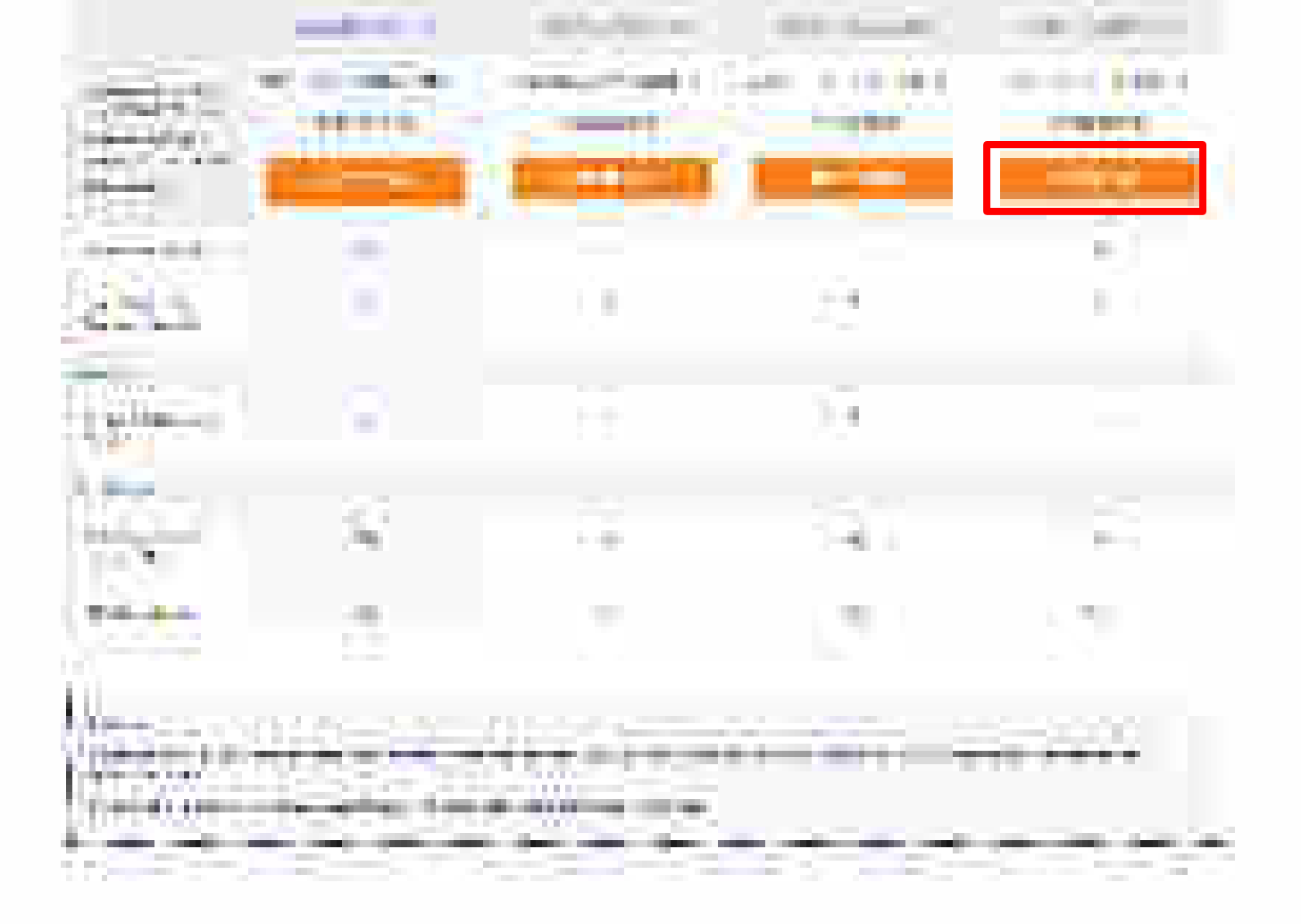

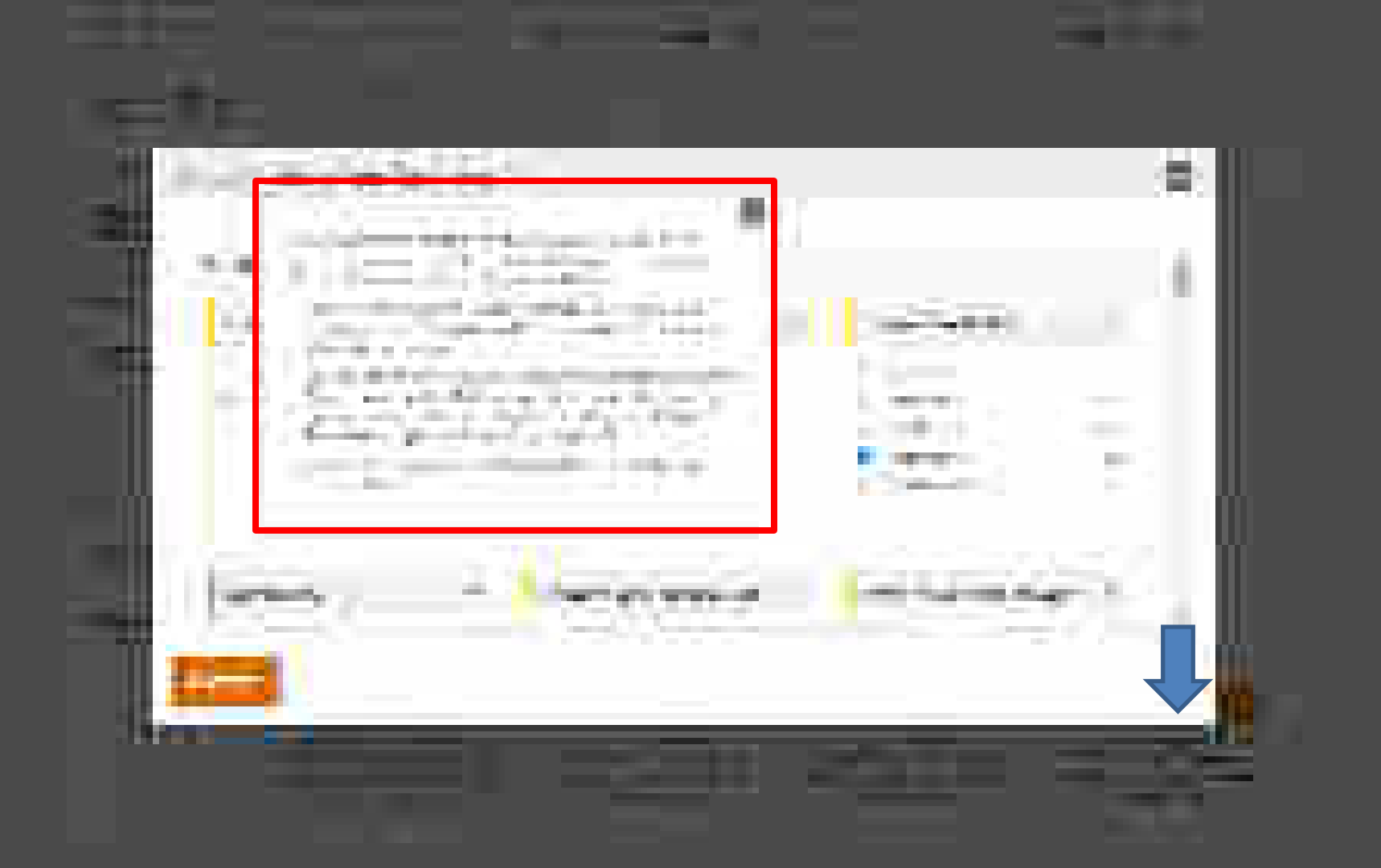

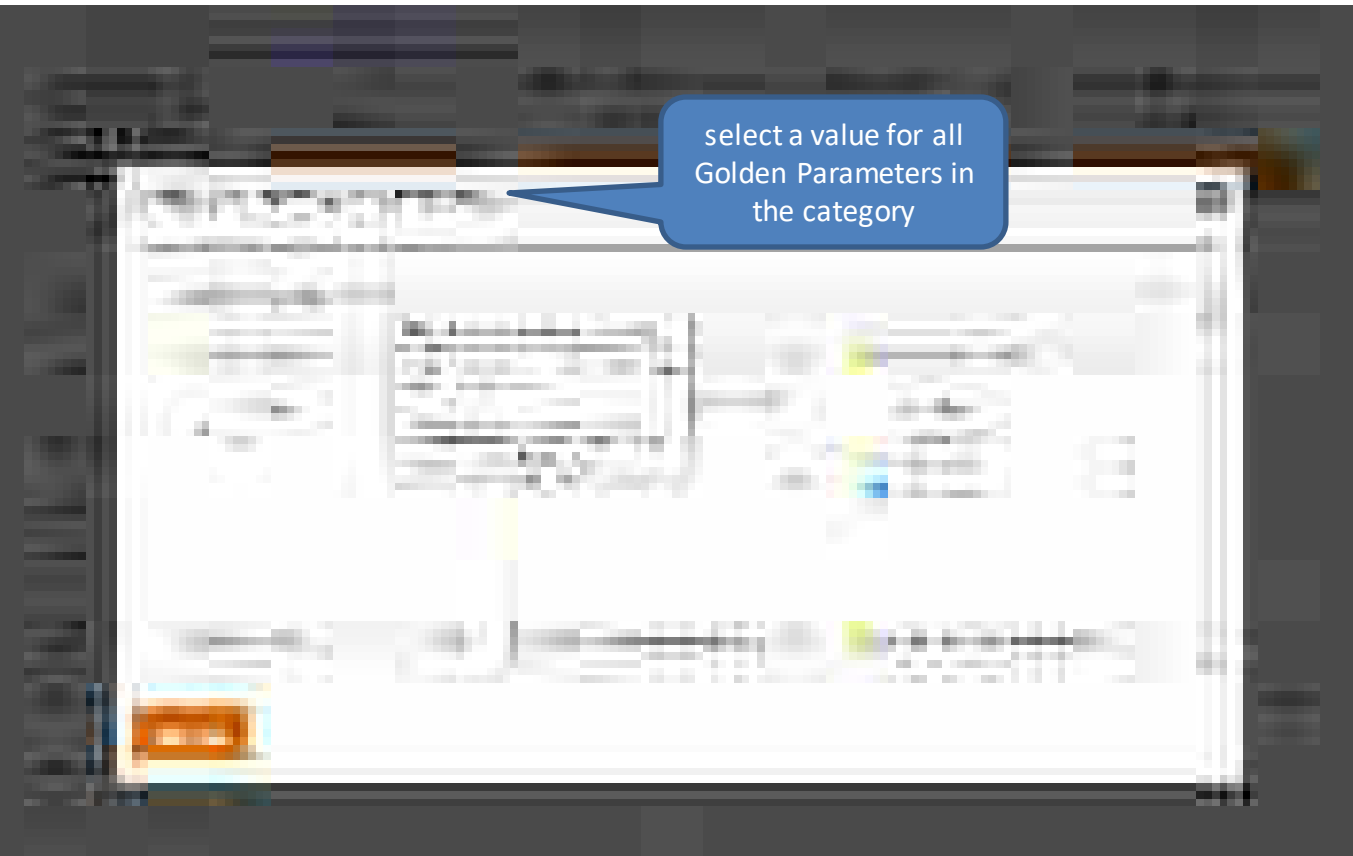

\_

Buyer can proceed further after selecting their values or can use below options to select values accordingly for the remaining golden parameters.

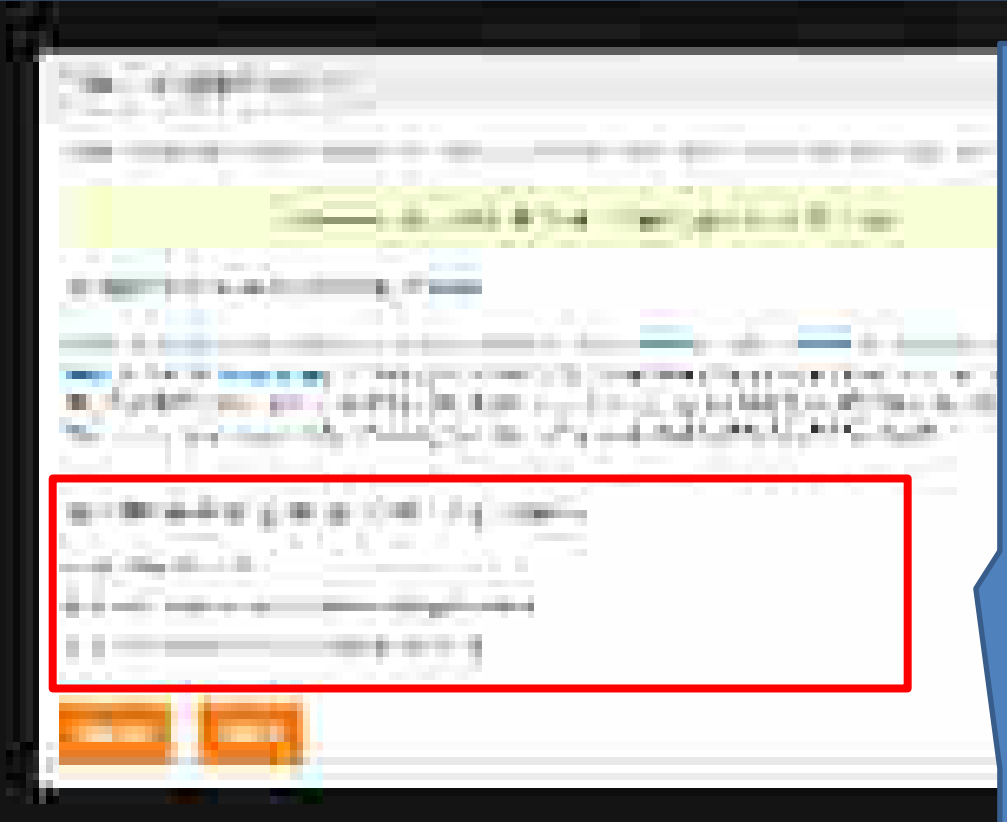

•Allow Any Value(s): will consider all values for remaining Golden Parameters.

• Choose the selected Products values: will consider selected products value as your choice for remaining golden parameters.

• Manually choose values: will take you back to the previous screen to select parameter values manually

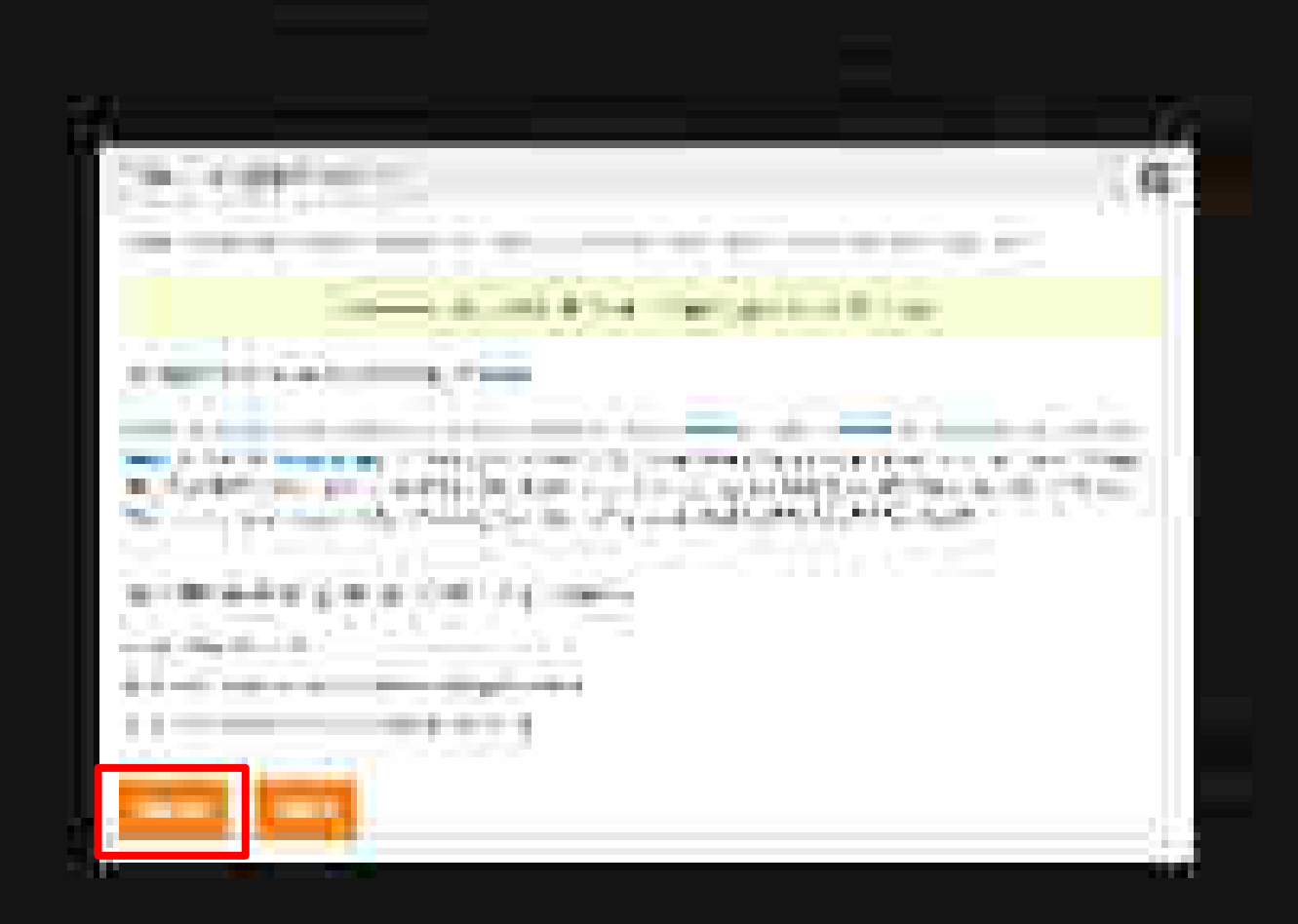

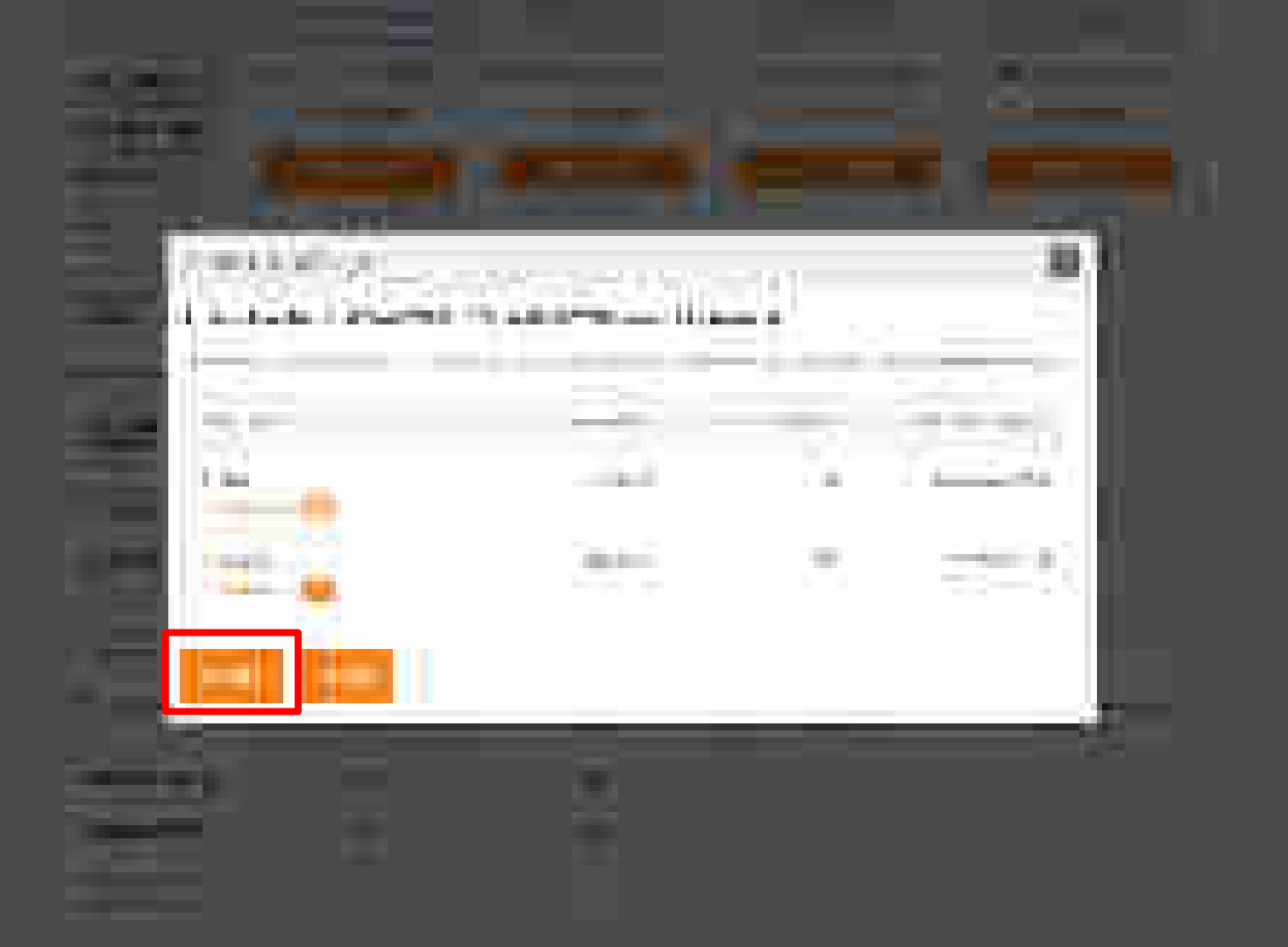
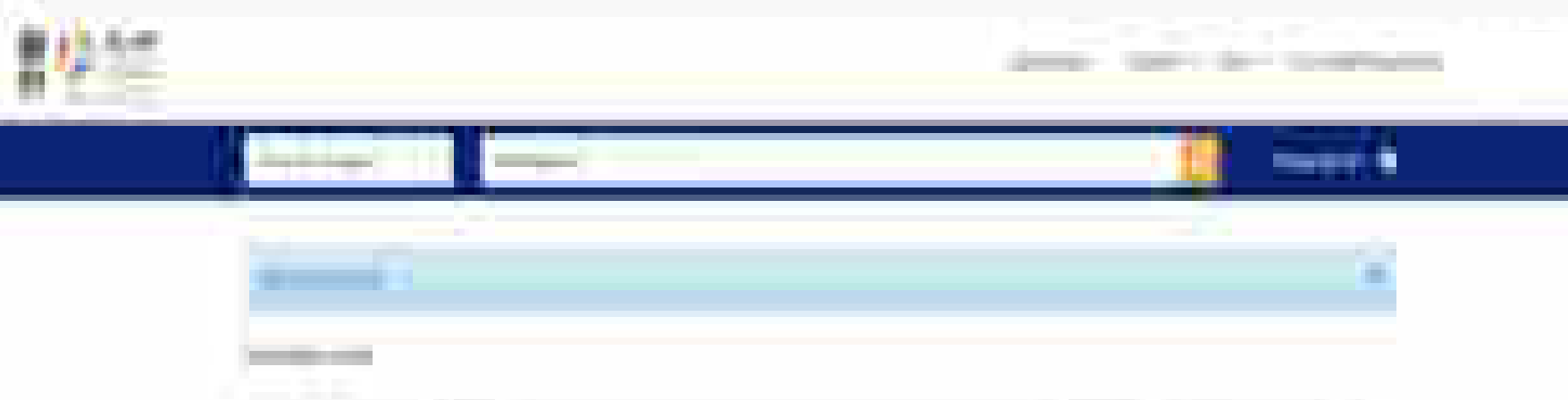

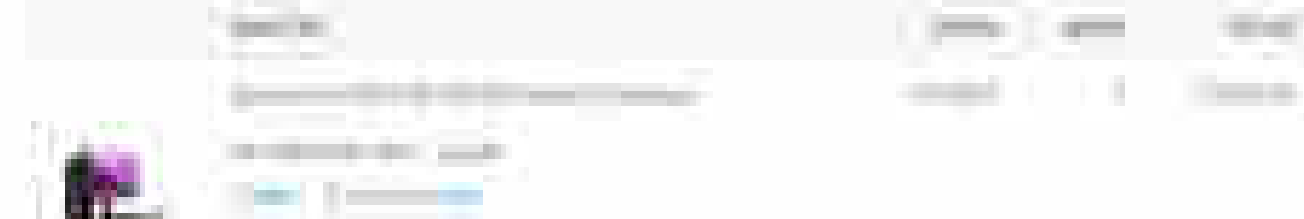

| _ | _ |  |
|---|---|--|
|   |   |  |
|   |   |  |
|   |   |  |
|   |   |  |

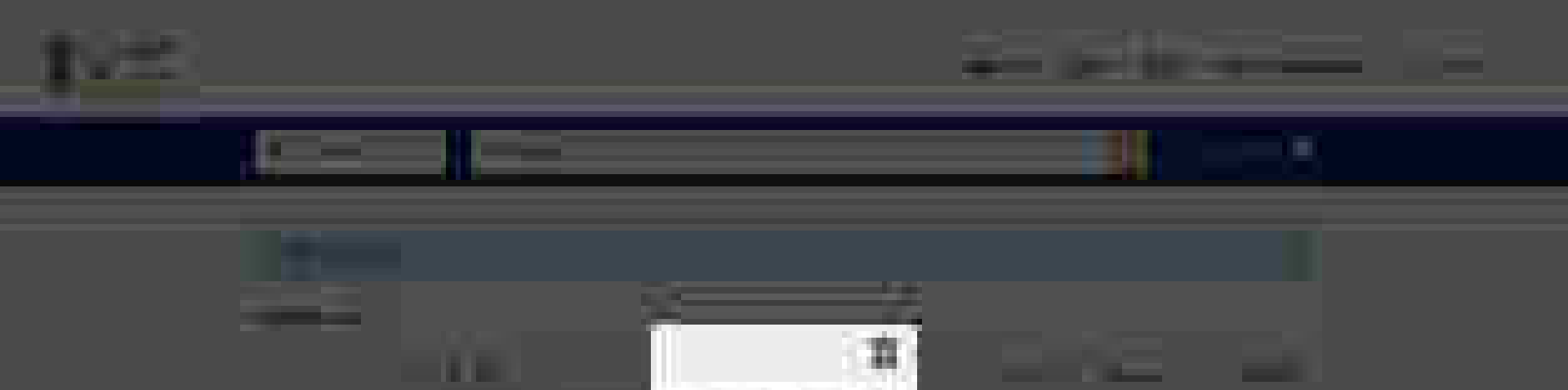

 $\blacklozenge$ 

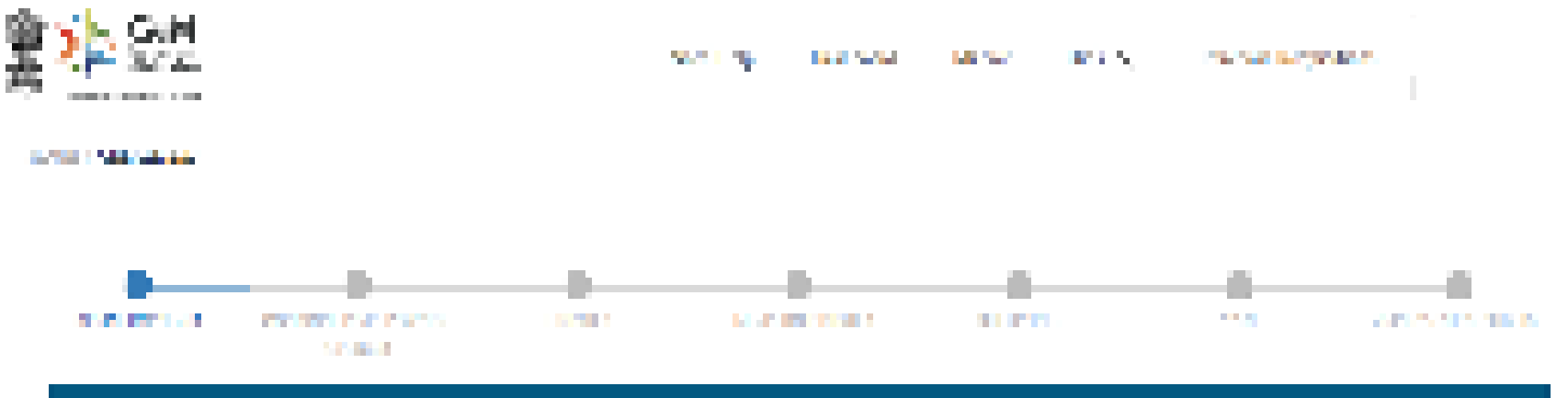

## i i gastaran

Ż.

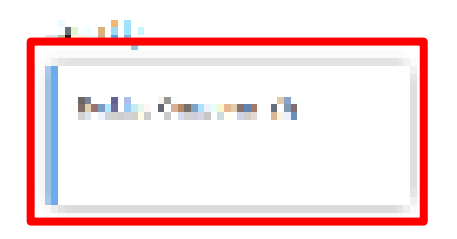

| WHERE T | ALC: NO. OF       | ALC: NO REPORT | 0.000.000 | A CALIFORNIA CONTRACTOR | AND A DATE OF |  |
|---------|-------------------|----------------|-----------|-------------------------|---------------|--|
| 1000 C  | The second second | 77.00          | AND DOD.  | 194                     | 14            |  |
|         |                   |                | -         |                         |               |  |

### -----

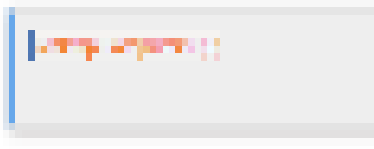

## $(x_1, x_2, \dots, x_n) \in (x_1, x_2, \dots, x_n)$

| inger 👘    |                                                                          |                |                                                                                                    |
|------------|--------------------------------------------------------------------------|----------------|----------------------------------------------------------------------------------------------------|
| Press and  | Provide Alle                                                             | *              | 1 m l                                                                                                    |
|            | 100 PC - 200 B                                                           |                | La congres                                                                                                    |
|            | Period Service Presses                                                   |                | 1.1 She a                                                                                                    |
|            | $\mathrm{Interm}(\mathrm{Aut}(\mathrm{Aut}(\mathrm{Aut}))))$             | 11.            | where the state of the state of the state o  |
|            | Para de la complete                                                      |                | The End of the Manager                                                                                                    |
|            | Charles Caller                                                           | and the second | Protection of the second second second second second second second second second second second second second se                                                                                                    |
|            | See Card Management                                                      |                | Here when which it is a local to a first set                                                                                                    |
|            | Ar 14 (48)                                                               | P              | A STATE OF A STATE OF A STATE OF A STATE OF A STATE OF A STATE OF A STATE OF A STATE OF A STATE OF A STATE OF A                                                                                                    |
| Market and | reporte se                                                               | and the second | the Division of the Division of the Division o |
|            | spectra and second                                                       | 1              | an in second                                                                                                    |
|            | Spectrum 1                                                               | - 19 V         | Here is the instruction of the level of the new of the new initial to restruct                                                                                                    |
|            | $D_{ij}(x, t) \in D_{ij}(\{0, t\}, t) \setminus \{0, t\} \in \mathbb{R}$ | •              | 5,5,5,5,5,5, p                                                                                                    |
|            | فيستغر فيتقرعه فتعاوره                                                   | 1.00           | A Contraction of the second second seco                                                                                                    |
|            | Special Activity Street Street                                           |                | r tung n                                                                                                    |

| Sec. 1   | Section Spec                                                                                                    | I monthly a second | ang ang balan alita ang                                                                                                    |
|----------|----------------------------------------------------------------------------------------------------|--------------------|----------------------------------------------------------------------------------------------------|
|          | NUMBER OF A DESCRIPTION                                                                                                    |                    |                                                                                                    |
|          | And Development and Ballings<br>Comparison (199                                                                                                    | s                  | A second second s                                                                                                    |
|          | <ul> <li>A statistical second strangenet</li> <li>A statistical second second se<br/>second second second second second second second second second second second second second second second second second second second second second second second second second second second second second second second second second sec</li></ul> | •                  | ny manana amin'ny fisiana amin'ny fisiana amin'ny fisiana amin'ny fisiana amin'ny fisiana amin'ny fisiana amin'                                                                                                    |
| Sec.     | $Q_{\rm P}(x,y,z)$ is the order of the product of $z$                                                                                                    | Para Maraza        | an demo Christensed                                                                                                    |
|          | Reaching Pro-                                                                                                    |                    | In the second of the second second second second second second second second second second                                                                                                    |
|          | Although an a                                                                                                    | Pa                 | and a family W                                                                                                    |
| B. B. C. | Sector Sec.                                                                                                    | Mail I             | the second second second second second second second second second second second second second second second s                                                                                                    |
|          | 804 No (24)                                                                                                    |                    | NEXT 2017 CONTRACTOR                                                                                                    |
|          | INVESTIGATION IN                                                                                                    | 202                | <ul> <li>A set of a set of a set of</li></ul> |
|          | $\mathcal{T} = \mathcal{T}$ , where $\mathcal{T} = \mathcal{T} = \mathcal{T}$ , the $\mathcal{T}$                                                                                                    | -                  | QUE NOTE:                                                                                                    |
|          | LINE CONTRACTORS                                                                                                    |                    | Land the second                                                                                                    |
|          | Histoper differences pro-<br>terio anti con                                                                                                    | ×                  | N M N MARK                                                                                                    |
| See.     | The Richard Instein Septembles                                                                                                    |                    | 1, 1, 5 A log as                                                                                                    |
|          | server a product of the server and the server of the server of the serve      | •                  | 2012 C                                                                                                    |
|          | the first spin factor is a set                                                                                                    |                    | 12                                                                                                    |
|          | the first of printing to the second second                                                                                                    | •                  |                                                                                                    |
|          | ha ha shekara a sa i<br>Nga sasati                                                                                                    | N                  |                                                                                                    |

|                | Normal Topic in the Index of                                                                                                    | t                      | A reaction of the second second second second second second second second second second second second second se                                                                                                    |
|----------------|----------------------------------------------------------------------------------------------------|------------------------|----------------------------------------------------------------------------------------------------|
|                | version of the state of the second second seco |                        | The fact                                                                                                    |
|                | Calculation                                                                                                    | 8. C                   | <ul> <li>Address and the second second sec<br/>second second second second second second second second second second second second second second second second second second second second second second second second second second second second second second second second second sec</li></ul> |
|                | see a part of the ingrist of the large                                                                                                    | N.                     | 2 T M.                                                                                                    |
|                | PROPERTY AND A REPORT OF A REPORT                                                                                                    | r                      | La service de la construcción de la construcción de la construcción de la construcción de la construcción de la                                                                                                    |
| P              | See Sept. Sec. (2005)                                                                                                    | •                      | N AL                                                                                                    |
|                | ter en en frank frieder kans der                                                                                                    | 11.11                  | De la Calebra de Calebra de Calebra                                                                                                    |
| Concerns.      | <ul> <li>Management</li> </ul>                                                                                                    | 1. T                   | -1                                                                                                    |
|                | Michael Contraction and Market                                                                                                    | -                      | and the                                                                                                    |
| 1.000          | The CONTRACT OF                                                                                                    | 2010 B                 | Most of the Arts of the                                                                                                    |
|                | ly sublimation and the second                                                                                                    | Research 1             | all facility and                                                                                                    |
|                | Byland Barrana                                                                                                    |                        | and all the second string the                                                                                                    |
|                | Charles and the second second s                                                                                                    | CONTRACTOR AND A STOCK | AN A REAL PROPERTY OF A REAL PROPERTY OF A REAL PROPERTY.                                                                                                    |
| le en es       | Street By a by long to a                                                                                                    | 5 C                    | The prior in the second second s                                                                                                    |
| Service states | Second Second Second                                                                                                    | ••                     | lag op heden an eine eine                                                                                                    |
|                | PERSONAL PROPERTY OF                                                                                                    | a.                     | NA DECEMBER AND A VERY A VERY                                                                                                    |
|                | المتجا والمطاولة بالمتعاط                                                                                                    |                        | Na pill Marine and                                                                                                    |
| See .          | Reflected the services                                                                                                    | 1                      | 1, 1, - A Age -                                                                                                    |

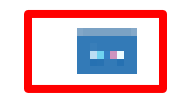

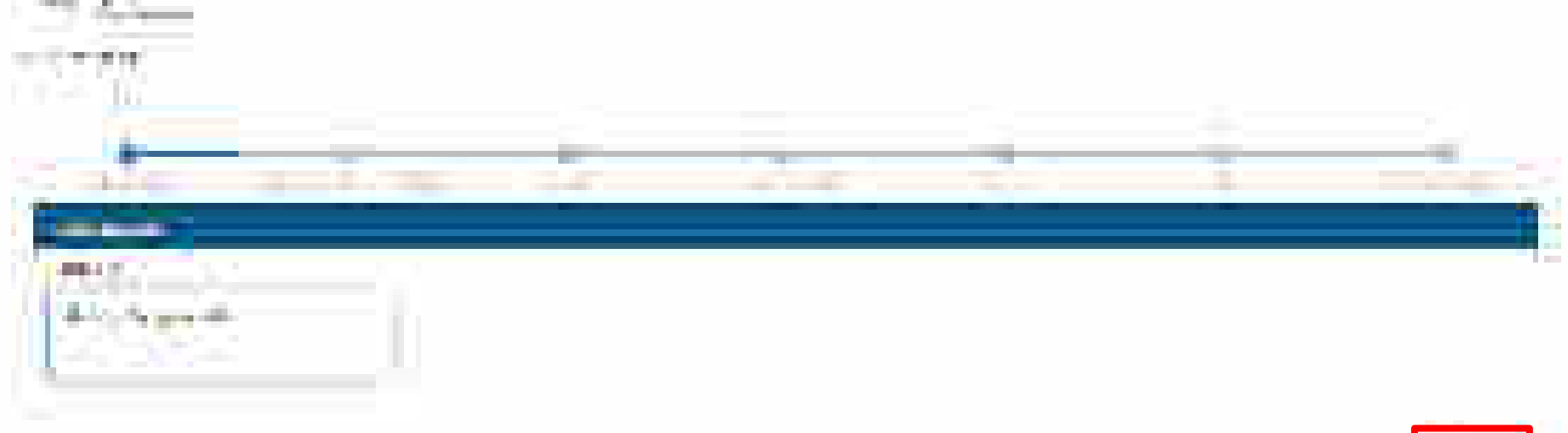

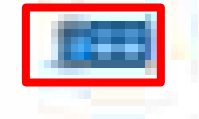

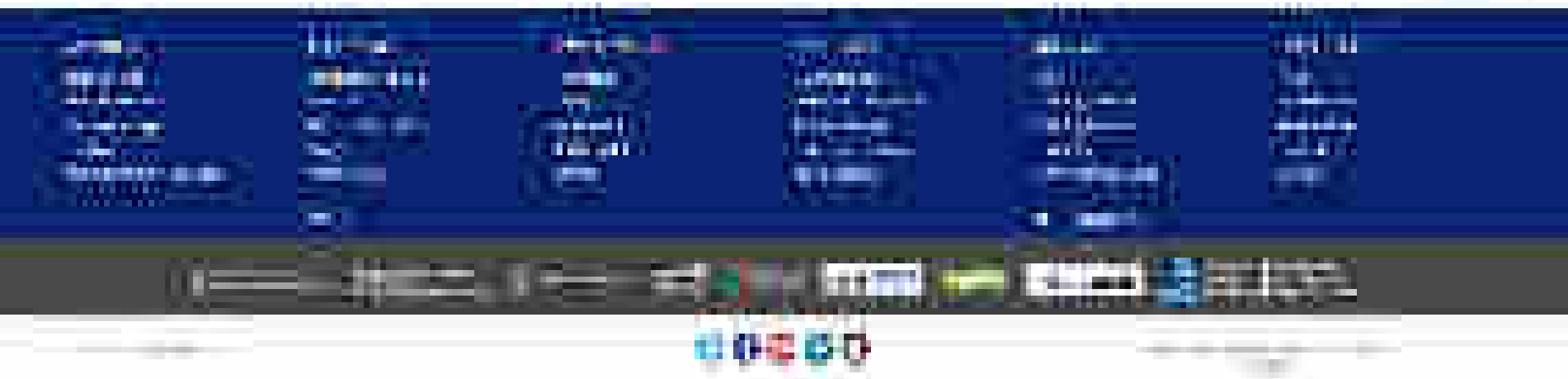

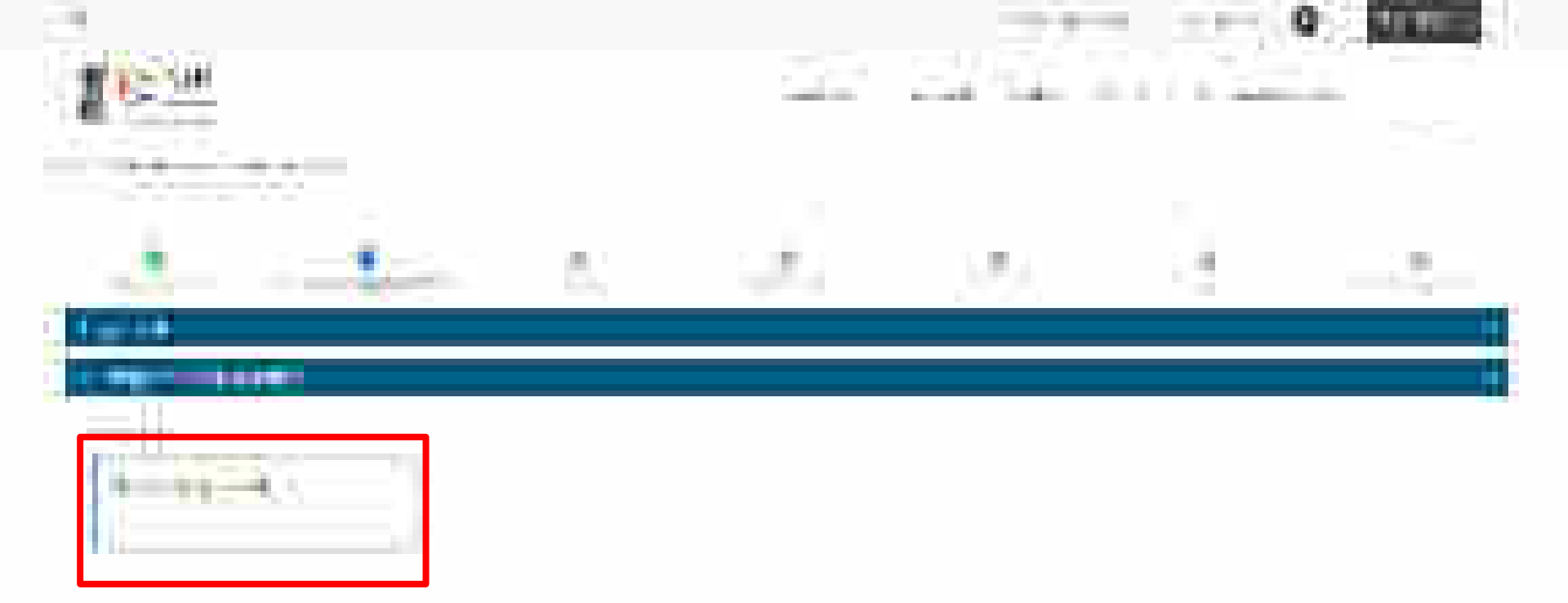

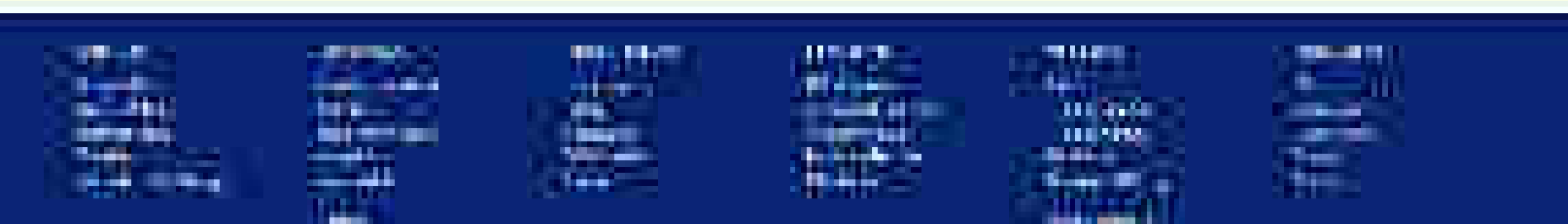

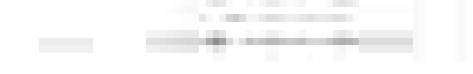

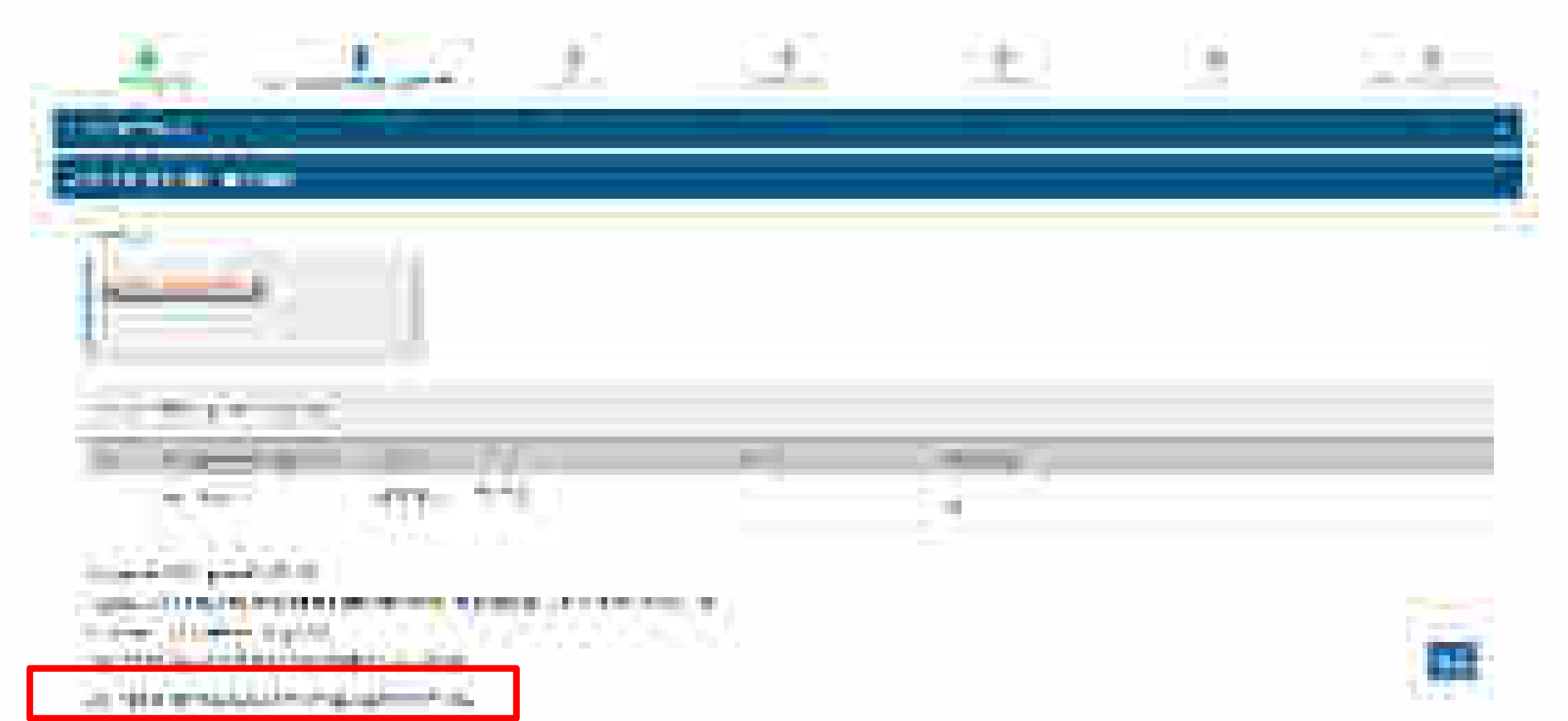

The second second second second second second second second second second second second second second second s

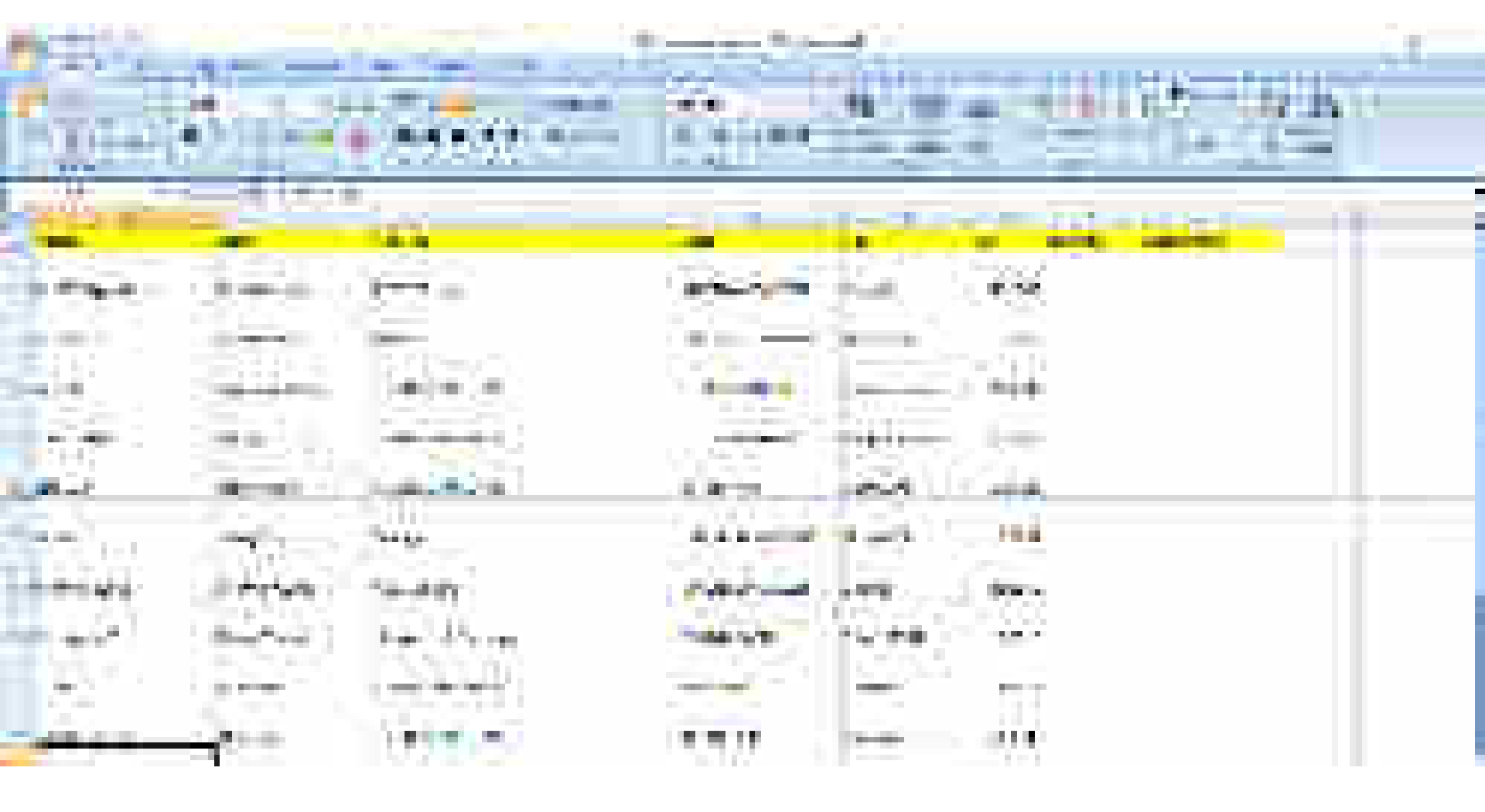

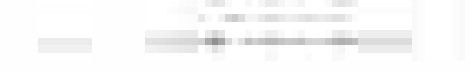

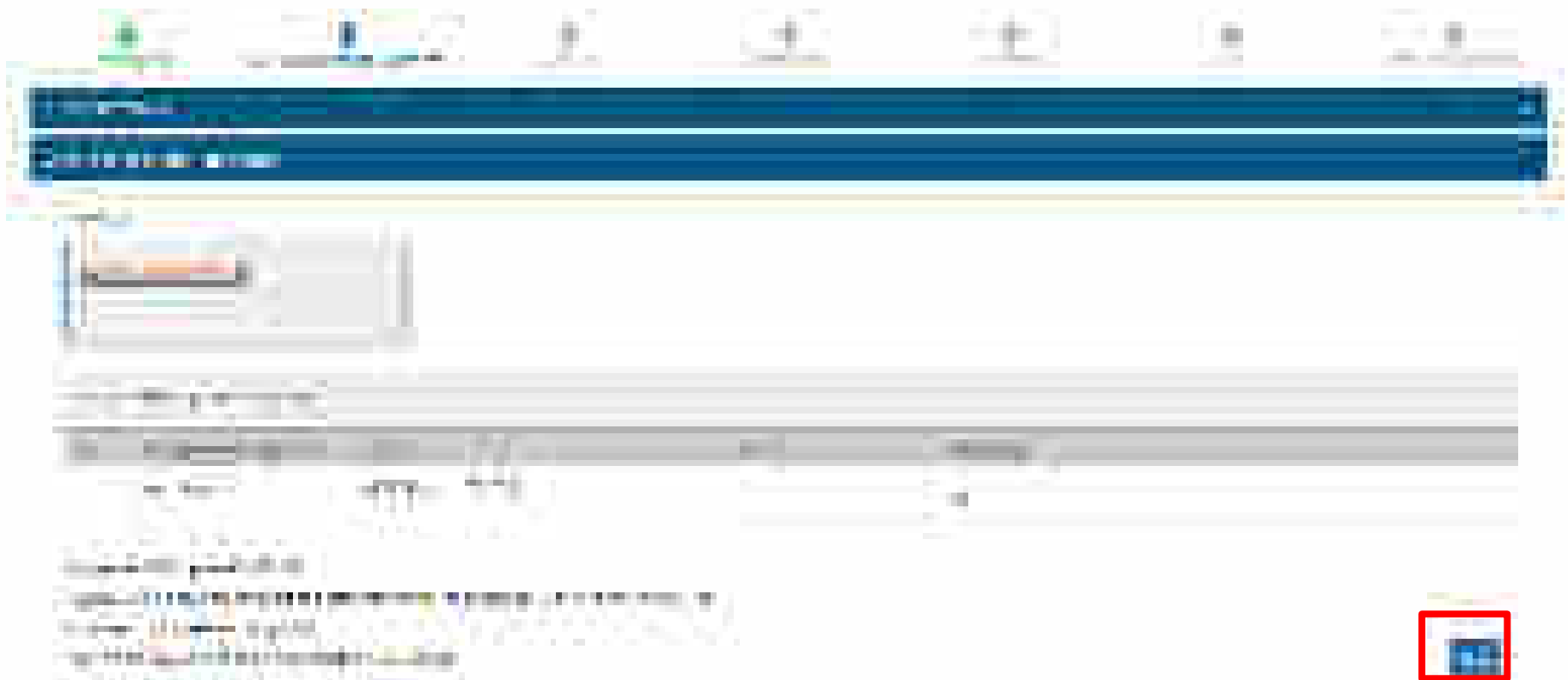

e Herenddoller yw de en e

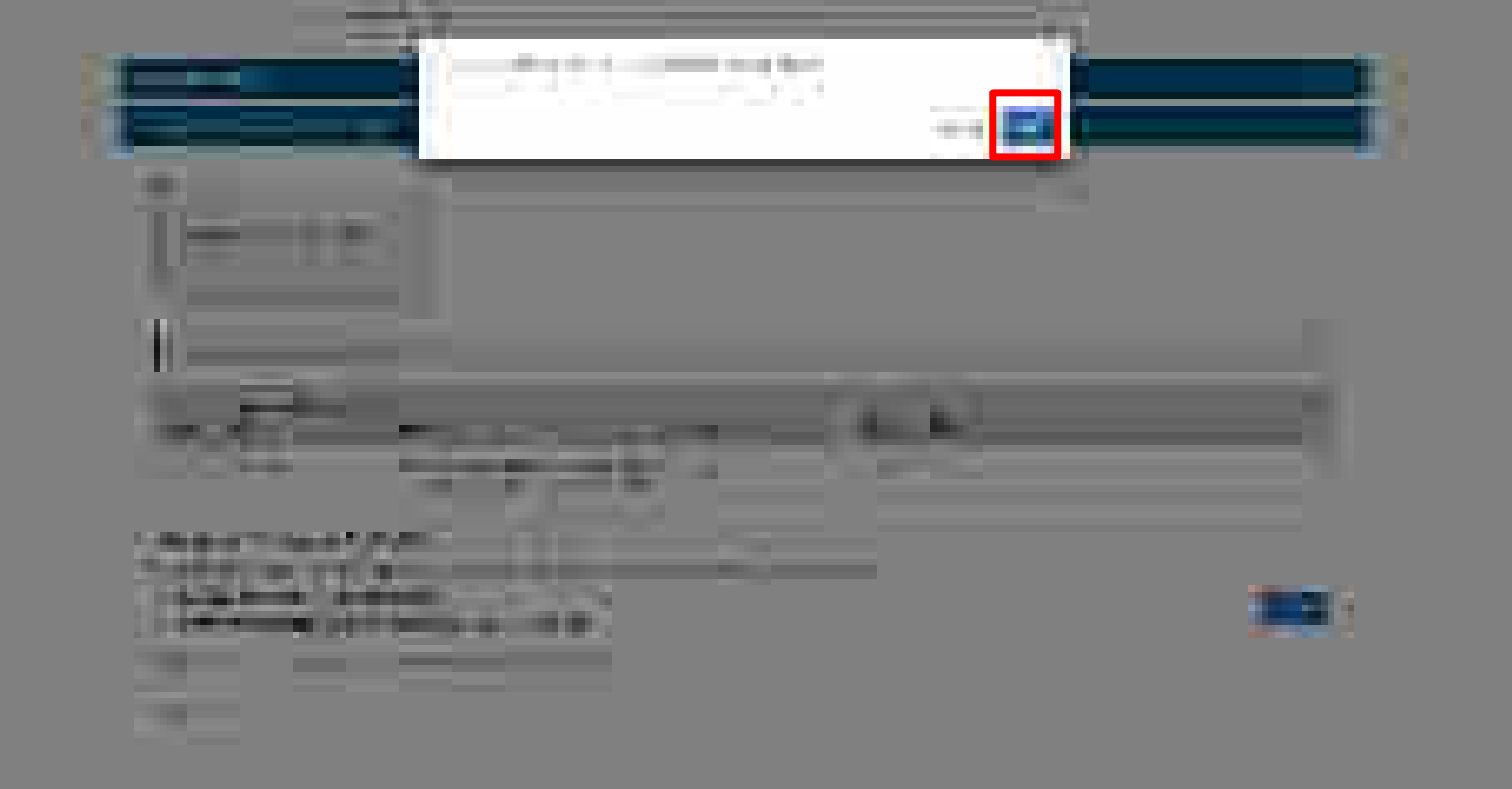

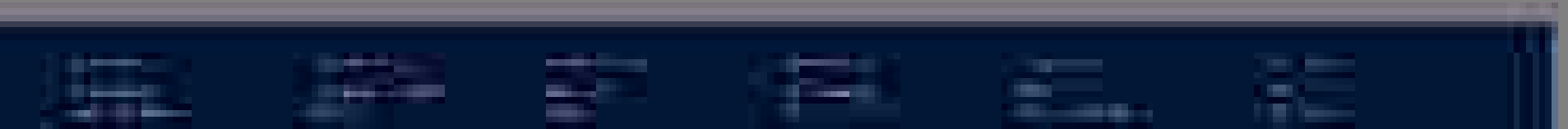

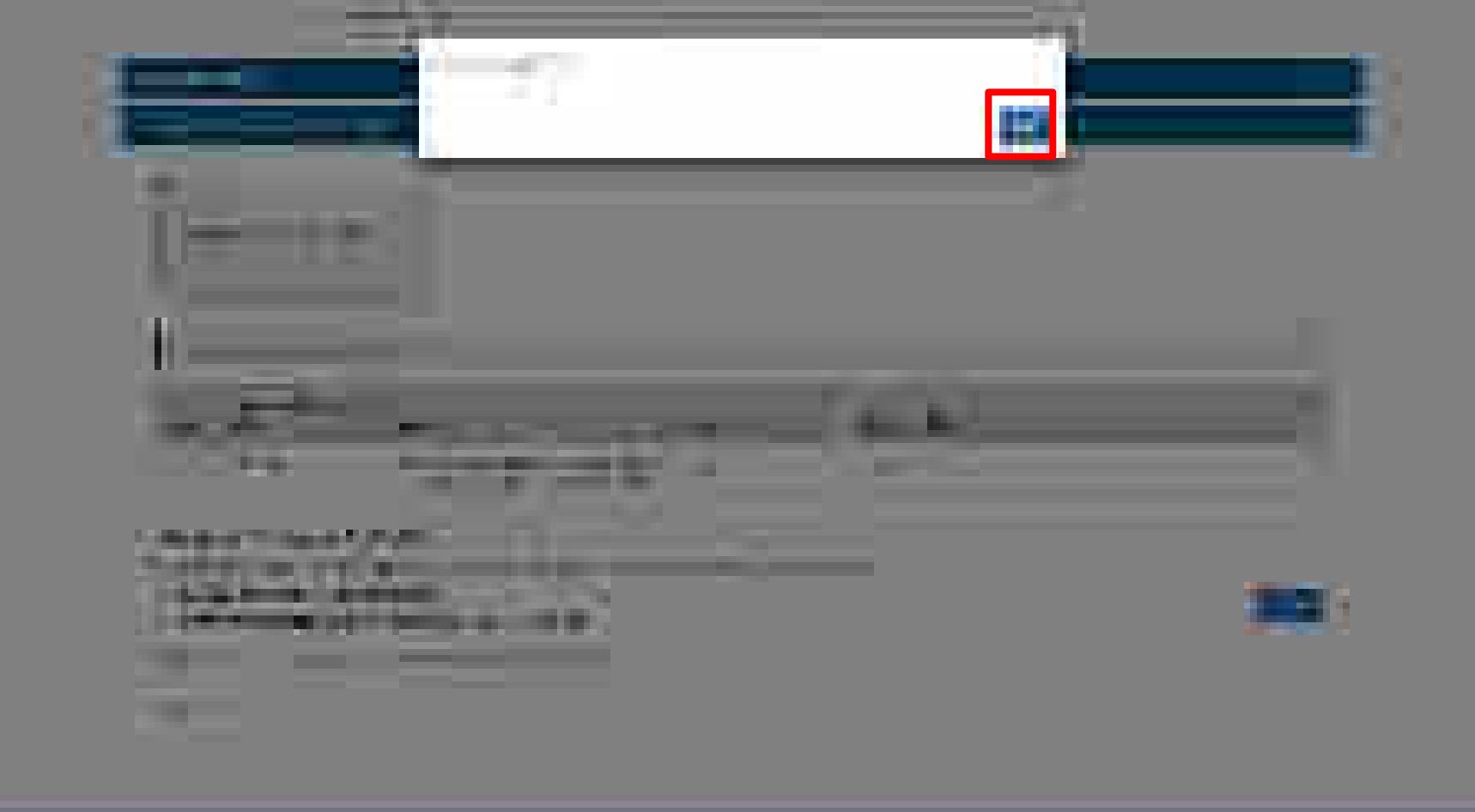

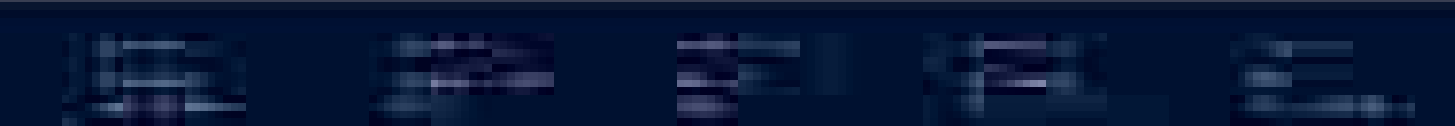

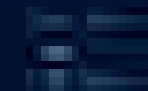

| 2 (A.3) | Table and an and instance |   |   |  |  |
|---------|---------------------------|---|---|--|--|
|         |                           | ÷ | 4 |  |  |
|         |                           |   |   |  |  |

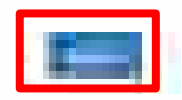

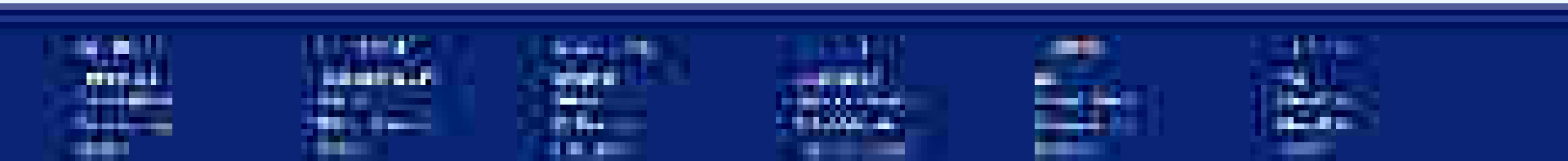

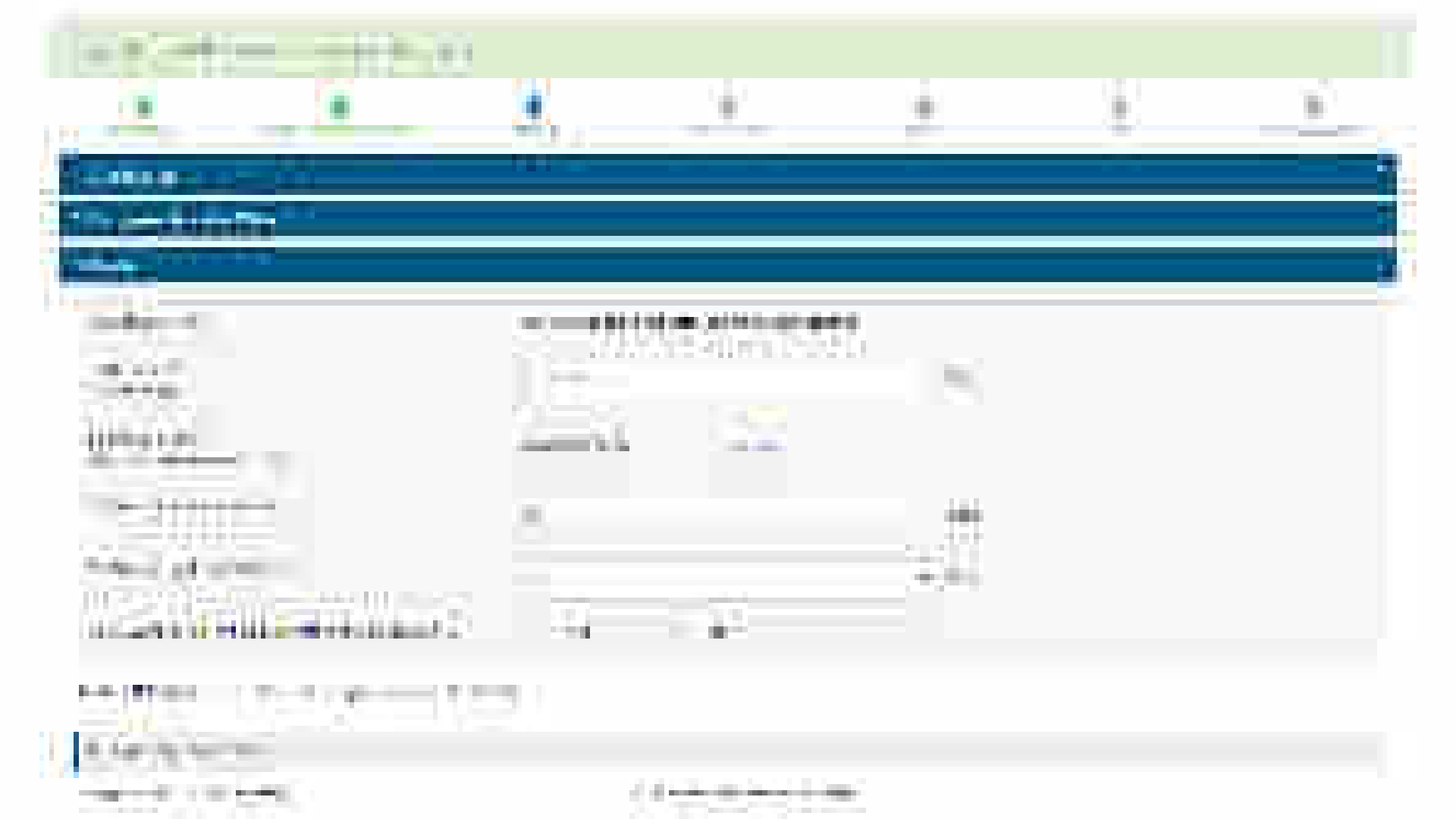

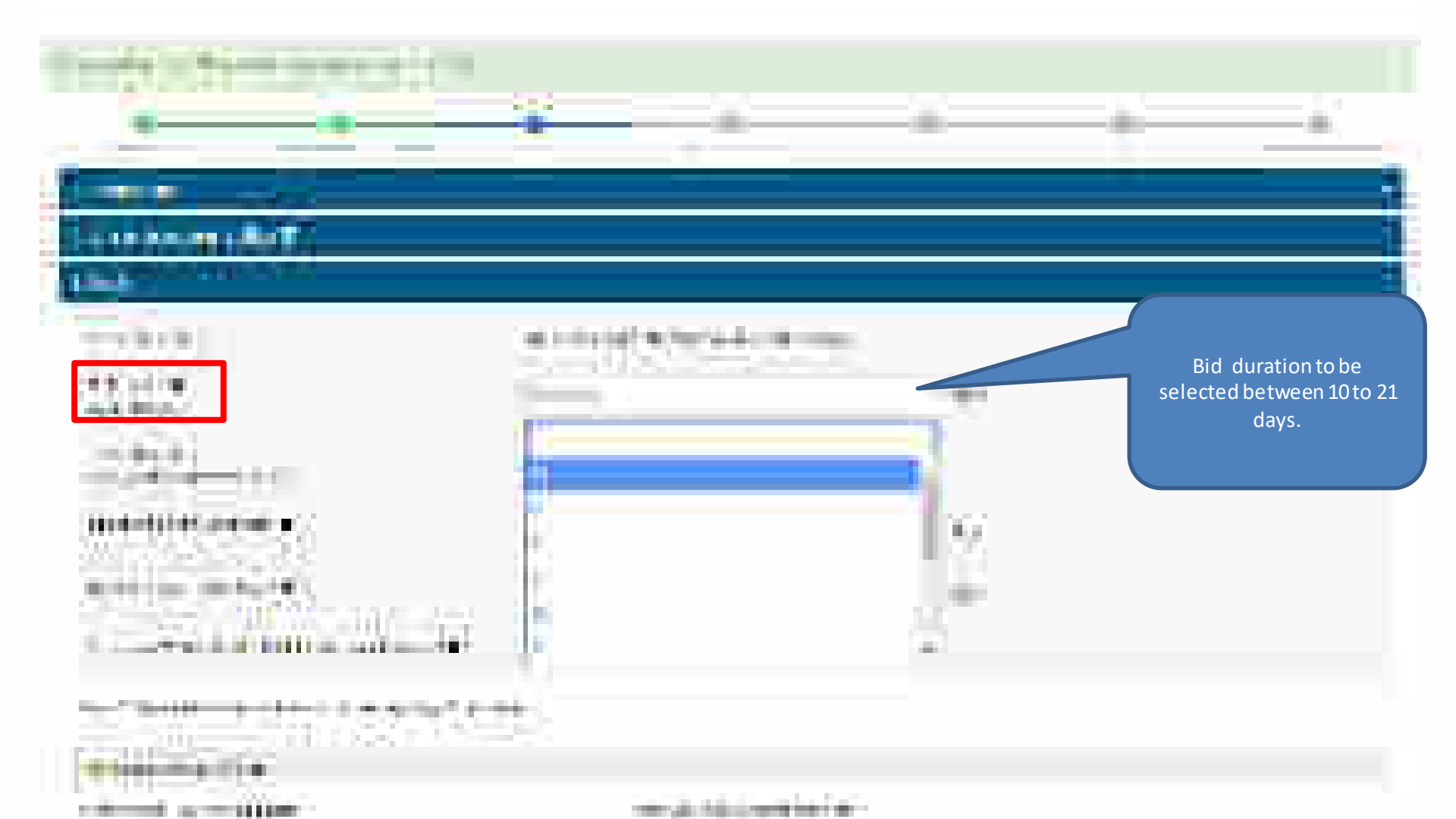

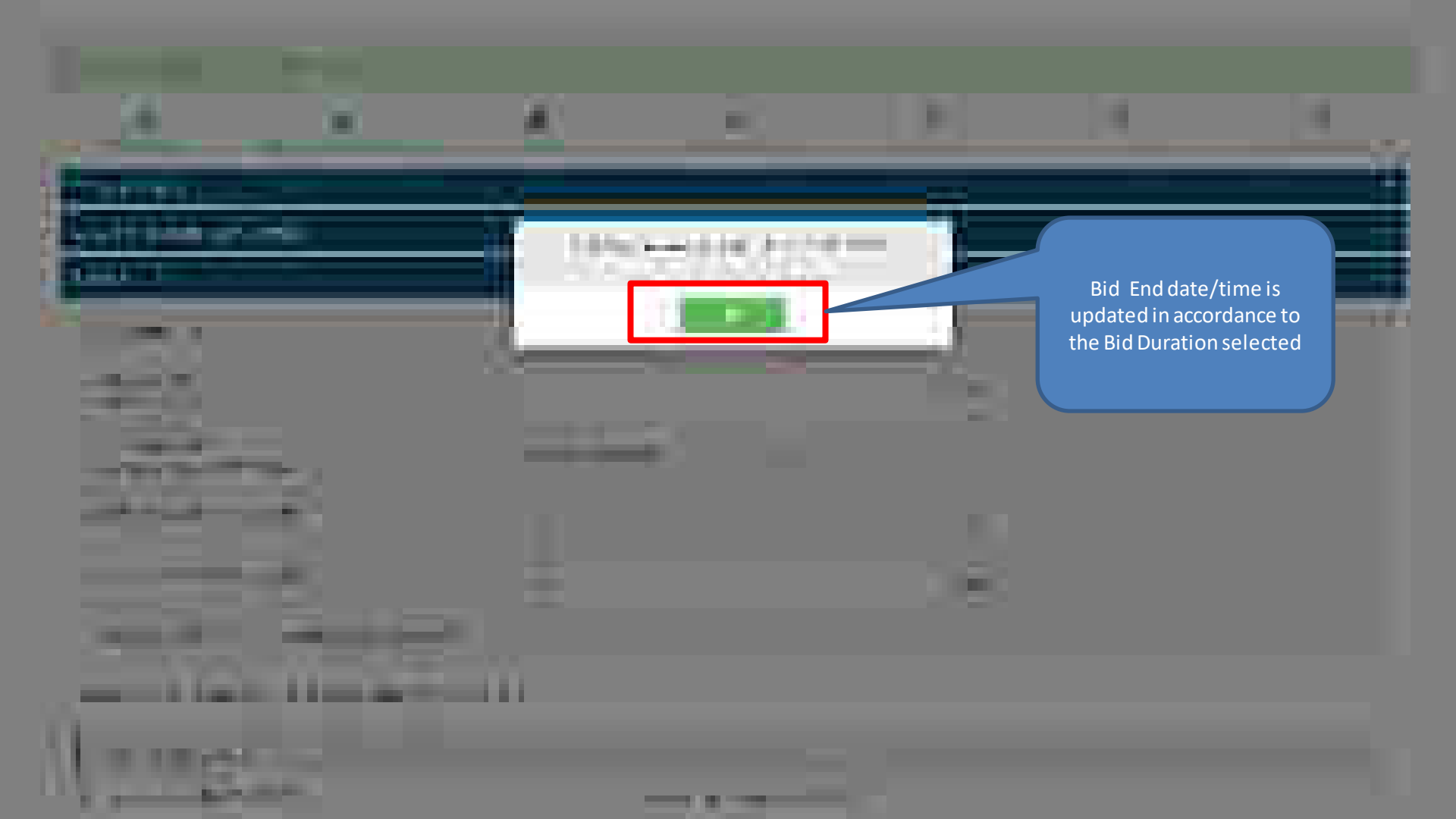

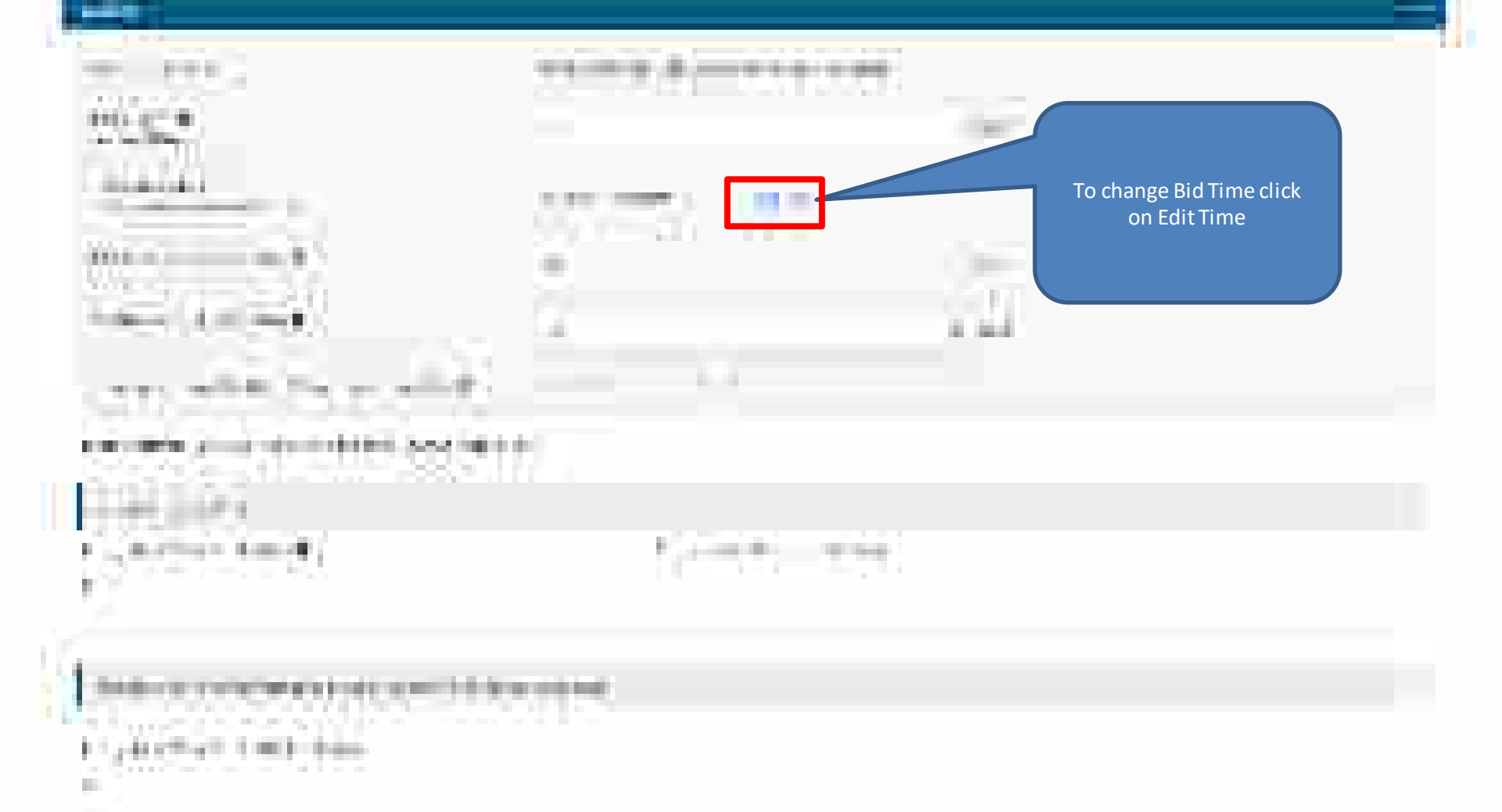

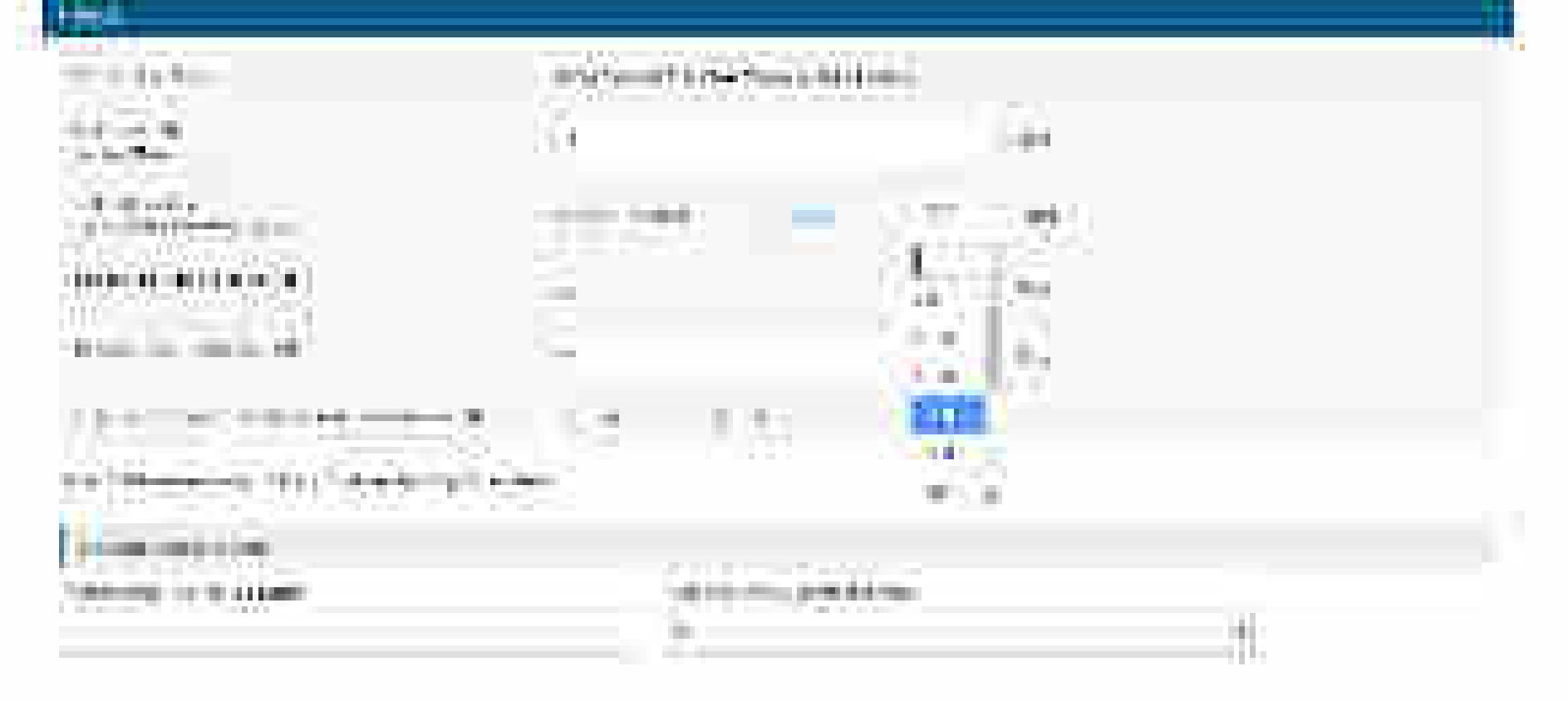

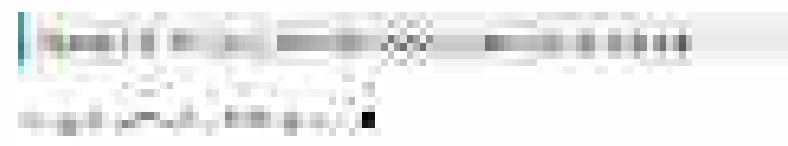

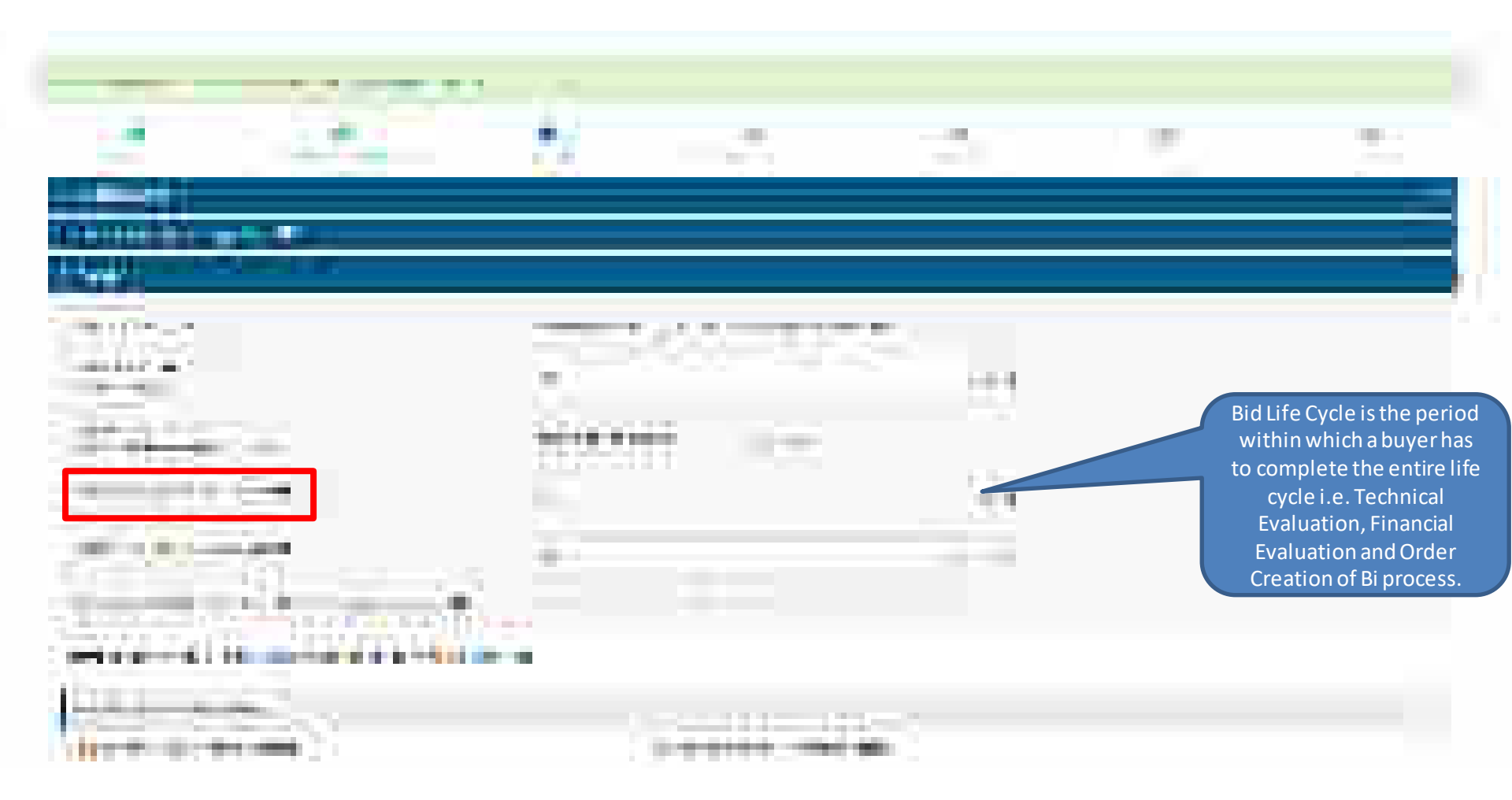

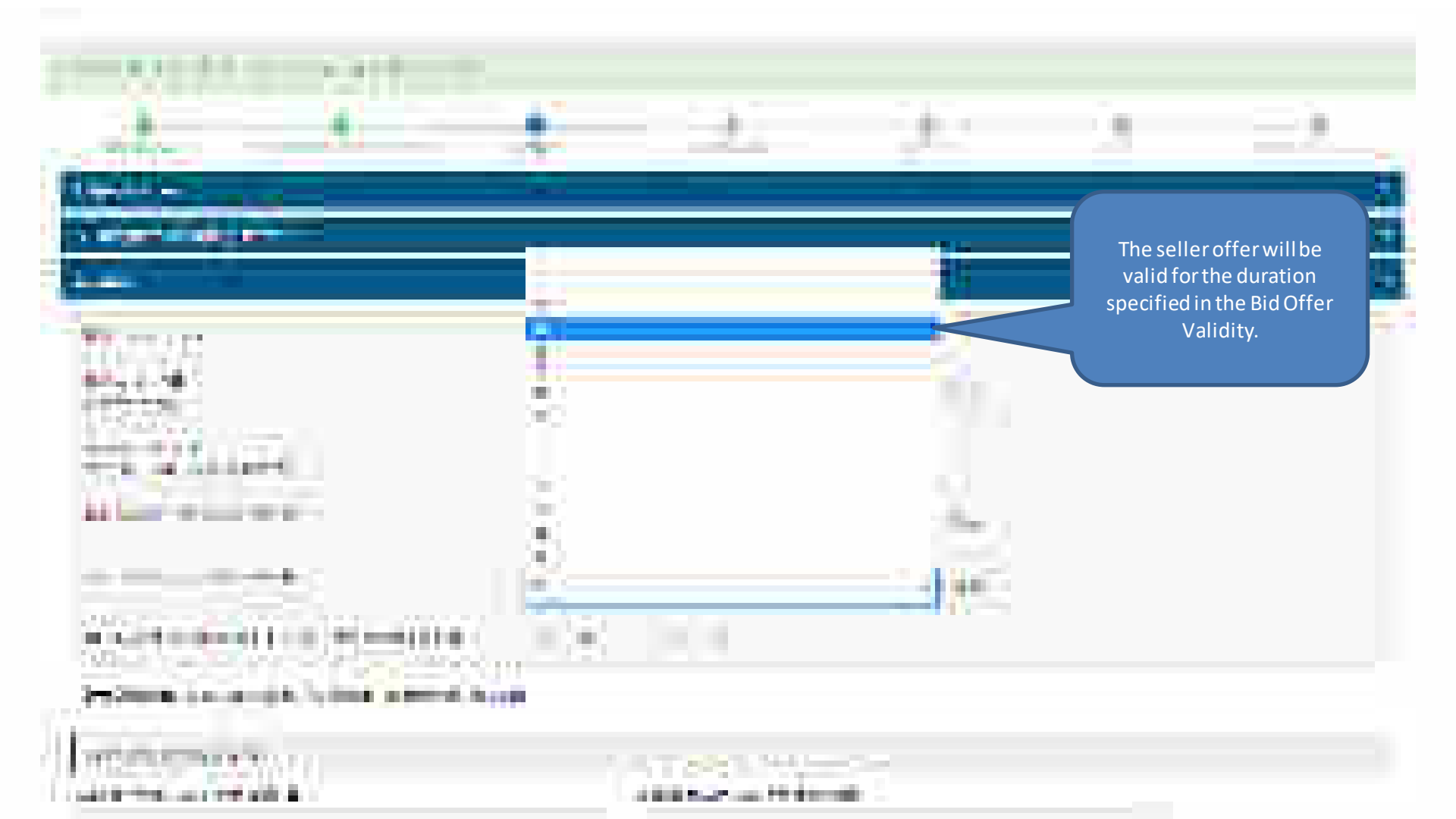

| Rett    |   | <u>185</u> | 12.1 |  |
|---------|---|------------|------|--|
| Title T |   | Resolu     |      |  |
|         | • |            | jî.  |  |
|         |   | <br>       |      |  |

# And the second second sec

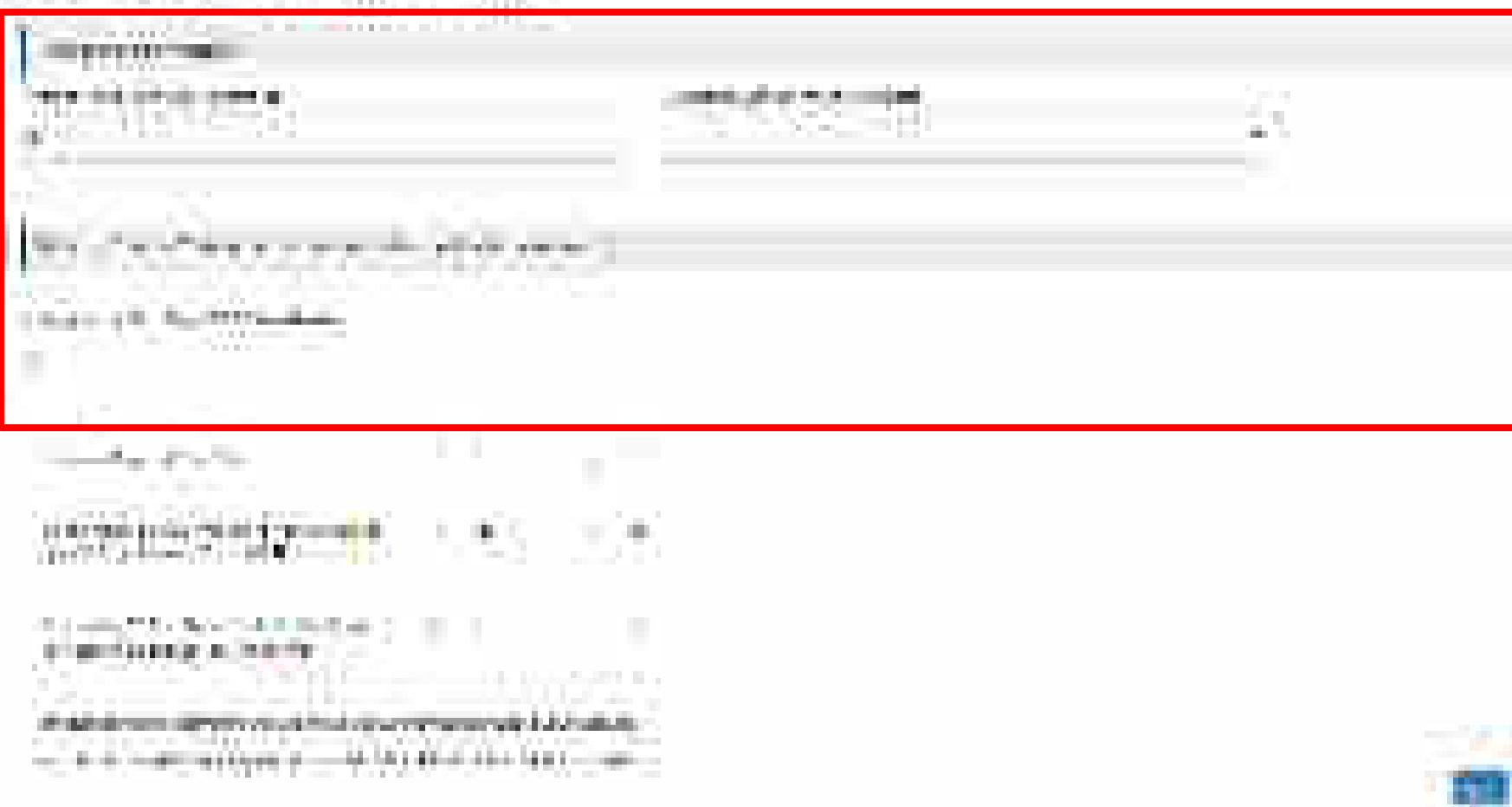

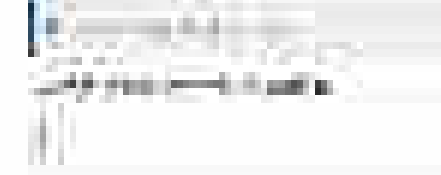

### and the second second second second second second second second second second second second second second second

# and the state of the second second se ----

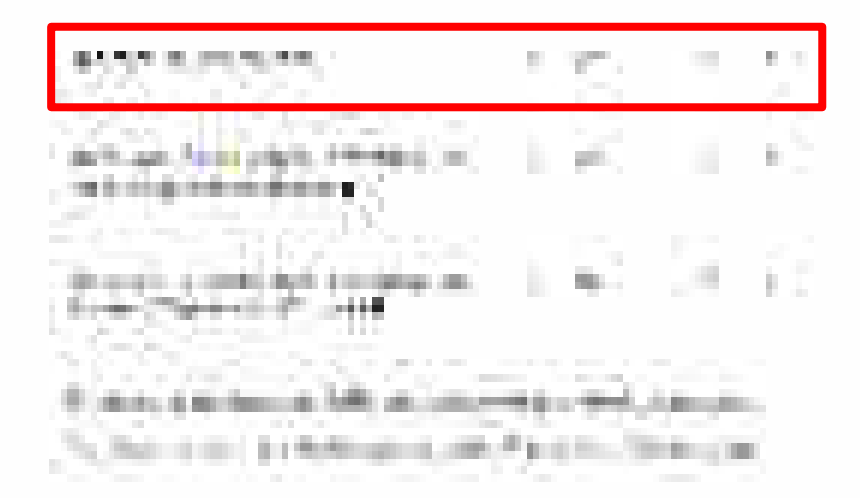

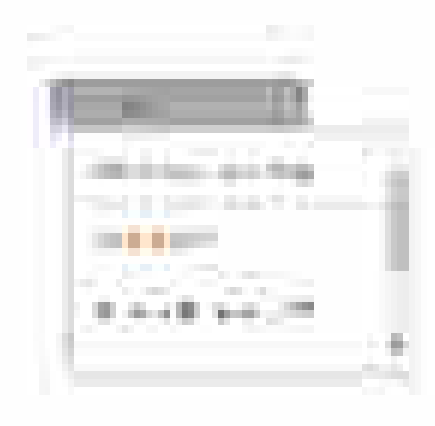

2.4

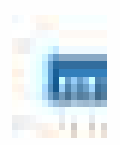

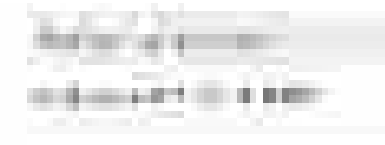

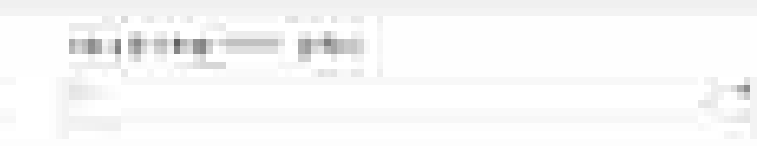

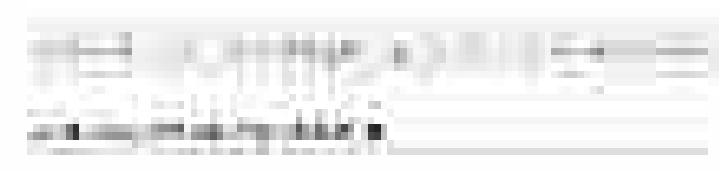

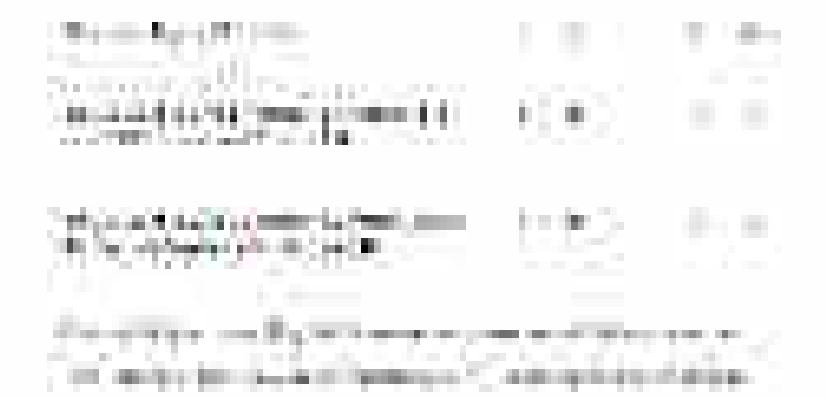

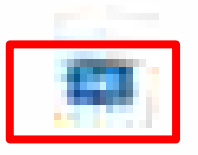

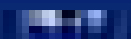

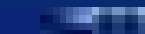

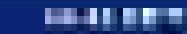

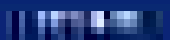

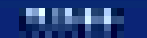

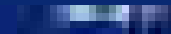

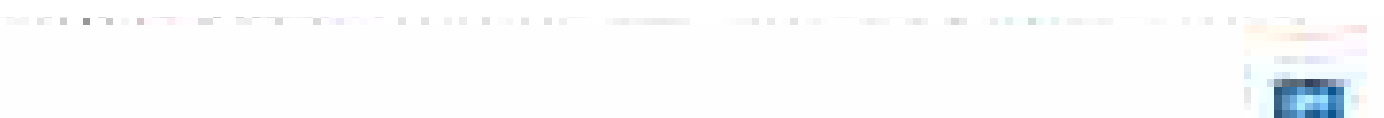

#### Constructions, the constraint in this is the initial completion is noted by constraints, constraints in the new many instrument of still a widely.

100

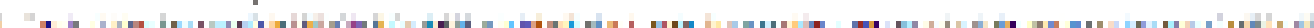

#### [1] I. B. MARKARA, Number of Physics (1997).

10110000

1946 - C

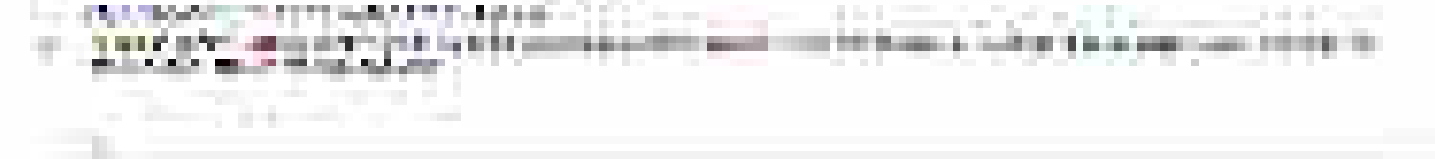

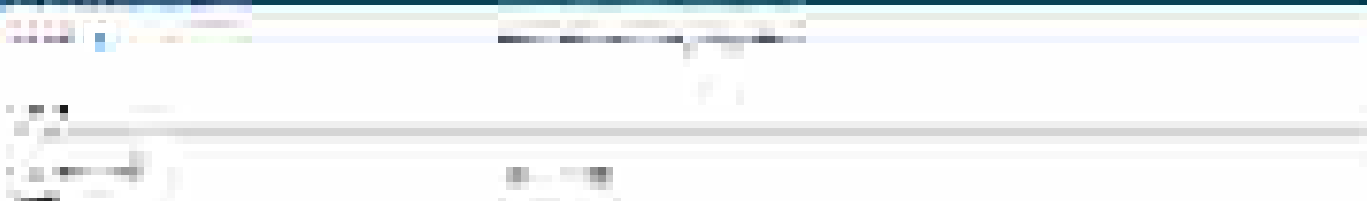

| and the second second se                                                                                                    |                                                                                                    |      |
|----------------------------------------------------------------------------------------------------|----------------------------------------------------------------------------------------------------|------|
| A REAL PROPERTY OF                                                                                                    |                                                                                                    |      |
| COMPANY AND A REAL PROPERTY OF                                                                                                    |                                                                                                    |      |
| and a local data in the                                                                                                    |                                                                                                    |      |
| Statement of the second second | and the second states of the second states of the s | <br> |
| A REAL PROPERTY OF A REAL PROPERTY.                                                                                                    | and the second second s |      |

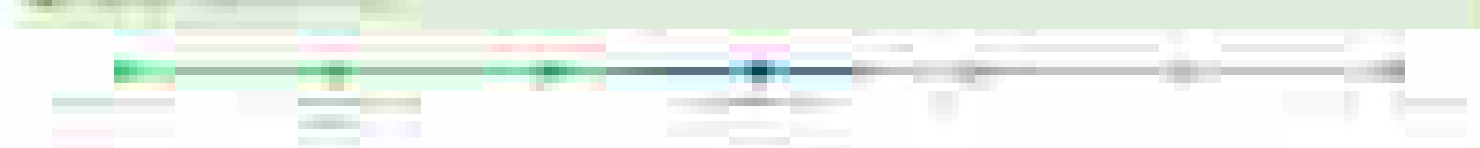

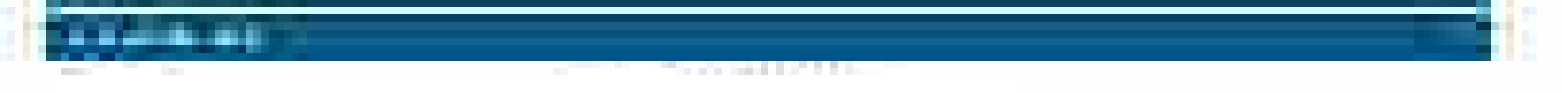

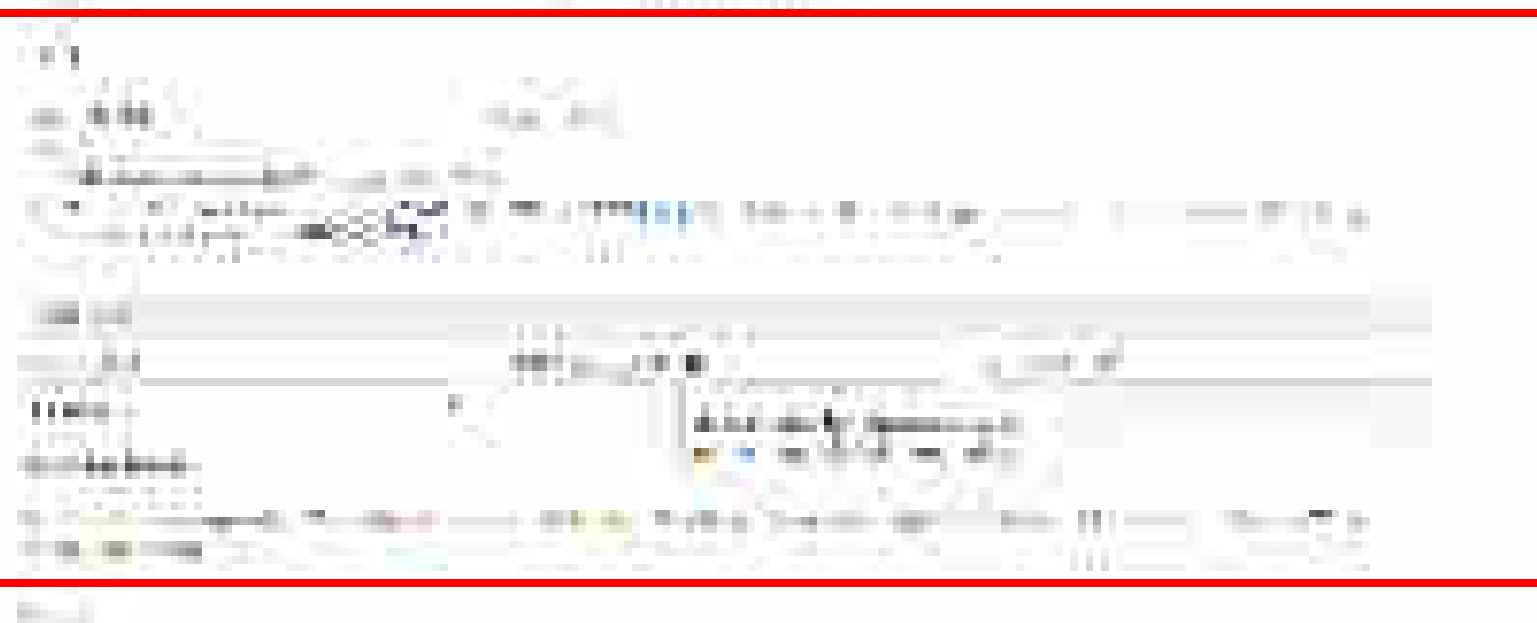

| Manager 1                                                                                                    |  |
|----------------------------------------------------------------------------------------------------|--|
| 4112                                                                                                    |  |
| The second second second second second second second second second second second second second second second se |  |
| 10 A                                                                                                    |  |

#### It is a second to be available to be a second to be a second to be a second to be a second to be a

Tender Spine, her einer eine beitellt die Beleichten gestellt aller Stender Begenrechten, dem zu gestellt die Beleichten Beleichten.

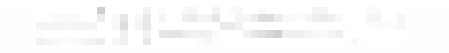

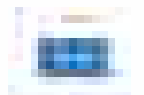

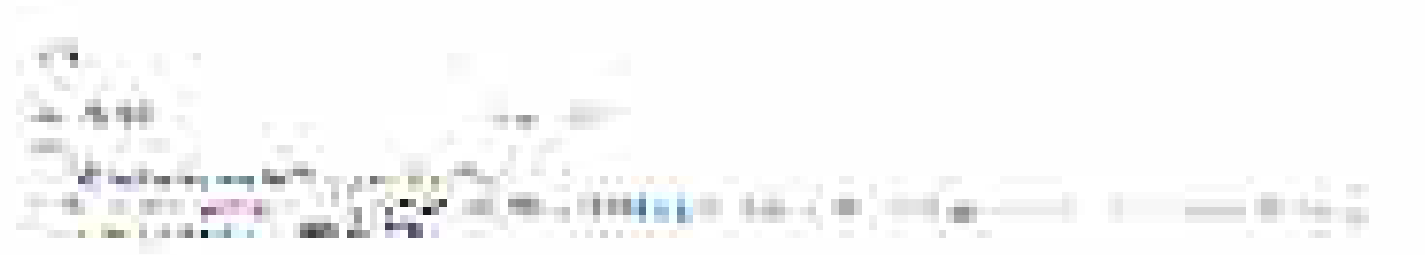

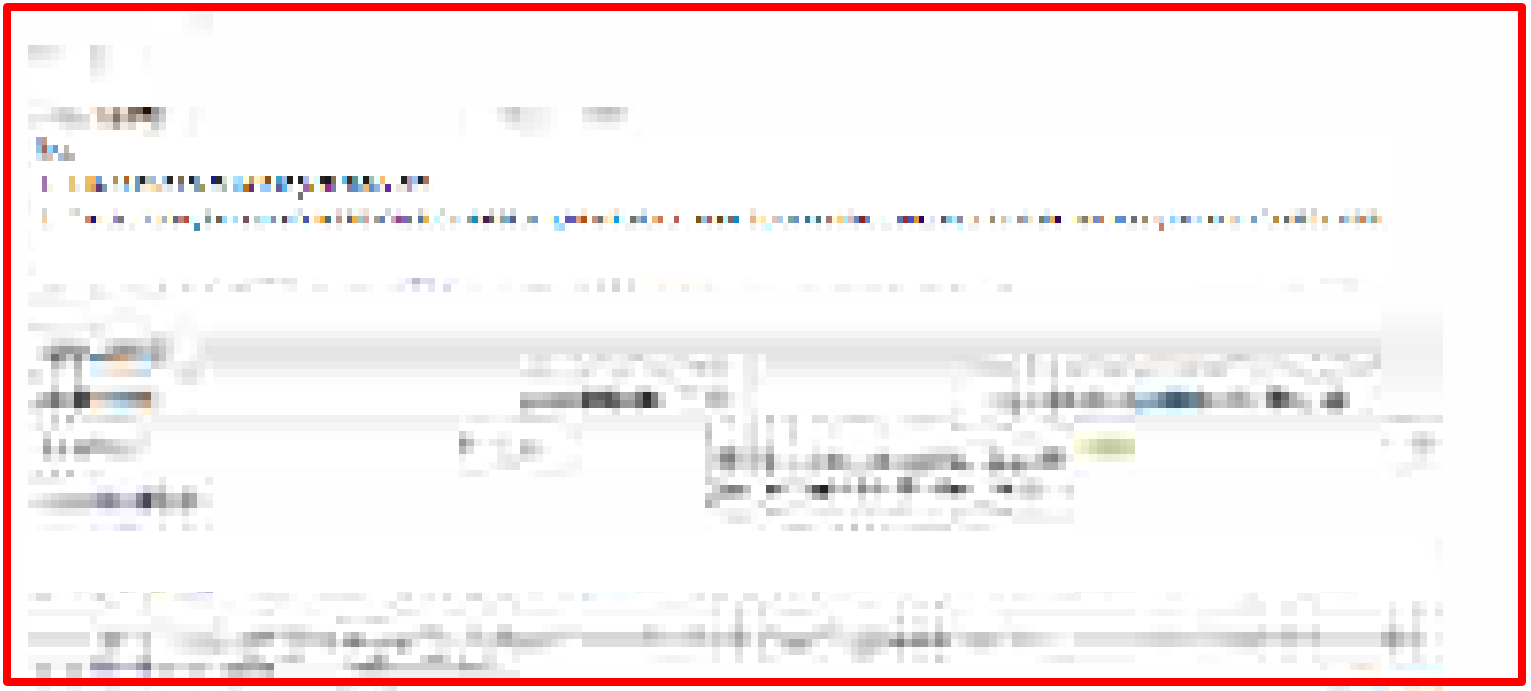

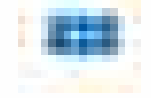

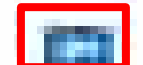

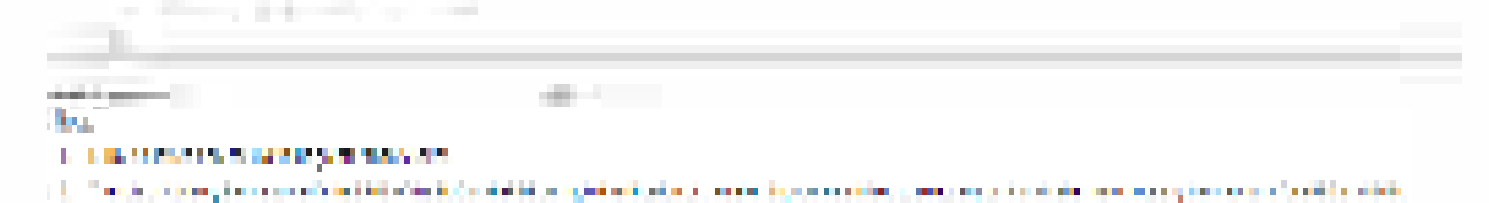

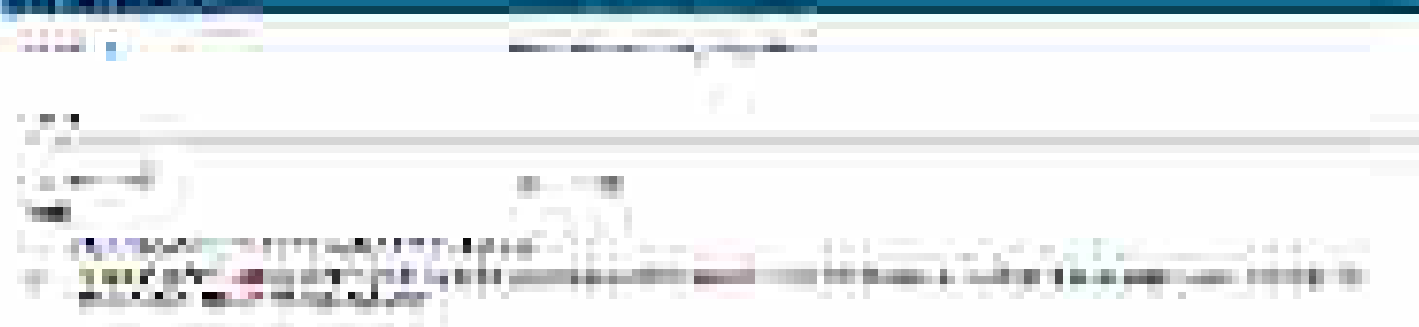

| Contraction of the second                                                                                      |                                                                                                    | - |
|----------------------------------------------------------------------------------------------------|----------------------------------------------------------------------------------------------------|---|
| COMPANY OF THE OWNER                                                                                           |                                                                                                    |   |
| The second second second second second second second second second second second second second second second s | and the second second second second second second second second second second second second second second second |   |
| -1112                                                                                                    |                                                                                                    |   |

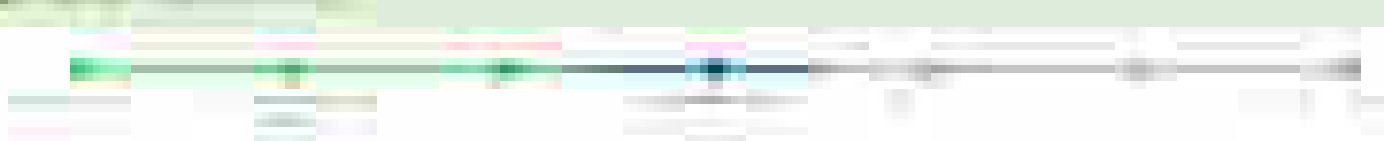

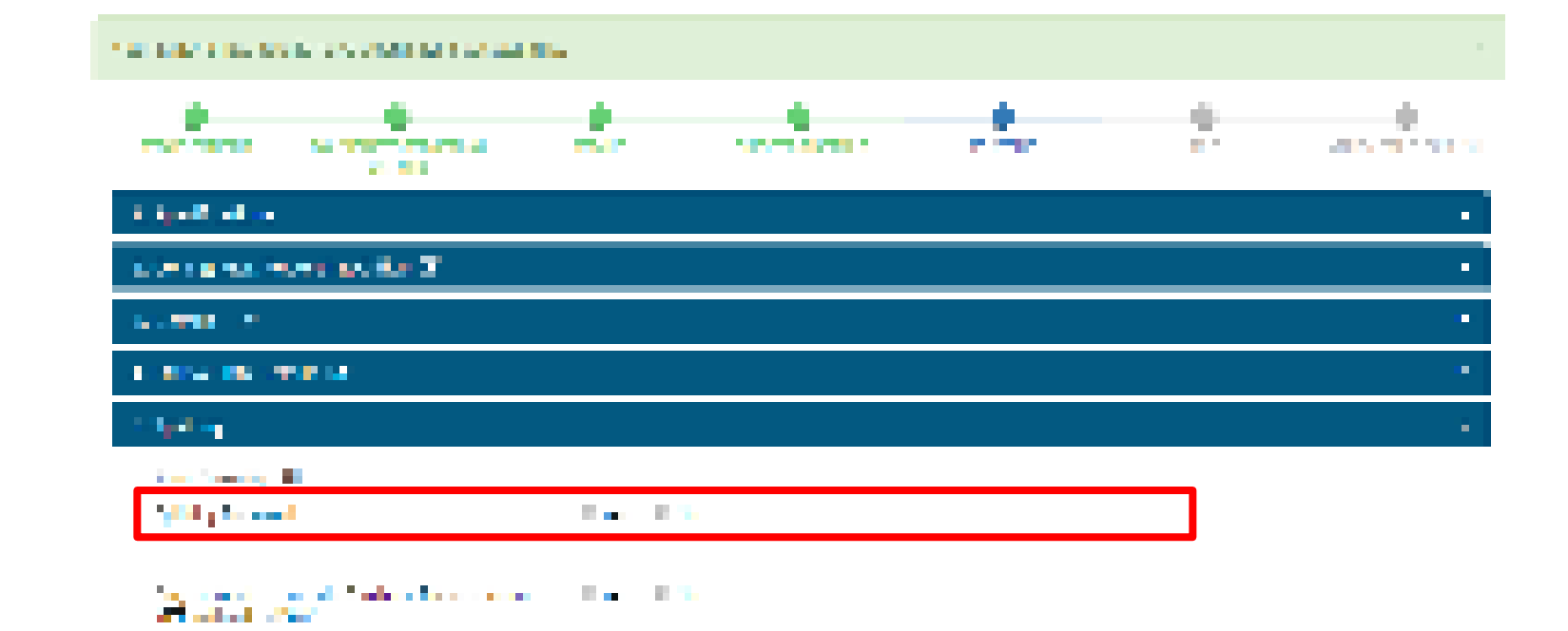

|                                                                                                    | CRAME SALA          | CONTRACTOR OF                                                                                                   |                    | 126-166                                                                                                    | Constant and the |  |
|----------------------------------------------------------------------------------------------------|---------------------|----------------------------------------------------------------------------------------------------|--------------------|----------------------------------------------------------------------------------------------------|------------------|--|
| Sec. Sec.                                                                                                    | in a shear said fit | States a                                                                                                    | The first set      | 10 T                                                                                                    | - <b>19</b> 6    |  |
|                                                                                                    |                     |                                                                                                    |                    |                                                                                                    |                  |  |
| Concern Street                                                                                                    |                     | Set and a                                                                                                    | A Second Second    | has an element                                                                                                   | Second Second    |  |
| in singe                                                                                                    | i ayan              | Marine and                                                                                                    | in a second second | inter a set                                                                                                    |                  |  |
| A REAL PROPERTY AND A REAL PROPERTY AND A REAL |                     | The second second second second second second second second second second second second second second second se |                    | and the second second second second second second second second second second second second second second second |                  |  |

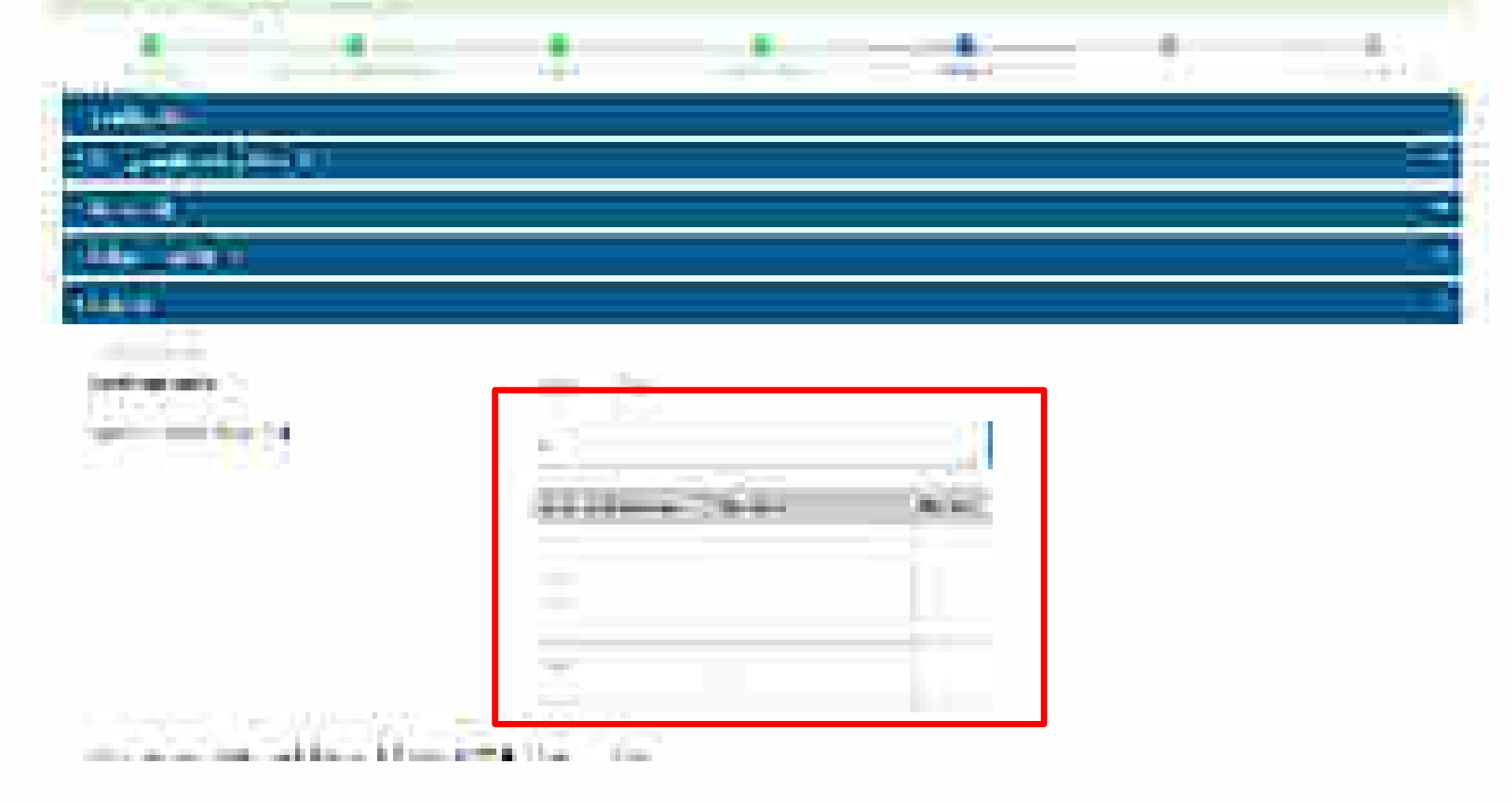

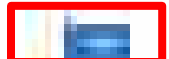

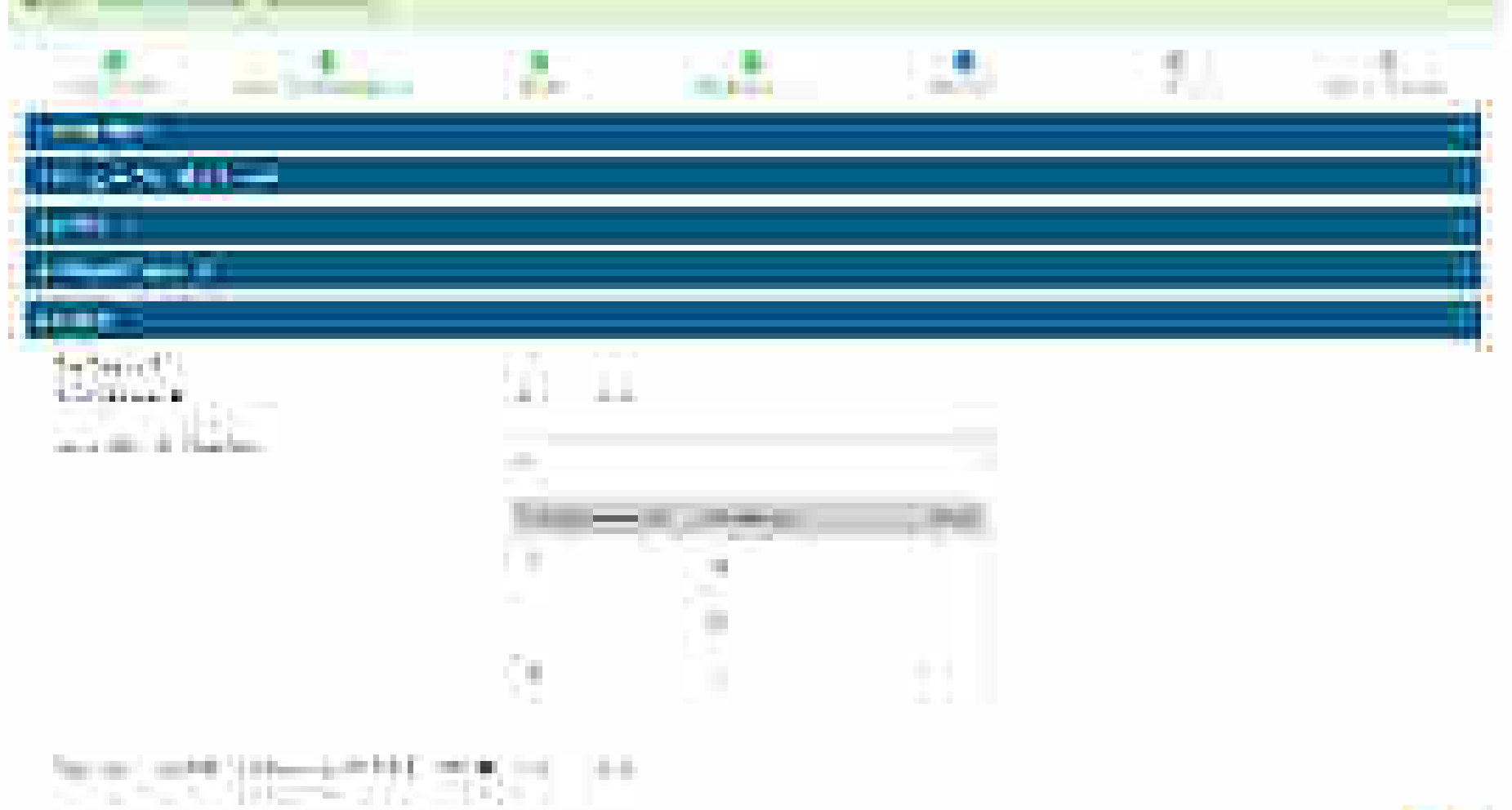

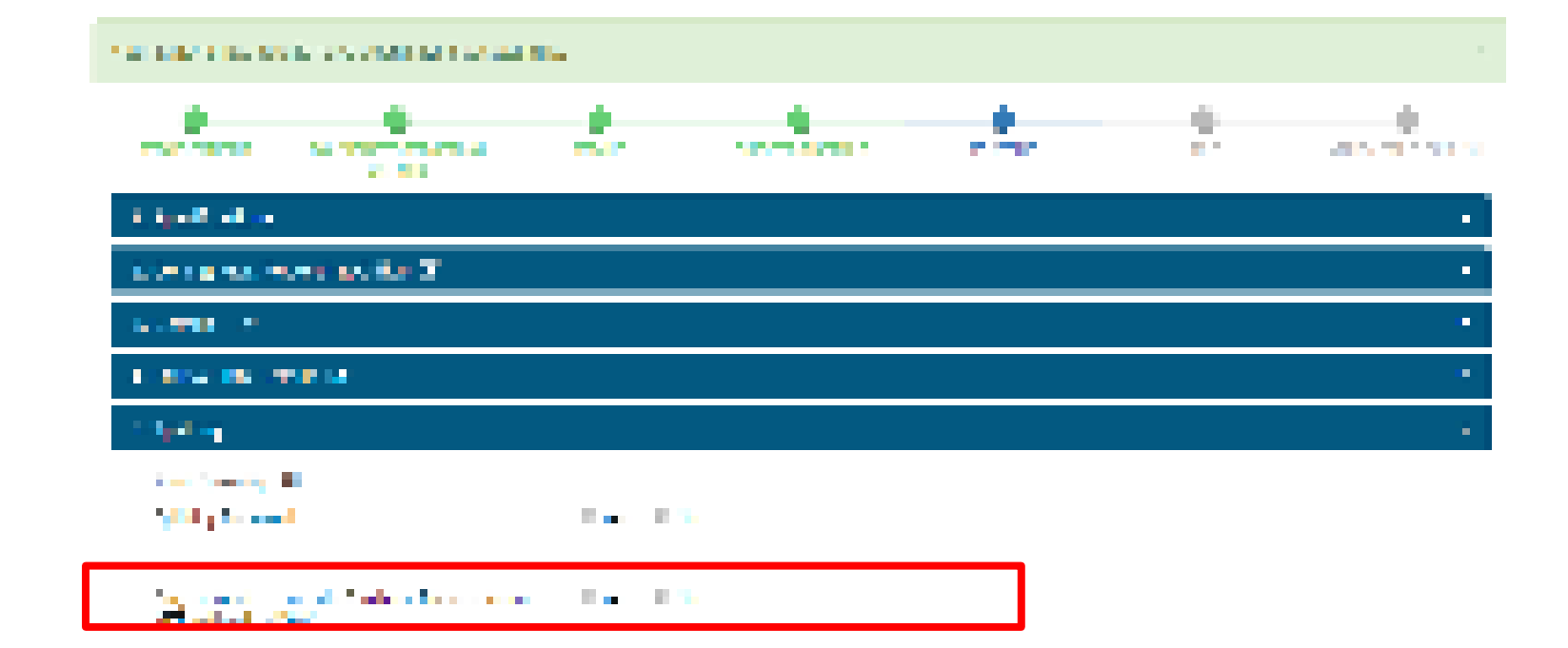

| 8 - B - B - C - C - C - C - C - C - C - C                                                                                                    | CONTRACTOR OF A                                                                                                 | 10 M M M M M      | 4 440 M             | 100.100                                                                                                    | CONTRACTOR OF A |  |
|----------------------------------------------------------------------------------------------------|----------------------------------------------------------------------------------------------------|-------------------|---------------------|----------------------------------------------------------------------------------------------------|-----------------|--|
| Sec. 1 Sec.                                                                                                    | a subsection of the                                                                                             | S                 | The first set       |                                                                                                    | - <b></b>       |  |
|                                                                                                    |                                                                                                    |                   |                     |                                                                                                    |                 |  |
| Second Sec.                                                                                                    |                                                                                                    | Self-sense        | Add All and         | the set three                                                                                                   | Second Second   |  |
| in days                                                                                                    | i daga sa katala katala katala katala katala katala katala katala katala katala katala katala katala katala kat | Mail and a second | for a set of second | international design of the second second second second second second second second second second second second |                 |  |
| and the second second se |                                                                                                    |                   |                     |                                                                                                    |                 |  |

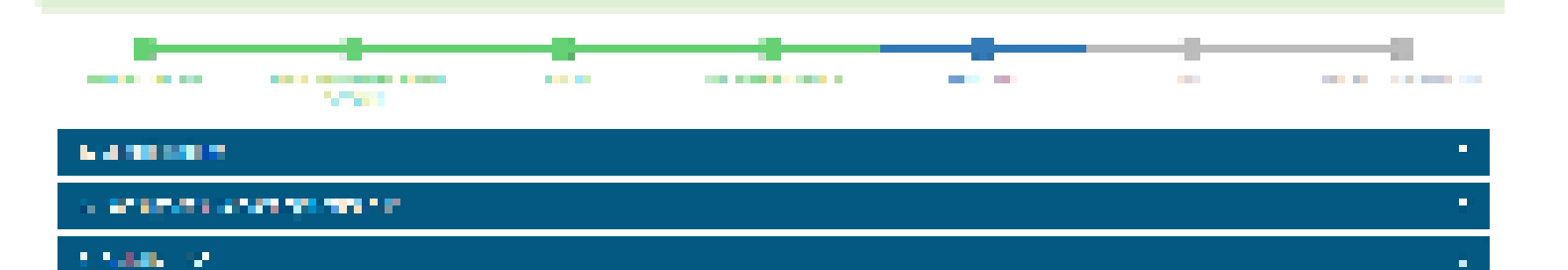

Line Company State (1977)

L PLANE.

#### Et de la sec

alan germani di se di se

| and the second second sec | Purchase Preference can be<br>enabled for 1 to 5 members |
|----------------------------------------------------------------------------------------------------|----------------------------------------------------------|
| The second second  |                                                          |
| to also al aleman en la construction de la construc-                                                                                                    |                                                          |

|                                                                                                    |                          |                  |                                                                                                    |                                                                                                    | · • • • • • |
|----------------------------------------------------------------------------------------------------|--------------------------|------------------|----------------------------------------------------------------------------------------------------|----------------------------------------------------------------------------------------------------|-------------|
| No. of the second second second second second second second second second second second second second second s | ana kata na kata<br>kata | Sectors<br>Refer | arte da la companya da la companya da la companya da la companya da la companya da la companya da la companya d<br>Na companya da la companya da la companya da la companya da la companya da la companya da la companya da la comp | S.,                                                                                                    | ar 12       |
| 1 day                                                                                                    | 8                        |                  |                                                                                                    | and the second second s |             |
|                                                                                                    |                          |                  |                                                                                                    |                                                                                                    |             |

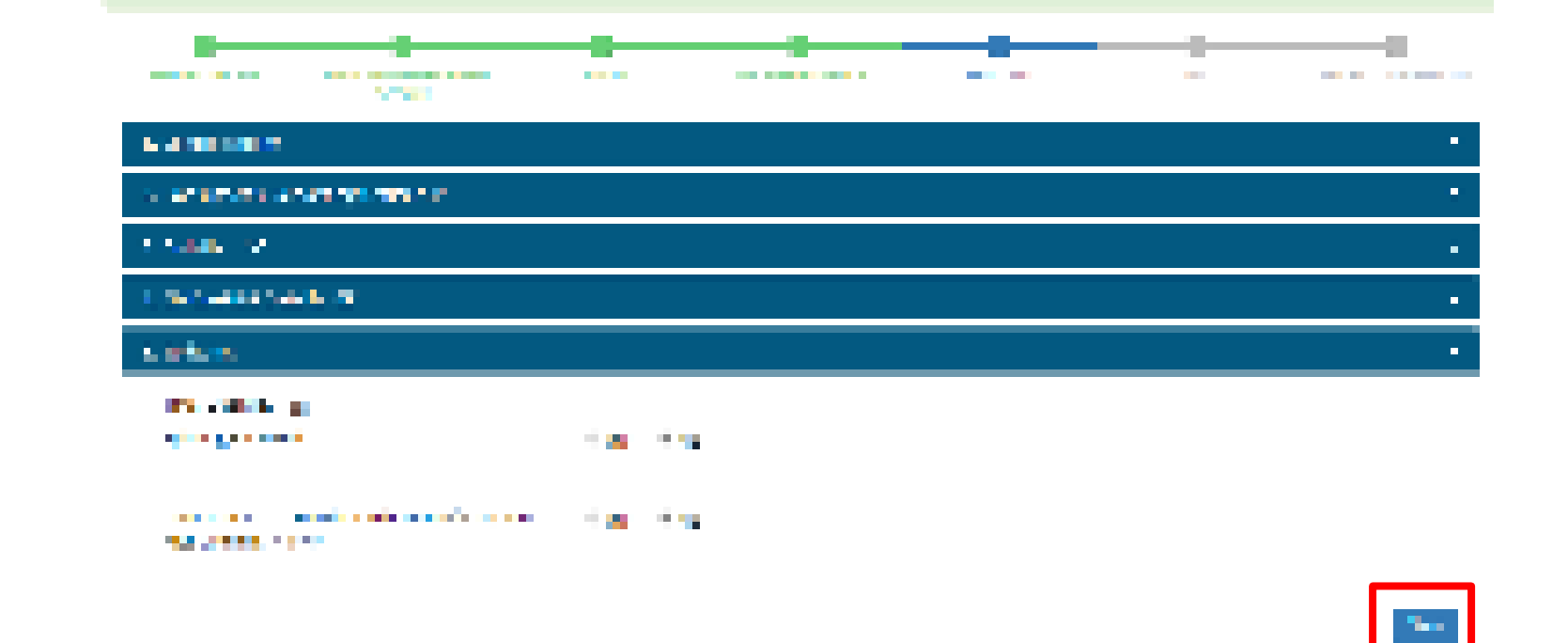

| 2 M 10                             | and a second second | STATE OF STREET | ENVIRONMENT OF A                                                                                                | The Later                        |                |
|------------------------------------|---------------------|-----------------|----------------------------------------------------------------------------------------------------|----------------------------------|----------------|
|                                    |                     |                 |                                                                                                    |                                  |                |
| an Baran (1991)<br>Bara ang Pilapa |                     |                 | a second a second a second a second a second a second a second a second a second a second a second a second a s | tel 1 a trada<br>Geografia       | a fa factoria. |
| and the second strengt             | 2000 L              | 22. m           | 200 C                                                                                                    | te a sinte<br>Se consta da segui |                |
|                                    | - 10 C              |                 | DAMAGE ST                                                                                                    | CONTRACTOR OF                    |                |

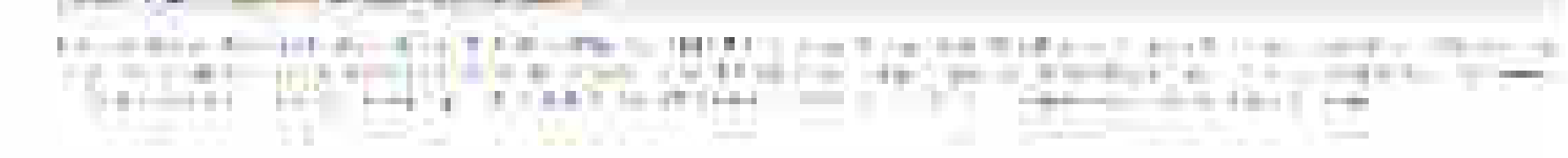

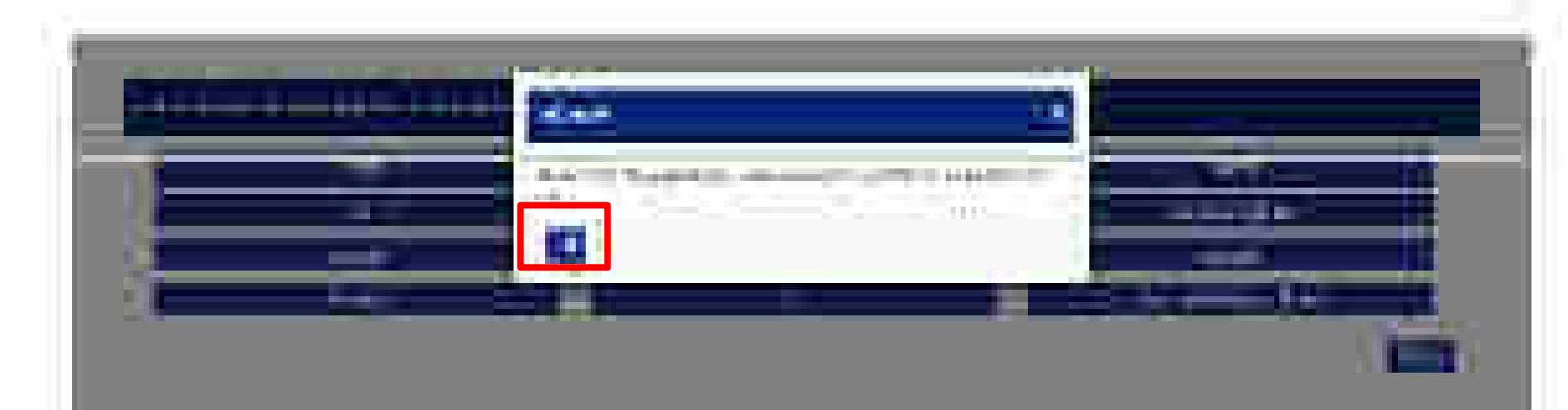
# Please select the relevant category

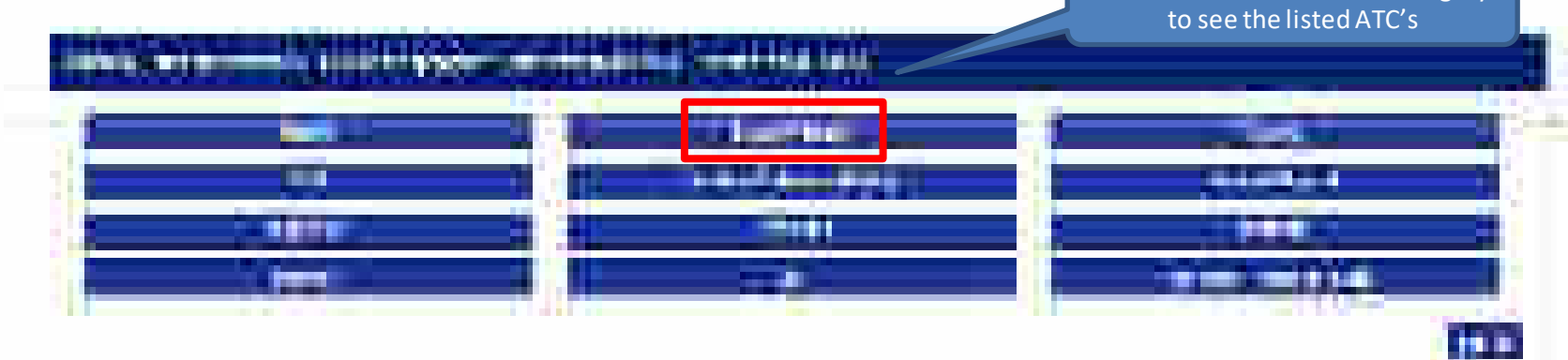

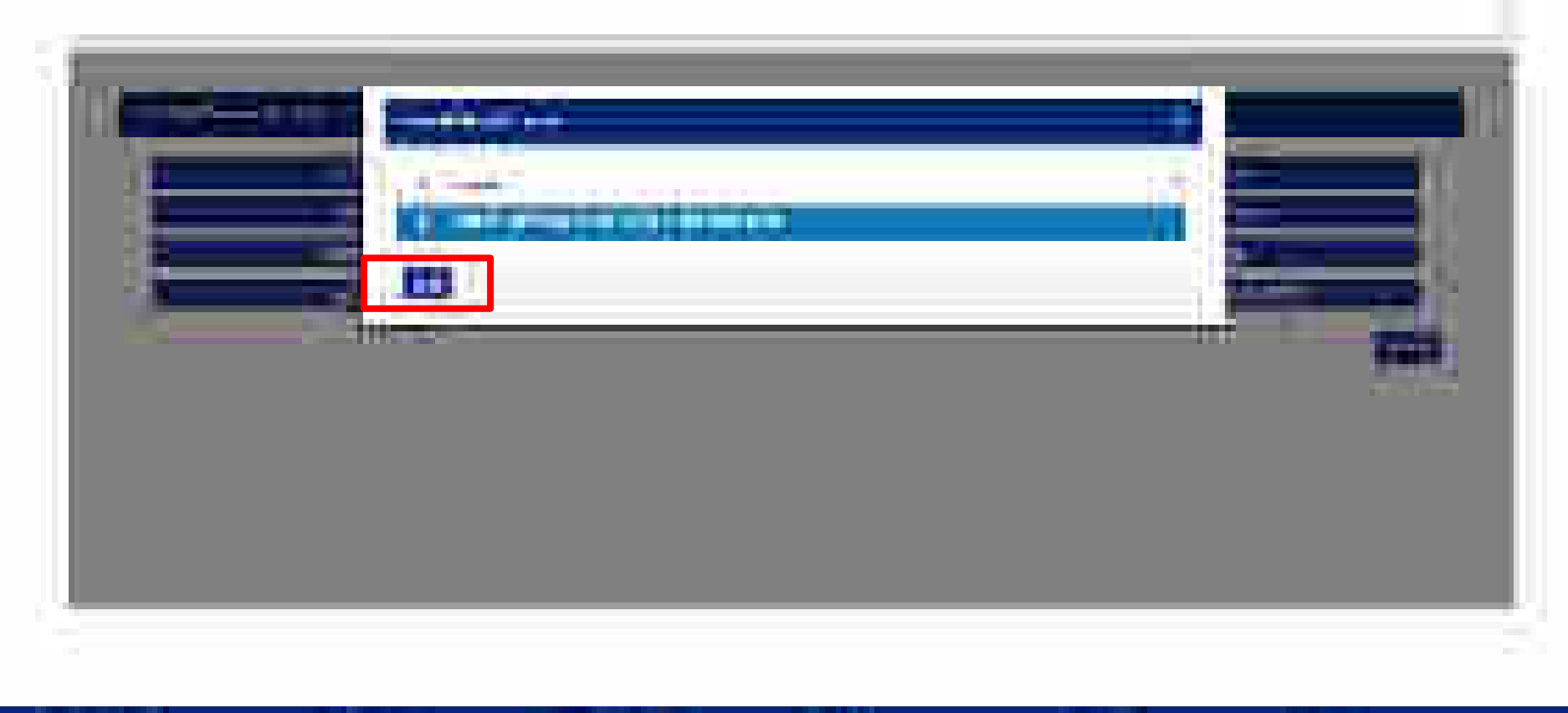

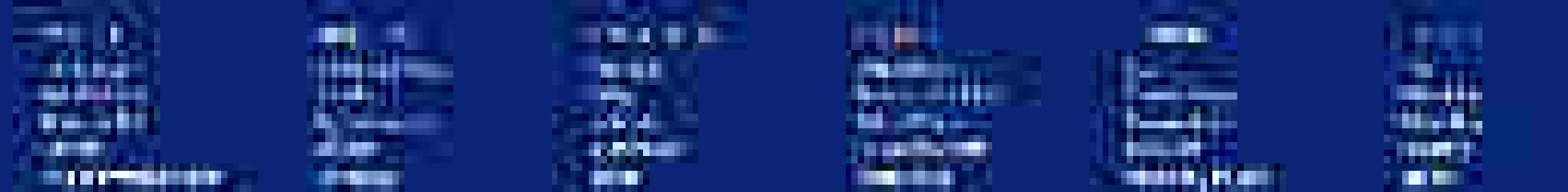

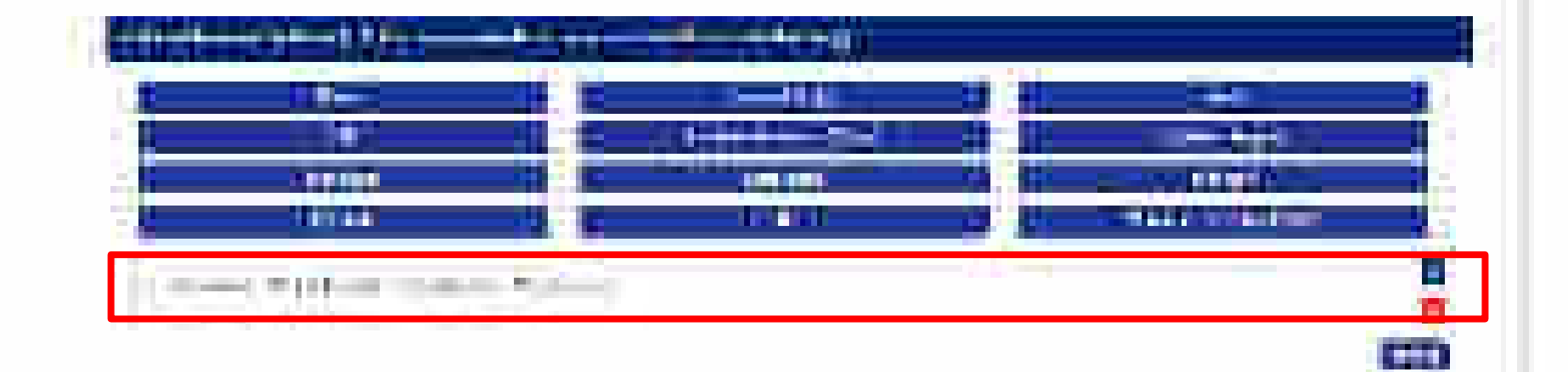

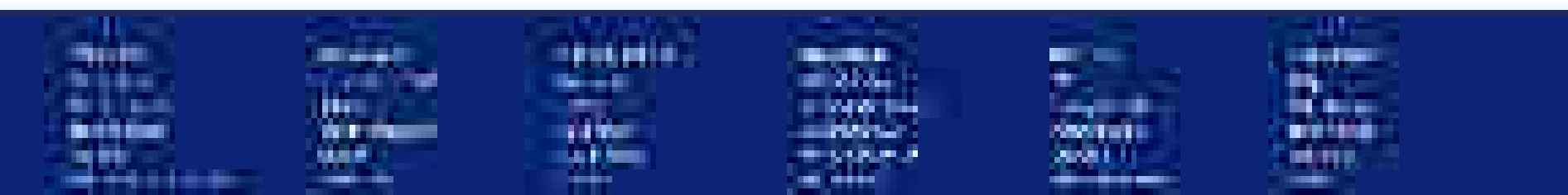

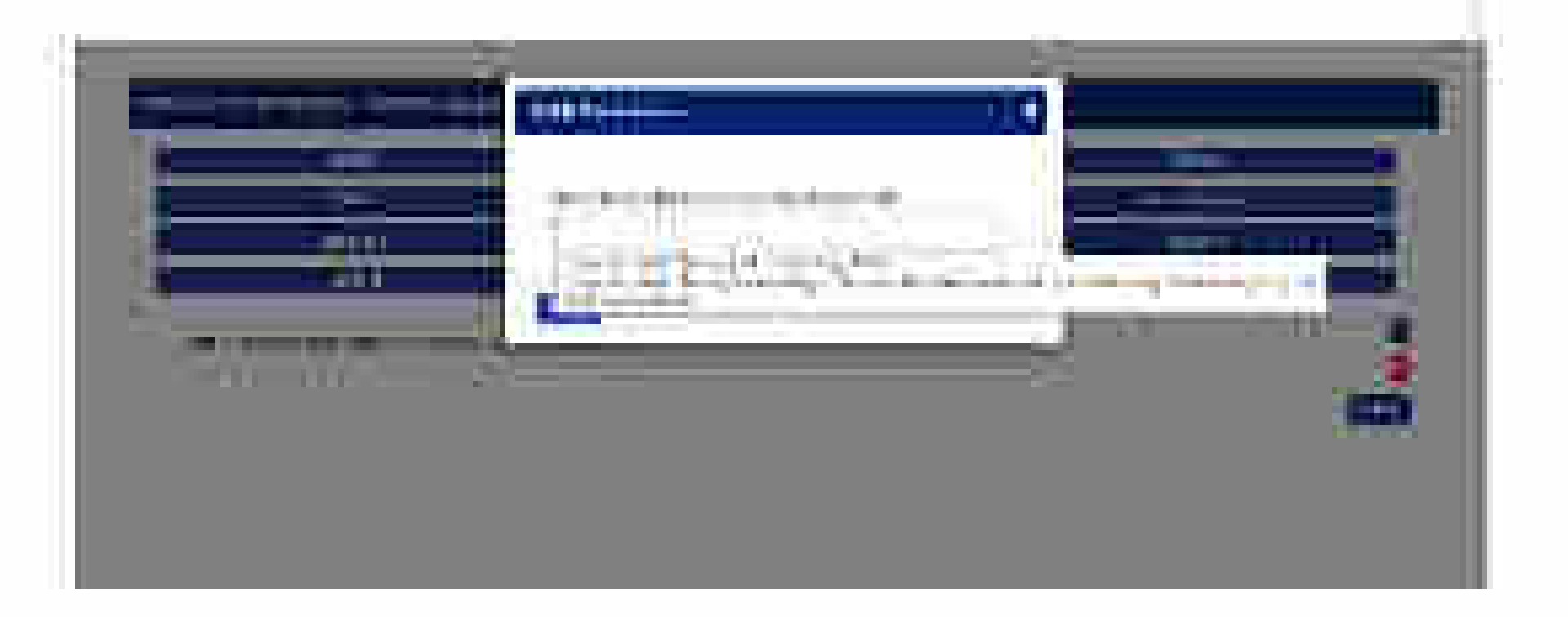

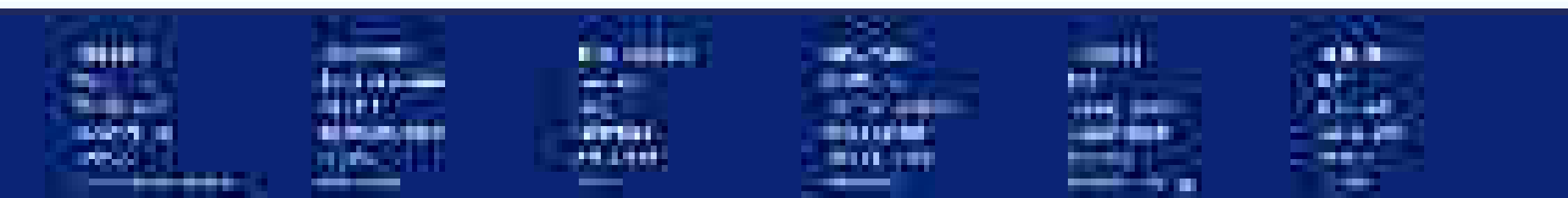

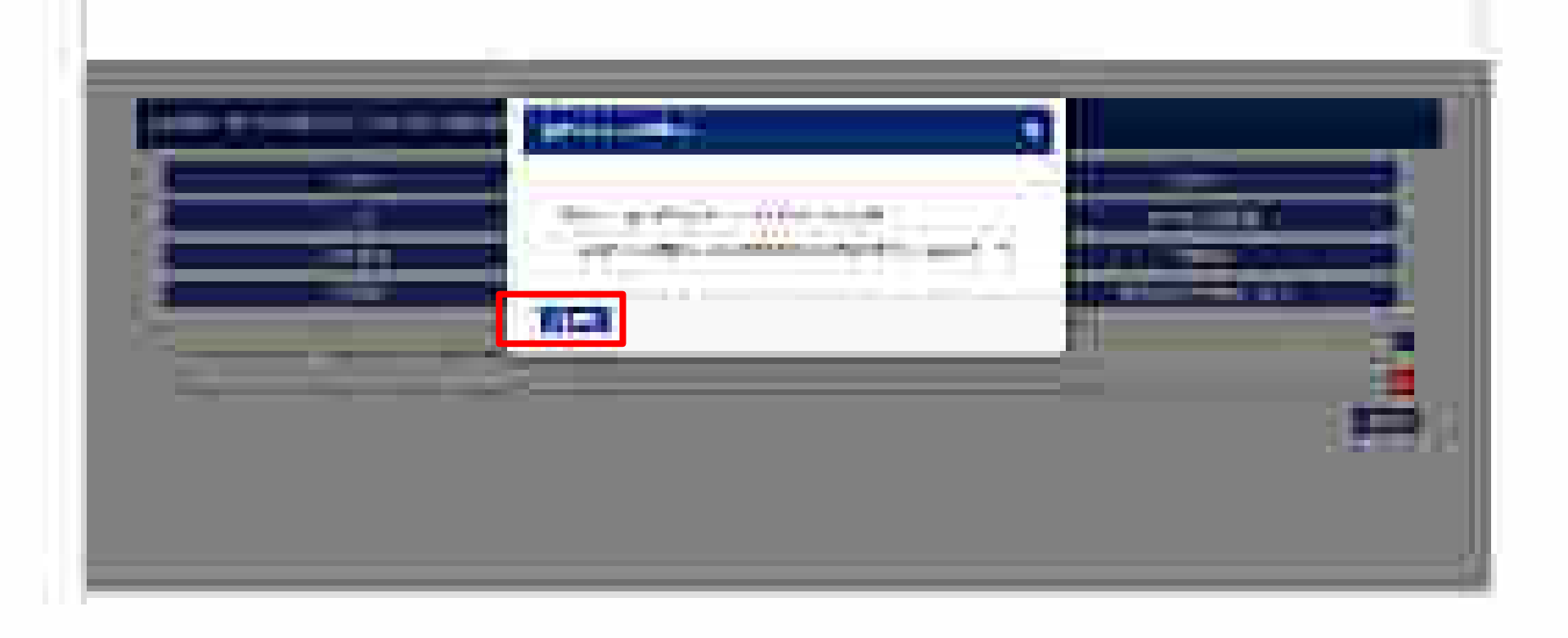

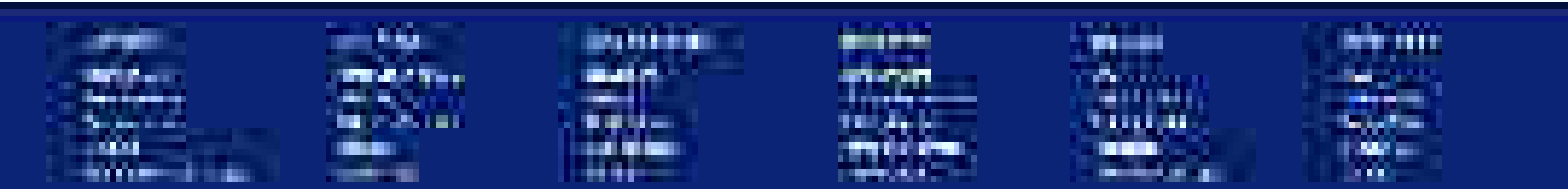

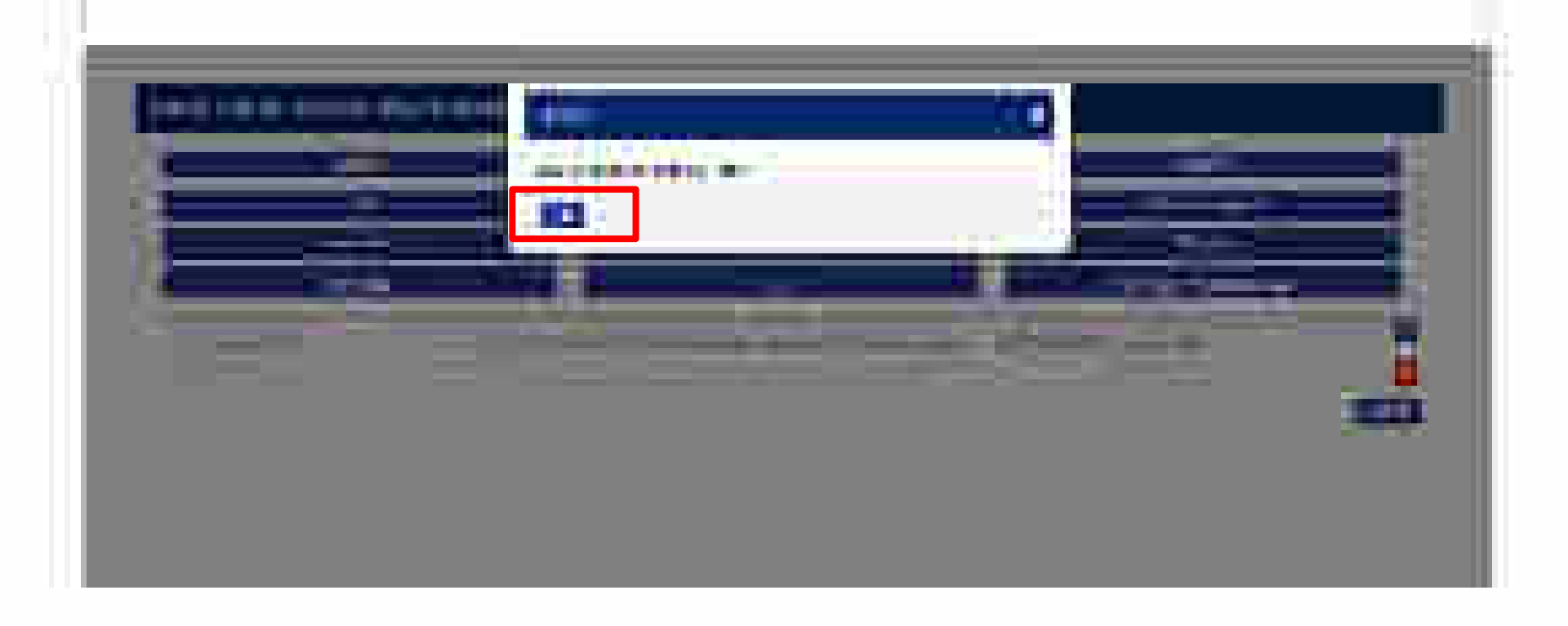

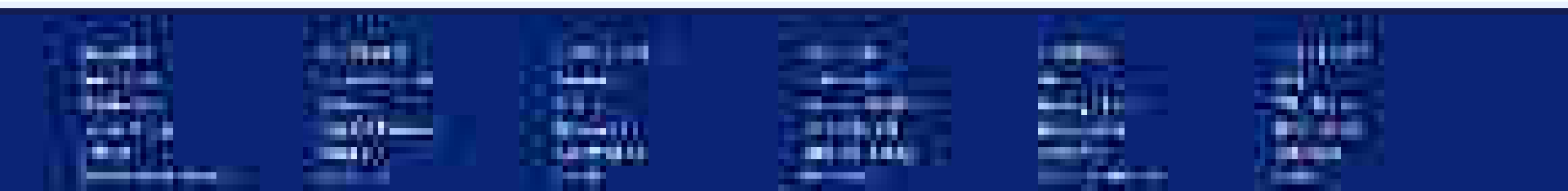

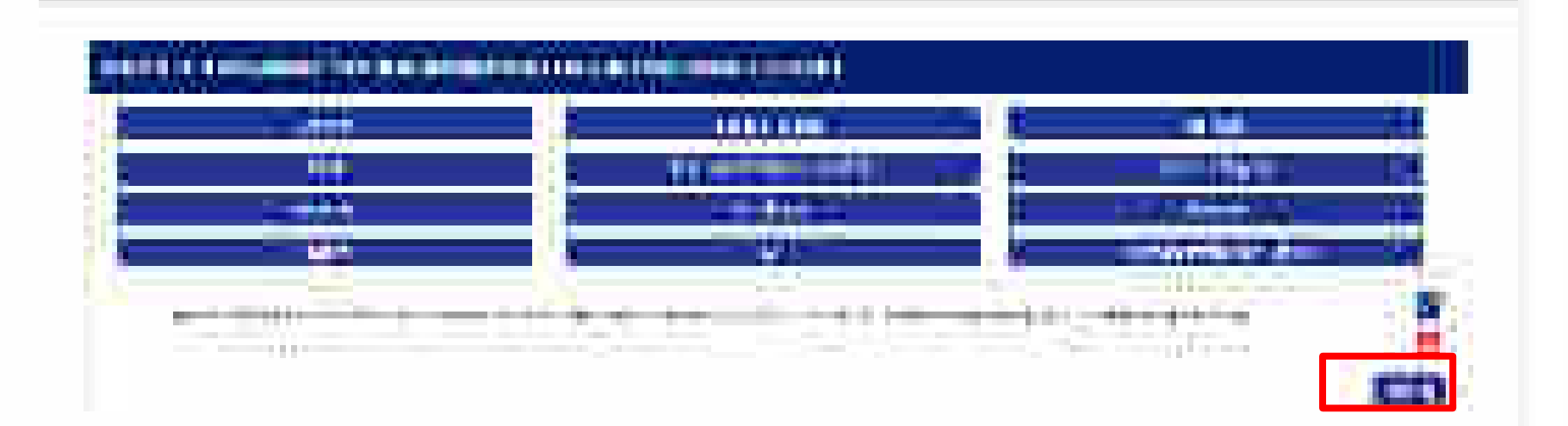

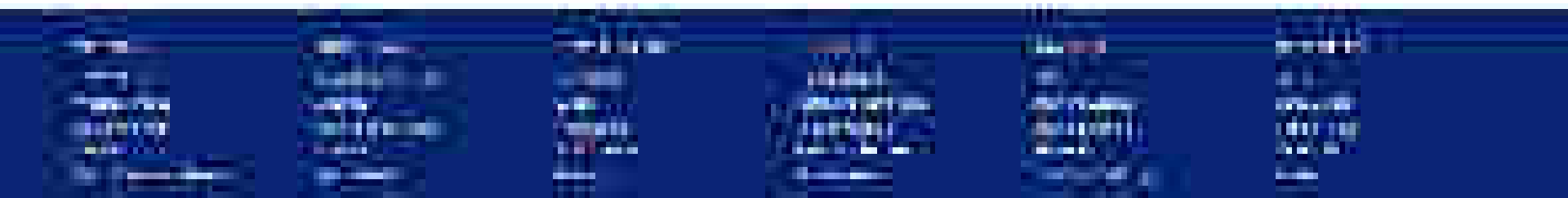

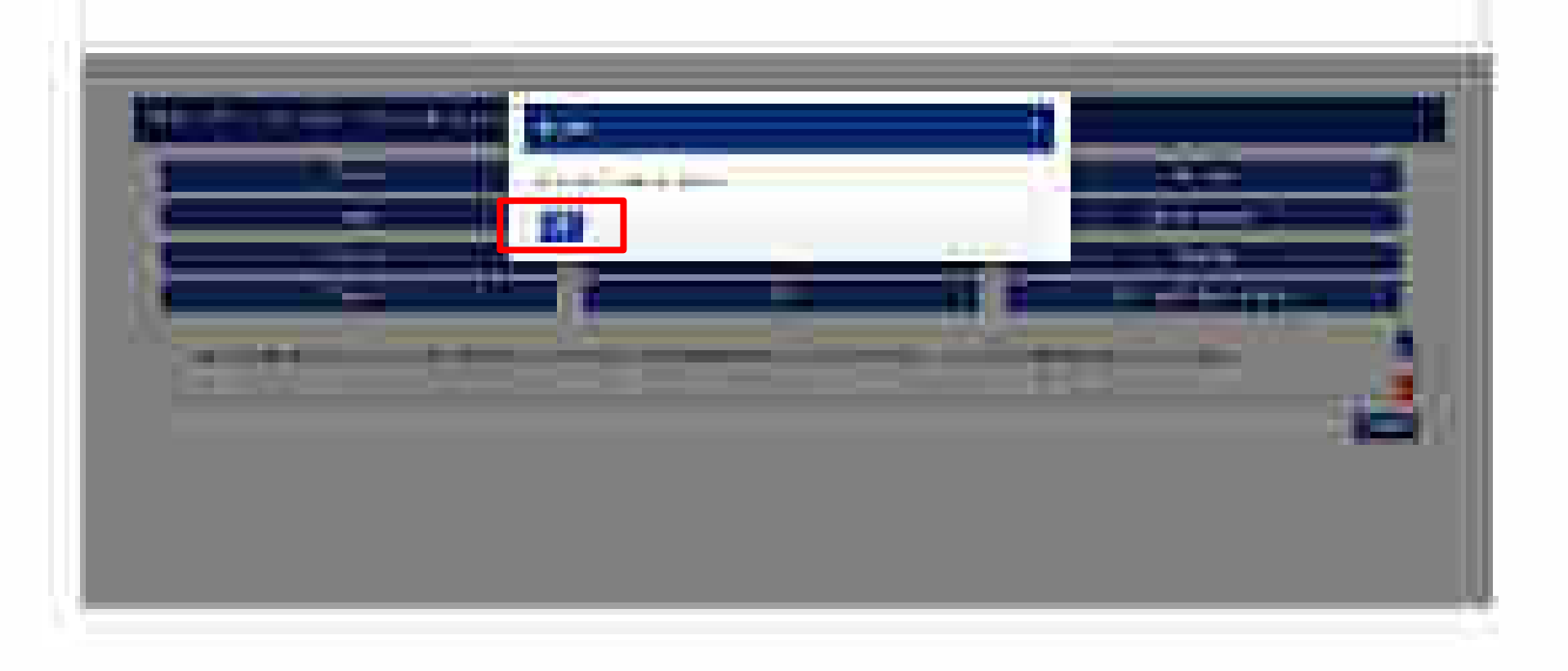

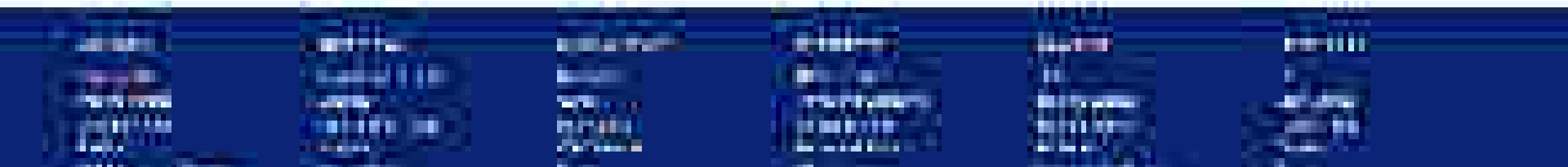

| Second Provide Additional Second Second Se | -       |
|----------------------------------------------------------------------------------------------------|---------|
| N 2000 ANNA M                                                                                                    | •       |
|                                                                                                    | т.<br>Т |
| NEW 17                                                                                                    | -       |
|                                                                                                    | •       |

) have a finite of the transmission proceeding to the  $\lambda_{1}$  CPU

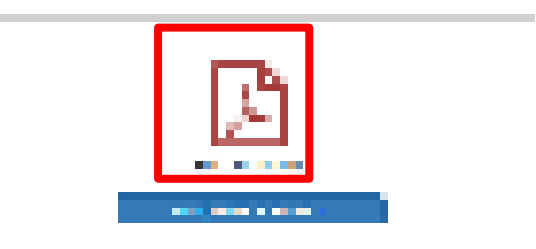

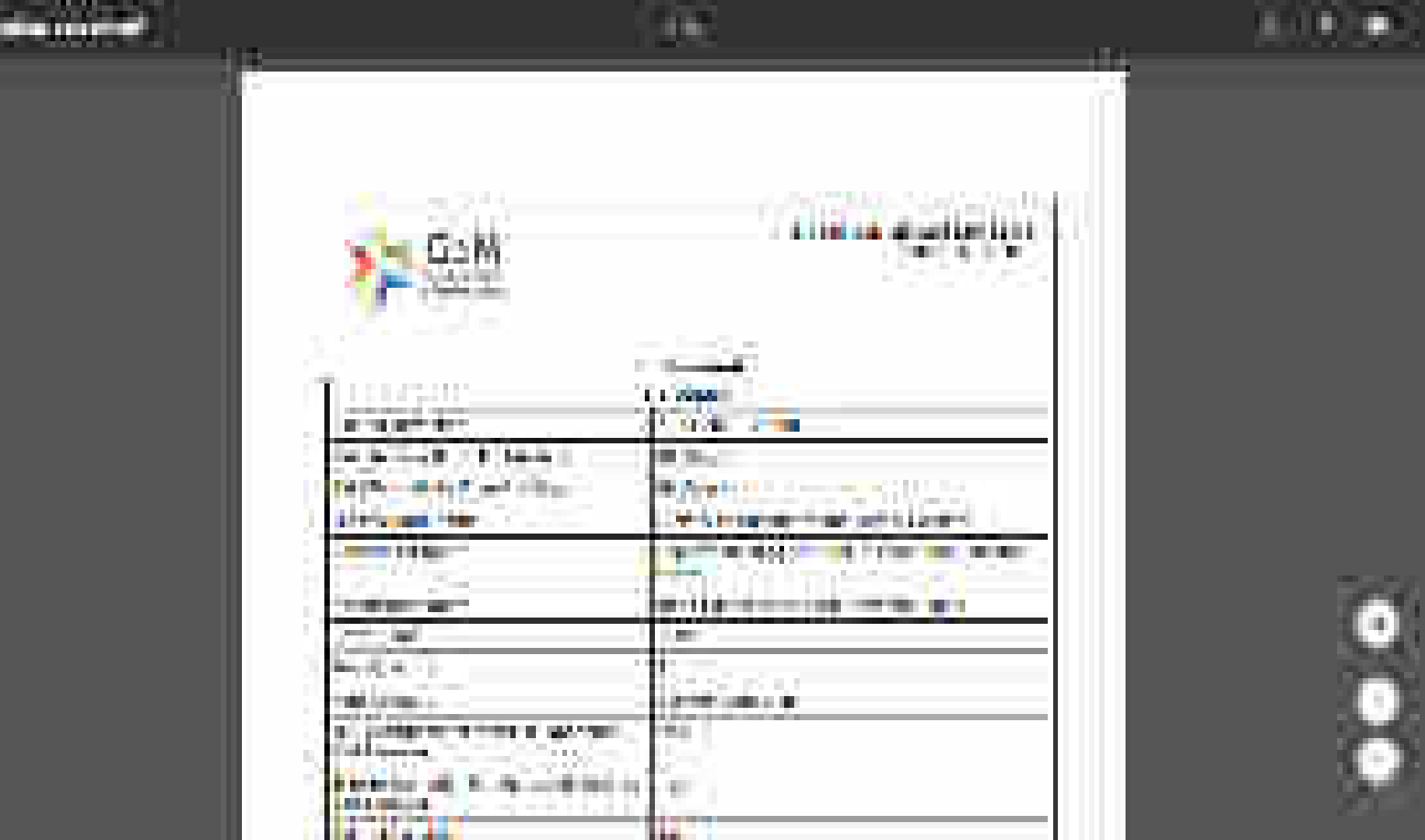

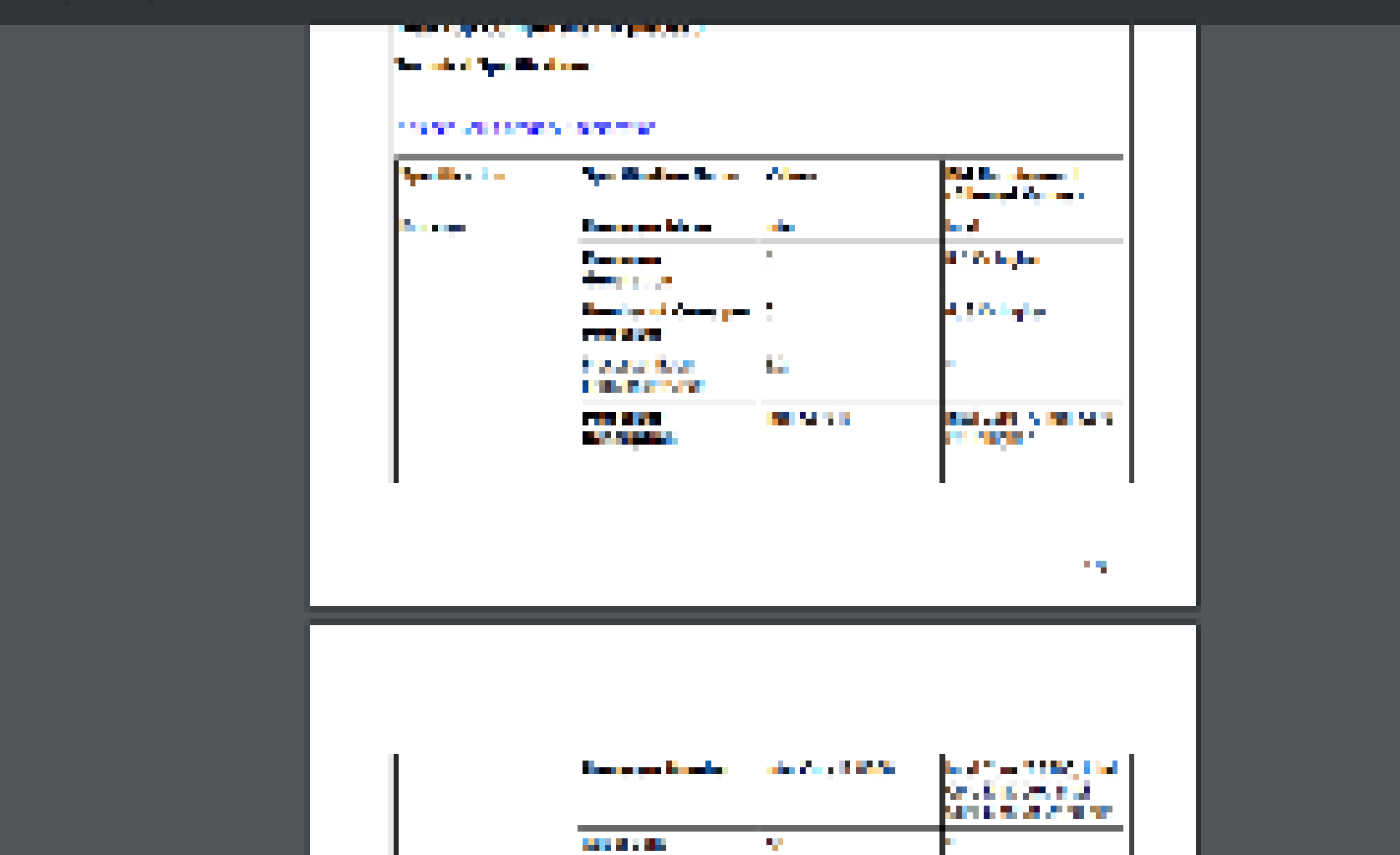

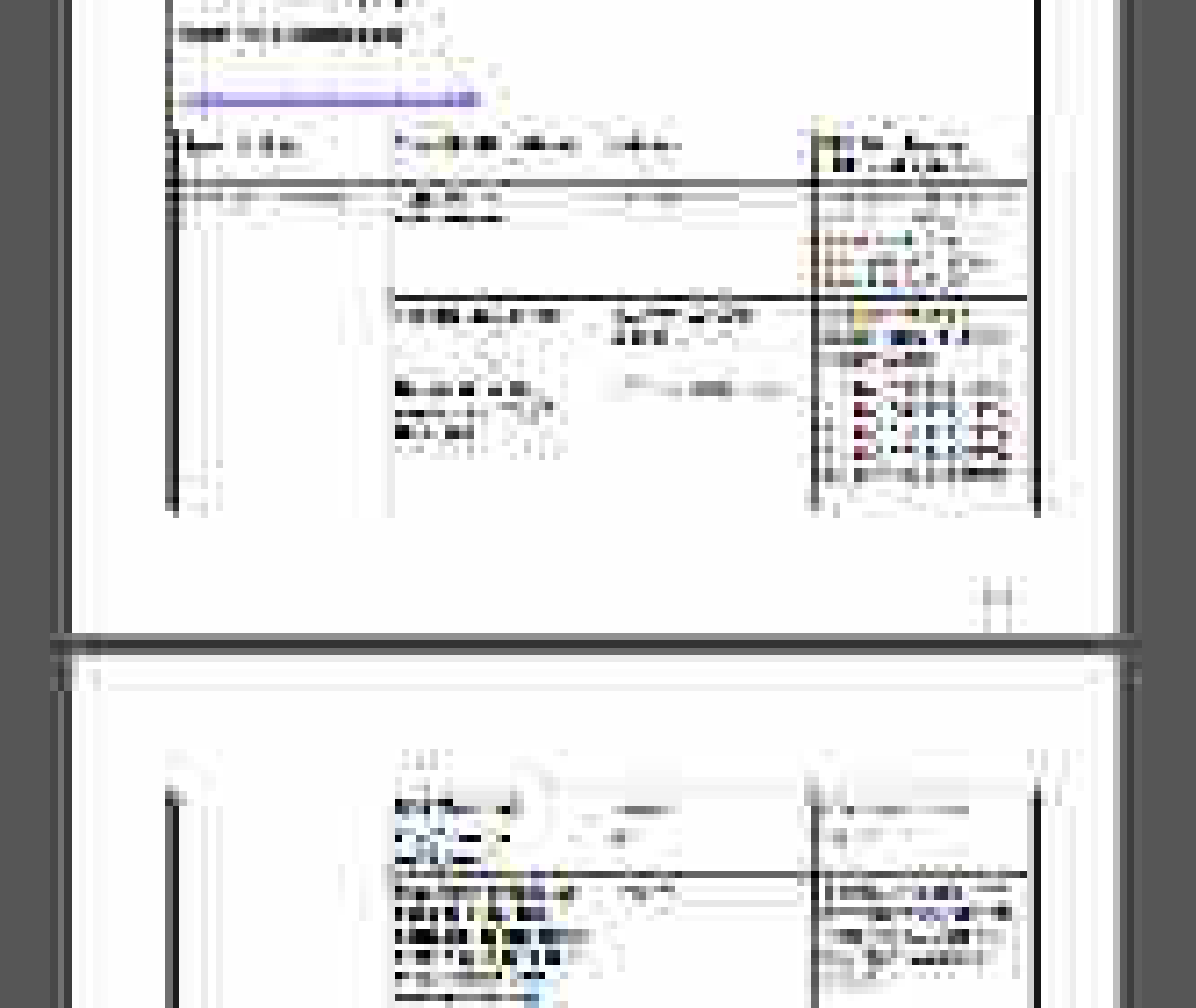

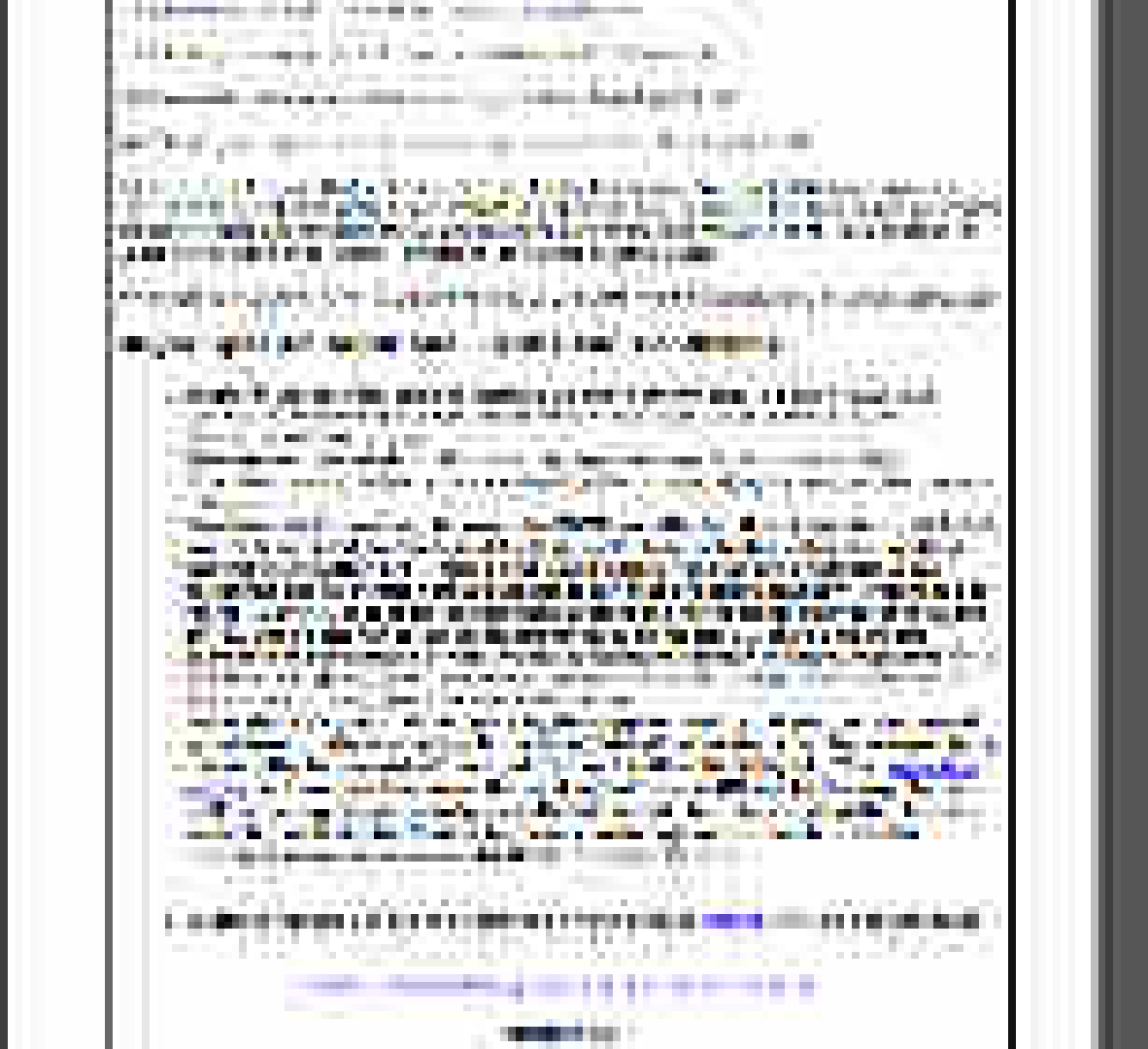

| -                           | Constant of | <br> | <br> |    |
|-----------------------------|-------------|------|------|----|
| Lipselia an                 |             |      |      | •• |
| $s \operatorname{congen} Z$ |             |      |      |    |
| sad 0                       |             |      |      | •  |
| 1.000                       | 50 S        |      |      |    |
| - ping 0                    |             |      |      | -  |
| 5 M (1                      |             |      |      | r. |

#### A series and a second

| 10 C | 1,000,000 | 10 M A 4 10 M | e distriction of the |
|------|-----------|---------------|----------------------|

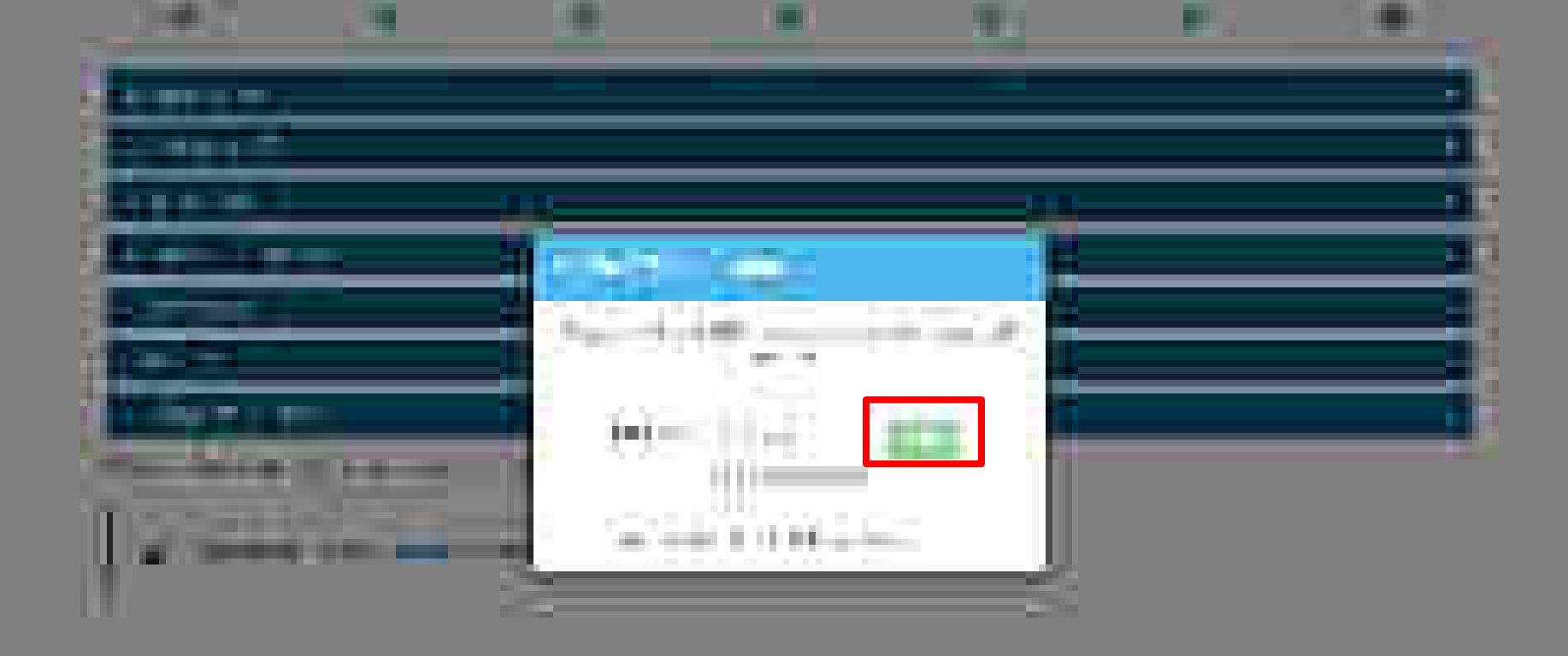

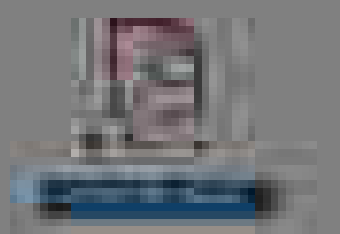

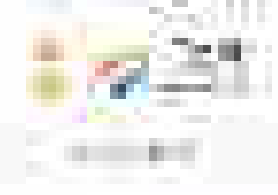

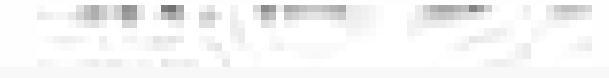

1 Aug. 10 10

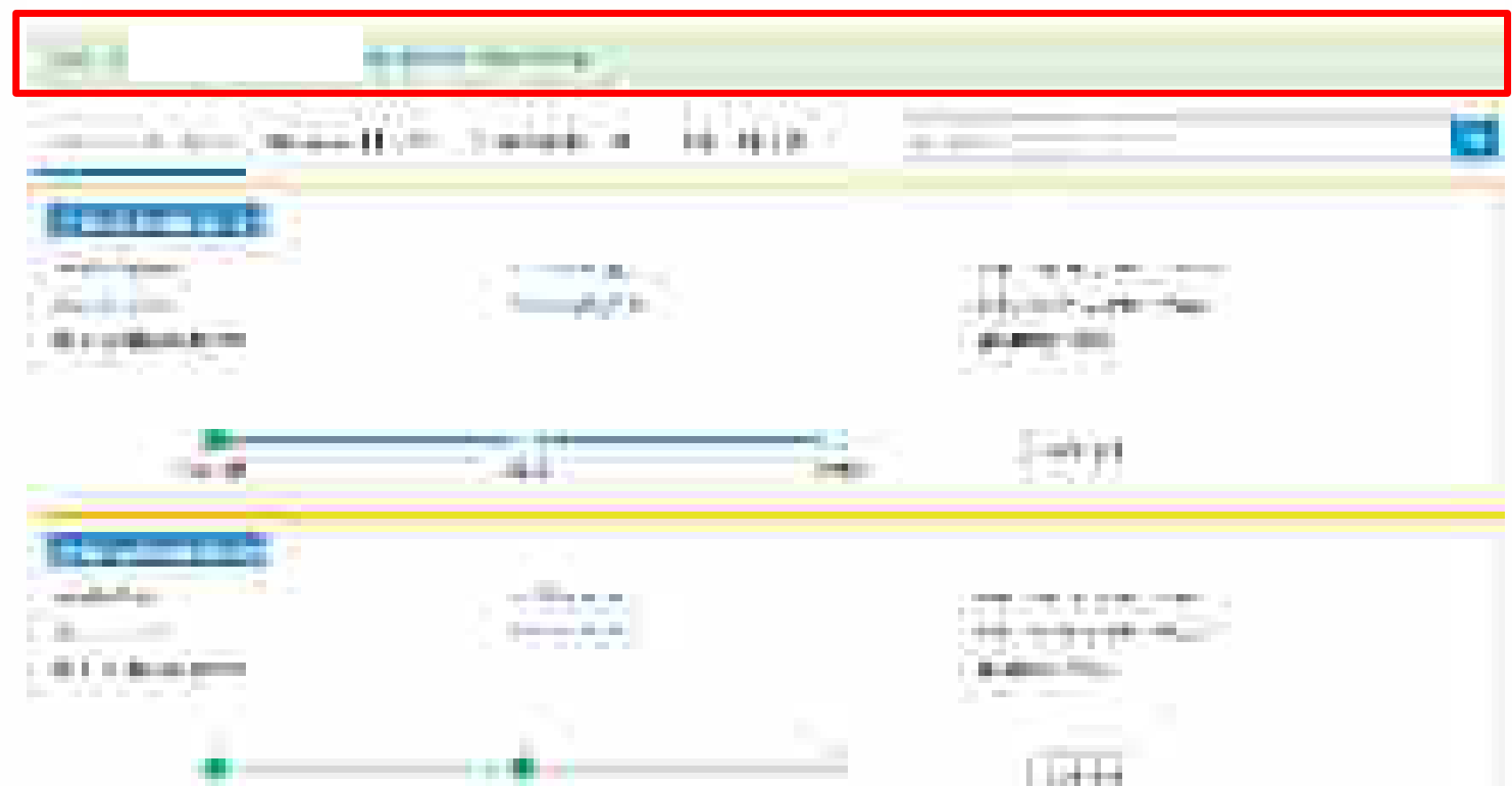

## **Bid Creation – Service**

GEM

Designed by GeM Training Team

### Open www.gem.gov.in

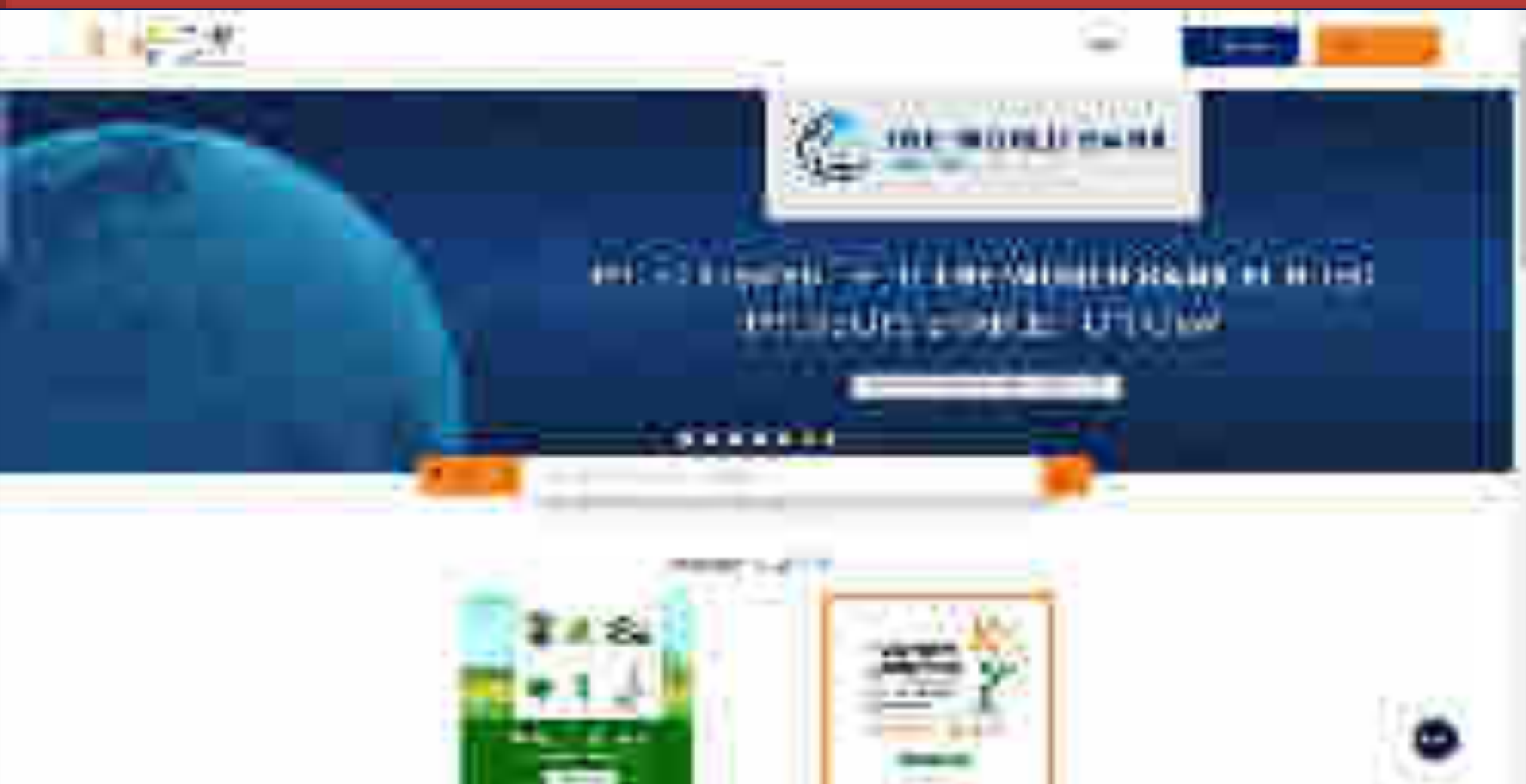

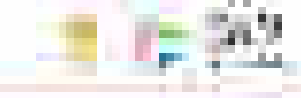

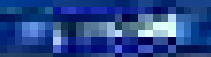

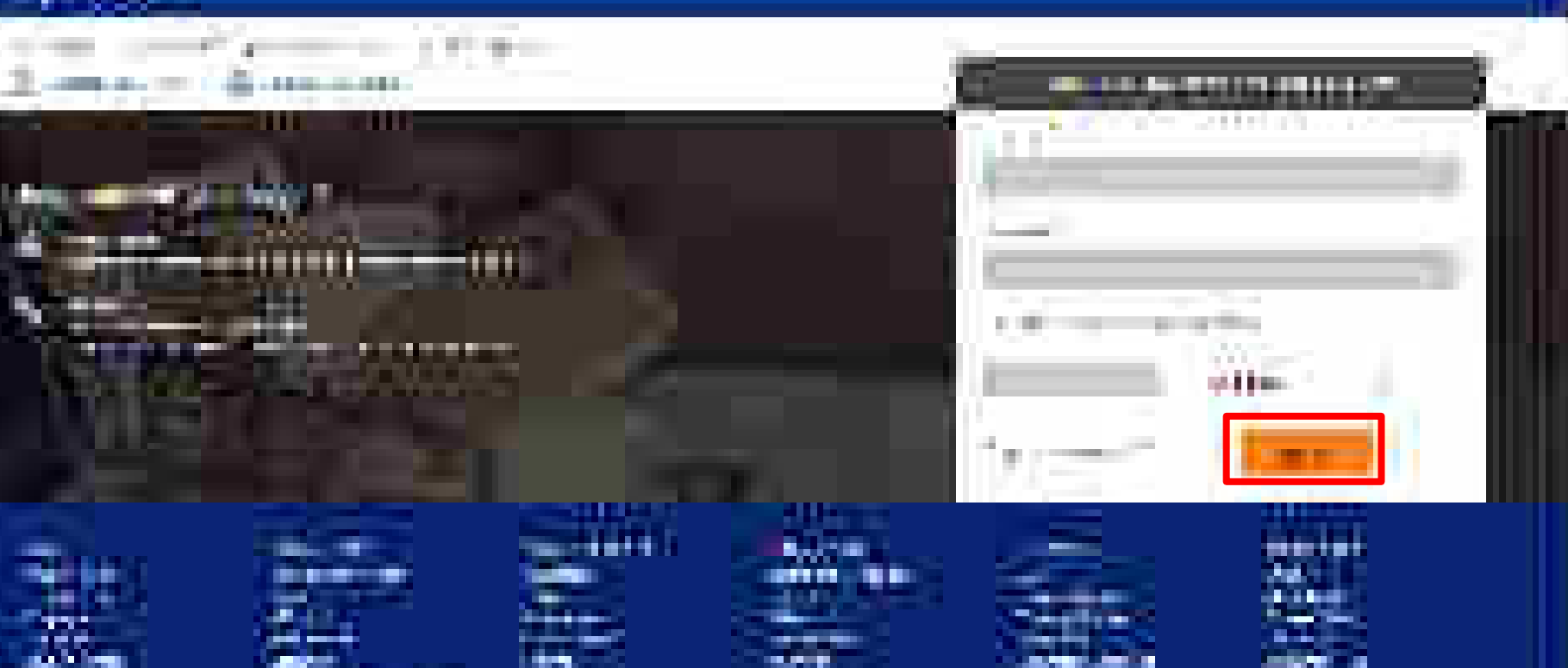

......

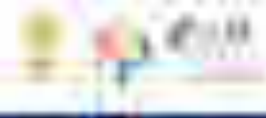

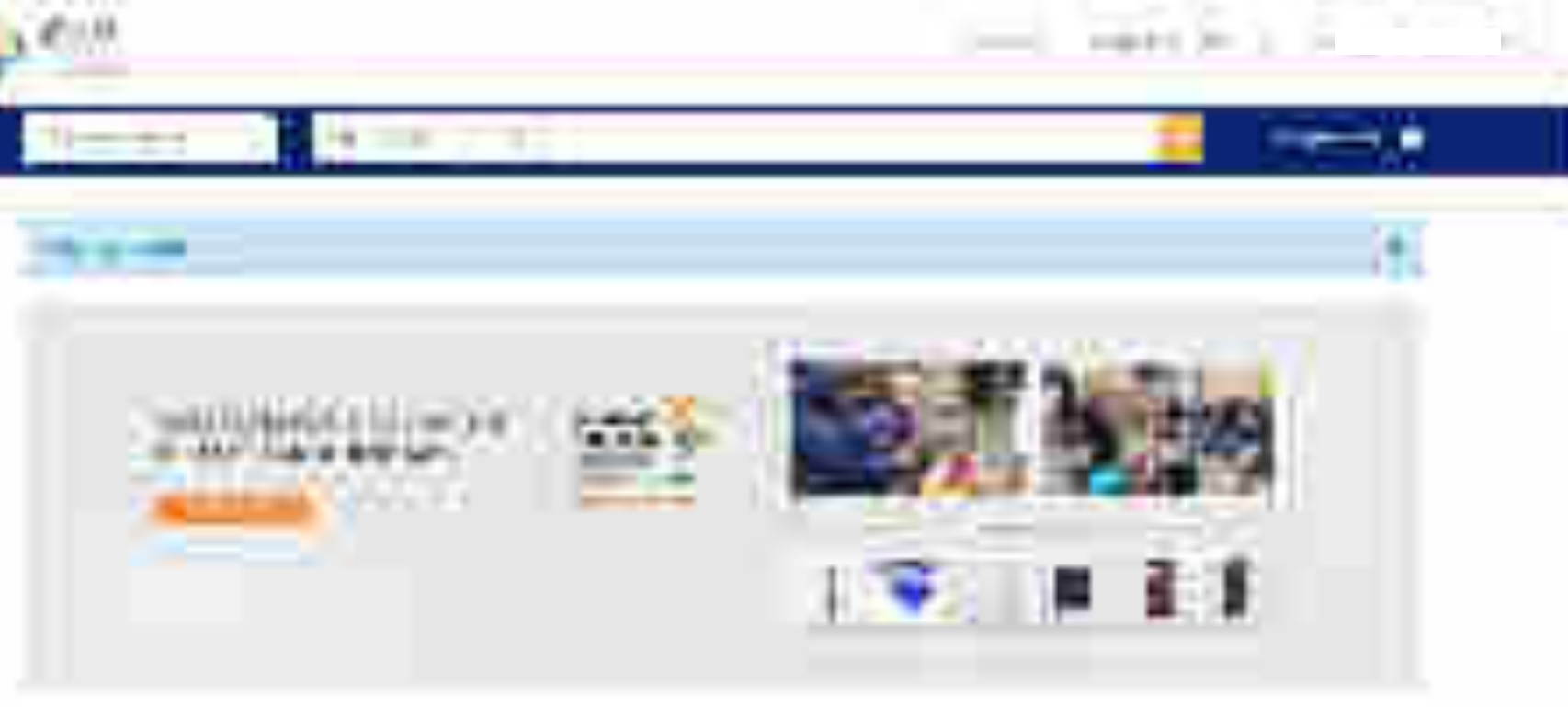

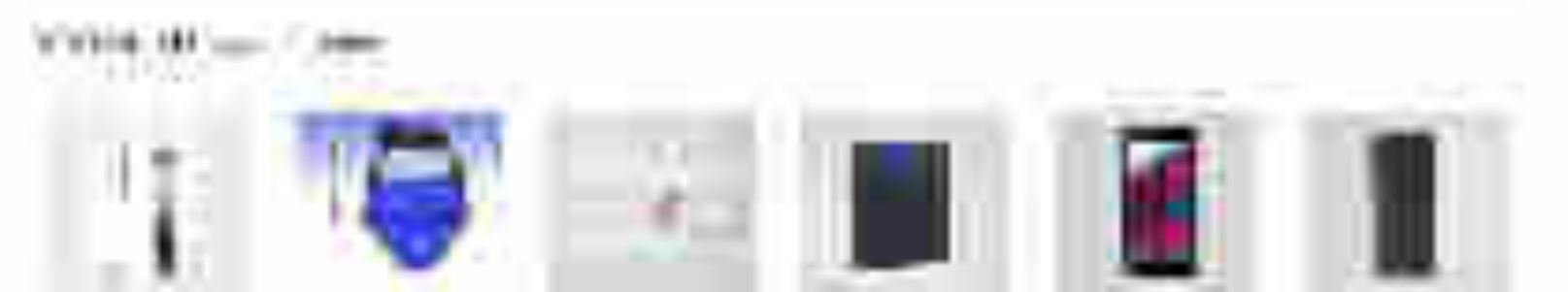

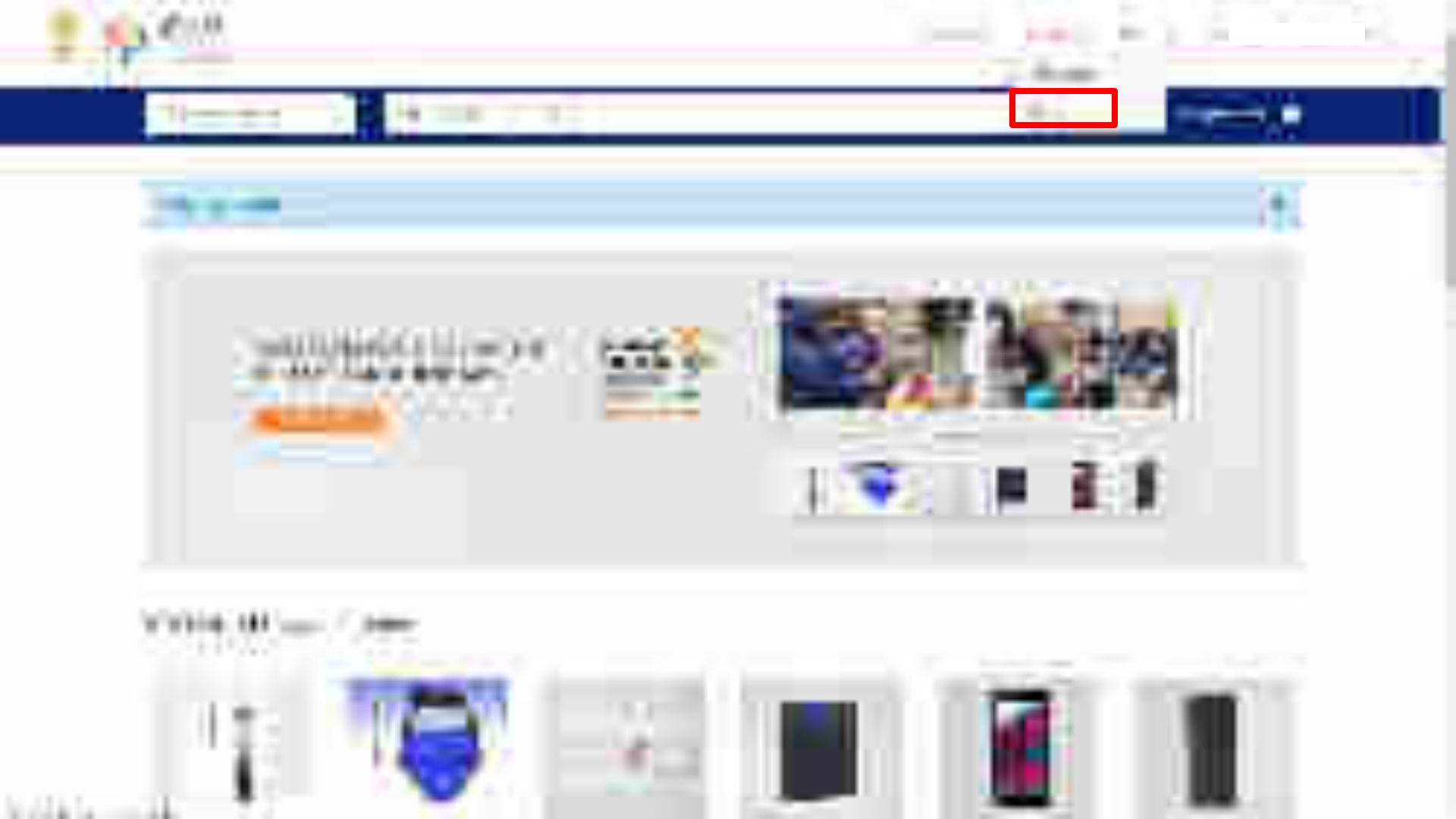

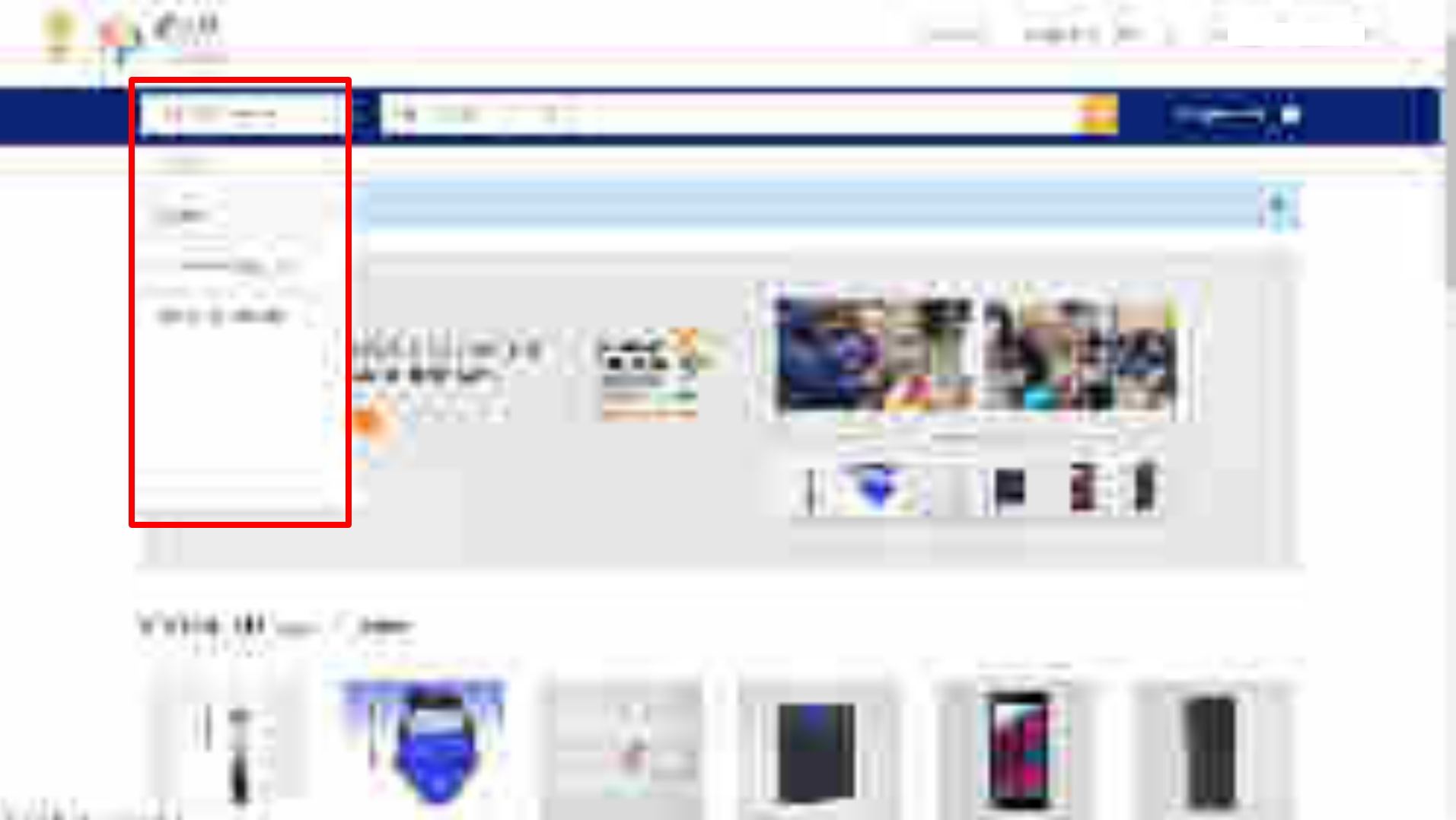

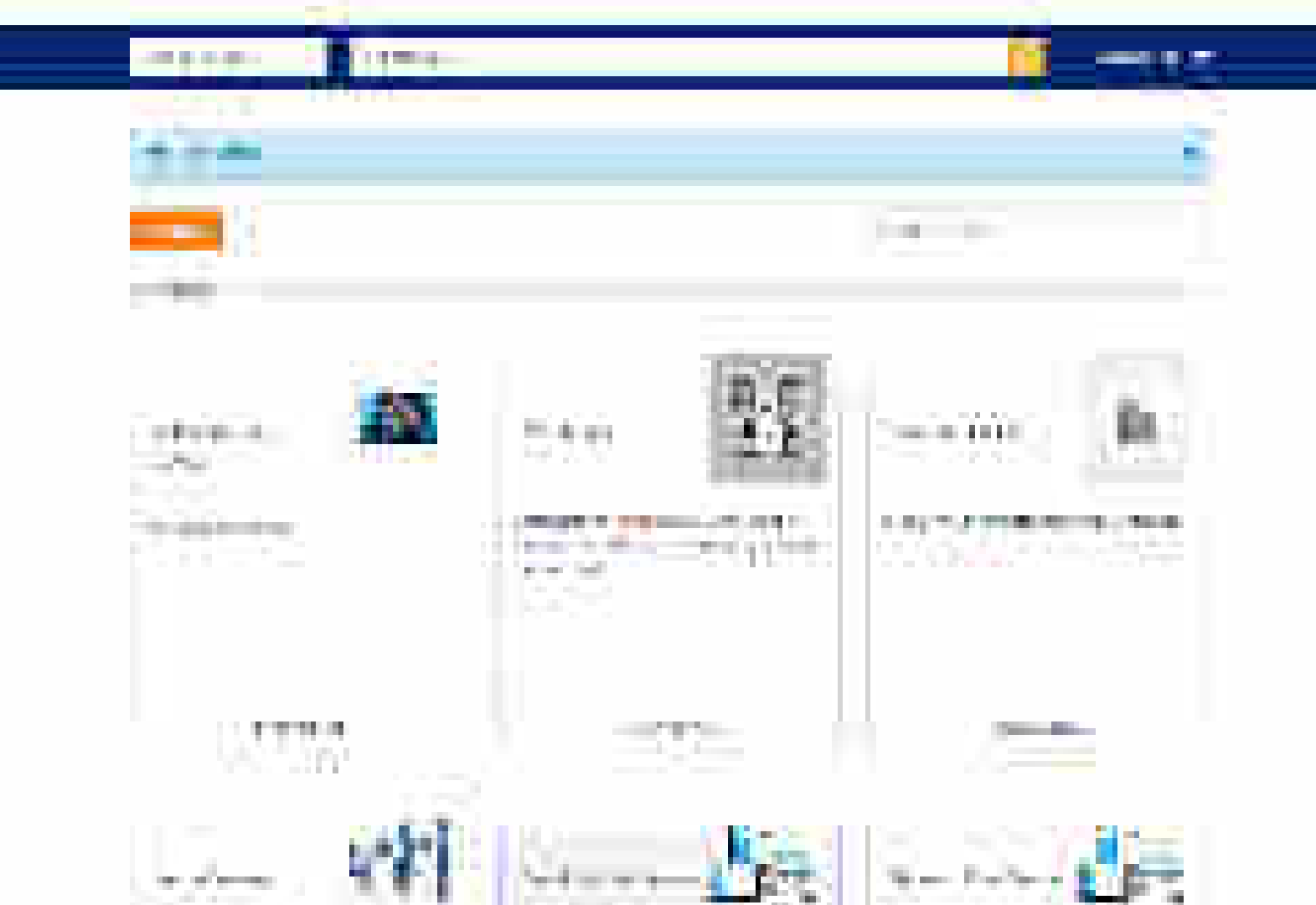

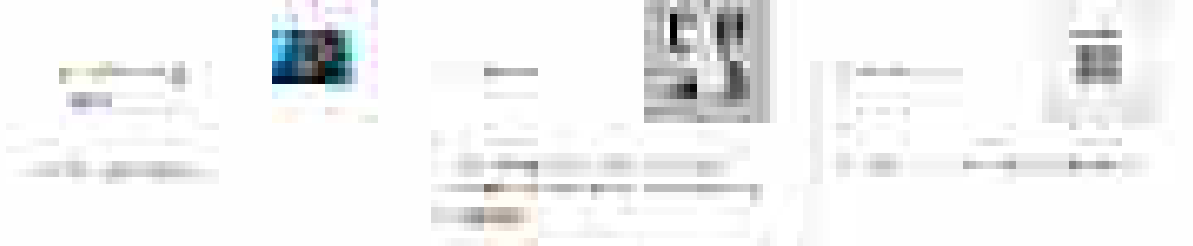

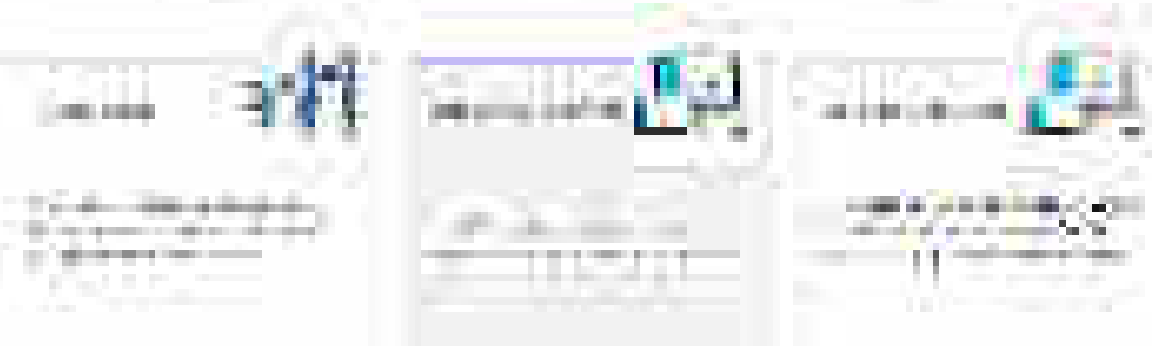

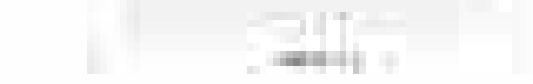

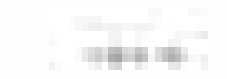

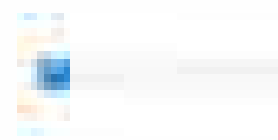

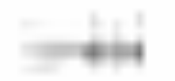

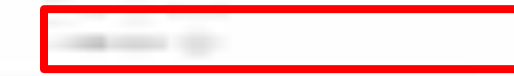

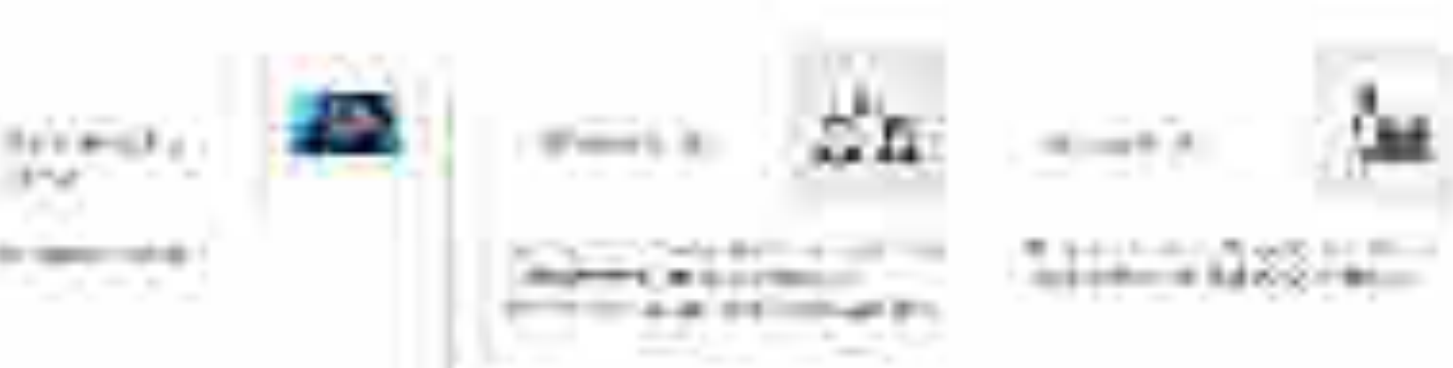

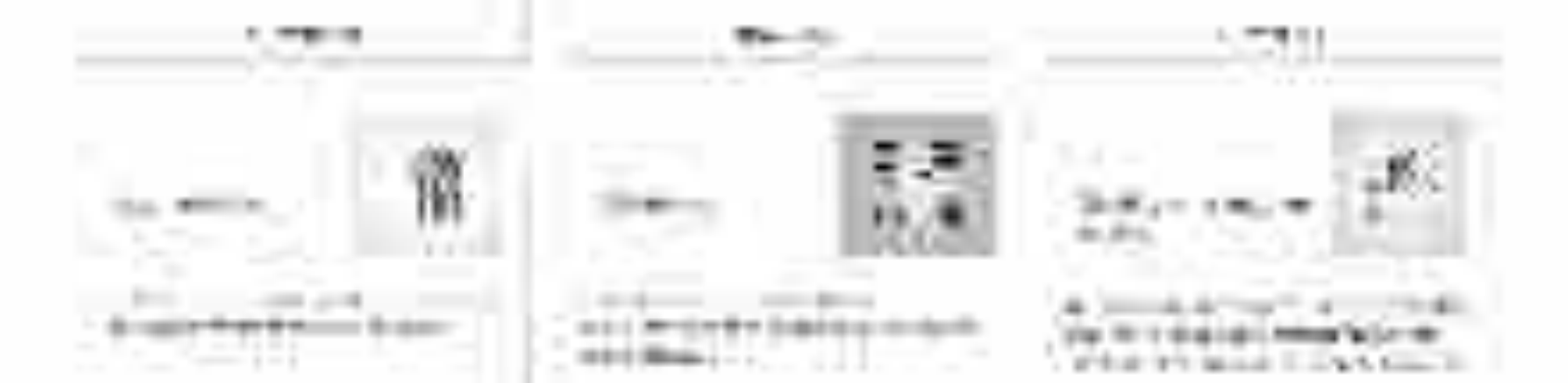

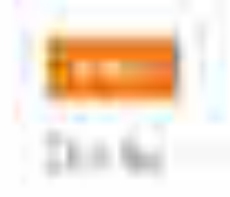

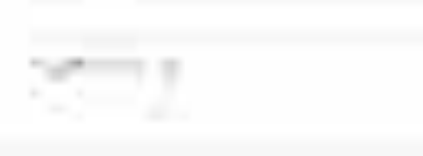

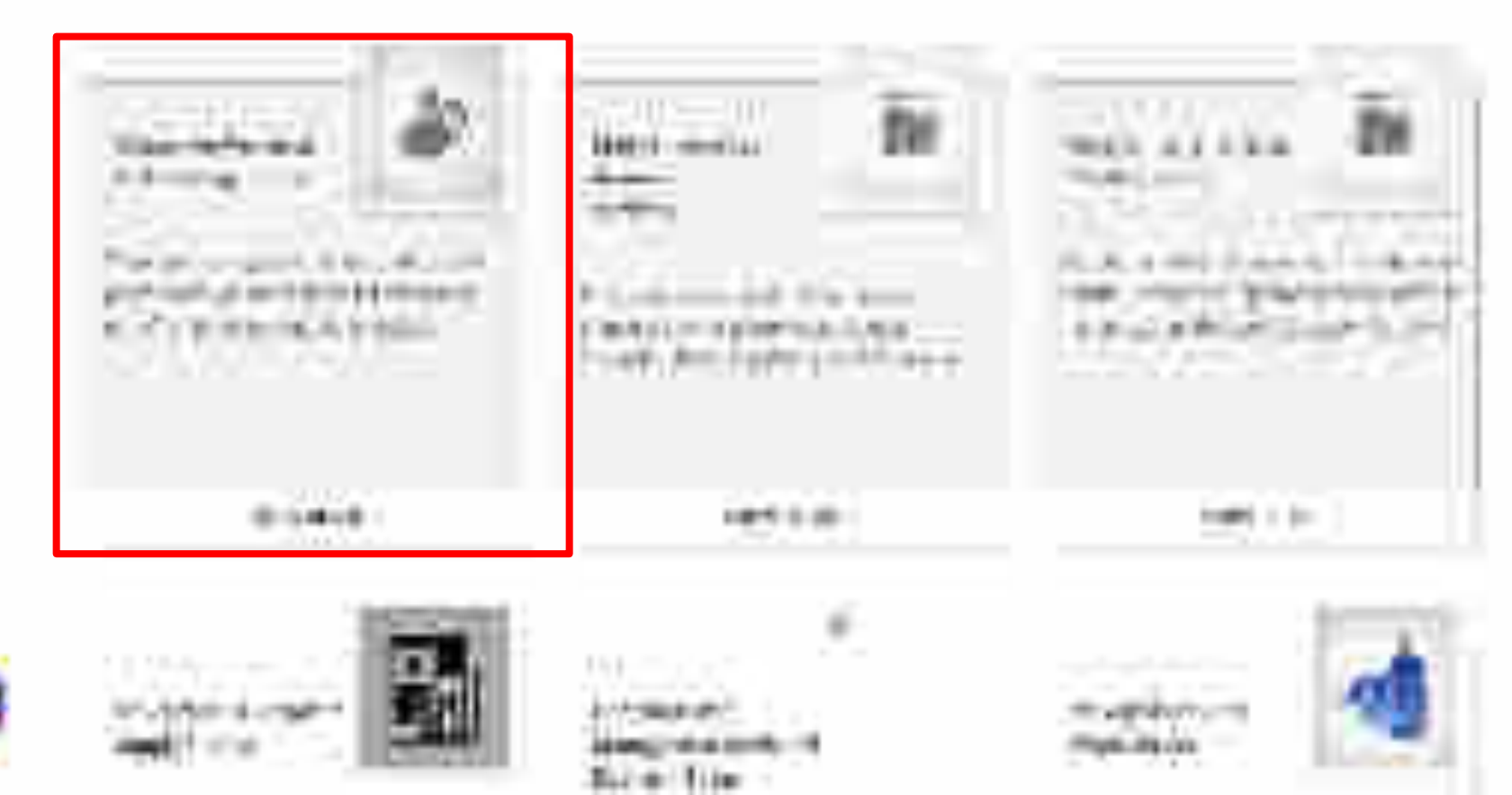

## Hereard Real Providence in Review

a series and the second second s

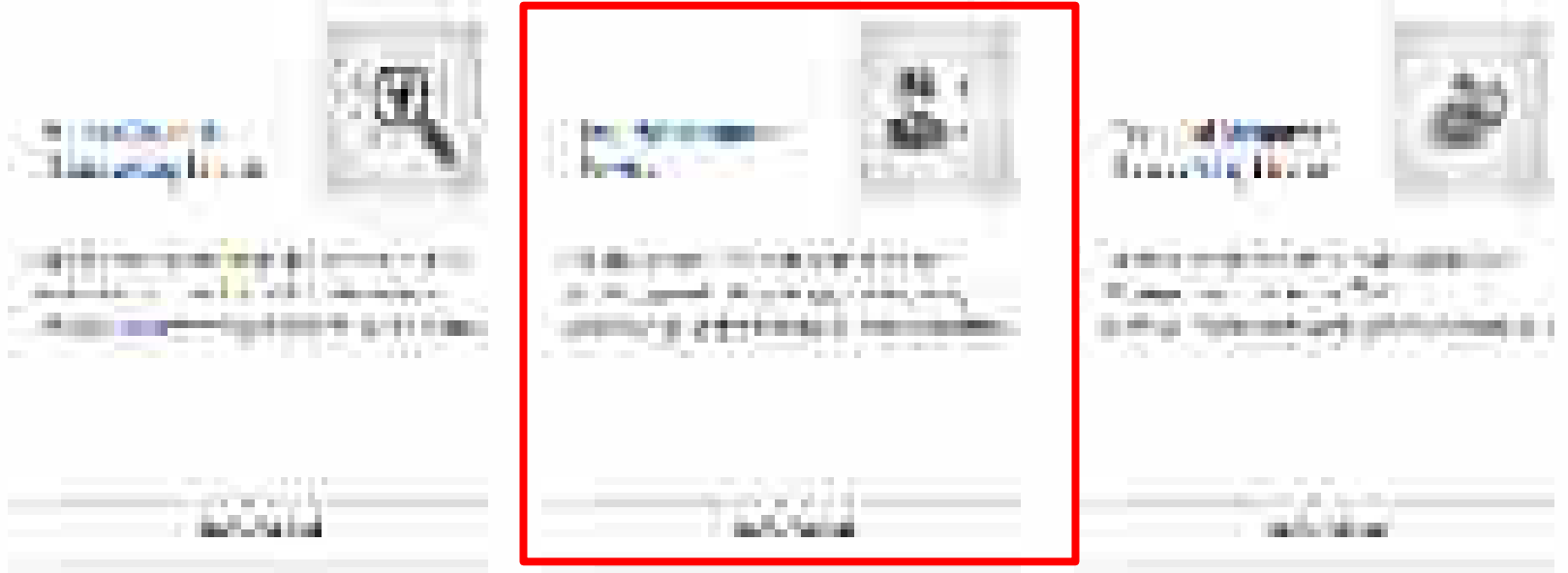

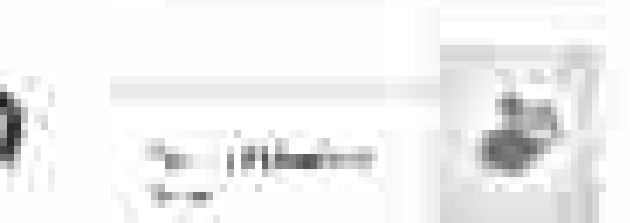

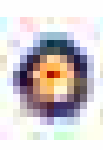

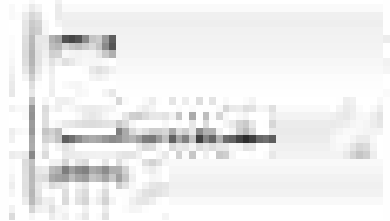

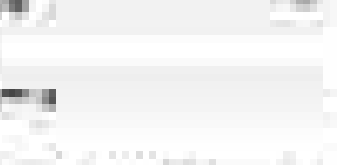

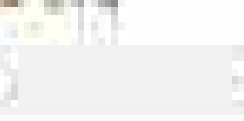

the state of the second state of the second st

All Distant in succession

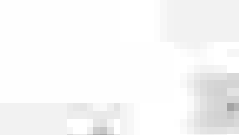

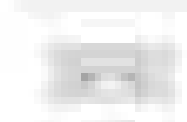

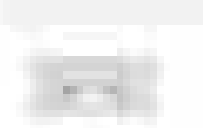

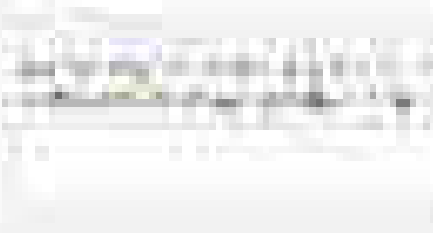

Contraction of the second second

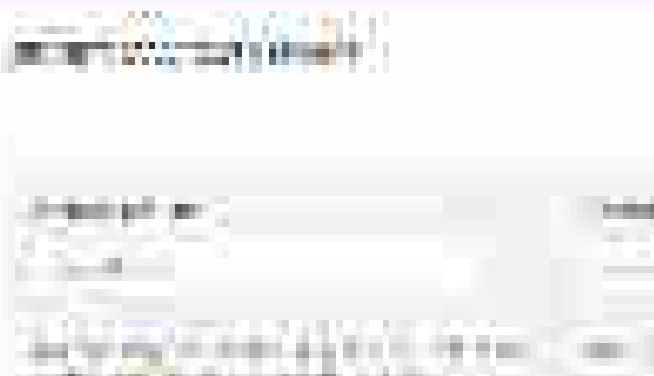

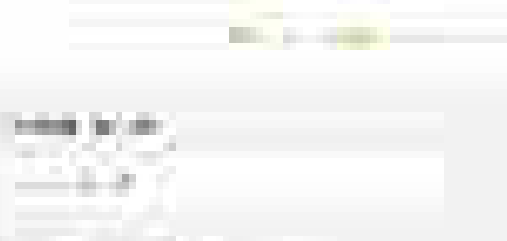

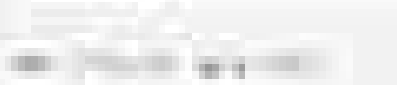

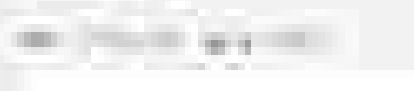

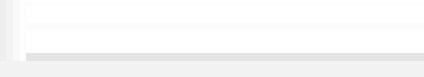

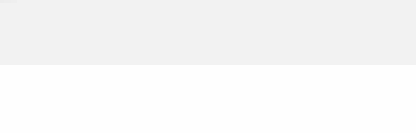

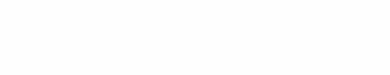

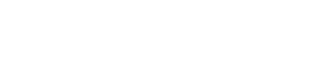

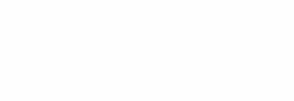

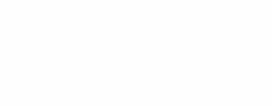

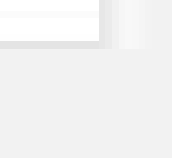

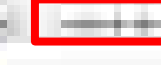

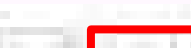

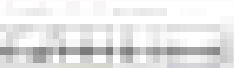

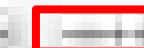

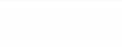

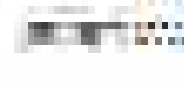

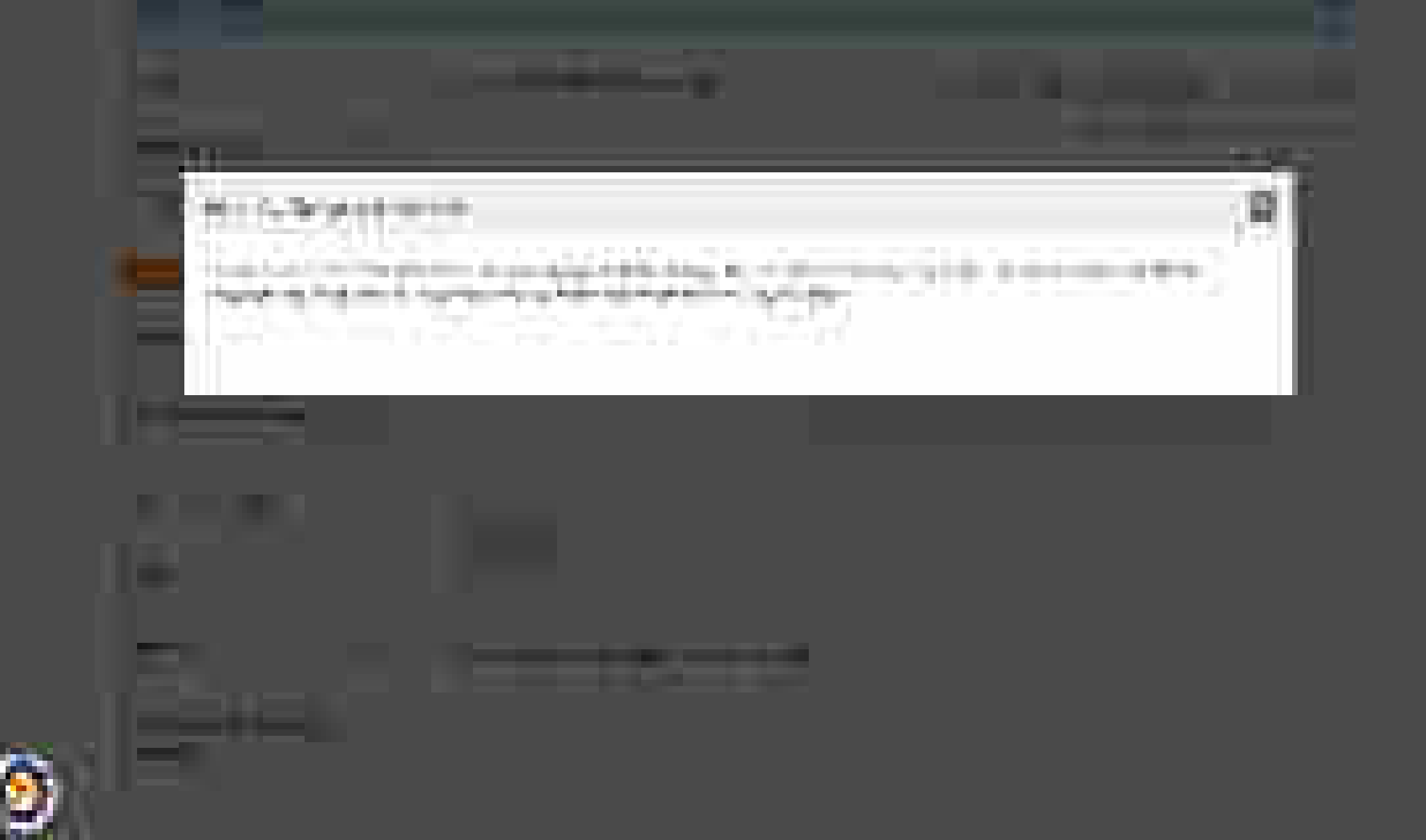

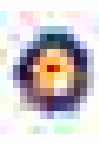

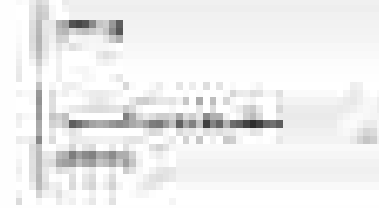

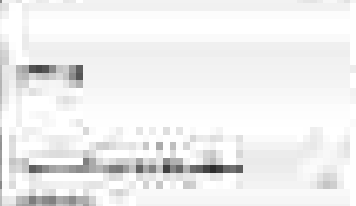

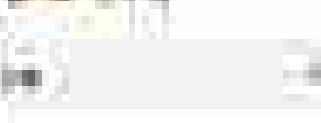

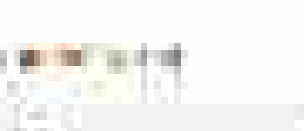

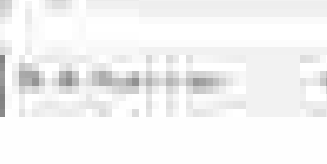

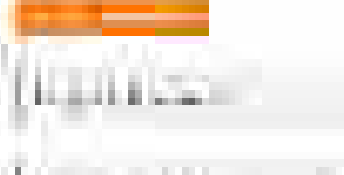

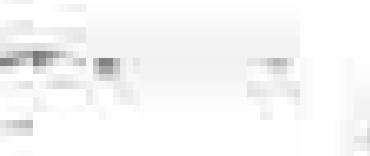

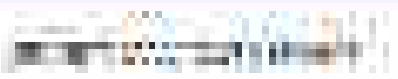

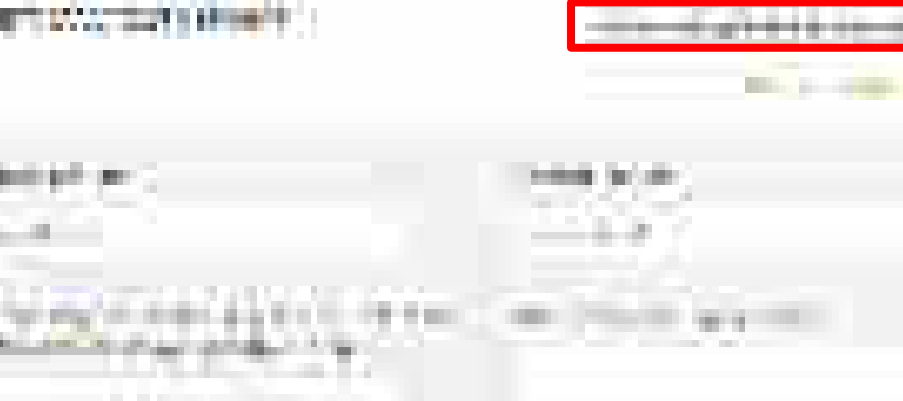

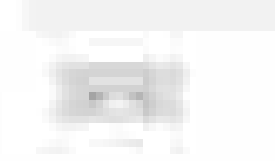

Contraction of the second second

100000-0000

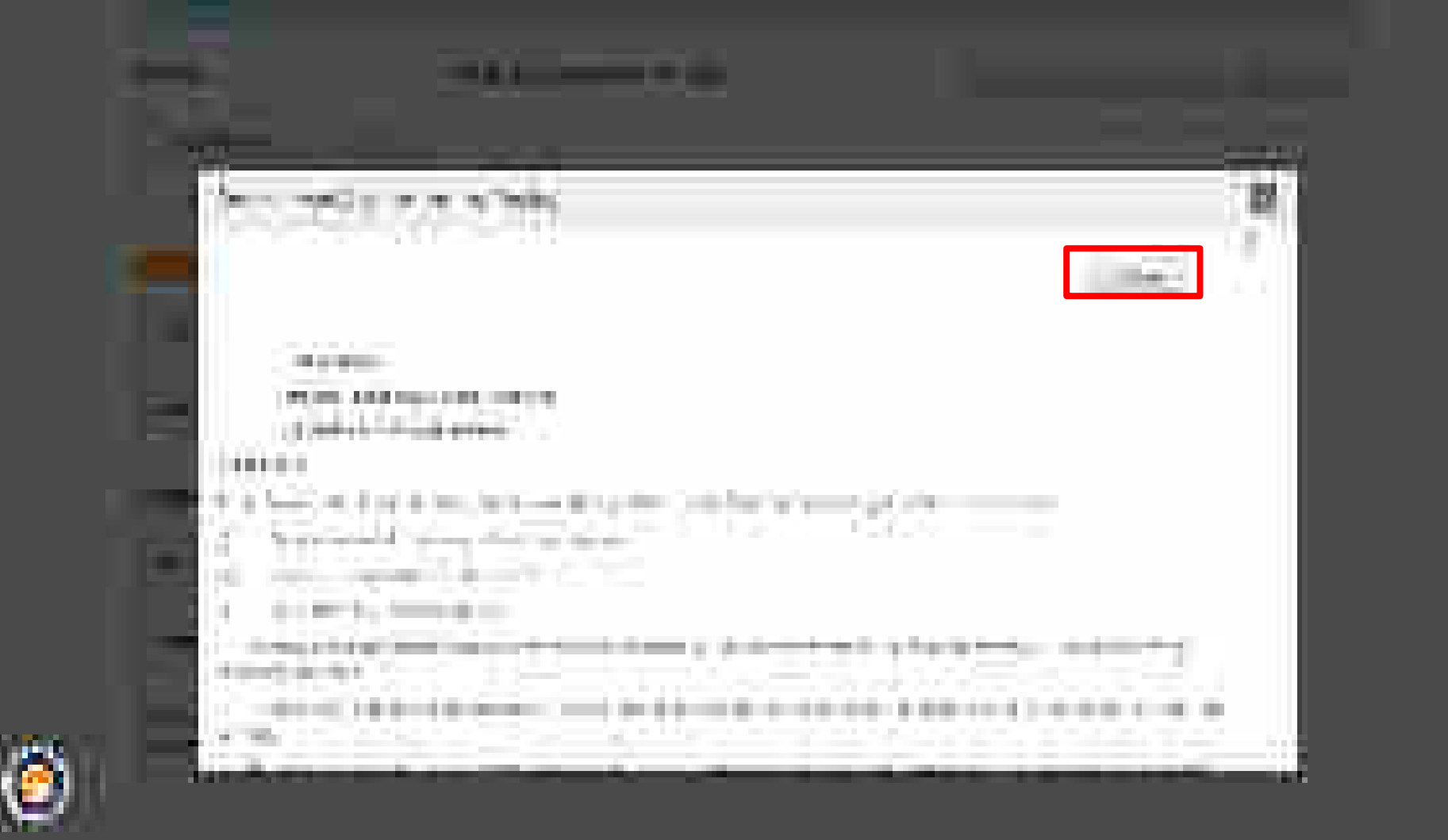

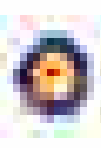

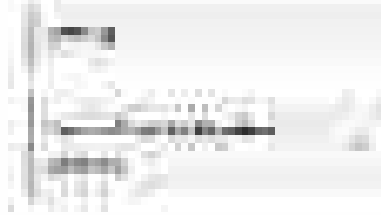

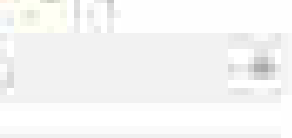

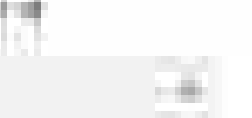

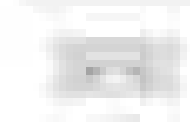

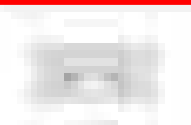

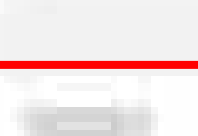

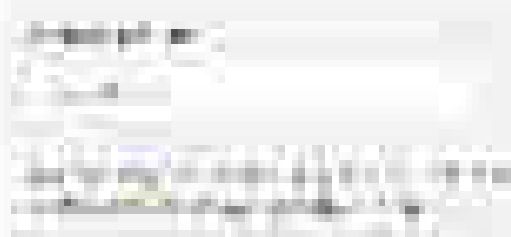

Contraction of the second second

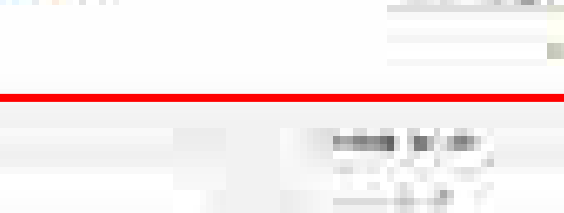

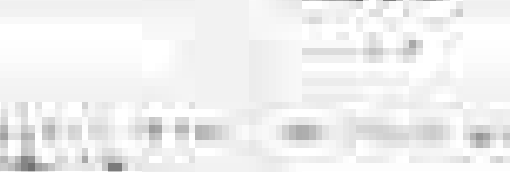

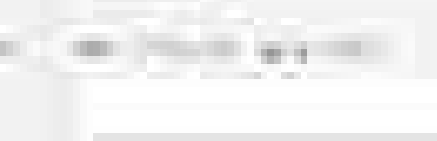

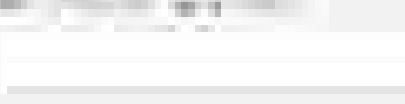

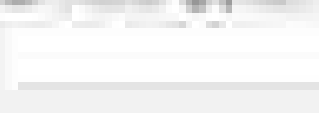

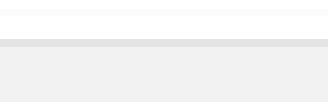

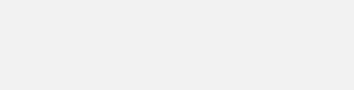

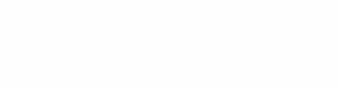

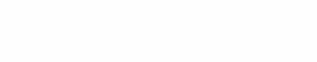

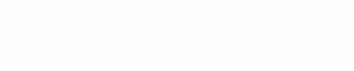

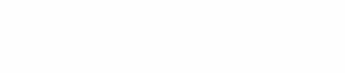

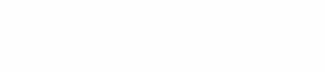

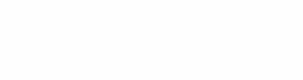

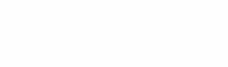

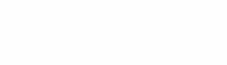

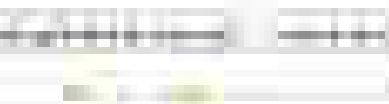

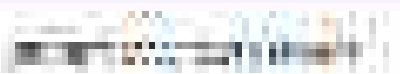

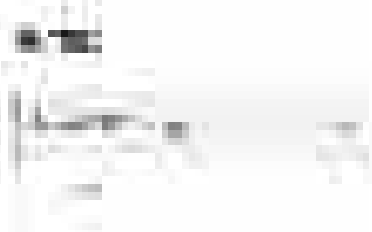

the state of the second

A Barriston

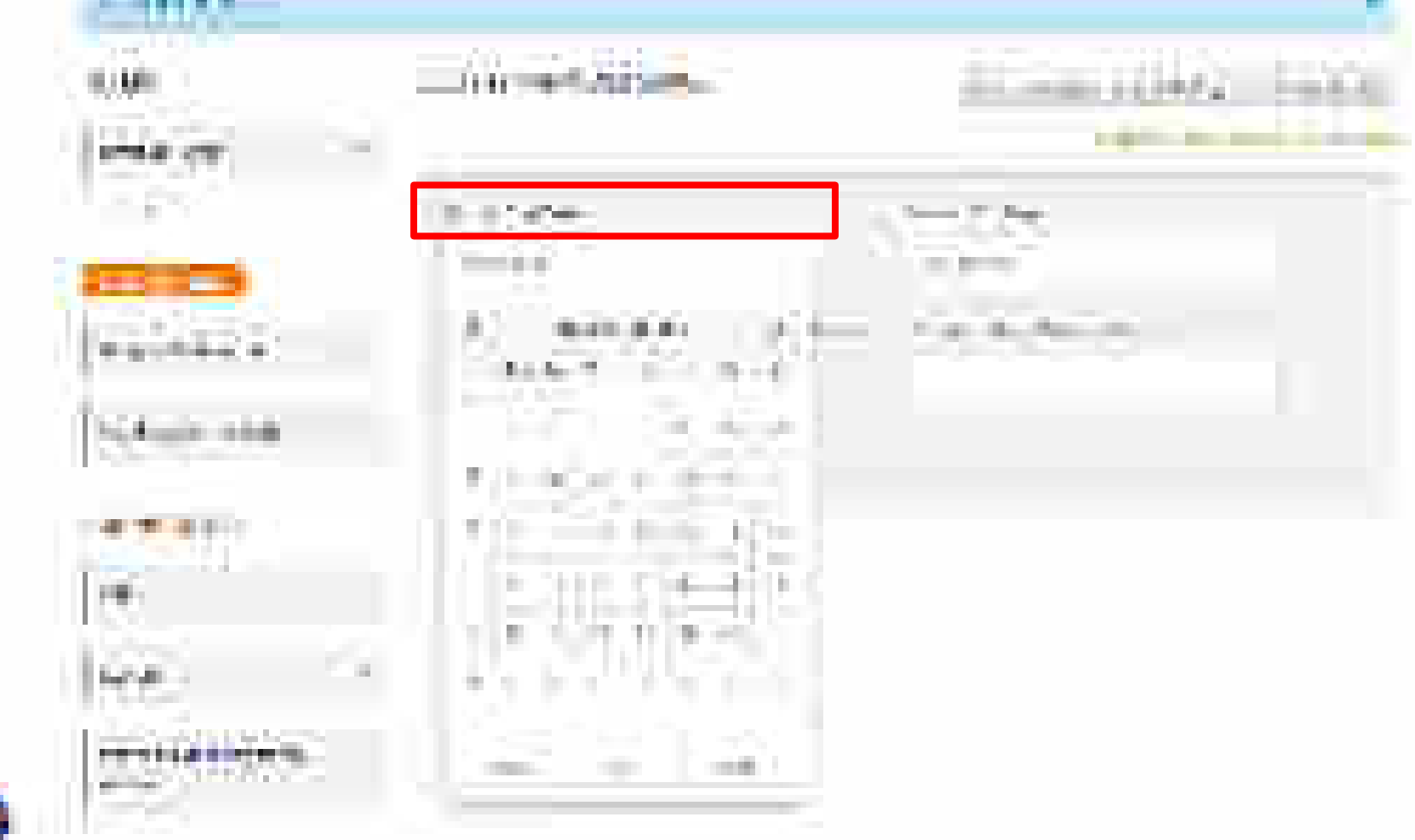

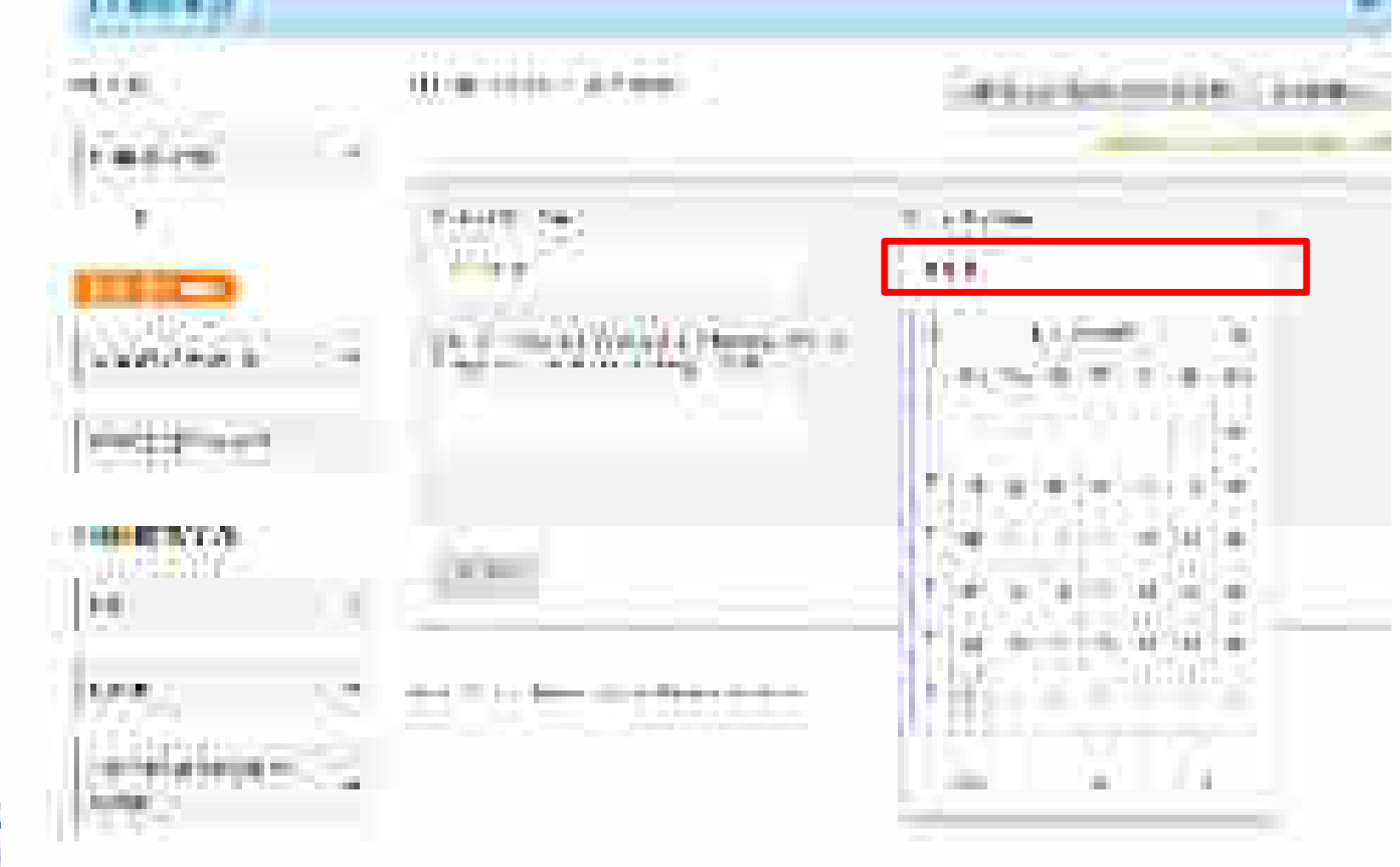

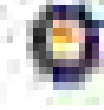

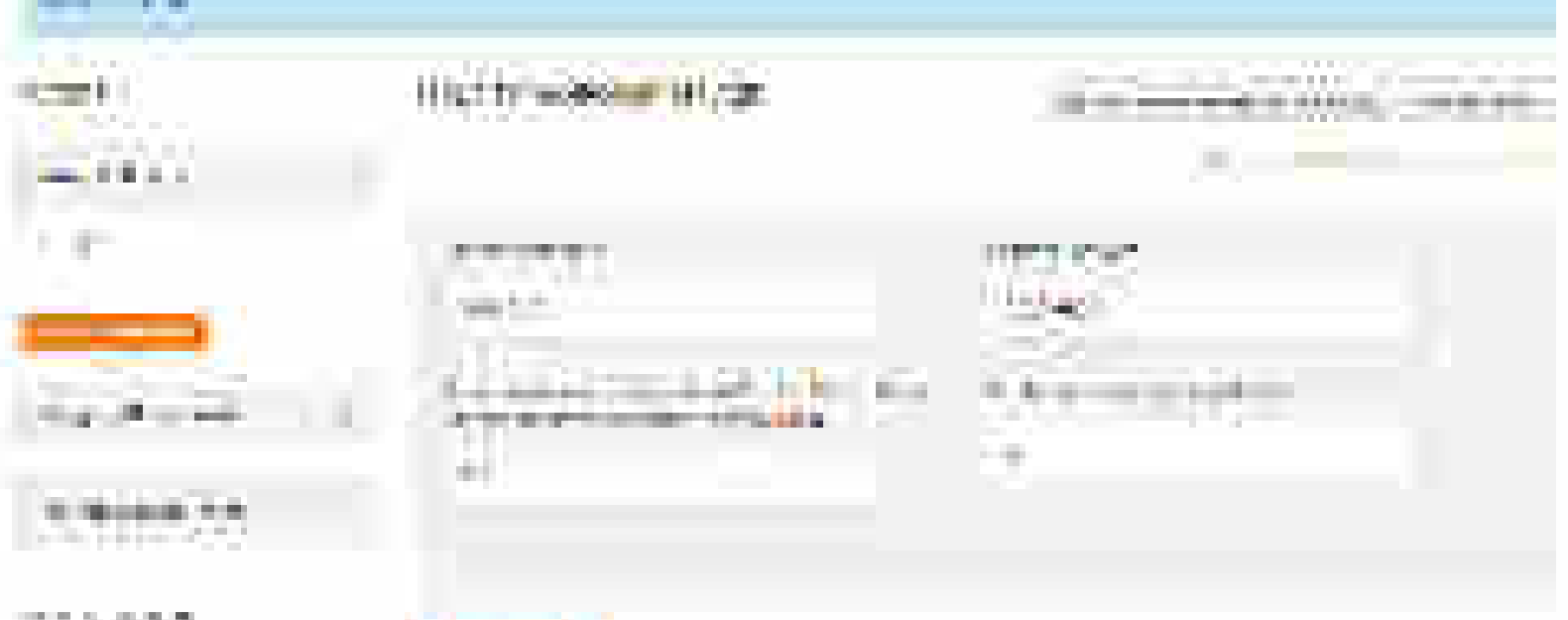

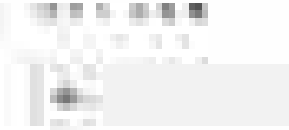

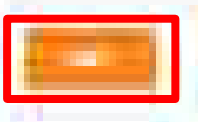

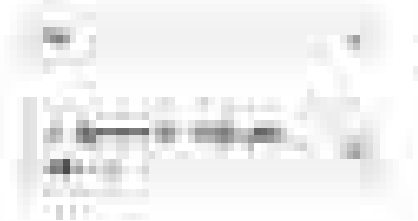

| <br>*** | <br>  |      | 12 |
|---------|-------|------|----|
|         | - 1 X | 10.0 |    |

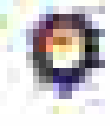

| the second second second second second second second second second second second second second second second se                                                                                                    |                                          |
|----------------------------------------------------------------------------------------------------|------------------------------------------|
|                                                                                                    |                                          |
|                                                                                                    |                                          |
|                                                                                                    |                                          |
|                                                                                                    |                                          |
|                                                                                                    |                                          |
|                                                                                                    |                                          |
|                                                                                                    |                                          |
|                                                                                                    |                                          |
|                                                                                                    |                                          |
| and the second second se |                                          |
| the second second second second second second second second second second second second second second second se                                                                                                    | - C. C. C. C. C. C. C. C. C. C. C. C. C. |
|                                                                                                    |                                          |
| and the second second se | 10 A 10 A 10 A 10 A 10 A 10 A 10 A 10 A  |
|                                                                                                    |                                          |
|                                                                                                    |                                          |
|                                                                                                    |                                          |
|                                                                                                    |                                          |
|                                                                                                    |                                          |
|                                                                                                    |                                          |
|                                                                                                    |                                          |
|                                                                                                    |                                          |
|                                                                                                    |                                          |
|                                                                                                    |                                          |

T 🖻 -

100

HERE'S ALL MY

1.00

見かけ 二日

| ilee, |      | -    |
|-------|------|------|
|       | ad d | 7,22 |

| 12.5 |  | - | 11 | 72 |
|------|--|---|----|----|

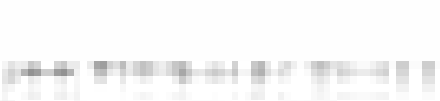

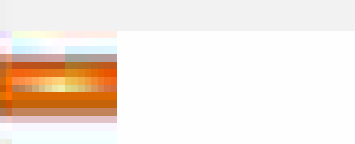

100

....

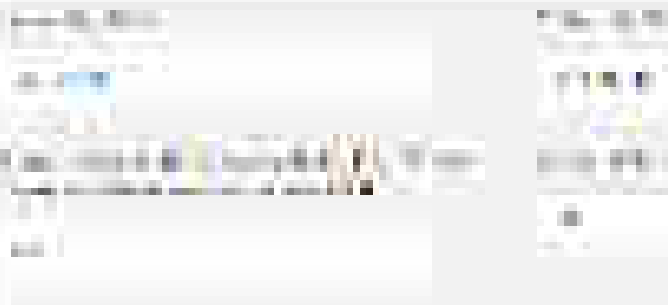

dillocation of the local division of the local division of the loc

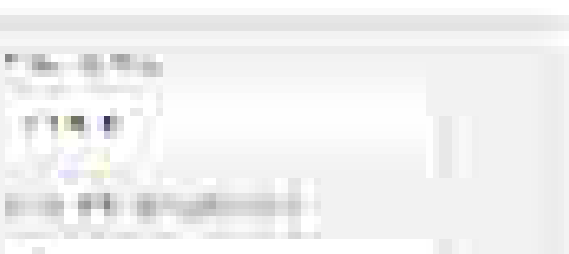

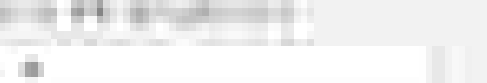
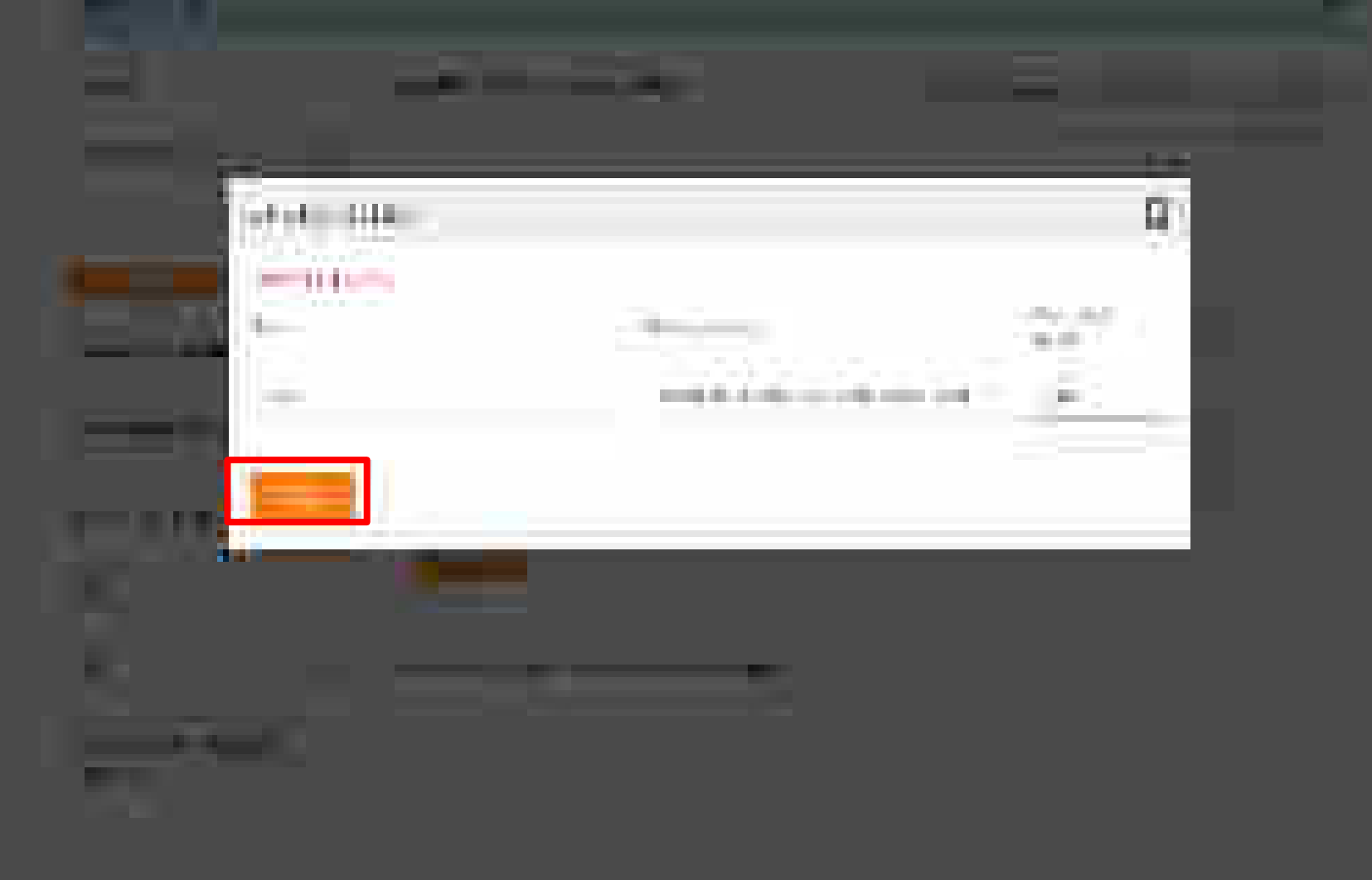

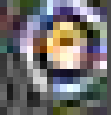

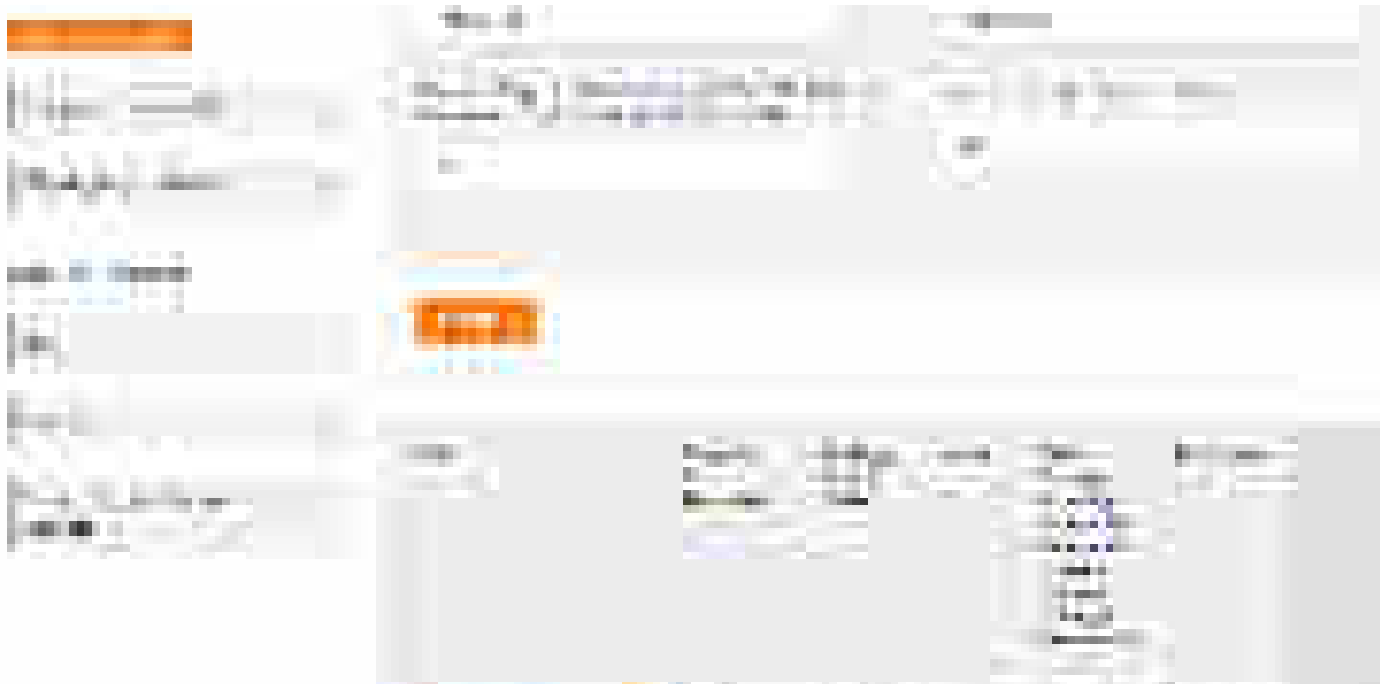

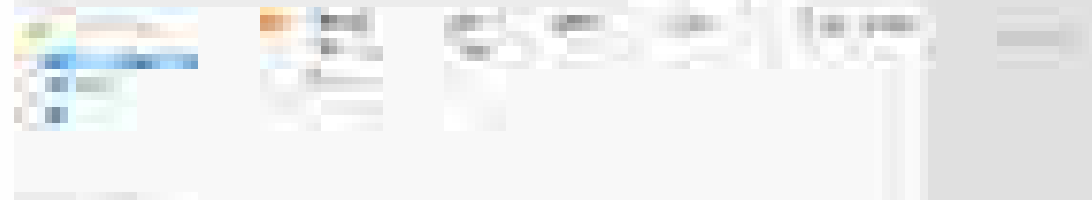

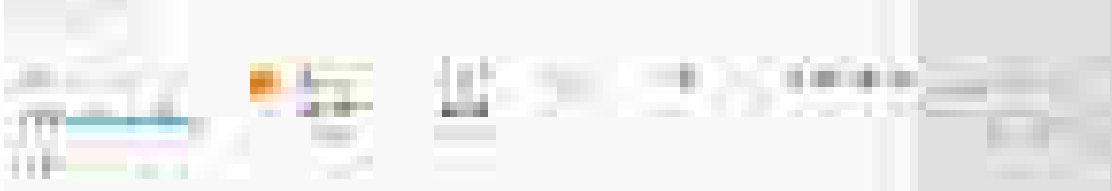

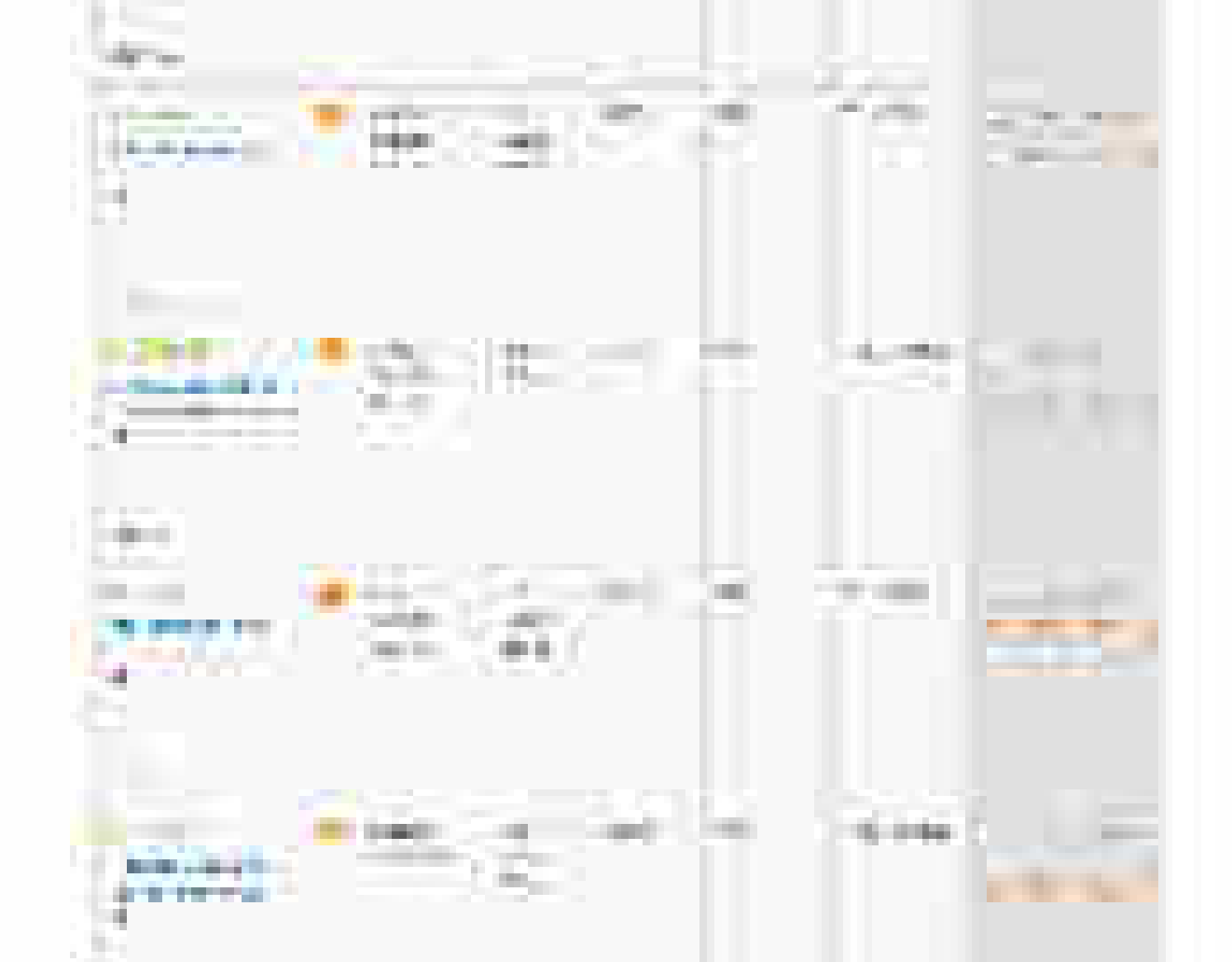

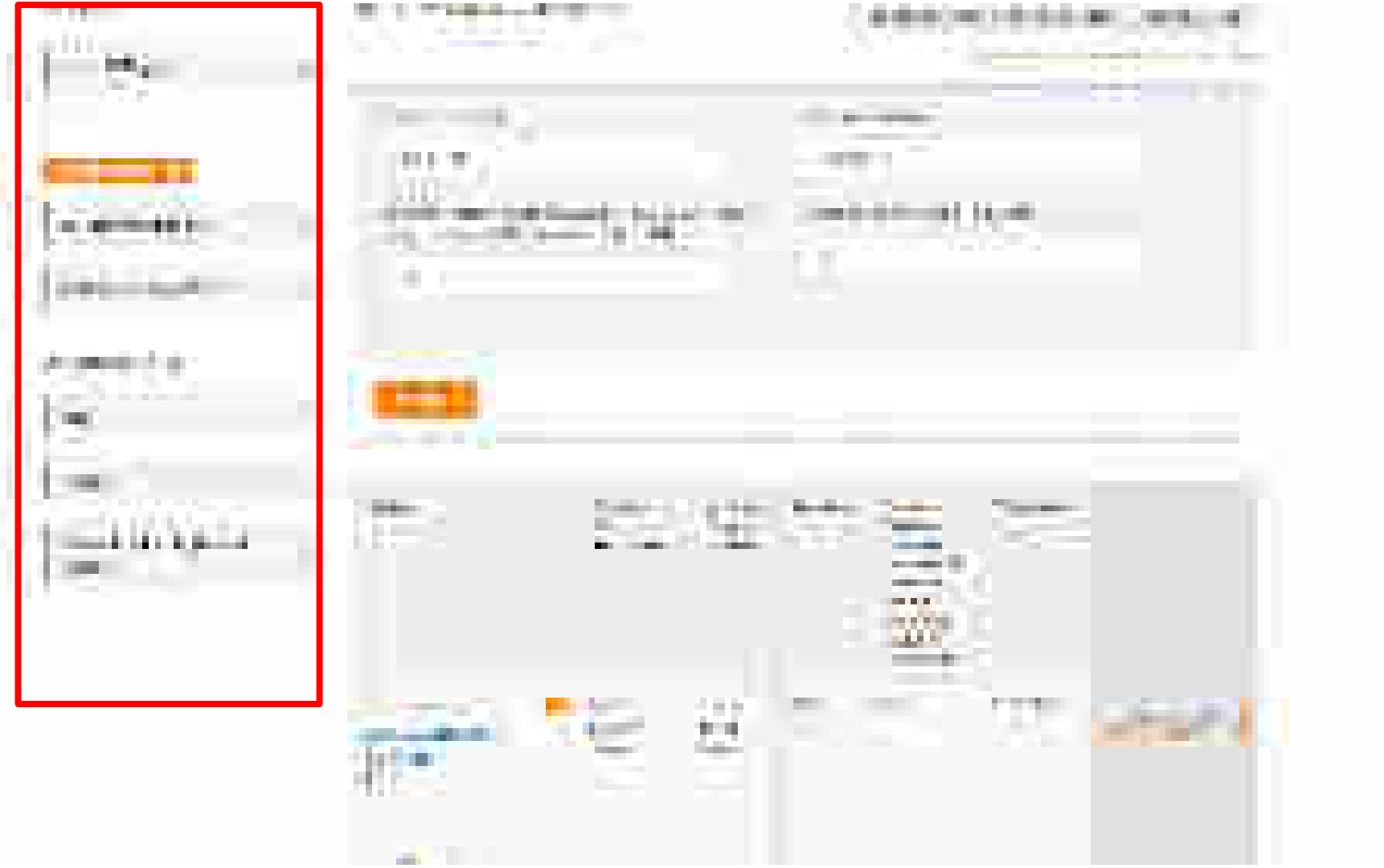

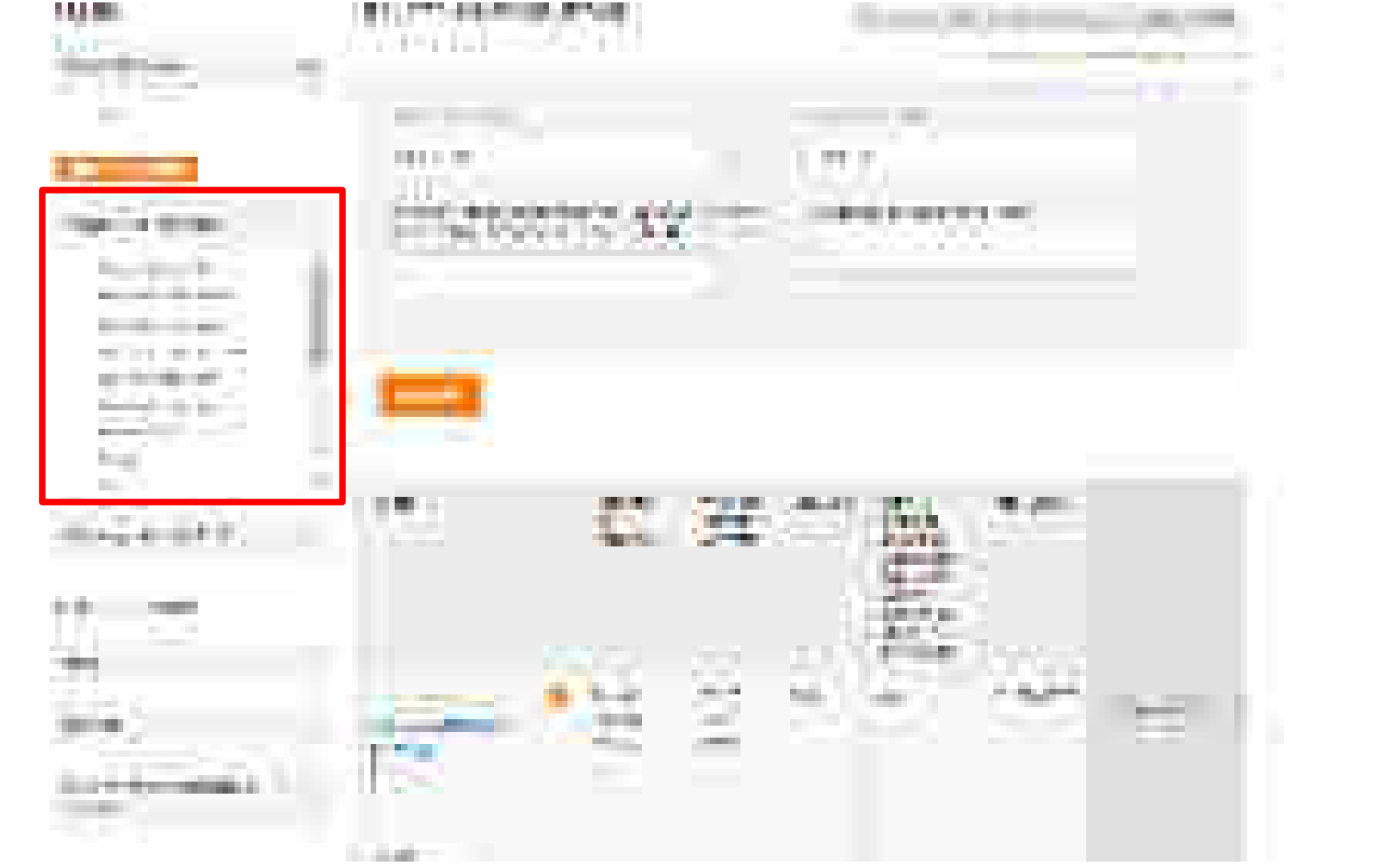

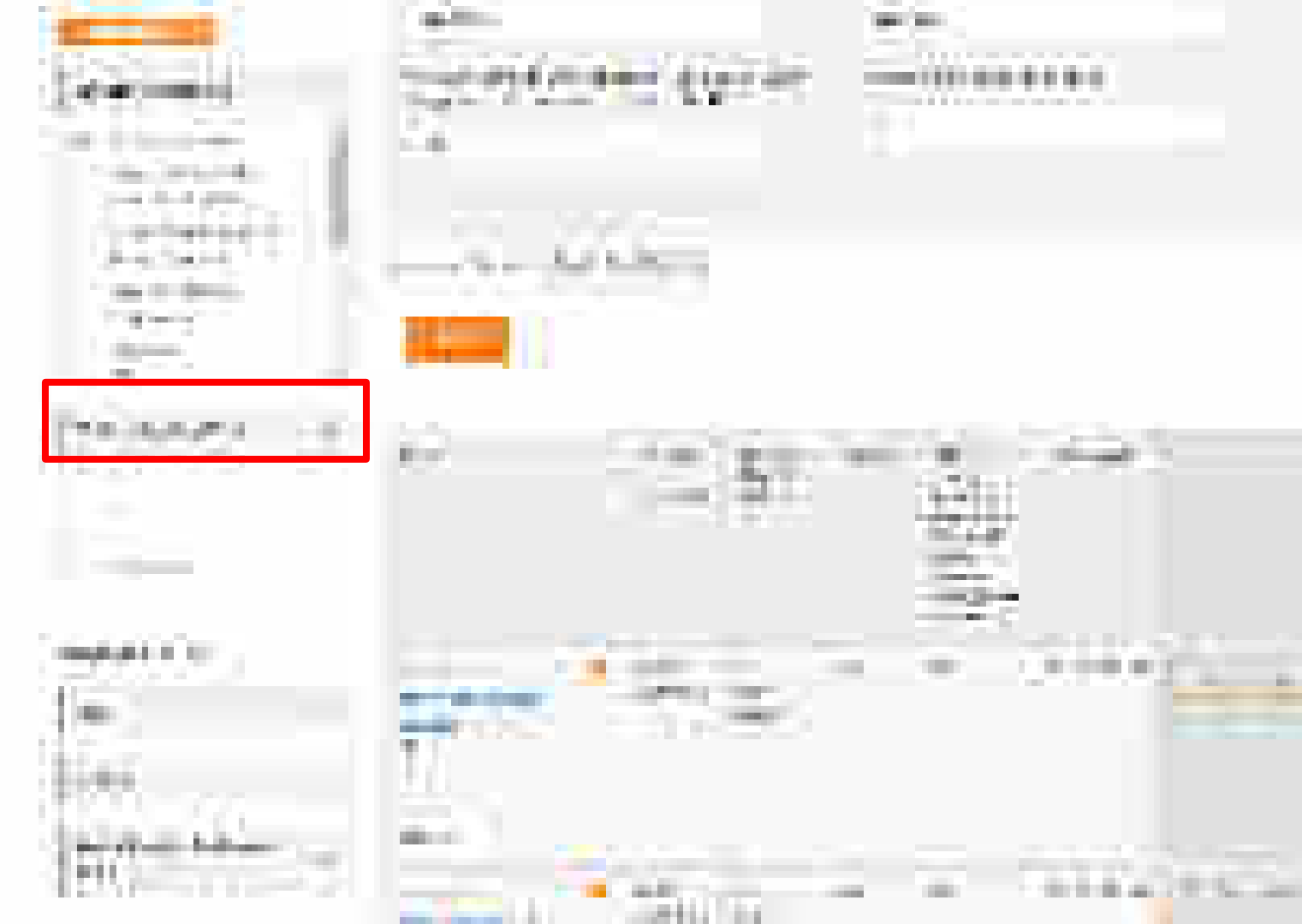

.

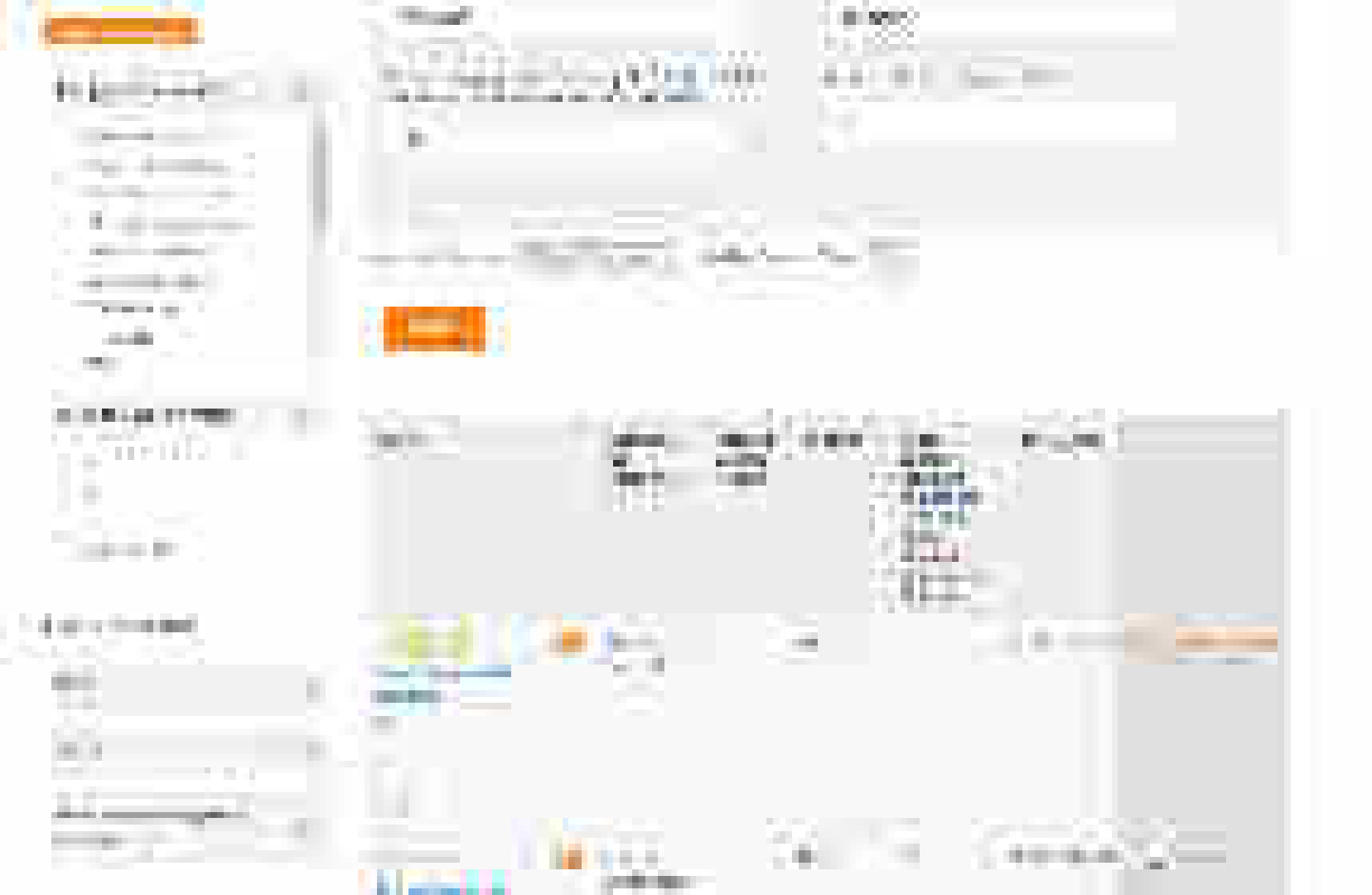

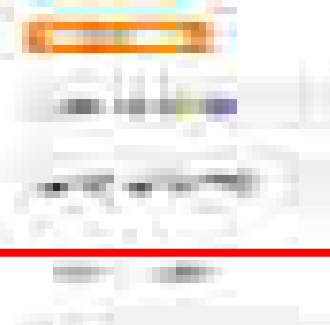

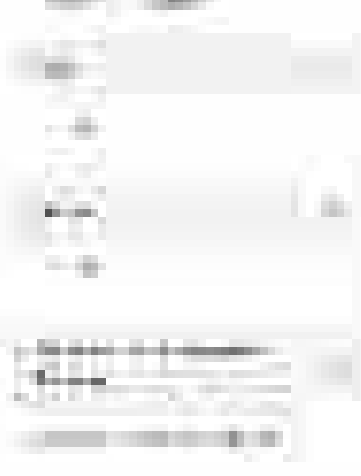

the second second second

10127-0-0-0

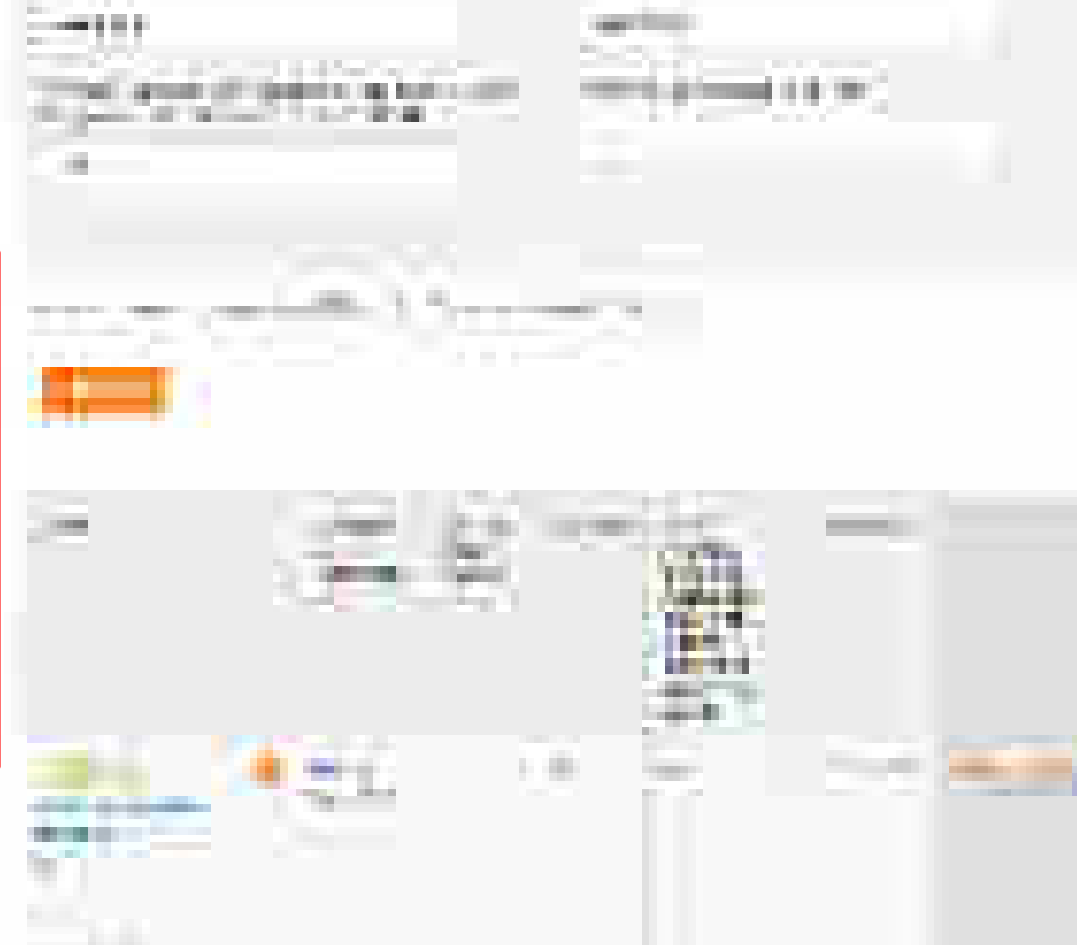

- 10

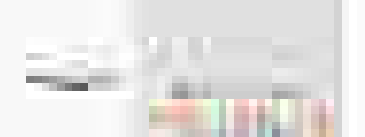

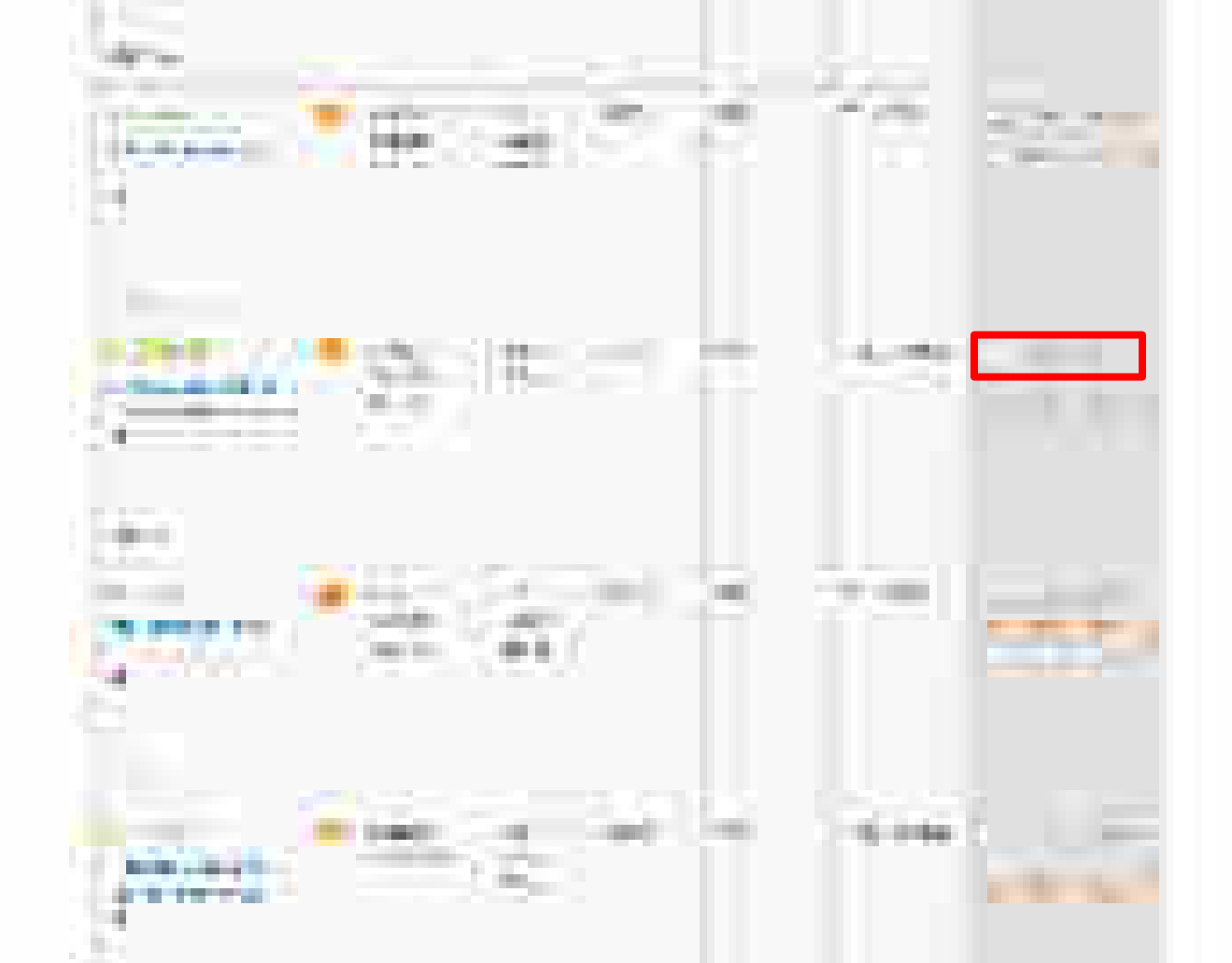

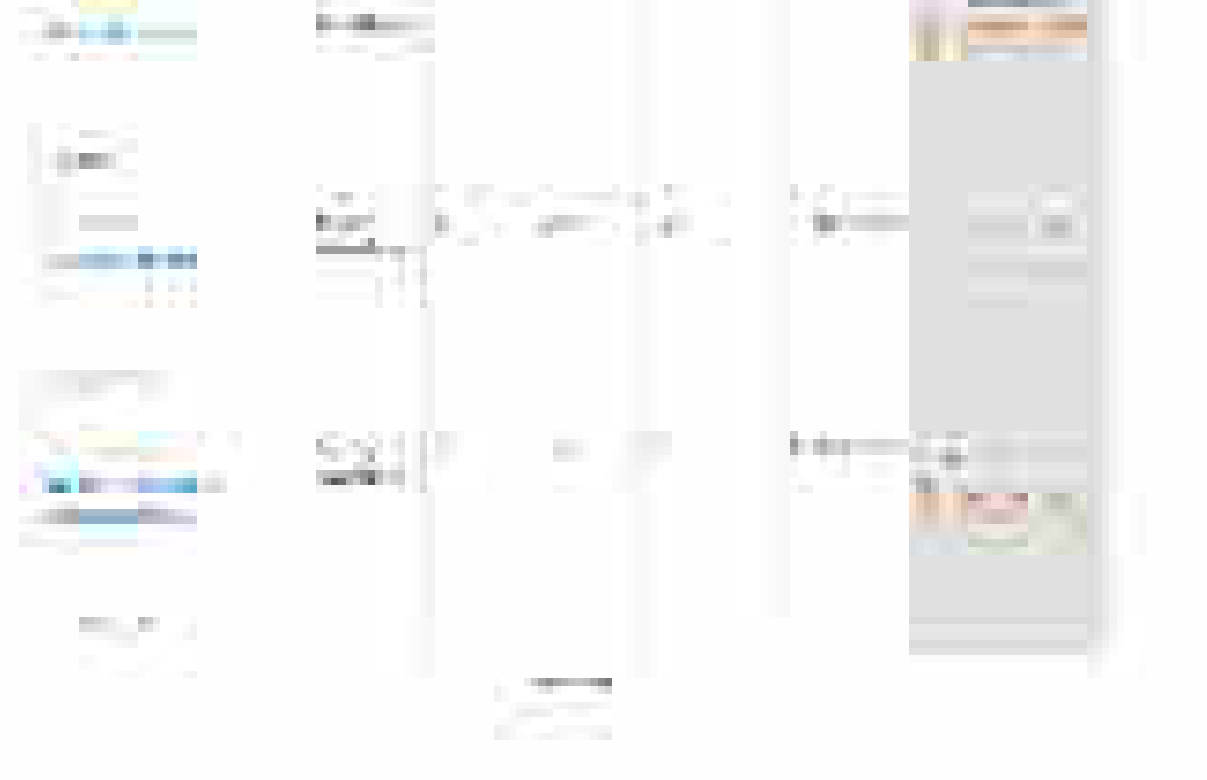

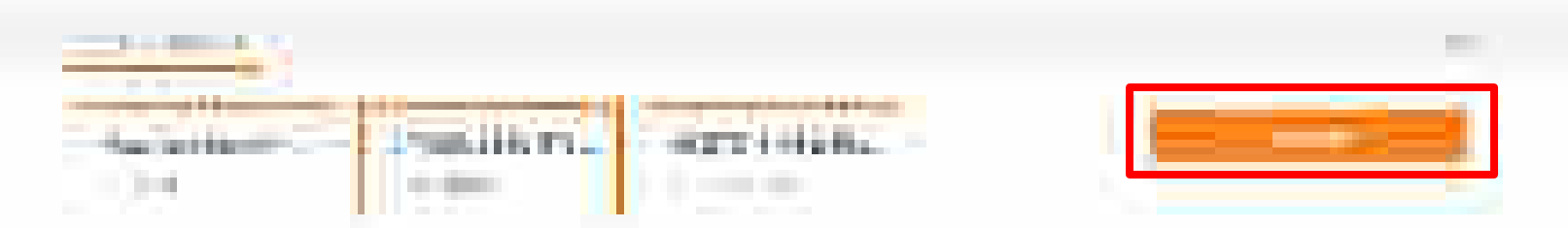

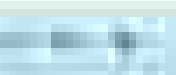

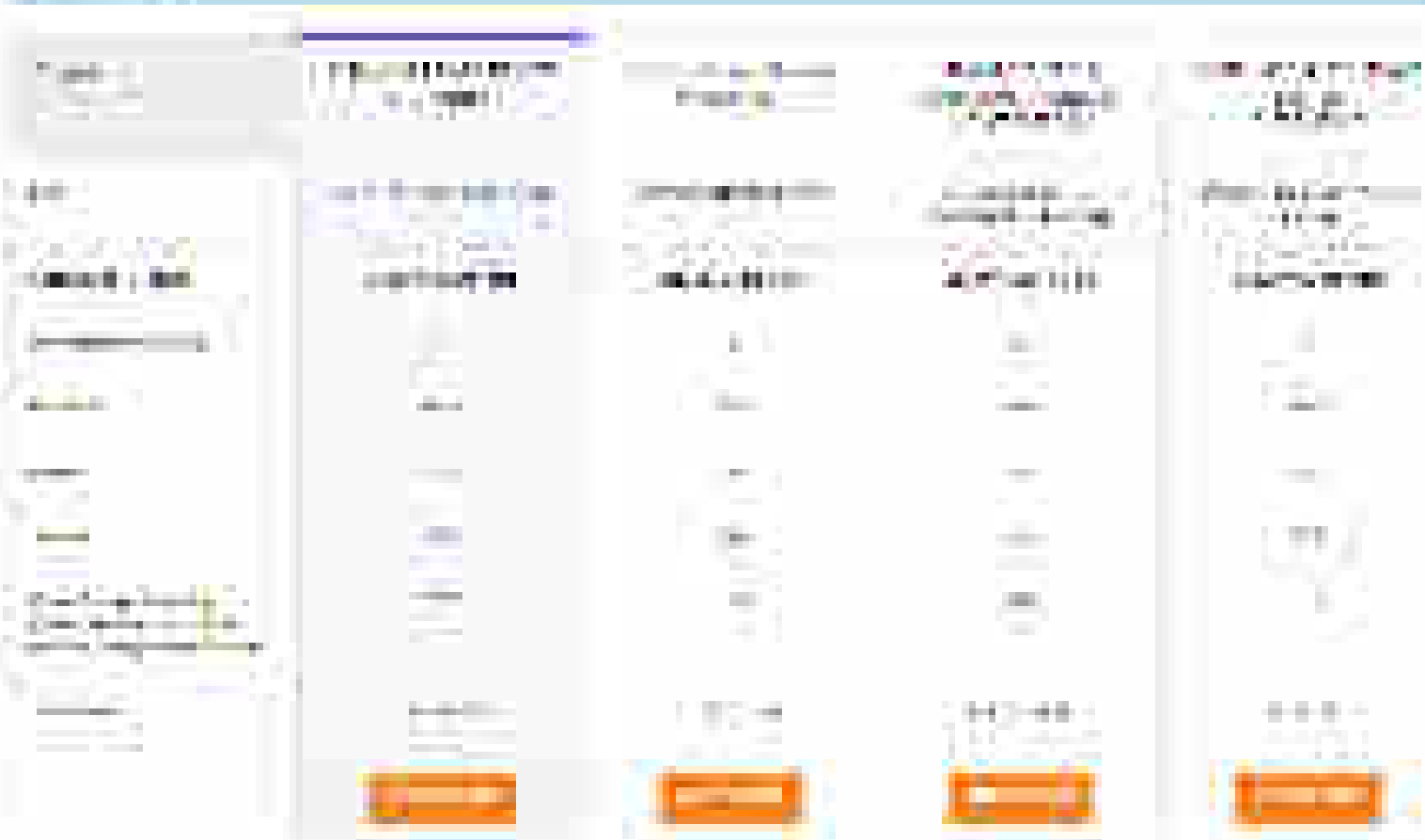

### A Market - Barton M. M. M. Partico Registration (

| 2017-010-0 | <ul> <li>A second second s</li></ul> | 2 | nana 🖬 |
|------------|----------------------------------------------------------------------------------------------------|---|--------|
|            |                                                                                                    |   |        |
|            |                                                                                                    |   |        |
|            |                                                                                                    |   | 10.001 |
|            |                                                                                                    |   |        |
| <u>8</u> - | n bester betre 1971 (oktober).<br>Bis nampt et sing bester in bis volente for the sing flegs freeter in                                                                                                    |   |        |
|            |                                                                                                    |   |        |
|            | <ul> <li>Bernard Press, Phys. Rev. C 100, 1000 (1990).</li> <li>Bernard Press, Phys. Rev. B 100, 1000 (1990).</li> </ul>                                                                                                    |   |        |
|            | <ul> <li>March 199 Second and Second and</li> </ul>                                                                                                    |   |        |

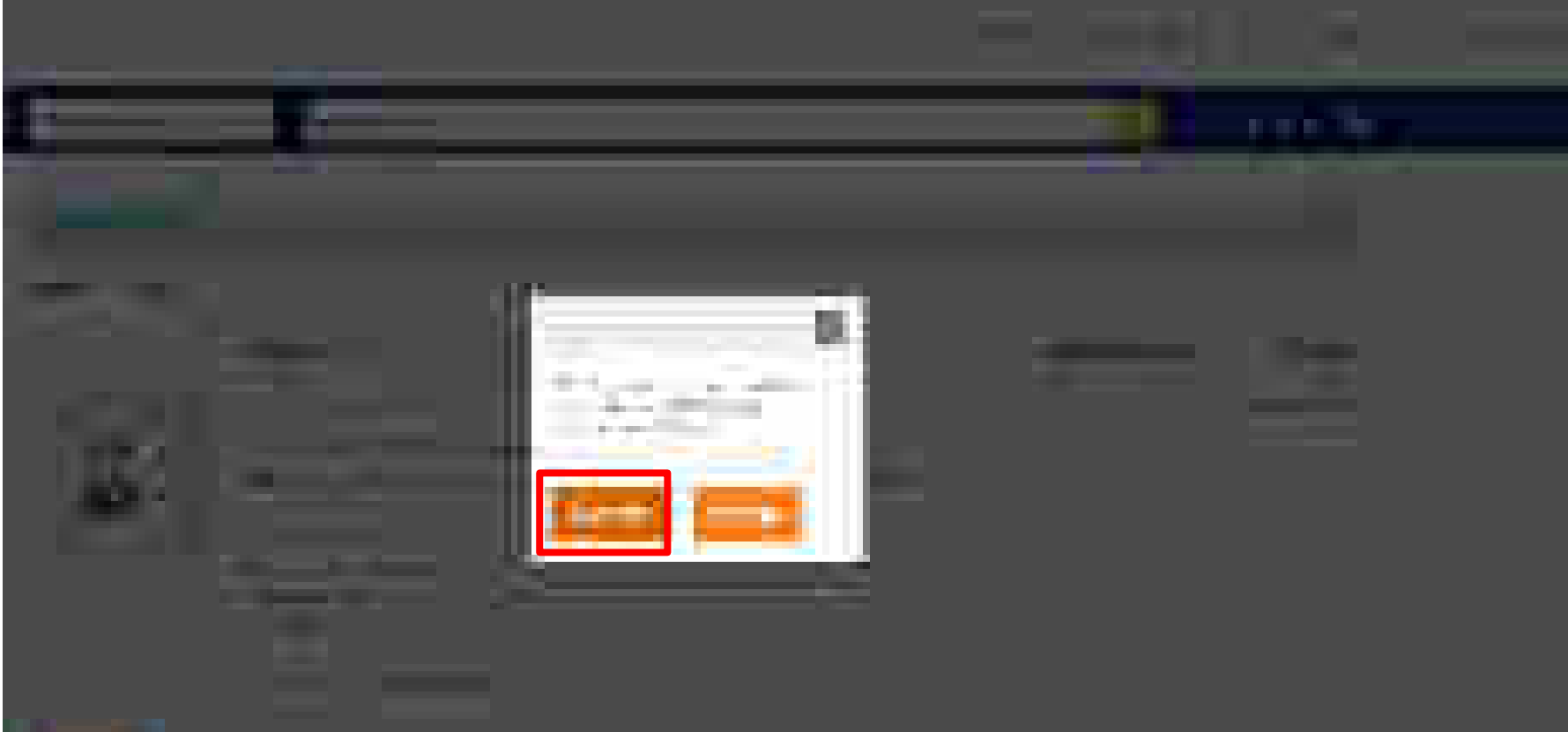

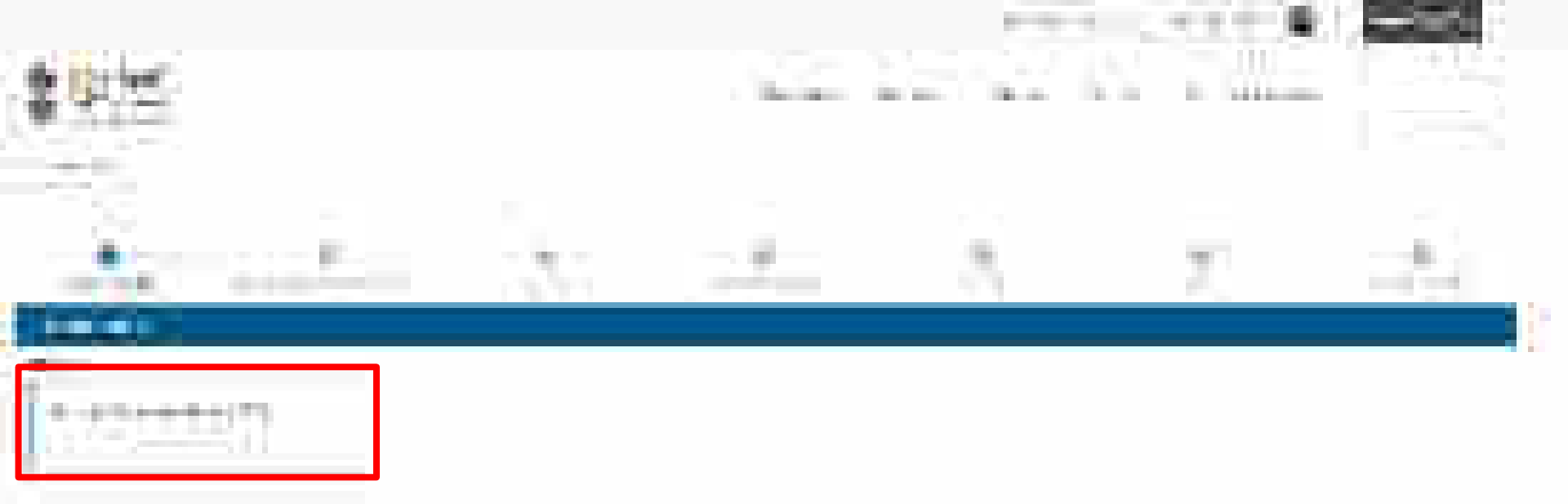

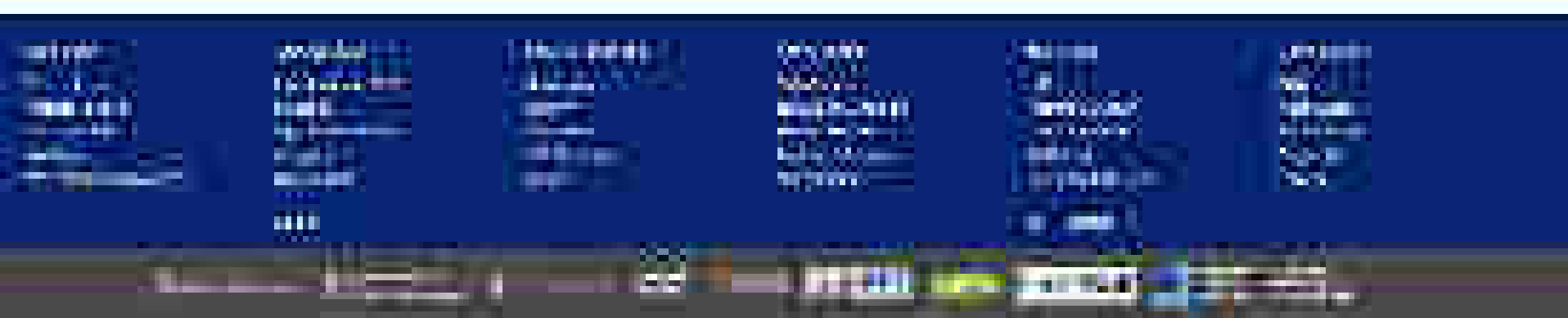

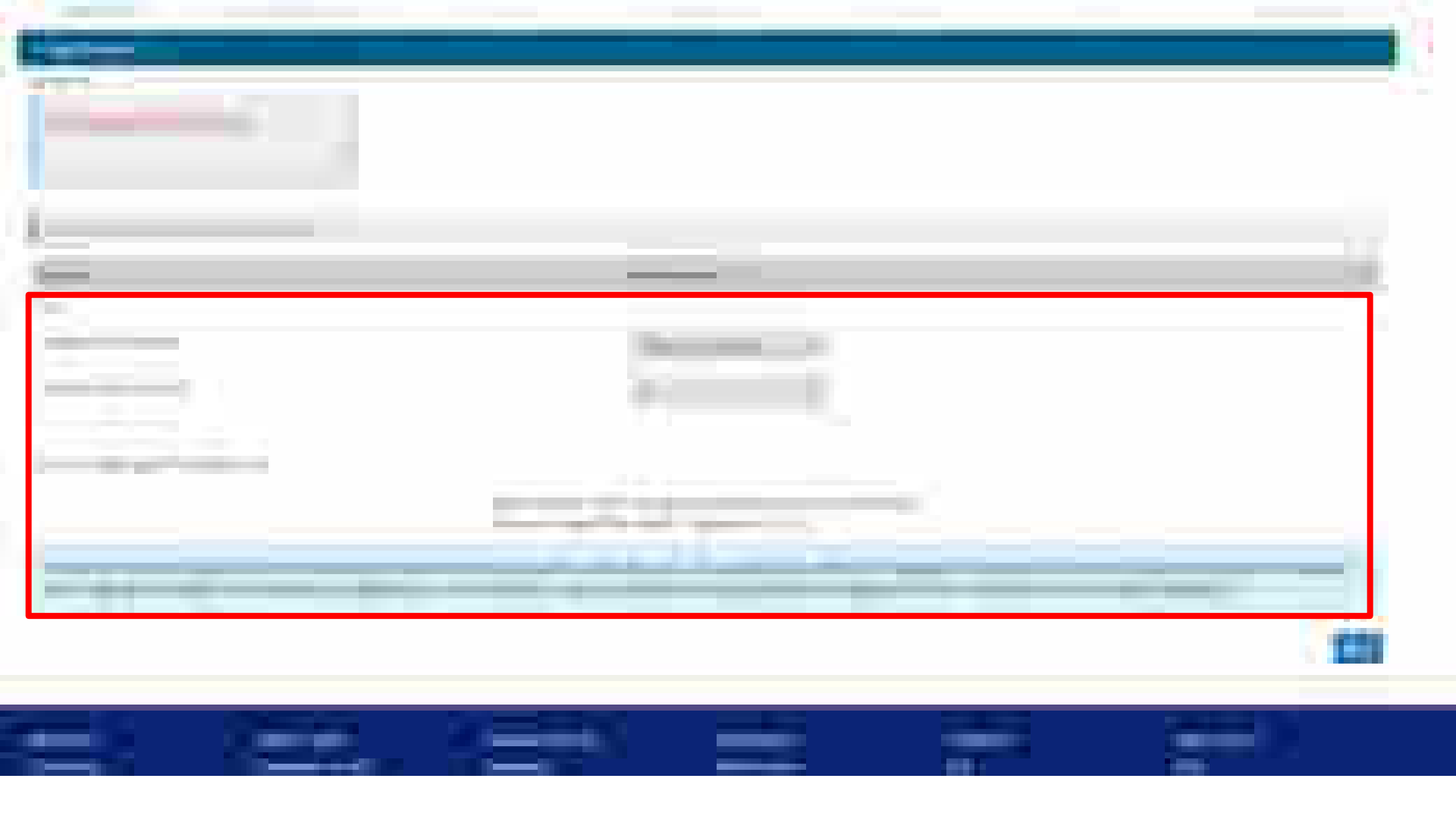

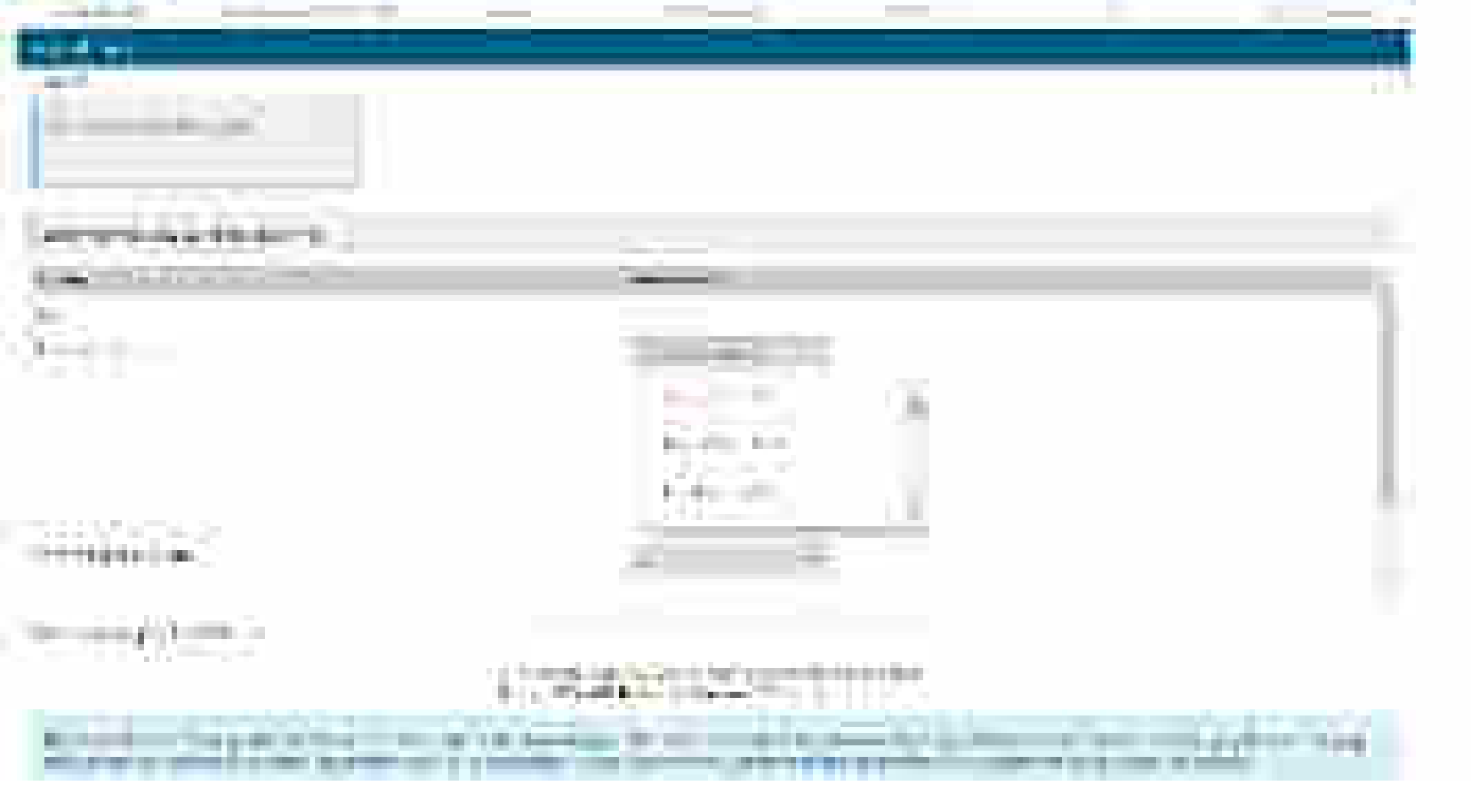

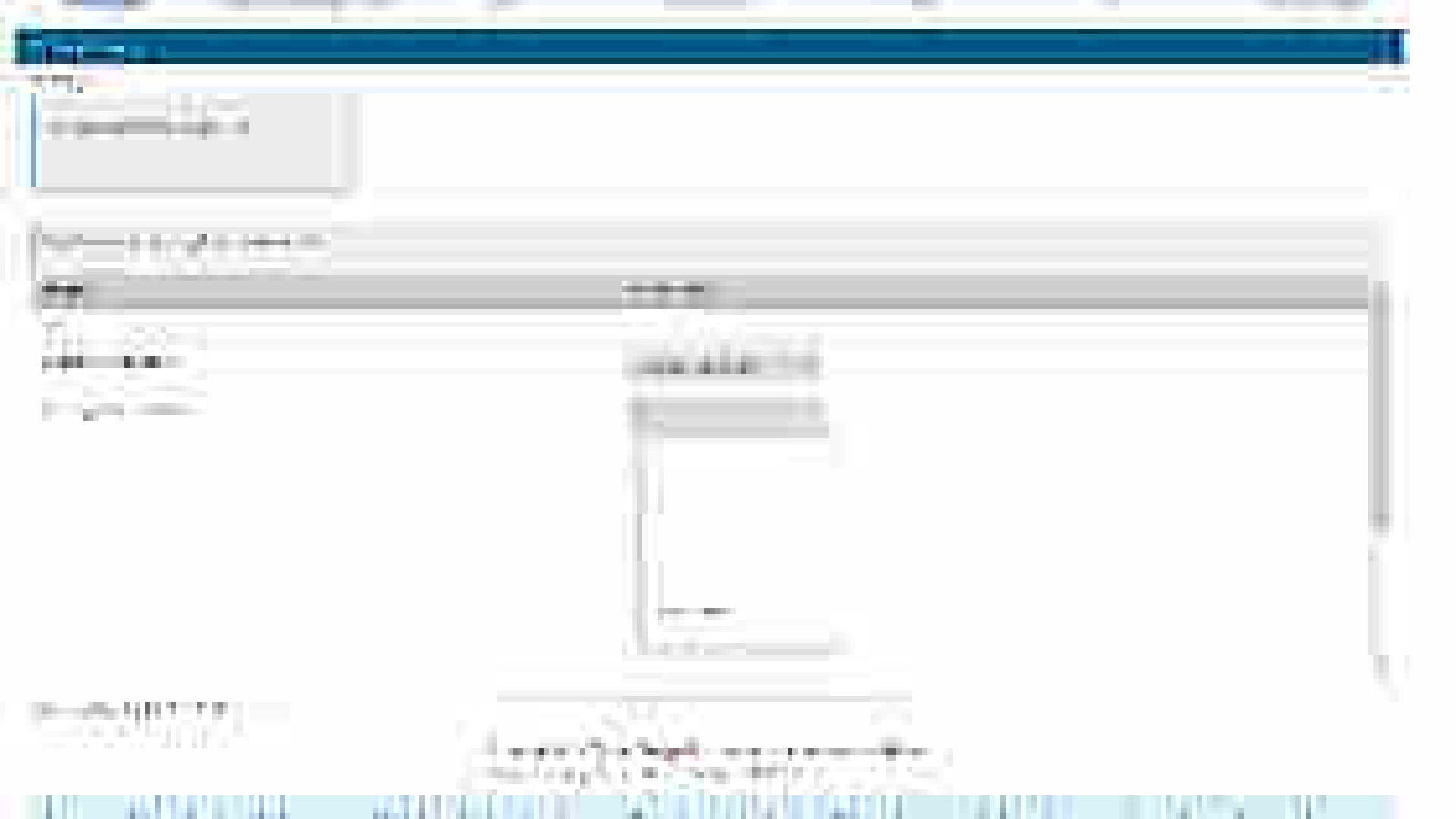

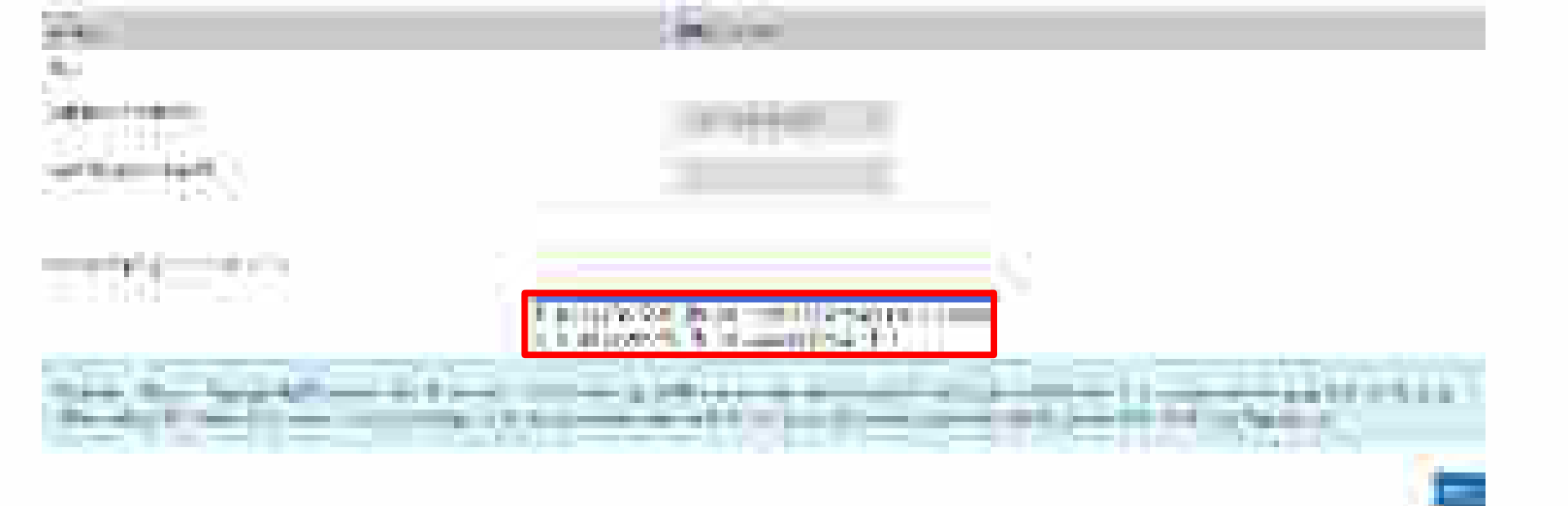

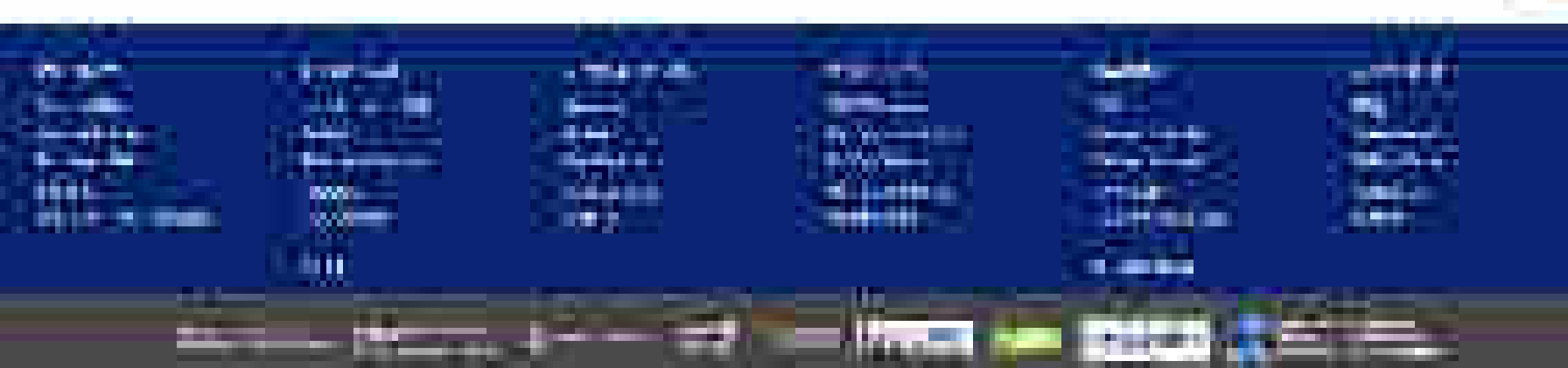

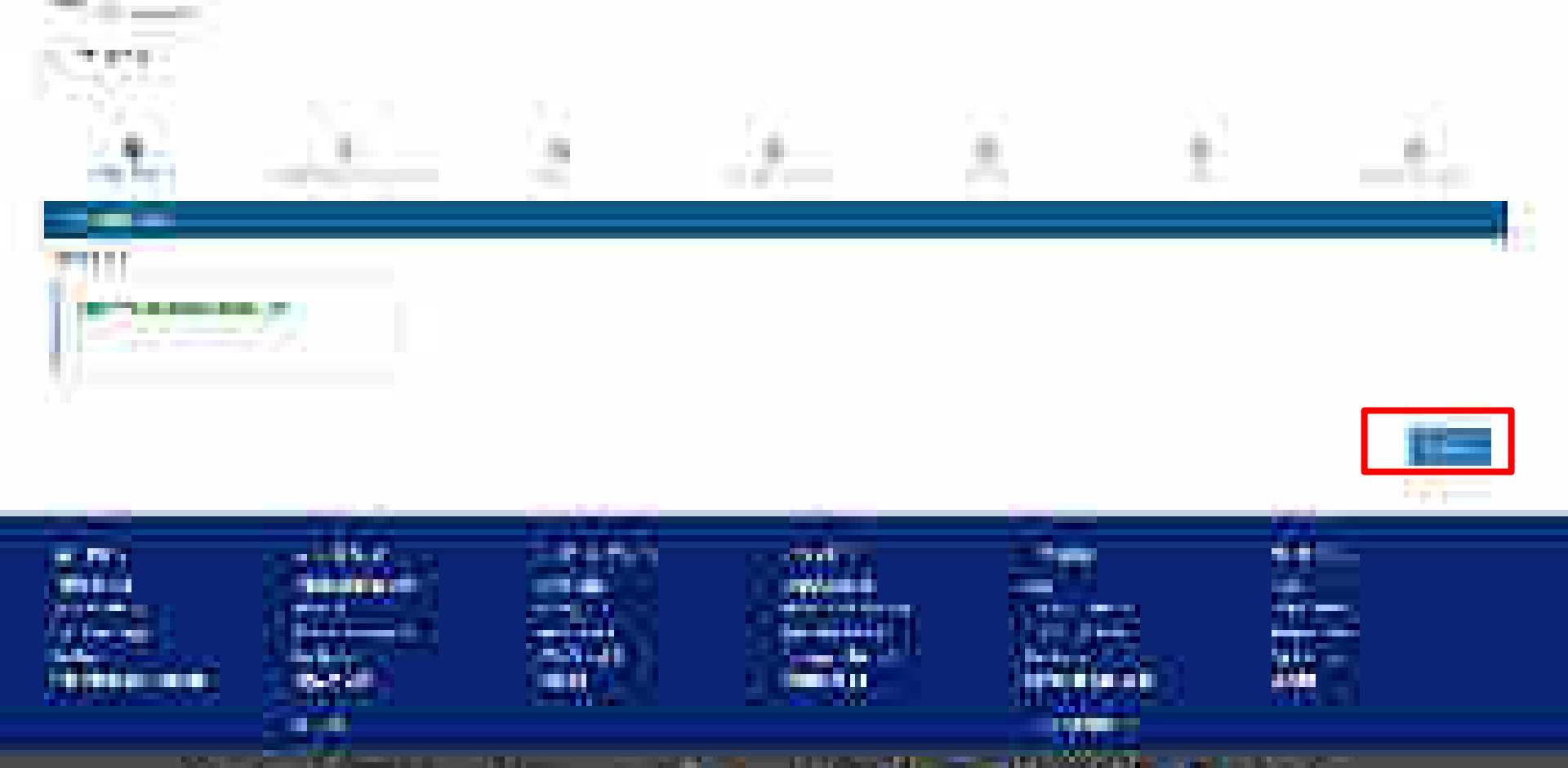

-----

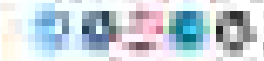

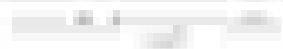

10.05

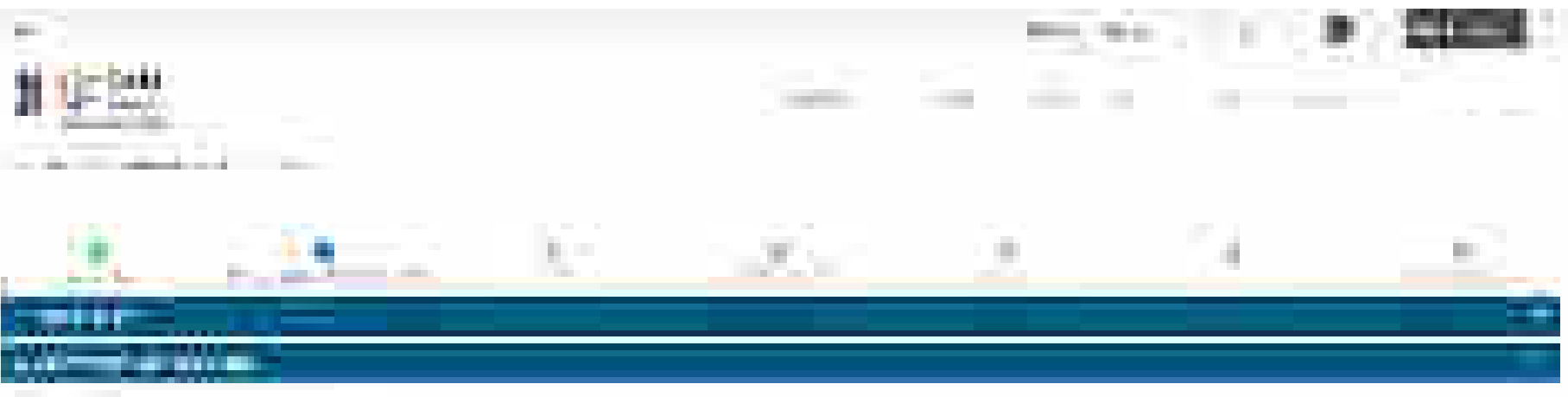

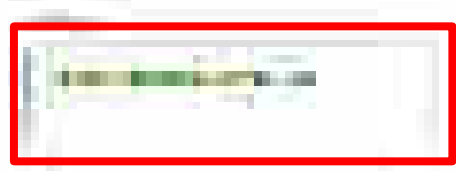

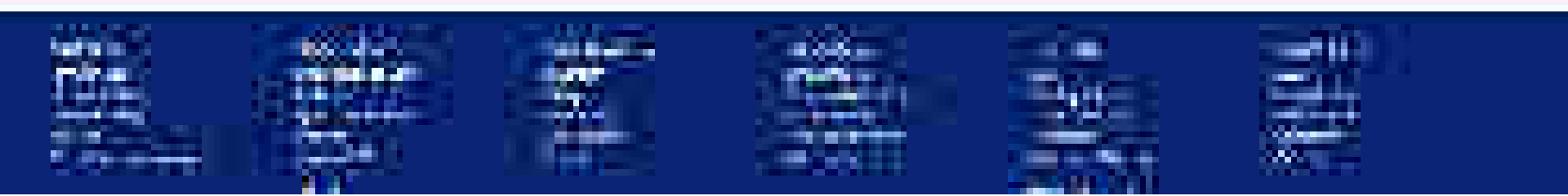

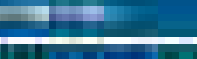

## A Designation of the local division of the local division of the l

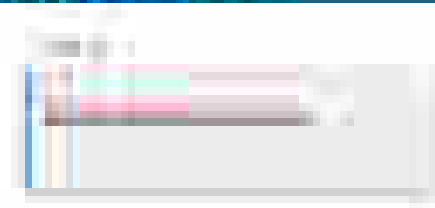

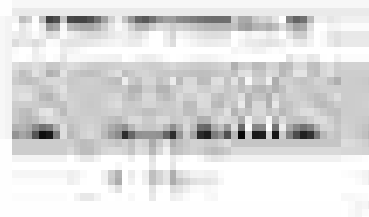

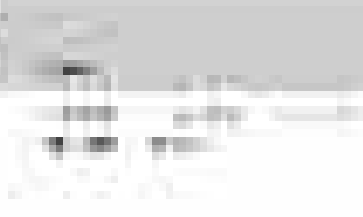

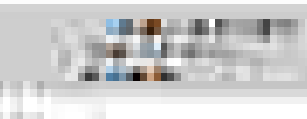

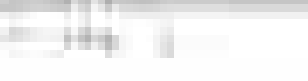

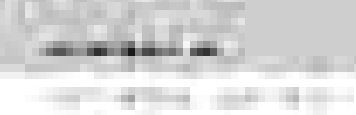

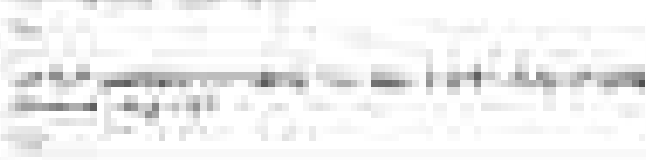

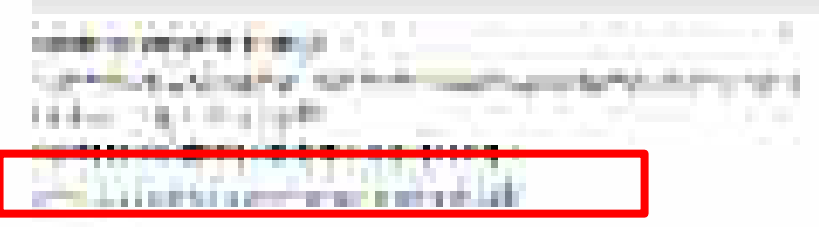

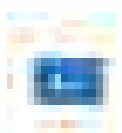

100

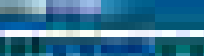

## distant in the second second

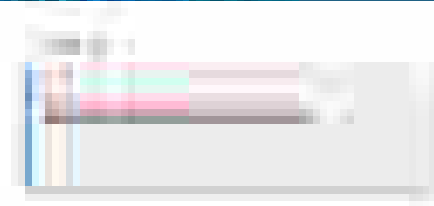

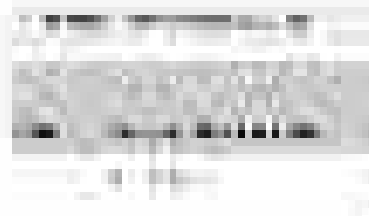

÷

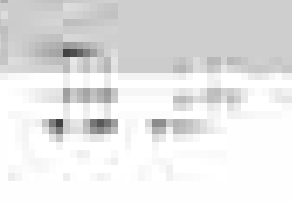

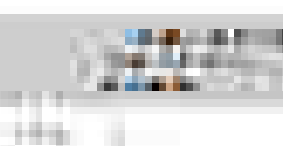

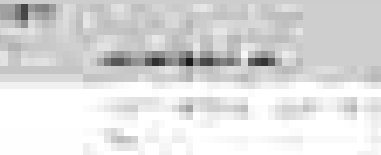

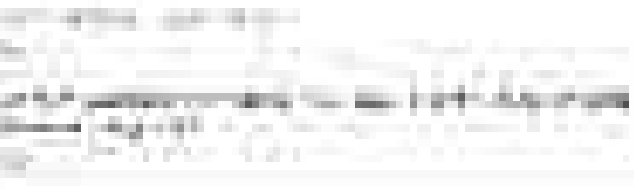

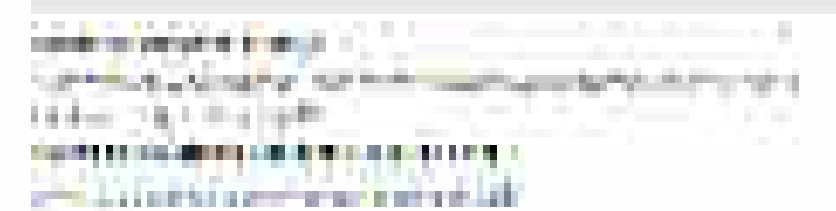

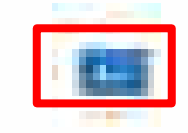

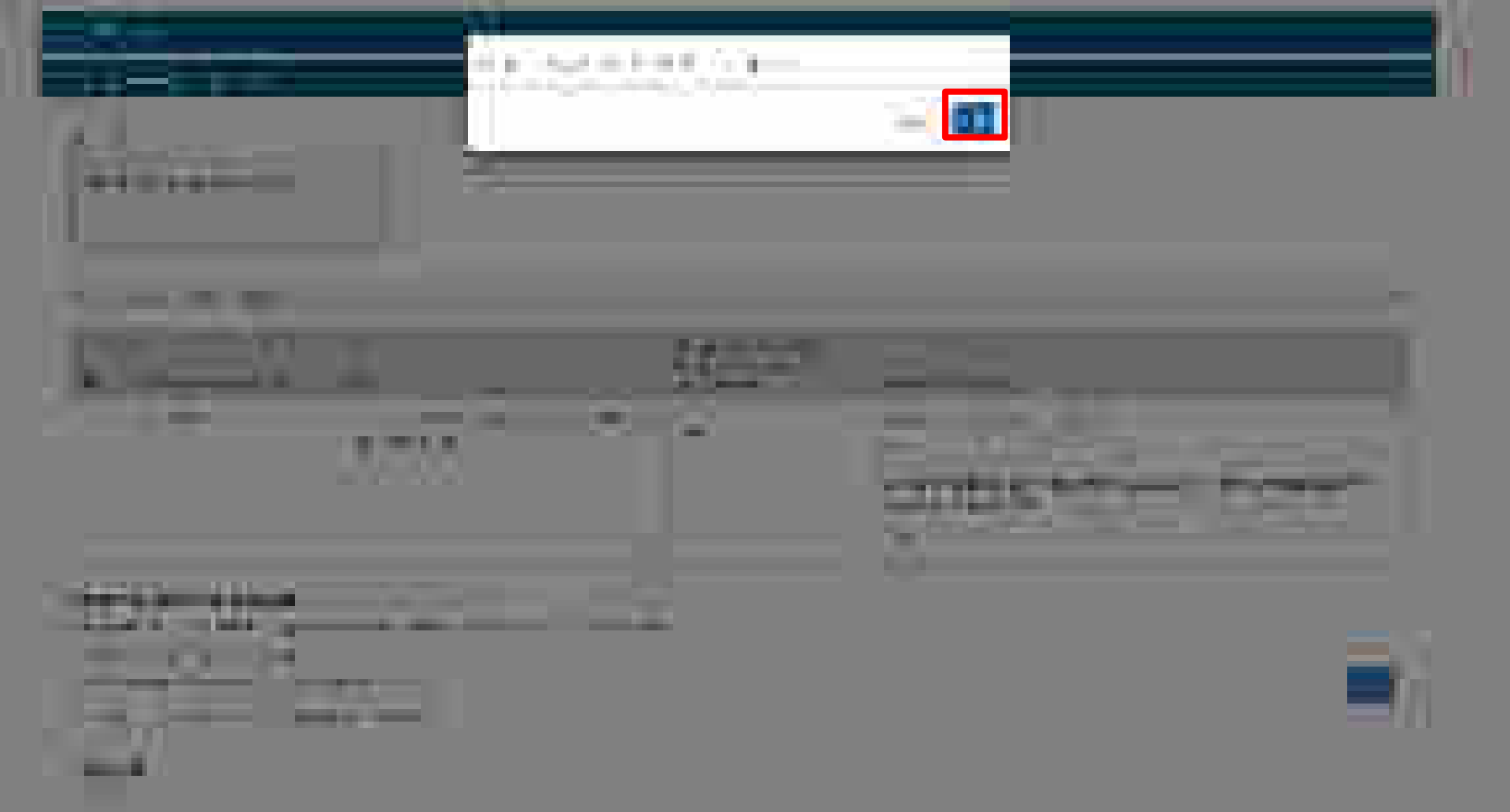

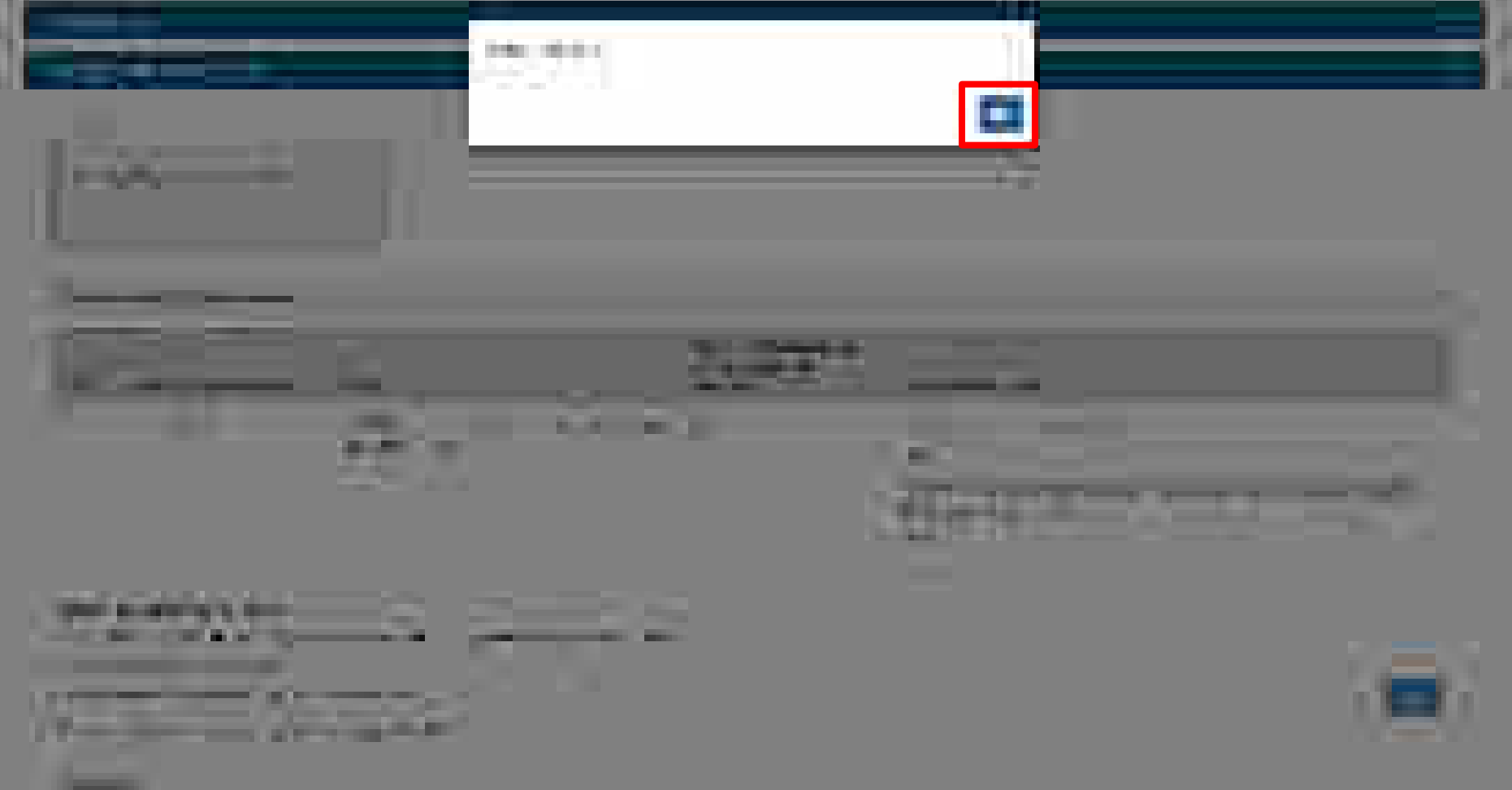

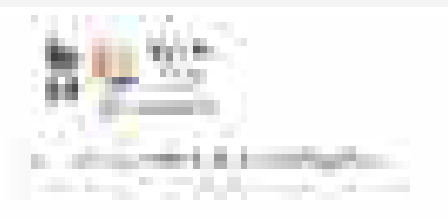

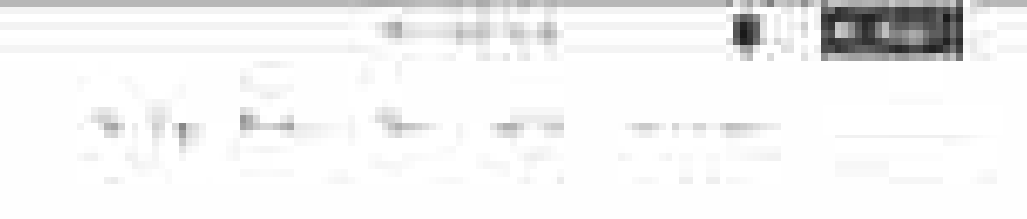

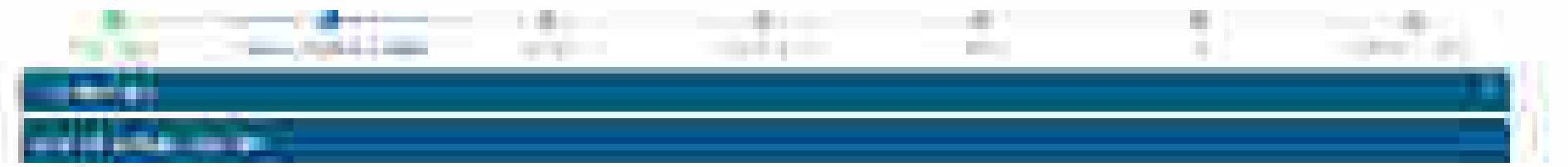

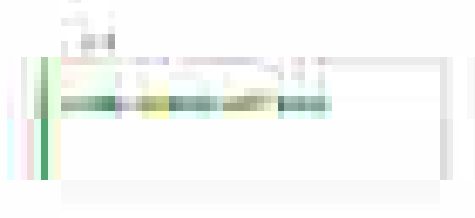

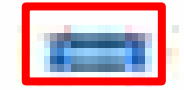

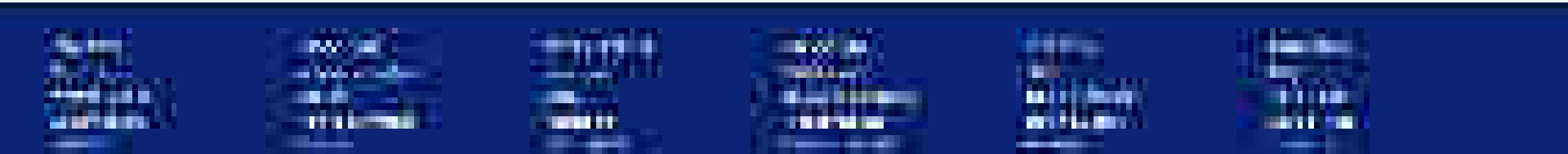

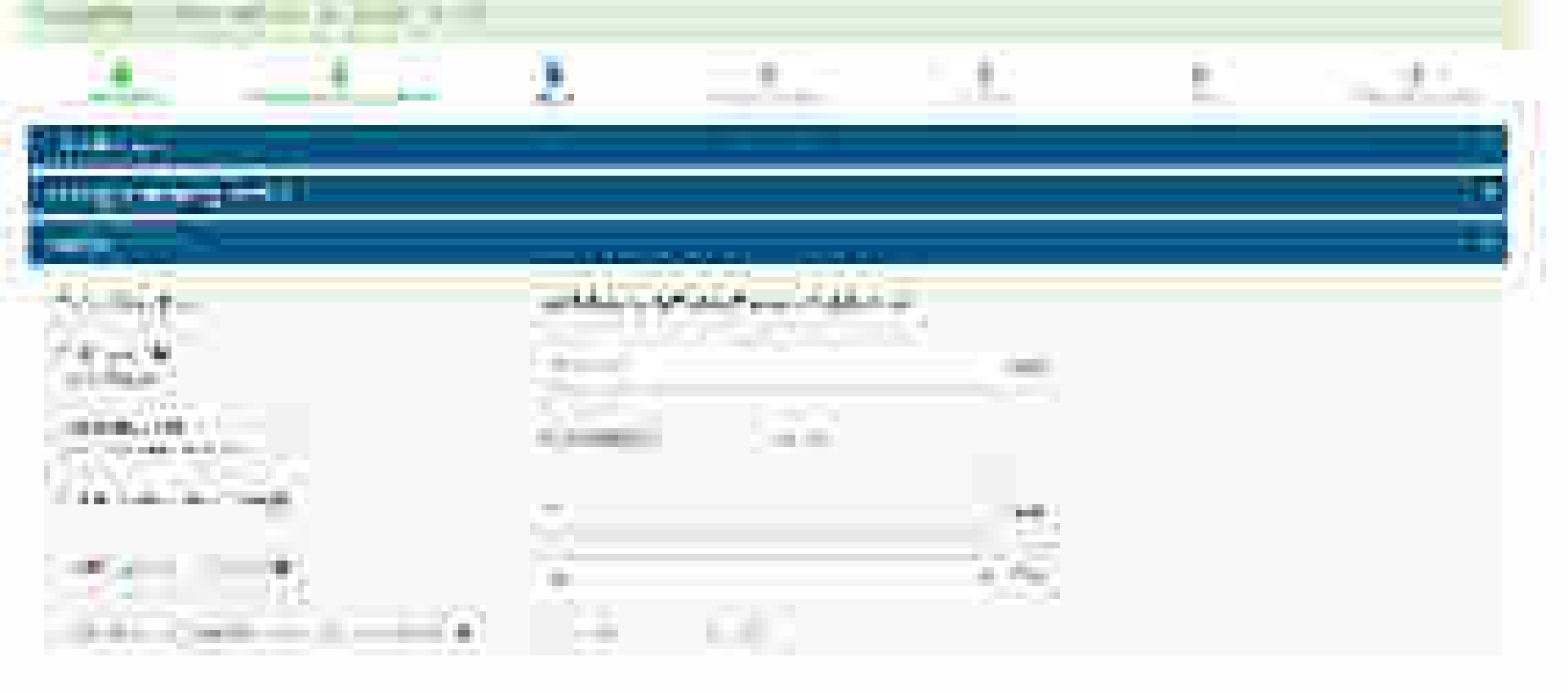

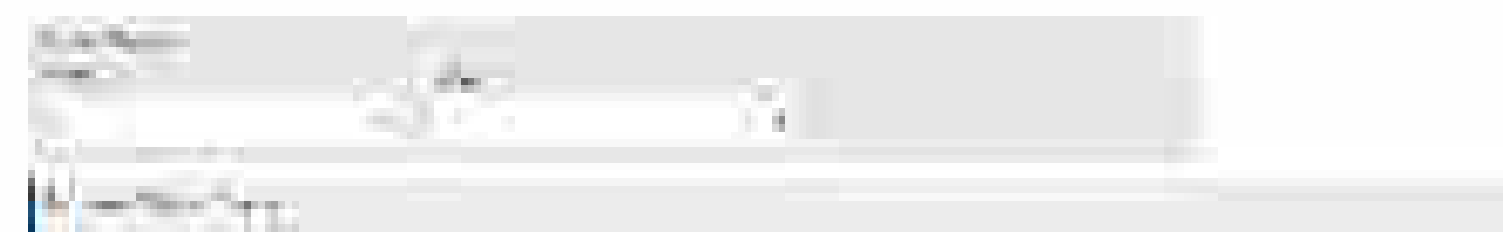

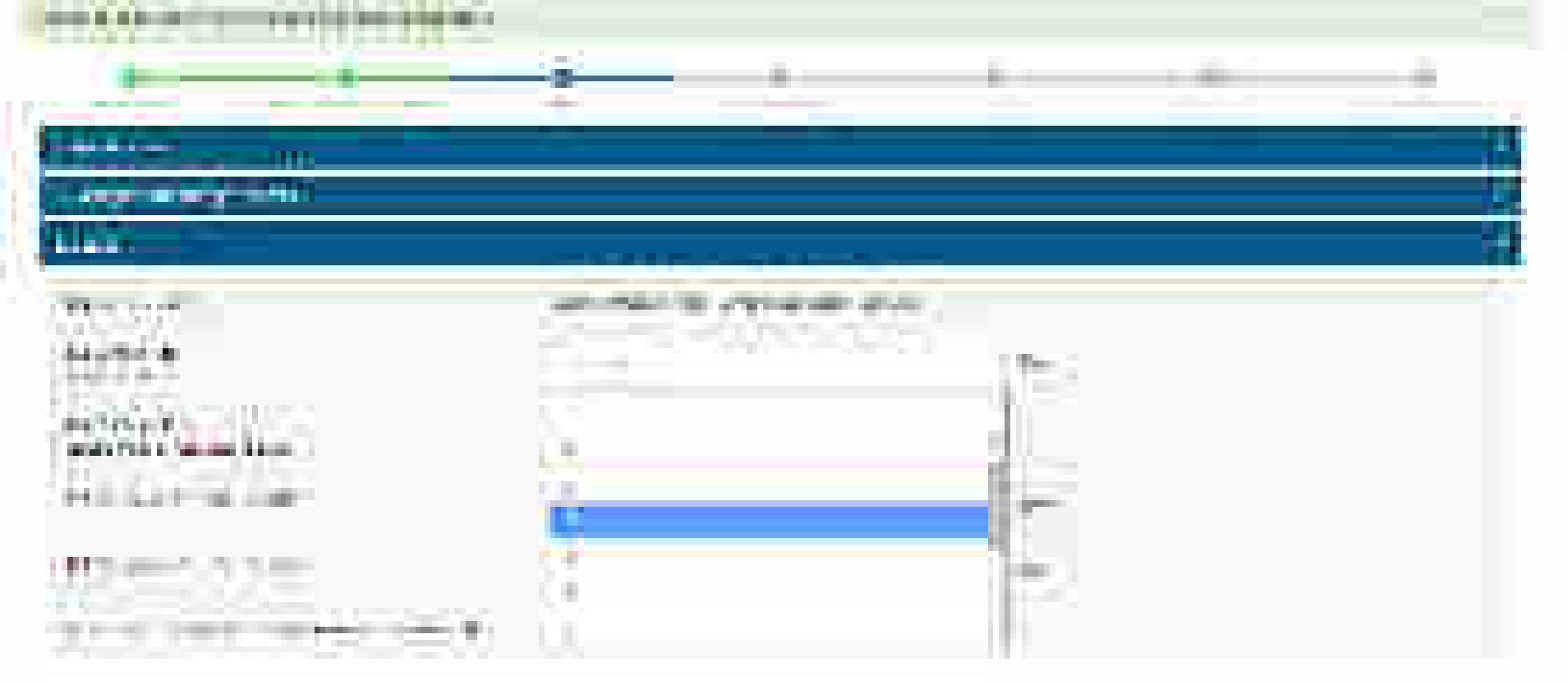

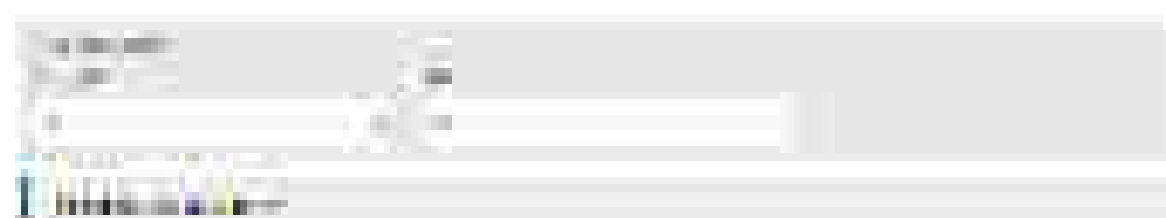

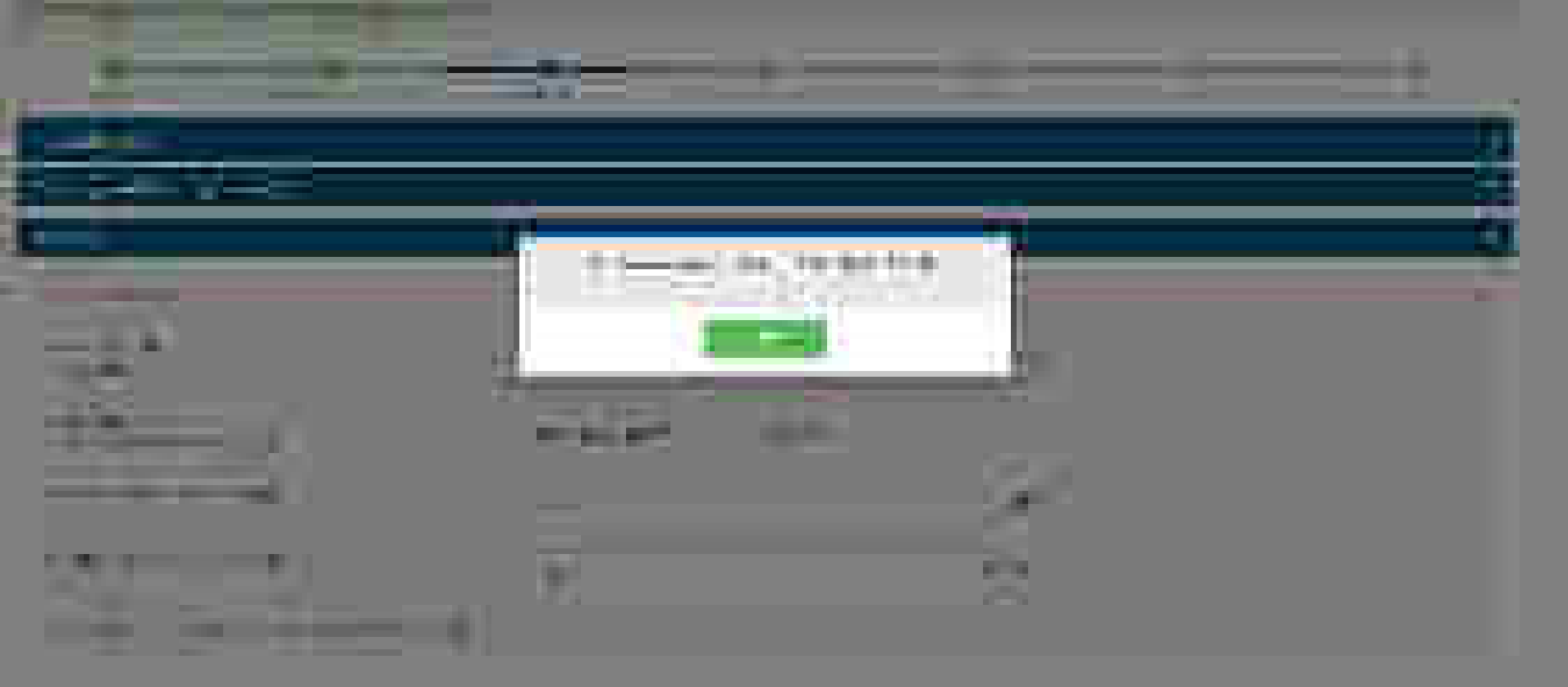

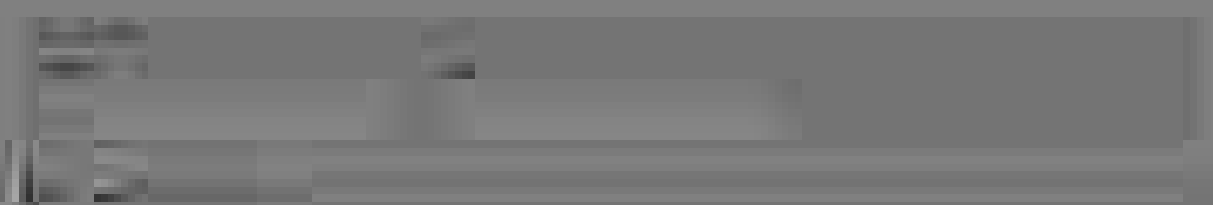

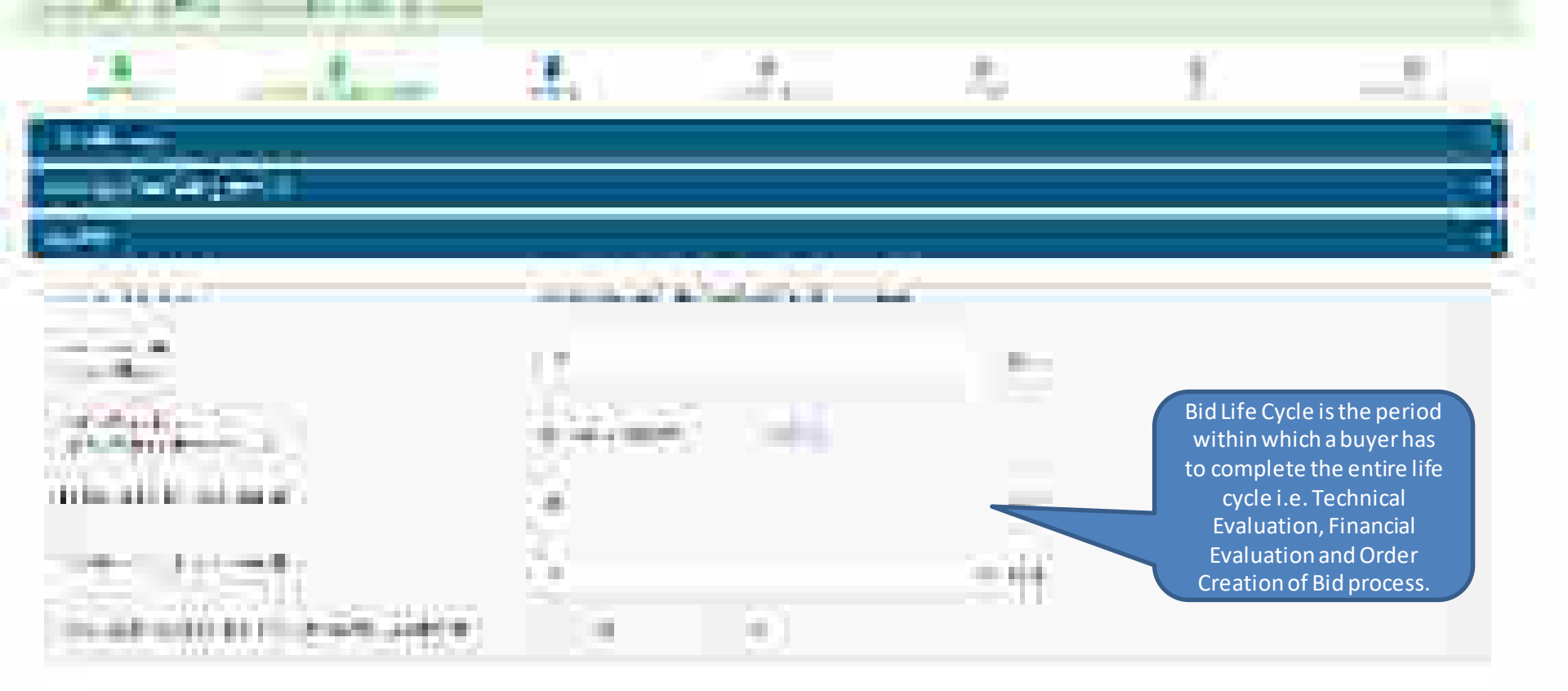

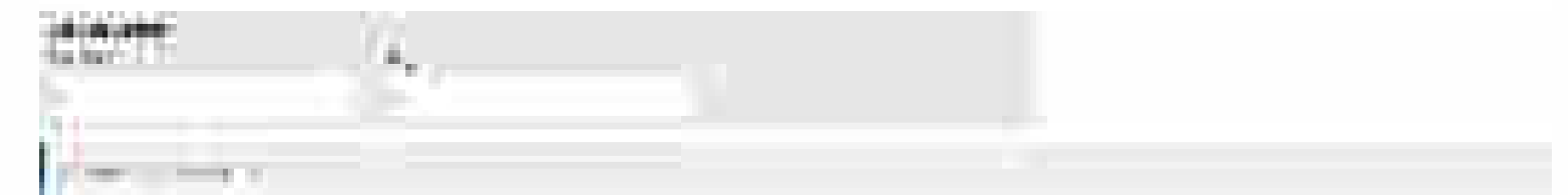

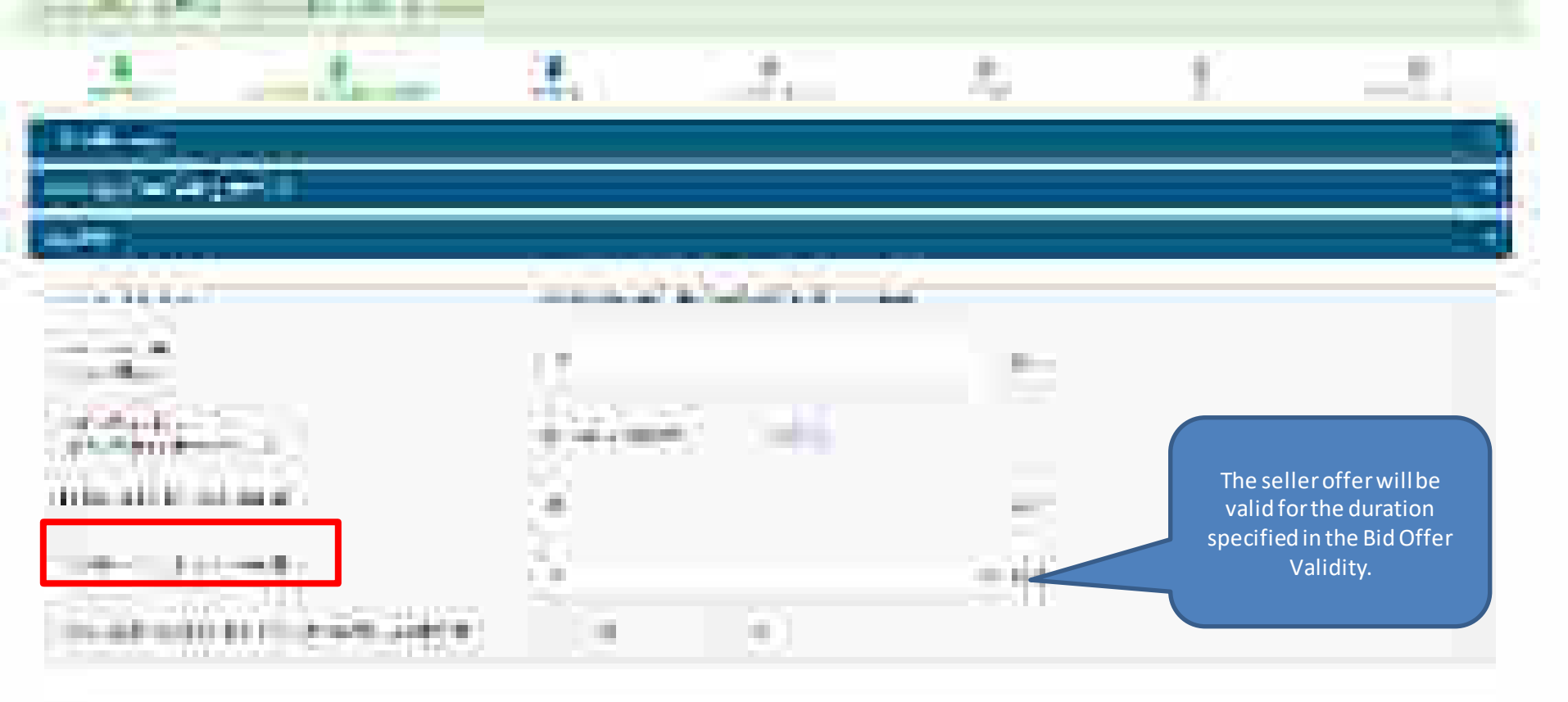

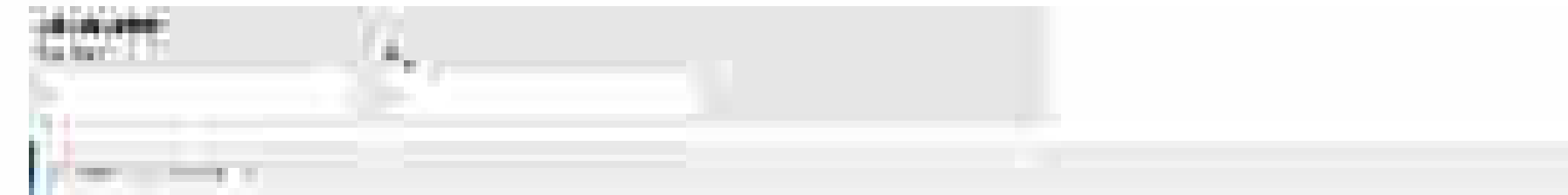

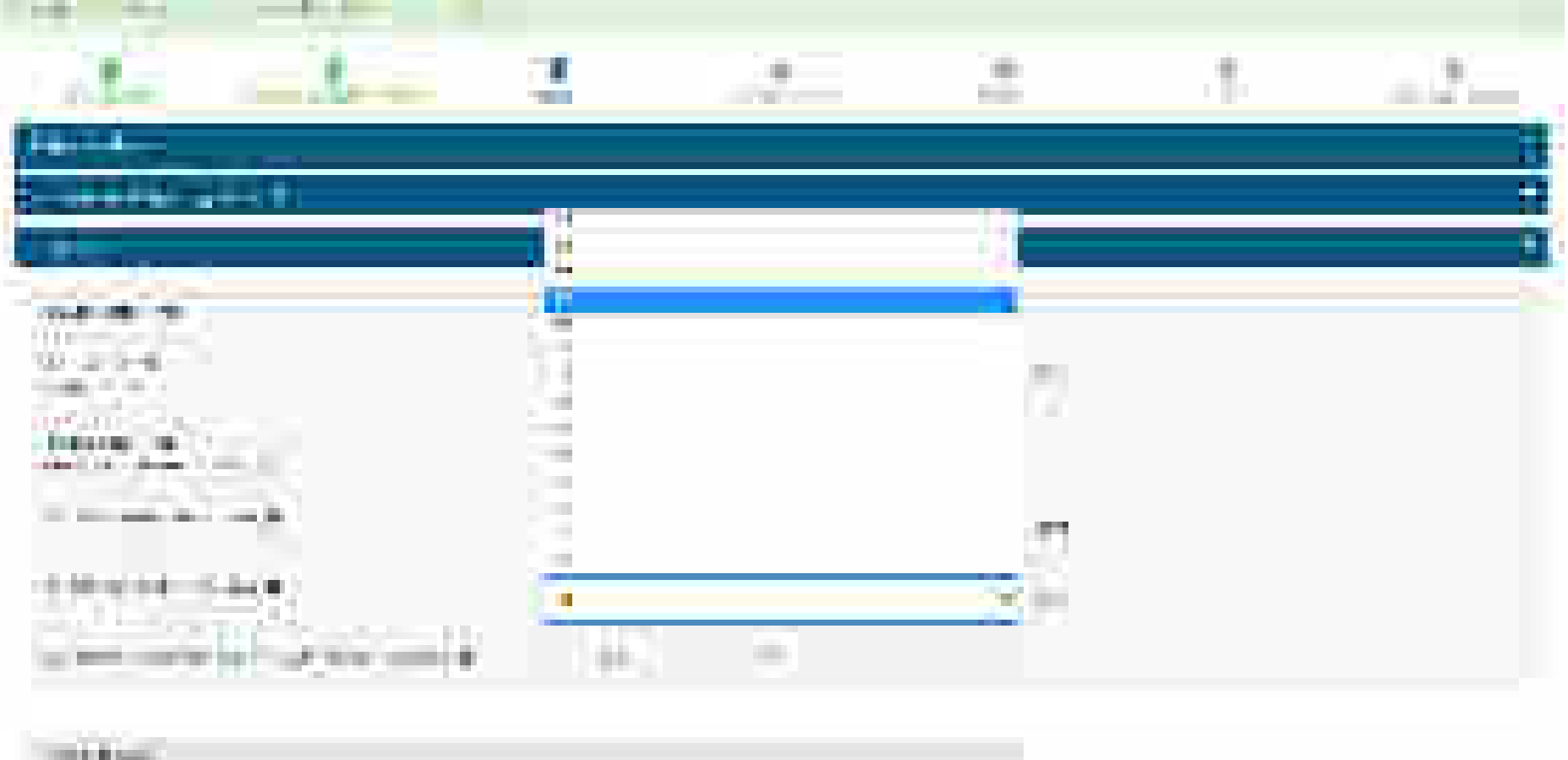

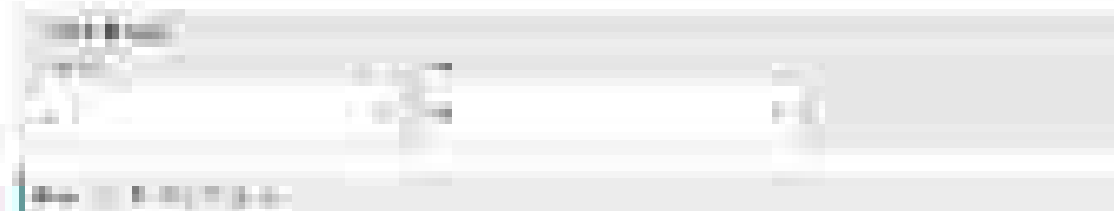

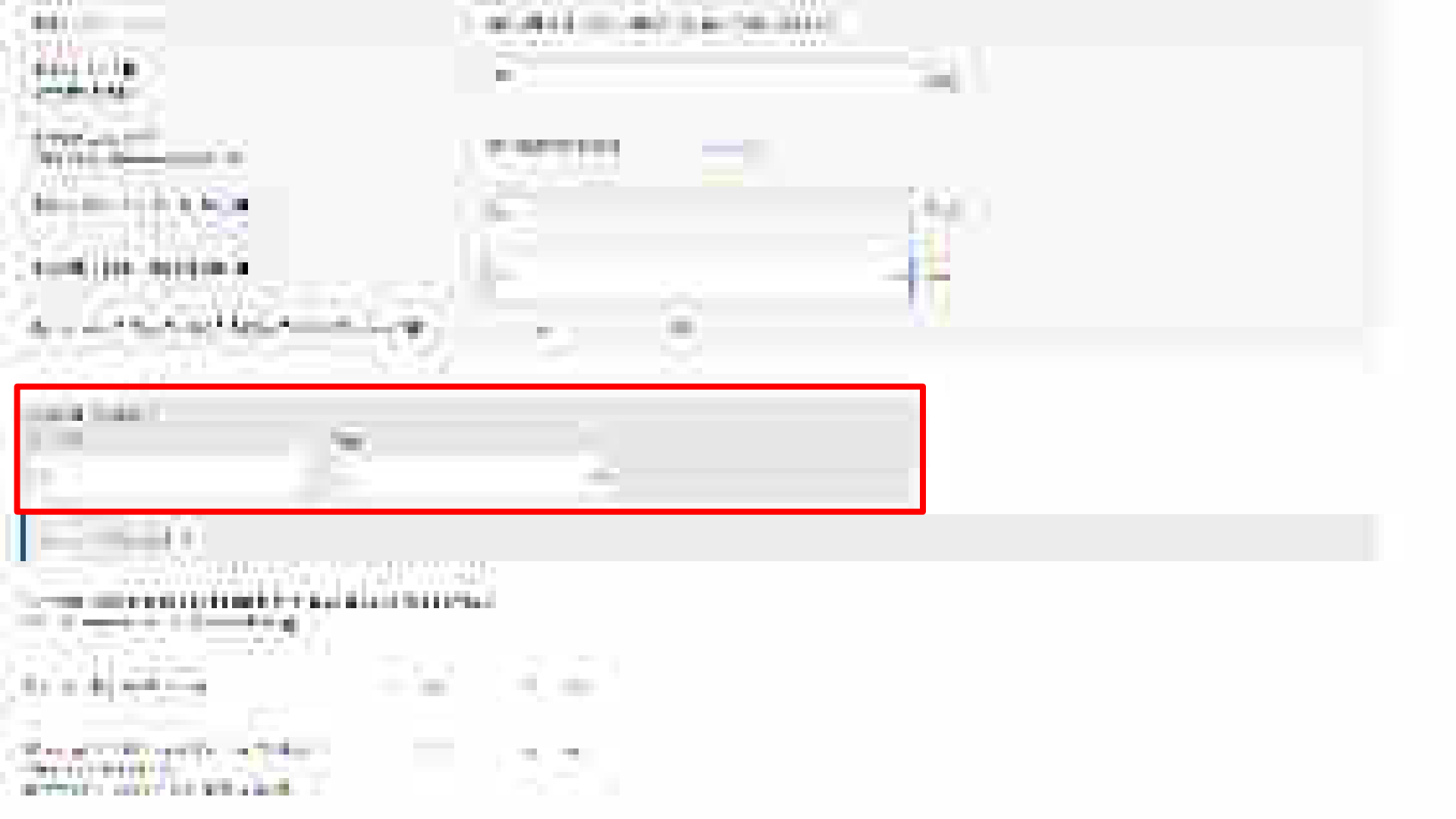

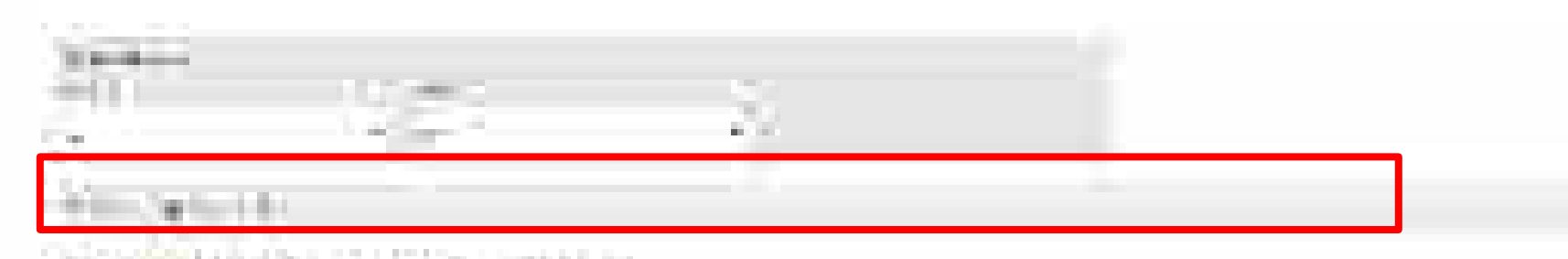

# ----

The second second

# ------

# Project Experience will be calculated based on following logic.

- 1. Three similar completed services costing not less than amount equal to 40% of the estimated cost.
- 2. Two similar completed services costing not less than the amount equal to 50% of the estimated cost.
- 3. One similar completed service costing not less than the amount equal to 80%.

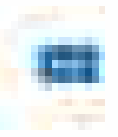

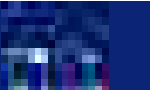

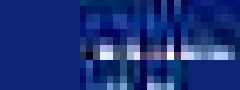

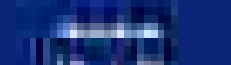

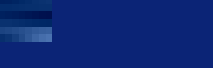

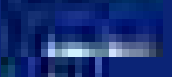

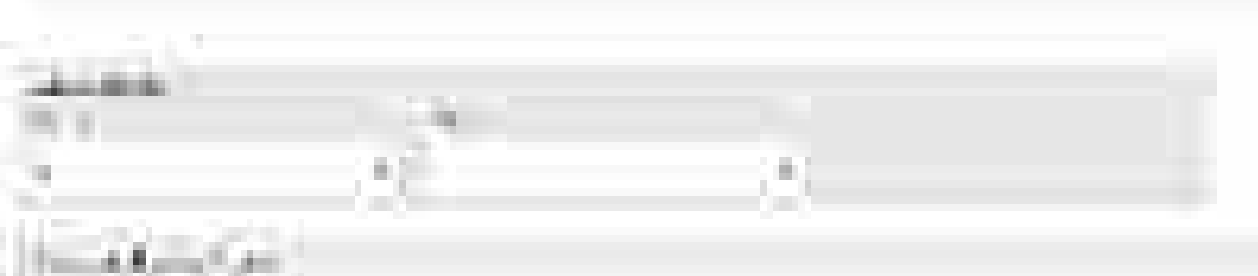

# 

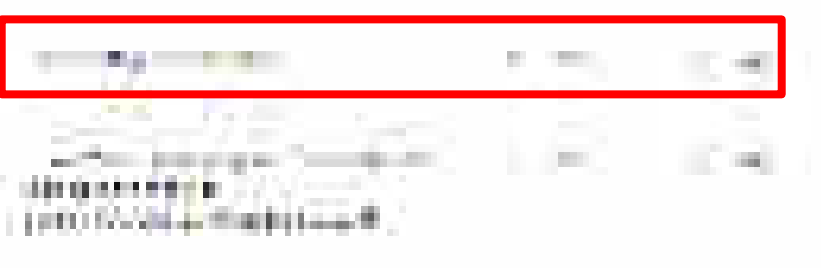

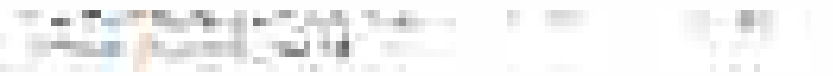

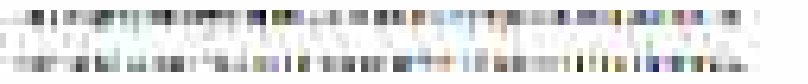

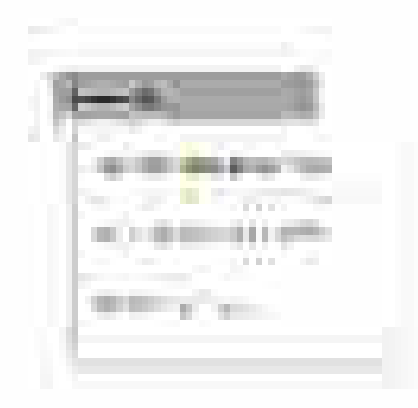

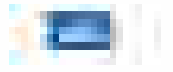

### the first of the first sector of

# . The set of the set of the product of the fille the balance of the fille the balance of the set of the set o

The second second second second second second second second second second second second second second second se

A second second s

Contraction for the second state of the second state of the second state

the theory and a specific provide the set of the subgroup model types to the set. The theory of the share they provide a set of the set of the States to the set

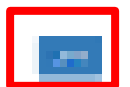

| 10000                | ality in the                                                                                                    | NAME AND ADDRESS OF                                                                                                    | Carlos And                     | 104444         | P A M LAPP  |
|----------------------|----------------------------------------------------------------------------------------------------|----------------------------------------------------------------------------------------------------|--------------------------------|----------------|-------------|
| Sec. Sec.            | the state of the state of the s | See as                                                                                                    | Table 1. Control of the second |                | 10 ge       |
| 7000 1001            | The second second second second second second second second second second second second second second second s                                                                                                    | 14 R.C.                                                                                                    | Beeling and the                | THE REPORT     | nin kana di |
|                      |                                                                                                    | Service Service Se |                                | PROFESSION AND |             |
| the step             |                                                                                                    | 200 B 400                                                                                                    |                                |                | e e e e     |
| The standard strongs | Barry 547                                                                                                    | 5 - C                                                                                                    | A schemen                      | Second States  | Anna a      |
|                      |                                                                                                    |                                                                                                    |                                |                |             |

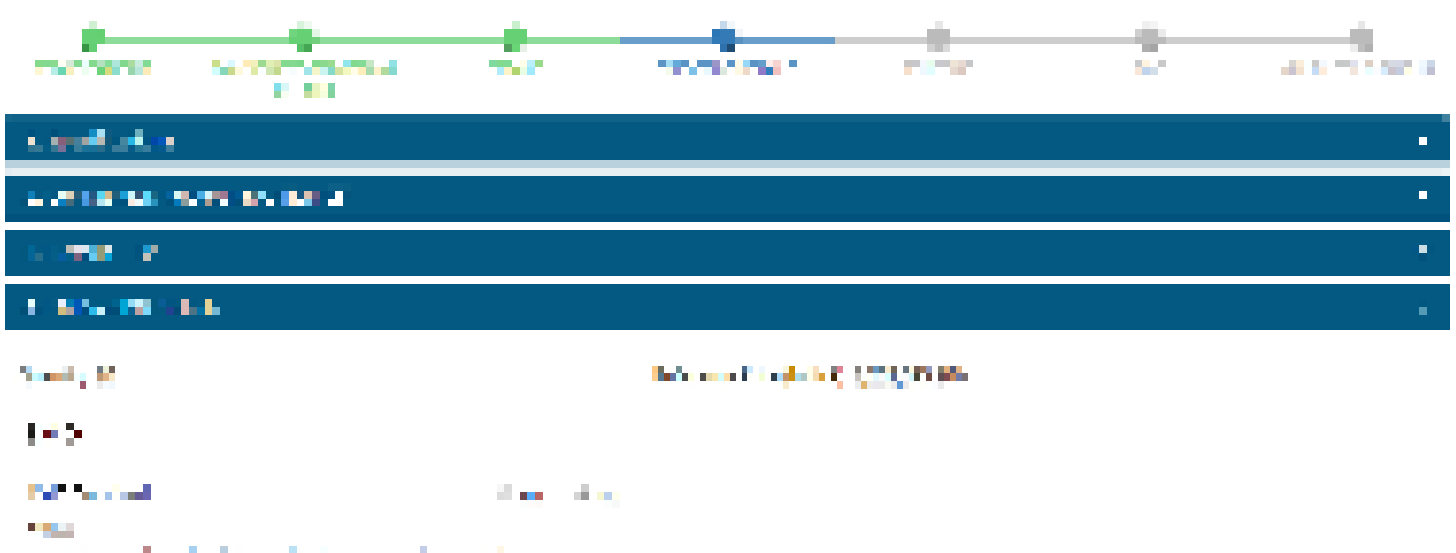

the second standards are subscribed as a second state of the

 A state of the second second se Second second second second second second second second second second second second second second second second second second second second second second second second second second second second second second second second second second second second second second second se Second second second second second second second second second second second second second second second second second second second second second second second second second second second second second second second second second second sec

### -12

a Marine State State State State State

.

the second second second second second second second second second second second second second second second s

• Construction of the second second s second second second second second second second second second second second second second second second second second second second second second second second second second second second second second second second second second second second s second second s second second sec

 A state of the second second se Second second second second second second second second second second second second second second second second second second second second second second second second second second second second second second second second second second second second second second second se Second second second second second second second second second second second second second second second second second second second second second second second second second second second second second second second second second second sec
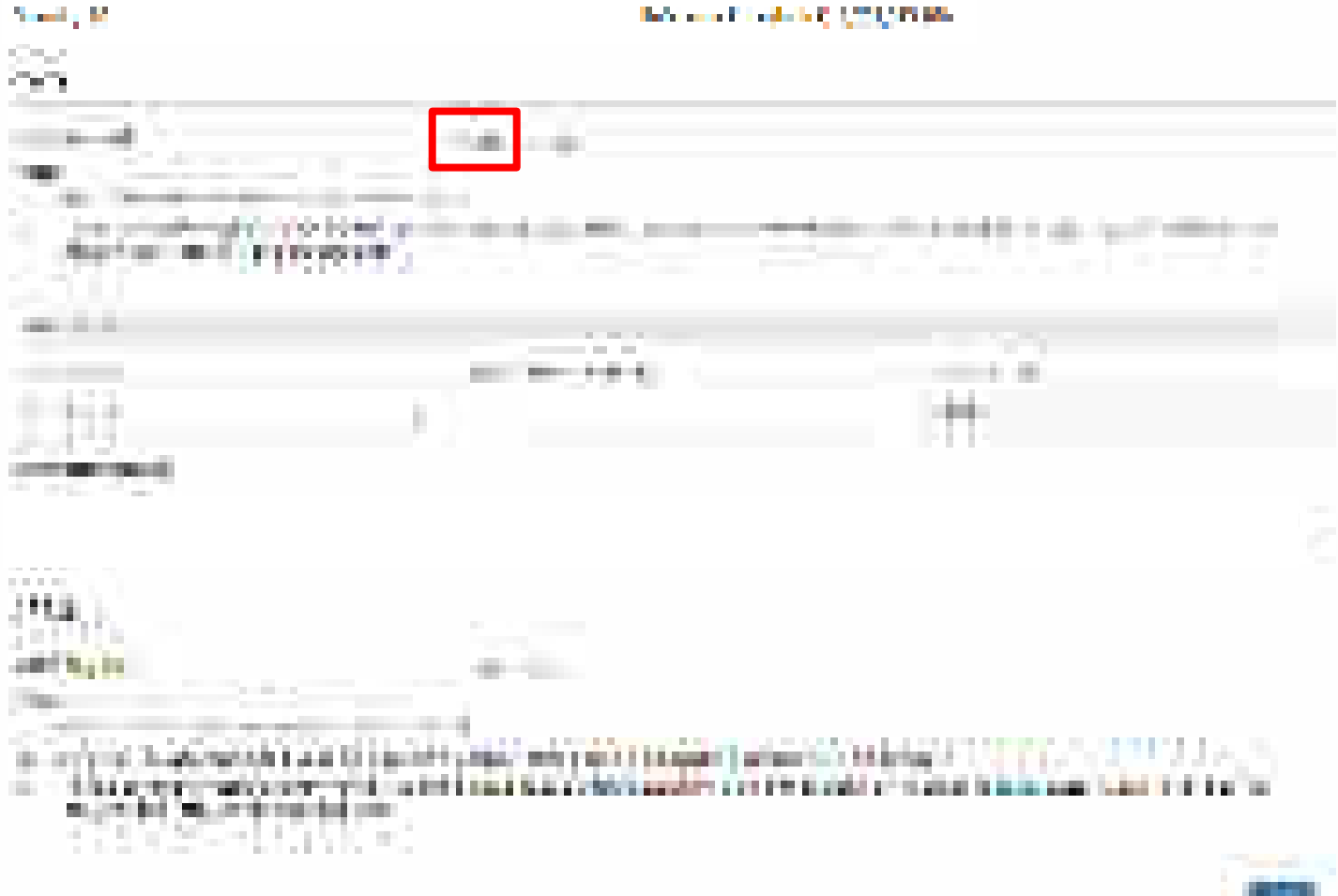

**E** 

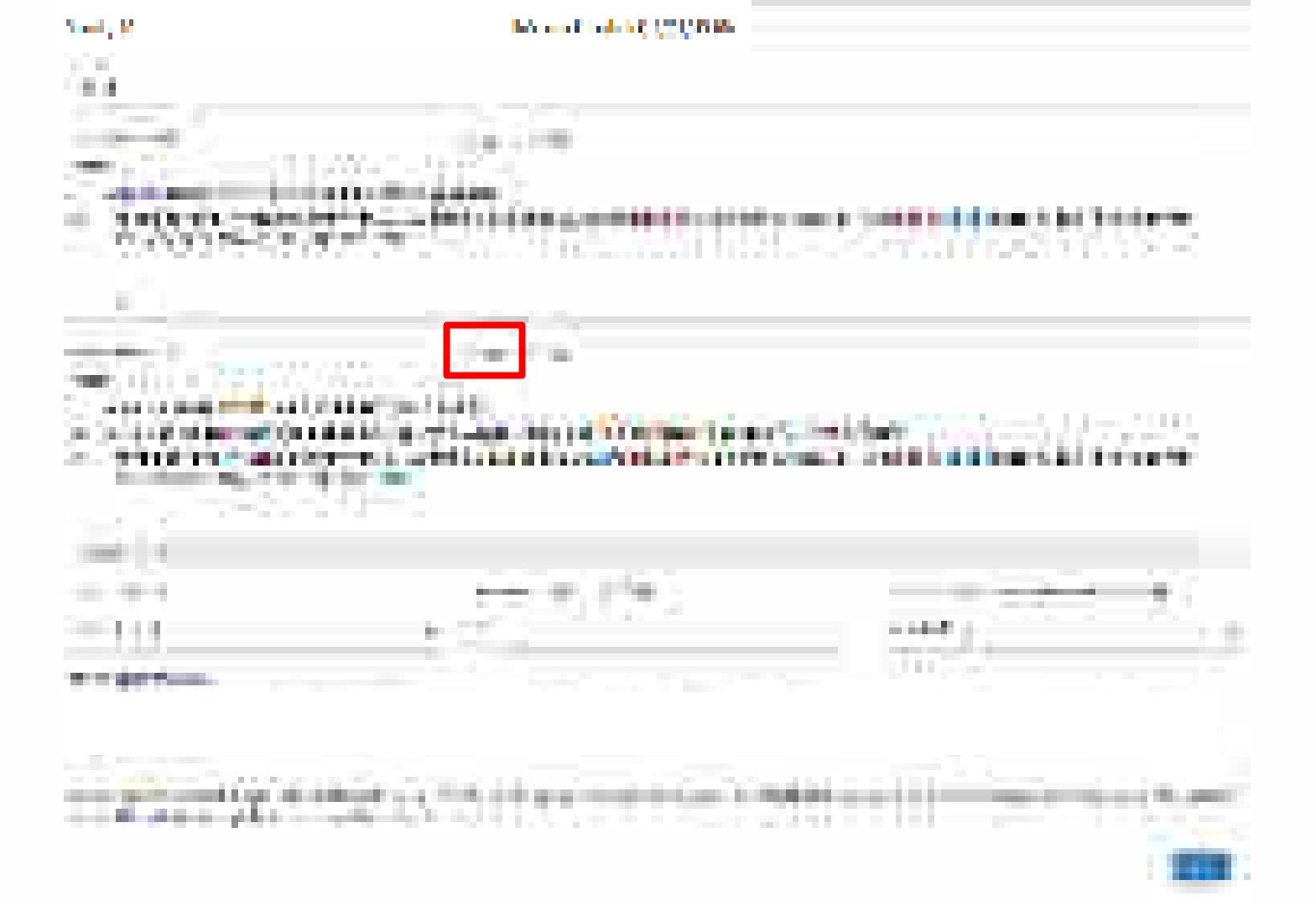

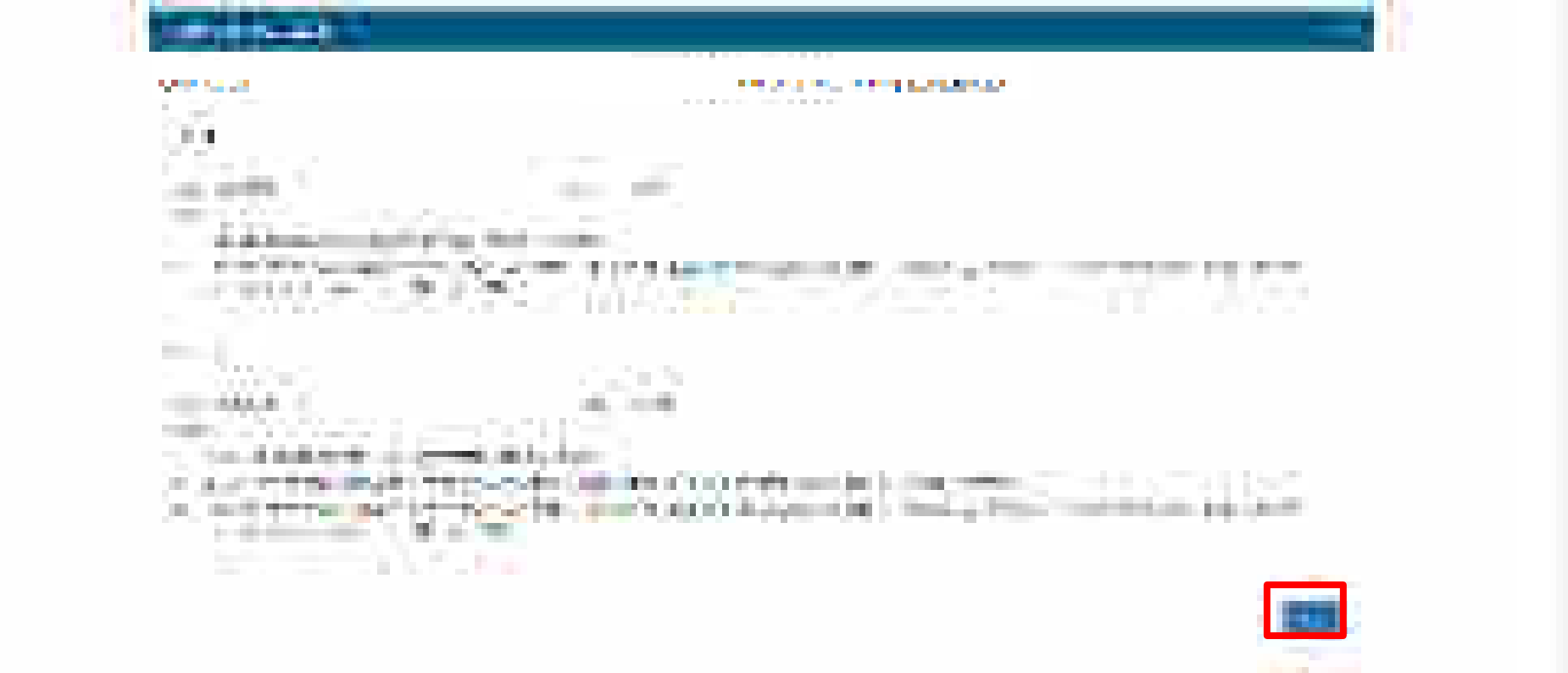

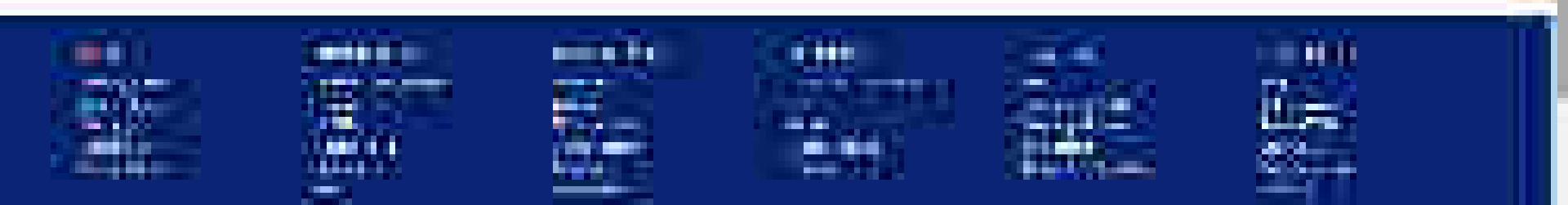

|  | _ |  |
|--|---|--|
|  |   |  |
|  |   |  |

| a basana ina mandra B |   |
|-----------------------|---|
| 1565 T                | - |
|                       | - |
| See and the           | - |
| N M                   | - |

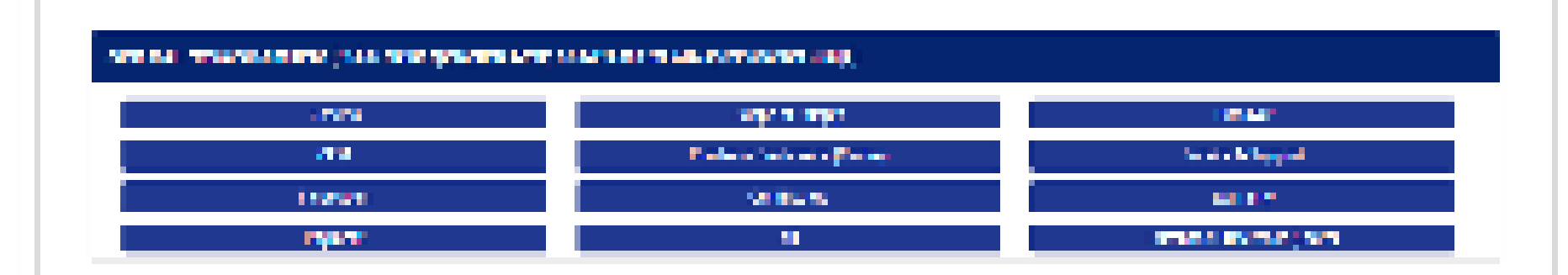

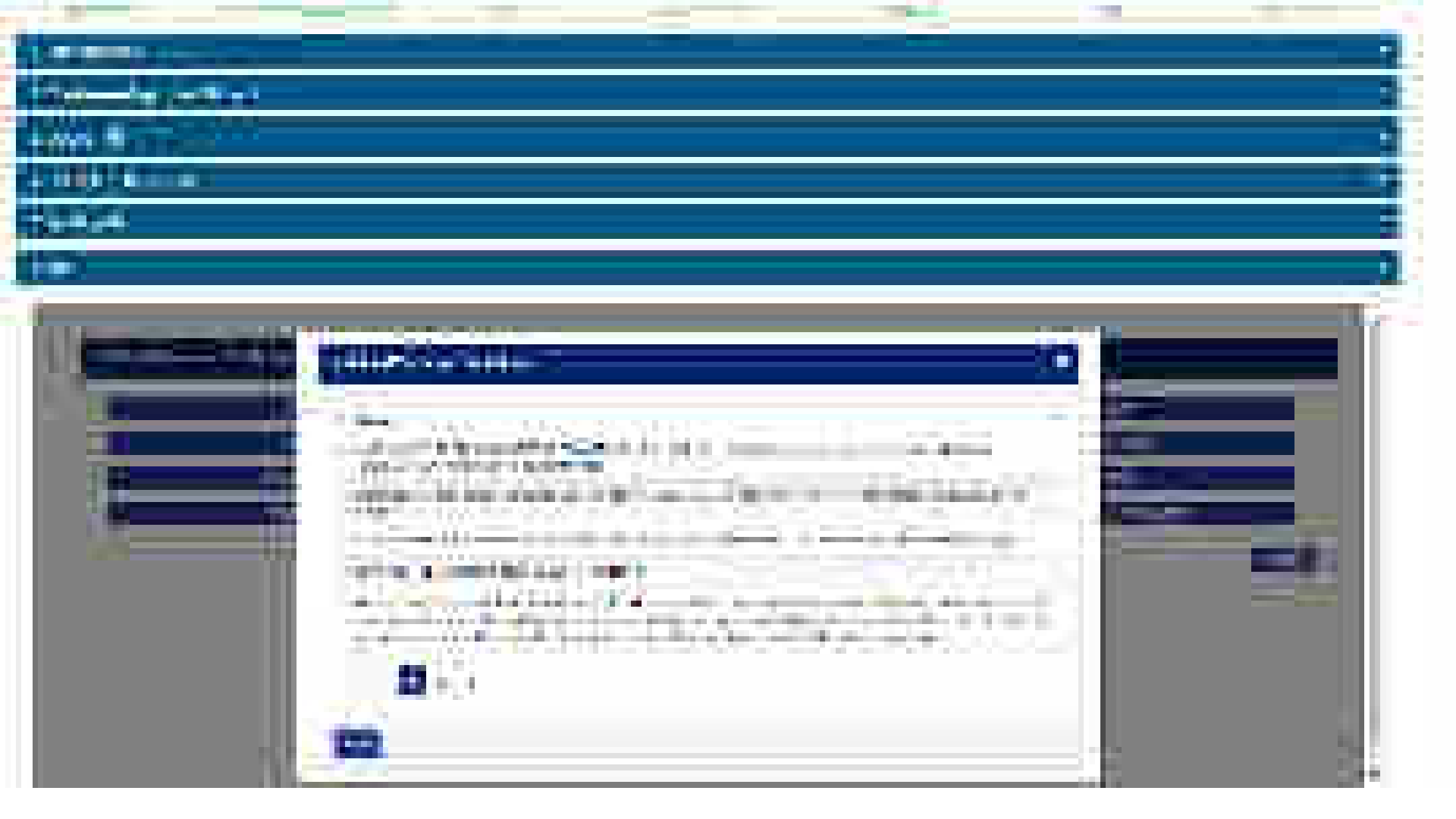

the relation of the 

1 1 . T. . 

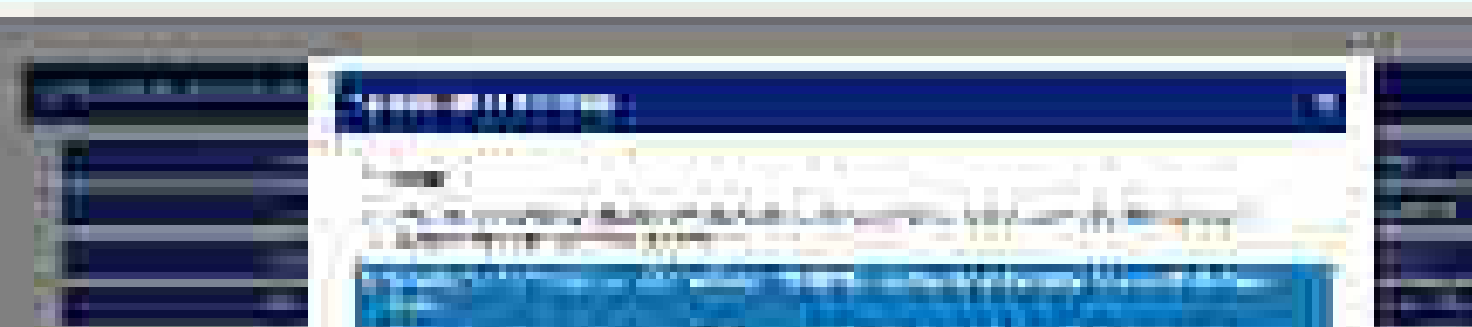

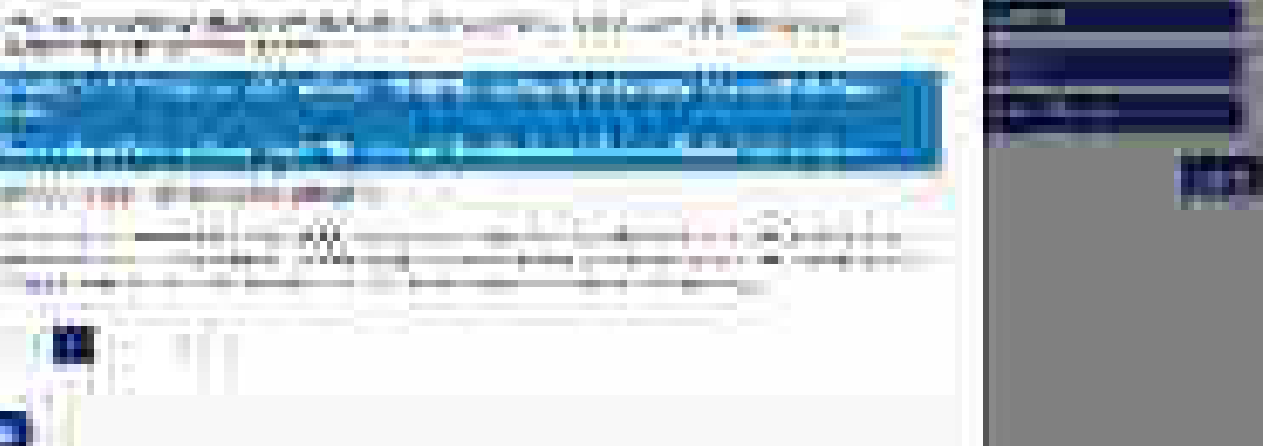

| all and the second second second second second second second second second second second second second second s | NAMES OF STREET, STREET, STREE | 100 C | 2020/07/2014 | 1000 | 10 C | 200.00.00.000 |
|----------------------------------------------------------------------------------------------------|----------------------------------------------------------------------------------------------------|-------|--------------|------|------|---------------|
| t produce -                                                                                                    |                                                                                                    |       |              |      |      | -             |
|                                                                                                    | çana a                                                                                                    |       |              |      |      | -             |
| 1040 T                                                                                                    |                                                                                                    |       |              |      |      | π.            |
| 1.1000010446                                                                                                    | Y                                                                                                    |       |              |      |      | -             |
| N REAL PROPERTY.                                                                                                |                                                                                                    |       |              |      |      | -             |
| 1.165                                                                                                    |                                                                                                    |       |              |      |      |               |

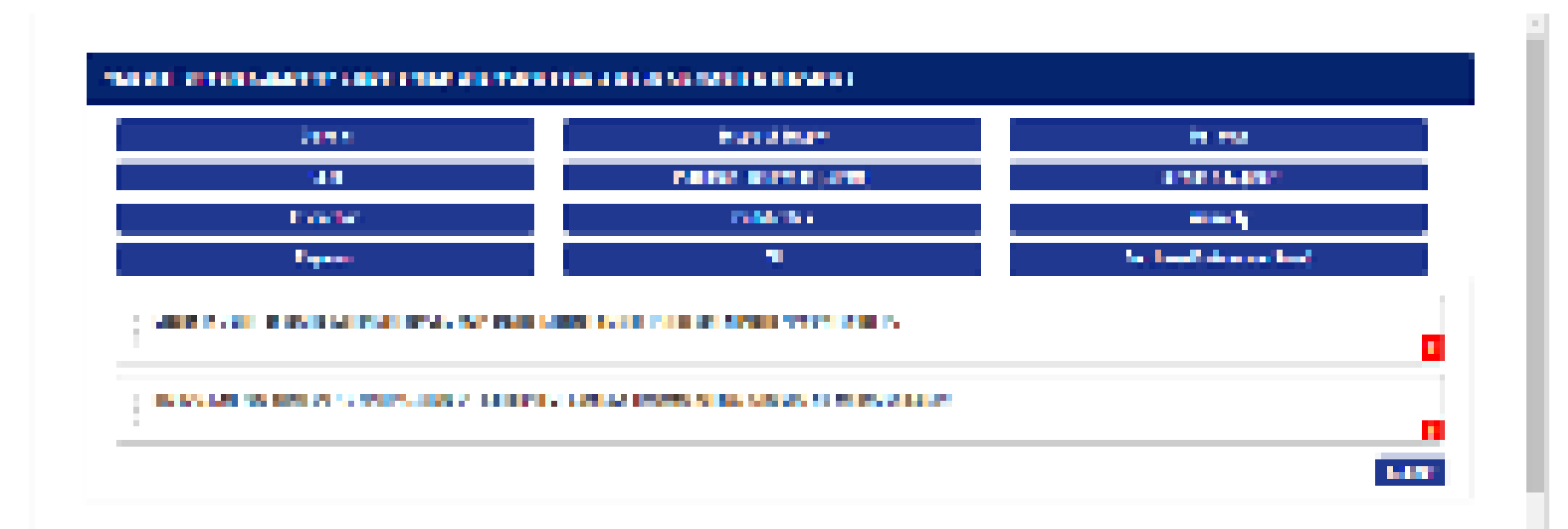

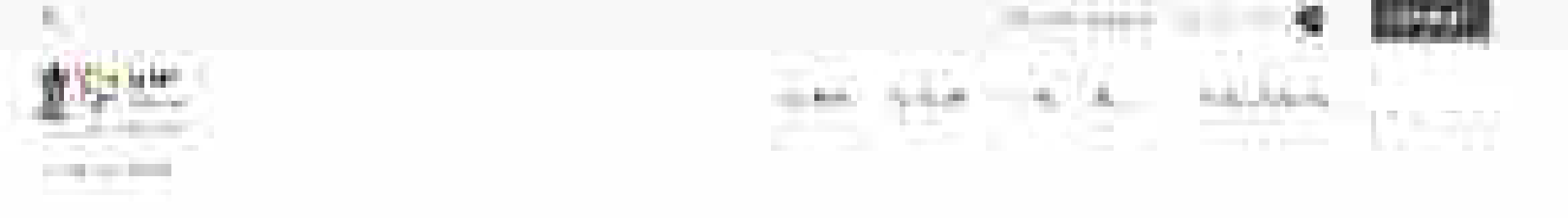

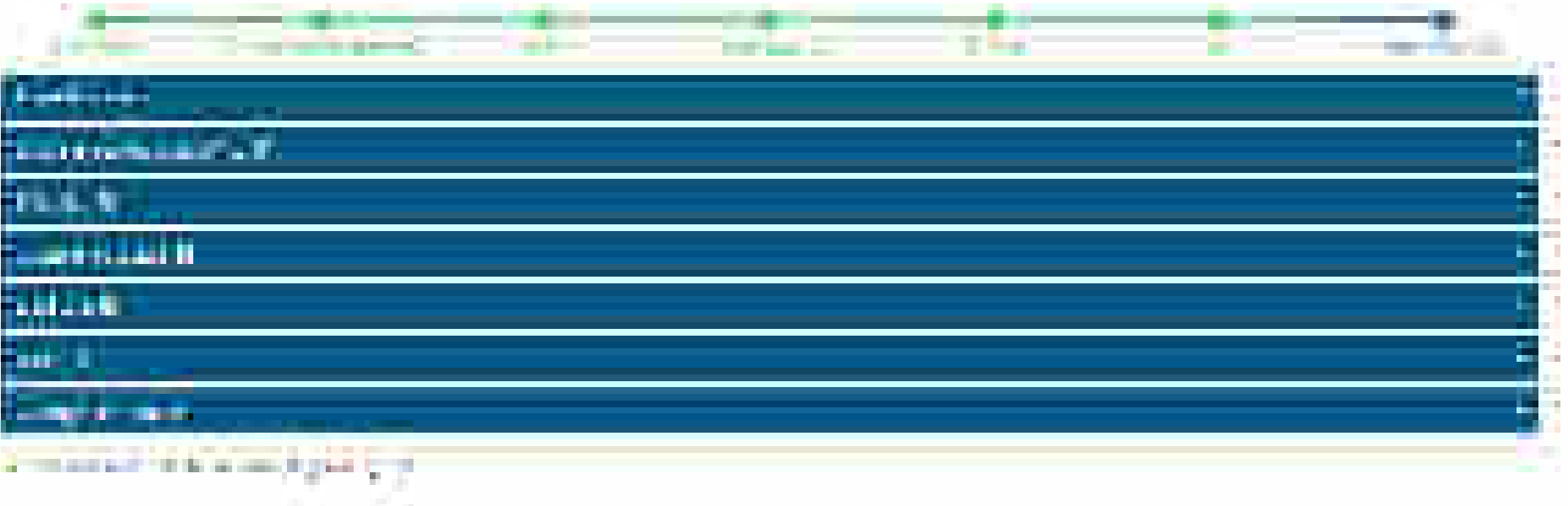

E-----

\_\_\_\_

| AND A CONTRACT OF A CONTRACT OF A CONTRACT. | • |
|----------------------------------------------------------------------------------------------------|---|
| A DAY NOT AN A MARKAGE MARKAGE MARKAGE MARKAGE MARKAGE MARKAGE MARKAGE MARKAGE MARKAGE MARKAGE MARKAGE MARKAGE M                                                                                                    | - |
| 17.98x 21                                                                                                    |   |
| ALM 8                                                                                                    | - |
| 2 Minute Service                                                                                                    | - |

For a solution of the two holes spectral  $g \in \operatorname{sol} (\mathcal{G}^{(1)})$ 

 $\overline{\mathbf{M}}_{\mathbf{n}}$  is preserved as a second second s

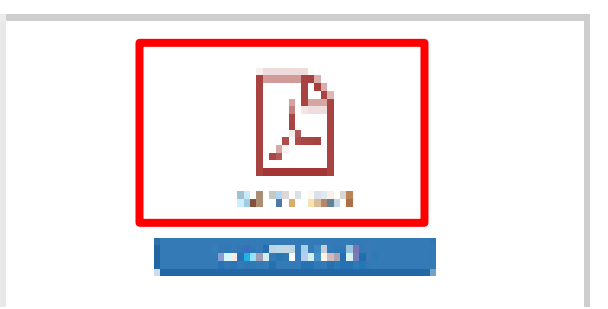

| The line and lines                                                                                                    | The second second                                                                                                    |
|----------------------------------------------------------------------------------------------------|----------------------------------------------------------------------------------------------------|
| the second second second                                                                                                    | and therein.                                                                                                    |
| Property and the local second second                                                                                                    | 11-theat                                                                                                    |
| Barry Production Barrier                                                                                                    | And A Date ( Mind one property of the second                                                                                                    |
|                                                                                                    | There are a second and the second and the second an |
| Property and the second second                                                                                                    | and a final or state one survey lines.                                                                                                    |
| 100.0 48.0                                                                                                    | 1284                                                                                                    |
|                                                                                                    | Contract of the second second se                                                                                                    |
| And and a state of the state of the state of | 1. The second second se |
| And the second of the literature                                                                                                    | the second second second second second second second second second second second second second second second se                                                                                                    |
|                                                                                                    |                                                                                                    |
| Profession and a second second second                                                                                                    |                                                                                                    |
| And the first design of the local design of the local design of th | 1 2401                                                                                                    |
|                                                                                                    |                                                                                                    |
| and the second second sec                                                                                                    |                                                                                                    |
| Detecting Planaman, Surveyor, 1 21                                                                                                    | Dec)                                                                                                    |
| Transford Age (Transford)                                                                                                    |                                                                                                    |
| Manufilly Minet                                                                                                    |                                                                                                    |
| the second second second second second second second second second second second second second second second se                                                                                                    | Second Date Party                                                                                                    |
| the second second second second second second second second second second second second second second second se                                                                                                    |                                                                                                    |
|                                                                                                    |                                                                                                    |
| and the second second se                                                                                                    |                                                                                                    |
|                                                                                                    |                                                                                                    |
| I'm I'm I'm I'm I'm I'm I'm I'm I'm I'm                                                                                                    |                                                                                                    |
| top (Million)                                                                                                    | 2 months of the second second se                                                                                                    |
|                                                                                                    | and the second second s |
|                                                                                                    | Comment of the local division of the local division of the local d |
|                                                                                                    |                                                                                                    |

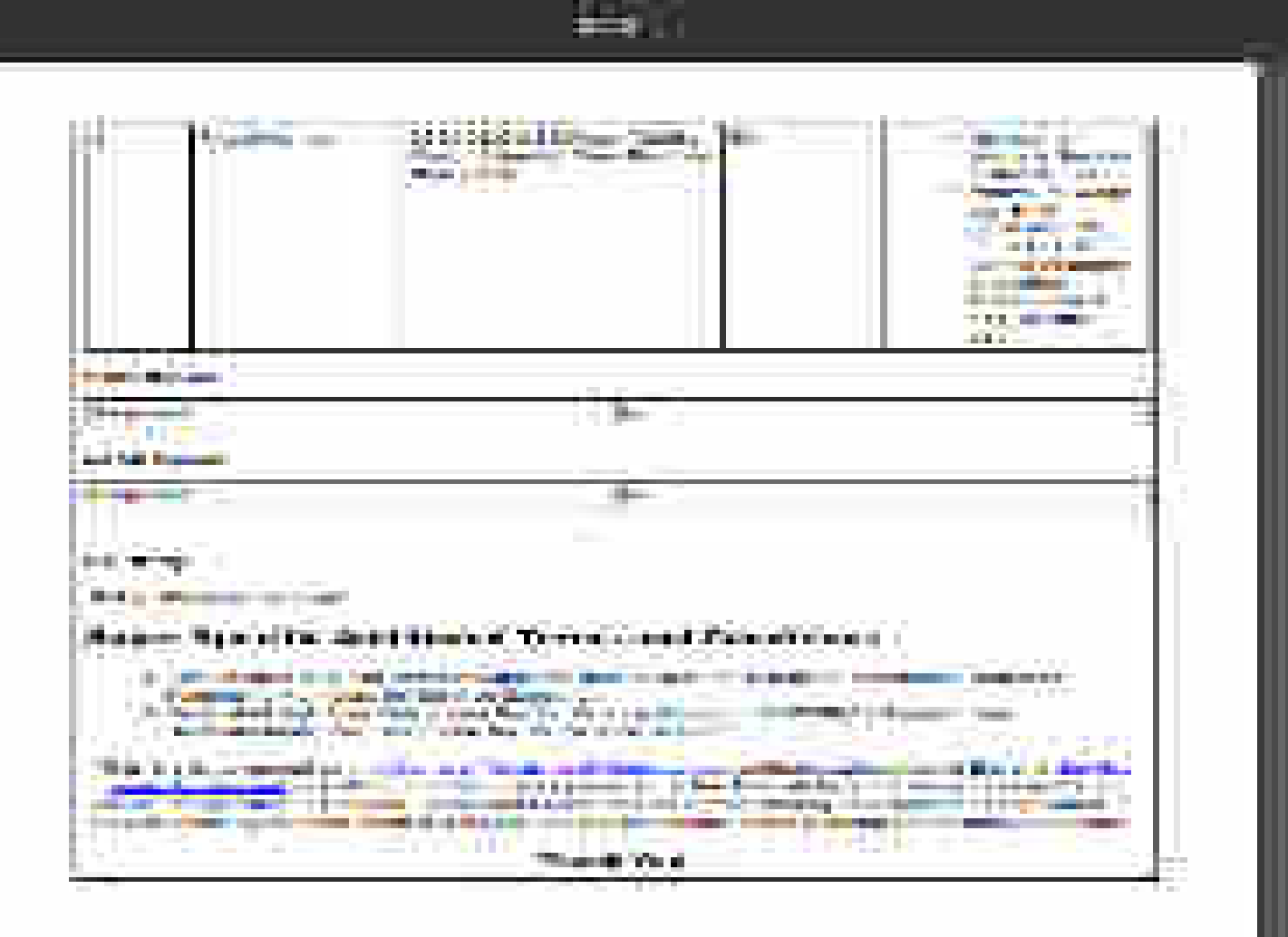

| ANNE A                                                                                                    | • |
|----------------------------------------------------------------------------------------------------|---|
| A RECYCLE MARKED                                                                                                    | - |
| 1.7.98x 21                                                                                                    | - |
| N 14 8                                                                                                    |   |
| A NEW YORK AND A NEW YORK AND AND A NEW YORK AND AND A NEW YORK AND AND AND AND AND AND AND AND AND AND | - |

For each last  $\mathcal{A}$  , we have present  $g \in \mathcal{A}(\mathcal{A})$  .

|||| . Approximately the second state |||

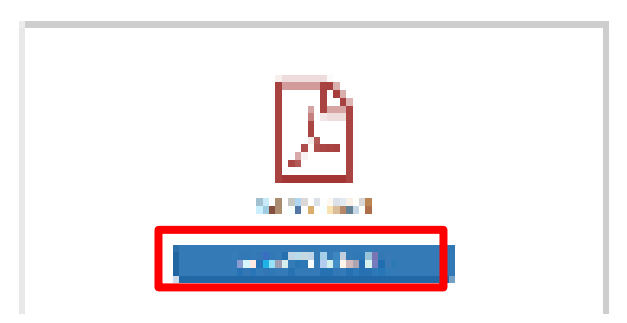

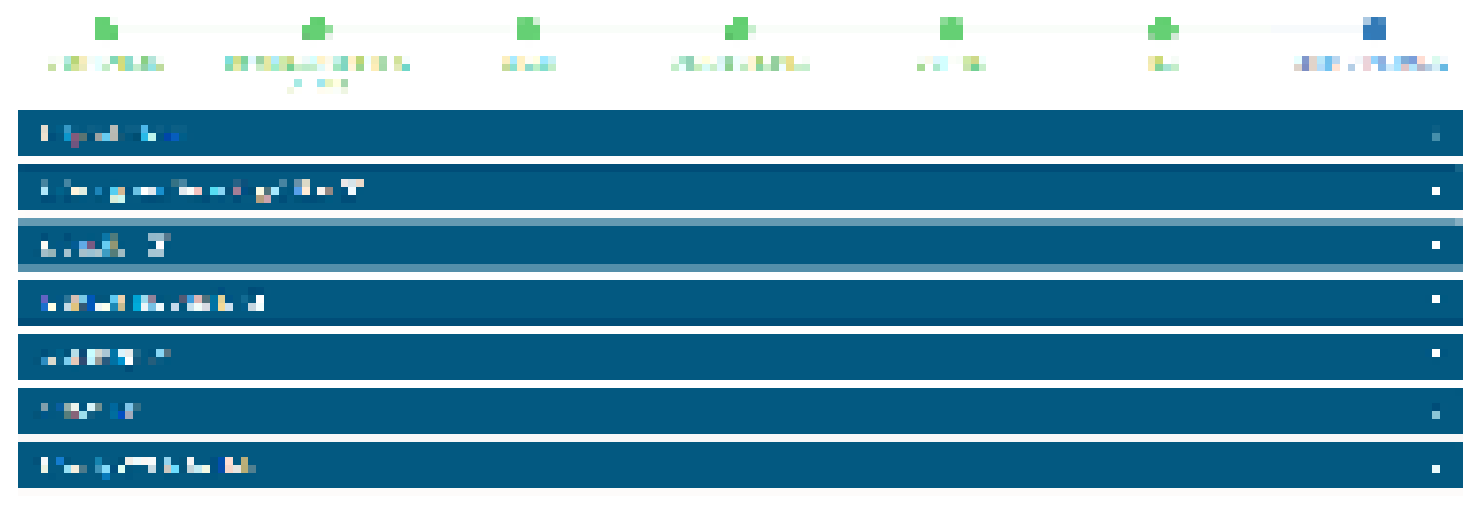

transmission of the standard standard gives a factor.

[2] A REAL PRODUCT STREAM STREAM S

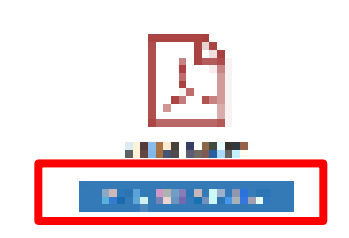

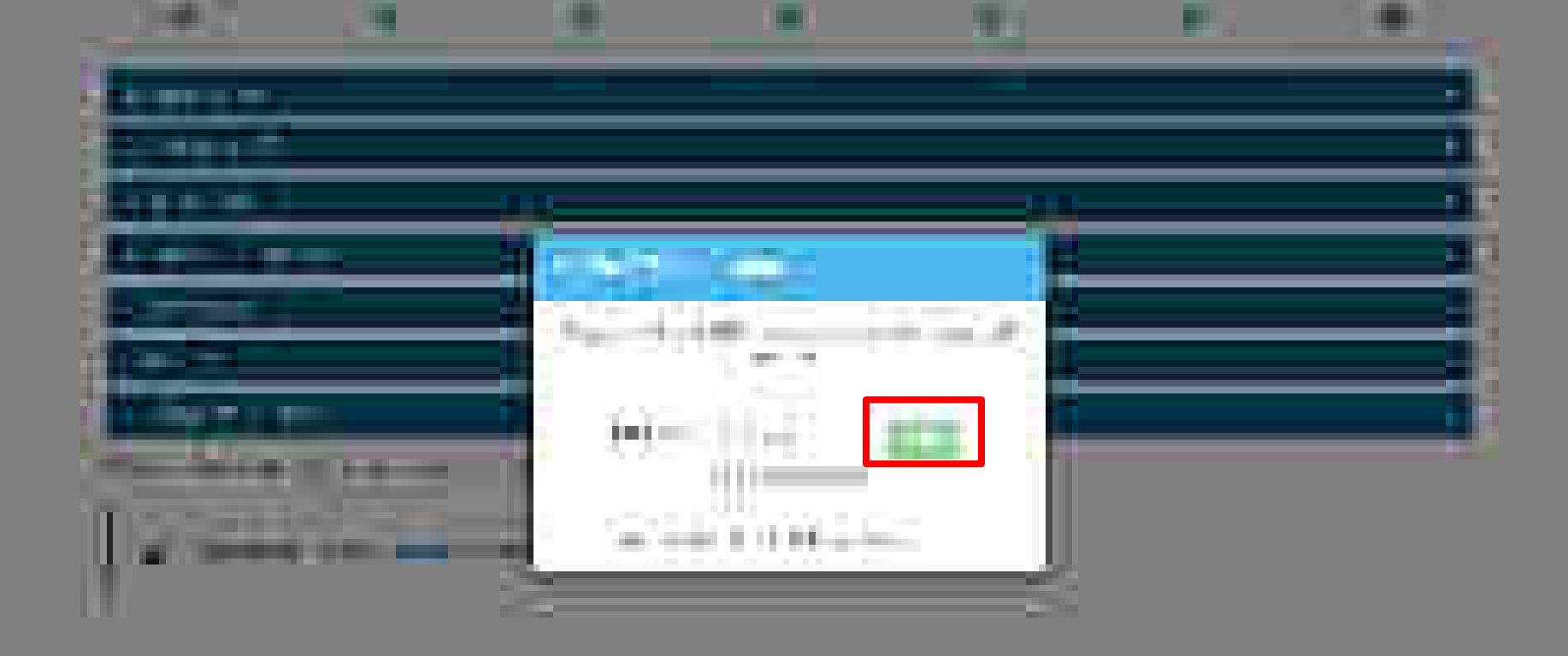

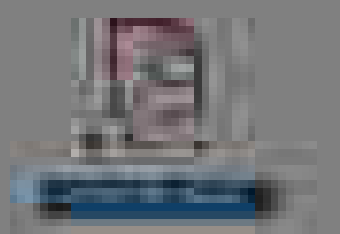

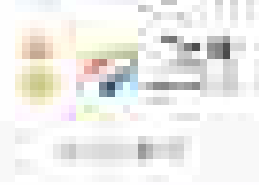

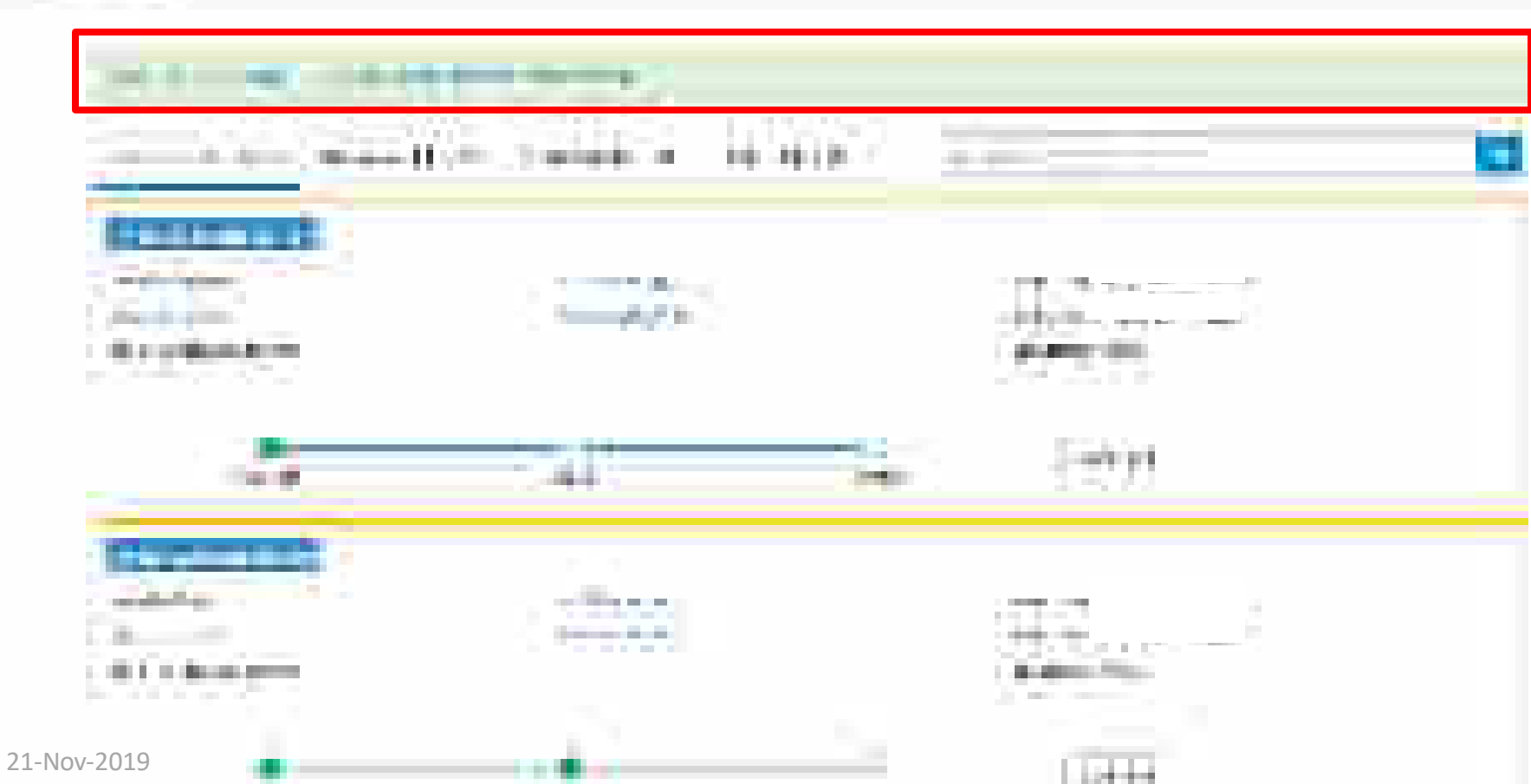

100.00

.....

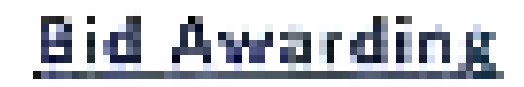

AT

Designed by GeM Training Team

## Open www.gem.gov.in

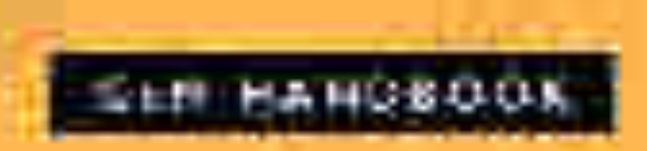

The other comments in the second second

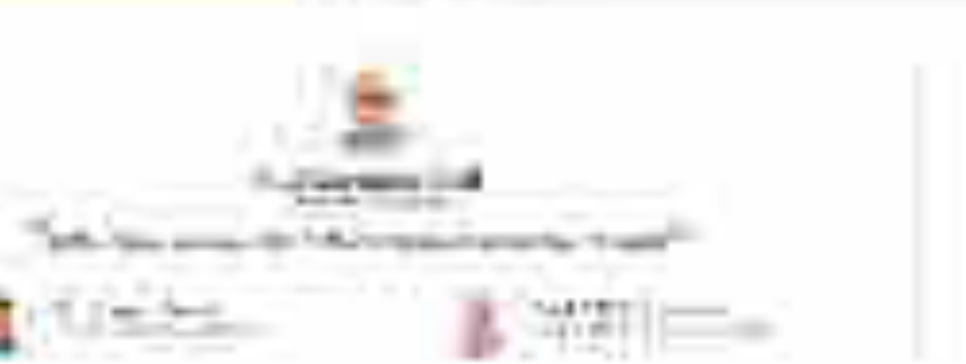

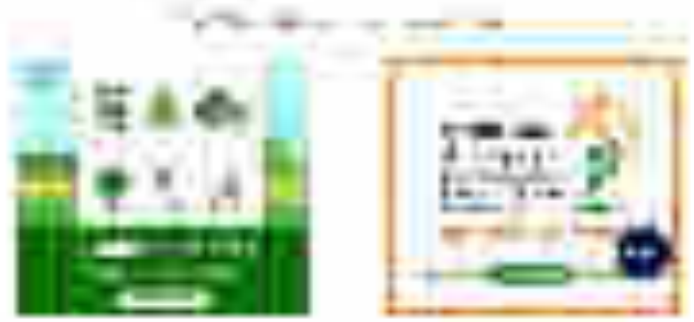

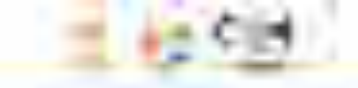

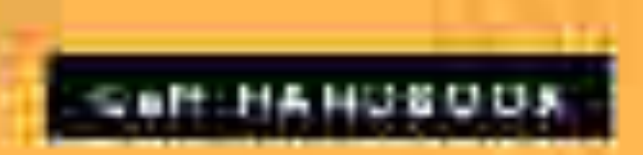

## the order of the second of the second of the second second

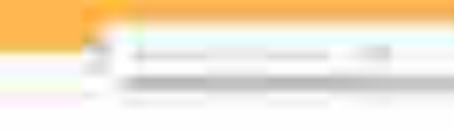

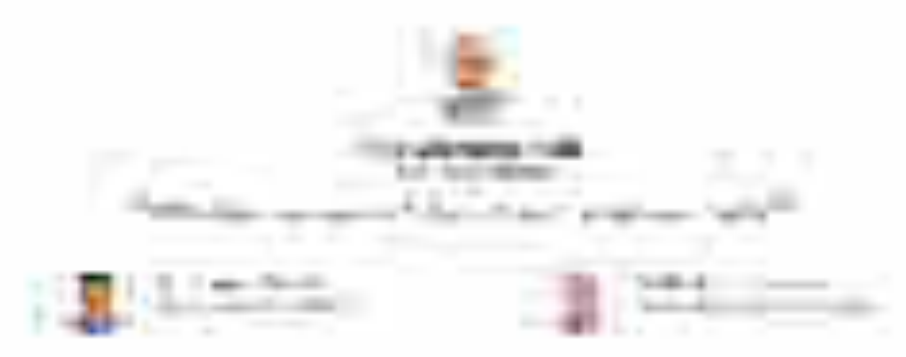

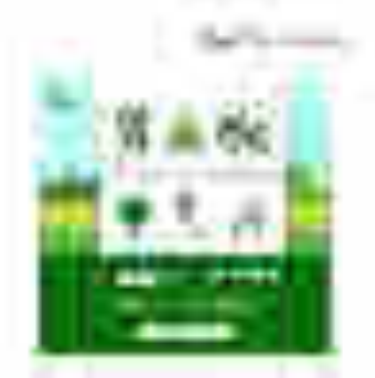

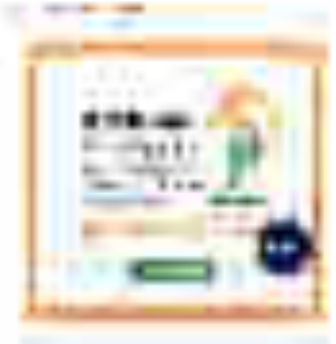

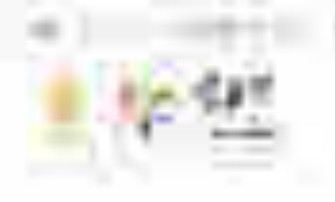

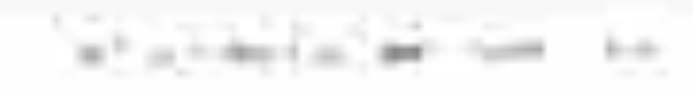

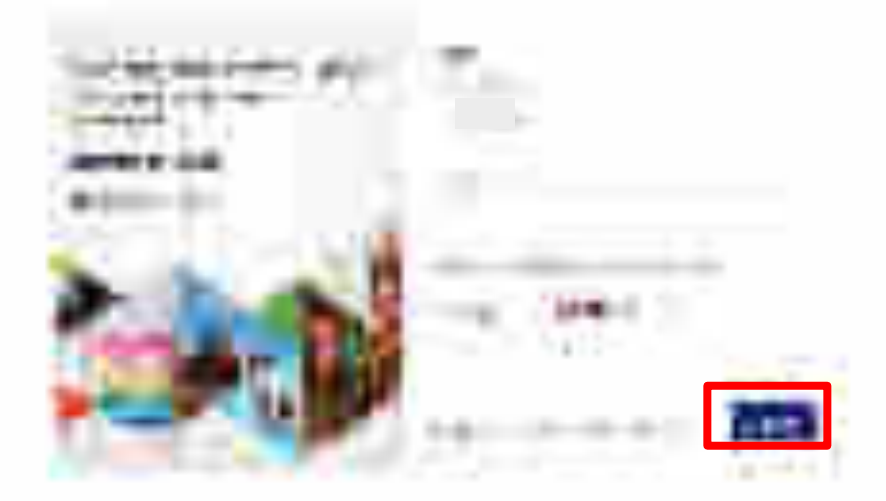

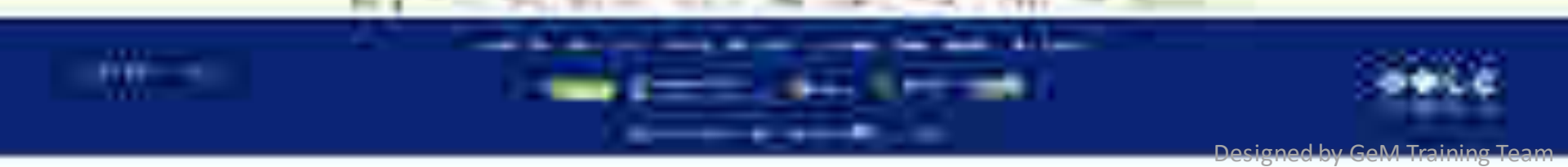

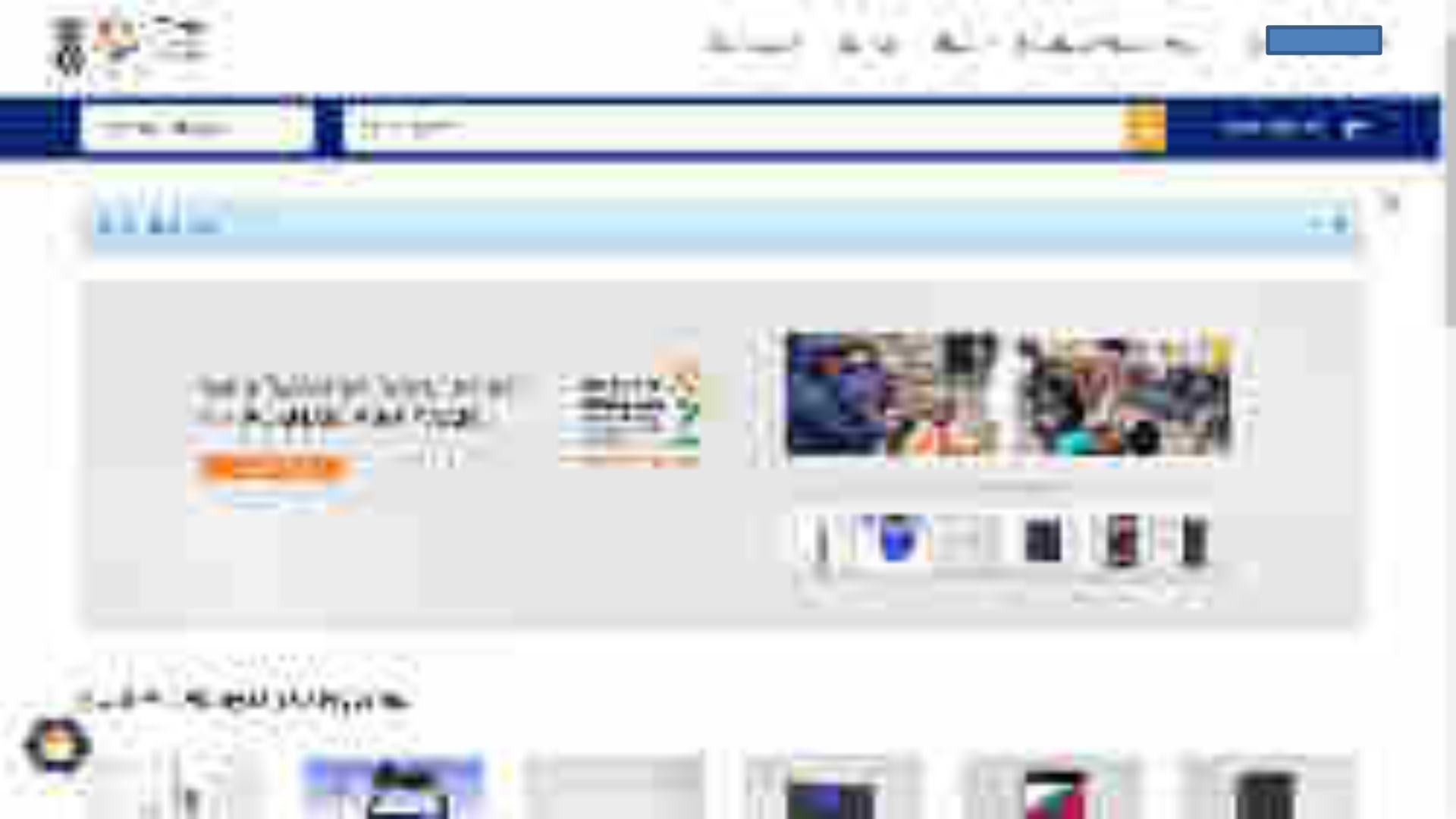

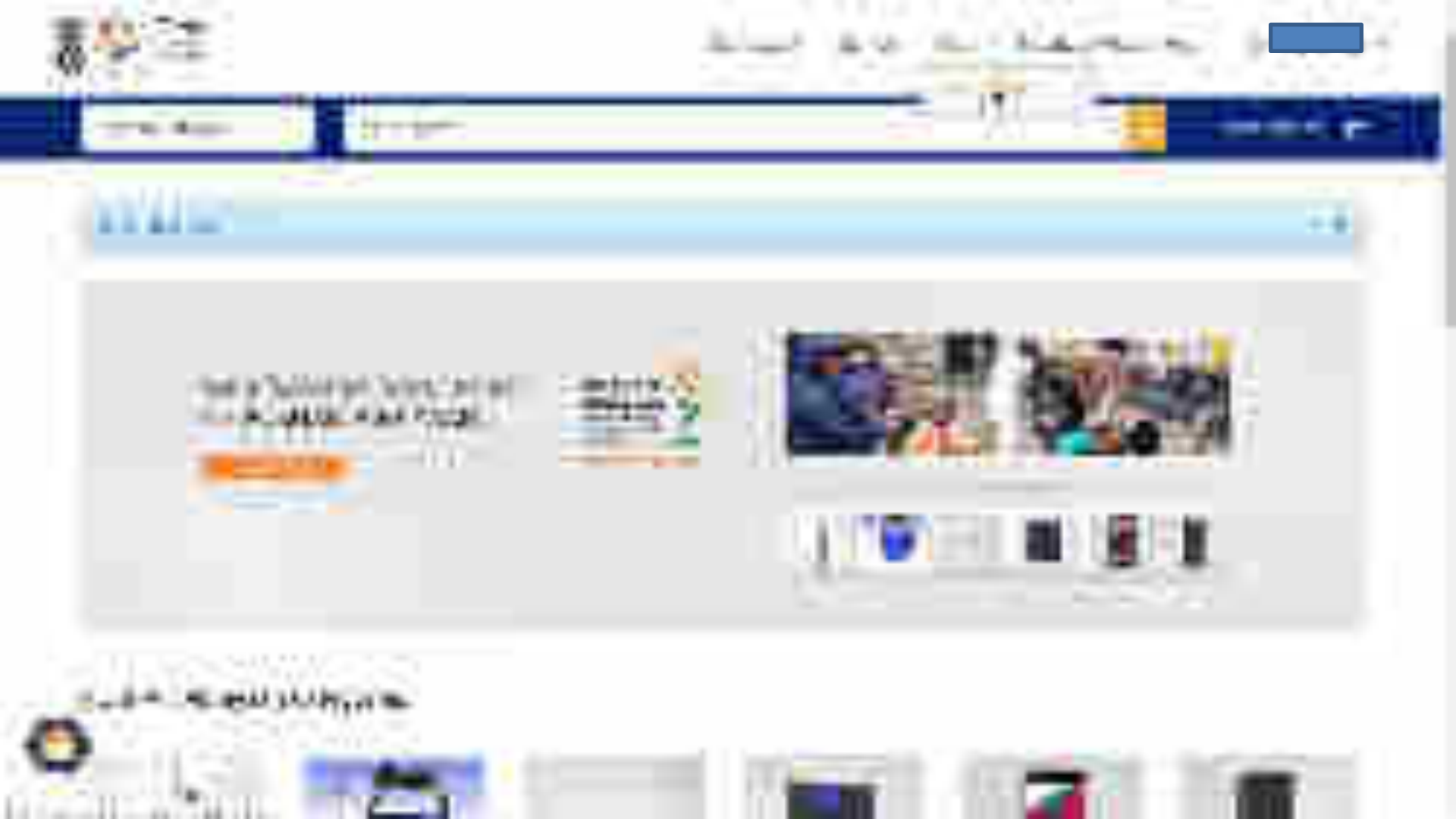

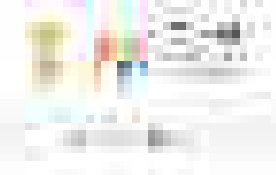

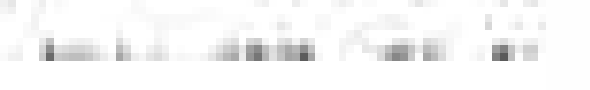

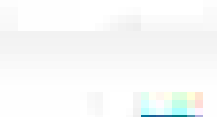

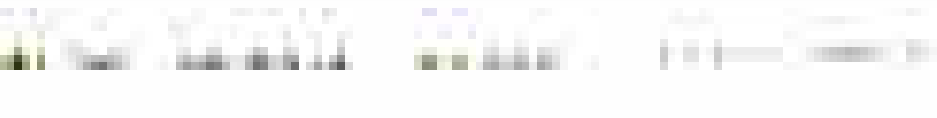

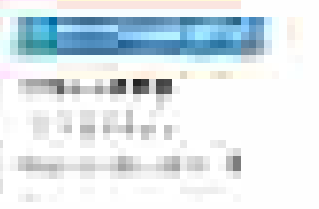

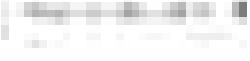

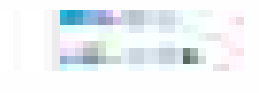

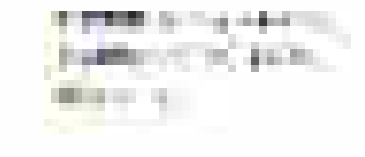

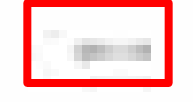

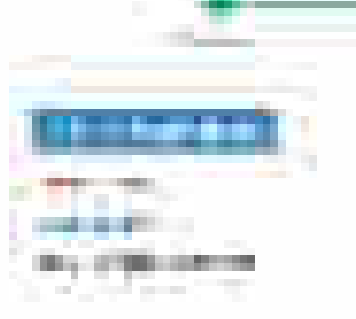

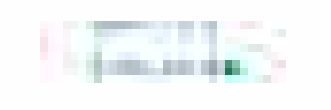

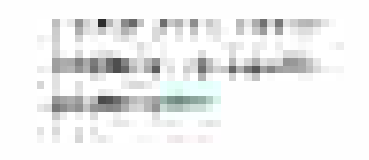

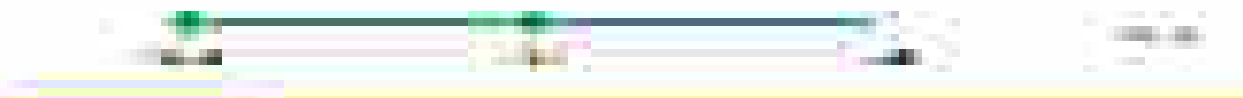

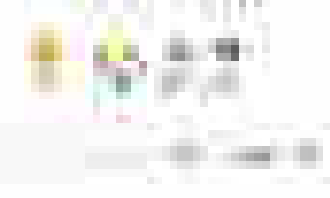

UNTERBOOK THESE Course

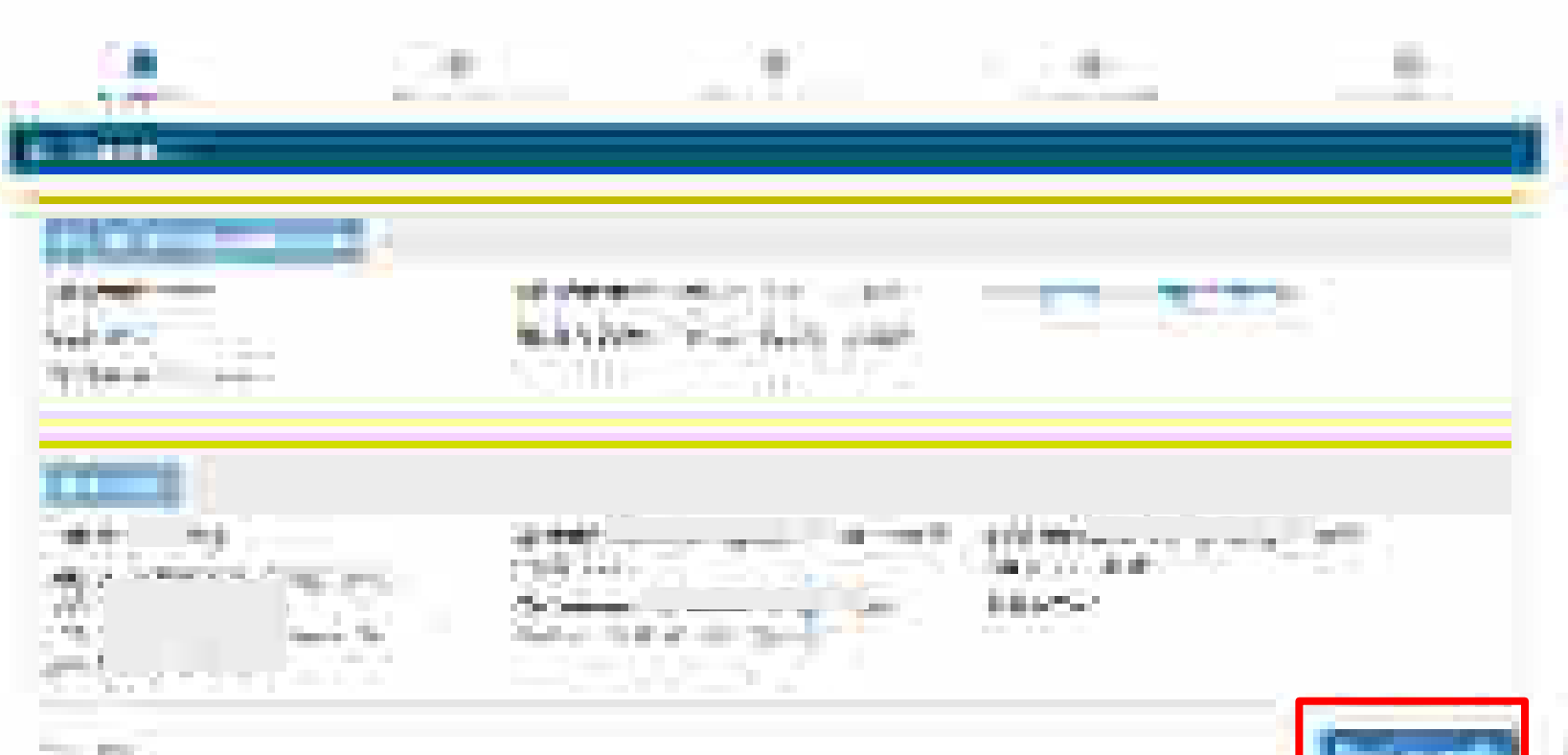

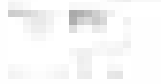

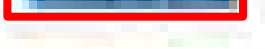

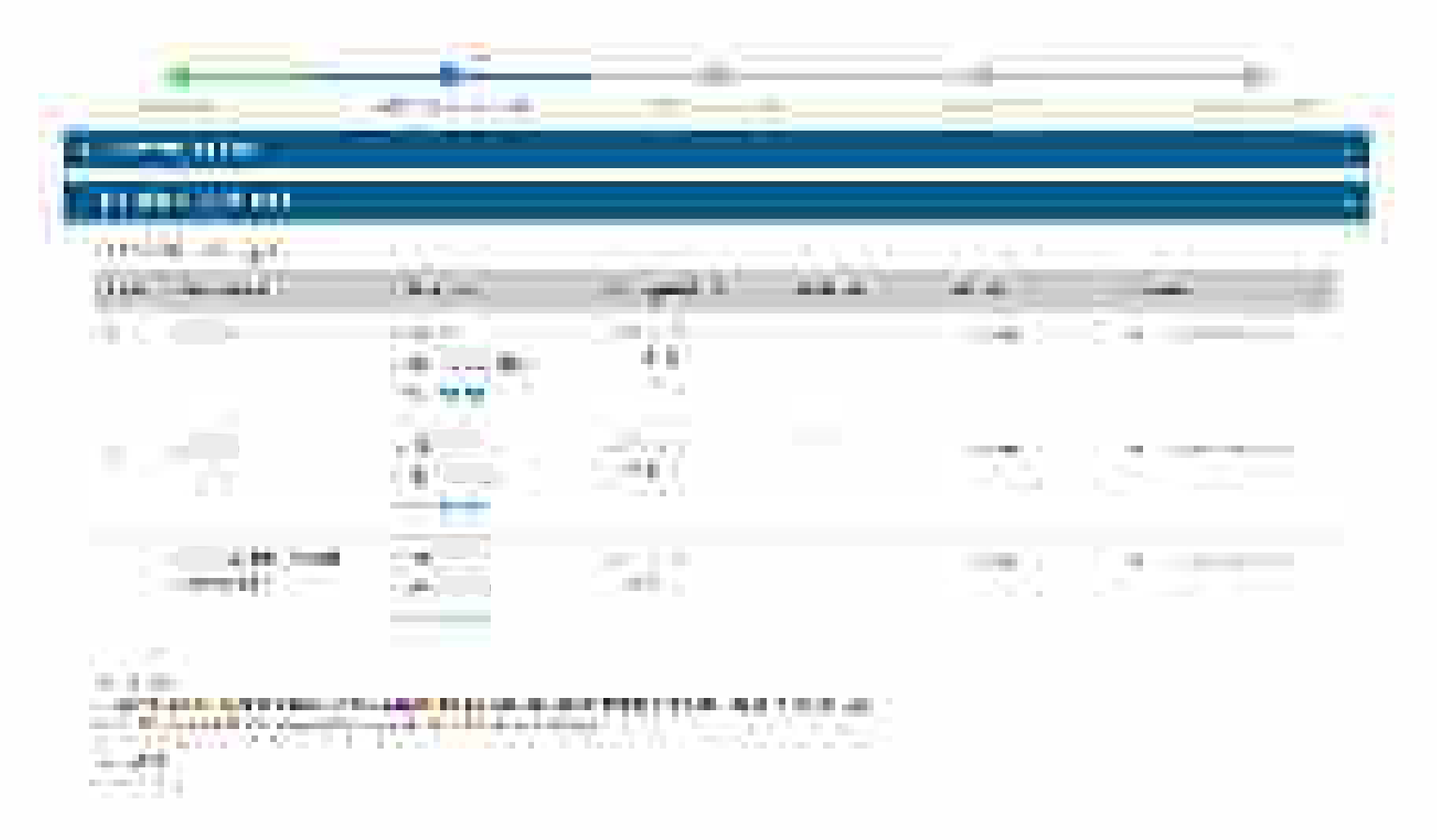

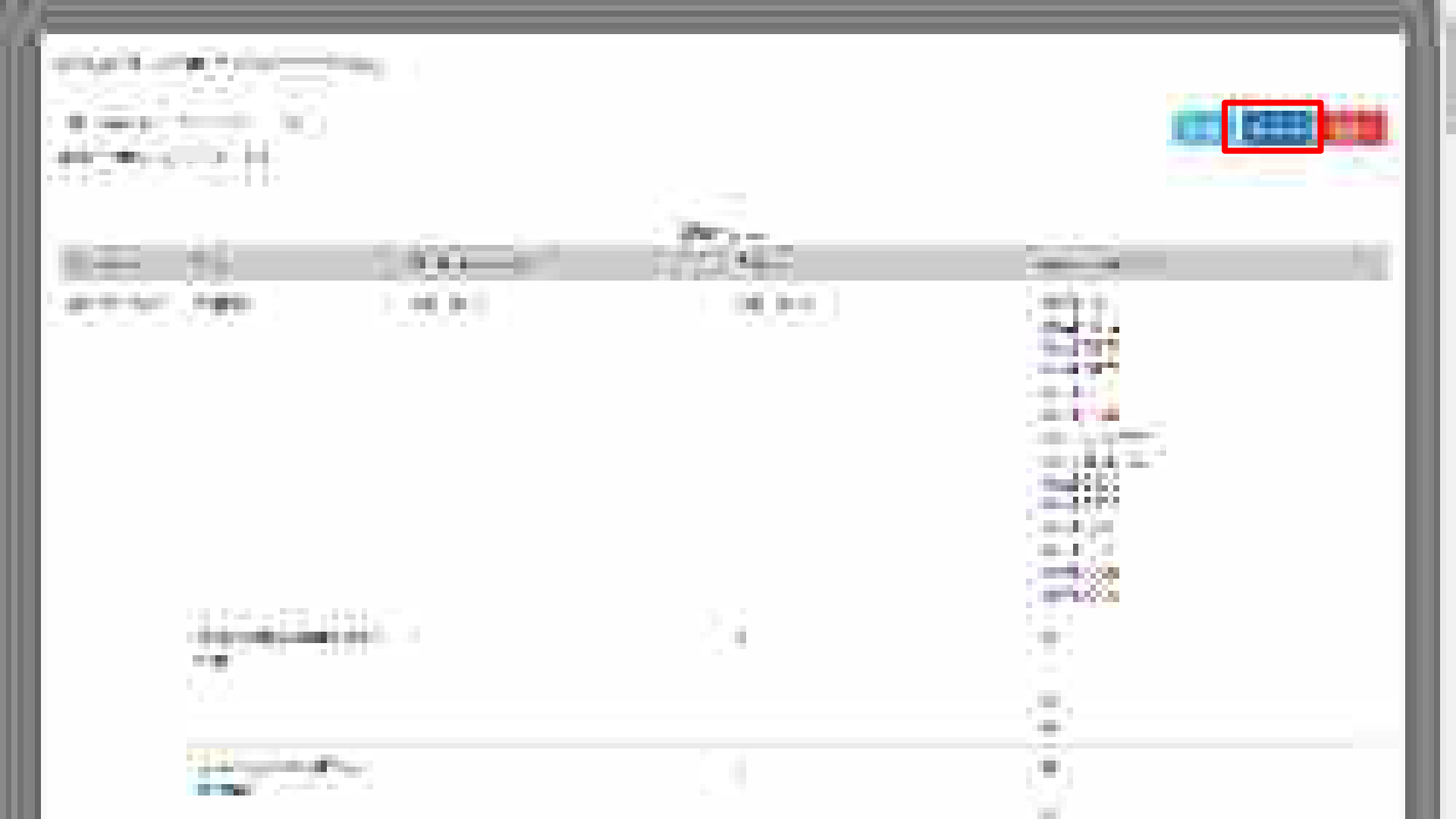

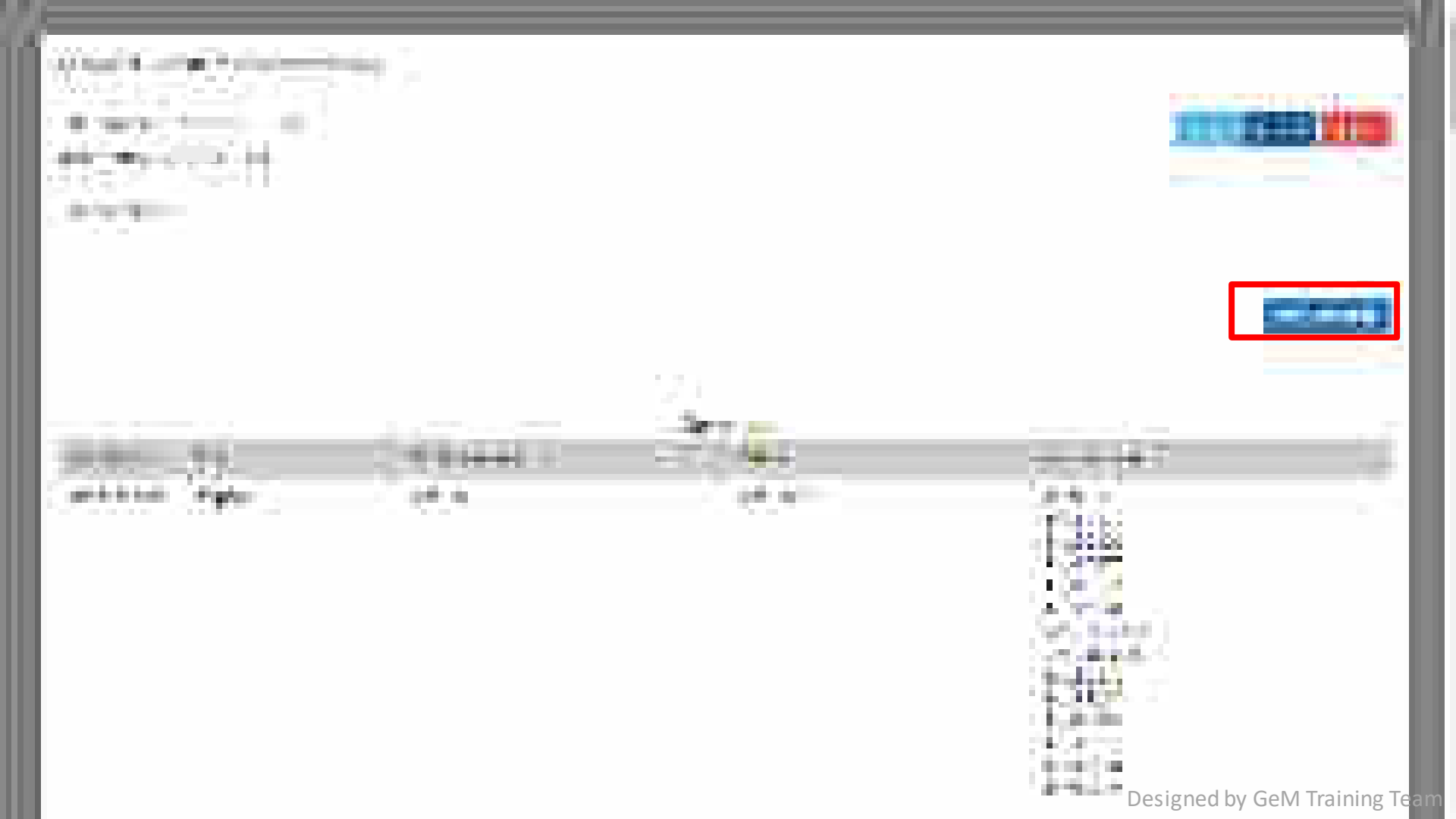

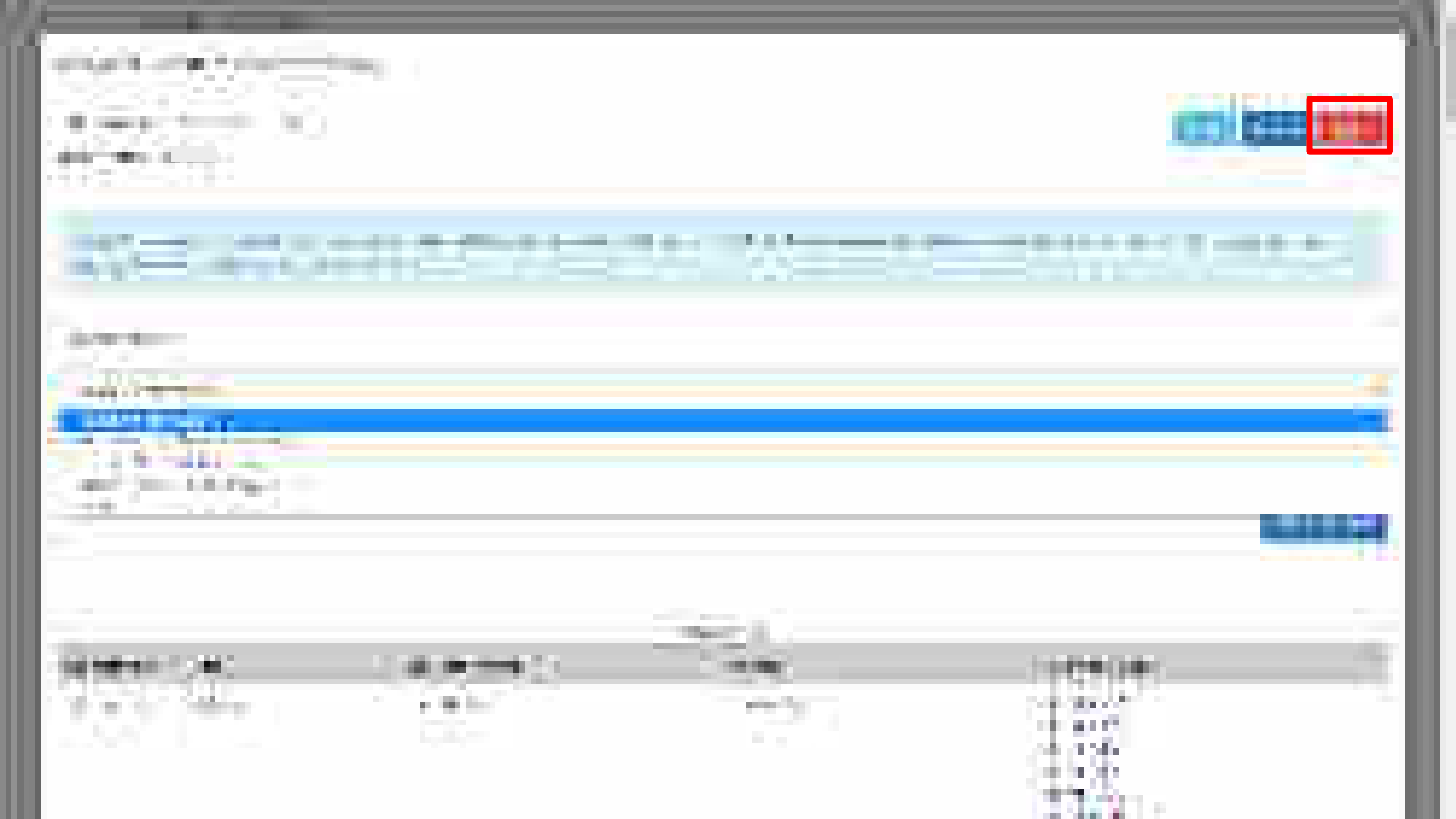

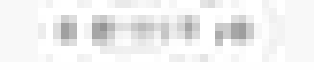

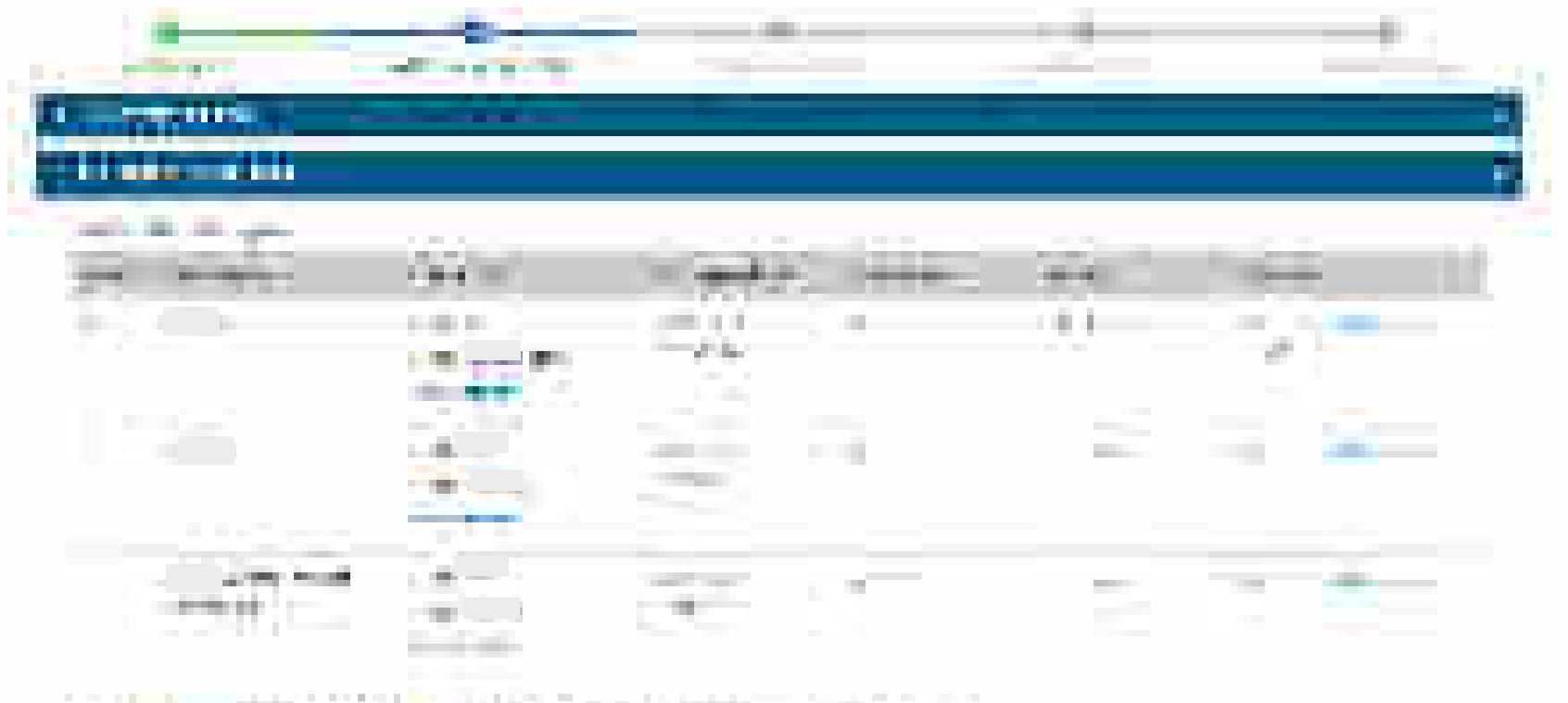

aber beine under balt im beine beiter beiner beiner erme mit einen en

1.1.1.1.1

Designed by GeM Training Team

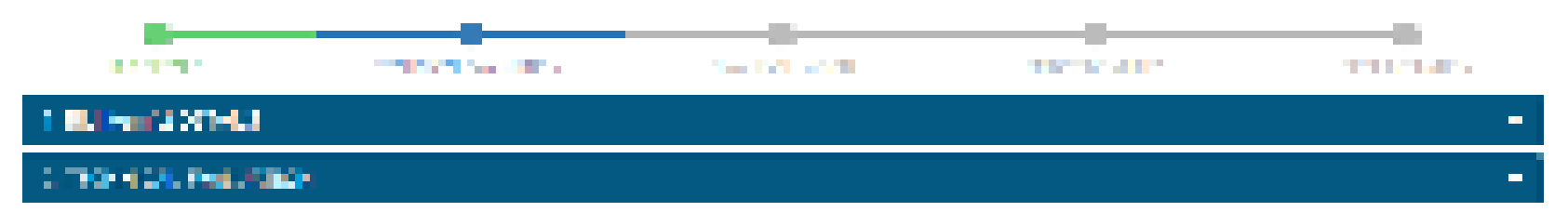

## A second second sec second second second second second second second second second second second second second second second second second second second second second second second second second second second second second second second second second sec

| 5 B. ( | Min Term     | A second second se | Section and the    | Market Second | 2.45  | Para di Santa di Santa di S |
|--------|--------------|----------------------------------------------------------------------------------------------------|--------------------|---------------|-------|----------------------------------------------------------------------------------------------------|
| -      |              | ann an<br>Ann ann an Ann an<br>Ann an Ann                                                                                                    | 21.2<br>2          | 5.<br>1       |       | a second and a second as                                                                                                    |
| •      | -            |                                                                                                    | nar ann<br>Fraint  | - 1           | <     | an a gu tha an an<br>M                                                                                                    |
| •      | A CONTRACTOR | an a<br>An an an                                                                                                    | 841 (MI)<br>51 (M) | с.            | CLEME | ing in the other lates.                                                                                                    |

## 

(i) A second second s second second second second second second second second second second second second second second second second second second second second second second second second second second second second second second second second second seco

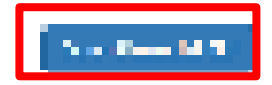

Alter a faile

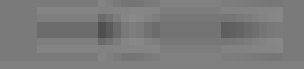

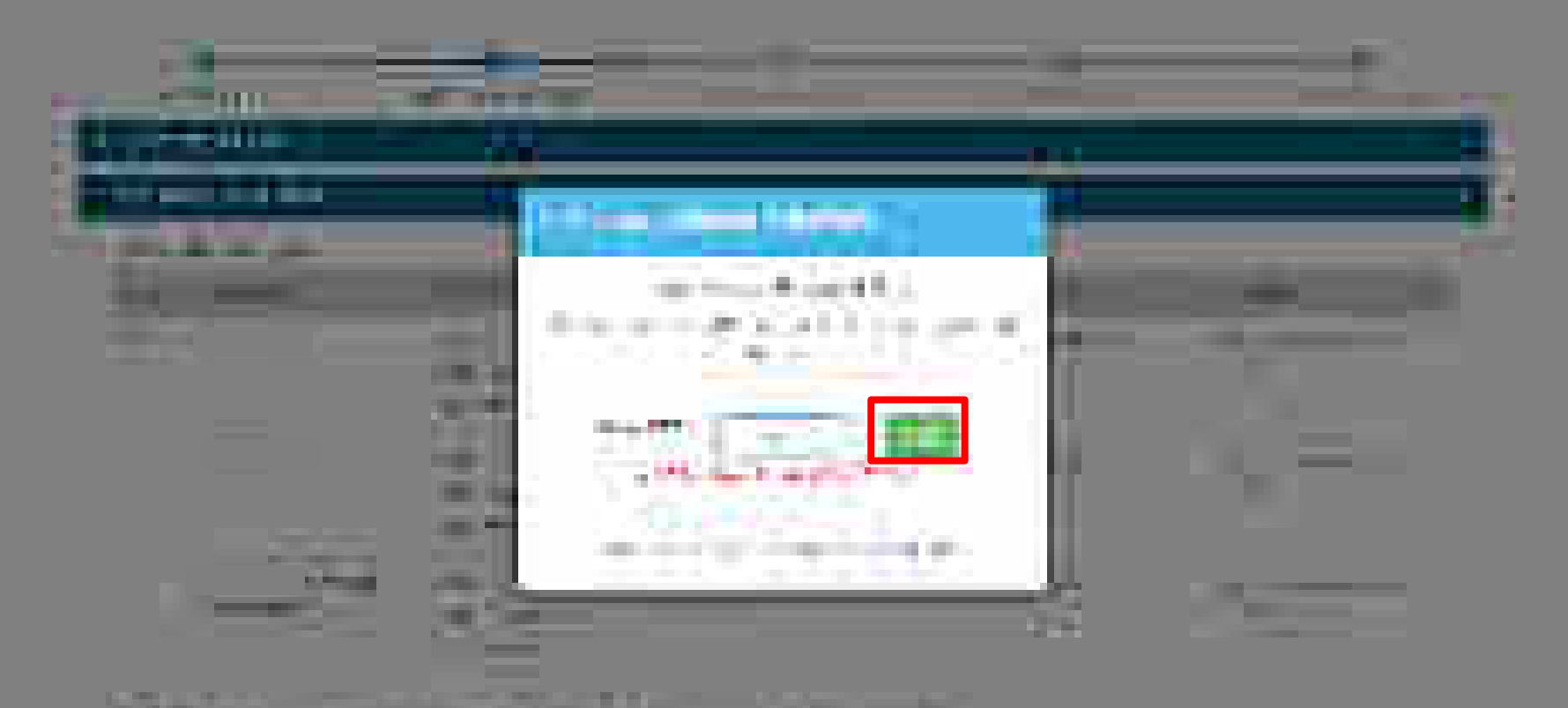

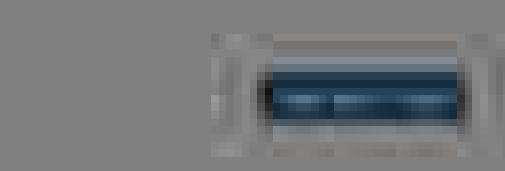

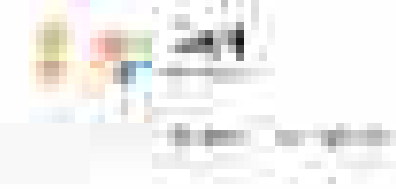

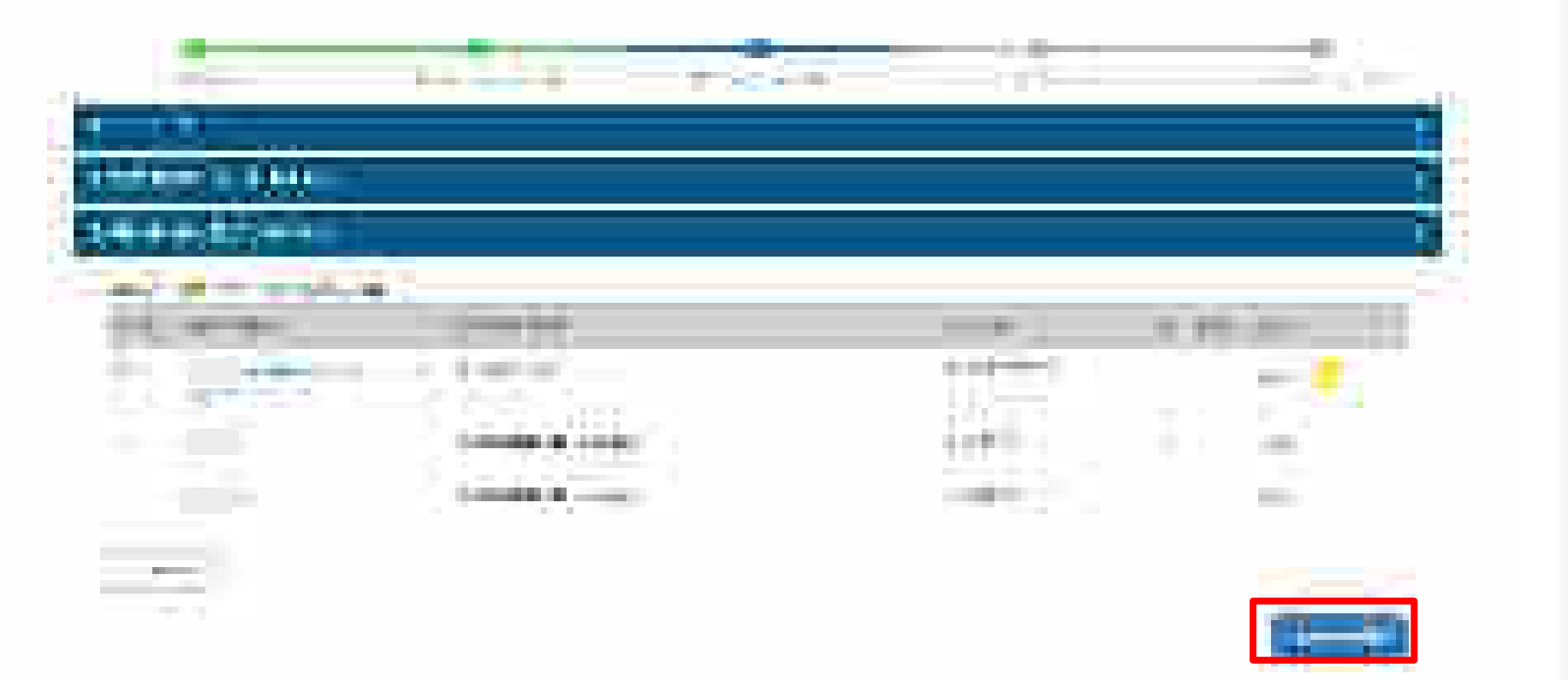

1127

100

1 m

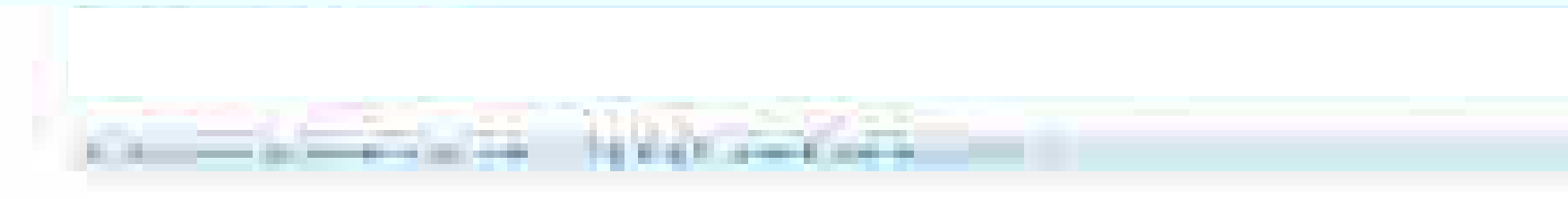

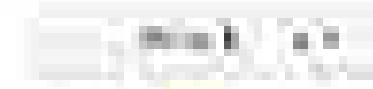

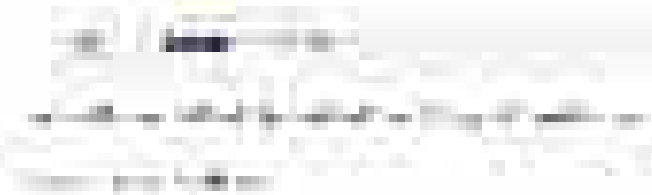

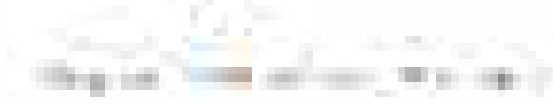

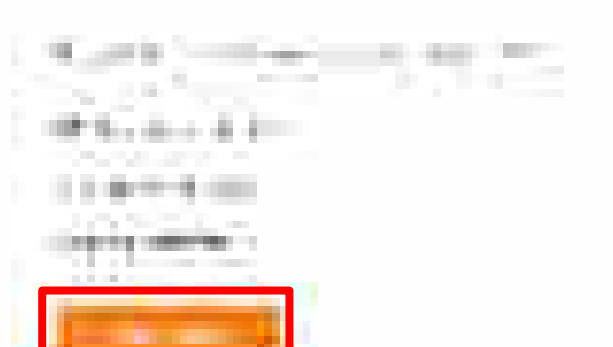

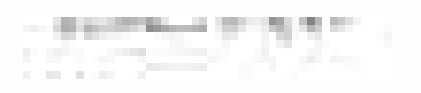

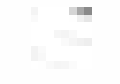

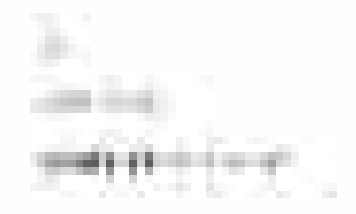

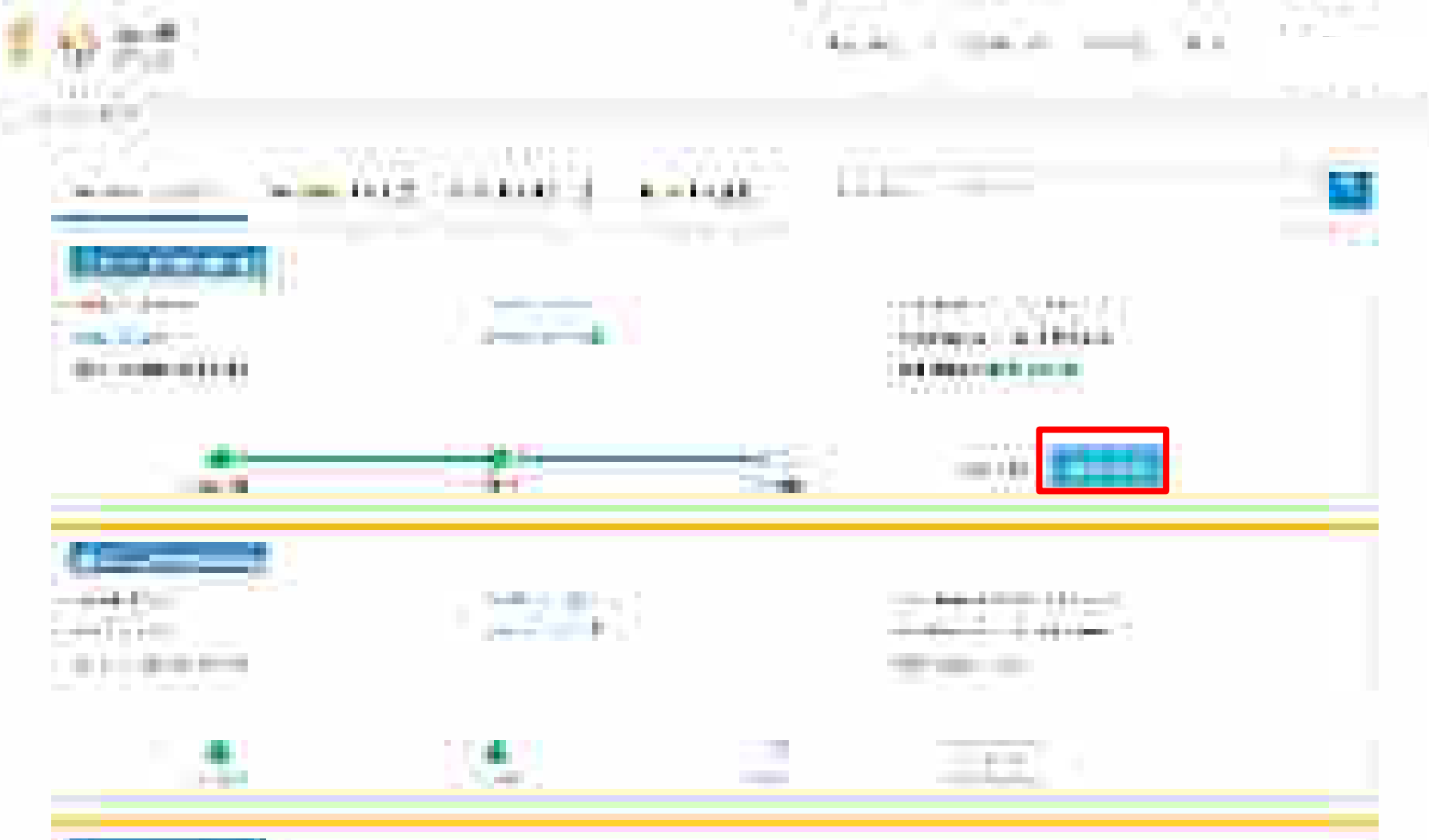

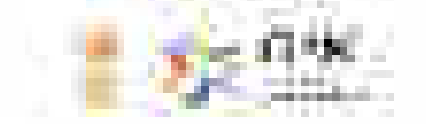

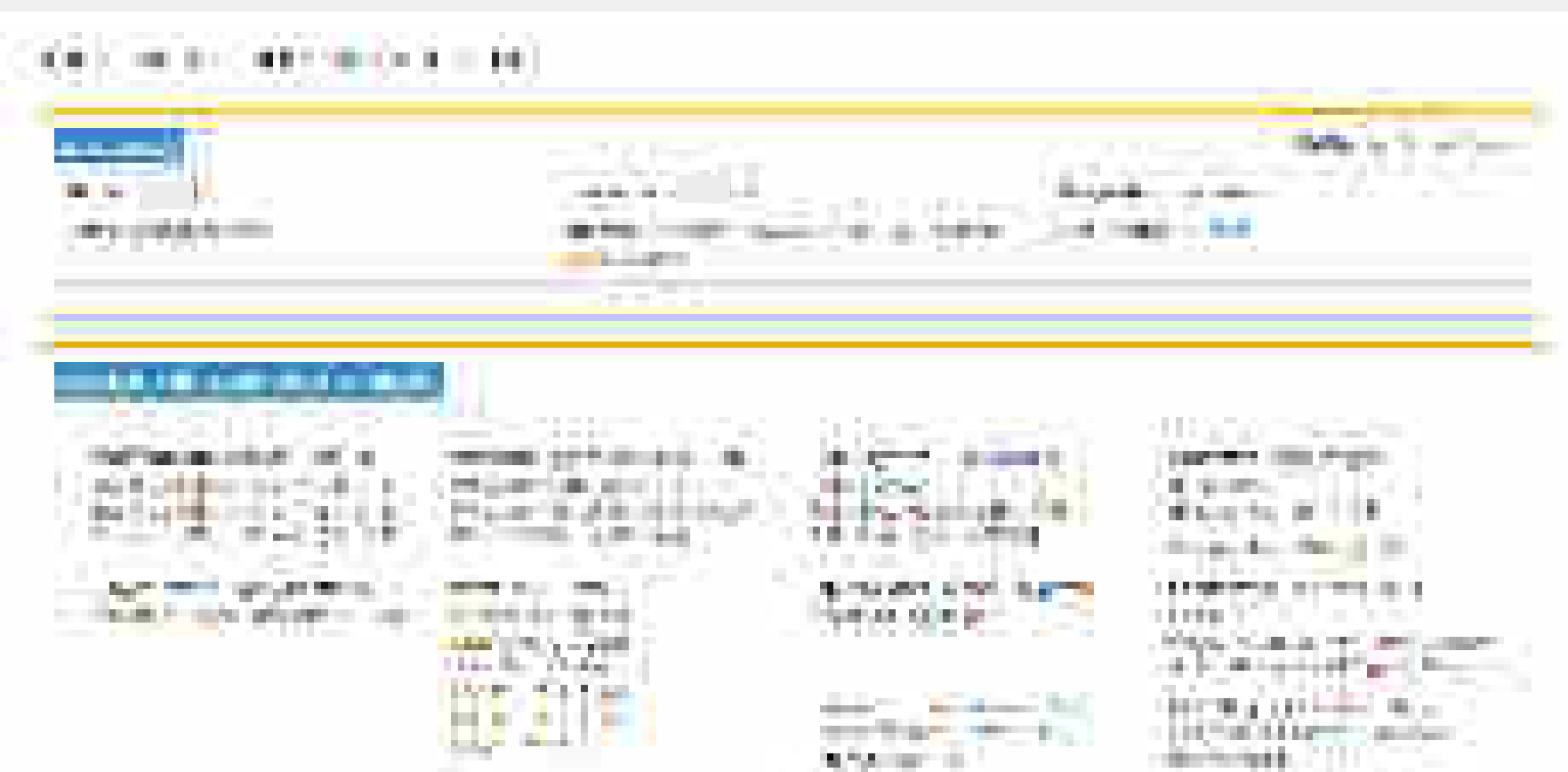

14

Constraint -

St. Barrow Hard Lines and

100.00

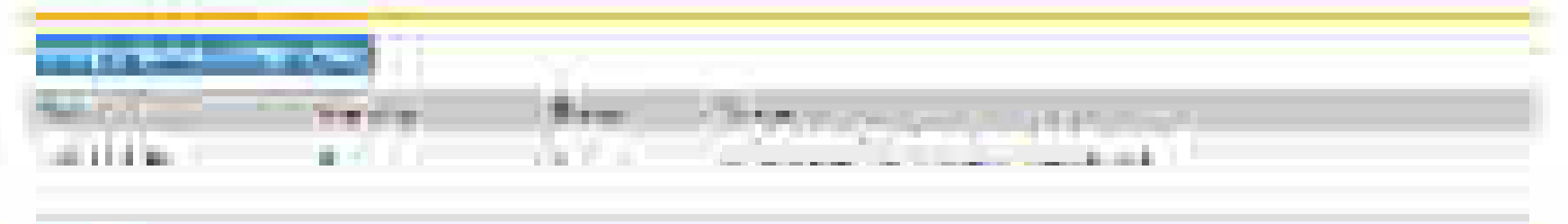

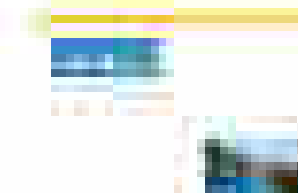

. .

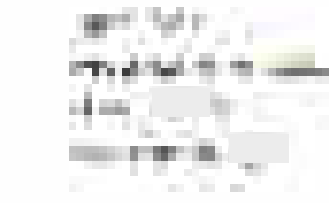

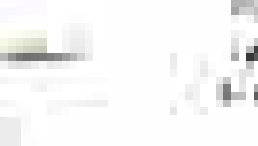

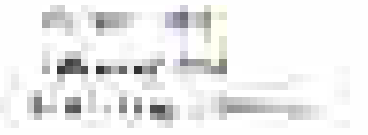

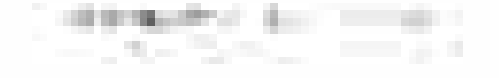

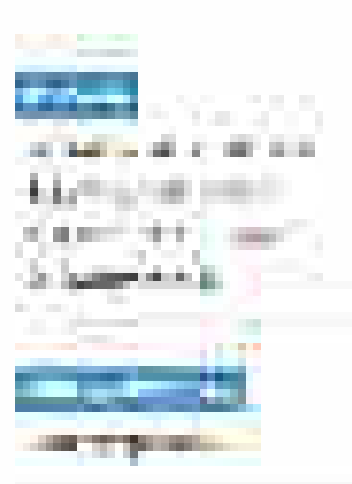

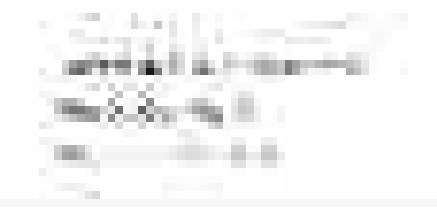

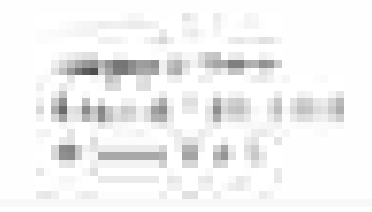

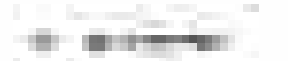

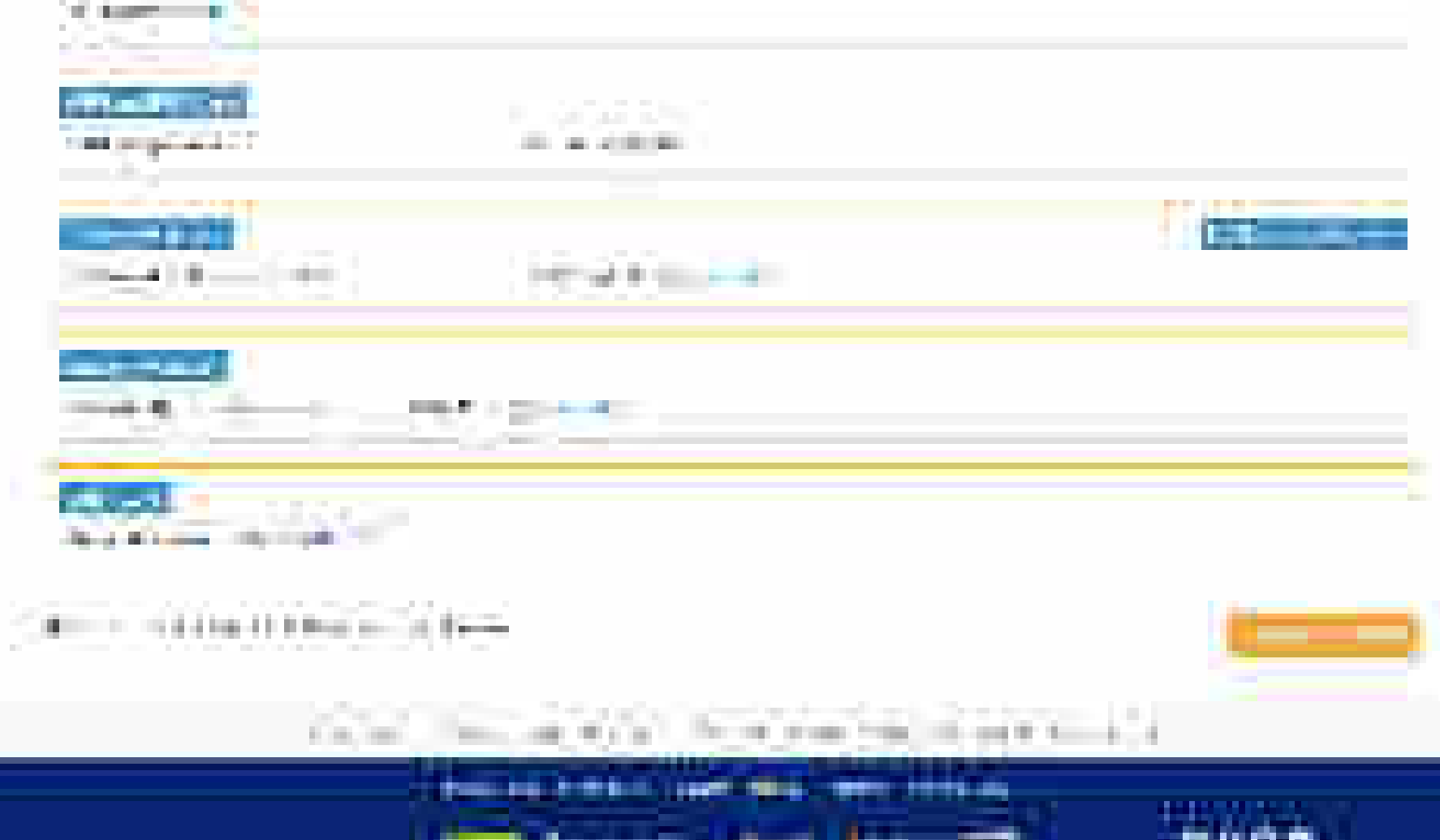

. 

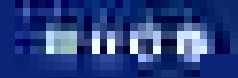
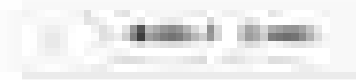

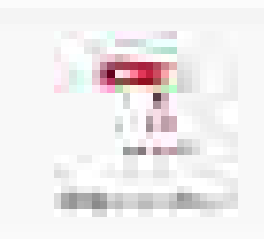

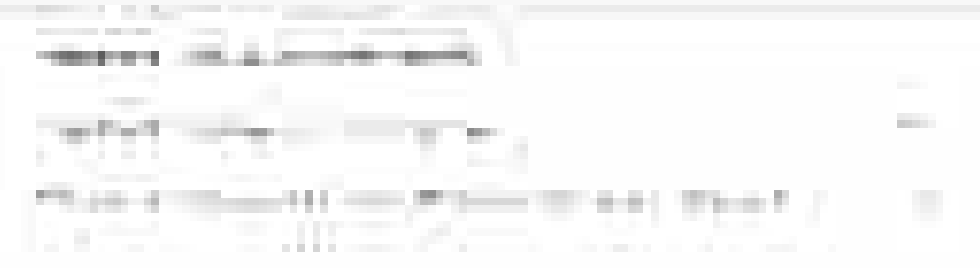

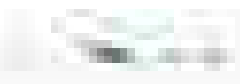

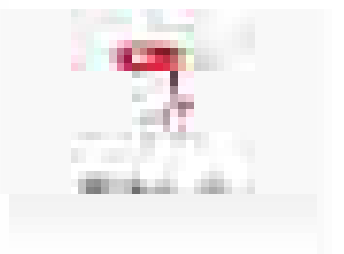

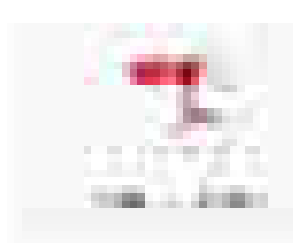

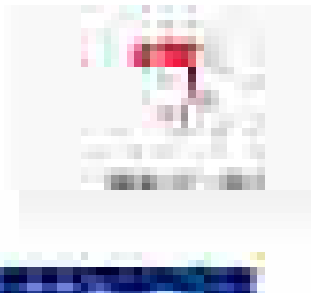

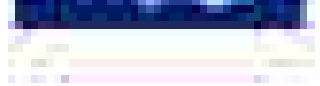

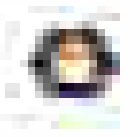

### Order Processing – CRAC Generation

#### Open www.gem.gov.in

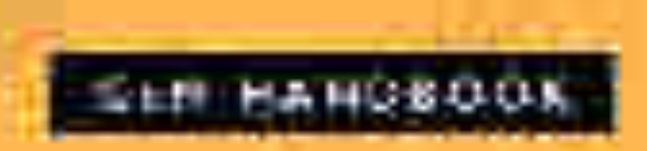

The other comments in the second second

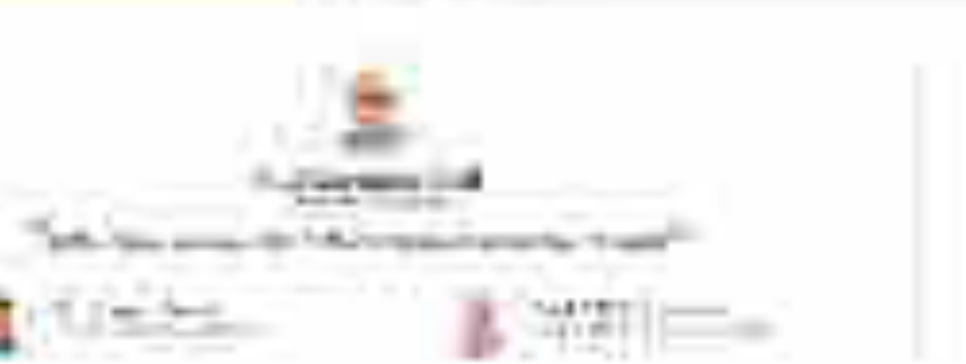

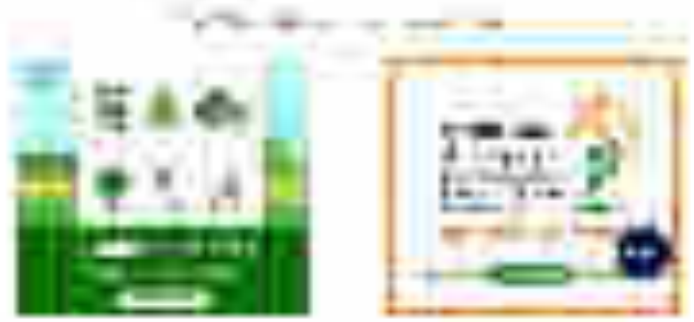

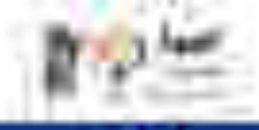

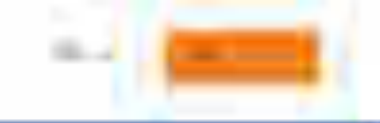

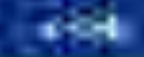

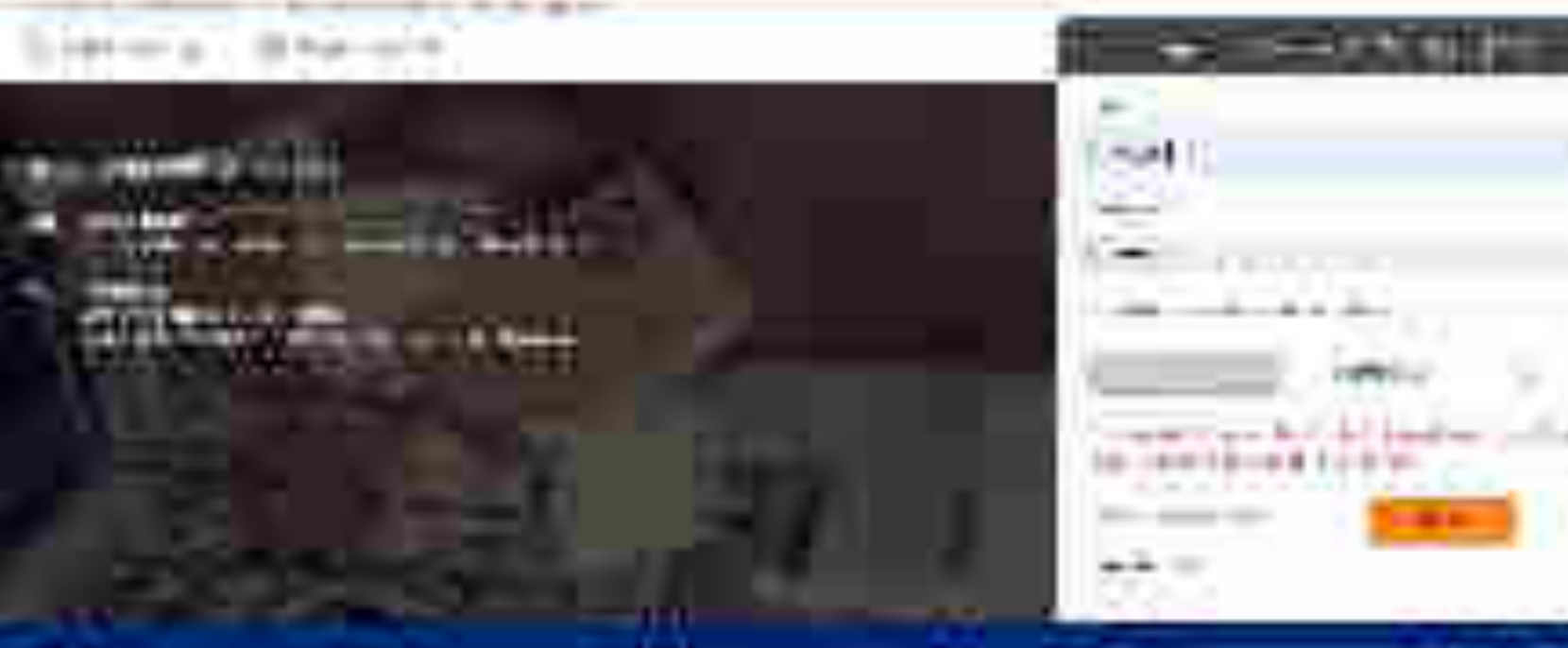

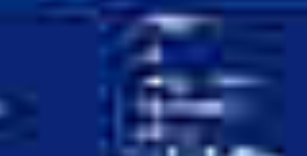

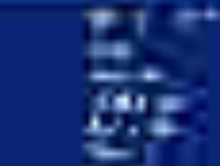

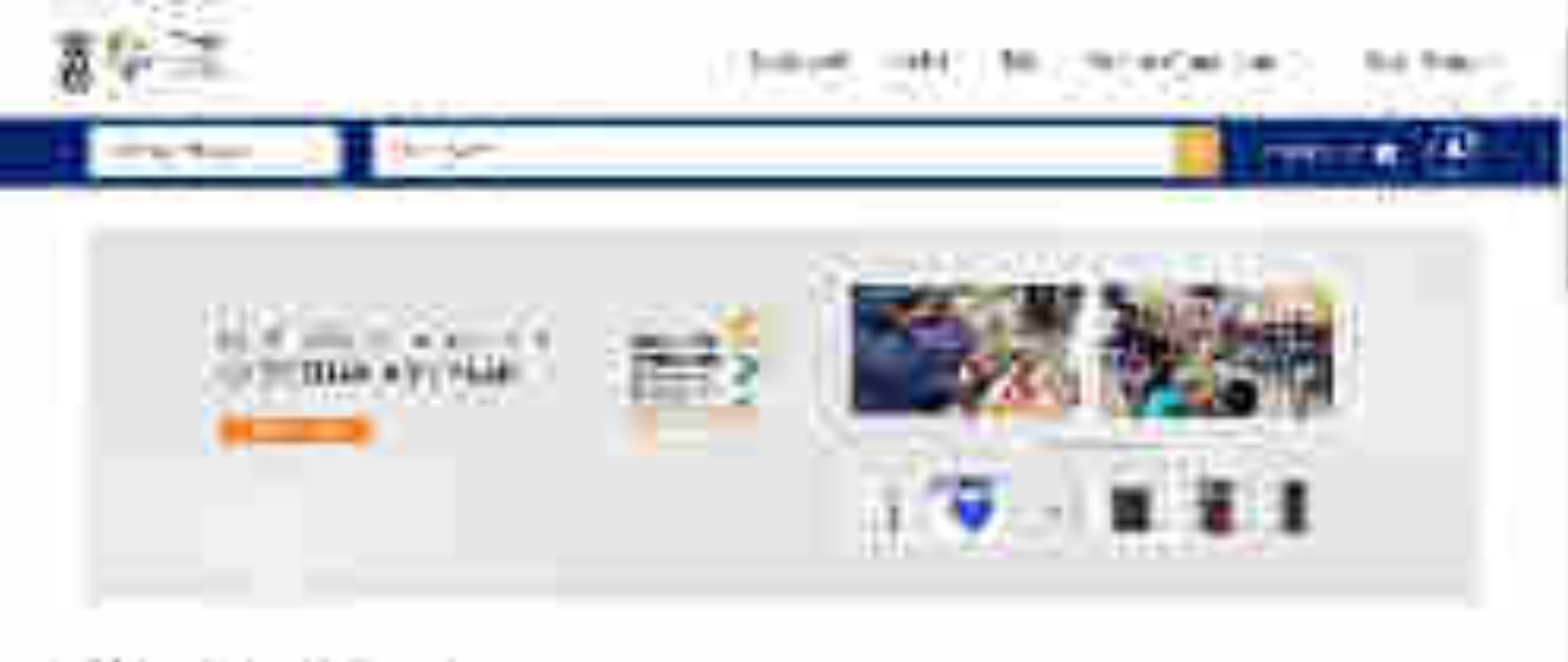

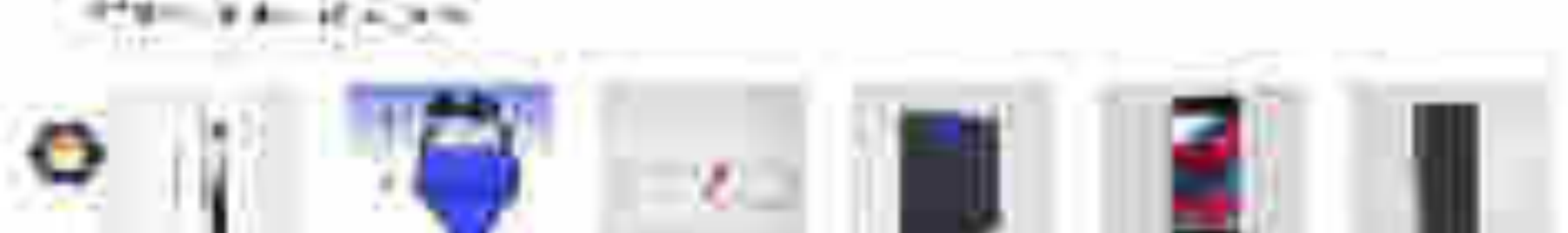

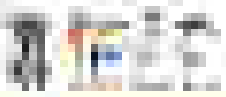

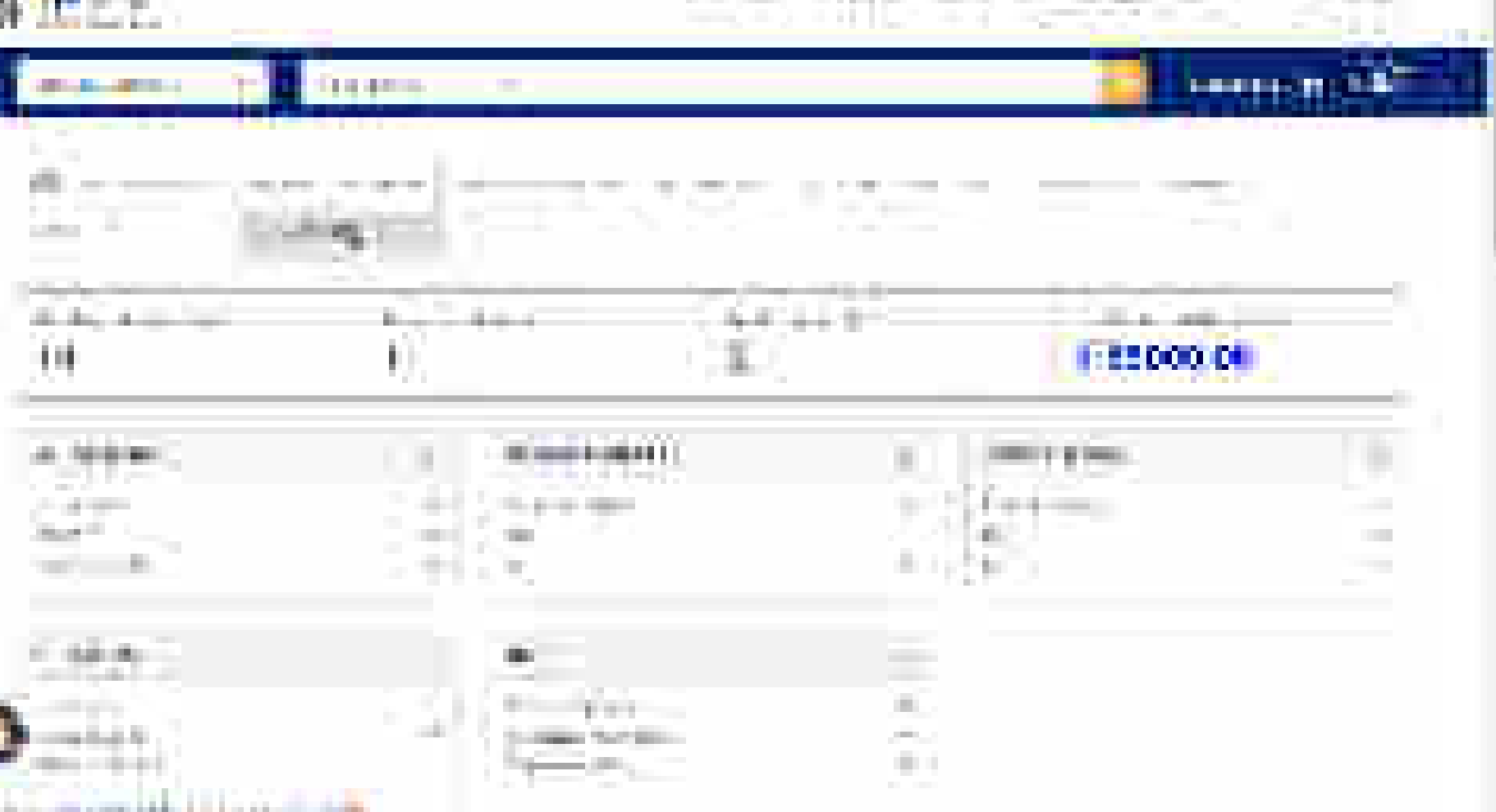

the state of the state of the

10000

11

-----

and the second second second second second second second second second second second second second second second

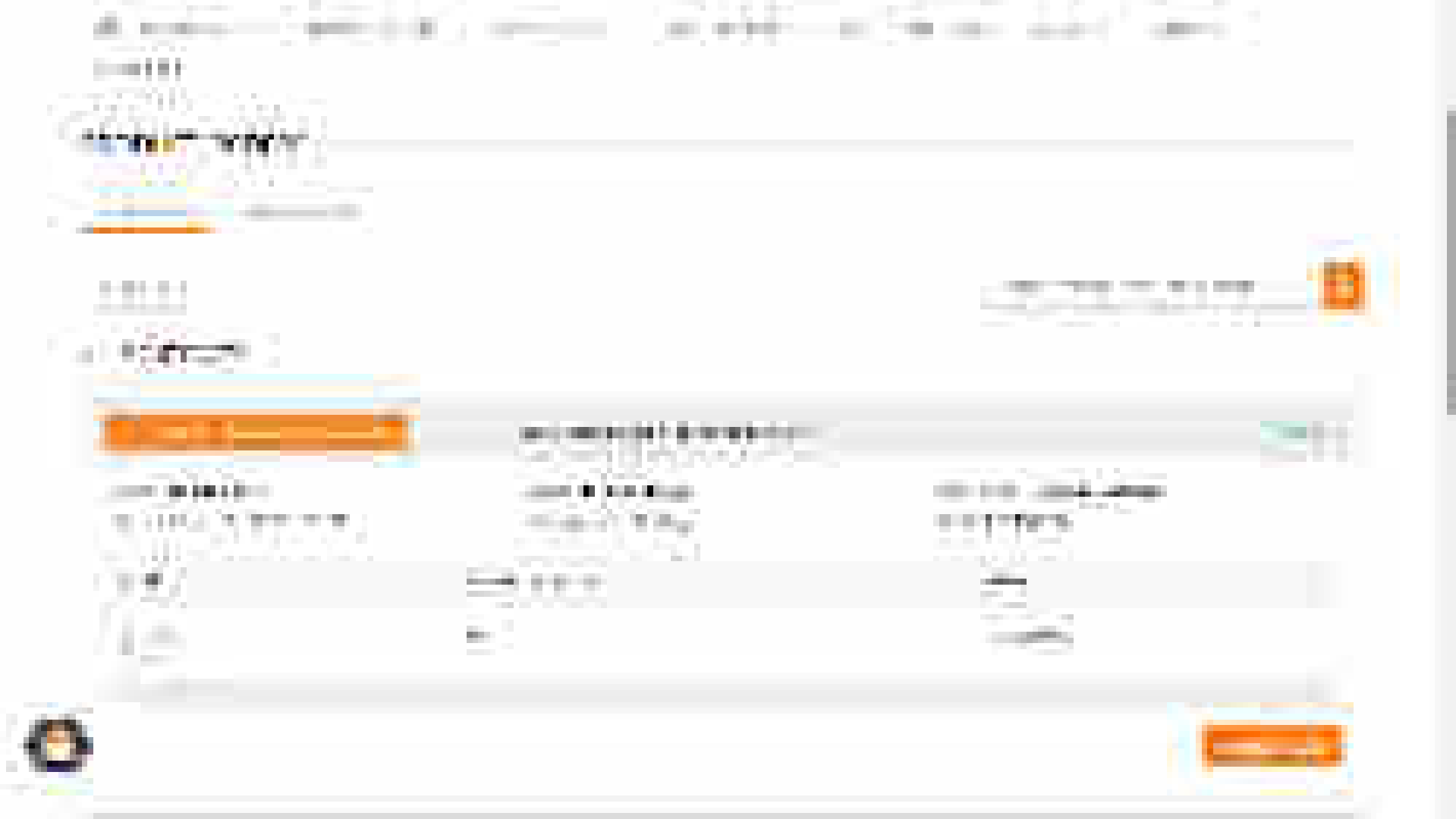

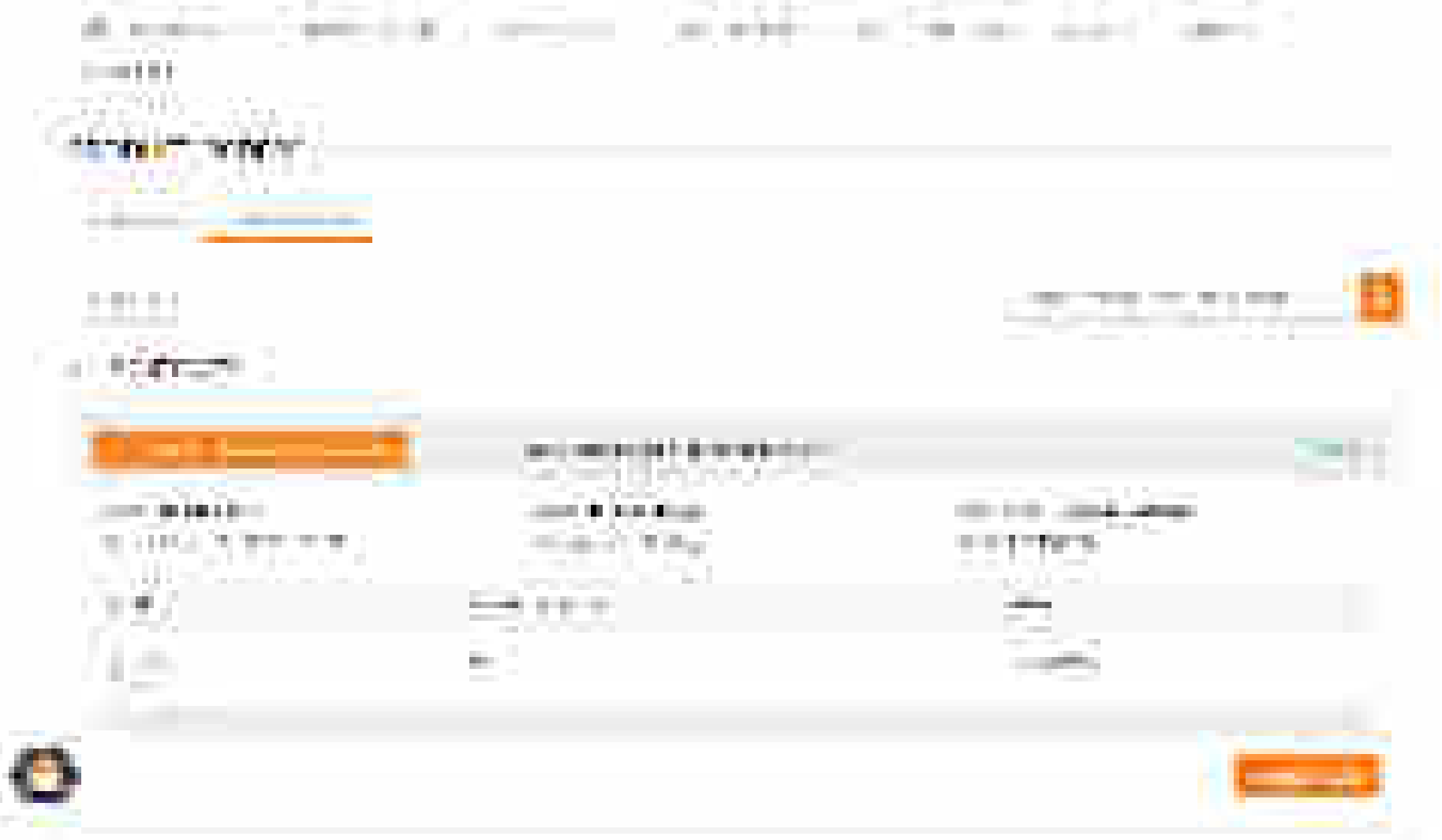

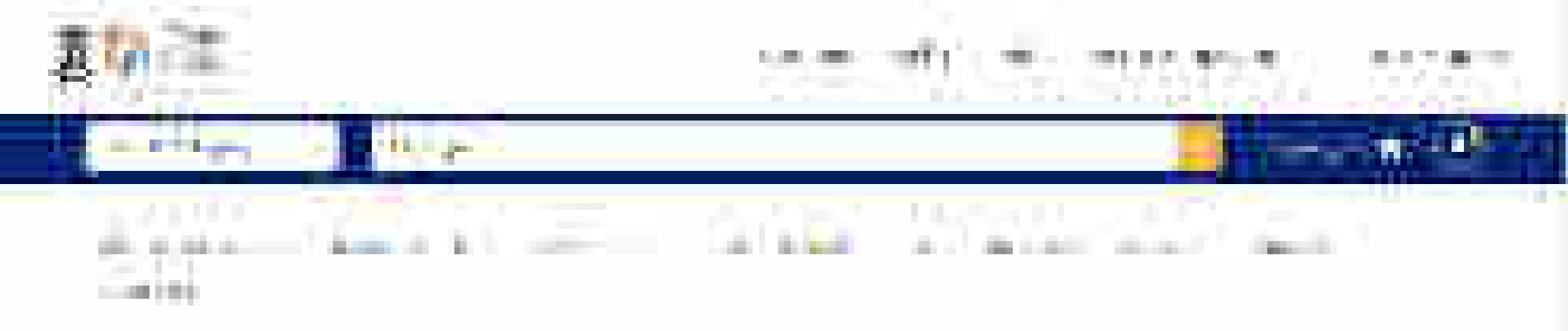

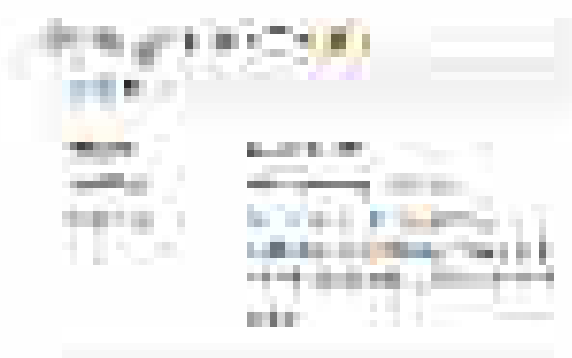

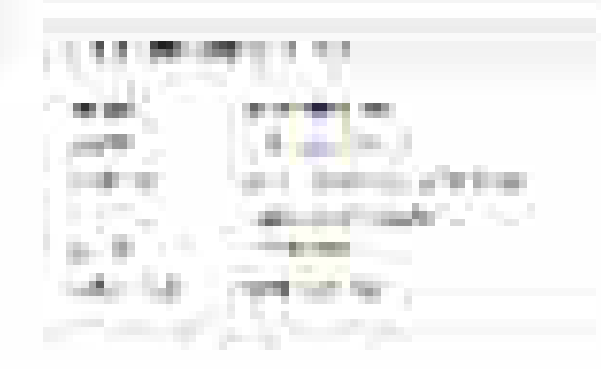

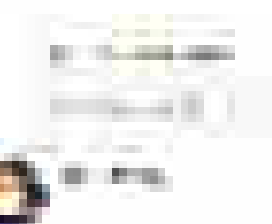

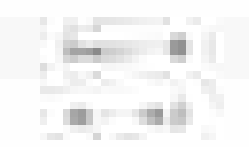

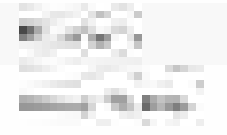

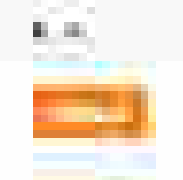

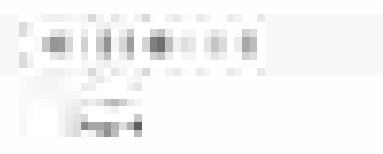

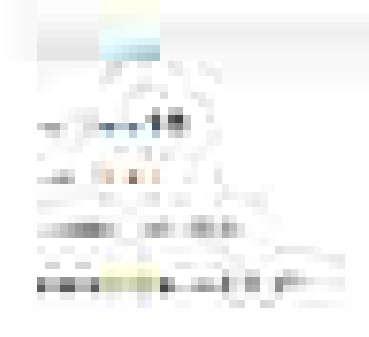

![](_page_405_Figure_1.jpeg)

![](_page_405_Figure_2.jpeg)

![](_page_405_Picture_3.jpeg)

![](_page_406_Figure_0.jpeg)

![](_page_406_Figure_1.jpeg)

![](_page_406_Figure_2.jpeg)

![](_page_406_Figure_3.jpeg)

.....

![](_page_406_Figure_4.jpeg)

![](_page_406_Picture_5.jpeg)

100

and the second second

![](_page_407_Picture_0.jpeg)

![](_page_407_Picture_1.jpeg)

![](_page_407_Picture_2.jpeg)

![](_page_407_Picture_3.jpeg)

![](_page_407_Picture_4.jpeg)

![](_page_408_Figure_0.jpeg)

![](_page_408_Picture_1.jpeg)

![](_page_409_Figure_0.jpeg)

![](_page_409_Figure_1.jpeg)

![](_page_409_Figure_2.jpeg)

![](_page_409_Figure_3.jpeg)

![](_page_409_Picture_4.jpeg)

------

and the second second sec

![](_page_410_Figure_0.jpeg)

11.<u></u>

and a second second second

![](_page_410_Figure_1.jpeg)

![](_page_410_Figure_2.jpeg)

![](_page_410_Picture_3.jpeg)

![](_page_411_Figure_0.jpeg)

![](_page_412_Picture_0.jpeg)

![](_page_412_Figure_1.jpeg)

![](_page_412_Picture_2.jpeg)

![](_page_412_Picture_3.jpeg)

\_\_\_\_

| allocates for the set of the |                 |                   |       |                  |  |  |  |
|------------------------------|-----------------|-------------------|-------|------------------|--|--|--|
|                              |                 |                   |       |                  |  |  |  |
| the second                   | Constraints and | AND ADDRESS       | 100 m | Control Inc. and |  |  |  |
| 2.24                         | 5. M 1997       | The second second |       |                  |  |  |  |
|                              |                 |                   |       |                  |  |  |  |
|                              |                 |                   |       |                  |  |  |  |

| Sec. 19.                                                | - 100 A 100 A                                     | ALC: NOTE: NOTE: N                                                                                                    | N CONTRACTOR OF A CONTRACTOR OF A CONTRACTOR OF A CONTRACTOR OF A CONTRACTOR OF A CONTRACTOR OF A CONTRACTOR OF                                                                                                    | 100 T 100                                                     | <b>EXECUTE</b>                                       |
|---------------------------------------------------------|---------------------------------------------------|----------------------------------------------------------------------------------------------------|----------------------------------------------------------------------------------------------------|---------------------------------------------------------------|------------------------------------------------------|
| nan an<br>Taon 200<br>Sang<br>Sang<br>Tabla sa sa Sanga | ranan<br>Katalon<br>Katalon<br>Katalon<br>Katalon | andre of<br>All 17<br>All 17<br>All 18<br>All 18 | and an and a second second sec | an<br>Antonio de la<br>Antonio<br>Antonio<br>Nacional Antonio | eren<br>Frankris<br>Frankris<br>Frankris<br>Frankris |
|                                                         |                                                   | 0.000                                                                                                    | ALC: NO                                                                                                    | 0.000                                                         |                                                      |
| 1                                                       |                                                   |                                                                                                    |                                                                                                    |                                                               | The second states                                    |

![](_page_413_Picture_3.jpeg)

![](_page_413_Picture_4.jpeg)

![](_page_413_Picture_5.jpeg)

![](_page_414_Picture_0.jpeg)

![](_page_414_Figure_1.jpeg)

![](_page_414_Picture_2.jpeg)

# Payment Processing – PFMS

# **Buyer Bill Draft Process**

#### Open www.gem.gov.in

![](_page_417_Picture_1.jpeg)

![](_page_418_Picture_0.jpeg)

----

![](_page_418_Picture_1.jpeg)

![](_page_419_Picture_0.jpeg)

![](_page_419_Picture_1.jpeg)

![](_page_419_Picture_2.jpeg)

......

![](_page_420_Picture_0.jpeg)

#### hairs with the set lives in

![](_page_420_Picture_2.jpeg)

![](_page_420_Figure_3.jpeg)

![](_page_421_Picture_0.jpeg)

![](_page_421_Picture_2.jpeg)

| ÷               | -                                        | × 11                   |                      | 1994 - C                             | 8.00  | •                          |                    | the they when when |        |            |
|-----------------|------------------------------------------|------------------------|----------------------|--------------------------------------|-------|----------------------------|--------------------|--------------------|--------|------------|
| 19. L           | <b>1</b>                                 |                        | <b>8.4</b> -         |                                      |       | ${\bf v}_{1}, {\bf v}_{2}$ |                    | Sec. 1             |        |            |
|                 | Station Sec.                             | 1999 - Ballin          | 1.000                |                                      |       | Land Street                | <b>***</b>         | 1.0                |        | 109 ( B.S. |
| -               |                                          | 1917 (1. s. s.)<br>191 |                      |                                      | 0.710 |                            | -                  | 244.<br>1716 1     | 200    |            |
| 2000<br>2000    | and a state                              | ta an                  | i basa dibas         | 2467-34763<br>                       |       |                            |                    | 100                | 100.04 | 100000     |
| 1100 M<br>4 110 | 19 19 19 19 19 19 19 19 19 19 19 19 19 1 | an early               | i da dina<br>Galeria | n de la trave<br>Monador de<br>Marco | 202   |                            | ana ana<br>Ang ang | La su de la su     | 200 M  | 100        |

![](_page_422_Figure_0.jpeg)

![](_page_423_Figure_0.jpeg)

![](_page_423_Figure_1.jpeg)

![](_page_423_Figure_2.jpeg)

![](_page_423_Picture_3.jpeg)

![](_page_424_Figure_0.jpeg)

![](_page_424_Figure_1.jpeg)

-

![](_page_424_Picture_2.jpeg)

![](_page_424_Picture_3.jpeg)

![](_page_424_Figure_4.jpeg)

![](_page_424_Figure_5.jpeg)

![](_page_424_Figure_6.jpeg)

![](_page_424_Picture_7.jpeg)

![](_page_424_Figure_8.jpeg)

![](_page_425_Figure_0.jpeg)

### **DDO – Payment Process**

![](_page_427_Figure_0.jpeg)

![](_page_427_Figure_1.jpeg)

After Buyer drafts the bill, DDO will generate the final bill and initiates the payment

the second second second second

4.5.41

![](_page_428_Figure_1.jpeg)

![](_page_429_Figure_0.jpeg)

the second second second second second second second second second second second second second second second s

![](_page_430_Figure_0.jpeg)

![](_page_430_Figure_1.jpeg)

![](_page_431_Picture_0.jpeg)
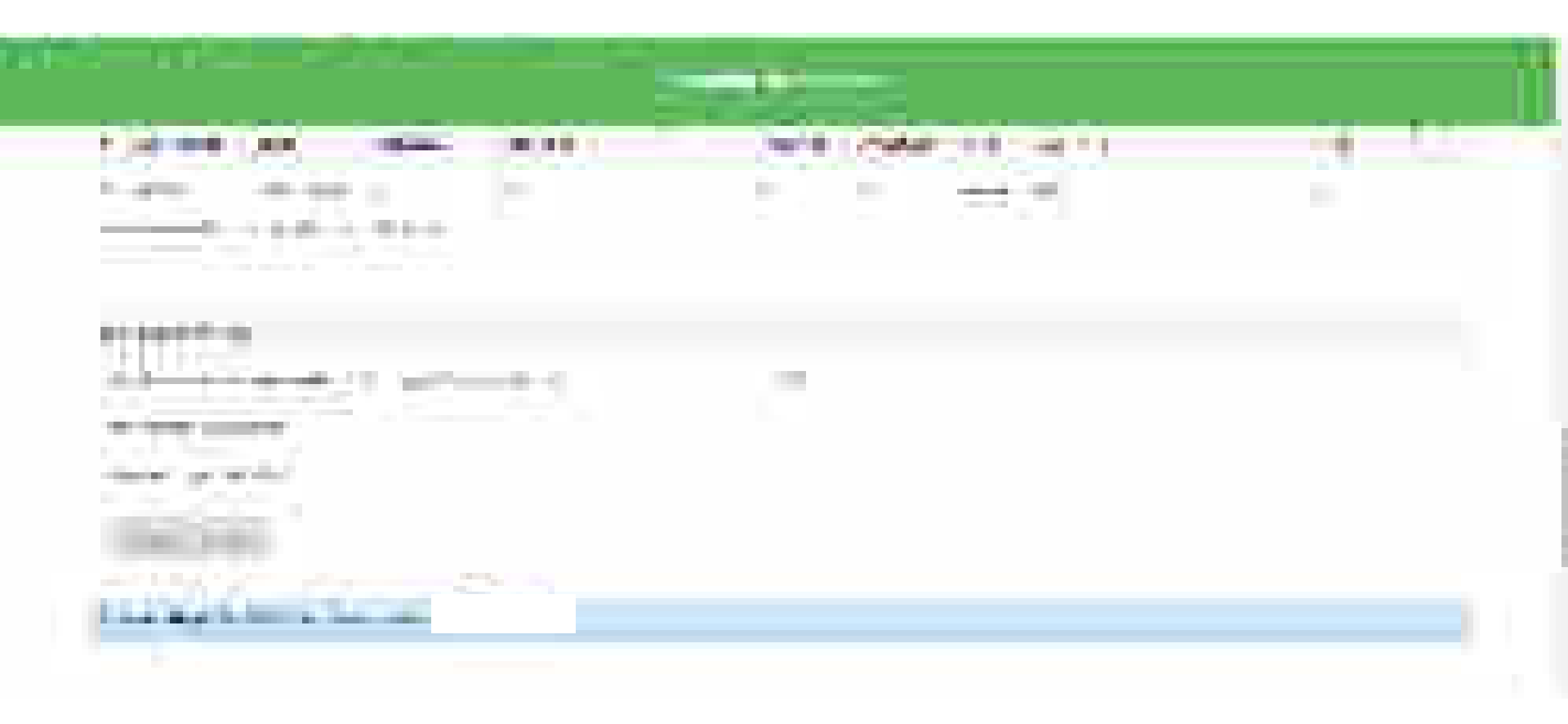

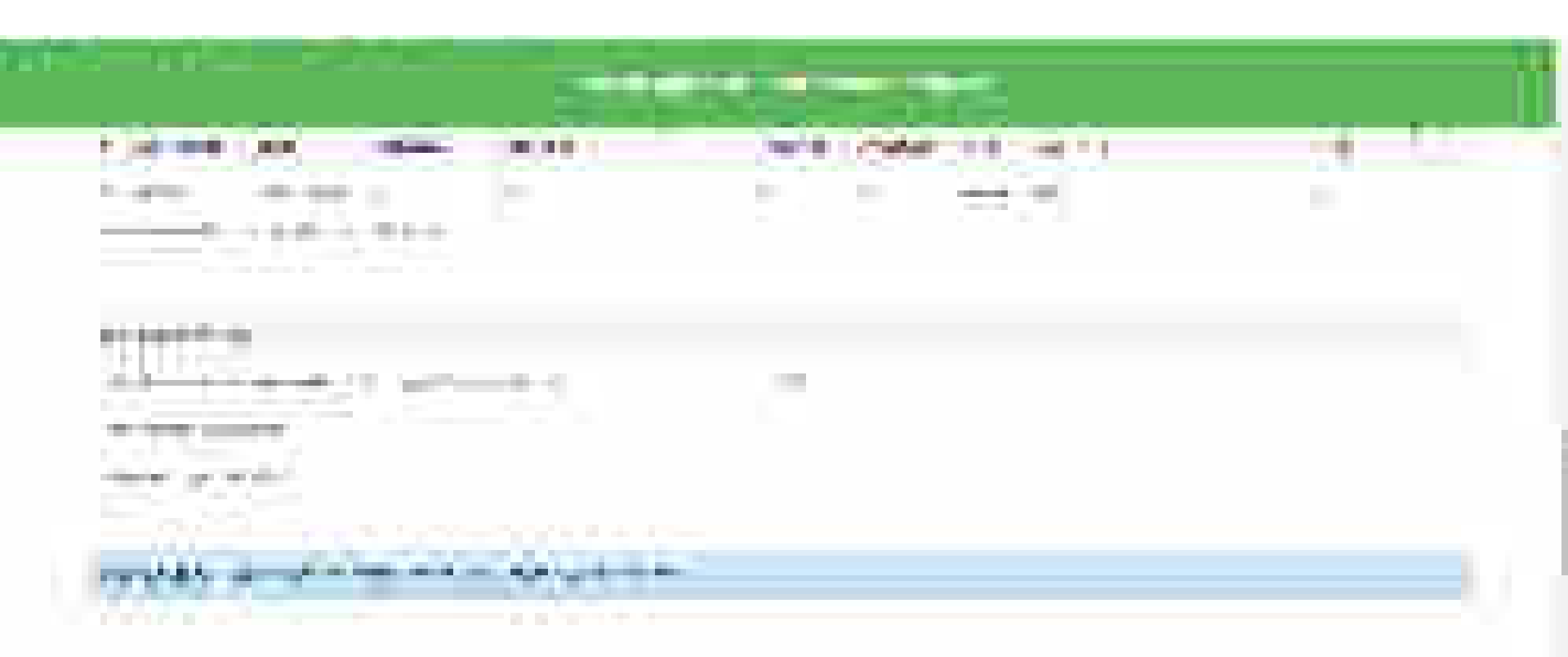

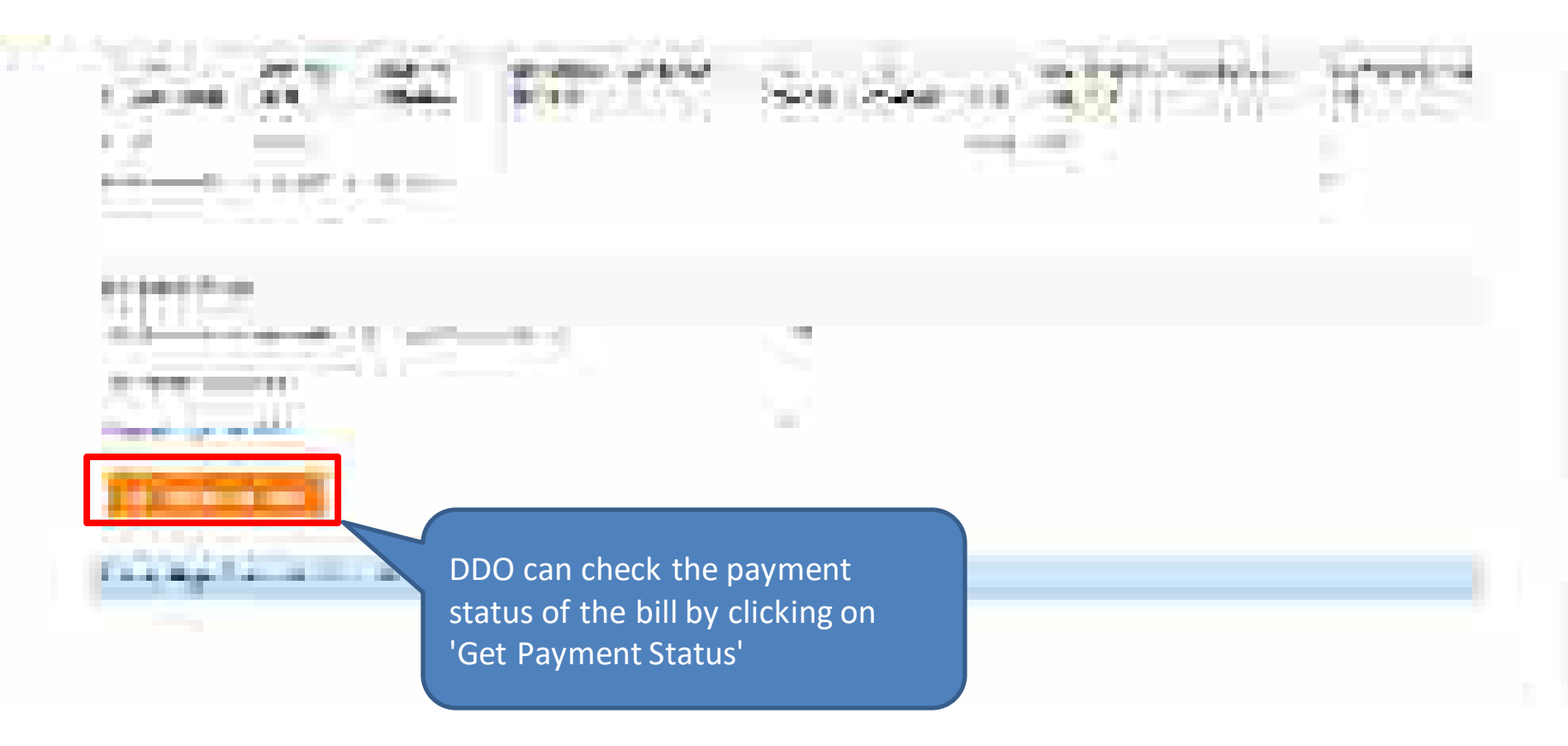

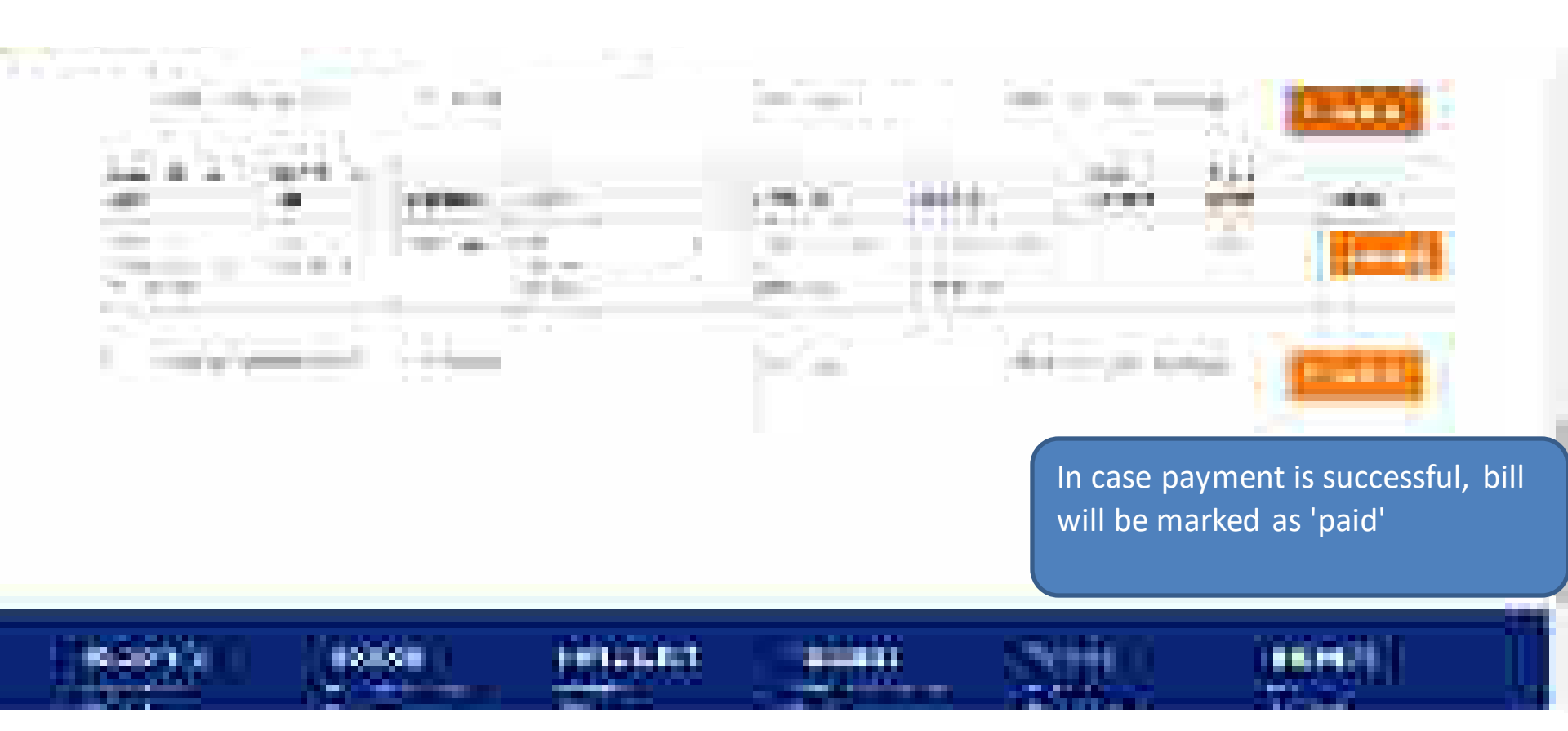

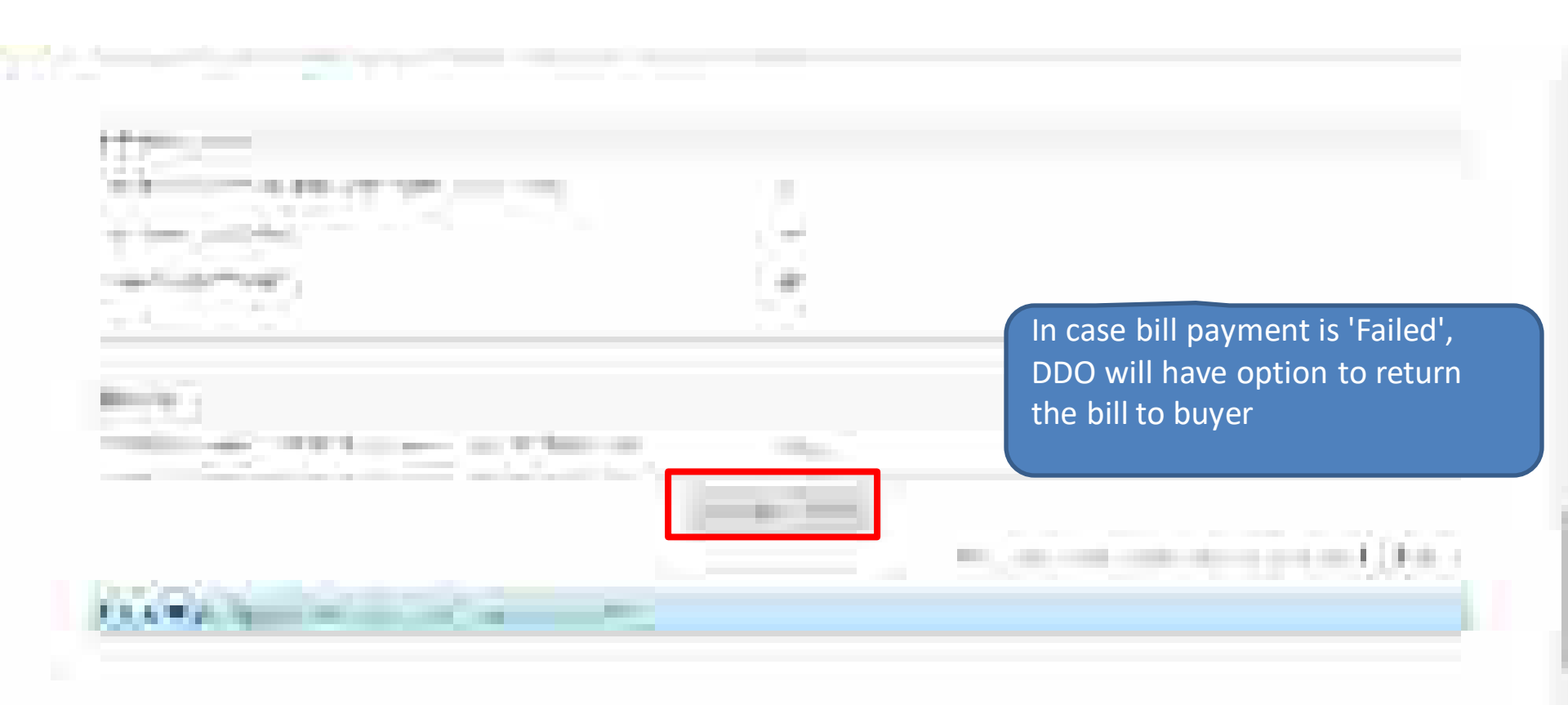

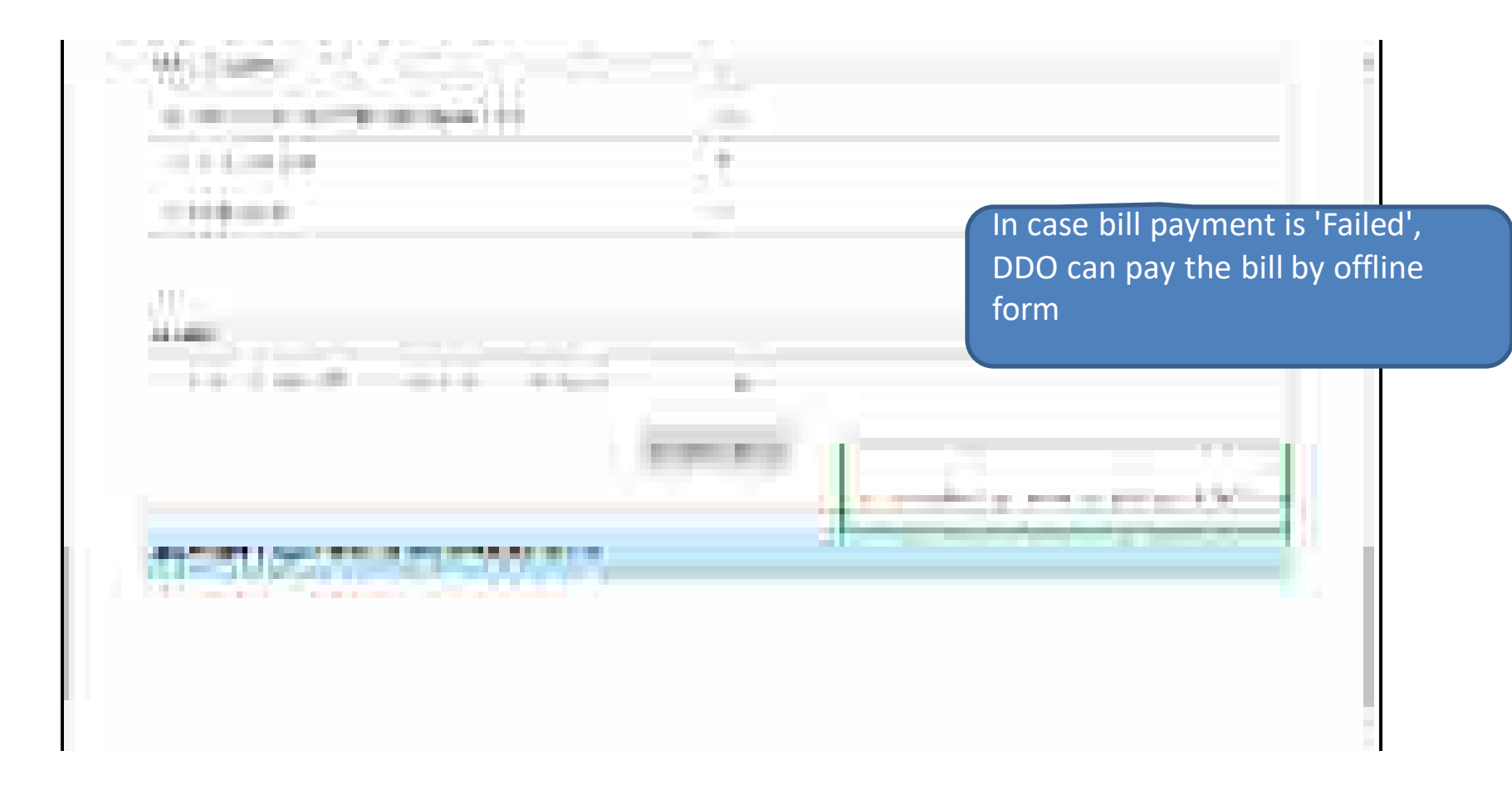

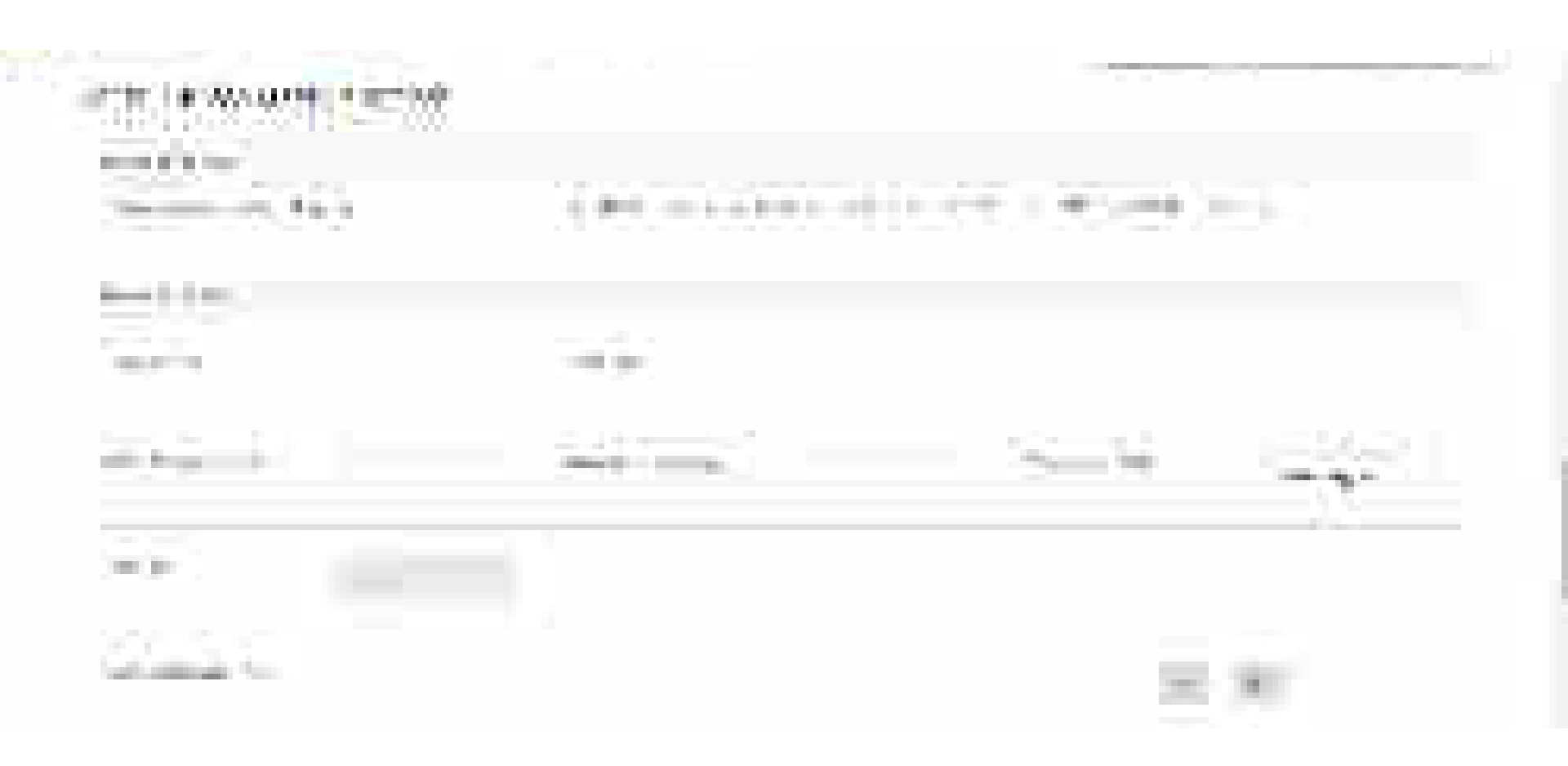

# **Capacity Building - Multiple Modes of Learning**

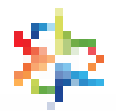

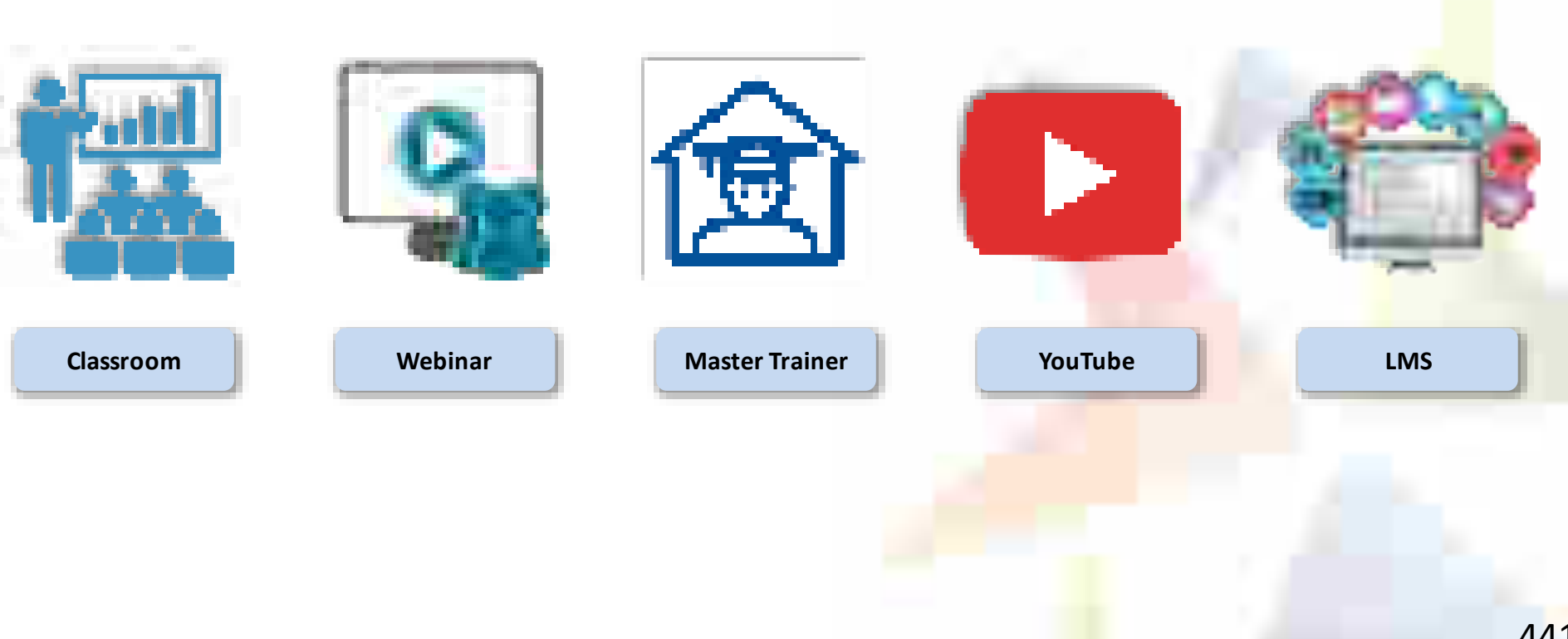

## Learning Management System

#### Gateway to Master the Usage on GeM

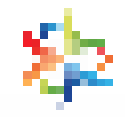

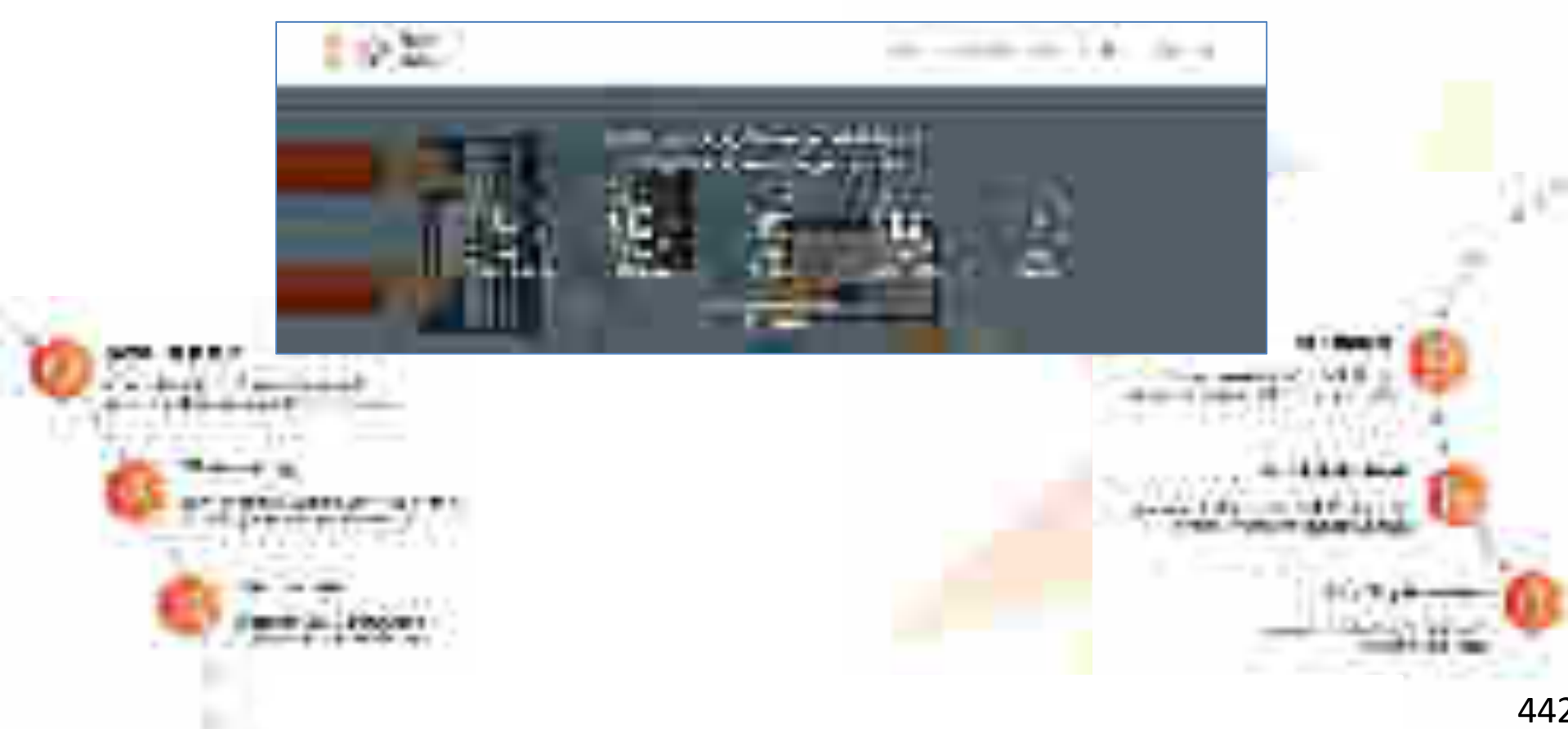

# **GeM Support – Channels to Assist You**

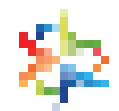

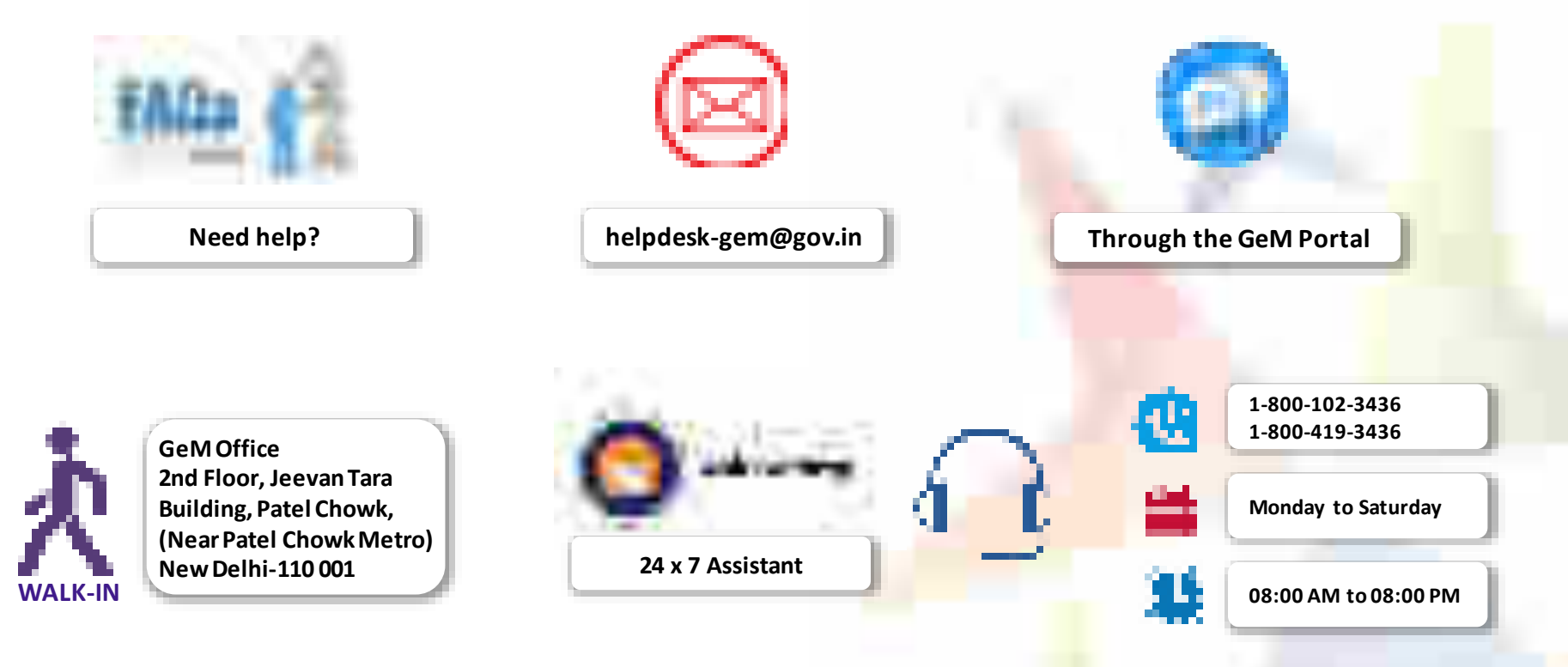

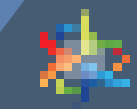

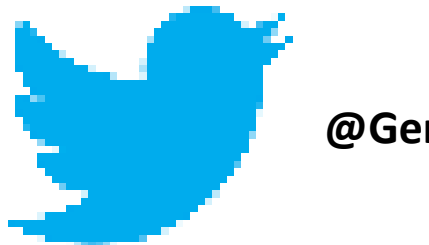

#### @Gem\_India

### Government e Marketplace (GeM)

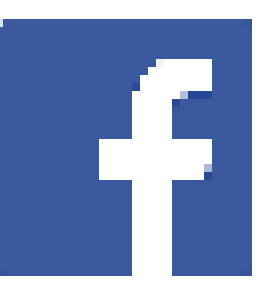

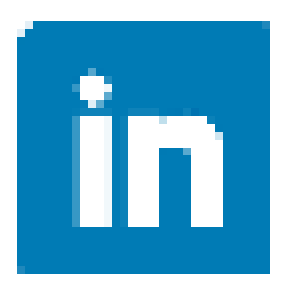

#### Government e Marketplace (GeM)

Designed by GeM Training Team

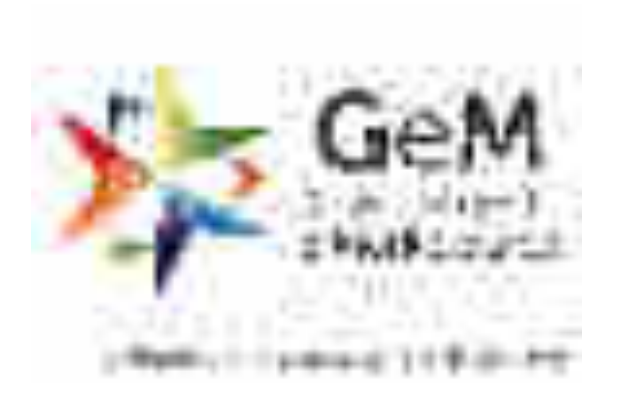